MODBUS®/TCP Interface Module

# MITSUBISHI

### **User's Manual**

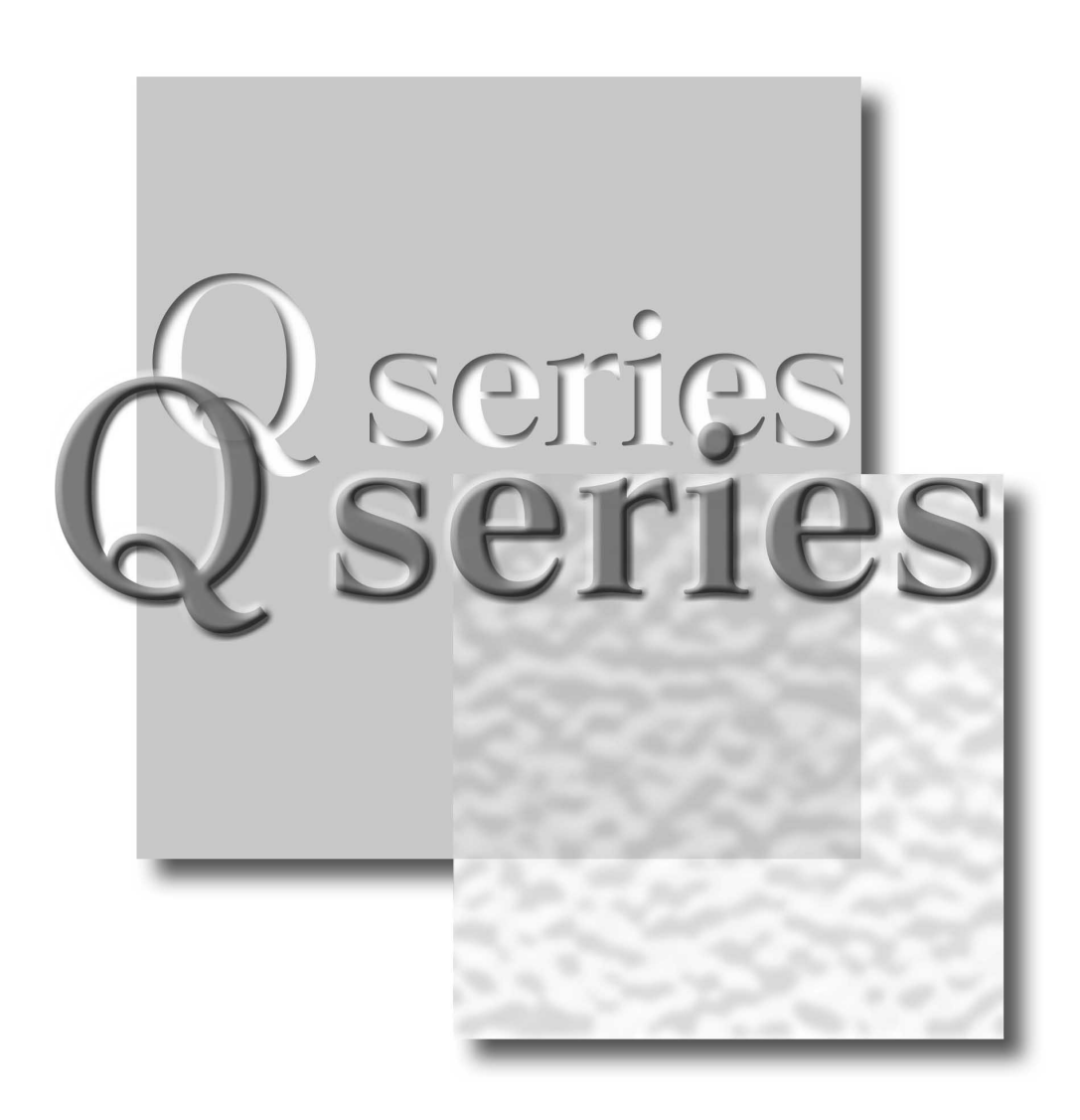

Mitsubishi Programmable Controller

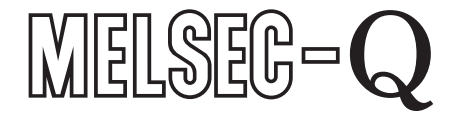

QJ71MT91 GX Configurator-MB (SW1D5C-QMBU-E)

## • SAFETY PRECAUTIONS •

(Always read these instructions before using this equipment.)

Before using this product, please read this manual and the relevant manuals introduced in this manual carefully and pay full attention to safety to handle the product correctly.

The instructions given in this manual are concerned with this product. For the safety instructions of the programmable controller system, please read the user's manual of the CPU module to use. In this manual, the safety instructions are ranked as "DANGER" and "CAUTION".

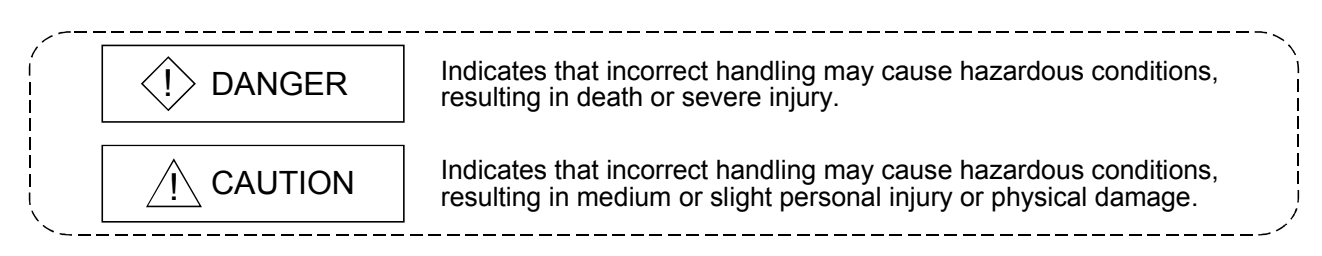

Note that the  $\triangle$ CAUTION level may lead to a serious consequence depending to the circumstances. Always follow the instructions of both levels because they are important to personal safety.

Please save this manual to make it accessible when required and always forward it to the end user.

### [Design Precautions]

## 

- When controlling a running programmable controller (modifying data) by connecting peripheral devices to the CPU module or connecting a personal computer to the intelligent function module, configure an interlocking circuit in a sequence program so that the safety of the overall system is always maintained. Also, before performing other control operations (program modifications and operation status modifications (status control)) on the running programmable controller, be sure to read the manual carefully and thoroughly confirm the safety.
  Especially in the above mentioned control operations that are performed from an external device to a remote programmable controller, any problems on the programmable controller side may not be dealt with promptly due to a data communication error. In addition to configuring an interlocking circuit in a sequence program, determine how the system handles data communication errors, etc. between the devices and the programmable controller CPU.
- Do not write any data in the "system area (Use prohibited)" of the buffer memory of the intelligent function module. Also, do not output (turn on) the "use prohibited" signal, which is one of the output signals from the programmable controller CPU to the intelligent function module. If data is written to the "system area (Use prohibited)" or the "use prohibited" signal is output, there is a risk that the programmable controller system may malfunction.

## 

• Do not bundle the control wires and the communication cables with the main circuit and the power wires, and do not install them close to each other. They should be installed at least 100 mm (3.94 in.) away from each other. Failure to do so may generate noise that may cause malfunctions.

### [Installation Precautions]

## 

- Use the programmable controller in the operating environment that meets the general specifications described in the user's manual of the CPU Module to use. Using the programmable controller in any other operating environments may cause electric shocks, fires or malfunctions, or may damage or degrade the module.
- While pressing the installation lever located at the bottom of the module, insert the module fixing projection into the fixing hole in the base unit to mount the module.
   Incorrect module mounting may cause a malfunction, failure, or drop of the module.
   In an environment of frequent vibrations, secure the module with the screw.
- Be sure to tighten the screws using the specified torque. If the screws are loose, it may cause the module to short-circuit, malfunction or fall off. If the screws are tightened excessively, it may damage the screws and cause the module to short-circuit, malfunction or fall off.
- Do not directly touch any conductive part or electronic component of the module. Doing so may cause a malfunction or failure of the module.

## 

• Be sure to shut off all phases of the external power supply used by the system before mounting or removing the module.

Failure to do so may damage the module.

### [Wiring Precautions]

## 

• Be sure to shut off all phases of the external power supply before installation or wiring. Failure to do so may result in an electric shock or damage to the product.

Use crimp-contact, pressure-displacement or soldering to wire the connectors for external connections properly using the manufacturer-specified tools.
 If the connection is incomplete, it may cause the module to short circuit, catch fire, or malfunction.

## 

- Securely connect the connector to the module.
- Make sure to place the communication and power cables to be connected to the module in a duct or fasten them using a clamp. If the cables are not placed in a duct or fastened with a clamp, their positions may be unstable or moved, and they may be pulled inadvertently. This may damage the module and the cables or cause the module to malfunction because of faulty cable connections.
- Wire the module correctly after confirming the type of the connected interface. If the cable is connected to a different interface or wired incorrectly, it may cause a fire or breakdown.
- When disconnecting the communication and power cables from the module, do not pull the cables by hand. When disconnecting a cable with a connector, hold the connector to the module by hand and pull it out to remove the cable. If the cable is pulled while being connected to the module, it may damage the module and/or cable or make cable contact improper, causing a malfunction.
- Be careful not to let any foreign matter such as wire chips get inside the module. They may cause fire, as well as breakdowns and malfunctions of the module.
- A protective sheet is pasted on the upper part of the module in order to prevent foreign matter such as wire chips to get inside the module while wiring.
   Do not remove this protective sheet during wiring work. However, be sure to remove the protective sheet before operating the module to allow heat radiation during operation.

### [Setup and Maintenance Precautions]

## 

- Do not touch the terminals while the power is on. Doing so may cause electric shocks or malfunctions.
- Before cleaning the module or retightening the module mounting screws, make sure to shut off all phases of the external power supply used by the system. Failure to do so may cause the module to electric shocks, breakdown or malfunction. If the screws are loose, it may cause the module to short-circuit, malfunction or fall off. If the screws are tightened excessively, it may damage the screws and cause the module to short circuit, malfunction or fall off.

## 

- Before performing online operations (especially, program modification, forced output or operating status change) by connecting a peripheral device to a running CPU, read the manual carefully and ensure the safety. Incorrect operation will cause mechanical damage or accidents.
- Never disassemble or modify the module. This may cause breakdowns, malfunctions, injuries or fire.
- When using a wireless communication device such as a cellular phone, keep a distance of 25cm (9.85 inch) or more from the programmable controller in all directions. Failure to do so can cause a malfunction.
- Before mounting/dismounting the module, be sure to shut off all phases of the external power supply used by the system. Failure to do so may cause module failure or malfunctions.
- Do not install/remove the module to/from the base unit more than 50 times after the first use of the product. (IEC 61131-2 compliant)
  - Failure to do so may cause malfunction.
- Always make sure to touch the grounded metal to discharge the electricity charged in the body, etc., before touching the module.
  - Failure to do so may cause a failure or malfunctions of the module.

### [Operating Precautions]

## 

• Please read the manual carefully and confirm the safety thoroughly before performing control operations (especially, modifications of data, programs and operation status (status control)) of the programmable controller that is running.

Incorrect modifications of data, programs and operating status may cause system malfunctions, damages to the machines, or accidents.

### [Disposal Precautions]

## 

• Dispose of this product as an industrial waste.

#### REVISIONS

\* The manual number is given on the bottom left of the back cover.

| Print Date | * Manual Number      | Revision                                                                 |  |  |  |  |
|------------|----------------------|--------------------------------------------------------------------------|--|--|--|--|
| Jan., 2004 | SH (NA) -080446ENG-A | -irst Edition                                                            |  |  |  |  |
| Mar., 2004 | SH (NA) -080446ENG-B | Modifications                                                            |  |  |  |  |
|            |                      | Section 7.2.2, 8.3.2, 8.4, 8.6, 8.7, 9.2.2, 11.1, 11.4, 11.5             |  |  |  |  |
| Nov., 2005 | SH (NA) -080446ENG-C | Modifications                                                            |  |  |  |  |
|            |                      | Section 4.3.10, 5.2.1, 6.1, 6.2, 6.6, 7.1, 7.3.1, 7.4.1 to 7.4.5, 8.2.2, |  |  |  |  |
|            |                      | 8.3.1, 8.3.3, 8.7.2, 9.1, 10.2, 10.3, 11.1, 11.2, 11.3.2, 11.3.3, 11.4   |  |  |  |  |
| Feb., 2006 | SH (NA) -080446ENG-D | Modifications                                                            |  |  |  |  |
|            |                      | Section 2.1, 2.4, 10.1                                                   |  |  |  |  |
| Jan., 2008 | SH (NA) -080446ENG-E | Modifications                                                            |  |  |  |  |
|            |                      | SAFETY PRECAUTIONS, Conformation to the EMC Directive and                |  |  |  |  |
|            |                      | Low Voltage Instruction, About the Generic Terms and                     |  |  |  |  |
|            |                      | Abbreviations, Section 2.1, 2.5, 3.1, 3.2.1, 5.1, 5.2.1, 5.5, 6.1, 6.4,  |  |  |  |  |
|            |                      | 6.6, 7.2.2, 7.4.1, 7.4.2, 7.4.4, Chapter 8, Section 9.1.3, 9.3.1, 9.3.2, |  |  |  |  |
|            |                      | 9.3.3, 10.2, 10.3, 11.1, 11.2, 11.3.1, 11.3.3, 11.4.1, 11.4.2, 11.5.1    |  |  |  |  |
|            |                      | Addition                                                                 |  |  |  |  |
|            |                      | Section 2.4                                                              |  |  |  |  |
| May, 2008  | SH (NA) -080446ENG-F | Change of a term                                                         |  |  |  |  |
|            |                      | "PLC" was changed to "programmable controller".                          |  |  |  |  |
|            |                      | Modifications                                                            |  |  |  |  |
|            |                      | SAFETY PRECAUTIONS, Compliance with the EMC and Low                      |  |  |  |  |
|            |                      | Voltage Directives, About the Generic Terms and Abbreviations,           |  |  |  |  |
|            |                      | Section 2.1, 3.1, 6.1, 6.6, 7.4.2, 8.2.1, 8.3.1, 8.3.3, 8.6, 10.2, 10.3, |  |  |  |  |
|            |                      | 11.2, 11.3.3, Appendix 3                                                 |  |  |  |  |
|            |                      |                                                                          |  |  |  |  |
|            |                      |                                                                          |  |  |  |  |
|            |                      |                                                                          |  |  |  |  |
|            |                      |                                                                          |  |  |  |  |
|            |                      |                                                                          |  |  |  |  |
|            |                      |                                                                          |  |  |  |  |
|            |                      |                                                                          |  |  |  |  |
|            |                      |                                                                          |  |  |  |  |
|            |                      |                                                                          |  |  |  |  |
|            |                      |                                                                          |  |  |  |  |
|            |                      |                                                                          |  |  |  |  |

Japanese Manual Version SH(NA)-080445-G

This manual confers no industrial property rights or any rights of any other kind, nor does it confer any patent licenses. Mitsubishi Electric Corporation cannot be held responsible for any problems involving industrial property rights which may occur as a result of using the contents noted in this manual.

© 2004 MITSUBISHI ELECTRIC CORPORATION

#### INTRODUCTION

Thank you for purchasing the MELSEC-Q series programmable controller. Before using the equipment, please read this manual carefully to develop full familiarity with the functions and performance of the Q series programmable controller you have purchased, so as to ensure correct use.

#### CONTENTS

| SAFETY PRECAUTIONS                                                                                                    | A- 1                                                                                                    |
|----------------------------------------------------------------------------------------------------|----------------------------------------------------------------------------------------------------|
| REVISIONS                                                                                                    | A- 5                                                                                                    |
| INTRODUCTION                                                                                                    | A- 6                                                                                                    |
| CONTENTS                                                                                                    | A- 6                                                                                                    |
| Compliance with the EMC and Low Voltage Directives                                                                                                    | A-10                                                                                                    |
| The Manual's Usage and Structure                                                                                                    | A-11                                                                                                    |
| About the Generic Terms and Abbreviations                                                                                                    | A-13                                                                                                    |
| Meanings and Definitions of Terms                                                                                                    | A-14                                                                                                    |
| Product Configuration                                                                                                    | A-14                                                                                                    |
| 1 OVERVIEW                                                                                                    | 1- 1 to 1- 5                                                                                                    |
| 1.1 Features                                                                                                    | 1- 1                                                                                                    |
| 2 SYSTEM CONFIGURATION                                                                                                    | 2- 1 to 2- 9                                                                                                    |
| 2.1 Applicable Systems                                                                                                    |                                                                                                    |
| 2.2 Devices Necessary for Network Configuration                                                                                                    |                                                                                                    |
| 2.3 System Configuration and Access Range                                                                                                    |                                                                                                    |
| 2.4 Precautions for System Configuration                                                                                                    |                                                                                                    |
| 2.5 How to Check the Function Version and Software Version                                                                                                    |                                                                                                    |
|                                                                                                    |                                                                                                    |
| 3 SPECIFICATIONS                                                                                                    | 3- 1 to 3- 9                                                                                                    |
| 3 SPECIFICATIONS 3.1 Performance Specifications                                                                                                    | 3- 1 to 3- 9                                                                                                    |
| 3 SPECIFICATIONS<br>3.1 Performance Specifications<br>3.2 I/O Signals for Programmable Controller CPU                                                                                                    | 3- 1 to 3- 9<br>3- 1<br>3- 2                                                                                                    |
| <ul> <li>3 SPECIFICATIONS</li> <li>3.1 Performance Specifications</li></ul>                                                                                                    | 3- 1 to 3- 9<br>3- 1<br>3- 2<br>3- 2                                                                                                    |
| 3 SPECIFICATIONS<br>3.1 Performance Specifications<br>3.2 I/O Signals for Programmable Controller CPU<br>3.2.1 I/O signal list<br>3.3 Applications and Assignment of Buffer Memory                                                                                                    | 3- 1 to 3- 9<br>                                                                                                    |
| <ul> <li>3 SPECIFICATIONS</li> <li>3.1 Performance Specifications</li> <li>3.2 I/O Signals for Programmable Controller CPU</li> <li>3.2.1 I/O signal list</li> <li>3.3 Applications and Assignment of Buffer Memory</li> <li>3.3.1 Buffer memory list</li> </ul>                                                                                                    | 3- 1 to 3- 9<br>3- 1<br>3- 1<br>3- 2<br>3- 2<br>3- 2<br>3- 4<br>3- 4<br>3- 4                                                                                                    |
| <ul> <li>3 SPECIFICATIONS</li> <li>3.1 Performance Specifications</li></ul>                                                                                                    | 3- 1 to 3- 9<br>                                                                                                    |
| <ul> <li>3 SPECIFICATIONS</li> <li>3.1 Performance Specifications</li></ul>                                                                                                    | 3- 1 to 3- 9<br>3- 1<br>3- 1<br>3- 2<br>3- 2<br>3- 2<br>3- 4<br>3- 4<br>3- 4<br>4- 1 to 4-20<br>4- 1                                                                                                    |
| 3 SPECIFICATIONS     3.1 Performance Specifications     3.2 I/O Signals for Programmable Controller CPU     3.2.1 I/O signal list     3.3 Applications and Assignment of Buffer Memory     3.3.1 Buffer memory list     4 MODBUS® STANDARD FUNCTIONS     4.1 MODBUS® Standard Function Support List     4.2 Frame Specifications                                                                                                    | 3- 1 to 3- 9<br>3- 1<br>3- 2<br>3- 2<br>3- 2<br>3- 4<br>3- 4<br>3- 4<br>4- 1 to 4-20<br>4- 1<br>4- 3                                                                                                    |
| 3 SPECIFICATIONS         3.1 Performance Specifications         3.2 I/O Signals for Programmable Controller CPU         3.2.1 I/O signal list         3.3 Applications and Assignment of Buffer Memory         3.3.1 Buffer memory list         4 MODBUS® STANDARD FUNCTIONS         4.1 MODBUS® Standard Function Support List         4.2 Frame Specifications         4.3 PDU Formats by Functions                                                                                                    | 3- 1 to 3- 9<br>3- 1<br>3- 1<br>3- 2<br>3- 2<br>3- 2<br>3- 4<br>3- 4<br>4- 1 to 4-20<br>4- 1<br>4- 3<br>4- 4                                                                                                    |
| 3 SPECIFICATIONS         3.1 Performance Specifications         3.2 I/O Signals for Programmable Controller CPU         3.2.1 I/O signal list         3.3 Applications and Assignment of Buffer Memory         3.3.1 Buffer memory list         4 MODBUS® STANDARD FUNCTIONS         4.1 MODBUS® Standard Function Support List         4.2 Frame Specifications         4.3 PDU Formats by Functions         4.3.1 Read coils (FC: 01)                                                                                                    | 3- 1 to 3- 9<br>3- 1<br>3- 2<br>3- 2<br>3- 2<br>3- 4<br>3- 4<br>4- 1 to 4-20<br>4- 1<br>4- 3<br>4- 4<br>4- 6                                                                                                    |
| <ul> <li>3 SPECIFICATIONS</li> <li>3.1 Performance Specifications</li></ul>                                                                                                    | 3- 1 to 3- 9         3- 1         3- 2         3- 2         3- 4         3- 4         3- 4         4- 1 to 4-20         4- 1         4- 3         4- 4         4- 7                                                                                                    |
| 3 SPECIFICATIONS         3.1 Performance Specifications         3.2 I/O Signals for Programmable Controller CPU         3.2.1 I/O signal list         3.3 Applications and Assignment of Buffer Memory         3.3.1 Buffer memory list         4 MODBUS® STANDARD FUNCTIONS         4.1 MODBUS® Standard Function Support List.         4.2 Frame Specifications         4.3 PDU Formats by Functions.         4.3.1 Read coils (FC: 01)         4.3.2 Read discrete inputs (FC: 02)         4.3.3 Read holding registers (FC: 03)                                                                                                    | 3- 1 to 3- 9         3- 1         3- 2         3- 2         3- 4         3- 4         3- 4         4- 1 to 4-20         4- 1 to 4-20         4- 1         4- 3         4- 4         4- 6         4- 7         4- 8                                                                                                    |
| <ul> <li>3 SPECIFICATIONS</li> <li>3.1 Performance Specifications</li></ul>                                                                                                    | 3- 1 to 3- 9         3- 1         3- 2         3- 2         3- 4         3- 4         3- 4         4- 1 to 4-20         4- 1 to 4-20         4- 1         4- 3         4- 4         4- 5         4- 6         4- 7         4- 8         4- 9                                                                                                    |
| <ul> <li>3 SPECIFICATIONS</li> <li>3.1 Performance Specifications</li></ul>                                                                                                    | 3- 1 to 3- 9         3- 1         3- 2         3- 2         3- 4         3- 4         4- 1 to 4-20         4- 1 to 4-20         4- 1         4- 3         4- 4         4- 6         4- 7         4- 8         4- 9         4-10                                                                                                    |
| 3 SPECIFICATIONS         3.1 Performance Specifications                                                                                                    | 3- 1 to 3- 9         3- 1         3- 2         3- 2         3- 4         3- 4         3- 4         4- 1 to 4-20         4- 1 to 4-20         4- 1         4- 3         4- 4         4- 6         4- 7         4- 8         4- 9         4-10         4-11                                                                                                    |
| 3 SPECIFICATIONS         3.1 Performance Specifications         3.2 I/O Signals for Programmable Controller CPU         3.2.1 I/O signal list         3.3 Applications and Assignment of Buffer Memory         3.3.1 Buffer memory list         4 MODBUS® STANDARD FUNCTIONS         4.1 MODBUS® Standard Function Support List.         4.2 Frame Specifications         4.3 PDU Formats by Functions.         4.3.1 Read coils (FC: 01)         4.3.2 Read discrete inputs (FC: 02)         4.3.3 Read holding registers (FC: 03)         4.3.4 Read input registers (FC: 04)         4.3.5 Write single coil (FC: 05)         4.3.6 Write single register (FC: 06)         4.3.7 Write multiple coils (FC: 15) | $\begin{array}{r} 3- \ 1 \ {\rm to} \ 3- \ 9 \\ \hline 3- \ 1 \ {\rm to} \ 3- \ 9 \\ \hline 3- \ 1 \\ \hline 3- \ 2 \\ \hline 3- \ 2 \\ \hline 3- \ 2 \\ \hline 3- \ 4 \\ \hline 3- \ 4 \\ \hline 4- \ 1 \\ \hline 4- \ 1 \\ \hline 4- \ 1 \\ \hline 4- \ 3 \\ \hline 4- \ 4 \\ \hline 4- \ 6 \\ \hline 4- \ 7 \\ \hline 4- \ 8 \\ \hline 4- \ 9 \\ \hline 4- \ 10 \\ \hline 4- \ 11 \\ \hline 4- \ 12 \\ \end{array}$ |

| 4.3.9 Read file record (FC: 20) (SC: 06)      |      |
|-----------------------------------------------|------|
| 4.3.10 Write file record (FC: 21) (SC: 06)    | 4-17 |
| 4.3.11 Mask write register (FC: 22)           |      |
| 4.3.12 Read/Write multiple registers (FC: 23) |      |
|                                               |      |

| 5 FUNCTIONS                                          | 5- 1 to 5-15 |
|------------------------------------------------------|--------------|
| 5.1 Function List                                    |              |
| 5.2 Master Function                                  | 5- 3         |
| 5.2.1 Automatic communication function               | 5- 3         |
| 5.2.2 Dedicated instructions                         | 5- 9         |
| 5.3 Slave Function                                   | 5-10         |
| 5.3.1 Automatic response function                    | 5-10         |
| 5.3.2 MODBUS <sup>®</sup> device assignment function | 5-11         |
| 5.4 KeepAlive Function                               |              |
| 5.5 Router Relay Function                            | 5-14         |
| 5.6 GX Developer Connection Function                 | 5-15         |

| 6 PRE-OPERATIONAL PROCEDURES AND SETTING                                            | 6- 1 to 6-19 |
|-------------------------------------------------------------------------------------|--------------|
| 6.1 Handling Precautions                                                            | 6- 1         |
| 6.2 Pre-Operational Procedures and Setting                                          | 6- 2         |
| 6.3 Part Names                                                                      | 6- 4         |
| 6.4 Connection to Ethernet                                                          | 6- 6         |
| 6.5 Unit Tests                                                                      | 6- 8         |
| 6.5.1 Hardware test                                                                 | 6- 8         |
| 6.5.2 Self-loopback test                                                            | 6- 9         |
| 6.6 Intelligent Function Module Switch Setting                                      | 6-10         |
| 6.6.1 Communication starting conditions depending on basic parameter/MODBUS® device | assignment   |
| parameter starting method setting                                                   | 6-15         |

### 7 PARAMETER SETTING

| 7.1 Parameter Settings and Setting Procedure                   |      |
|----------------------------------------------------------------|------|
| 7.2 Basic Parameters                                           |      |
| 7.2.1 Basic parameters details                                 |      |
| 7.2.2 TCP/UDP/IP setting                                       |      |
| 7.2.3 GX Developer connection information setting              |      |
| 7.2.4 MODBUS <sup>®</sup> /TCP setting                         | 7-17 |
| 7.3 Automatic Communication Parameters                         |      |
| 7.3.1 Automatic communication parameters details               | 7-19 |
| 7.4 MODBUS® Device Assignment Parameters                       |      |
| 7.4.1 MODBUS <sup>®</sup> device sizes                         |      |
| 7.4.2 MODBUS <sup>®</sup> device assignment parameters details |      |
| 7.4.3 Default assignment parameters                            |      |
| 7.4.4 MODBUS <sup>®</sup> extended file register assignment    |      |
| 7.4.5 QJ71MT91 buffer memory assignment                        |      |
|                                                                |      |

| 8 UTILITY PACKAGE (GX Configurator-MB) |  |
|----------------------------------------|--|
|----------------------------------------|--|

7- 1 to 7-33

| 8.2 Installing and Uninstalling the Utility Package                | 8- 2 |
|--------------------------------------------------------------------|------|
| 8.2.1 Handling precautions                                         | 8- 2 |
| 8.2.2 Operating environment                                        |      |
| 8.3 Utility Package Operation                                      |      |
| 8.3.1 Common utility package operations                            |      |
| 8.3.2 Operation overview                                           |      |
| 8.3.3 Starting the Intelligent function module utility             | 8-11 |
| 8.4 Initial Setting                                                | 8-13 |
| 8.5 Auto Refresh Setting                                           | 8-15 |
| 8.6 Monitor/Test                                                   | 8-17 |
| 8.6.1 X/Y Monitor/test                                             | 8-21 |
| 8.6.2 Basic/MODBUS <sup>®</sup> device assignment parameter status | 8-23 |
| 8.6.3 Automatic communication status                               | 8-24 |
| 8.6.4 Error log                                                    | 8-26 |
| 8.6.5 Communication status                                         | 8-27 |
| 8.6.6 PING test                                                    | 8-29 |
| 8.7 Parameter Setting Using GX Configurator-MB                     | 8-30 |
| 8.7.1 Basic parameters                                             | 8-30 |
| 8.7.2 Automatic communication parameters                           | 8-33 |
| 8.7.3 MODBUS <sup>®</sup> device assignment parameters             | 8-35 |
|                                                                    |      |

### 9 PROGRAMMING

9- 1 to 9-49

| 9.1 Parameter Setting                                         |      |
|---------------------------------------------------------------|------|
| 9.1.1 Basic parameter setting                                 |      |
| 9.1.2 Automatic communication parameter setting               |      |
| 9.1.3 MODBUS <sup>®</sup> device assignment parameter setting | 9- 7 |
| 9.2 Program Example for Normal System Configuration           | 9-11 |
| 9.2.1 System configuration and program conditions             | 9-11 |
| 9.2.2 Program using utility package                           | 9-18 |
| 9.2.3 Program without using utility package                   |      |
| 9.3 Program Example for Use in MELSECNET/H Remote I/O Network |      |
| 9.3.1 System configuration and program conditions             | 9-29 |
| 9.3.2 Program using utility package                           |      |
| 9.3.3 Program without using utility package                   |      |
|                                                               |      |

| 10 DEDICATED INSTRUCTIONS                             | 10- 1 to 10-18 |
|-------------------------------------------------------|----------------|
| 10.1 Dedicated Instruction List and Available Devices |                |
| 10.2 Z(P).MBRW                                        |                |
| 10.3 Z(P).MBREQ                                       |                |

| 11 TROUBLESHOOTING |  |
|--------------------|--|
|--------------------|--|

| 11- | 1 | to | 11 | -48 |
|-----|---|----|----|-----|
|-----|---|----|----|-----|

| 11.1 Troubleshooting            | 11- 1 |
|---------------------------------|-------|
| 11.2 Confirming QJ71MT91 Status | 11-10 |
| 11.3 Error Codes                | 11-13 |
| 11.3.1 Error code storage areas | 11-13 |
| 11.3.2 Exception code list      | 11-19 |
| 11.3.3 Error code list          | 11-21 |

| 11.4 Turning Off the COM.ERR. LED<br>11.4.1 From GX Configurator-MB                                                            |                                                |
|----------------------------------------------------------------------------------------------------|------------------------------------------------|
| 11.4.2 Program example for use of sequence program                                                                             |                                                |
| 11.5 Conducting PING Test to Check QJ71MT91 Connection                                                                         |                                                |
| 11.5.1 From GX Configurator-MB                                                                                                 |                                                |
| 11.5.2 Program example for use of sequence program                                                                             |                                                |
|                                                                                                    |                                                |
|                                                                                                    |                                                |
| APPENDICES                                                                                                    | App- 1 to App- 7                               |
| APPENDICES<br>Appendix 1 External Dimensions                                                                                   | App- 1 to App- 7                               |
| APPENDICES<br>Appendix 1 External Dimensions<br>Appendix 2 Processing Time                                                     | App- 1 to App- 7<br>App- 1<br>App- 2           |
| APPENDICES<br>Appendix 1 External Dimensions<br>Appendix 2 Processing Time<br>Appendix 3 GX Developer Connection Setup Example | App- 1 to App- 7<br>App- 1<br>App- 2<br>App- 5 |
| APPENDICES<br>Appendix 1 External Dimensions<br>Appendix 2 Processing Time<br>Appendix 3 GX Developer Connection Setup Example | App- 1 to App- 7<br>App- 1<br>App- 2<br>App- 5 |

### Compliance with the EMC and Low Voltage Directives

(1) For programmable controller system

To configure a system meeting the requirements of the EMC and Low Voltage Directives when incorporating the Mitsubishi programmable controller (EMC and Low Voltage Directives compliant) into other machinery or equipment, refer to Chapter 9 "EMC AND LOW VOLTAGE DIRECTIVES" of the QCPU User's Manual (Hardware Design, Maintenance and Inspection).

The CE mark, indicating compliance with the EMC and Low Voltage Directives, is printed on the rating plate of the programmable controller.

(2) For the product

Note the following when making this product to conform to the EMC and Low Voltage directives.

(a) Twisted pair cable

Use shielded twisted pair cables for connecting to the 10BASE-

T/100BASE-TX connectors. For the shielded twisted pair cables, strip a part of the outer cover and ground the exposed shield section on the widest contact surface as shown below.

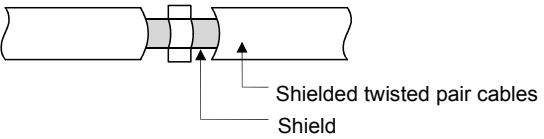

Refer to (b) for grounding of the shield.

- (b) Grounding of shield of shielded cable
  - Ground the shield of the shielded cable as close to the module as possible to avoid the electromagnetic induction from ungrounded cables.
  - 2) Take an appropriate measure so that the stripped shield section can be grounded to the control panel in the largest area as possible. A clamp may be used as shown below. In this case, however, mask the contact part when painting the inner surface of the control panel to allow it to contact with the clamp.

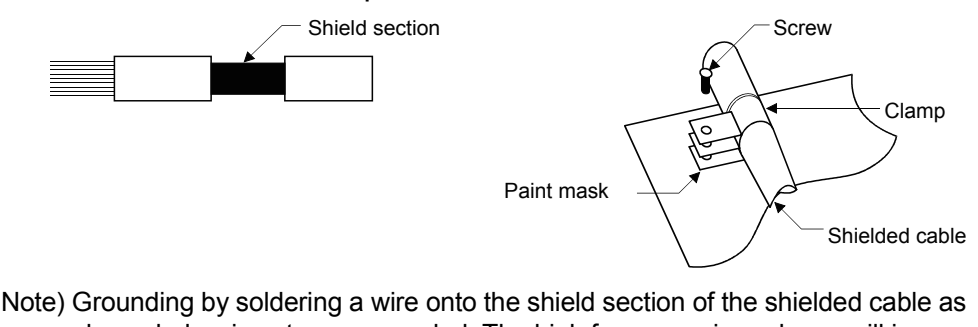

Note) Grounding by soldering a wire onto the shield section of the shielded cable as shown below is not recommended. The high frequency impedance will increase and the shield will be ineffective.

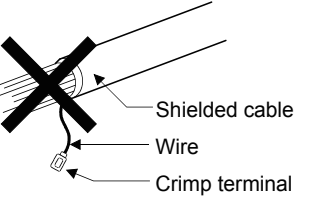

#### The Manual's Usage and Structure

#### • How to use this manual

This manual describes the pre-operation procedure, functions, etc. by use of the MODBUS<sup>®</sup> /TCP interface module (QJ71MT91) on a purpose-by-purpose basis. Refer to the corresponding section when you need to know the following:

### (1) Features (Chapter 1)

Chapter 1 describes the features of the QJ71MT91.

- (2) System configuration (Chapter 2)
  - (a) Section 2.1 describes the applicable programmable controller CPUs and compatible software packages.
  - (b) Section 2.2 describes the devices necessary to configure a network.
  - (c) Section 2.3 describes the system configurations that use the QJ71MT91 and the accessible range.
- (3) Performance and specifications (Chapter 3)
  - (a) Section 3.1 provides the performance specifications of the QJ71MT91.
  - (b) Section 3.2 and 3.3 give the I/O signal and buffer memory lists of the QJ71MT91.
- (4) MODBUS<sup>®</sup> standard functions supported by the QJ71MT91 (Chapter 4)
  - (a) Section 4.1 gives a list of MODBUS  $^{\ensuremath{\circledast}}$  standard functions supported by the QJ71MT91.
  - (b) Section 4.2 and 4.3 provide the frame specifications of the MODBUS<sup>®</sup> standard functions supported by the QJ71MT91.

### (5) Usable functions (Chapter 5)

Chapter 5 describes the functions of the QJ71MT91.

(6) Settings and procedures necessary to operate the system (Chapter 6)

Chapter 6 describes the pre-operation settings and procedures.

- (7) Parameter setting of the QJ71MT91 (Chapter 7) Chapter 7 describes the parameter setting procedures and parameter details.
- (8) Parameter setting from the utility package (Chapter 8) Chapter 8 describes the utility package operation method.
- (9) Parameter setting from sequence programs (Chapter 9) Chapter 9 describes the I/O signals used for parameter setting, the I/O signal timing charts, and program examples.
- (10) Reading/Writing, etc. of MODBUS<sup>®</sup> device data with sequence programs (Chapter 10)

Chapter 10 describes the dedicated instructions designed to perform read/write, etc. of MODBUS<sup>®</sup> device data with sequence programs.

- (11) Error codes and corresponding corrective actions (Chapter 11)
  - (a) Section 11.1 describes the troubleshooting.
  - (b) Section 11.2 describes how to check the module condition.
  - (c) Section 11.3 describes the error code storage location and details.
  - (d) Section 11.4 describes how to turn OFF the COM.ERR. LED.
  - (e) Section 11.5 describes the PING test.
- About the notation of the numerical values used in this manual Among the numerical values used in this manual, "H" is placed to the right of the units place for hexadecimal notation.

(Example) 10 ..... Decimal 10H ... Hexadecimal

### About the Generic Terms and Abbreviations

Unless otherwise specified, this manual uses the following generic terms and abbreviations to explain the QJ71MT91 MODBUS  $^{\otimes}$  /TCP interface module.

| Generic Term/Abbreviation           | Description                                                                                                    |
|-------------------------------------|----------------------------------------------------------------------------------------------------|
| QJ71MT91                            | Abbreviation for the QJ71MT91 MODBUS <sup>®</sup> /TCP interface module.                                                                                                    |
| MODBUS <sup>®</sup> /TCP            | Generic term for the protocol designed to use MODBUS <sup>®</sup> protocol messages on a TCP/IP network.                                                                                                    |
| MODBUS <sup>®</sup> serial protocol | Generic term for the protocol designed to use MODBUS <sup>®</sup> protocol messages on a serial interface.                                                                                                    |
| FC                                  | Abbreviation for the function code.                                                                                                    |
| SC                                  | Abbreviation for the sub code.                                                                                                    |
| Programmable controller CPU         | Generic term for the Q00JCPU, Q00CPU, Q01CPU, Q02CPU, Q02HCPU,<br>Q06HCPU, Q12HCPU, Q25HCPU, Q02PHCPU, Q06PHCPU, Q02PHCPU,<br>Q25PHCPU, Q12PRHCPU, Q25PRHCPU, Q02UCPU, Q03UDCPU, Q04UDHCPU<br>Q06UDHCPU, Q13UDHCPU, Q26UDHCPU, Q03UDECPU, Q04UDEHCPU,<br>Q06UDEHCPU, Q13UDEHCPU and Q26UDEHCPU. |
| GX Developer                        | Generic product name for SWnD5C-GPPW-E, SWnD5C-GPPW-EA, SWnD5C-GPPW-EV, and SWnD5C-GPPW-EVA. ("n" means version 4 or later.)<br>"-A" and "-V" mean "volume license product" and "version-upgrade product"<br>respectively.                                                                      |
| Ethernet module                     | The QJ71E71-100 Ethernet interface module.                                                                                                    |
| Ethernet Address                    | A machine-specific address that is also referred to as the MAC (Media Access Control) address. This is used to identify the addresses of external devices over a network. The Ethernet address of the QJ71MT91 can be verified on the MAC ADD column of the rating plate.                       |
| MELSECNET/H                         | The MELSECNET/H network system.                                                                                                    |
| Master                              | The side from which a request is sent to execute a function.                                                                                                    |
| Slave                               | The side where the execution request from the master is processed and its execution result is sent.                                                                                                    |
| Master function                     | The function that allows communication with the MODBUS $^{\mbox{\tiny (P)}}$ /TCP compatible slave device as the master of MODBUS $^{\mbox{\tiny (P)}}$ /TCP.                                                                                                    |
| Slave function                      | The function that allows communication with the MODBUS <sup>®</sup> /TCP compatible master device as the slave of MODBUS <sup>®</sup> /TCP.                                                                                                    |
| Request message                     | The message used to give a function execution request to the slave<br>In the MODBUS <sup>®</sup> protocol, a function execution request is given from the master to<br>the slave.<br>A function execution request cannot be given from the slave to the master.                                 |
| Response message                    | The message with which the slave returns a function execution result to the master.                                                                                                    |
| Target device                       | Generic term for the communication targets connected for data communication.<br>(personal computer, other QJ71MT91 MODBUS <sup>®</sup> /TCP interface module, MODBUS <sup>®</sup> protocol compatible device, etc.)                                                                             |
| Personal computer                   | The IBM PC/AT or compatible DOS/V-based personal computer.                                                                                                    |
| MBRW                                | Abbreviation for Z.MBRW or ZP.MBRW.                                                                                                    |
| MBREQ                               | Abbreviation for Z.MBREQ or ZP.MBREQ.                                                                                                    |

| Generic Term/Abbreviation | Description                                                                                                    |  |  |  |  |
|---------------------------|----------------------------------------------------------------------------------------------------|--|--|--|--|
| Windows Vista®            | Generic term for the following:<br>Microsoft <sup>®</sup> Windows Vista <sup>®</sup> Home Basic Operating System,<br>Microsoft <sup>®</sup> Windows Vista <sup>®</sup> Home Premium Operating System,<br>Microsoft <sup>®</sup> Windows Vista <sup>®</sup> Business Operating System,<br>Microsoft <sup>®</sup> Windows Vista <sup>®</sup> Ultimate Operating System,<br>Microsoft <sup>®</sup> Windows Vista <sup>®</sup> Enterprise Operating System |  |  |  |  |
| Windows <sup>®</sup> XP   | Generic term for the following:<br>Microsoft <sup>®</sup> Windows <sup>®</sup> XP Professional Operating System,<br>Microsoft <sup>®</sup> Windows <sup>®</sup> XP Home Edition Operating System                                                                                                    |  |  |  |  |

#### Meanings and Definitions of Terms

The following explains the meanings and definitions of the terms used in this manual.

| Term                         | Meaning/Definition                                                                                                    |
|------------------------------|----------------------------------------------------------------------------------------------------|
| MODBUS <sup>®</sup> protocol | Communication protocol developed for programmable controller by Schneider Electric SA.                                                                                                    |
| MODBUS <sup>®</sup> device   | Device used for communication using the MODBUS <sup>®</sup> protocol.                                                                                                    |
| Sequence program             | Programming system devised to make a contact type sequence compatible with the programmable controller language as-is. Draw two vertical control buses and describe contacts, etc. between the buses to perform programming. |
| Device memory                | Memory provided for the programmable controller CPU to record the data handled in sequence program operation.                                                                                                    |

### Product Configuration

## The following indicates the product configuration of the QJ71MT91 MODBUS $^{\tiny (\! R \!)}$ /TCP interface module.

| Model          | Item name                                               |          | Quantity |
|----------------|---------------------------------------------------------|----------|----------|
| QJ71MT91       | QJ71MT91 MODBUS <sup>®</sup> /TCP interface module      |          | 1        |
| SW1D5C-QMBU-E  | GX Configurator-MB Version 1 (1-license product)        | (CD-ROM) | 1        |
| SW1D5C-QMBU-EA | GX Configurator-MB Version 1 (Multiple-license product) | (CD-ROM) | 1        |

### 1 OVERVIEW

This manual explains the specifications, functions, programming, troubleshooting, etc. of the MELSEC-Q series QJ71MT91 MODBUS<sup>®</sup> /TCP interface module (hereafter abbreviated to the QJ71MT91).

The QJ71MT91 is used to connect the MELSEC-Q series programmable controller to a MODBUS<sup>®</sup> /TCP network.

MODBUS is a registered trademark of Schneider Electric SA.

### 1.1 Features

(1) Supporting master function of MODBUS<sup>®</sup> /TCP communication The QJ71MT91 supports the master function of MODBUS<sup>®</sup> /TCP communication, which is an open network system for factory automation, and it is compatible with various MODBUS<sup>®</sup> /TCP slave devices (hereafter abbreviated to the slaves) of other manufactures.
The master function supports the following two functions.

The master function supports the following two functions.

(a) Automatic communication function By setting the automatic communication parameters, MODBUS<sup>®</sup> device data can be automatically read from or written to the slaves at the specified intervals using the QJ71MT91 buffer memory. (\*1) Data can be transferred between the QJ71MT91 buffer memory and programmable controller CPU device memory by making the auto refresh setting with the utility package (GX Configurator-MB) or accessing a

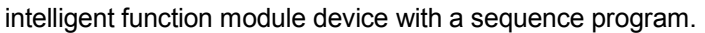

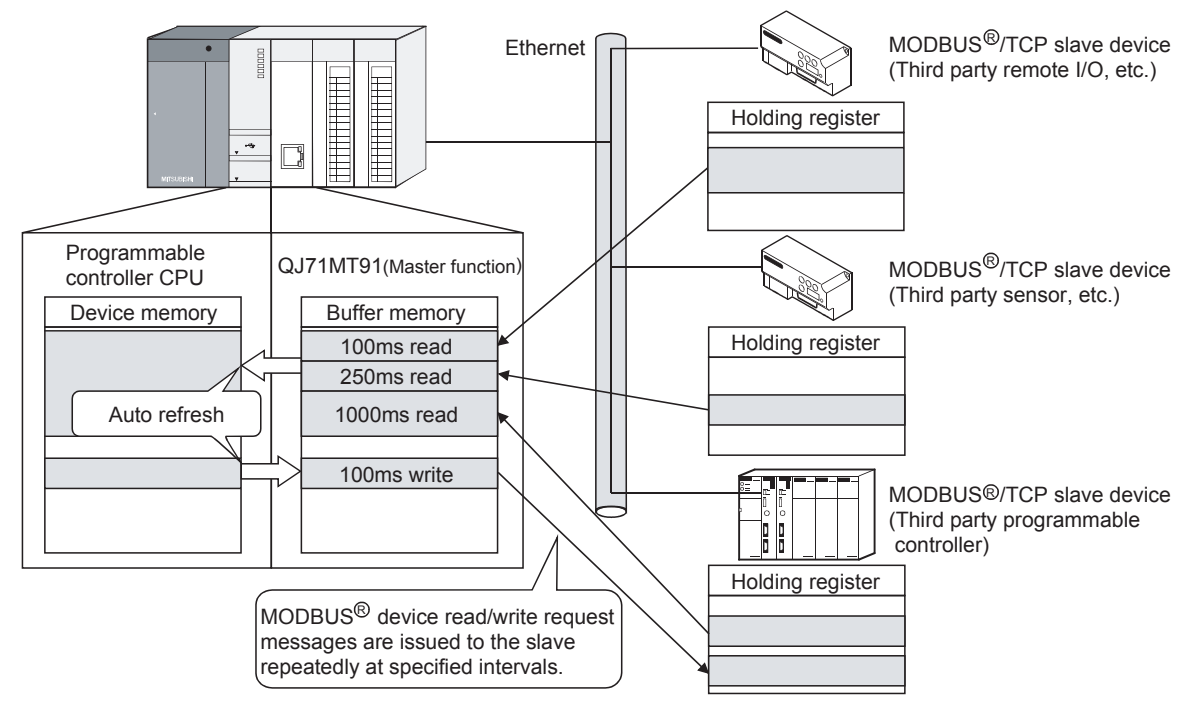

\*1: The MODBUS<sup>®</sup> device indicates the device area of the slave where data can be read/written in response to a request from the master.

- (b) Communication using dedicated instruction
   Dedicated instructions can be used to make communication from a sequence program at any timing.
   The QJ71MT91 supports the following two dedicated instructions.
   1) MBRW instruction
   Reads/writes MODBLIS<sup>®</sup> device data from/to a slave
  - Reads/writes MODBUS<sup>®</sup> device data from/to a slave. This enables slave data to be read out to the programmable controller CPU device memory or programmable controller CPU data to be written to the slave.
  - 2) MBREQ instruction

Can issue user-desired request message format (function code \*1 + data unit) to a slave.

\*1: Refer to Chapter 4 for the function code.

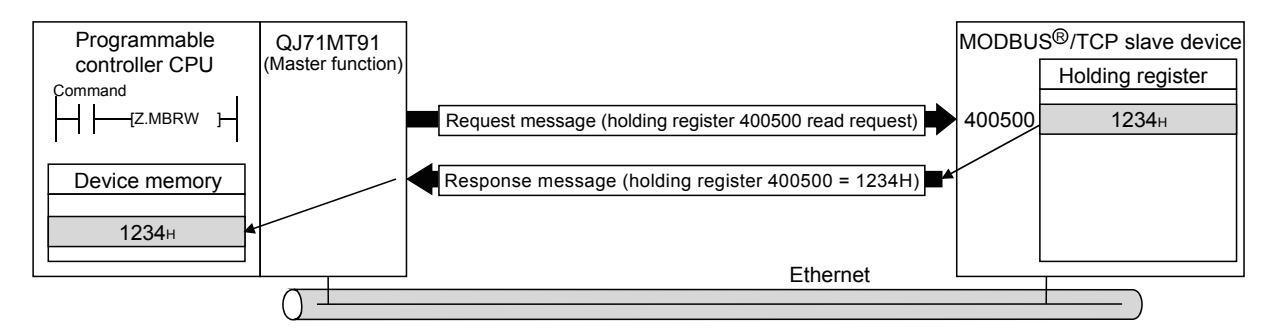

(2) Supporting slave function of MODBUS<sup>®</sup> /TCP communication

The QJ71MT91 supports the slave function of MODBUS<sup>®</sup> /TCP communication, which is an open network system for factory automation, and it is compatible with various MODBUS<sup>®</sup> /TCP master devices (hereafter abbreviated to the masters) of other manufacturers.

The slave function supports the following two functions.

(a) Automatic response function

The QJ71MT91 can automatically respond to a request message received from the master.

A sequence program for the slave function is not needed.

(b) MODBUS<sup>®</sup> device assignment function Using MODBUS<sup>®</sup> device assignment parameters, the MODBUS<sup>®</sup> devices are correlated with the programmable controller CPU device memory. This enables direct access from the master to the programmable controller CPU device memory.

Supporting the MODBUS<sup>®</sup> devices of large capacity, the QJ71MT91 allows all device memories of the programmable controller CPU to be assigned.

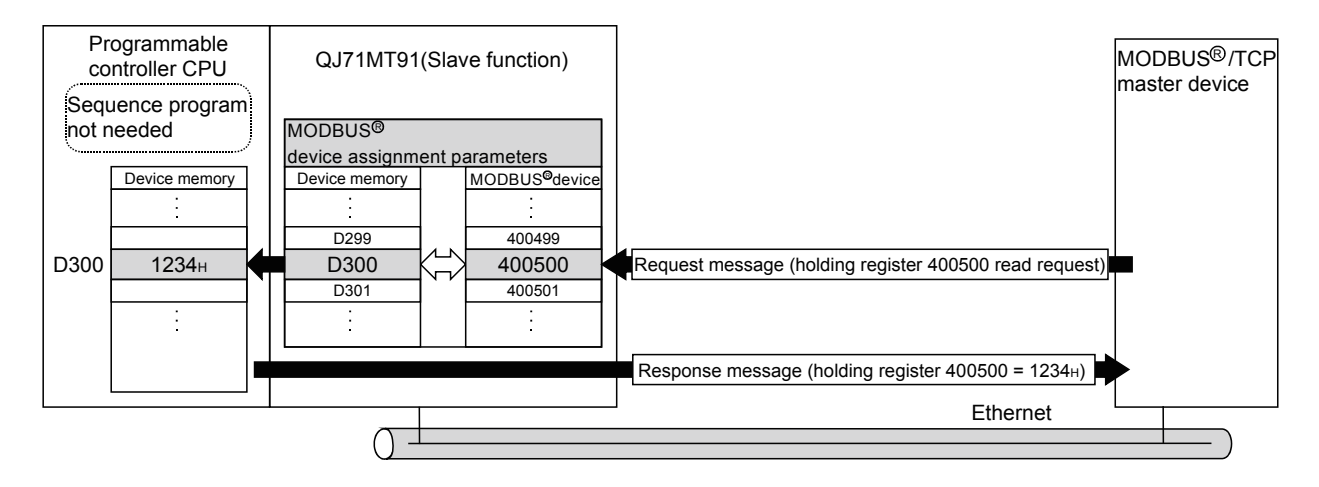

(3) Concurrent operation of master and slave functions The master and slave functions can be operated concurrently.

This enables flexible construction of a MODBUS<sup>®</sup> /TCP communication-based system.

(a) Example of communication between QJ71MT91 and third party devices

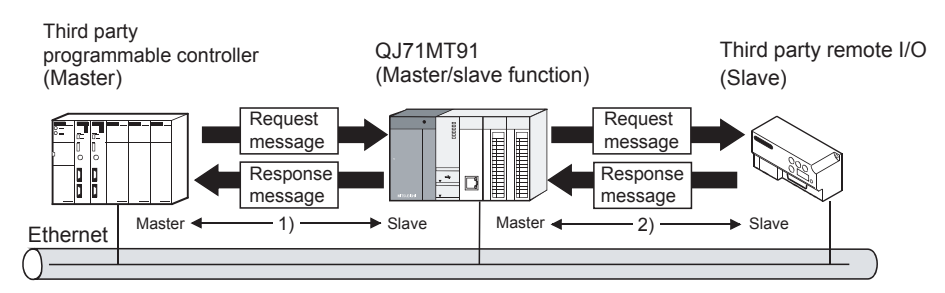

- 1) In response to a request message from the master, the QJ71MT91 operates as a slave and returns a response message.
- 2) The QJ71MT91 operates as a master, and issues a request message to the slave.
- (b) Example of communication between QJ71MT91 and QJ71MT91

The both functions can be operated bi-directionally between QJ71MT91 and QJ71MT91.

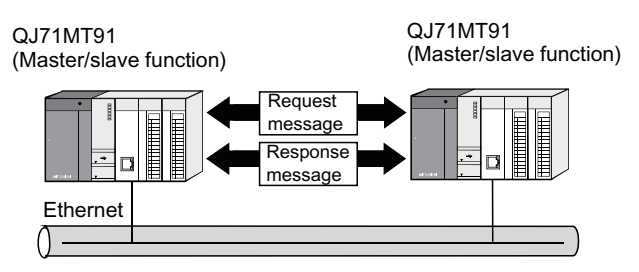

(4) Support of GX Developer connection via Ethernet GX Developer can be connected to Ethernet via the QJ71MT91. This enables the maintenance of the programmable controller CPU via Ethernet.

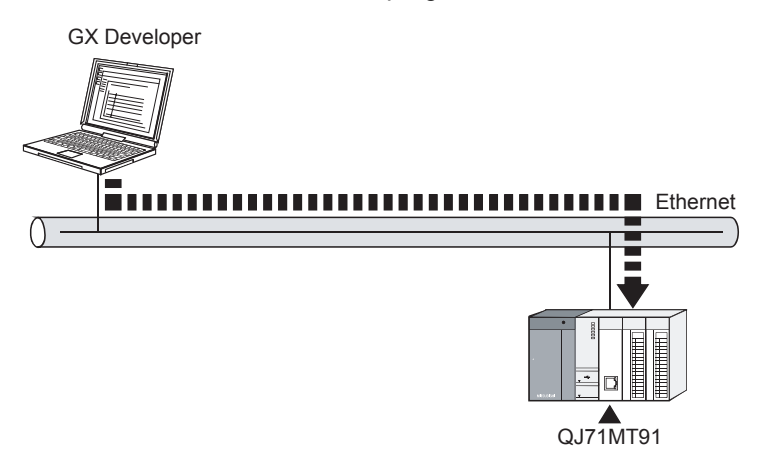

- (5) Supporting Ethernet functions for more reliability, high speed communication and flexible system construction The following Ethernet functions are supported for more reliability, high speed communication and more flexible system construction.
  - (a) KeepAlive function
     The status of communication with the target device where a TCP connection has been established can be checked.
     When communication is not made for a given period of time between the QJ71MT91 and the open target device, the QJ71MT91 checks the target device for existence and cuts off unnecessary TCP connections.
  - (b) 100 Mbps high-speed communication Supporting 100BASE-TX, the QJ71MT91 can make 100Mbps high-speed communication.
  - (c) Router relay function Communication can be made with a MODBUS<sup>®</sup> /TCP device via a router.
- (6) Ease of setting with utility package

The optional utility package (GX Configurator-MB) is available. Though not required, the use of the utility package allows on-screen initial settings (basic parameters, automatic communication parameters, MODBUS<sup>®</sup> device assignment parameters) and auto refresh settings, reducing sequence programs and also facilitating the confirmation of the setting and operating statuses. (\*1)

 \*1: It is recommended to use the utility package with the QJ71MT91.
 By making various parameter settings with the utility package, communication can be made without sequence programs.

### **2 SYSTEM CONFIGURATION**

This chapter explains the system configuration of the QJ71MT91.

### 2.1 Applicable Systems

This section describes the applicable systems.

- (1) Applicable modules and base units, and No. of modules
  - (a) When mounted with a CPU module
     The table below shows the CPU modules and base units applicable to the QJ71MT91 and quantities for each CPU model.
     Depending on the combination with other modules or the number of mounted modules, power supply capacity may be insufficient.
     Pay attention to the power supply capacity before mounting modules, and if the power supply capacity is insufficient, change the combination of the modules.

| Applicable CPU module |                   | No. of moduloo <sup>*1</sup> | Base unit <sup>*2</sup> |                |                     |  |
|-----------------------|-------------------|------------------------------|-------------------------|----------------|---------------------|--|
| CP                    | U type            | CPU model                    | NO. OF MODULES          | Main base unit | Extension base unit |  |
|                       |                   | Q00JCPU                      | Up to 8                 |                |                     |  |
|                       | Basic model       | Q00CPU                       |                         | 0              | 0                   |  |
|                       | QCPU              | Q01CPU                       | Up to 24                |                |                     |  |
|                       |                   | Q02CPU                       |                         |                |                     |  |
|                       | High              | Q02HCPU                      |                         |                |                     |  |
|                       | Performance       | Q06HCPU                      | Up to 64                | 0              | 0                   |  |
|                       | model QCPU        | Q12HCPU                      |                         |                |                     |  |
|                       |                   | Q25HCPU                      |                         |                |                     |  |
|                       |                   | Q02PHCPU                     |                         |                |                     |  |
|                       | Process CPU       | Q06PHCPU                     | Up to 64                | $\sim$         |                     |  |
|                       |                   | Q12PHCPU                     |                         | 0              | 0                   |  |
| Programmable          |                   | Q25PHCPU                     |                         |                |                     |  |
|                       | Redundant CPU     | Q12PRHCPU                    | Lin to 53               | ~              | 0                   |  |
|                       |                   | Q25PRHCPU                    | 001033                  | ^              | 0                   |  |
|                       |                   | Q02UCPU                      | Up to 36                |                |                     |  |
|                       |                   | Q03UDCPU                     |                         |                |                     |  |
|                       |                   | Q04UDHCPU                    |                         |                |                     |  |
|                       |                   | Q06UDHCPU                    |                         |                |                     |  |
|                       | l Iniversal model | Q13UDHCPU                    |                         |                |                     |  |
|                       |                   | Q26UDHCPU                    | Lin to 64               | 0              | 0                   |  |
|                       |                   | Q03UDECPU                    |                         |                |                     |  |
|                       |                   | Q04UDEHCPU                   |                         |                |                     |  |
|                       |                   | Q06UDEHCPU                   | 4                       |                |                     |  |
|                       |                   | Q13UDHCPU                    | 4                       |                |                     |  |
|                       |                   | Q26UDHCPU                    |                         |                |                     |  |

 $\bigcirc$ : Applicable,  $\times$ : N/A

\*1: Limited within the range of I/O points for the CPU module.

\*2: Can be installed to any I/O slot of a base unit.

(Continued on next page) 2 - 1

| Applicable CPU module            |  |             | No. of modelula s*1 | Base unit <sup>*2</sup> |                     |  |
|----------------------------------|--|-------------|---------------------|-------------------------|---------------------|--|
| CPU type                         |  | CPU model   | NO. OF MODULES      | Main base unit          | Extension base unit |  |
| Programmable Safety CPU QS001CPU |  | N/A         | ×                   | ×                       |                     |  |
| C Controller module              |  | Q06CCPU-V   |                     |                         |                     |  |
|                                  |  | Q06CCPU-V-B | N/A                 | ×                       | ×                   |  |

 $\bigcirc:$  Applicable,  $\times:$  N/A

- \*1: Limited within the range of I/O points for the CPU module.
- \*2: Can be installed to any I/O slot of a base unit.
- (b) Mounting to a MELSECNET/H remote I/O station The table below shows the network modules and base units applicable to the QJ71MT91 and quantities for each network module model. Depending on the combination with other modules or the number of mounted modules, power supply capacity may be insufficient. Pay attention to the power supply capacity before mounting modules, and if the power supply capacity is insufficient, change the combination of the modules.

| Appliaghla potwork |                              | Base unit <sup>*2</sup>                 |                                              |  |  |
|--------------------|------------------------------|-----------------------------------------|----------------------------------------------|--|--|
| module             | No. of modules <sup>*1</sup> | Main base unit of<br>remote I/O station | Extension base unit of<br>remote I/O station |  |  |
| QJ72LP25-25        |                              |                                         |                                              |  |  |
| QJ72LP25G          | Lin to 64                    |                                         |                                              |  |  |
| QJ72LP25GE         | 001004                       | 0                                       | 0                                            |  |  |
| QJ72BR15           |                              |                                         |                                              |  |  |

 $\bigcirc$ : Applicable,  $\times$ : N/A

\*1: Limited within the range of I/O points for the network module.

\*2: Can be installed to any I/O slot of a base unit.

### REMARK

The Basic model or C Controller module QCPU cannot create the MELSECNET/H remote I/O network.

### (2) Support of the multiple CPU system

When using the QJ71MT91 in a multiple CPU system, refer to the QCPU User's Manual (Multiple CPU System) first.

- (a) Compatible QJ71MT91 The function version of the first released QJ71MT91 is B, and it supports multiple CPU systems.
- (b) Intelligent function module parameters Write intelligent function module parameters to only the control CPU of the QJ71MT91.

### (3) Supported software packages

Relation between the system containing the QJ71MT91 and software package is shown in the following table.

|                                                |                             | Software version        |                         |  |  |
|------------------------------------------------|-----------------------------|-------------------------|-------------------------|--|--|
|                                                |                             | GX Developer * 1        | GX Configurator-MB      |  |  |
|                                                | Single CPU system           | Version 7 or later      |                         |  |  |
|                                                | Multiple CPU system         | Version 8 or later      |                         |  |  |
| Q02/Q02H/Q06H/                                 | Single CPU system           | Version 4 or later      |                         |  |  |
| Q12H/Q25HCPU                                   | Multiple CPU system         | Version 6 or later      |                         |  |  |
|                                                | Single CPU system           | Versien 0.00W/erleter   | Version 1 00 A er leter |  |  |
|                                                | Multiple CPU system         |                         | Version 1.00A or later  |  |  |
|                                                | Single CPU system           | Varaian 7 101 ar latar  |                         |  |  |
|                                                | Multiple CPU system         | Version 7. TOL of later |                         |  |  |
| Q12PRH/Q25PRHCPU                               | Redundant system            | Version 8.45X or later  |                         |  |  |
|                                                | Single CPU system           | Versien 8.620 er leter  |                         |  |  |
|                                                | Multiple CPU system         | version 8.62Q of later  |                         |  |  |
| Q03UDE/Q04UDEH/                                | Single CPU system           |                         |                         |  |  |
| Q06UDEH/Q13UDEH/                               |                             | Version 8.68W or later  | Version 1.08J or later  |  |  |
| Q26UDEHCPU                                     | Multiple CPU system         |                         |                         |  |  |
| Q02U/Q03UD/Q04UDH/                             | Single CPU system           | Version 8 484 or later  |                         |  |  |
| Q06UDHCPU                                      | SUDHCPU Multiple CPU system |                         |                         |  |  |
| When mounted to MELSECNET/H remote I/O station |                             | Version 6.01B or later  | Version 1.00A or later  |  |  |

GX Developer is required to start up the system that uses the QJ71MT91.

\*1: Refer to Section 2.3 for the accessible range of GX Developer.

### 2.2 Devices Necessary for Network Configuration

This section explains the devices that configure a network.

Please note that the network must be installed by qualified networking specialists to take sufficient safety measures.

The 10BASE-T or 100BASE-TX can be used to connect the QJ71MT91 to a network. The QJ71MT91 will distinguish between 10BASE-T and 100BASE-TX, and between the full duplex and half duplex communication mode according to the hub type. However, for connection with the hub that does not have the auto negotiation function, set the half duplex communication mode on the hub side.

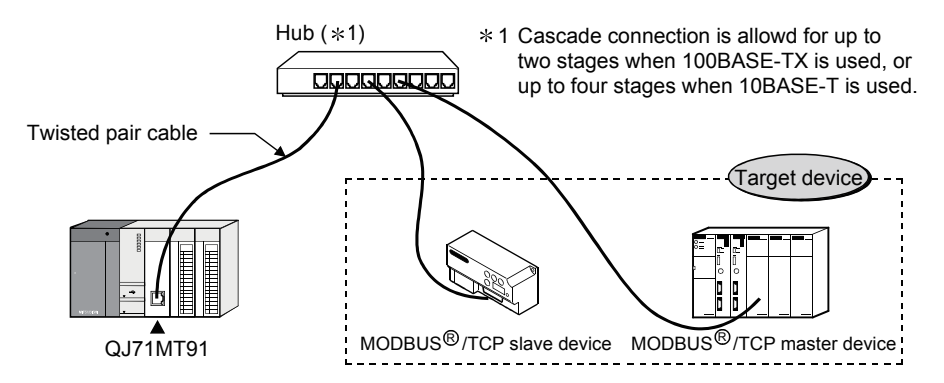

Use the devices that comply with the IEEE802.3 100BASE-TX/10BASE-T Standard.

- (1) Hub and other equipment
  - (a) Shielded twisted pair cable
    - 1) For 100BASE-TX
      - Shielded twisted pair cable (STP cable), Category 5
    - 2) For 10BASE-T

Unshielded twisted pair cable (UTP cable), Category 3 (4, 5) A straight cable can be used.

(We do not guarantee proper operation if a crossing cable is used for the 100BASE-TX/10BASE-T connection between the QJ71MT91 and the target device.)

- (b) RJ45 jack
- (c) Hub for 100Mbps/10Mbps network

### POINT

In high-speed communication (100Mbps) by the 100BASE-TX connection, a communication error may occur under the influence of high frequency noise from devices other than the programmable controller in the installation environment. Take the following action on the QJ71MT91 side to prevent the influence of high frequency noise in the construction of a network system.

- (1) Wiring connection
  - Do not install a twisted pain cable together with the main circuit and power cables, etc.
- Place the twisted pair cable in a duct.
- (2) Communication system
  - Increase the number of communication retries if necessary.
  - Change the hub used for connection into a 10Mbps hub, and make
    - communication at a transmission speed of 10Mbps.

### 2.3 System Configuration and Access Range

This section provides the system configurations using the QJ71MT91. (\*1) The target devices available for communication with the QJ71MT91 are the following two kinds of devices.

- Master/slave device supporting the MODBUS® /TCP protocol
- · Personal computer running GX Developer
- \*1: Ethernet devices can also be installed on the Ethernet line where the MODBUS<sup>®</sup> /TCP system exists. (However, communication with the QJ71MT91 is not available.)

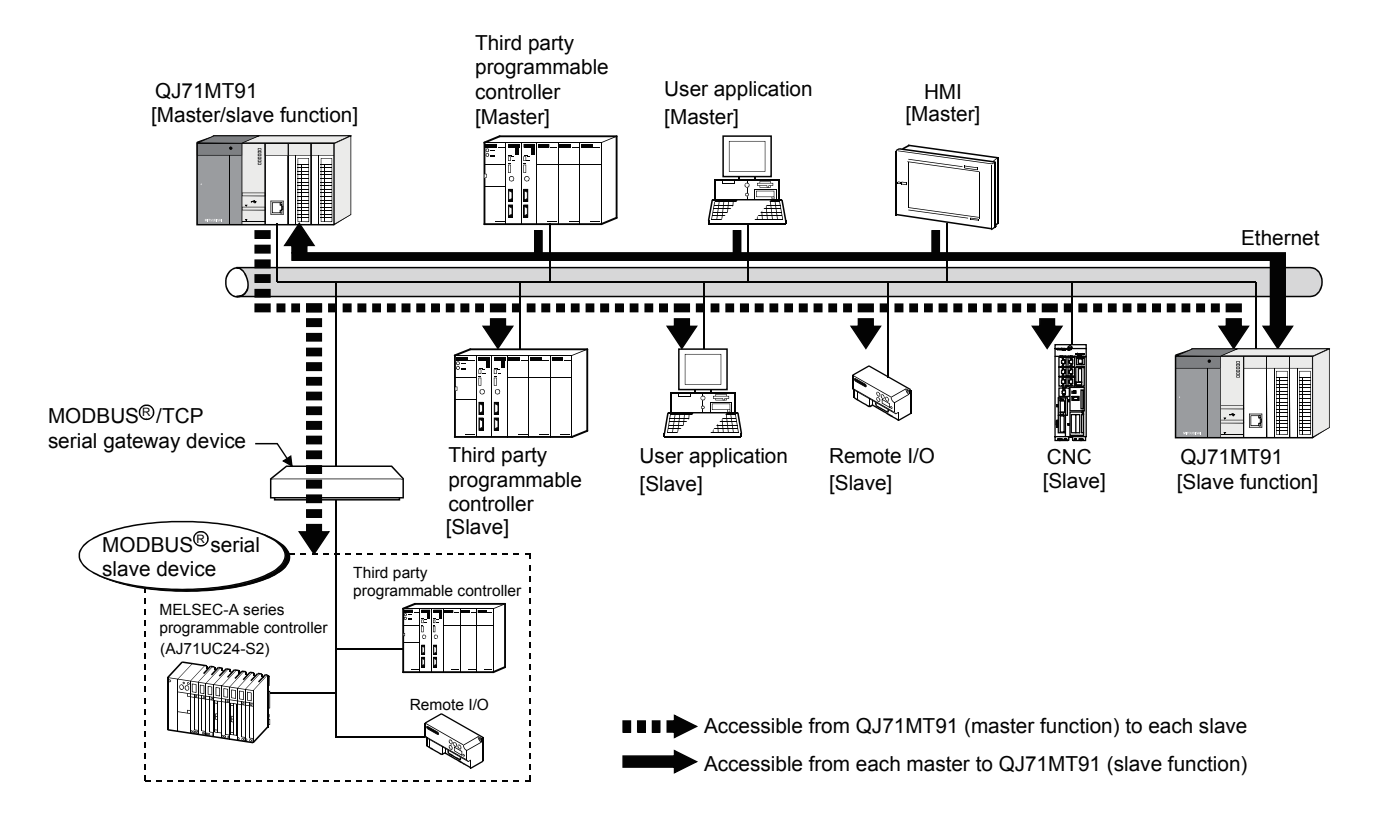

(1) Basic system configuration (MODBUS<sup>®</sup> /TCP communication)

### (2) GX Developer connection

(a) Accessible range of GX Developer Refer to Appendix 3 for the GX Developer connection setup examples.

[Access path via QJ71MT91]

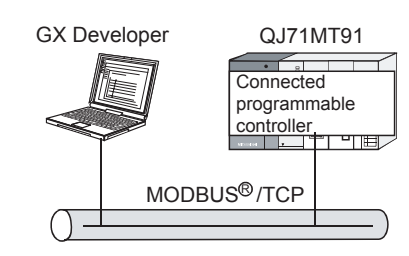

### (b) Precautions for GX Developer connection

When the QJ71MT91 and Ethernet module exist together on the same Ethernet, access cannot be made between the QJ71MT91 and Ethernet module.

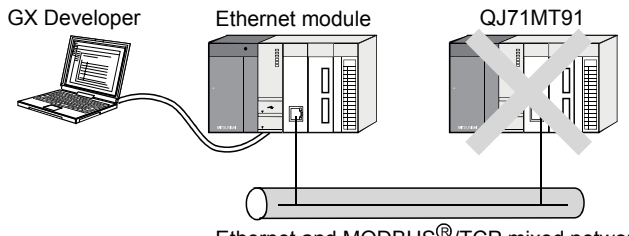

Ethernet and MODBUS<sup>®</sup>/TCP mixed network

2.4 Precautions for System Configuration

### (1) For Use with Q12PRH/Q25PRHCPU

- (a) About dedicated instructions
   Dedicated instructions cannot be used.
   Instead of the MBRW instruction, use the automatic communication function. (Refer to Section 9.2 and 9.3.)
   The MBREQ instruction cannot be used.
- (b) GX Configurator-MB GX Configurator-MB cannot be used when accessing the Q12PRH/Q25PRHCPU via an intelligent function module on an extension base unit from GX Developer.

Connect a personal computer with a communication path indicated below.

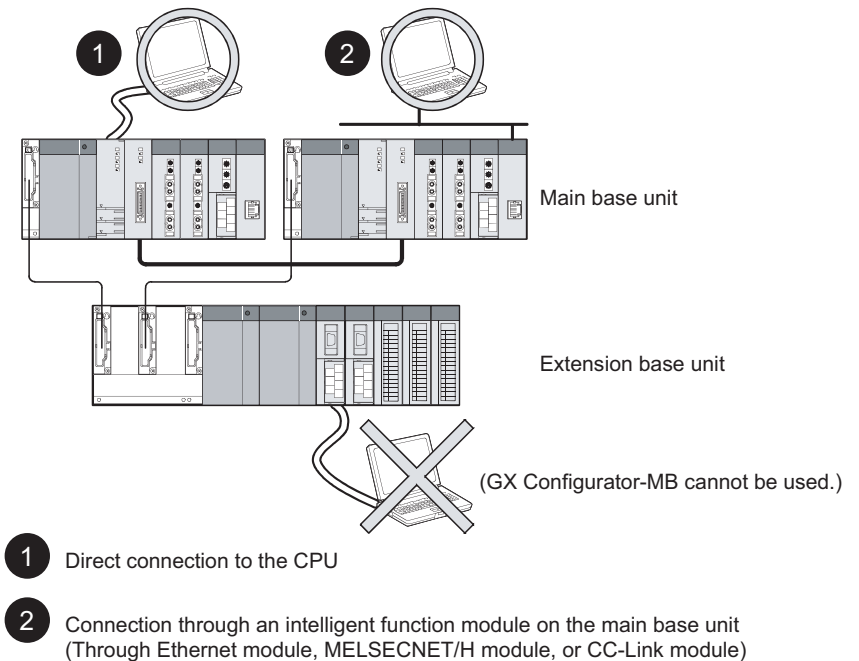

### 2.5 How to Check the Function Version and Software Version

Confirm the function version of the QJ71MT91 and the software version of GX Configurator-MB in the following methods.

- (1) Checking the function version of the QJ71MT91
  - (a) Checking at "the SERIAL field of the rating plate" located on the side of the module

The serial No. and function version of the module is shown in the SERIAL field of the rating plate.

| MELSEC-Q<br>MITSUBISHI     |                               |
|----------------------------|-------------------------------|
| MODEL PASSED               | Serial No (first5 digits)     |
| SERIAL 06011 000000000 (B) |                               |
|                            | Relevant regulation standards |

#### (b) Checking by GX Developer

The serial No. and function version of the module are displayed on the "Production Info. List" and "Module's Detailed Information" screen of GX Developer.

The following explains how to check them on the "Production Info. List" screen.

(For the case of "Module's Detailed Information", refer to Section 11.2.)

[Operating procedure]

 $[Diagnostics] \rightarrow [System monitor] \rightarrow Product Inf. List$ 

| Produc | t Informati     | on List |            |        |         |            |                 |      |                   |   | × |
|--------|-----------------|---------|------------|--------|---------|------------|-----------------|------|-------------------|---|---|
| Slot   | Type            | Series  | Model name | Points | I/O No. | Master PLC | Serial No       | ∀er. | Product No.       | - |   |
| PLC    | PLC             | Q       | QOGUDHCPU  | -      | -       | - 1        | 090920000000000 | B    | 091013092955016-B |   |   |
| 0-0    | Intelli.        | Q       | QJ71MT91   | 32pt   | 0000    | -          | 090720000000000 | В    | -                 |   |   |
| 0-1    | -               | -       | None       | -      | -       | -          | -               | -    | -                 |   |   |
| 0-2    | -               | -       | None       | -      | -       | -          | -               | -    | -                 |   |   |
| 0-3    | -               | -       | None       | -      | -       | -          | -               | -    | -                 |   |   |
| 0-4    | -               | -       | None       | -      | -       | -          | -               | -    | -                 |   |   |
|        |                 |         |            |        |         |            |                 |      |                   |   |   |
|        |                 |         |            |        |         |            |                 |      |                   |   |   |
|        |                 |         |            |        |         |            |                 |      |                   |   |   |
|        |                 |         |            |        |         |            |                 |      |                   |   |   |
|        |                 |         |            |        |         |            |                 |      |                   |   |   |
|        |                 |         |            |        |         |            |                 |      |                   |   |   |
|        |                 |         |            |        |         |            |                 |      |                   |   |   |
|        |                 |         |            |        |         |            |                 |      |                   |   |   |
|        |                 |         |            |        |         |            |                 |      |                   |   |   |
|        |                 |         |            |        |         |            |                 |      |                   |   |   |
|        |                 |         |            |        |         |            |                 |      |                   |   |   |
|        |                 |         |            |        |         |            |                 |      |                   |   |   |
|        |                 |         |            |        |         |            |                 |      |                   |   |   |
|        |                 |         |            |        |         |            |                 |      |                   | Ŧ |   |
|        |                 |         |            |        |         |            |                 |      |                   |   |   |
| CS     | √ file creating |         |            |        |         |            |                 |      | Close             |   |   |

[Serial No, Ver, and Product No.]

- Serial No. of the module is displayed in the Serial No. column.
- Function version of the module is displayed in the Ver. column.
- Serial No. printed on the rating plate is displayed in the Production No. column. \*1

Note that, because the QJ71MT91 does not support the production No. display, "-" is displayed.

\*1: The Production No. column display is active only when the CPU used is a Universal model QCPU.

### POINT

The serial No. on the rating plate may be different from the serial No. displayed on the product information screen of GX Developer.

- The serial No. on the rating plate indicates the management information of the product.
- The serial No. displayed on the product information screen of GX Developer indicates the function information of the product.

The function information of the product is updated when a new function is added.

### (2) Checking the software version of GX Configurator-MB

The software version of GX Configurator-MB can be checked in GX Developer's "Product information" screen.

[Operating procedure]

 $\mathsf{GX} \ \mathsf{Developer} \to [\mathsf{Help}] \to [\mathsf{Product} \ \mathsf{information}]$ 

| Product information                                                                                                    | × |                  |
|----------------------------------------------------------------------------------------------------|---|------------------|
| Programming and Maintenance tool     GX Developer Version 8.12N (SW8D5C-GPPW-E)     COPYRIGHT(C) 2002 MITSUBISHI ELECTRIC CORPORATION     ALL RIGHTS RESERVED                                                                                                    |   |                  |
| This Product is licensed to:                                                                                                    |   |                  |
| Name: MITSUBISHI                                                                                                    |   |                  |
| Company: MITSUBISHI ELECTRIC Co.                                                                                                    |   |                  |
| ProductID                                                                                                    |   |                  |
| List of version information on Add-in software                                                                                                    |   |                  |
| GX Configurator-MB Version1.01B(SW1D5C-QMBU-E)<br>COPYRIGHT(C) 2004 MITSUBISHI ELECTRIC CORPORATION ALL<br>RIGHTS RESERVED                                                                                                    | ~ | Software version |
| Warning :                                                                                                    |   |                  |
| This product is protected by copyright law and international treaties.<br>Unauthorized reproduction or distribution of this program or any portion<br>of it may result in severe civil and criminal penalties, and will be<br>prosecuted to the maximum extension possible under the law. |   |                  |
|                                                                                                    |   |                  |

### **3 SPECIFICATIONS**

This chapter explains the QJ71MT91's performance specifications, I/O signals for programmable controller CPU, and buffer memory.

For general specifications, refer to QCPU User's Manual (Hardware Design, Maintenance and Inspection).

#### 3.1 Performance Specifications

#### This section provides the performance specifications of the QJ71MT91.

| Item                                   |                                                                                 | Specifi                                                           | Reference                                                                                                    |                                                                                                    |                  |  |
|----------------------------------------|---------------------------------------------------------------------------------|-------------------------------------------------------------------|----------------------------------------------------------------------------------------------------|----------------------------------------------------------------------------------------------------|------------------|--|
|                                        | iter                                                                            |                                                                   | 10BASE-T                                                                                                    | 100BASE-TX                                                                                                    | Section          |  |
|                                        | Data transmiss                                                                  | ion rate                                                          | 10Mbps                                                                                                    | 100Mbps                                                                                                    | _                |  |
|                                        | Transmission n                                                                  | nethod                                                            | Base                                                                                                    | band                                                                                                    |                  |  |
|                                        | Maximum node                                                                    | e-to-node distance                                                | 200m (6                                                                                                    |                                                                                                    |                  |  |
|                                        | Maximum segn                                                                    | nent length * 1                                                   | 100m (3                                                                                                    | 28.08ft.)                                                                                                    |                  |  |
| Transmission<br>specifications         | Number of case                                                                  | cade connection stages                                            | Max. 4 stages                                                                                                    | Max. 2 stages                                                                                                    |                  |  |
|                                        | Maximum num                                                                     | ber of connections * 2                                            | 64 conr                                                                                                    | nections                                                                                                    |                  |  |
|                                        | Number of rout                                                                  | ers that can be set                                               | 1 default router                                                                                                    | + any 8 routers                                                                                                    |                  |  |
|                                        | Cable                                                                           |                                                                   | Cable compliant with the<br>IEEE802.3 10BASE-T<br>Standard (unshielded<br>twisted pair cable (UTP<br>cable), Category 3 (4, 5)) | Cable compliant with the<br>IEEE802.3 100BASE-TX<br>Standard (shielded<br>twisted pair cable (STP<br>cable), Category 5) | Section 2.2      |  |
|                                        | Connector appl                                                                  | icable for external wiring                                        | RJ                                                                                                    | 45                                                                                                    | —                |  |
|                                        | Automotio                                                                       | Number of slaves *3                                               | 64 sl                                                                                                    | aves                                                                                                    | —                |  |
|                                        | Automatic                                                                       | Function (for send)                                               | 7 fund                                                                                                    | ctions                                                                                                    | Chapter 4        |  |
|                                        | tion function                                                                   | Input area size                                                   | 4k w                                                                                                    | Section                                                                                                    |                  |  |
|                                        | tion fanotion                                                                   | Output area size                                                  | 4k words                                                                                                    |                                                                                                    | 3.3.1            |  |
| Master<br>function                     | Dedicated<br>instruction                                                        | Number of instructions that<br>can be executed<br>concurrently *4 | Up to 8 instructions                                                                                                    |                                                                                                    | _                |  |
|                                        |                                                                                 | Function (for send)                                               | MBRW instruction: 9 functions<br>MBREQ instruction: 19 functions                                                                |                                                                                                    | Chapter 4        |  |
|                                        |                                                                                 | Input area size                                                   | Max. 253 bytes                                                                                                    | per instruction                                                                                                    | Chapter 4        |  |
|                                        |                                                                                 | Output area size                                                  | Max. 253 bytes per instruction                                                                                                  |                                                                                                    | Chapter 4        |  |
|                                        | Automatic<br>response<br>function                                               | Function (for receive)                                            | 12 functions                                                                                                    |                                                                                                    | Chapter 4        |  |
|                                        |                                                                                 | Coil                                                              | 64k p                                                                                                    | points                                                                                                    |                  |  |
|                                        | 0                                                                               | Input                                                             | 64k p                                                                                                    | points                                                                                                    |                  |  |
| Slave function                         | MODBUS                                                                          | Input register                                                    | 64k p                                                                                                    | ooints                                                                                                    | Section          |  |
|                                        | device size                                                                     | Holding register                                                  | 64k p                                                                                                    | ooints                                                                                                    | 7.4.1            |  |
|                                        |                                                                                 | Extended file register                                            | Max. 408                                                                                                    | 6k points                                                                                                    |                  |  |
|                                        | No. of simultaneously acceptable request messages                               |                                                                   | 64                                                                                                    |                                                                                                    | —                |  |
| GX Developer<br>connection<br>function | <ul> <li>Number of simultaneously connectable GX</li> <li>Developers</li> </ul> |                                                                   | Max. 8 GX Developers                                                                                                    |                                                                                                    | Section<br>7.2.3 |  |
| Number of occu                         | pied I/O points                                                                 |                                                                   | 32 p                                                                                                    | oints                                                                                                    |                  |  |
| 5VDC internal of                       | urrent consumpt                                                                 | on                                                                | 0.5                                                                                                    | 2A                                                                                                    | _                |  |
| External dimens                        | sions                                                                           |                                                                   | 98 (3.86 in.) (H) × 27.4 (1.08 in.) (W) ×<br>90 (3.54 in.) (D) [mm]                                                             |                                                                                                    | Appendix 1       |  |
| Weight                                 |                                                                                 | 0.11kg                                                            |                                                                                                    |                                                                                                    |                  |  |

\*1: Length between a hub and a node.

<sup>\*2:</sup> Indicates the number of TCP connections that can be established simultaneously.
\*3: Indicates the maximum number of slaves that can be communication targets.

<sup>\*4:</sup> Indicates the maximum number of dedicated instructions that can be started simultaneously from a sequence program.

### 3.2 I/O Signals for Programmable Controller CPU

This section explains the I/O signals of the QJ71MT91 for the programmable controller CPU.

#### 3.2.1 I/O signal list

The following table shows the I/O signals of the QJ71MT91. The following I/O signal assignment is based on the case where the start I/O No. of the QJ71MT91 is "0000" (installed to slot 0 of the main base unit). Device X represents an input signal from the QJ71MT91 to the programmable controller CPU. Device Y shows an output signal from the programmable controller CPU to the QJ71MT91.

| Refer to the | corresponding | reference | sections for | r details |
|--------------|---------------|-----------|--------------|-----------|
|              | conceptioning | relefence | 30011310     | uctans.   |

| Signa         | I Direction QJ71MT91 $\rightarrow$ Programmable control                                                             | oller CPU         | Signal Direction Programmable controller CPU $\rightarrow$ QJ7 <sup>4</sup> |                                                                                                    |                            |   |
|---------------|----------------------------------------------------------------------------------------------------|-------------------|-----------------------------------------------------------------------------|----------------------------------------------------------------------------------------------------|----------------------------|---|
| Device<br>No. | Signal name                                                                                                    | Reference section | Device<br>No.                                                               | Signal name                                                                                                    | Reference section          |   |
| X0            | Module READY * 1<br>ON : Accessible<br>OFF: Inaccessible                                                            | Section<br>11.1   | Y0                                                                          | Use prohibited                                                                                                    | _                          |   |
| X1            | Basic parameter setting, normally<br>completed<br>ON : Normally completed<br>OFF: —                                 |                   | Y1                                                                          | Basic parameter setting request<br>ON : Being requested<br>OFF: Not requested                                                                                                    | Section<br>9.1.1           |   |
| X2            | Basic parameter setting, error completed<br>ON : Error completed<br>OFF: —                                          | Section<br>9.1.1  | Y2                                                                          | Lise prohibited                                                                                                    | _                          |   |
| X3            | Basic parameter setting existence<br>ON : Parameters set<br>OFF: No parameters set                                  |                   | Y3                                                                          |                                                                                                    | _                          |   |
| X4            | Automatic communication parameter<br>setting, normally completed<br>ON : Normally completed<br>OFF: —               | Section           | Y4                                                                          | Automatic communication parameter<br>setting request/automatic communication<br>start request<br>ON : Parameter setting being<br>requested/start being requested<br>OFF: No parameter setting requested/no<br>start requested | Section<br>5.2.1,<br>9.1.2 |   |
| X5            | Automatic communication parameter<br>setting, error completed<br>ON : Error completed<br>OFF: —                     | 9.1.2             | 9.1.2                                                                       | Y5                                                                                                    | Use prohibited             | _ |
| X6            | Automatic communication operation status<br>ON : Operating<br>OFF: Stopped                                          |                   | Y6                                                                          | Automatic communication stop request<br>ON : Being requested<br>OFF: Not requested                                                                                                    | Section<br>5.2.1           |   |
| X7            | Automatic communication error status<br>ON : Error occurred<br>OFF: No error                                        | Section<br>5.2.1  | Y7                                                                          | Use prohibited                                                                                                    | _                          |   |
| X8            | MODBUS <sup>®</sup> device assignment parameter<br>setting, normally completed<br>ON : Normally completed<br>OFF: — | Section           | Y8                                                                          | MODBUS <sup>®</sup> device assignment parameter<br>setting request<br>ON : Being requested<br>OFF: Not requested                                                                                                    | Section<br>9.1.3           |   |
| X9            | MODBUS <sup>®</sup> device assignment parameter<br>setting, error completed<br>ON : Error completed<br>OFF: —       | 9.1.3             | Y9                                                                          | Use prohibited                                                                                                    | _                          |   |

\*1: Turns ON when the QJ71MT91 is ready after the programmable controller is turned ON from OFF or after the programmable controller CPU is reset.

(Continued on next page)

| Signal | I Direction QJ71MT91 $\rightarrow$ Programmable cont                                                                  | troller CPU       | Signal Direction Programmable controller CPU $\rightarrow$ QJ71MT91 |                                                                                                    |                   |  |  |
|--------|----------------------------------------------------------------------------------------------------|-------------------|---------------------------------------------------------------------|----------------------------------------------------------------------------------------------------|-------------------|--|--|
| Device | Signal name                                                                                                    | Reference         | Device                                                              | Signal name                                                                                                    | Reference         |  |  |
| No.    | Gigha hame                                                                                                    | section           | No.                                                                 | Cigna name                                                                                                    | section           |  |  |
| ХА     | MODBUS <sup>®</sup> device assignment<br>parameter setting existence<br>ON : Parameters set<br>OFF: No parameters set | Section<br>9.1.3  | YA                                                                  |                                                                                                    | _                 |  |  |
| XB     |                                                                                                    | _                 | YB                                                                  |                                                                                                    |                   |  |  |
| XC     |                                                                                                    | _                 | YC                                                                  |                                                                                                    | _                 |  |  |
| XD     |                                                                                                    | _                 | YD                                                                  |                                                                                                    | _                 |  |  |
| XE     |                                                                                                    | _                 | YE                                                                  |                                                                                                    | _                 |  |  |
| XF     |                                                                                                    | _                 | YF                                                                  |                                                                                                    |                   |  |  |
| X10    |                                                                                                    | _                 | Y10                                                                 |                                                                                                    |                   |  |  |
| X11    | Use prohibited                                                                                                    | _                 | Y11                                                                 | Use prohibited                                                                                                    | _                 |  |  |
| X12    |                                                                                                    | _                 | Y12                                                                 |                                                                                                    | _                 |  |  |
| X13    |                                                                                                    | _                 | Y13                                                                 |                                                                                                    |                   |  |  |
| X14    |                                                                                                    | _                 | Y14                                                                 |                                                                                                    | _                 |  |  |
| X15    |                                                                                                    | _                 | Y15                                                                 |                                                                                                    | _                 |  |  |
| X16    | -                                                                                                    | _                 | Y16                                                                 |                                                                                                    |                   |  |  |
| X17    | -                                                                                                    | _                 | Y17                                                                 |                                                                                                    | _                 |  |  |
| X18    | -                                                                                                    | _                 | Y18                                                                 |                                                                                                    |                   |  |  |
| X19    | -                                                                                                    | _                 | Y19                                                                 |                                                                                                    |                   |  |  |
| X1A    |                                                                                                    | _                 | Y1A                                                                 |                                                                                                    | _                 |  |  |
| X1B    | COM.ERR.LED status<br>ON : Lit<br>OFF: Not lit                                                                        | Section<br>11.4.2 | Y1B                                                                 | COM. ERR. LED OFF request<br>ON : Being requested<br>OFF: Not requested                                            | Section<br>11.4.2 |  |  |
| X1C    | PING test completed<br>ON : PING test completed<br>OFF: —                                                             | Section<br>11.5.2 | Y1C                                                                 | PING test execution request<br>ON : PING test execution being<br>requested<br>OFF: PING test execution not request | Section<br>11.5.2 |  |  |
| X1D    | Lico probibitod                                                                                                    | _                 | Y1D                                                                 |                                                                                                    | _                 |  |  |
| X1E    | Use pronibited                                                                                                    | _                 | Y1E                                                                 | Use prohibited                                                                                                    | _                 |  |  |
| X1F    | Watch dog timer error<br>ON : Module error occurred<br>OFF: Module operating normally                                 | Section<br>11.1   | Y1F                                                                 |                                                                                                    | _                 |  |  |

ImportantAmong the I/O signals for the programmable controller CPU, do not output (turn<br/>ON) the "Use prohibited" signals.<br/>Doing so may cause the programmable controller system malfunction.

### 3.3 Applications and Assignment of Buffer Memory

### 3.3.1 Buffer memory list

### A buffer memory list is given below.

| Address                                                  | Application        |                                                         |                                            | Name                                                               |                                                                                                    | Initial Value              | Read/<br>Write<br>(*1) | Initial<br>Setting<br>(*2) | Reference<br>Section |           |         |          |            |           |           |          |        |                   |                |     |  |  |
|----------------------------------------------------------|--------------------|---------------------------------------------------------|--------------------------------------------|--------------------------------------------------------------------|----------------------------------------------------------------------------------------------------|----------------------------|------------------------|----------------------------|----------------------|-----------|---------|----------|------------|-----------|-----------|----------|--------|-------------------|----------------|-----|--|--|
| 0000 <sub>H</sub>                                        |                    |                                                         | TCP ULP timer value                        |                                                                    |                                                                                                    | 3C <sub>H</sub> (60)       | R/W                    |                            |                      |           |         |          |            |           |           |          |        |                   |                |     |  |  |
| 0001 <sub>H</sub><br>(1)                                 |                    |                                                         |                                            | TCP zero window timer value<br>Set time = set value $\times$ 500ms |                                                                                                    | 14 <sub>H</sub> (20)       | R/W                    |                            |                      |           |         |          |            |           |           |          |        |                   |                |     |  |  |
| 0002 <sub>H</sub><br>(2)                                 |                    | TCP/UDP/                                                | TCP resend timer v<br>Set time = set value | value<br>Je $	imes$ 500ms                                          | 14 <sub>H</sub> (20)                                                                                      | R/W                        |                        |                            |                      |           |         |          |            |           |           |          |        |                   |                |     |  |  |
| 0003 <sub>H</sub><br>(3)                                 |                    |                                                         | monitoring                                 | TCP end timer valu                                                 | $e \times 500ms$                                                                                          | 28 <sub>H</sub> (40)       | R/W                    |                            |                      |           |         |          |            |           |           |          |        |                   |                |     |  |  |
| 0004 <sub>H</sub><br>(4)                                 |                    |                                                         | umer                                       | IP reassembly time<br>Set time = set value                         | r value<br>x = 500 ms                                                                                     | A <sub>H</sub> (10)        | R/W                    |                            |                      |           |         |          |            |           |           |          |        |                   |                |     |  |  |
| 0005 <sub>H</sub><br>(5)                                 |                    |                                                         |                                            | Split reception mon<br>value<br>Set time = set valu                | Set time = set value × 500ms<br>Split reception monitoring timer<br>value<br>Set time = set value × 500ms |                            | R/W                    |                            |                      |           |         |          |            |           |           |          |        |                   |                |     |  |  |
| 0006 <sub>H</sub><br>(6)                                 |                    |                                                         |                                            | KeepAlive                                                          |                                                                                                    | 1 <sub>H</sub>             | R/W                    |                            |                      |           |         |          |            |           |           |          |        |                   |                |     |  |  |
| 0007 <sub>H</sub><br>(7)                                 |                    |                                                         |                                            | KeepAlive start time                                               | er value<br>Je $\times$ 500ms                                                                             | 4B0 <sub>H</sub><br>(1200) | R/W                    | 0                          | Section<br>7.2       |           |         |          |            |           |           |          |        |                   |                |     |  |  |
| 0008 <sub>H</sub><br>(8)                                 |                    |                                                         | KeepAlive                                  | KeepAlive KeepAlive interval timer value                           |                                                                                                    | 14 <sub>H</sub> (20)       | R/W                    |                            |                      |           |         |          |            |           |           |          |        |                   |                |     |  |  |
| 0009 <sub>H</sub><br>(9)                                 |                    | ICP/UDP/<br>IP setting                                  |                                            | KeepAlive resend count                                             |                                                                                                    | 3 <sub>H</sub>             | R/W                    |                            |                      |           |         |          |            |           |           |          |        |                   |                |     |  |  |
| 000A <sub>H</sub><br>(10)                                |                    |                                                         |                                            | Router relay function                                              |                                                                                                    | 0 <sub>H</sub>             | R/W                    |                            |                      |           |         |          |            |           |           |          |        |                   |                |     |  |  |
| 000B <sub>H</sub> to<br>000C <sub>H</sub><br>(11 to 12)  | Basic<br>parameter |                                                         |                                            | Subnet mask pattern                                                |                                                                                                    | FFFFF600 <sub>H</sub>      | R/W                    |                            |                      |           |         |          |            |           |           |          |        |                   |                |     |  |  |
| 000D <sub>H</sub> to<br>000E <sub>H</sub><br>(13 to 14)  |                    |                                                         |                                            | Default router IP address                                          |                                                                                                    | 0 <sub>H</sub>             | R/W                    |                            |                      |           |         |          |            |           |           |          |        |                   |                |     |  |  |
| 000F <sub>H</sub><br>(15)                                |                    |                                                         | Routing                                    | Number of routers                                                  | set                                                                                                    | 0 <sub>H</sub>             | R/W                    |                            |                      |           |         |          |            |           |           |          |        |                   |                |     |  |  |
| 0010 <sub>H</sub> to<br>0011 <sub>H</sub><br>(16 to 17)  |                    |                                                         | Information                                | mornation                                                          | momation                                                                                                  | momaton                    | momaton                | momaton                    | iniomation           | mornation | momaton | momation | iniomation | mornation | mornation | momation | Router | Subnet<br>address | 0 <sub>H</sub> | R/W |  |  |
| 0012 <sub>H</sub> to<br>0013 <sub>H</sub><br>(18 to 19)  |                    |                                                         |                                            | information 1                                                      | Router IP<br>address                                                                                      | 0 <sub>H</sub>             | R/W                    |                            |                      |           |         |          |            |           |           |          |        |                   |                |     |  |  |
| 0014 <sub>H</sub> to<br>002F <sub>H</sub><br>(20 to 47)  |                    |                                                         |                                            | Router<br>information 2 to 8                                       | (Same as ro                                                                                               | uter informatior           | ו 1)                   |                            |                      |           |         |          |            |           |           |          |        |                   |                |     |  |  |
| 0030 <sub>H</sub><br>(48)                                |                    | GX<br>Developer<br>connection<br>information<br>setting | Number of T<br>Developer c                 | Number of TCP connections for GX<br>Developer connection           |                                                                                                    | 1 <sub>H</sub>             | R/W                    | 0                          | Section<br>7.2       |           |         |          |            |           |           |          |        |                   |                |     |  |  |
| 0031 <sub>H</sub> to<br>010F <sub>H</sub><br>(49 to 271) |                    | System area                                             | (use prohibited)                           |                                                                    |                                                                                                    | _                          | _                      | _                          | _                    |           |         |          |            |           |           |          |        |                   |                |     |  |  |

(Continued on next page)

\*1: Indicates whether the address is readable and/or writable from/to a sequence program.R: Readable W: Writable

\*2: Indicates whether setting on GX Configurator-MB is enabled or disabled.

 $\bigcirc$ : Setting enabled  $\times$ : Setting disabled

| Address                                                     | Application        |                                                         |                                                                   | Name                                  |                          | Initial Value       | Read<br>/Write<br>(*1) | Initial<br>Setting<br>(*2) | Reference<br>Section |
|-------------------------------------------------------------|--------------------|---------------------------------------------------------|-------------------------------------------------------------------|---------------------------------------|--------------------------|---------------------|------------------------|----------------------------|----------------------|
| 0110 <sub>H</sub><br>(272)                                  |                    |                                                         | Local slave sta                                                   | tion port No.                         |                          | 502                 | R/W                    |                            | Section              |
| 0111 <sub>H</sub>                                           |                    |                                                         | Target slave po                                                   | ort No. for automa                    | itic                     | 502                 | RW                     | 0 7.2                      | 7.2                  |
| (273)<br>0112to                                             |                    |                                                         | communication                                                     | function                              |                          | 002                 |                        |                            |                      |
| 0113 <sub>H</sub><br>(274 to 275)                           |                    |                                                         |                                                                   | ise prohibited)                       |                          | —                   | _                      | _                          | _                    |
| 0114 <sub>H</sub><br>(276)                                  | Basic              | MODBUS <sup>®</sup><br>/TCP                             | CPU response<br>Set time = set                                    | monitoring timer value $\times$ 500ms | value                    | A <sub>H</sub> (10) | R/W                    |                            |                      |
| 0115 <sub>H</sub> to<br>0116 <sub>H</sub><br>(277 to 278)   | parameter          | setting                                                 | Preferred node                                                    | specification 1                       | IP address               | 0 <sub>H</sub>      | R/W                    |                            | Section              |
| 0117 <sub>H</sub><br>(279)                                  |                    |                                                         | Treferred flode                                                   | specification                         | Number of connections    | 0 <sub>H</sub>      | R/W                    | 0                          | 7.2                  |
| 0118 <sub>H</sub> to<br>01D4 <sub>H</sub><br>(280 to 468)   |                    |                                                         | Preferred node<br>to 64                                           | specification 2                       | (Same as pre             | ferred node<br>1)   |                        |                            |                      |
| 01D5 <sub>H</sub> to<br>01FF <sub>H</sub><br>(469 to 511)   | System area        | a (use prohibit                                         | ed)                                                               |                                       |                          | _                   |                        | _                          | _                    |
| 0200 <sub>H</sub> to<br>0201 <sub>H</sub><br>(512 to 513)   |                    |                                                         | Target station IP address                                         |                                       | 00000000                 | R/W                 |                        |                            |                      |
| 0202 <sub>H</sub><br>(514)                                  |                    |                                                         | Module ID                                                         |                                       |                          | 255 <sub>н</sub>    |                        |                            | R/W                  |
| 0203 <sub>H</sub><br>(515)                                  |                    |                                                         |                                                                   | Repeat interval timer value           |                          |                     |                        |                            | R/W                  |
| 0204 <sub>H</sub><br>(516)                                  |                    |                                                         | Response check timer value<br>Set time = set value $\times$ 500ms |                                       | 0                        | R/W                 | •                      |                            |                      |
| 0205 <sub>H</sub><br>(517)                                  |                    | Automatic<br>communi-                                   | Target MODBUS <sup>®</sup> device type specification              |                                       | 0000 <sub>H</sub>        | R/W                 |                        |                            |                      |
| 0206 <sub>H</sub><br>(518)                                  | Automatic          | cation                                                  |                                                                   | Head buffer me                        | emory address            | 0000 <sub>H</sub>   | R/W                    |                            |                      |
| 0207 <sub>H</sub><br>(519)                                  | communi-<br>cation | 1                                                       | Read setting                                                      | Target MODBL<br>head number           | $IS^{	extsf{R}}$ device  | 0                   | R/W                    | 0                          | Section<br>7.3       |
| 0208 <sub>H</sub><br>(520)                                  | parameter          |                                                         |                                                                   | Access points                         |                          | 0                   | R/W                    |                            |                      |
| 0209 <sub>H</sub><br>(521)                                  |                    |                                                         |                                                                   | Head buffer me                        | emory address            | 0000 <sub>H</sub>   | R/W                    |                            |                      |
| 020A <sub>H</sub><br>(522)                                  |                    |                                                         | Write setting                                                     | Target MODBL                          | $IS^{\mathbb{R}}$ device | 0                   | R/W                    | R/W<br>R/W                 |                      |
| 020B <sub>H</sub><br>(523)                                  |                    |                                                         |                                                                   | Access points                         |                          | 0                   | R/W                    |                            |                      |
| 020C <sub>H</sub> to<br>04FF <sub>H</sub><br>(524 to 1279)  |                    | Automatic<br>communi-<br>cation<br>parameter<br>2 to 64 | (Same as automatic communication parameter                        |                                       |                          | 1)                  |                        |                            |                      |
| 0500 <sub>H</sub> to<br>08FF <sub>H</sub><br>(1280 to 2303) | System area        | a (use prohibit                                         | ed)                                                               |                                       |                          | _                   | _                      | _                          | _                    |

(Continued on next page)

### **3 SPECIFICATIONS**

| Address                                                     | Applie                       | cation                                       | Name                                                 | Initial Value               | Read/<br>Write<br>(*1) | Initial<br>Setting<br>(*2) | Reference<br>Section |
|-------------------------------------------------------------|------------------------------|----------------------------------------------|------------------------------------------------------|-----------------------------|------------------------|----------------------------|----------------------|
| 0900 <sub>H</sub><br>(2304)                                 |                              |                                              | Device code                                          | 0 <sub>H</sub>              | R/W                    |                            |                      |
| 0901 <sub>H</sub><br>(2305)                                 |                              | Coil                                         | Head device number                                   | 0 <sub>H</sub>              | R/W                    |                            |                      |
| 0902 <sub>H</sub><br>(2306)                                 |                              | assignment                                   | Head coil number                                     | 0 <sub>H</sub>              | R/W                    | 0                          |                      |
| 0903 <sub>H</sub><br>(2307)                                 |                              |                                              | Assignment points                                    | 0 <sub>H</sub>              | R/W                    |                            |                      |
| 0904 <sub>H</sub> to<br>093F <sub>H</sub><br>(2308 to 2367) |                              | Coil<br>assignment<br>2 to 16                | (Same as coil assignment 1)                          | (Same as coil assignment 1) |                        |                            |                      |
| 0940 <sub>H</sub><br>(2368)                                 |                              |                                              | Device code                                          | 0 <sub>H</sub>              | R/W                    |                            |                      |
| 0941 <sub>H</sub><br>(2369)                                 |                              | Input                                        | Head device number                                   | 0 <sub>H</sub>              | R/W                    |                            |                      |
| 0942 <sub>H</sub><br>(2370)                                 |                              | 1                                            | Head input number                                    | 0 <sub>H</sub>              | R/W                    | 0                          |                      |
| 0943 <sub>H</sub><br>(2371)                                 |                              |                                              | Assignment points                                    | 0 <sub>H</sub>              | R/W                    |                            |                      |
| 0944 <sub>H</sub> to<br>097F <sub>H</sub><br>(2372 to 2431) | MODBUS®                      | Input<br>assignment<br>2 to 16               | (Same as input assignment 1)                         |                             |                        |                            |                      |
| 0980 <sub>H</sub><br>(2432)                                 | device<br>assignment         |                                              | Device code                                          | 0 <sub>H</sub>              | R/W                    | w<br>w<br>w<br>w           | Section<br>7.4       |
| 0981 <sub>H</sub><br>(2433)                                 | parameter                    | Input<br>register<br>assignment<br>1         | Head device number                                   | 0 <sub>H</sub>              | R/W                    |                            |                      |
| 0982 <sub>H</sub><br>(2434)                                 |                              |                                              | Head input register number                           | 0 <sub>H</sub>              | R/W                    |                            |                      |
| 0983 <sub>H</sub><br>(2435)                                 |                              |                                              | Assignment points                                    | 0 <sub>H</sub>              | R/W                    |                            |                      |
| 0984 <sub>H</sub> to<br>09BF <sub>H</sub><br>(2436 to 2495) |                              | Input<br>register<br>assignment<br>2 to 16   | (Same as input register assignment 1)                |                             |                        |                            |                      |
| 09C0 <sub>H</sub><br>(2496)                                 |                              |                                              | Device code                                          | 0 <sub>H</sub>              | R/W                    |                            |                      |
| 09C1 <sub>H</sub><br>(2497)                                 |                              | Holding<br>register                          | Head device number                                   | 0 <sub>H</sub>              | R/W                    |                            |                      |
| 09C2 <sub>H</sub><br>(2498)                                 |                              | assignment<br>1                              | Head holding register number                         | 0 <sub>H</sub>              | R/W                    | 0                          |                      |
| 09C3 <sub>H</sub><br>(2499)                                 |                              |                                              | Assignment points                                    | 0 <sub>H</sub>              | R/W                    |                            |                      |
| $09C4_{H}$ to<br>$09FF_{H}$<br>(2500 to 2559)               |                              | Holding<br>register<br>assignment<br>2 to 16 | (Same as holding register assignment 1)              |                             |                        |                            |                      |
| 0A00 <sub>H</sub> to<br>0BFF <sub>H</sub><br>(2560 to 3071) | System area (use prohibited) |                                              | _                                                    | _                           | _                      | _                          |                      |
| 0C00 <sub>H</sub><br>(3072)                                 |                              |                                              | Switch 1: Operation mode setting status              | lasta III a a at            | R                      |                            | Section<br>6.6       |
| 0C01 <sub>H</sub><br>(3073)                                 |                              | Intelligent Switch 2: Co                     | Switch 2: Communication condition setting status     | function                    | R                      |                            |                      |
| 0C02 <sub>H</sub><br>(3074)                                 | Setting<br>status            | module<br>switch                             | Switch 3: Local station IP address setting status    | switch                      | R                      | ~                          | Section<br>11.2      |
| 0C03 <sub>H</sub><br>(3075)                                 |                              | setting<br>status                            | Switch 4: Local station IP address setting<br>status | รเลเนร                      | R                      | 1                          |                      |
| 0C04 <sub>H</sub><br>(3076)                                 |                              |                                              | System area (use prohibited)                         | _                           |                        | _                          |                      |

(Continued on next page)
# **3 SPECIFICATIONS**

| Address                                                     | Appli            | cation               | ation Name                                             |                                          | Initial Value    | Read/<br>Write<br>(*1) | Initial<br>Setting<br>(*2) | Reference<br>Section              |
|-------------------------------------------------------------|------------------|----------------------|--------------------------------------------------------|------------------------------------------|------------------|------------------------|----------------------------|-----------------------------------|
| 0C05 <sub>H</sub><br>(3077)                                 |                  | Module<br>status     | LED ON status                                          |                                          | LED ON<br>status | R                      |                            | Section<br>6.3<br>Section<br>11.2 |
| 0C06 <sub>H</sub> to<br>0C0F <sub>H</sub><br>(3078 to 3087) |                  | System area          | a (use prohibited)                                     |                                          | _                |                        | _                          | _                                 |
| 0C10 <sub>H</sub><br>(3088)                                 |                  |                      | Basic parameter erro                                   | r code storage area                      | 0 <sub>H</sub>   | R                      |                            |                                   |
| 0C11 <sub>H</sub><br>(3089)                                 |                  |                      | Automatic communic<br>code storage area                | ation parameter error                    | 0 <sub>H</sub>   | R                      |                            |                                   |
| 0C12 <sub>H</sub><br>(3090)                                 |                  | Parameter            | Automatic communic                                     | ation parameter setting                  | 0 <sub>H</sub>   | R                      |                            | Contina                           |
| 0C13 <sub>H</sub><br>(3091)                                 |                  | error<br>information | MODBUS <sup>®</sup> device as<br>error code storage an | ssignment parameter<br>ea                | 0 <sub>H</sub>   | R                      | ×                          | 11.3.1                            |
| 0C14 <sub>H</sub><br>(3092)                                 |                  |                      | MODBUS <sup>®</sup> device                             | Error, device type                       | 0 <sub>H</sub>   | R                      |                            |                                   |
| 0C15 <sub>H</sub><br>(3093)                                 |                  |                      | parameter setting<br>result storage area               | Error, assigned group No.                | 0 <sub>H</sub>   | R                      |                            |                                   |
| 0C16 <sub>H</sub> to<br>0C1F <sub>H</sub><br>(3094 to 3103) |                  | System area          | a (use prohibited)                                     |                                          | _                | _                      | _                          | _                                 |
| 0C20 <sub>H</sub> to<br>0C23 <sub>H</sub><br>(3104 to 3107) |                  |                      | Automatic communic<br>storage area (parame             | ation operation status<br>eters 1 to 64) | 0 <sub>H</sub>   | R                      | ×                          | Section<br>11.3.1                 |
| 0C24 <sub>H</sub> to<br>0C27 <sub>H</sub><br>(3108 to 3111) |                  | Communi-<br>cation   | System area (use prohibited)                           |                                          | _                |                        | _                          | _                                 |
| 0C28 <sub>H</sub> to<br>0C67 <sub>H</sub><br>(3112 to 3175) | Operating status | monitor<br>area      | Automatic communication area (parameters 1 to          | ation error code storage<br>0 64)        | 0 <sub>H</sub>   | R                      | ×                          | Section<br>11.3.1                 |
| 0C68 <sub>H</sub> to<br>0CA7 <sub>H</sub><br>(3176 to 3239) |                  |                      | System area (use pro                                   | hibited)                                 | _                | _                      | _                          | _                                 |
| 0CA8 <sub>H</sub> to<br>0CFD <sub>H</sub><br>(3240 to 3325) |                  | System area          | a (use prohibited)                                     |                                          | _                | _                      | _                          | _                                 |
| 0CFE <sub>H</sub><br>(3326)                                 |                  |                      | Number of errors occ                                   | urred                                    | 0 <sub>H</sub>   | R                      |                            |                                   |
| 0CFF <sub>H</sub><br>(3327)                                 |                  |                      | Error log write pointer                                |                                          | 0 <sub>H</sub>   | R                      |                            |                                   |
| 0D00 <sub>H</sub><br>(3328)                                 |                  |                      |                                                        | Detailed error code                      | 0 <sub>H</sub>   | R                      |                            |                                   |
| 0D01 <sub>H</sub><br>(3329)                                 |                  |                      |                                                        | Exception code                           | 0 <sub>H</sub>   | R                      |                            | Oration                           |
| 0D02 <sub>H</sub><br>(3330)                                 |                  |                      |                                                        | Function code                            | 0 <sub>H</sub>   | R                      | ×                          | 11.3.1                            |
| 0D03 <sub>H</sub><br>(3331)                                 |                  | Error log            | Error log 1                                            | Local station port No.                   | 0 <sub>H</sub>   | R                      |                            |                                   |
| 0D04 <sub>H</sub> to<br>0D05 <sub>H</sub><br>(3332 to 3333) |                  |                      |                                                        | Target IP address                        | 0 <sub>H</sub>   | R                      | •                          |                                   |
| 0D06 <sub>H</sub><br>(3334)                                 |                  |                      |                                                        | Target device port No.                   | 0 <sub>H</sub>   | R                      |                            |                                   |
| 0D07 <sub>H</sub><br>(3335)                                 |                  |                      |                                                        | System area (use prohibited)             |                  |                        |                            | _                                 |
| 0D08 <sub>H</sub> to<br>0DFF <sub>H</sub><br>(3336 to 3583) |                  |                      | Error log 2 to 32                                      | (Same as error log 1)                    |                  |                        | ×                          | Section<br>11.3.1                 |

(Continued on next page)

## **3 SPECIFICATIONS**

| Address                                                     | Applio               | cation                          |               | Name                                                                  | Initial Value       | Read<br>/Write<br>(*1) | Initial<br>Setting<br>(*2) | Reference<br>Section |
|-------------------------------------------------------------|----------------------|---------------------------------|---------------|-----------------------------------------------------------------------|---------------------|------------------------|----------------------------|----------------------|
| 0E00 <sub>H</sub> to<br>0E02 <sub>H</sub><br>(3584 to 3586) | H / W<br>information | Ethernet address                | Local statior | e Ethernet address                                                    | Ethernet<br>address | R                      | ×                          | _                    |
| 0E03 <sub>H</sub> to<br>0E0F <sub>H</sub><br>(3587 to 3599) | System area          | ı (use prohibite                | ed)           |                                                                       | _                   | _                      | _                          | _                    |
| 0E10 <sub>H</sub> to<br>0E11 <sub>H</sub><br>(3600 to 3601) |                      |                                 |               | IP packet reception count                                             | 0 <sub>H</sub>      | R                      |                            |                      |
| 0E12 <sub>H</sub> to<br>0E13 <sub>H</sub><br>(3602 to 3603) |                      |                                 |               | Count of IP packet reception<br>discarded due to sum check<br>error   | 0 <sub>H</sub>      | R                      | ×                          | Section<br>11.3.1    |
| 0E14 <sub>H</sub> to<br>0E15 <sub>H</sub><br>(3604 to 3605) |                      |                                 | ID            | Total number of sent IP packets                                       | 0 <sub>H</sub>      | R                      |                            |                      |
| 0E16 <sub>H</sub> to<br>0E29 <sub>H</sub><br>(3606 to 3625) |                      |                                 | IF            | System area (use prohibited)                                          | _                   | _                      | _                          | _                    |
| 0E2A <sub>H</sub> to<br>0E2B <sub>H</sub><br>(3626 to 3627) |                      |                                 |               | Simultaneous transmission error detection count                       | 0 <sub>H</sub>      | R                      | ×                          | Section<br>11.3.1    |
| 0E2C <sub>H</sub> to<br>0E2F <sub>H</sub><br>(3628 to 3631) |                      |                                 |               | System area (use prohibited)                                          | _                   | _                      | _                          | _                    |
| 0E30 <sub>H</sub> to<br>0E31 <sub>H</sub><br>(3632 to 3633) |                      |                                 |               | ICMP packet reception count                                           | 0 <sub>H</sub>      | R                      |                            |                      |
| 0E32 <sub>H</sub> to<br>0E33 <sub>H</sub><br>(3634 to 3635) |                      |                                 |               | Count of ICMP packet reception<br>discarded due to sum check<br>error | 0 <sub>H</sub>      | R                      |                            |                      |
| 0E34 <sub>H</sub> to<br>0E35 <sub>H</sub><br>(3636 to 3637) | Communi-             | Communi-<br>cation<br>status by |               | Total number of sent ICMP packets                                     | 0 <sub>H</sub>      | R                      |                            |                      |
| 0E36 <sub>H</sub> to<br>0E37 <sub>H</sub><br>(3638 to 3639) | status               | protocol<br>type                |               | Total number of ICMP echo request received                            | 0 <sub>H</sub>      | R                      | ×                          | Section<br>11.3.1    |
| 0E38 <sub>H</sub> to<br>0E39 <sub>H</sub><br>(3640 to 3641) |                      |                                 |               | Total number of ICMP echo reply sent                                  | 0 <sub>H</sub>      | R                      |                            |                      |
| 0E3A <sub>H</sub> to<br>0E3B <sub>H</sub><br>(3642 to 3643) |                      |                                 |               | Total number of ICMP echo request sent                                | 0 <sub>H</sub>      | R                      |                            |                      |
| 0E3C <sub>H</sub> to<br>0E3D <sub>H</sub><br>(3644 to 3645) |                      |                                 |               | Total number of ICMP echo reply received                              | 0 <sub>H</sub>      | R                      |                            |                      |
| 0E3E <sub>H</sub> to<br>0E4F <sub>H</sub><br>(3646 to 3663) |                      |                                 |               | System area (use prohibited)                                          | _                   | _                      | _                          | _                    |
| 0E50 <sub>H</sub> to<br>0E51 <sub>H</sub><br>(3664 to 3665) |                      |                                 |               | TCP packet reception count                                            | 0 <sub>H</sub>      | R                      |                            |                      |
| 0E52 <sub>H</sub> to<br>0E53 <sub>H</sub><br>(3666 to 3667) |                      |                                 | TOD           | Count of TCP packet reception<br>discarded due to sum check<br>error  | 0 <sub>H</sub>      | R                      | ×                          | Section<br>11.3.1    |
| 0E54 <sub>H</sub> to<br>0E55 <sub>H</sub><br>(3668 to 3669) |                      |                                 |               | Total number of sent TCP packets                                      | 0 <sub>H</sub>      | R                      |                            |                      |
| 0E56 <sub>H</sub> to<br>0E6F <sub>H</sub><br>(3670 to 3695) |                      |                                 |               | System area (use prohibited)                                          | _                   | _                      | _                          | _                    |

(Continued on next page)

| Address                                                          | Appli                        | cation                          |                             | Name                                                                 | Initial Value  | Read/<br>Write<br>( * 1) | Initial<br>Setting<br>(*2) | Reference<br>Section |
|------------------------------------------------------------------|------------------------------|---------------------------------|-----------------------------|----------------------------------------------------------------------|----------------|--------------------------|----------------------------|----------------------|
| 0E70 <sub>H</sub> to<br>0E71 <sub>H</sub><br>(3696 to 3697)      |                              |                                 |                             | UDP packet reception count                                           | 0 <sub>H</sub> | R                        |                            |                      |
| 0E72 <sub>H</sub> to<br>0E73 <sub>H</sub><br>(3698 to 3699)      |                              |                                 |                             | Count of UDP packet reception<br>discarded due to sum check<br>error | 0 <sub>H</sub> | R                        | ×                          | Section<br>11.3.1    |
| 0E74 <sub>H</sub> to<br>0E75 <sub>H</sub><br>(3700 to 3701)      |                              |                                 | ODP                         | Total number of sent UDP packets                                     | 0 <sub>H</sub> | R                        |                            |                      |
| 0E76 <sub>H</sub> to<br>0E79 <sub>H</sub><br>(3702 to 3705)      |                              | Communi-                        |                             | System area (use prohibited)                                         | _              |                          |                            | _                    |
| 0E7A <sub>H</sub> to<br>0E83 <sub>H</sub><br>(3706 to 3715)      | Communi-<br>cation<br>status | cation<br>status by<br>protocol | System area                 | a (use prohibited)                                                   | _              | _                        | _                          | _                    |
| 0E84 <sub>H</sub> to<br>0E85 <sub>H</sub><br>(3716 to 3717)      |                              | type                            |                             | Framing error count                                                  | 0 <sub>H</sub> | R                        |                            |                      |
| 0E86 <sub>H</sub> to<br>0E87 <sub>H</sub><br>(3718 to 3719)      |                              |                                 | Receive                     | Overflow count                                                       | 0 <sub>H</sub> | R                        | ×                          | Section<br>11.3      |
| 0E88 <sub>H</sub> to<br>0E89 <sub>H</sub><br>(3720 to 3721)      |                              |                                 | error                       | CRC error count                                                      | 0 <sub>H</sub> | R                        |                            |                      |
| 0E8A <sub>H</sub> to<br>0E8F <sub>H</sub><br>(3722 to 3727)      |                              |                                 |                             | System area (use prohibited)                                         | _              | _                        | _                          | _                    |
| 0E90 <sub>H</sub> to<br>0FDF <sub>H</sub><br>(3728 to 4063)      | System area                  | System area (use prohibited) -  |                             | _                                                                    | -              | -                        | _                          |                      |
| 0FE0 <sub>H</sub><br>(4064)                                      |                              |                                 | Communica                   | Communication time check                                             |                | R/W                      |                            |                      |
| 0FE1 <sub>H</sub><br>(4065)                                      |                              |                                 | Transmissio                 | n count                                                              | 4 <sub>H</sub> | R/W                      |                            |                      |
| 0FE2 <sub>H</sub> to<br>0FE3 <sub>H</sub><br>(4066 to 4067)      |                              |                                 | IP address                  |                                                                      | 0 <sub>H</sub> | R/W                      | ×                          | Section<br>11.5      |
| 0FE4 <sub>H</sub><br>(4068)                                      | PING test                    |                                 |                             | Execution result                                                     | 0 <sub>H</sub> | R                        |                            |                      |
| 0FE5 <sub>H</sub><br>(4069)                                      |                              |                                 | _                           | Total packet transmission count                                      | 0 <sub>H</sub> | R                        |                            |                      |
| 0FE6 <sub>H</sub><br>(4070)                                      |                              |                                 | Result                      | Success count                                                        | 0 <sub>H</sub> | R                        | 1                          |                      |
| 0FE7 <sub>H</sub>                                                |                              |                                 |                             | Failure count                                                        | 0 <sub>H</sub> | R                        |                            |                      |
| 0FE8 <sub>H</sub> to<br>0FFF <sub>H</sub><br>(4072 to 4095)      | System area                  | ı (use prohibite                | ed)                         |                                                                      | _              | _                        | _                          |                      |
| 1000 <sub>H</sub> to<br>1FFF <sub>H</sub><br>(4096 to 8191)      |                              |                                 | Automatic co<br>input area  | ommunication function buffer                                         | 0 <sub>H</sub> | R                        | ×                          | Section<br>5.2.1     |
| 2000 <sub>H</sub> to<br>2FFF <sub>H</sub><br>(8192 to<br>12287)  | Automatic                    |                                 | System area                 | a (use prohibited)                                                   | _              | _                        | _                          | _                    |
| $3000_{\rm H}$ to<br>3FFF <sub>H</sub><br>(12288 to<br>16383)    | communicat<br>buffer         | ion function                    | Automatic co<br>output area | ommunication function buffer                                         | 0 <sub>H</sub> | R/W                      | ×                          | Section<br>5.2.1     |
| 4000 <sub>H</sub> to<br>4FFF <sub>H</sub><br>(16384 to<br>20479) |                              |                                 | System area                 | a (use prohibited)                                                   | _              |                          | _                          | _                    |
| 5000 <sub>H</sub> to<br>5FFF <sub>H</sub><br>(20480 to<br>24575) | User free are                | ea                              |                             |                                                                      | 0 <sub>H</sub> | R/W                      | ×                          | Section<br>7.4.5     |

# 4 MODBUS® STANDARD FUNCTIONS

This chapter explains the MODBUS® standard functions supported by the QJ71MT91.

#### 4.1 MODBUS® Standard Function Support List

## (1) MODBUS® standard function support list

The following table indicates a list of the MODBUS<sup>®</sup> standard functions supported by the QJ71MT91.

| Function Code<br>(Sub Code) | Function                         | Processing                                                                         | Reference      |
|-----------------------------|----------------------------------|------------------------------------------------------------------------------------|----------------|
| 01                          | Read coils                       | Reads the statuses (ON/OFF) of one or more coils.                                  | Section 4.3.1  |
| 02                          | Read discrete inputs             | Reads the statuses (ON/OFF) of one or more inputs.                                 | Section 4.3.2  |
| 03                          | Read holding registers           | Reads the values of one or more holding registers.                                 | Section 4.3.3  |
| 04                          | Read input registers             | Reads the values of one or more input registers.                                   | Section 4.3.4  |
| 05                          | Write single coil                | Writes a value (ON/OFF) to one coil.                                               | Section 4.3.5  |
| 06                          | Write single register            | Writes a value to one holding register.                                            | Section 4.3.6  |
| 07 *1 *2                    | Read exception status            | Reads error statuses indicated by eight coils.                                     | _              |
|                             |                                  | Executes various diagnostics.                                                      |                |
| 08 *1 *2                    | Diagnostics                      | The diagnostics results are returned to the master.                                | _              |
| 11 *1 *2                    | Get communications event counter | Gets the communication event counter.                                              | _              |
| 12 *1 *2                    | Get communications event log     | Gets the communication event log.                                                  | _              |
| 15                          | Write multiple coils             | Writes values (ON/OFF) to multiple coils.                                          | Section 4.3.7  |
| 16                          | Write multiple registers         | Writes values to multiple holding registers.                                       | Section 4.3.8  |
| 17 *1 *2                    | Report slave I.D                 | Reads the type, status, etc. of the slave device to the master.                    | _              |
| 20(6)                       | Read file record                 | Reads the values of one or more extended file registers.                           | Section 4.3.9  |
| 21(6)                       | Write file record                | Writes values to one or more extended file registers.                              | Section 4.3.10 |
| 22                          | Mask write register              | Masks the value stored in one holding register with AND or OR, and writes a value. | Section 4.3.11 |
| 23                          | Read/write multiple registers    | Reads and writes values from and to multiple holding registers.                    | Section 4.3.12 |
| 24 *1                       | Read FIFO queue                  | Reads values from the holding registers in FIFO queue structure.                   | _              |
| 43 * 1                      | Read device identification       | Reads the module identification information of the slave.                          | _              |

\*1: The QJ71MT91 slave function does not support this function.

However, it can be issued from the master (QJ71MT91) by use of the MBREQ instruction.

\*2: The function codes 07, 08, 11, 12 and 17 are the functions dedicated to the MODBUS<sup>®</sup> serial protocol.

| Function Code<br>(Sub Code) | Function                         | Automatic<br>communication<br>function | MBRW instruction<br>*4 | MBREQ<br>instruction *4 | Slave Function |
|-----------------------------|----------------------------------|----------------------------------------|------------------------|-------------------------|----------------|
| 01                          | Read coils                       | 0                                      | 0                      | 0                       | ○*5            |
| 02                          | Read discrete inputs             | 0                                      | 0                      | 0                       | ○*5            |
| 03                          | Read holding registers           | 0                                      | 0                      | 0                       | ○*5            |
| 04                          | Read input registers             | 0                                      | 0                      | 0                       | ○*5            |
| 05                          | Write single coil                | ×                                      | ×                      | 0                       | ○*5            |
| 06                          | Write single register            | ×                                      | ×                      | 0                       | ○*5            |
| 07 *1 *2                    | Read exception status            | ×                                      | ×                      | 0                       | ×              |
| 08 *1 *2                    | Diagnostics                      | ×                                      | ×                      | 0                       | ×              |
| 11 *1 *2                    | Get communications event counter | ×                                      | ×                      | 0                       | ×              |
| 12 *1 *2                    | Get communications event log     | ×                                      | ×                      | 0                       | ×              |
| 15                          | Write multiple coils             | 0                                      | 0                      | 0                       | ○*5            |
| 16                          | Write multiple registers         | 0                                      | 0                      | 0                       | ○*5            |
| 17 *1 *2                    | Report slave I.D                 | ×                                      | ×                      | 0                       | ×              |
| 20(6)                       | Read file record                 | ×                                      | 0                      | 0                       | ○*6            |
| 21(6)                       | Write file record                | ×                                      | 0                      | 0                       | ○*6            |
| 22                          | Mask write register              | ×                                      | ×                      | 0                       | ○*5            |
| 23                          | Read/write multiple registers    | 0                                      | 0                      | 0                       | ○*5            |
| 24 *1                       | Read FIFO queue                  | ×                                      | ×                      | 0                       | ×              |
| 43 *1                       | Read device identification       | ×                                      | ×                      | 0                       | ×              |

(2) Standard function support list by master and slave functions The following table indicates a standard function support list classified by the master and slave functions of the QJ71MT91.

 $\bigcirc$ : Supported  $\times$ :Not supported

- \* 1: The QJ71MT91 slave function does not support this function.
  - However, it can be issued from the master (QJ71MT91) by use of the MBREQ instruction.
- \*2: The function codes 07, 08, 11, 12 and 17 are the functions dedicated to the MODBUS<sup>®</sup> serial protocol.
- \*3: For details of the function codes for the master function, refer to the explanation of the corresponding function.
- \*4: The dedicated instructions are unavailable for the QJ71MT91 mounted on a MELSECNET/H remote I/O station.
- \*5: This function has a limit in the slave function when the QJ71MT91 is mounted on a MELSECNET/H remote I/O station.

An exception response will result if a device unsupported by the MELSECNET/H remote I/O station is assigned as a MODBUS<sup>®</sup> device and an access request is made from the master station.

In this case, an error code will be stored into the error log of the QJ71MT91, and an exception code will be returned to the master.

\*6: This function is not supported when the QJ71MT91 is mounted on a MELSECNET/H remote I/O station.

# 4.2 Frame Specifications

The frame specifications of MODBUS  $^{\ensuremath{\tiny \mathbb{R}}}$  /TCP are indicated below.

| Ethernet frame | Ethernet<br>header | IP header                      | TCP header              |           | Application da                                                | ta                      | FCS<br>(Error check) |
|----------------|--------------------|--------------------------------|-------------------------|-----------|---------------------------------------------------------------|-------------------------|----------------------|
|                |                    |                                |                         |           |                                                               |                         |                      |
|                |                    |                                |                         | MODBU     | /ODBUS <sup>®</sup> /TCP /<br>S <sup>®</sup> /TCP application | ADU<br>on data unit)    |                      |
|                |                    |                                |                         |           |                                                               |                         |                      |
|                | (M                 | MBAP<br>IODBUS <sup>®</sup> ap | header<br>plication hea | der)      |                                                               | PDU<br>(Protocol data ι | ınit)                |
|                |                    |                                |                         |           |                                                               |                         |                      |
|                | Transaction<br>ID  | Protocol ID                    | Message<br>length       | Module ID | Function code                                                 | D                       | Pata                 |
|                |                    |                                |                         | •         | (M                                                            | essage length)          |                      |
|                |                    |                                |                         | 1         |                                                               |                         | I                    |

| Area Na                                                    | ame            | Area Size      | Description                                                                                                    |
|------------------------------------------------------------|----------------|----------------|----------------------------------------------------------------------------------------------------|
|                                                            | Transaction ID | 2 bytes        | Used by the master for matching of the response message from the slave.                                                                                                    |
| MBAP header<br>(MODBUS <sup>®</sup> application<br>header) | Protocol ID    | 2 bytes        | Indicates the protocol of the PDU (protocol data unit).<br>Stores 0 in the case of MODBUS <sup>®</sup> /TCP.                                                                    |
|                                                            | Message length | 2 bytes        | Stores the message size in byte unit.<br>The message length after this field is stored. (See<br>the above figure.)                                                              |
|                                                            | Module ID      | 1 byte         | Used to specify the slave connected to the other line, e.g. MODBUS <sup>®</sup> serial protocol.                                                                                |
|                                                            | Function code  | 1 byte         | The master specifies the processing to be performed for the slave.                                                                                                    |
| PDU<br>(Protocol data unit)                                | Data           | 1 to 252 bytes | [When master sends request message to slave]<br>Stores the requested processing.<br>[When slave sends response message to master]<br>Stores the result of processing execution. |

#### 4.3 PDU Formats by Functions

This section explains the PDU (protocol data unit) formats of the MODBUS<sup>®</sup> standard functions.

 Precautions for specifying device number in message When specifying a device number in a message, specify "(device number) - 1". However, it does not apply to the file number and device number specified for Read/Write file record.

(Example) When the status of input 32 (100032) is read with Read discrete inputs (FC: 02)

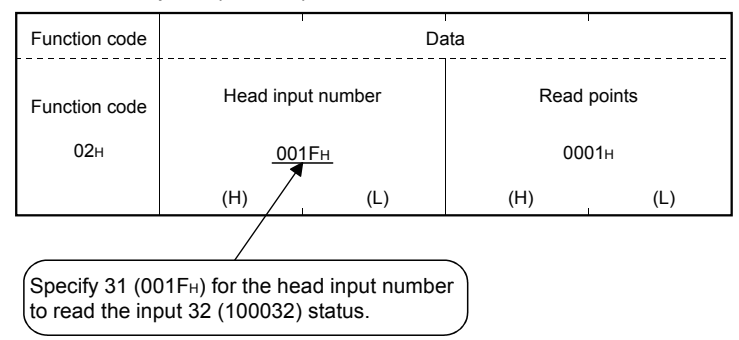

The device number stored in the response message is "(actually read/written device number) - 1".

(2) Overview of request/response message format given in this section(a) Request/response message format diagram

The following indicates the overview of the request/response message format diagram given in Section 4.3.1 to 4.3.12.

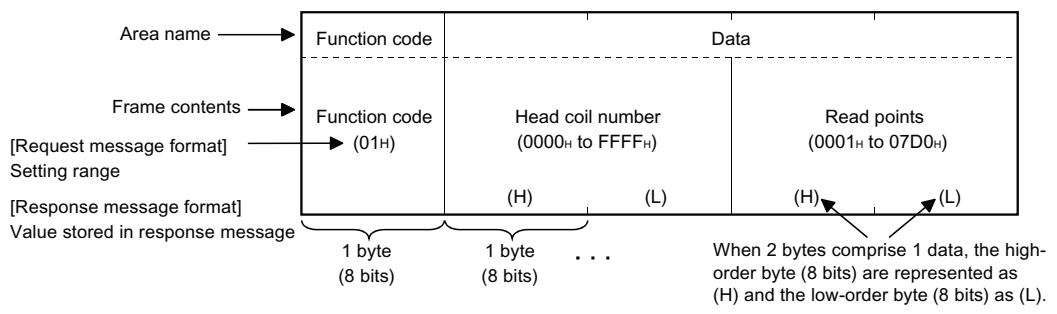

(b) Response message format

The format of a response message issued by the slave to the master differs depending on whether the processing in the slave has been completed normally or not.

In Section 4.3.1 to 4.3.12, the formats for normal completion and error completion are provided.

(3) Storage location of exception code and error code

On error completion of processing in the slave (QJ71MT91), an exception code is sent to the master. (Refer to the "Response message format (when completed with an error)" given in Section 4.3.1 to 4.3.12.)

The exception code is also stored into the QJ71MT91 buffer memory. Further, to allow the cause to be indentified in more detail, the error code is stored into the QJ71MT91 buffer memory.

The exception code and error code can be confirmed in the error log area (address: CFE $_{\rm H}$  to DFF  $_{\rm H}$ ) of the buffer memory.

# REMARK

- (1) Refer to Section 11.3 for the confirmation method and details of the exception code and error code.
- (2) Refer to Section 4.2 for details of the PDU (protocol data unit).

## 4.3.1 Read coils (FC: 01)

Reads the statuses (ON/OFF) of one or more coils.

Number of accessible devices with one message 1 to 2000 points

(1) Request message format (Master  $\rightarrow$  Slave)

| Function code                       | Data                  |                      |                   |                    |
|-------------------------------------|-----------------------|----------------------|-------------------|--------------------|
| Function code<br>(01 <sub>H</sub> ) | Head coi<br>(0000н to | l number<br>o FFFF⊬) | Read<br>(0001н te | points<br>o 07D0⊦) |
|                                     | (H)                   | (L)                  | (H)               | (L)                |

 (2) Response message format (Slave → Master) (When completed normally)

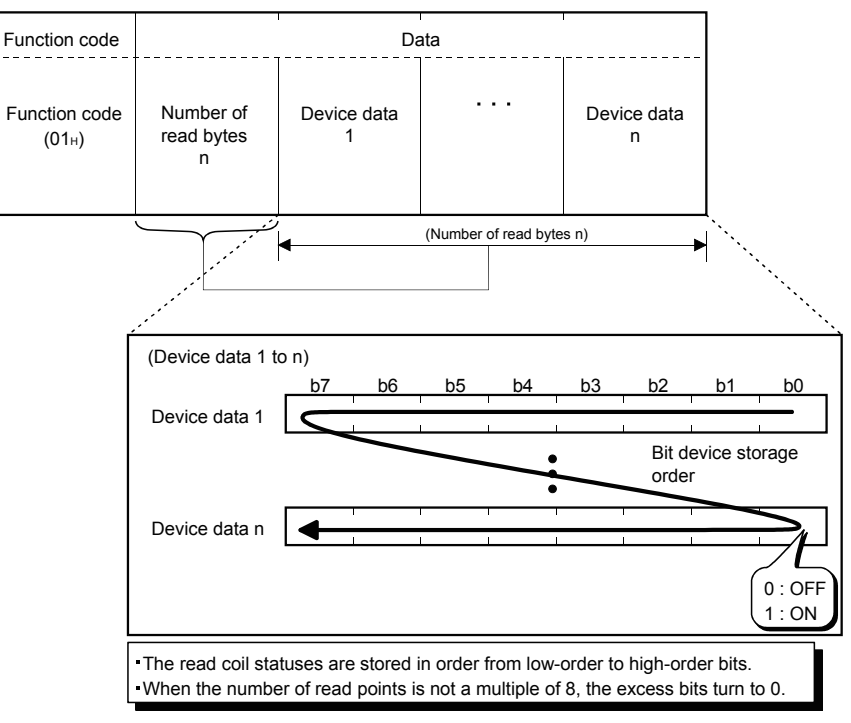

(When completed with an error)

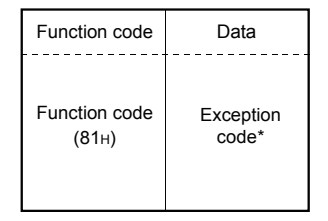

\*: When completed with an error, the exception code and error code are stored into the buffer memory.

### 4.3.2 Read discrete inputs (FC: 02)

Reads the statuses (ON/OFF) of one or more inputs.

Number of accessible devices with one message 1 to 2000 points

(1) Request message format (Master  $\rightarrow$  Slave)

| Function code                       | Data                   |                                    |                  |                    |
|-------------------------------------|------------------------|------------------------------------|------------------|--------------------|
| Function code<br>(02 <sub>H</sub> ) | Head inpt<br>(0000⊦ to | ut number<br>o FFFF <sub>H</sub> ) | Read<br>(0001⊬ t | points<br>o 07D0н) |
|                                     | (H)                    | (L)                                | (H)              | (L)                |

 (2) Response message format (Slave → Master) (When completed normally)

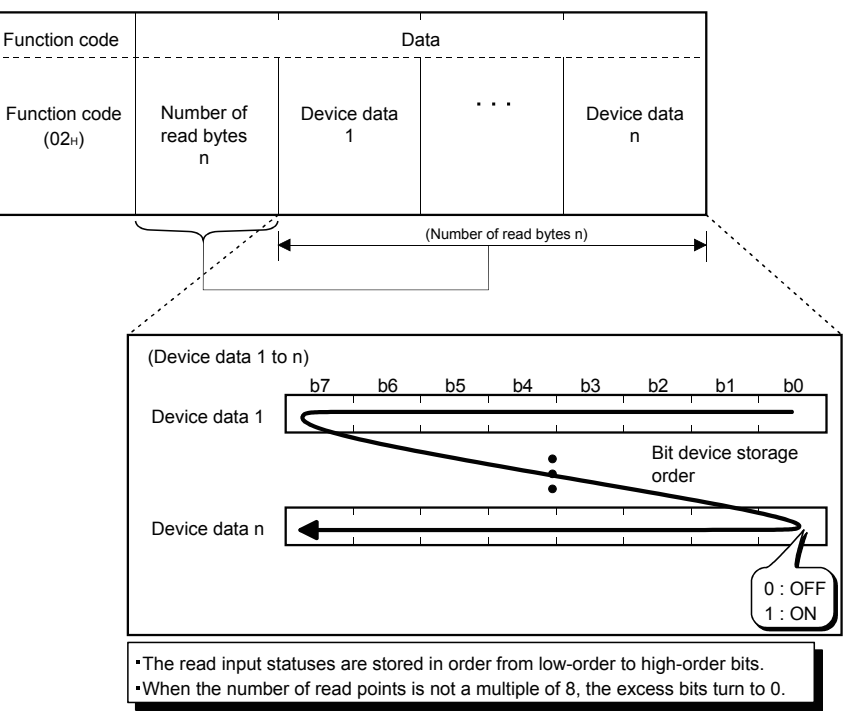

(When completed with an error)

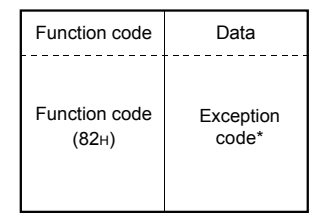

\*: When completed with an error, the exception code and error code are stored into the buffer memory.

## 4.3.3 Read holding registers (FC: 03)

Reads the values of one or more holding registers.

Number of accessible devices with one message 1 to 125 points

#### (1) Request message format (Master $\rightarrow$ Slave)

| Function code                       | Data                        |                            |                   |                    |
|-------------------------------------|-----------------------------|----------------------------|-------------------|--------------------|
| Function code<br>(03 <sub>H</sub> ) | Head holding n<br>(0000н to | egister number<br>o FFFF⊬) | Read<br>(0001⊦ te | points<br>o 007Dн) |
|                                     | (H)                         | (L)                        | (H)               | (L)                |

#### (2) Response message format (Slave → Master) (When completed normally)

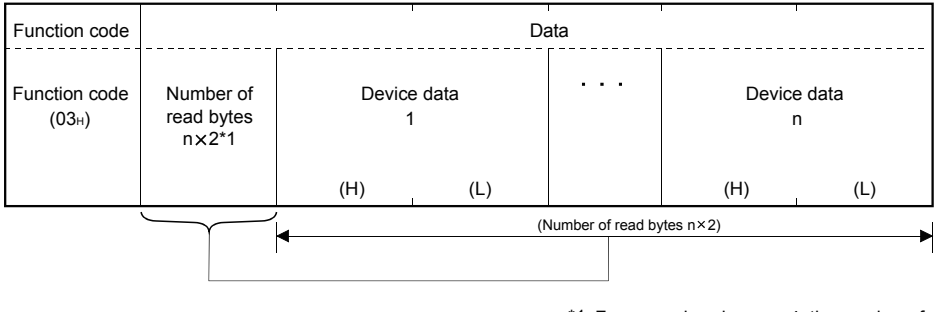

\*1: For example, when n = 4, the number of read bytes is 4 × 2 = 8 bytes.

#### (When completed with an error)

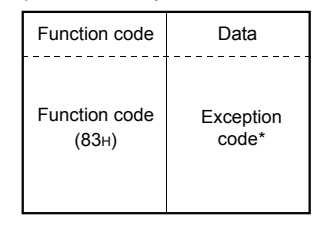

\*2: When completed with an error, the exception code and error code are stored into the buffer memory.

## 4.3.4 Read input registers (FC: 04)

Reads the values of one or more input registers.

Number of accessible devices with one message 1 to 125 points

(1) Request message format (Master  $\rightarrow$  Slave)

| Function code                       | Data                       |                           |                  |                    |
|-------------------------------------|----------------------------|---------------------------|------------------|--------------------|
| Function code<br>(04 <sub>H</sub> ) | Head input re<br>(0000н to | gister number<br>⊳ FFFF⊮) | Read<br>(0001⊬ t | points<br>o 007D⊦) |
|                                     | (H)                        | (L)                       | (H)              | (L)                |

# (2) Response message format (Slave $\rightarrow$ Master) (When completed normally)

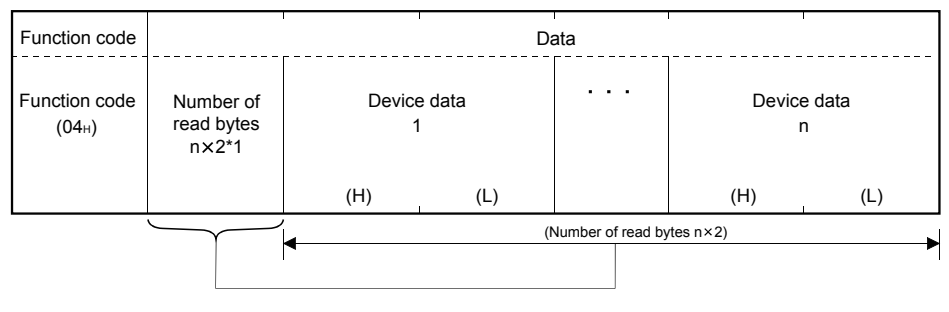

\*1: For example, when n = 4, the number of read bytes is 4 × 2 = 8 bytes.

(When completed with an error)

| Function code | Data      |
|---------------|-----------|
| Function code | Exception |
| (84н)         | code*     |

\*2: When completed with an error, the exception code and error code are stored into the buffer memory.

## 4.3.5 Write single coil (FC: 05)

Writes a value (ON/OFF) to one coil.

Number of accessible devices with one message 1 point

(1) Request message format (Master  $\rightarrow$  Slave)

| Function code          | Data                |                   |                              |                              |
|------------------------|---------------------|-------------------|------------------------------|------------------------------|
| Function code<br>(05⊦) | Coil n<br>(0000н tr | umber<br>o FFFFı) | ON/OFF s<br>(0000н<br>(FF00н | ecification<br>: OFF<br>: ON |
|                        | (H)                 | (L)               | (H)                          | (L)                          |

(2) Response message format (Slave → Master)
 (When completed normally)

The slave returns the request message received from the master as it is.

(When completed with an error)

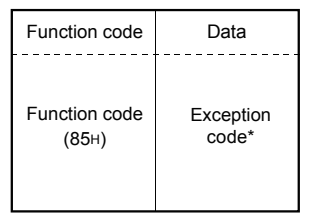

\*: When completed with an error, the exception code and error code are stored into the buffer memory.

## 4.3.6 Write single register (FC: 06)

Writes a value to one holding register.

Number of accessible devices with one message 1 point

(1) Request message format (Master  $\rightarrow$  Slave)

| Function code          | Data                                        |                                |  |  |
|------------------------|---------------------------------------------|--------------------------------|--|--|
| Function code<br>(06н) | Holding register number<br>(0000⊬ to FFFF⊬) | Write data<br>(0000⊬ to FFFF⊬) |  |  |
|                        | (H) (L)                                     | (H) (L)                        |  |  |

# (2) Response message format (Slave → Master) (When completed normally)

The slave returns the request message received from the master as it is.

(When completed with an error)

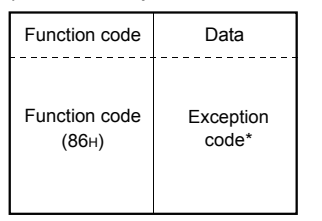

\*: When completed with an error, the exception code and error code are stored into the buffer memory.

#### 4.3.7 Write multiple coils (FC: 15)

Writes values (ON/OFF) to multiple coils.

Number of accessible devices with one message 1 to 1968 points

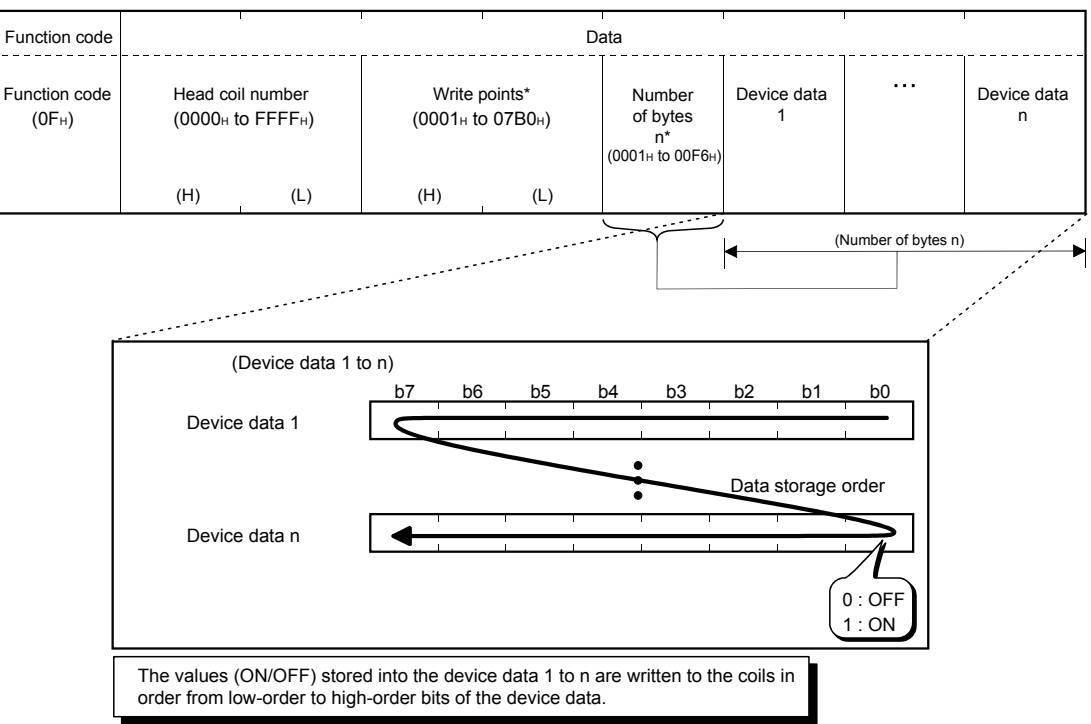

#### (1) Request message format (Master $\rightarrow$ Slave)

\*: The number of points specified as the write points must be matched with the number of bits specified as the number of bytes.

For example, when the write points are 16, set the number of bytes to 2 bytes (= 16 bits).

#### (2) Response message format (Slave → Master) (When completed normally)

| Function code                       | Data                                                  |                                                                 |                                                                                                   |     |  |
|-------------------------------------|-------------------------------------------------------|-----------------------------------------------------------------|---------------------------------------------------------------------------------------------------|-----|--|
| Function code<br>(0F <sub>H</sub> ) | Head co<br>(The value sam<br>coil number i<br>message | il number<br>le as in the head<br>in the request<br>is stored.) | Write points<br>d (The value same as in the<br>write points in the request<br>message is stored.) |     |  |
|                                     | (H)                                                   | (L)                                                             | (H)                                                                                               | (L) |  |

#### (When completed with an error)

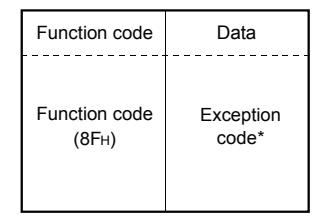

\*: When completed with an error, the exception code and error code are stored into the buffer memory.

Writes values to multiple holding registers.

Number of accessible devices with one message 1 to 123 points

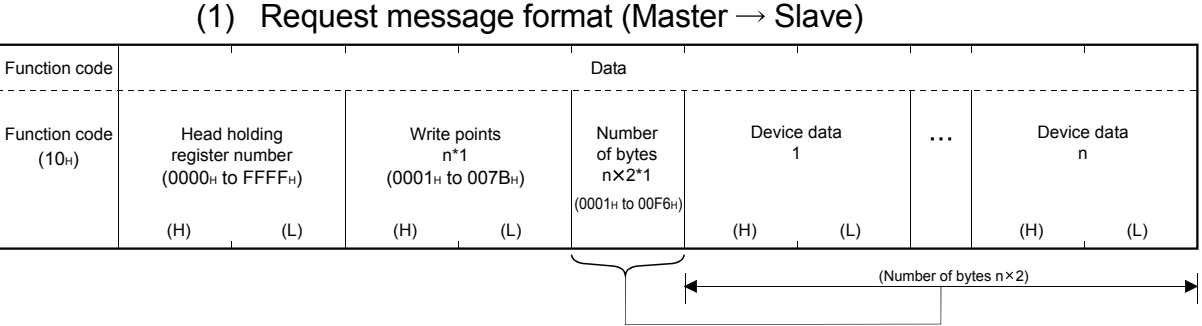

\*1: The number of points specified as the write points must be matched with the number of bytes.

# (2) Response message format (Slave $\rightarrow$ Master)

#### (When completed normally)

| Function code                       | Data                                             |                                                    |                                         |                                           |
|-------------------------------------|--------------------------------------------------|----------------------------------------------------|-----------------------------------------|-------------------------------------------|
| Function code<br>(10 <sub>H</sub> ) | Head holding re<br>(The value sa<br>request mess | egister number<br>ame as in the<br>age is stored.) | Write<br>(The value sa<br>request messa | points<br>me as in the<br>ige is stored.) |
|                                     | (H)                                              | (L)                                                | (H)                                     | (L)                                       |

#### (When completed with an error)

| Function code | Data      |
|---------------|-----------|
| Function code | Exception |
| (90н)         | code*2    |

- \*2: When completed with an error, the exception code and error code are stored into the buffer memory.
  - Refer to Section 11.3 for the storage location, confirmation method and more details.

Reads the values of one or more extended file registers.

Number of accessible devices with one message 1 to 124 points

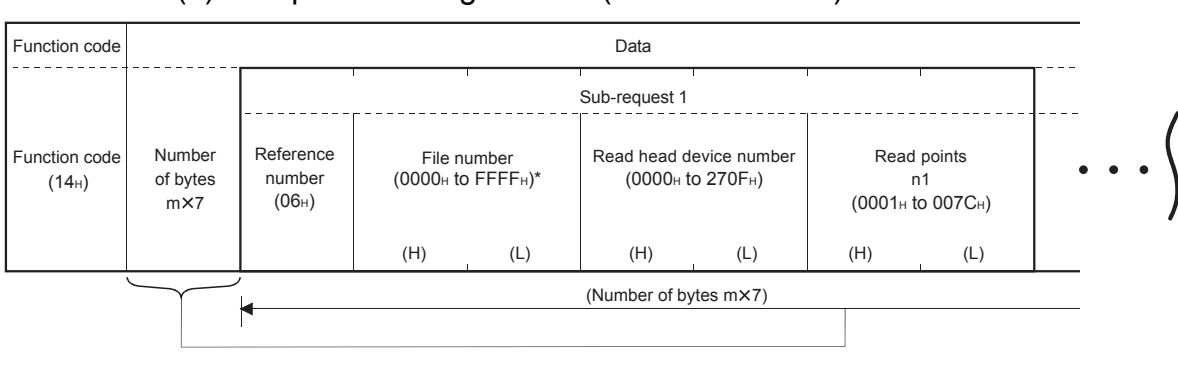

#### (1) Request message format (Master $\rightarrow$ Slave)

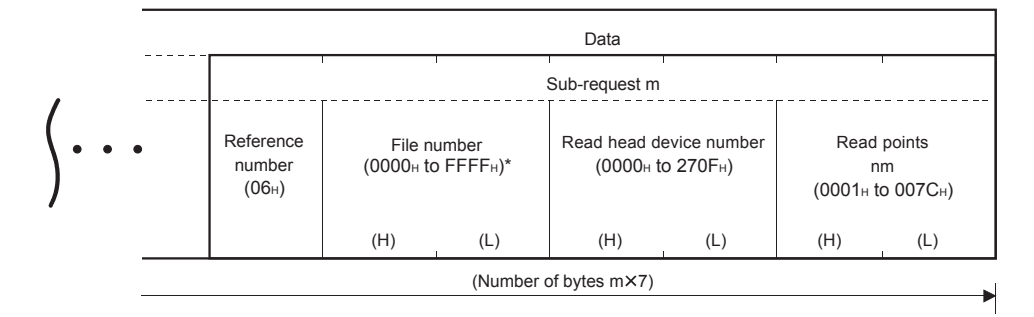

- \*: The upper limit of the file number available for the QJ71MT91 slave function is equal to the file register size of the mounted programmable controller CPU. (Refer to Section 7.4.4.)
- (a) Specify the number of sub-requests "m" so that the PDU (protocol data unit) size in the request message does not exceed 253 bytes.

 $2 + m \times 7 \le 253$ 

If the above condition is not satisfied, the request message is discarded.

(b) Specify the total read points of all the sub-requests, "N (n1 + • • • + nm)" so that the PDU (protocol data unit) size in the request message does not exceed 253 bytes.

2 + m  $\times$  2 + N  $\times$  2  $\leq$  253

If the above condition is not satisfied, the slave returns an exception response.

4 - 15

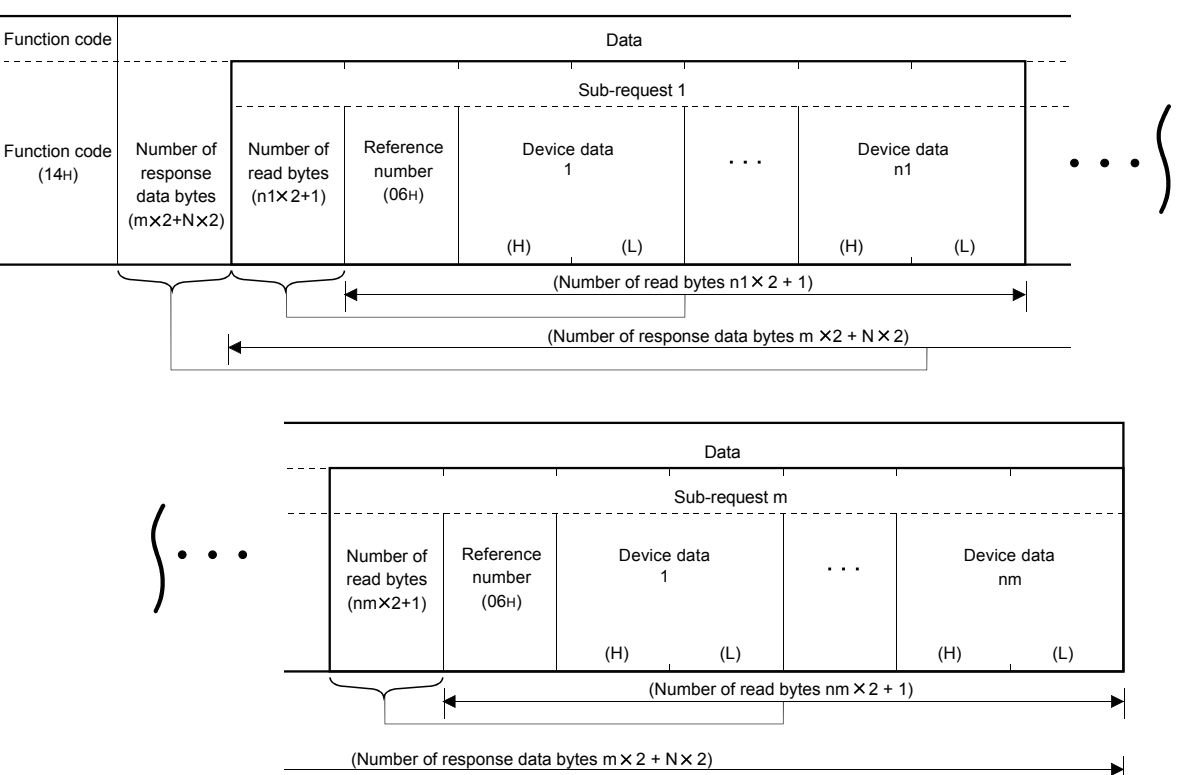

## (2) Response message format (Slave $\rightarrow$ Master)

(When completed normally)

"N" in the above diagram represents the total  $(n1 + \cdots + nm)$  of the device data.

(When completed with an error)

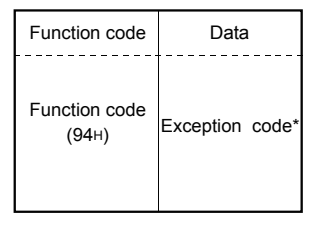

\*: When completed with an error, the exception code and error code are stored into the buffer memory.

Writes values to one or more extended file registers.

Number of accessible devices with one message 1 to 122 points

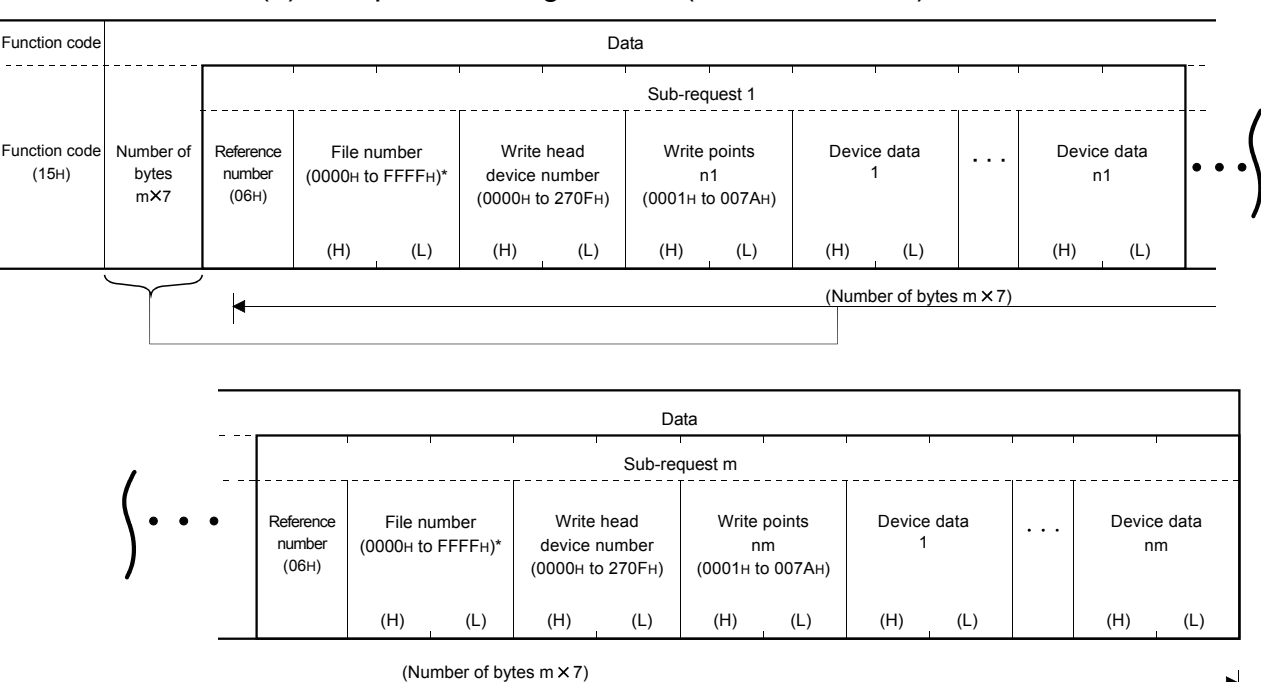

#### (1) Request message format (Master $\rightarrow$ Slave)

- \*: The upper limit of the file number available for the QJ71MT91 slave function is equal to the file register size of the mounted programmable controller CPU. (Refer to Section 7.4.4.)
- (a) Specify the total write points of all the sub-requests, N (n1 + • + nm) so that the size of the PDU (protocol data unit) in the request message does not exceed 253 bytes.

 $2 + m \times 7 + N \times 2 \le 253$ 

If the above condition is not satisfied, the request message is discarded.

## (2) Response message format (Slave $\rightarrow$ Master)

(When completed normally)

The slave returns the request message received from the master as it is.

#### (When completed with an error)

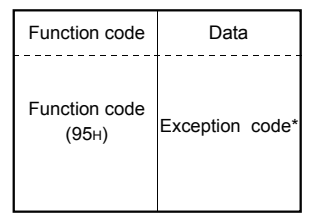

\*: When completed with an error, the exception code and error code are stored into the buffer memory.

Refer to Section 11.3 for the storage location, confirmation method and more details.

### POINT

Even if the slave (QJ71MT91) receives this function with the programmable controller CPU file register (ZR) set as read only (for example, the storage location of the file register [ZR] is a Flash card), the slave responds normally. In this case, however, the Write file record is not performed. When performing the Write file record, previously confirm whether the programmable controller CPU file register (ZR) is writable.

#### 4.3.11 Mask write register (FC: 22)

Masks the value stored in one holding register with AND or OR, and writes the masked value.

Number of accessible devices with one message 1 point

The masked value is written to the holding register as described below. (Target register's current value ∩ AND mask value)∪(OR mask value ∩ AND mask value) = write value

When the OR mask value is 0000H, only the AND processing of the AND mask value is performed.

When the AND mask value is 0000H, the OR mask value becomes the write value.

#### (1) Request message format (Master $\rightarrow$ Slave)

| Function code          | Data                                               |     |                    |                       |                                   |     |
|------------------------|----------------------------------------------------|-----|--------------------|-----------------------|-----------------------------------|-----|
| Function code<br>(16н) | Target holding register number<br>(0000н to FFFFн) |     | AND ma<br>(0000н t | ask value<br>o FFFFн) | OR mask value<br>(0000н to FFFFн) |     |
|                        | (H)                                                | (L) | (H)                | (L)                   | (H)                               | (L) |

#### (2) Response message format (Slave $\rightarrow$ Master)

(When completed normally)

The slave returns the request message received from the master as it is.

#### (When completed with an error)

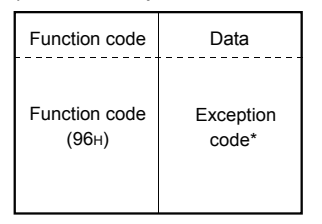

\*: When completed with an error, the exception code and error code are stored into the buffer memory.

Refer to Section 11.3 for the storage location, confirmation method and more details.

#### POINT

This function code reads the value stored in the holding register from the slave, and after AND/OR processing in the master, writes the masked value to the holding register of the slave.

Therefore, when the holding register value is changed during AND/OR processing, the new value is overwritten.

## 4.3.12 Read/Write multiple registers (FC:23)

Reads and writes data from and to multiple holding registers. Write is executed first and read is then executed.

| Number of accessible devices with one message |  |  |  |  |
|-----------------------------------------------|--|--|--|--|
| Read: 1 to 125 points                         |  |  |  |  |
| Write: 1 to 121 points                        |  |  |  |  |

| Function code          |                                                                                                    |     |                                                           | 1   |                                         | 1   | Da                                      | ata                    |           |     | 1                      |            |          | 1   |
|------------------------|----------------------------------------------------------------------------------------------------|-----|-----------------------------------------------------------|-----|-----------------------------------------|-----|-----------------------------------------|------------------------|-----------|-----|------------------------|------------|----------|-----|
| Function code<br>(17H) | code<br>Read head holding<br>register number<br>(0000H to FFFFH)<br>Read points<br>n<br>(0001H to 007DH) |     | Write head holding<br>register number<br>(0000н to FFFFн) |     | Write points<br>m*1<br>(0001н to 0079н) |     | Number<br>of bytes<br>m × 2*1<br>(0000н | Write device data<br>1 |           | ••• | Write device data<br>m |            |          |     |
|                        | (H)                                                                                                    | (L) | (H)                                                       | (L) | (H)                                     | (L) | (H)                                     | (L)                    | to 00F2H) | (H) | (L)                    |            | (H)      | (L) |
|                        |                                                                                                    |     |                                                           |     |                                         |     |                                         |                        |           | •   | (Numbe                 | er of byte | s m × 2) | •   |

## (1) Request message format (Master $\rightarrow$ Slave)

\*1: The number of points specified as the write points must be matched with the number of bytes.

#### (2) Response message format (Slave → Master) (When completed normally)

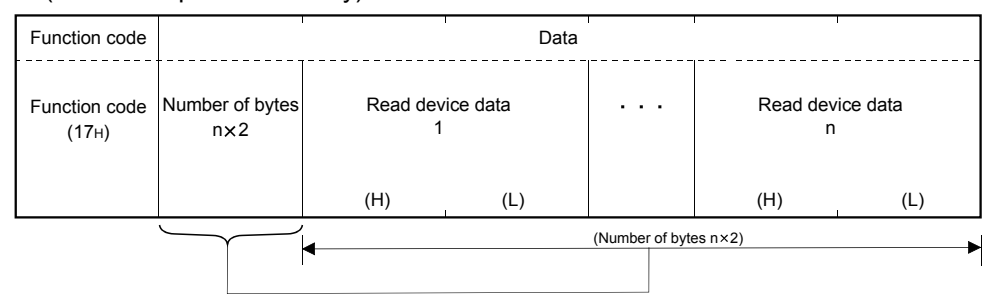

#### (When completed with an error)

| Function code          | Data              |
|------------------------|-------------------|
| Function code<br>(97н) | Exception code *2 |

\*2: When completed with an error, the exception code and error code are stored into the buffer memory.

# **5 FUNCTIONS**

This chapter explains the functions of the QJ71MT91.

### 5.1 Function List

|                   | Function                                 | Description                                                                                                    | Reference        |
|-------------------|------------------------------------------|----------------------------------------------------------------------------------------------------|------------------|
| Master function   | Automatic communication                  | Automatically issues device read/write request messages from the master (QJ71MT91) to the MODBUS® /TCP-compatible slave device.                                                                                                    | Section<br>5.2.1 |
|                   | Dedicated instruction (*1)               | Allows reading/writing of the MODBUS <sup>®</sup> device at any timing with a sequence program.                                                                                                    | Chapter 10       |
|                   | Automatic response<br>function(*2)       | Automatically performs the processing corresponding to<br>the function code in the request message received from<br>the master, and automatically sends a response<br>message.                                                                                                    | Section<br>5.3.1 |
| Slave function    | MODBUS device<br>assignment function(*3) | Automatically converts access from the slave<br>(QJ71MT91) to the MODBUS <sup>®</sup> device into access to<br>the programmable controller CPU device. Users can<br>assign it as desired.<br>This enables direct access from the MODBUS <sup>®</sup> /TCP-<br>compatible master device to the programmable<br>controller CPU device memory. | Section<br>5.3.2 |
|                   | KeepAlive function                       | Confirms the status of communication with the target<br>device where a TCP connection has been established.<br>When communication is not made for a given period of<br>time between the QJ71MT91 and the open target<br>device, the QJ71MT91 checks the target device for<br>existence and cuts off unnecessary TCP connections.            | Section 5.4      |
| Ethernet function | Router relay function                    | Exchanges data with the device connected to other<br>Ethernet via router(s) and/or gateway(s).<br>(This is not a function with which the QJ71MT91<br>operates as a router.)                                                                                                    | Section 5.5      |
|                   | IEEE802.3 frame                          | Allows connection with the device that uses the IEEE802.3 frame.                                                                                                    | Section 6.6      |

The function list of the QJ71MT91 is indicated below.

\*1: Dedicated instructions are not available when the QJ71MT91 is installed to a MELSECNET/H remote I/O station or a redundant system.

\*2: When the QJ71MT91 is mounted on a MELSECNET/H remote I/O station, there is a restriction on the function code supported by the automatic response function.

Refer to Section 4.1 for details.

\*3: When the QJ71MT91 is mounted on a MELSECNET/H remote I/O station, there is a restriction on the assignment range of the MODBUS<sup>®</sup> device assignment function.

Refer to Section 7.4.2 for details.

| Function                               |  | Description                                                                                                    | Reference     |
|----------------------------------------|--|----------------------------------------------------------------------------------------------------|---------------|
| GX Developer connection function       |  | Allows connection of up to eight GX Developers via the QJ71MT91.                                                                                                    | Section 5.6   |
| QJ71MT91 status check function         |  | Checks the operations of the QJ71MT91 and send/receive functions.                                                                                                    | _             |
| Hardware test<br>Self-loopback test    |  | Tests the RAM and ROM of the QJ71MT91.                                                                                                    | Section 6.5.1 |
|                                        |  | Tests the send/receive functions and hardware of the QJ71MT91.                                                                                                    | Section 6.5.2 |
| Various settings using utility package |  | Use of the utility package (GX Configurator-MB) allows<br>easy parameter settings (the basic parameters and<br>automatic communication parameters) and status<br>monitoring. | Chapter 8     |

### 5.2 Master Function

This section explains the functions of the QJ71MT91 as a master of MODBUS® /TCP.

#### 5.2.1 Automatic communication function

The automatic communication function allows device read/write request messages to be automatically issued from the QJ71MT91 to the MODBUS<sup>®</sup> /TCP-compatible slave devices.

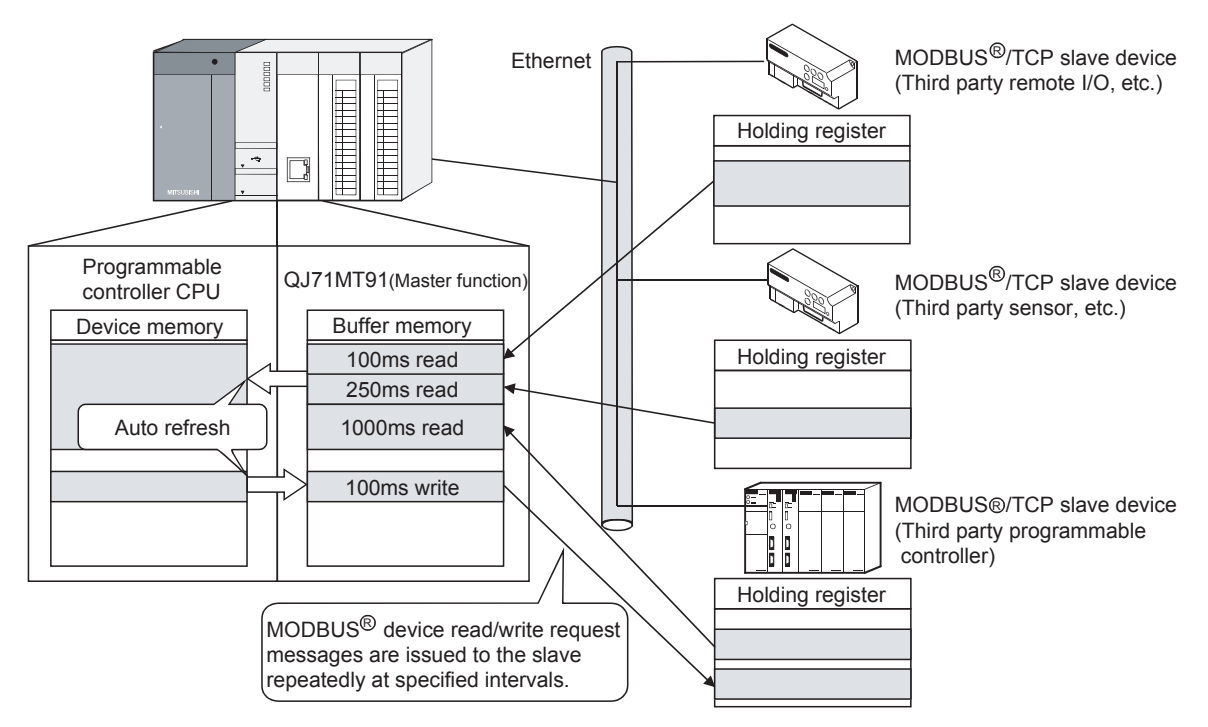

#### To use automatic communication function Set the automatic communication parameters to use this function. Refer to Section 7.3 for details of the automatic communication parameters.

#### (2) Start and stop of automatic communication function

(a) When the automatic communication parameters are set from the utility package (GX Configurator-MB), the automatic communication function is activated by powering ON the programmable controller from OFF or by resetting the programmable controller CPU (with the programmable controller CPU's RUN/STOP switch set to RUN).

The automatic communication will not start if the programmable controller is powered ON from OFF or if the programmable controller CPU is reset (with the programmable controller CPU's RUN/STOP switch set to STOP).

If the QJ71MT91 is mounted on a MELSECNET/H remote I/O station, the automatic communication function is activated when the remote I/O station receives the information notifying the status change (from STOP to RUN) of the remote master station's programmable controller CPU. Setting the automatic communication parameters from GX Configurator-MB eliminates the need of a sequence program for start.

- (b) When the QJ71MT91 starts communication with the slave device with the automatic communication function, the SD and RD LEDs turn ON. (Only when communicating)
- (c) On the "Automatic communication status" screen of GX Configurator-MB, the start/stop test of the automatic communication function can be performed. (Refer to Section 8.6.3.)
- (d) To start or stop the automatic communication function from a sequence program, turn on/off Automatic communication parameter setting request/Automatic communication start request (Y4) and Automatic communication stop request (Y6).

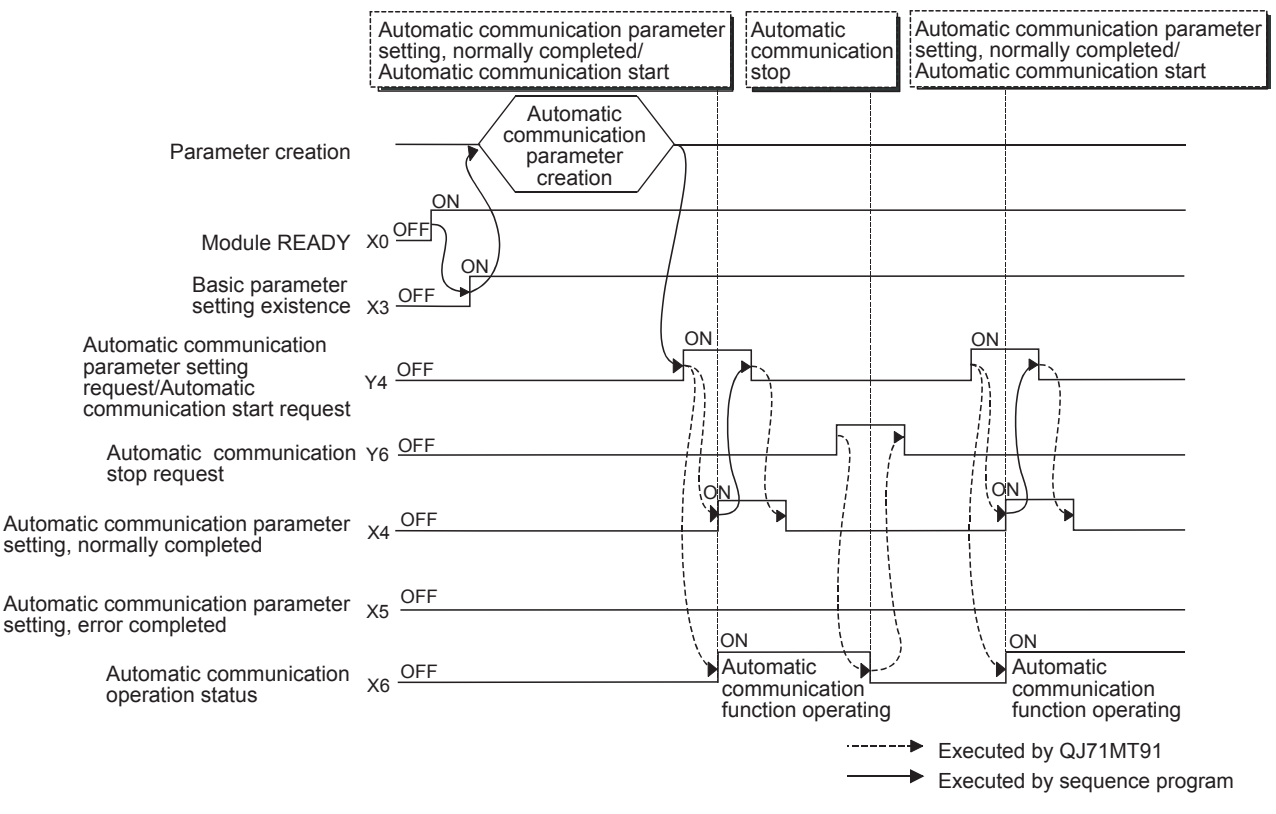

(e) Automatic communication start/stop timing chart

- (f) Precautions for starting/stopping the automatic communication function
  - Be sure to turn on Automatic communication parameter setting request/Automatic communication start request (Y4) after Module READY (X0) and Basic parameter setting existence (X3) have turned on.
  - 2) When using Automatic communication stop request (Y6) to stop the automatic communication function, satisfy all of the following conditions.
    - Condition 1: Module READY (X0) is on.
    - Condition 2: Basic parameter setting existence (X3) is on.
    - Condition 3: Automatic communication operation status (X6) is on.
  - An error will occur if Automatic communication stop request (Y6) is executed when the automatic communication function has stopped (Automatic communication operation status (X6) is off).

- 4) Even if no response is sent from the communication target slave, the automatic communication function does not stop until Automatic communication stop request (Y6) turns on.
- 5) When the automatic communication function stops, the TCP connections used by the automatic communication function are all disconnected.
- 6) When the automatic communication parameters are set on GX Configurator-MB

When the automatic communication parameters are set on GX Configurator-MB, the automatic communication function will be automatically started at the timing shown in (2) (a) of this section. When the automatic communication function is active, and when the target slave device is not in normal condition (disconnected, down, not ready for communication, etc.), perform either of the following:

- After the target slave device is recovered, set automatic communication parameters on the sequence program and start the automatic communication function.
- Ignore the error (Exception message reception (error code: 7360H) or Response monitoring timer time-out error (error code: 7378H), etc.)

#### (3) Automatic communication operation status

- (a) Confirming automatic communication operation status
   Use Automatic communication operation status (X6) to confirm the automatic communication operation status.
- (b) When an error occurs in the automatic communication, Automatic communication error status (X7) turns ON.

Also, any erroneous part of the parameters and error details can be identified by the following:

 Acquisition of automatic communication parameter number during error occurrence Acquisition of the automatic communication parameter number for the

Acquisition of the automatic communication parameter number for the error Check the operation status storage area (0C20H to 0C23H) in the buffer memory to identify the error. (Refer to Section 11.3.1)

2) Error code confirmation
 In the automatic communication error code storage area (0C28H to 0C67H) of the buffer memory, check the error code stored in the area corresponding to the automatic communication parameter number identified in the above 1). (Refer to Section 11.3.1 (7))
 Refer to Section 11.3.3 for the error code.

#### POINT

- (1) On the "Automatic communication status" screen of GX Configurator-MB, the operation status and error code for each automatic communication parameter can be confirmed. (Refer to Section 8.6.3)
- (2) The QJ71MT91 guarantees the data between the programmable controller devices and the network line in units of one word (16 bits).

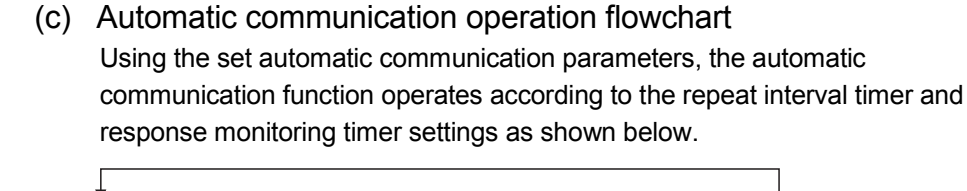

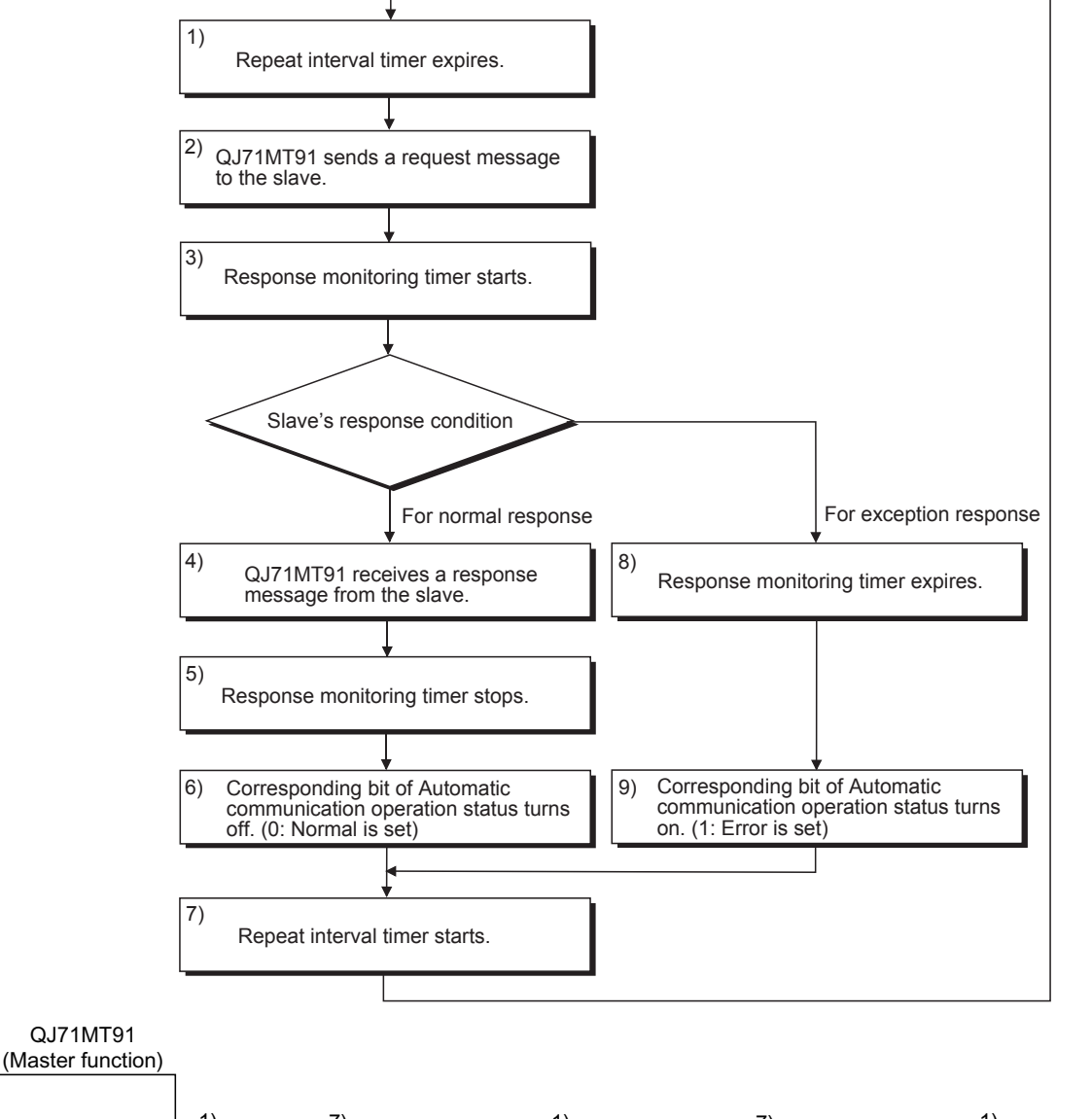

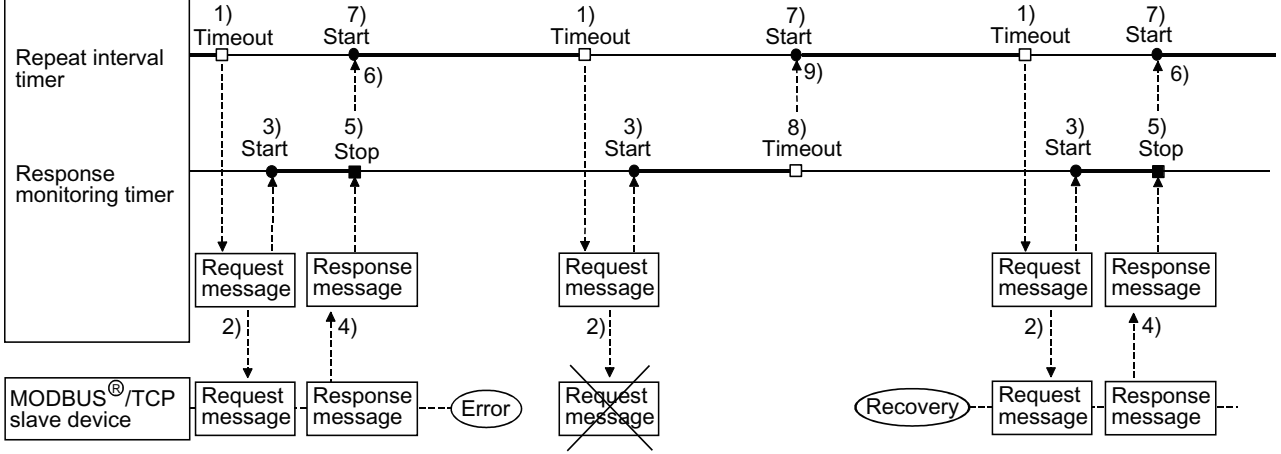

# (4) Automatic communication function buffer areas

(a) Automatic communication function buffer areas

The automatic communication function uses the following buffer memory areas.

| Name                                                   | Application                            | Buffer Memory Address                         |
|--------------------------------------------------------|----------------------------------------|-----------------------------------------------|
| Automatic communication function buffer input area     | Stores data read from the slave        | $1000_{H}$ to $1FFF_{H}$                      |
| Automatic communication function<br>buffer output area | Stores data to be written to the slave | $3000_{\text{H}}$ to $3\text{FFF}_{\text{H}}$ |

(b) Transfer direction of automatic communication function buffer input/output area

The following shows the transfer directions of data stored into the buffer memory by the automatic communication function.

1) Transfer direction in automatic communication function buffer input area

When receiving a response message from the slave, the QJ71MT91 writes data to the automatic communication function buffer input area in descending order of the addresses in 1 word (16 bits) unit.

2) Transfer direction in automatic communication function buffer output area

When sending a request message to the slave, the QJ71MT91 creates it by reading data from the automatic communication function buffer output area in descending order of the addresses in 1 word (16 bits) unit.

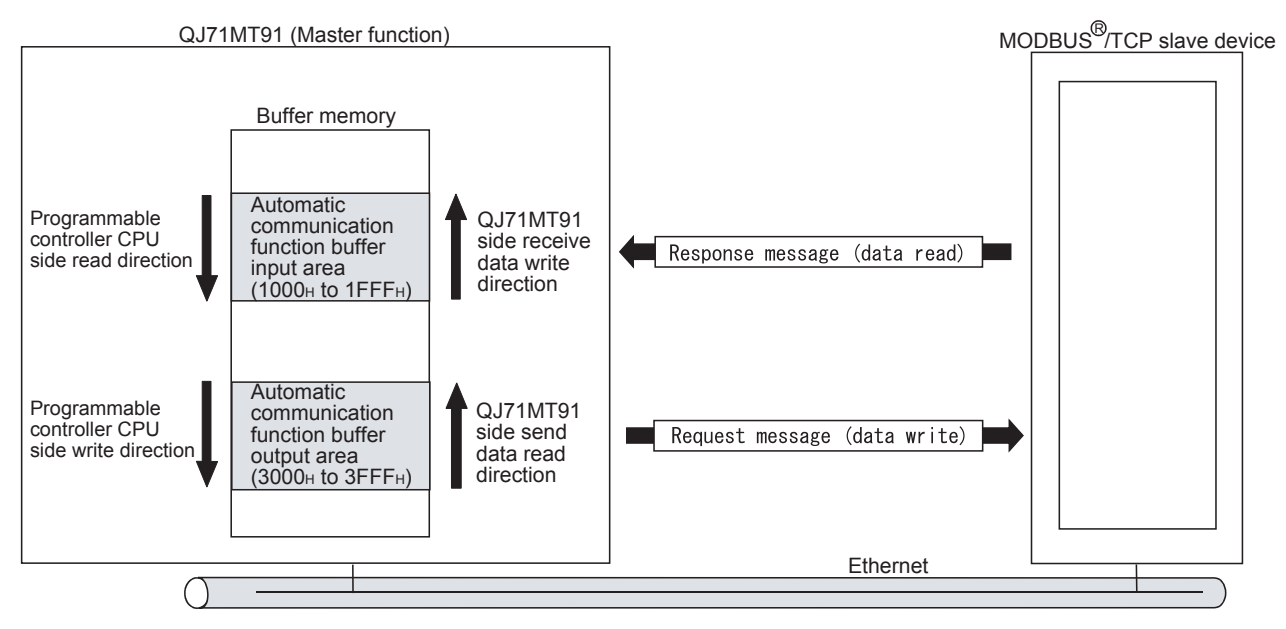

(c) Data transfer between automatic communication function buffer areas and programmable controller CPU device memory

Data can be transferred between the automatic communication buffer area and programmable controller CPU device memory by either of the following methods.

| Transfer Method          | Transfer by auto refresh setting                                             |  |
|--------------------------|------------------------------------------------------------------------------|--|
| Transfer by auto refresh | Make the auto refresh setting with GX Configurator-MB. (Refer                |  |
| setting                  | to Section 8.5.)                                                             |  |
| Transfer using the       | Specify the intelligent function module device $(Un \setminus G\Box)$ * in a |  |
| sequence program         | sequence program to make transfer.                                           |  |

\*: For details of the intelligent function module device, refer to the QCPU User's Manual (Function Explanation, Program Fundamentals).

## 5.2.2 Dedicated instructions

Used in a sequence program to read/write the MODBUS<sup>®</sup> device data, etc. at any timing.

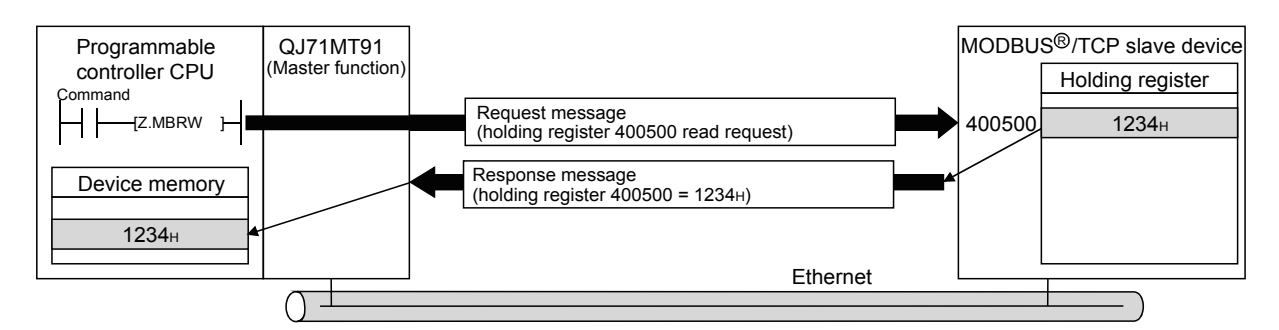

## Dedicated instruction list

The list of the dedicated instructions supported by the QJ71MT91 is indicated below.

| Dedicated<br>Instruction | Description                                                                                | Reference    |
|--------------------------|--------------------------------------------------------------------------------------------|--------------|
| MBRW                     | Issues a MODBUS <sup>®</sup> device read/write request message to the slave.               | Section 10.2 |
| MBREQ                    | Communicates with the slave in the request message format of any PDU (protocol data unit). | Section 10.3 |

## 5.3 Slave Function

This section explains the functions of the QJ71MT91 as a slave of MODBUS<sup>®</sup> /TCP.

#### 5.3.1 Automatic response function

The automatic response function allows the QJ71MT91 (slave function) to automatically execute the processing requested by the function code of a request message from the master and return a response message to the master. The automatic response function uses the MODBUS<sup>®</sup> device assignment function. Refer to Section 5.3.2 for the MODBUS<sup>®</sup> device assignment function. Refer to Section 4.1 for the function codes supported by the slave function of the QJ71MT91.

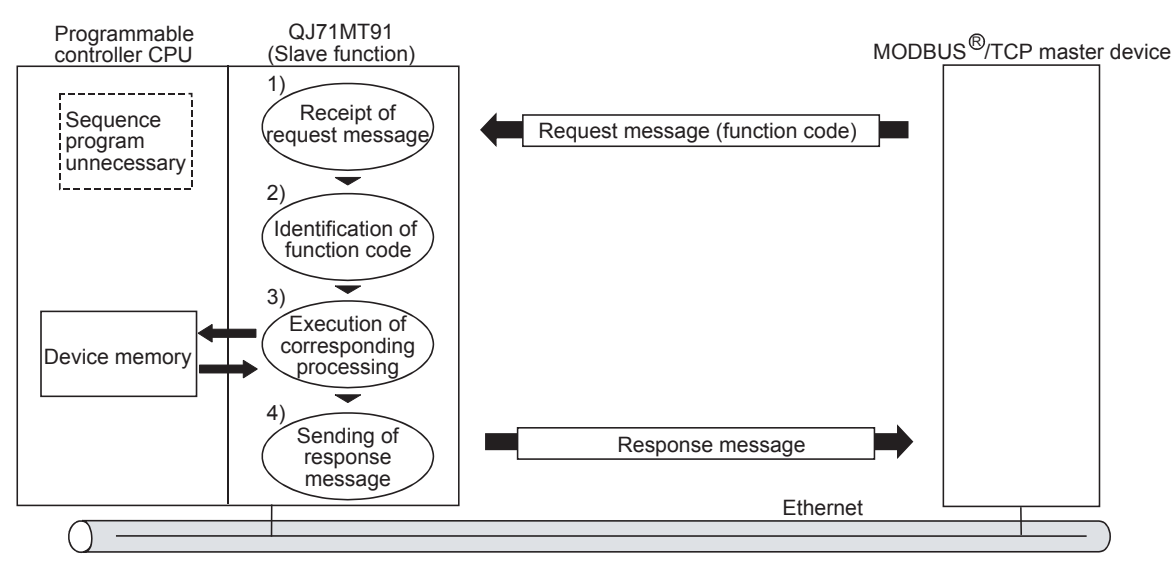

## 5.3.2 MODBUS® device assignment function

- (1) MODBUS<sup>®</sup> device assignment function
  - (a) The MODBUS<sup>®</sup> device assignment function automatically converts access to a slave (QJ71MT91) MODBUS<sup>®</sup> device into access to a programmable controller CPU device.
  - (b) Using MODBUS<sup>®</sup> device assignment parameters, the MODBUS<sup>®</sup> devices are correlated with the programmable controller CPU device memory. This allows direct access from the MODBUS<sup>®</sup> /TCP-compatible master device to the programmable controller CPU device memory.
  - (c) Since the QJ71MT91 supports large capacities of MODBUS<sup>®</sup> devices, all the device memories of the programmable controller CPU can be assigned. Refer to Section 7.4.1 for the MODBUS<sup>®</sup> device sizes.
- (2) MODBUS® device assignment parameter setting
  - (a) Set the MODBUS<sup>®</sup> device assignment parameters from the utility package (GX Configurator-MB).
     (Setting from a sequence program is also available. (Refer to Section

9.1.3.))

Refer to Section 7.4 for details of the MODBUS<sup>®</sup> device assignment parameters.

(b) As the MODBUS<sup>®</sup> device assignment parameters, the default assignment parameters are available.

Refer to Section 7.4.3 for the default assignment parameters.

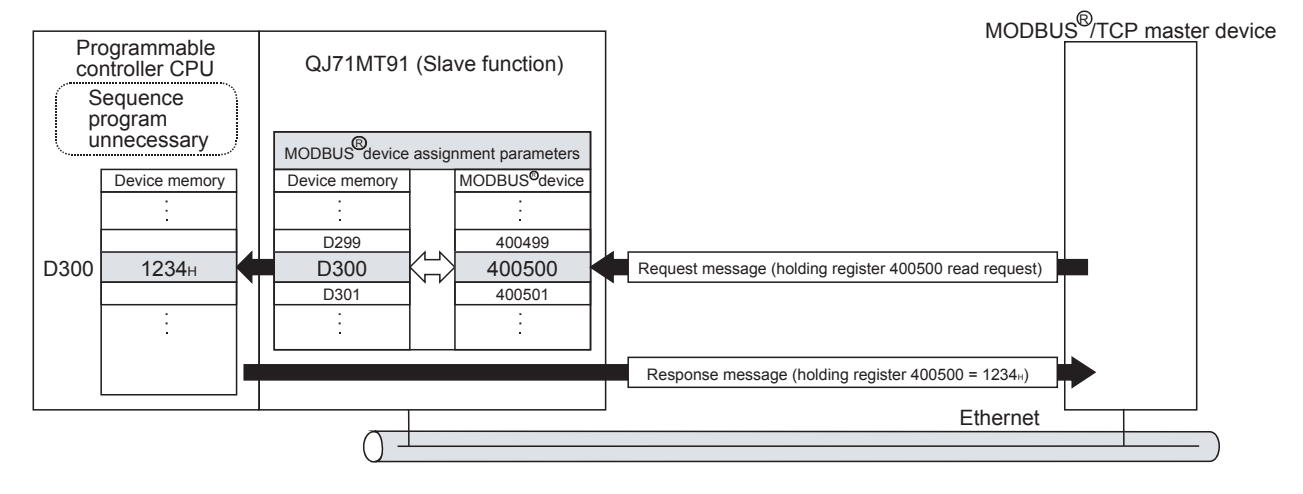

#### 5.4 KeepAlive Function

#### (1) KeepAlive function

When communication with the target device whose TCP connection is open is not made for a predetermined period of time, a KeepAlive ACK message is sent from the QJ71MT91 to the target device. The alive status of the target device can be checked by whether a response message is returned or not to that ACK message. (\*1)

\*1: The connection may be disconnected if the target device does not support the TCP KeepAlive function (unable to respond to the KeepAlive ACK message).

#### (2) To use KeepAlive function

To use the KeepAlive function, set the KeepAlive of the basic parameter to "Used". (Default: Used)

The following basic parameters are available for the KeepAlive function.

- KeepAlive start timer value
- KeepAlive interval timer value
- KeepAlive resend count

Change the default values set to the basic parameters as necessary. Refer to Section 7.2 for details of the basic parameters.

#### (3) Operation of KeepAlive function

- (a) The QJ71MT91 starts the KeepAlive start timer when it receives the last message from the target device whose TCP connection is open.
- (b) The QJ71MT91 sends the KeepAlive message for alive check to the target device and starts the KeepAlive interval timer when the KeepAlive start timer expires.
- (c) The QJ71MT91 resends the KeepAlive message for alive check to the target device when ACK is not returned from the target device and the KeepAlive interval timer expires. The QJ71MT91 sends the KeepAlive message for alive check by the

number of times set as the KeepAlive resend count until it receives ACK from the target device.

(d) An alive check error occurs if the QJ71MT91 cannot receive ACK from the target device after it has sent the KeepAlive message for alive check by the number of times set as the KeepAlive resend count. At that time, the QJ71MT91 forcibly closes the TCP connection and issues an error code.

#### <Operation of KeepAlive function>

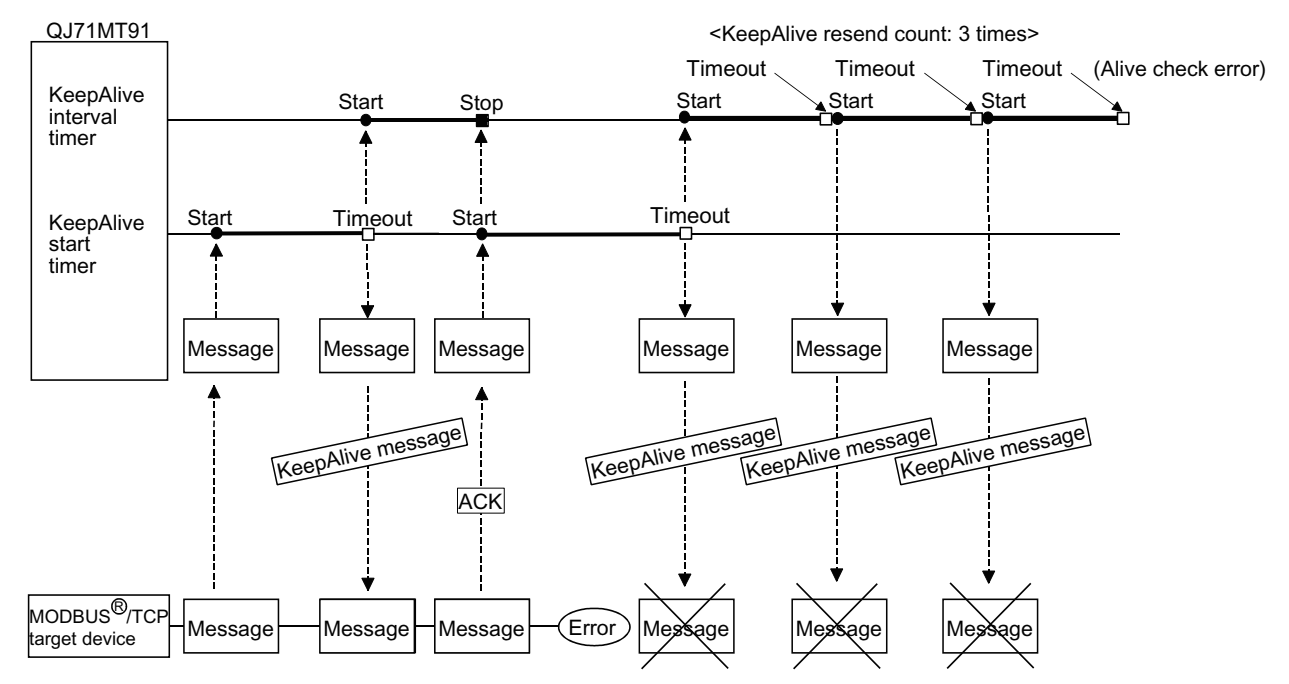
## 5.5 Router Relay Function

(1) Router relay function

The router relay function enables data communications with slave devices connected to other Ethernets via routers and gateways.

(2) To use router relay function

To use the router relay function, set the router relay function of the basic parameter to "Used". (Default: Not used)

The following basic parameters are available for the router relay function.

- Subnet mask pattern
- Default router IP address
- Number of routers set
- Router information

Change the default values set to the basic parameters as necessary. Refer to Section 7.2 for details of the routing information.

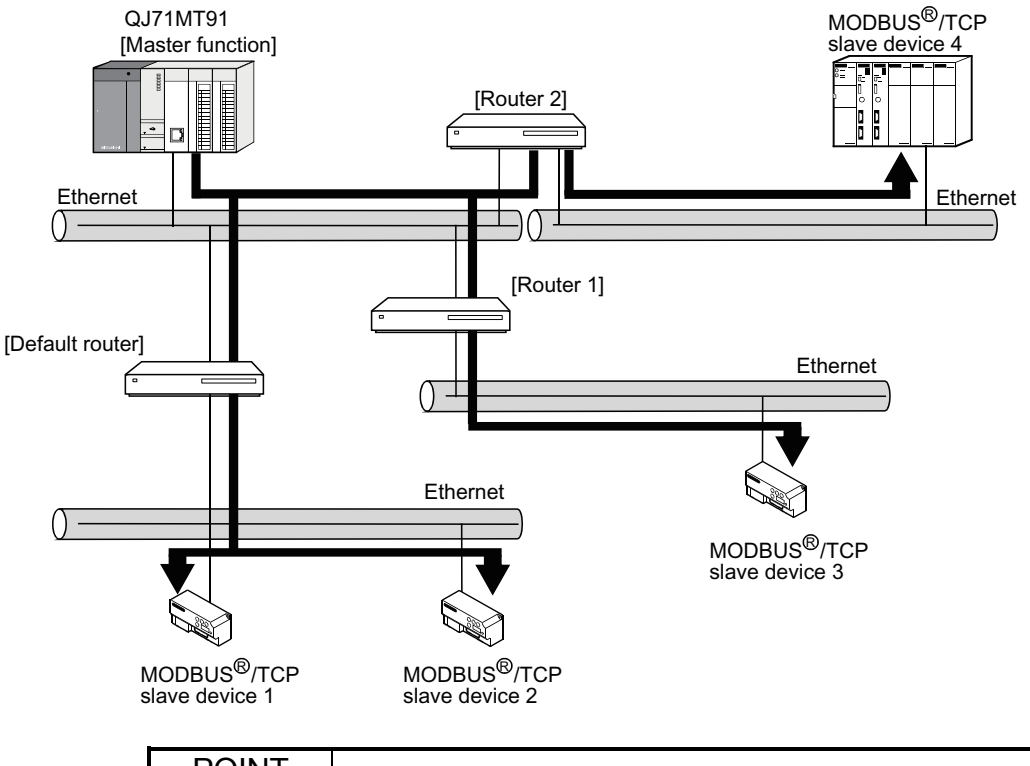

- POINT
- (1) When the slave function of the QJ71MT91 is used to communicate with the master device on another Ethernet, communication can be made without use of the router relay function.

(2) A system using a Proxy router need not use the router relay function.

(3) The router relay function is not the function that operates the QJ71MT91 as a router.

5.6 GX Developer Connection Function

- (1) GX Developer connection function
  - (a) The GX Developer connection function allows connection to GX Developer via the QJ71MT91.
  - (b) The QJ71MT91 can connect a maximum of eight GX Developer.
  - (c) Refer to Section 7.2.3 for the GX Developer connection setting.

## (2) Accessible range

Refer to Section 2.3 for details of the accessible range.

(3) GX Developer connection setup Refer to Appendix 3 for the method of GX Developer connection setup.

GX Developer

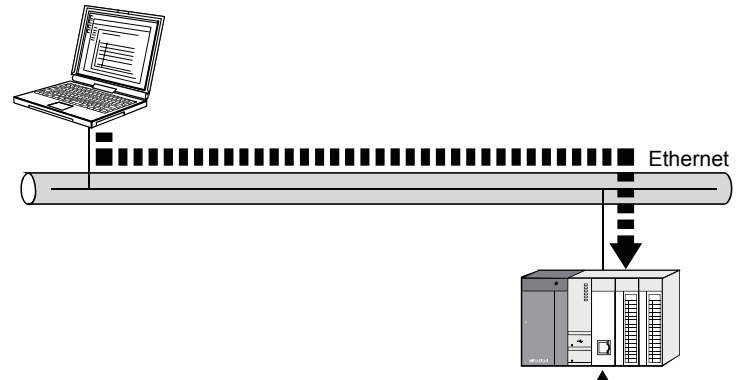

QJ71MT91

# 6 PRE-OPERATIONAL PROCEDURES AND SETTING

This chapter explains the procedures and setting method for operating the QJ71MT91 in a system.

## POINT

- (1) For use of the QJ71MT91, read the safety precautions provided in the first pages of this manual.
- (2) The mounting and installation environment of the QJ71MT91 are the same as those of the programmable controller CPU.
   For details, refer to the QCPU User's Manual (Hardware Design, Maintenance and Inspection).

#### 6.1 Handling Precautions

This section explains the precautions for handling the QJ71MT91.

- (1) Since the case of the QJ71MT91 is made of resin, do not drop or give it hard impact.
- (2) Always make sure to touch the grounded metal to discharge the electricity charged in the body, etc., before touching the module. Failure to do so may cause a failure or malfunctions of the module.
- (3) Tighten the screws such as module fixing screws within the following ranges.

| Screw Location                        | Tightening Torque Range |
|---------------------------------------|-------------------------|
| Module fixing screw                   | 0.26 to 0.49N m         |
| (normally not required) (M3 screw) *1 | 0.30 10 0.4611 - 111    |

\*1: The module can be easily fixed onto the base unit using the hook at the top of the module. However, it is recommended to secure the module with the module fixing screw if the module is subject to significant vibration.

## 6.2 Pre-Operational Procedures and Setting

A rough procedure for operation is shown below.

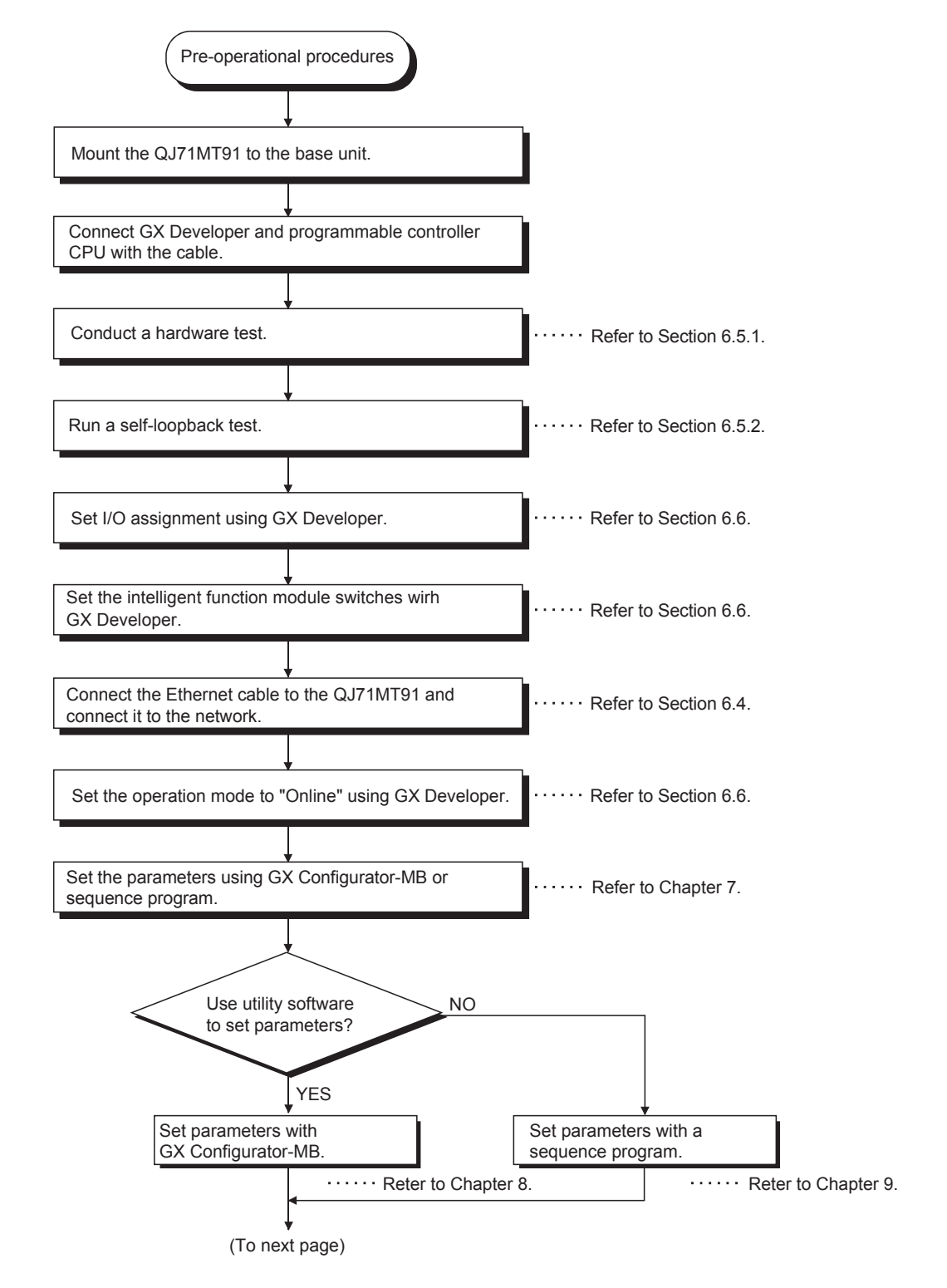

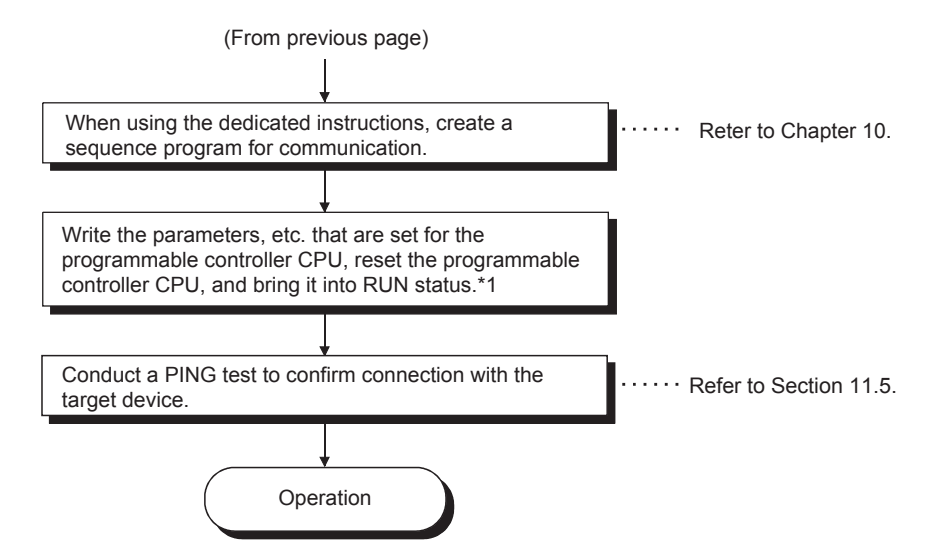

\*1: If parameters are set at the GX Configurator-MB, power OFF and then ON or reset the programmable controller CPU with the CPU RUN/STOP switch set at RUN.

## IMPORTANT

- (1) When setting parameters, do not write any data to the "System area (use prohibited)" among the QJ71MT91 buffer memory addresses.
   Doing so may cause malfunction of the programmable controller system.
- (2) When making any parameter setting request, etc., do not output (turn ON) the
  - "Use prohibited" signal among the output signals. Doing so may cause malfunction of the programmable controller system.
- (3) When having replaced the QJ71MT91, reset the other device of communication target.

If the device holds the Ethernet address of the communication target, communication may not be continued since the Ethernet address is changed by the replacement of the QJ71MT91.

Similarly, after replacing the target device (personal computer, etc.), redo the QJ71MT91 basic parameter setting or restart the QJ71MT91.

### POINT

- (1) Use GX Developer to make I/O assignment and intelligent function module switch setting.
   Use GX Configurator-MB or sequence programs to set the basic parameters
  - (refer to Section 7.2), automatic communication parameters (refer to Section 7.3), etc. of the QJ71MT91.
- (2) To update the parameter settings added/changed on GX Developer, write the parameters to the programmable controller CPU, and then reset the programmable controller CPU.

## 6.3 Part Names

Г QJ71MT91 RUN INIT. OPEN SD ERR. COM.ERR. 100M RD 1)-10BASE-T/100BASE-TX Π 2)-QJ71MT91

This section indicates the names of the QJ71MT91 parts.

|    | Name                | Description                                                        |
|----|---------------------|--------------------------------------------------------------------|
| 1) | Indicator LEDs      | Refer to the following section, (1) Indications of indicator LEDs. |
|    |                     | Connector for connection of the QJ71MT91 to 10BASE-                |
| 2) | 10BASE/T/100BASE-TX | T/100BASE-TX.                                                      |
| 2) | connector (RJ45) *1 | (The QJ71MT91 detects whether 10BASE-T or 100BASE-TX is            |
|    |                     | used according to the hub.)                                        |

\*1: The LED on the connector is not lit.

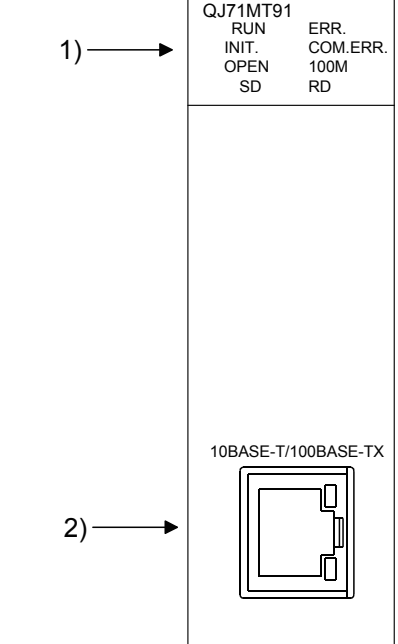

# (1) Indications of indicator LEDs \*1

| QJ71MT91          |
|-------------------|
| RUN 🗖 🗖 ERR.      |
| INIT. 🗖 🗖 COM.ERR |
| OPEN 🗖 🗖 100M     |
| SD 🗖 🗖 RD         |
|                   |

| LED Name | Indication                 | ON                                           | OFF                                                   |  |
|----------|----------------------------|----------------------------------------------|-------------------------------------------------------|--|
| RUN      | Operation status           | Normal                                       | Error                                                 |  |
| INIT.    | Initial processing status  | Normal completion of basic parameter setting | Basic parameter setting in<br>progress or nonexistent |  |
| OPEN     | TCP connection open status | Presence of open TCP connection              | Absence of open TCP connection                        |  |
| SD       | Send status                | Data send in progress                        | Data not yet sent                                     |  |
| ERR.     | Setting error status       | Error                                        | Normal setting                                        |  |
| COM.ERR. | Communication error status | Communication error<br>occurrence *2         | Normal communication in progress                      |  |
| 100M     | Transmission speed         | 100Mbps                                      | 10Mbps or not connected                               |  |
| RD       | Receive status             | Data receive in progress                     | Data not yet received                                 |  |

\*1: For troubleshooting, refer to Section 11.1.

\*2: When the COM. ERR. LED has turned off, refer to Section 11.4.

## 6.4 Connection to Ethernet

This section explains how to connect the QJ71MT91 to the 100BASE-TX or 10BASE-T network.

(1) Connection precautions
 The following are the precautions for connection of the QJ71MT91.
 Handle the QJ71MT91 correctly, paying full attention to safety.

| <ul> <li>Sufficient safety measures must be taken for 100BASE-TX or 10BASE-T<br/>installation work.</li> </ul> |
|----------------------------------------------------------------------------------------------------|
| Consult a specialist when connecting cable terminals or installing trunk line<br>cables, etc.                  |
| • Use the connection cable, which complies with the corresponding standard given in Section 3.1.               |
| • Do not install the control and communication cables together with the main circuit and power cables, etc.    |
| Keep a distance of at least 100mm between them.                                                                |
| Failure to do so can cause a malfunction due to noise.                                                         |
| • The communication and power cables connected to the module must be placed in a duct or secured with clamps.  |
| If the cables are not secured, inadvertent tripping can cause damage to the module or cables or a malfunction. |
| <ul> <li>When disconnecting any of the communication and power cables connected to</li> </ul>                  |
| the module, do not pull it by holding the cable part.                                                          |
| Disconnect the cable by holding the connector connected to the module.                                         |
| Failure to do so can cause a malfunction or damage to the module or cable.                                     |

## (2) Connection to 10BASE-T/100BASE-TX

This section explains how to connect the QJ71MT91 to the 10BASE-T/100BASE-TX network.

A twisted pair cable connection diagram is shown below.

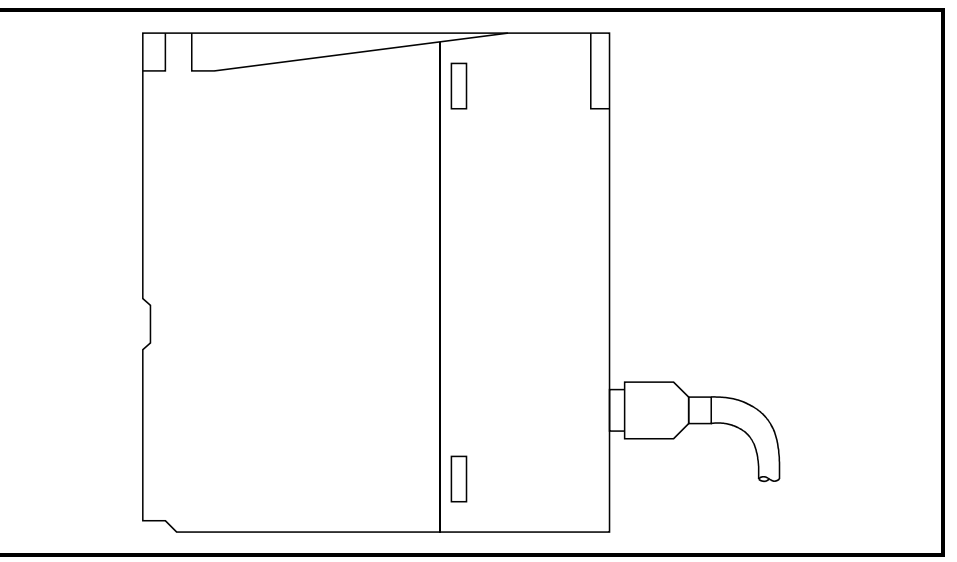

<Operation procedures>

(Step 1) Connect the twisted pair cable to the hub.

(Step 2) Connect the twisted pair cable to the QJ71MT91.

## POINT

- (1) The QJ71MT91 detects whether 10BASE-T or 100BASE-TX, and the full or half duplex communication mode is used according to the hub.
  - For connection with the hub that does not support the auto negotiation function, set the half duplex communication mode on the hub side.
- (2) Refer to Section 2.2 for the devices necessary for connection to 10BASE-T/100BASE-TX and a system configuration example.

## 6.5 Unit Tests

This section explains the unit tests conducted to check the send/receive functions and hardware of the QJ71MT91.

The unit tests can be run by changing the intelligent function module switch setting of the QJ71MT91 (Refer to Section 6.6).

## 6.5.1 Hardware test

The RAM and ROM of the QJ71MT91 are tested in the following steps. The test result can be checked with the LEDs on the front of the QJ71MT91.

| Ctor | Operation                                                                                                    |                 | L     | ED Status | 5      |
|------|----------------------------------------------------------------------------------------------------|-----------------|-------|-----------|--------|
| Siep | Operation                                                                                                    |                 | [RUN] | [OPEN]    | [ERR.] |
| 1    | STOP the programmable controller CPU.                                                                                                   | _               | _     | -         |        |
|      | In the intelligent function module switch settir                                                                                        | ig of GX        |       |           |        |
| 2    | Developer, set Switch 1 to 000D⊢ to select th test mode. (Refer to Section 6.6.)                                                        | e hardware      | —     | _         | _      |
| 3    | Reset the programmable controller CPU. (Te                                                                                              | st start)       | •     | •         | 0      |
| 4    | After 5 seconds, check the status of each                                                                                               | Normal          |       | 0         | 0      |
| 4    | LED.                                                                                                    | Error *         |       | 0         |        |
| 5    | When the hardware test is completed, chang<br>operation mode to "Online" or another mode<br>intelligent function module switch setting. | e the<br>in the |       | _         | _      |
| 6    | Reset the programmable controller CPU.                                                                                                  |                 | _     | _         | _      |
|      |                                                                                                    |                 |       | •: ON     | O: OFF |

\*: A possible cause of error is the RAM/ROM fault of the QJ71MT91.

When an error occurs, the error code is stored into the error log area (address:  $CFE_H$  to  $DFF_H$ ) of the buffer memory in the QJ71MT91.

Using GX Developer, confirm the error code and take corrective action. (Refer to Section 11.2 and 11.3.)

## POINT

When the hardware test results in an error, check the mounting status of the module and run the test again.

If the error occurs again, its possible cause is the hardware fault of the QJ71MT91. Please consult your local Mitsubishi service center or representative, explaining a detailed description of the problem.

## 6.5.2 Self-loopback test

This section explains the self-loopback test conducted to check the QJ71MT91 hardware including the send/receive circuits.

The procedure for the self-loopback test is shown below.

This test is run for about 5 seconds.

The test result can be checked with the LEDs on the front of the QJ71MT91.

| Stop | Operation                                      |            |           | ED Statu | IS     |
|------|------------------------------------------------|------------|-----------|----------|--------|
| Sieh | Operation                                      |            | [RUN]     | [OPEN]   | [ERR.] |
| 4    | STOP the programmable controller CPU.          |            |           |          |        |
| 1    | Disconnect the network cable from the QJ7      | _          | —         | _        |        |
|      | In the intelligent function module switch sett |            |           |          |        |
| 2    | Developer, set Switch 1 to 000E⊢ to select t   | he self-   | _         | _        | _      |
|      | loopback test mode. (Refer to Section 6.6.)    |            |           |          |        |
| 3    | Reset the programmable controller CPU. (T      | est start) |           |          | 0      |
|      | After 5 seconds, check the status of each      | Normal     | $\bullet$ | 0        | 0      |
| 4    | LED.                                           | Error *    | •         | 0        |        |
|      | When the self-loopback test is completed, c    | hange the  |           |          |        |
| 5    | operation mode to "Online" or another mode     | _          | _         | _        |        |
|      | intelligent function module switch setting.    |            |           |          |        |
| 6    | Reset the programmable controller CPU.         |            | _         | —        | _      |
|      |                                                |            |           | •: ON    | O: OFF |

\*: A possible cause of error is the hardware fault of the QJ71MT91.

When an error occurs, the error code is stored into the error log area (address:  $CFE_H$  to  $CFF_H$ ) of the buffer memory in the QJ71MT91.

Using GX Developer, confirm the error code and take corrective action. (Refer to Section 11.2 and 11.3.)

## POINT

When the self-loopback test results in an error, run the test again. If the error occurs again, its possible cause is the hardware fault of the QJ71MT91. Please consult your local Mitsubishi service center or representative, explaining a detailed description of the problem.

## 6.6 Intelligent Function Module Switch Setting

[Setting purpose]

Set the operation mode, communication condition and IP address.

[Starting procedure for intelligent function module switch setting screen]

- 1. Start GX Developer.
- 2. Double-click "Parameter" in the project window of GX Developer, and double-click "PLC parameter".
- Click the <<I/O assignment>> tab and click the [Switch setting] button.
   The "Switch seting for I/O and intelligent function module" screen is displayed.

| Swi | tch setting | g for 1/0 an | id intelligent funct | ion mod  | ule      |          |          |          |   | × |
|-----|-------------|--------------|----------------------|----------|----------|----------|----------|----------|---|---|
|     |             |              |                      |          | hereit   | (        |          | _        |   |   |
|     |             |              |                      |          | mput     | IUIIIIat | 1 .      | <u> </u> |   |   |
|     | Slot        | Туре         | Model name           | Switch 1 | Switch 2 | Switch 3 | Switch 4 | Switch 5 | * |   |
| 0   | PLC         | PLC          |                      |          |          |          |          |          |   |   |
| 1   | 0(*-0)      | Intelli.     | QJ71MT91             | 0000     | 0000     | COA8     | 0001     |          |   |   |
| 2   | 1(*-1)      |              |                      |          |          |          |          |          |   |   |

| [Operation | procedure] |
|------------|------------|
|------------|------------|

| 1/0.                                                                                        |                                                                                                    | -                                                                                                    | T                                                                                                    |             | Man dial to part of             |                                           | Defeater                                                                                                    | 01-002 +                                                                                                    |                              |                                |                        |          |     |
|---------------------------------------------------------------------------------------------|----------------------------------------------------------------------------------------------------|----------------------------------------------------------------------------------------------------|----------------------------------------------------------------------------------------------------|-------------|---------------------------------|-------------------------------------------|----------------------------------------------------------------------------------------------------|----------------------------------------------------------------------------------------------------|------------------------------|--------------------------------|------------------------|----------|-----|
| 0                                                                                           | PLC                                                                                                    | 0(                                                                                                    | PLC                                                                                                    | Ŧ           | Model hame                      |                                           | roints                                                                                                    | Statt/1 -                                                                                                    | Switch setti                 |                                |                        |          |     |
| 1                                                                                           | 0[*-0]                                                                                                    | _                                                                                                    | Intelli.                                                                                                    | -           | QJ71MT91                        | 1                                         | 32points 👻                                                                                                    | 0000                                                                                                    | Covince semi                 |                                |                        |          |     |
| 2                                                                                           | 1(*-1)                                                                                                    |                                                                                                    |                                                                                                    | -           |                                 |                                           |                                                                                                    |                                                                                                    | Detailed sett                | ing                            |                        |          |     |
| 3                                                                                           | 2(*-2)                                                                                                    |                                                                                                    |                                                                                                    | •           |                                 |                                           |                                                                                                    |                                                                                                    |                              |                                |                        |          |     |
| 4                                                                                           | 3(*-3)                                                                                                    |                                                                                                    |                                                                                                    | -           |                                 |                                           | -                                                                                                    |                                                                                                    |                              |                                |                        |          |     |
| 5                                                                                           | 4(~4)<br>5(×5)                                                                                                    | _                                                                                                    |                                                                                                    | -           |                                 |                                           |                                                                                                    |                                                                                                    |                              |                                |                        |          |     |
| 7                                                                                           | 6[*-6]                                                                                                    | _                                                                                                    |                                                                                                    | Ŧ           |                                 | -                                         |                                                                                                    | -                                                                                                    |                              |                                |                        |          |     |
| A                                                                                           | ssignin                                                                                                    | g the l/                                                                                                    | /O address is                                                                                                    | not         | necessary as the C              | CPU doe                                   | es it automatic                                                                                                    | ally.                                                                                                    |                              |                                |                        |          |     |
| b                                                                                           | eaving                                                                                                    | this sel                                                                                                    | tting blank wi                                                                                                    | il no       | ot cause an error to            | occur.                                    |                                                                                                    |                                                                                                    |                              |                                |                        |          |     |
| Bas                                                                                         | e settin                                                                                                    | o(*)                                                                                                    |                                                                                                    |             |                                 |                                           |                                                                                                    |                                                                                                    |                              |                                |                        |          |     |
|                                                                                             |                                                                                                    |                                                                                                    |                                                                                                    | 6           |                                 | e                                         |                                                                                                    |                                                                                                    | Base mode                    |                                |                        |          |     |
|                                                                                             |                                                                                                    | Basel                                                                                                    | model name                                                                                                    | PC          | ower model name                 | Extensi                                   | on cable                                                                                                    | SIDES                                                                                                    | Auto                         |                                |                        |          |     |
| M                                                                                           | lain                                                                                                    |                                                                                                    |                                                                                                    |             |                                 |                                           |                                                                                                    | •                                                                                                    | O Detail                     |                                |                        |          |     |
| xt.E                                                                                        | Base1                                                                                                    |                                                                                                    |                                                                                                    | -           |                                 |                                           |                                                                                                    | -                                                                                                    |                              |                                |                        |          |     |
| i set F                                                                                     | Base?                                                                                                    |                                                                                                    |                                                                                                    | +           |                                 |                                           |                                                                                                    | Ť                                                                                                    | 8 Slot Defaul                | 1                              |                        |          |     |
| xt,E                                                                                        | Base4                                                                                                    |                                                                                                    |                                                                                                    | 1           |                                 |                                           |                                                                                                    | <b>.</b>                                                                                                    | 10.01 - 0                    |                                |                        |          |     |
| st.E                                                                                        | Base5                                                                                                    |                                                                                                    |                                                                                                    |             |                                 |                                           |                                                                                                    | <b>.</b>                                                                                                    | 12 Slot Defau                | R .                            |                        |          |     |
| xt.E                                                                                        | Base6                                                                                                    |                                                                                                    |                                                                                                    |             |                                 |                                           |                                                                                                    | -                                                                                                    |                              |                                |                        |          |     |
|                                                                                             |                                                                                                    |                                                                                                    |                                                                                                    | -           |                                 |                                           |                                                                                                    | •                                                                                                    |                              |                                |                        |          |     |
| (*)\$                                                                                       | Setting:<br>using n                                                                                                    | s shouli<br>nultiple                                                                                                    | d be set as s<br>CPU.<br>Acknowledg                                                                                                    | ame<br>je X | s whenImpo<br>Y assignment ] Mu | ort Multij<br>ultiple CF                  | ole CPU Para                                                                                                    | neter R<br>Default                                                                                                    | lead PLC data                | End                            | Cancel                 |          |     |
| (*)                                                                                         | Setting:<br>using n                                                                                                    | s shoul<br>nultiple<br>[                                                                                                    | d be set as s<br>CPU.<br>Acknowledg                                                                                                    | ame<br>ge X | e whenImpo<br>Y assignment ] Mu | ort Multij<br>ultiple CF                  | ole CPU Para                                                                                                    | neter R                                                                                                    | iead PLC data                | End                            | Cancel                 |          | 6   |
| (*)<br>ito                                                                                  | Setting:<br>using n                                                                                                    | s shoul<br>hultiple<br>[                                                                                                    | d be set as s<br>CPU.<br>Acknowledg                                                                                                    | ame<br>je×  | whenmpo<br>Y assignment _ Mu    | ort Multij<br>ultiple CF<br>t fund        | ole CPU Para                                                                                                    | neter R<br>Default                                                                                                    | iead PLC data                | End                            | Cancel                 |          | (   |
| itc                                                                                         | Setting:<br>using n                                                                                                    | s shoul<br>hultiple<br>[                                                                                                    | d be set as s<br>CPU.<br>Acknowledg                                                                                                    | ame<br>je×  | whenmpc                         | ort Multip<br>ultiple CF                  | Die CPU Para                                                                                                    | neter R<br>Default I<br>Iule<br>Input                                                                                                    | iead PLC date                | End HEX.                       | Cancel                 |          | (   |
| itc                                                                                         | Setting:<br>using n                                                                                                    | s shoul<br>nultiple<br>tting                                                                                                    | d be set as s-<br>CPU.<br>Acknowledg<br>; for I/O                                                                                                    | ame<br>je×  | Y assignment Mu                 | ort Multip<br>ultiple CF<br>It func<br>me | Die CPU Para                                                                                                    | neter R<br>Default J<br>Iule<br>Input                                                                                                    | format                       | End  <br>HEX<br>Switch 4       | Cancel Cancel Switch 5 | _        |     |
| (*)<br>itc                                                                                  | Setting:<br>using n<br>ch se<br>Sla                                                                                                    | s shoul<br>ultiple                                                                                                    | d be set as s<br>CPU.<br>Acknowledg<br>; for I/O<br><u>Type</u><br>PLC                                                                                                    | ame<br>an   | Y assignment Mu                 | ort Multip<br>ultiple CF<br>it func<br>me | Die CPU Para                                                                                                    | neter F<br>Default J<br>Iule<br>Input                                                                                                    | format                       | End                            | Cancel Switch 5        | -        |     |
| (*)<br>itc                                                                                  | Setting:<br>using n                                                                                                    | s shoul<br>ultiple                                                                                                    | d be set as s<br>CPU.<br>Acknowledg<br>t for 1/0<br>Type<br>PLC<br>Intelli.                                                                                                    | ame<br>je×  | When Impo                       | ultiple CF                                | Die CPU Para                                                                                                    | Default Default Defaul | format                       | End HEX.                       | Cancel<br>Switch 5     | A        | (   |
| (")<br>itc                                                                                  | Setting:<br>using n<br>ch se<br>Sla<br>PLC<br>(*-0)<br>(*-0)                                                                                                    | s shoul<br>nultiple                                                                                                    | d be set as s<br>CFU.<br>Acknowledg<br>g for 1/0<br>Type<br>PLC<br>Intelli.                                                                                                    | ame         | when impo                       | ort Multij<br>ultiple CF<br>t func        | PU settings []<br>stion more<br>Switch                                                                                                    | Default Default Input                                                                                                    | format                       | End  <br>HEX.<br>Switch 4      | Cancel Switch 5        |          |     |
| (")*<br>itc                                                                                 | Setting:<br>using n<br>:h se<br><u>Slc</u><br>PLC<br>((*-0)<br>(*-1)<br>((*-1)                                                                                                    | s shouliple                                                                                                    | d be set as s<br>CPU.<br>Acknowledg<br>g for I/O<br>Type<br>PLC<br>Intelli.                                                                                                    | ame         | when Inpo                       | ort Multij<br>utbjele CF<br>t func<br>me  | Die CPU Para                                                                                                    | Default Default Defaul | format                       | End  <br>HEX<br>Switch 4       | Cancel Switch 5        |          |     |
| (*)*<br>itc                                                                                 | Setting:<br>using n<br>:h se<br><u>Slc</u><br>PLC<br>(*-0)<br>(*-1)<br>(*-1)<br>(*-2)<br>(*-3)                                                                                                    | s shouliple                                                                                                    | d be set as s<br>CPU.<br>Acknowledg<br>g for 1/O<br>Type<br>PLC<br>Intelli.                                                                                                    | ame         | when Inpe                       | ort Multij<br>ultiple CF<br>t func<br>me  | Die CPU Para                                                                                                    | Default Default Input                                                                                                    | format                       | End  <br>HEX.<br>Switch 4      | Cancel Switch 5        | A        | . ( |
| (*)<br>itc                                                                                  | Setting:<br>using n<br>ch se<br><u>Slac</u><br>(*-0)<br>(*-0)<br>(*-1)<br>(*-2)<br>(*-3)<br>(*-3)                                                                                                    | s shouliple                                                                                                    | d be set as s<br>CPU.<br>Acknowledg<br>s for 1/0<br>Type<br>PLC<br>Intelli.                                                                                                    | ame         | when Impe                       | ultiple CF                                | PU settings<br>Switch                                                                                                    | Default Default Defaul | format                       | End  <br>HEX.<br>Switch 4      | Cancel<br>Switch 5     | •        |     |
| (*)<br>itc<br>F<br>0<br>1<br>2<br>3<br>4<br>5                                               | Setting:<br>using n<br>ch se<br><u>Slac</u><br>(*-0)<br>(*-1)<br>(*-2)<br>(*-3)<br>(*-3)<br>(*-4)<br>(*-5)                                                                                                    | s should<br>ultiple                                                                                                    | d be set as s<br>CFU.<br>Acknowledg<br>for I/O<br>Type<br>PLC<br>Intelli.                                                                                                    | ame         | when Impe                       | utiple CF                                 | 2U settings                                                                                                    | Default Default Input                                                                                                    | format                       | End  <br>HEX<br>Switch 4       | Cancel Switch 5        | <b>A</b> | (   |
| (*)<br>itc<br>F<br>0<br>1<br>2<br>3<br>4<br>5<br>6                                          | Setting:<br>using n<br>Ch se<br>Slc<br>2LC<br>((*-0)<br>(*-1)<br>2(*-2)<br>3(*-3)<br>3(*-3)<br>3(*-5)<br>5(*-6)                                                                                                    | s should<br>ultiple                                                                                                    | d be set as s<br>CPU.<br>Acknowledg<br>g for 1/O<br>Type<br>PLC<br>Intelli.                                                                                                    | ame         | when Impe                       | altiple CF                                | 2U settings<br>2U settings<br>stion mov                                                                                                    | Default Default Defaul | check   format Switch 3 C0A8 | End  <br>HEX<br>Switch 4       | Cancel Switch 5        | •        | (   |
| (*)*<br>*ito<br>1<br>2<br>3<br>4<br>5<br>6<br>7<br>7                                        | Setting:<br>using n<br>:h se<br>Slc<br>DLC<br>(*-0)<br>(*-1)<br>(*-2)<br>(*-3)<br>(*-3)<br>(*-4)<br>(*-4)<br>(*-6)<br>(*-7)                                                                                                    | s should place the should be should be should  | d be set as s<br>CPU.<br>Acknowledg<br>3 for 1/0<br>Type<br>PLC<br>Intelli.                                                                                                    | ame         | when Inpe                       | ultiple CP                                | 2U settings<br>2U settings<br>2tion more<br>Switch<br>000                                                                                                    | Default                                                                                                    | format                       | End  <br>HEX.<br>Switch 4      | Cancel Switch 5        | •        | (   |
| (")*<br>rito<br>F<br>0<br>1<br>2<br>3<br>4<br>5<br>6<br>7<br>8                              | Setting:<br>using n<br>:h se<br>:LC<br>:(*-0)<br>(*-1)<br>:(*-2)<br>:(*-3)<br>:(*-3)<br>:(*-4)<br>:(*-6)<br>:(*-7)<br>:(*-8)                                                                                                    | s should<br>ultiple                                                                                                    | d be set as a<br>CPU.<br>Acknowledg<br>g for I/O<br>Type<br>PLC<br>Intelli.                                                                                                    |             | when Ingo                       | ort Multiple CF                           | 2U settings ()<br>stion mo<br>Switch<br>000                                                                                                    | Default Default Defaul | format                       | End  <br>HEX.<br>Switch 4      | Cancel Switch 5        | •        | (   |
| rito<br>F<br>0<br>1<br>2<br>3<br>4<br>5<br>6<br>7<br>8<br>9                                 | Setting:<br>using n<br>ch se<br>Slc<br>2(C<br>(*-0)<br>(*-1)<br>(*-2)<br>(*-3)<br>(*-3)<br>(*-5)<br>(*-5)<br>(*-5)<br>(*-7)<br>(*-7)<br>(*-9)                                                                                                    | s should                                                                                                    | d be set as a<br>CPU.<br>Acknowledg<br>; for I/O<br>Type<br>PLC<br>Intelli.                                                                                                    | ame         | when Impe                       | attiple CP                                | 2U settings  <br>2U settings  <br>2U setings  <br>2U settings  <br>2U settings  <br>2U settings  <br>2U settings  <br>2U  | Default                                                                                                    | format                       | End  <br>HEX<br>Switch 4       | Cancel Switch 5        | <b></b>  | (   |
| (*)*<br>rito<br>F<br>0<br>1<br>2<br>3<br>4<br>5<br>6<br>7<br>8<br>9<br>9<br>1               | Setting:<br>using n<br>2h se<br><u>Slc</u><br>2LC<br>2LC<br>(*-0)<br>(*-1)<br>(*-5)<br>(*-5)<br>(*-5)<br>(*-5)<br>(*-7)<br>(*-7)<br>(*-7)<br>(*-9)<br>0(*-1)                                                                                                    | s should<br>(<br>tting<br>tting                                                                                                    | d be set as s<br>CPU.<br>Acknowledg<br>g for I/O<br>PLC<br>Intelli.                                                                                                    |             | t when Ingo                     | ne me                                     | 2U settings /<br>2U settings /<br>2U | Default Default Input                                                                                                    | format                       | End HEX<br>Switch 4            | Cancel                 | <u>•</u> | (   |
| (*)<br>rito<br>F<br>0<br>1<br>2<br>3<br>4<br>5<br>6<br>7<br>8<br>9<br>9<br>1<br>1           | Setting:<br>using n<br>Slc<br>PLC<br>(*-0)<br>(*-1)<br>(*-3)<br>(*-3)<br>(*-3)<br>(*-3)<br>(*-3)<br>(*-7)<br>(*-3)<br>(*-7)<br>(*-8)<br>(*-9)<br>0(*-1)<br>(*-9)<br>0(*-1)<br>(*-9)<br>1(*-1)                                                                                                    | s should<br>nultiple<br>(<br>tting                                                                                                    | d be set as s<br>CPU.<br>Acknowledg<br>to r I/O<br>PLC<br>Intelli.                                                                                                    |             | when Impe                       | altiple CF                                | 2U settings ]<br>2U settings ]<br>2tion more<br>Switch 1<br>0000                                                                                                    | Default                                                                                                    | format                       | End J<br>HEX<br>Switch 4       | Cancel Switch 5        | •        | (   |
| (*)<br>rito<br>F<br>0<br>1<br>2<br>3<br>4<br>5<br>6<br>7<br>8<br>9<br>1<br>1<br>1<br>1<br>1 | Setting:<br>using n<br>Slc<br>PLC<br>(*-0)<br>(*-0)<br>(*-1)<br>(*-3)<br>(*-4)<br>(*-4)<br>(*-5)<br>(*-6)<br>(*-7)<br>(*-7)<br>(*-8)<br>0(*-10)<br>(*-8)<br>0(*-11)<br>(*-8)<br>0(*-12)<br>(*-8)<br>0(*-12)<br>(*-8)<br>0(*-12)<br>(*-8)<br>(*-8)<br>(    | s should<br>nultiple<br>[<br>tting                                                                                                    | d be set as a CPU.                                                                                                    | ame         | V assignment Mu                 | ort Multiple CF                           | U settings<br>U settings<br>Stion moo                                                                                                    | Default Default Input                                                                                                    | format                       | End End HEX<br>Switch 4        | Cancel                 | <u>^</u> | (   |
| (*)*<br>/itc<br>/itc<br>/itc<br>/itc<br>/itc<br>/itc<br>/itc<br>/itc                        | Setting:<br>using n<br>Slc<br>PLC<br>(*-0)<br>(*-2)<br>(*-3)<br>(*-4)<br>(*-4)<br>(*-7)<br>(*-8)<br>(*-9)<br>0(*-10<br>(*-7)<br>(*-7)<br>(*-8)<br>0(*-10<br>(*-7)<br>(*-7)<br>(*- | s should place the should place the shou | d be set as as a creater of the set as a creater of the set as a creater of the set as a creater of the set of the set of | ame         | when Impe                       | nort Multij<br>ultiple CF<br>t func       | U setting:                                                                                                    | Default   _ R<br>Input   _ R<br>Switch 2<br>                                                                                                    | Check Const                  | End End HEX<br>HEX<br>Switch 4 | Cancel                 | •        | (   |

1. I/O assignment setting screen Set the following to the slot where the QJ71MT91 is mounted.

| туре             | : Select "Intelli".                |
|------------------|------------------------------------|
| Model name       | : Enter the model name of the      |
|                  | module.                            |
| Points           | : Select 32 points.                |
| Start-XY         | : Enter the head I/O number of the |
|                  | QJ71MT91.                          |
| Detailed setting | : Specify the control CPU of the   |
|                  | QJ71MT91 in a multiple CPU         |
|                  | system.                            |
|                  |                                    |

2. Intelligent function module switch setting screen Click the [Switch setting] button on the I/O assignment setting screen to display the screen shown on the left.

Referring to (1) to (3) in this section, make switch setting.

Entering the values in hexadecimal makes the setting easy. Change the input format into HEX before entering the values.

 After setting, write the data to the programmable controller, and power the programmable controller OFF, then ON or reset the programmable controller CPU.

| Intelligent function    | module sv | witch set  | tina items1 |
|-------------------------|-----------|------------|-------------|
| [intelligent furfetter] | module 5  | witton oci | ang acmoj   |

| Switch No. | Description                     | Initial Value           | Reference           |
|------------|---------------------------------|-------------------------|---------------------|
| Switch 1   | Operation mode setting          | tion mode setting 0000н |                     |
| Switch 2   | Communication condition setting | 0000н                   | (2) in this section |
| Switch 3   | IP address setting (high order) | С001н                   | (3) in this         |
| Switch 4   | IP address setting (low order)  | 00FEн                   | section             |
| Switch 5   | No setting (blank)              | _                       | _                   |

## POINT

(1) The settings made with the intelligent function module switches become effective after power is switched OFF, then ON or the programmable controller CPU is reset.

Setting change during operation is also not available.

(2) When the intelligent function module switch setting has not been made, the initial values of each switch are used for operation.

# REMARK

For the operation method of GX Developer, refer to the GX Developer Operating Manual.

#### (1) Operation mode setting (Switch 1)

Set the operation mode of the QJ71MT91, such as the online or offline mode.

| Set value * | Item               | Description                                                                                                    |
|-------------|--------------------|----------------------------------------------------------------------------------------------------|
| 0000н       | Online             | Normal operation mode. Communicates with the target device.                                                                                                    |
| 0001H       | Offline            | Disconnects the local station from the network.<br>In the offline mode, parameter setting cannot be executed.<br>Communication with the other station is not available,<br>either. |
| 000Dн       | Hardware test      | Tests the RAM and ROM of the QJ71MT91.<br>(Refer to Section 6.5.1)                                                                                                    |
| 000Ен       | Self-loopback test | Checks the hardware including the send/receive circuits of the QJ71MT91. (Refer to Section 6.5.2.)                                                                                 |

\*: A switch 1 error (error code: 7301<sub>H</sub>) will occur if the set value is other than the value indicated in the table.

If the switch error has occurred, correct the switch setting and then switch the power OFF and ON or reset the programmable controller CPU.

## (2) Communication condition setting (Switch 2) Specify the starting methods, the send frame, and the online change enable/disable setting.

<Switch 2>

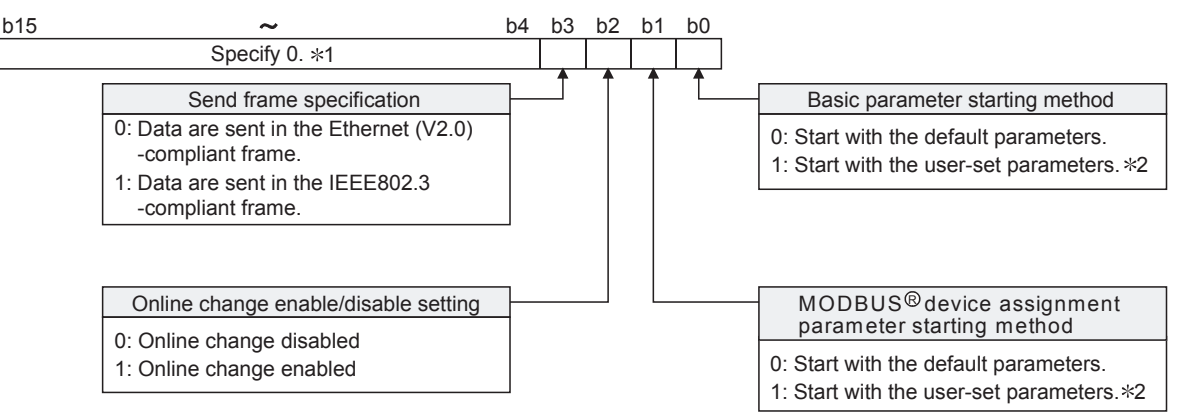

\*1 : The information in this area is ignored.

However, if the setting in this area is other than 0, a switch 2 error (error code: 7302<sub>H</sub>) occurs. If the switch error has occurred, correct the switch setting and then switch the power OFF then ON or reset the programmable controller CPU.

\*2 When setting parameters by GX Configurator-MB, set 1 to both b0 and b1.

#### (a) Basic parameter starting method (Bit 0)

Set the basic parameters for the time when the power is turned ON from OFF.

[When corresponding bit is OFF]

The QJ71MT91 starts up with its default basic parameters, and starts communication.

[When corresponding bit is ON]

The QJ71MT91 starts up with the basic parameters set using a sequence program or GX Configurator-MB, and starts communication.

However, the user-set basic parameters are not registered to the QJ71MT91 until the following operation is performed.

- When a sequence program was used to set the basic parameters Turn ON "Basic parameter setting request (Y1)".
- When GX Configurator-MB was used to set the basic parameters After the intelligent function module parameters have been written to the programmable controller CPU, the initial setting is updated when the programmable controller is powered ON from OFF or the programmable controller CPU is reset (with the programmable controller CPU's RUN/STOP switch set to RUN).

## POINT

- (1) Make this setting ON when a sequence program or GX Configurator-MB is used to set the basic parameters.
- (2) If no basic parameters have been set with this setting ON, the master function, slave function and GX Developer connection function do not operate. Refer to Section 6.6.1 for details of the communication starting conditions of this switch setting and each function.

(b) MODBUS<sup>®</sup> device assignment parameter starting method (Bit 1) Set the MODBUS<sup>®</sup> device assignment parameters for the time when the power is turned OFF and then ON.

[When corresponding bit is OFF]

The QJ71MT91 starts up with its default MODBUS  $^{\ensuremath{\scriptscriptstyle \odot}}$  device assignment parameters.

[When corresponding bit is ON]

The QJ71MT91 starts up with the MODBUS<sup>®</sup> device assignment parameters set using a sequence program or GX Configurator-MB. However, the user-set MODBUS<sup>®</sup> device assignment parameters are not registered to the QJ71MT91 until the following operation is performed.

 When a sequence program was used to set the MODBUS<sup>®</sup> device assignment parameters

Turn ON "MODBUS<sup>®</sup> device assignment parameter setting request (Y8)".

 When GX Configurator-MB was used to set the MODBUS<sup>®</sup> device assignment parameters

After the intelligent function module parameters have been written to the programmable controller CPU, the initial setting is updated when the programmable controller is powered ON from OFF or the programmable controller CPU is reset (with the programmable controller CPU's RUN/STOP switch set to RUN).

## POINT

- (1) Make this setting ON when a sequence program or GX Configurator-MB is used to set the MODBUS<sup>®</sup> device assignment parameters.
- (2) If no MODBUS<sup>®</sup> device assignment parameters have been set with this setting ON, the slave function does not operate.

Refer to Section 6.6.1 for details of the communication starting conditions of this switch setting and each function.

### (c) Online change enable/disable setting (Bit 2)

Set whether to enable or disable the slave (QJ71MT91) to write data to the programmable controller CPU while the programmable controller CPU is in RUN status.

[When corresponding bit is OFF]

Data write is disabled while the programmable controller CPU is in RUN status.

When the slave (QJ71MT91) receives a write request message from the master in this setting, the slave (QJ71MT91) issues the exception code (04H).

[When corresponding bit is ON]

Data write is enabled while the programmable controller CPU is in RUN status.

- (d) Send frame specification (Bit 3) Specify the frame format in which the QJ71MT91 will send data to the target device.
  [When corresponding bit is OFF] Data are sent in the Ethernet (V2.0)-compliant frame.
  [When corresponding bit is ON] Data are sent in the IEEE802.3-compliant frame.
- (3) IP address setting (Switch 3, Switch 4) Set the IP address of the QJ71MT91 on the local station.

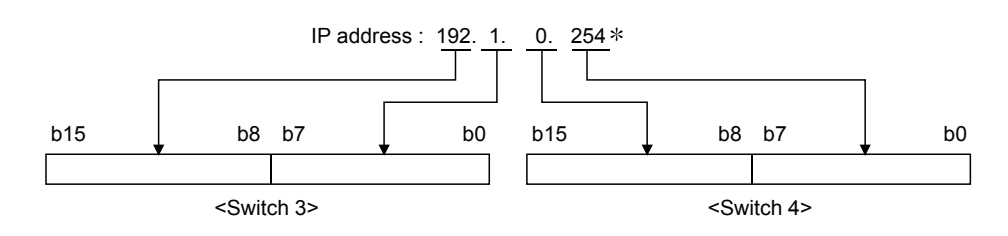

\*: Set the value that satisfies the following conditions.

- Condition 1: The IP address class is any of A, B and C.
- Condition 2: All the host address bits are not "0" or "1".

If the conditions are not satisfied, a switch 3, 4 error (7303<sub>H</sub>) will occur.

In such a case, correct the switch setting and then switch the power OFF then ON or reset the programmable controller CPU.

# 6.6.1 Communication starting conditions depending on basic parameter/MODBUS<sup>®</sup> device assignment parameter starting method setting

The communication starting conditions change depending on the combination of the basic parameter and MODBUS<sup>®</sup> device assignment parameter starting methods in Switch 2 of the intelligent function module switch setting.

(1) When GX Configurator-MB is used for parameter setting When GX Configurator-MB is used to make parameter setting, set the basic parameter and MODBUS<sup>®</sup> device assignment parameter starting methods to ON.

## [Intelligent function module switch setting]

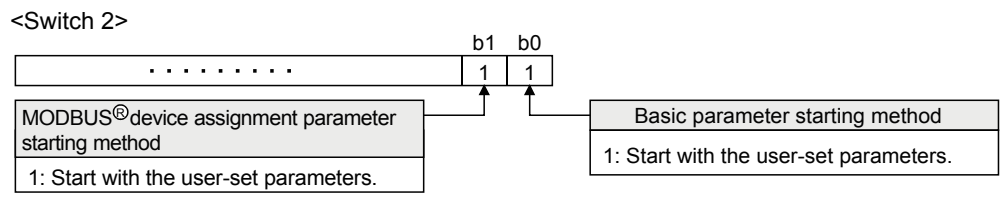

|            | QJ71MT91 operation                                                                   |          | _                      | Default parameter<br>setting not made Parameter setting<br>processing by GX<br>Configurator-MB | )                          |
|------------|--------------------------------------------------------------------------------------|----------|------------------------|------------------------------------------------------------------------------------------------|----------------------------|
|            | Module READY                                                                         | ×0 -     | -                      |                                                                                                |                            |
|            | Basic parameter                                                                      | Y1       | _                      |                                                                                                |                            |
|            | Basic parameter<br>setting, normally                                                 | ×1 -     | -                      |                                                                                                |                            |
| eration    | Basic parameter                                                                      | хз -     | Power<br>OFF,          |                                                                                                |                            |
| setting op | MODBUS <sup>®</sup> device<br>assignment parameter<br>setting request                | Y8 -     | ON/<br>Pro-<br>gram-   |                                                                                                |                            |
| Parametei  | MODBUS <sup>®</sup> device<br>assignment parameter<br>setting, normally              | ×8 -     | control-<br>ler<br>CPU |                                                                                                |                            |
|            | completed<br>MODBUS <sup>®</sup> device<br>assignment parameter<br>setting existence | xa-      | reset                  |                                                                                                |                            |
| ility      | Automatic communication function (Master function                                    | on<br>n) | _                      | Not startable                                                                                  | Startable                  |
| ecutab     | Dedicated instruction (Master function)                                              | -        | -                      |                                                                                                | Executable                 |
| tion ex    | Slave function                                                                       | ╞        | -                      | Request message not acceptable                                                                 | Request message acceptable |
| Func       | GX Developer connection                                                              | on  -    | -                      | GX Developer not connectable                                                                   | GX Developer connectable   |

- (2) When sequence program is used for parameter setting
  - (a) When the basic parameter starting method is OFF (start with the default parameters) and the MODBUS<sup>®</sup> device assignment parameter starting method is OFF (start with the default parameters)

#### [Intelligent function module switch setting]

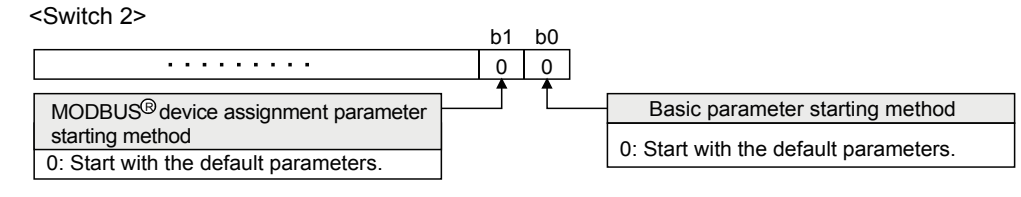

|             | QJ71MT91 operation                                                         | _       | _                             | Default parameter setting<br>•Basic parameters<br>•MODBUS <sup>®</sup> device<br>assignment parameters |                            |
|-------------|----------------------------------------------------------------------------|---------|-------------------------------|----------------------------------------------------------------------------------------------------|----------------------------|
|             | Module READY                                                               | ×0 –    | -                             |                                                                                                    |                            |
|             | Basic parameter Setting request                                            | Y1      |                               |                                                                                                    |                            |
|             | Basic parameter<br>setting, normally ><br>completed                        | ×1 –    | _                             |                                                                                                    |                            |
| oeration    | Basic parameter                                                            | кз –    | OFF, –<br>then                |                                                                                                    |                            |
| setting ope | MODBUS <sup>®</sup> device<br>assignment parameter<br>setting request      | Y8 -    | ON/<br>Pro-<br>gram-<br>mable |                                                                                                    |                            |
| Paramete    | MODBUS <sup>®</sup> device<br>assignment parameter<br>setting, normally    | ×8 –    | control-<br>ler<br>CPU        |                                                                                                    |                            |
|             | completed<br>MODBUS® device<br>assignment parameter ><br>setting existence | KA –    | reset                         |                                                                                                    |                            |
| ility       | Automatic communication<br>function (Master function                       | n<br>n) |                               | Not startable                                                                                          | Startable                  |
| xecutab     | Dedicated instruction (Master function)                                    | ╞       | -                             | Not executable                                                                                         | Executable                 |
| tion e:     | Slave function                                                             | ┢       | -                             | Request message not acceptable                                                                         | Request message acceptable |
| Func        | GX Developer connectio                                                     | on –    | -                             | GX Developer not connectable                                                                           | GX Developer connectable   |

(b) When the basic parameter starting method is ON (start with the user-set parameters) and the MODBUS<sup>®</sup> device assignment parameter starting method is OFF (start with the default parameters)

#### [Intelligent function module switch setting]

<Switch 2> b1 b0 b1 b0 1 MODBUS®device assignment parameter starting method 0: Start with the default parameters. 5 Start with the default parameters.

|              | QJ71MT91 operation                                                    | _        | _                      | Default parameter setting<br>• MODBUS <sup>®</sup> device<br>assignment parameters |                          |           |                            |
|--------------|-----------------------------------------------------------------------|----------|------------------------|------------------------------------------------------------------------------------|--------------------------|-----------|----------------------------|
|              | Module READY                                                          | <0 -     | -                      |                                                                                    |                          |           |                            |
|              | Basic parameter<br>setting request<br>Basic parameter                 | Y1       |                        |                                                                                    | Basic parameter creation |           |                            |
| ation        | setting, normally > completed Basic parameter >                       | ×1<br>×3 |                        |                                                                                    |                          |           |                            |
| etting opera | existence<br>MODBUS®device<br>assignment parameter                    | /0       | Power<br>OFF,<br>then  |                                                                                    |                          |           |                            |
| arameter s   | setting request<br>MODBUS <sup>®</sup> device<br>assignment parameter | 10       | Pro-<br>gram-<br>mable |                                                                                    |                          |           |                            |
| Pa           | setting, normally completed                                           |          | control-<br>ler<br>CPU |                                                                                    |                          |           |                            |
|              | MODBUS ®device<br>assignment parameter<br>setting existence           | KA       | reset                  |                                                                                    |                          |           |                            |
| oility       | Automatic communicatio<br>function (Master function                   | n<br>1)  |                        |                                                                                    | Not s                    | startable | Startable                  |
| kecutab      | Dedicated instruction<br>(Master function)                            | +        | -                      |                                                                                    | Not ex                   | ecutable  | Executable                 |
| ction ex     | Slave function                                                        | +        | -                      |                                                                                    | Request message not ac   | ceptable  | Request message acceptable |
| Func         | GX Developer connectio                                                | n +      | -                      |                                                                                    | GX Developer not con     | nectable  | GX Developer connectable   |

(c) When the basic parameter starting method is OFF (start with the default parameters) and the MODBUS<sup>®</sup> device assignment parameter starting method is ON (start with the user-set parameters)

#### [Intelligent function module switch setting]

<Switch 2>

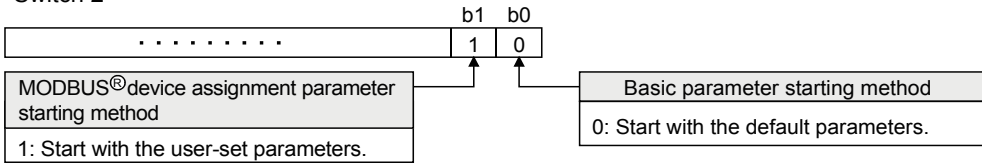

|               | QJ71MT91 operation                                                                   | _    | _                                 | Default parameter setting<br>• Basic parameters |                                                       |                            |  |  |
|---------------|--------------------------------------------------------------------------------------|------|-----------------------------------|-------------------------------------------------|-------------------------------------------------------|----------------------------|--|--|
|               | Module READY                                                                         | X0 - | -                                 |                                                 |                                                       |                            |  |  |
|               | Basic parameter setting request                                                      | Y1 - | _                                 |                                                 |                                                       |                            |  |  |
|               | Basic parameter<br>setting, normally<br>completed                                    | X1 - | _                                 |                                                 |                                                       |                            |  |  |
| peration      | Basic parameter<br>existence                                                         | хз - | Power<br>OFF.                     | Power<br>OFF.                                   | Power<br>OFF.                                         | Power<br>OFF,              |  |  |
| er setting op | MODBUS <sup>®</sup> device<br>assignment parameter<br>setting request                | Y8 - | then<br>ON/<br>Pro-<br>gram-      |                                                 | MODBUS <sup>®</sup> device<br>assignment parameter    |                            |  |  |
| Paramet       | MODBUS <sup>®</sup> device<br>assignment parameter<br>setting, normally<br>completed | X8 - | mable<br>_ control-<br>ler<br>CPU | ble                                             |                                                       |                            |  |  |
|               | MODBUS <sup>®</sup> device<br>assignment parameter<br>setting existence              | XA-  | reset                             | reset                                           |                                                       | <b>_</b>                   |  |  |
| 2             | Automatic communicat                                                                 | tion | -                                 | Not startable                                   | Startable                                             |                            |  |  |
| ecutabilit    | Dedicated instruction<br>(Master function)                                           | -    | _                                 | Not executable                                  | Executable                                            |                            |  |  |
| ion ex        | Slave function                                                                       | -    | -                                 | Request message not acceptable                  | Exception response<br>(without assignment parameters) | Request message acceptable |  |  |
| Funct         | GX Developer connection                                                              |      | -                                 | GX Developer not connectable                    | GX Developer connectable                              |                            |  |  |

(d) When the basic parameter starting method is ON (start with the user-set parameters) and the MODBUS<sup>®</sup> device assignment parameter starting method is ON (start with the user-set parameters)

#### [Intelligent function module switch setting]

<Switch 2> b1 b0 1 1 MODBUS®device assignment parameter starting method 1: Start with the user-set parameters. 1: Start with the user-set parameters.

|                             | QJ71MT91 operation                                                                                                    |                                                                                                    | Default parameter<br>setting not made |                                 |                                                                |                                        |
|-----------------------------|----------------------------------------------------------------------------------------------------|----------------------------------------------------------------------------------------------------|---------------------------------------|---------------------------------|----------------------------------------------------------------|----------------------------------------|
|                             | Module READY X                                                                                                    | 0                                                                                                    | [                                     |                                 |                                                                |                                        |
| Parameter setting operation | Basic parameter       Y         Basic parameter       Y         Basic parameter       X         setting, normally       X         completed       X         Basic parameter       X         existence       X         MODBUS <sup>®</sup> device       A         assignment parameter       Y         MODBUS <sup>®</sup> device       A         assignment parameter       Y         MODBUS <sup>®</sup> device       A         assignment parameter       Y         MODBUS <sup>®</sup> device       A         assignment parameter       X         setting, normally       X         completed       MODBUS <sup>®</sup> device         mODBUS <sup>®</sup> device       A         assignment parameter       X         setting existence       X | 1 -<br>1 -<br>3 - Power<br>OFF,<br>then<br>ON/<br>8 - Pro-<br>gram-<br>mable<br>control<br>ler<br>CPU<br>reset<br>A |                                       | Basic parameter<br>creation     | MODBUS <sup>®</sup> device<br>assignment parameter<br>creation | >>>>>>>>>>>>>>>>>>>>>>>>>>>>>>>>>>>>>> |
| executability               | Automatic communication<br>function (Master function<br>Dedicated instruction<br>(Master function)                                                                                                    | <br>n<br>)                                                                                                    |                                       | Not startable<br>Not executable |                                                                | Request message                        |
| Function                    | GX Developer connection                                                                                                    |                                                                                                    | GX Dev                                | eloper not connectable          | GX Developer connecta                                          | acceptable                             |

# 7 PARAMETER SETTING

This chapter explains the settings of the parameters.

## 7.1 Parameter Settings and Setting Procedure

- (1) Parameter types
  - To use the QJ71MT91, set the following parameters as necessary.
    - (a) Basic parameters
      - Set the basic information necessary for the QJ71MT91. When using the preset initial values of the QJ71MT91, no setting is required. Refer to Section 7.2 for details

Refer to Section 7.2 for details.

(b) Automatic communication parameters Set the automatic communication parameters when using the automatic communication function with the QJ71MT91 acting as the master. Refer to Section 7.3 for details. If the automatic communication function is not to be used, softing of theory

If the automatic communication function is not to be used, setting of these parameters are not required.

#### (c) MODBUS<sup>®</sup> device assignment parameters

Set the MODBUS<sup>®</sup> device assignment parameters when using the MODBUS<sup>®</sup> device assignment function with the QJ71MT91 acting as a slave.

When using the initial values preset to the QJ71MT91, no setting is required for these parameters. Refer to Section 7.4 for details.

## (2) Parameter setting method

Set the parameters to the QJ71MT91 by any of the following methods.

- Setting from utility package Set the parameters from the GX Configurator-MB utility package. Refer to Chapter 8 for details.
- (b) Setting from sequence program
   Set the parameters from the sequence program.
   Refer to Chapter 9 for details.

# (3) Parameter setting procedures

Set the parameters in the following procedures.

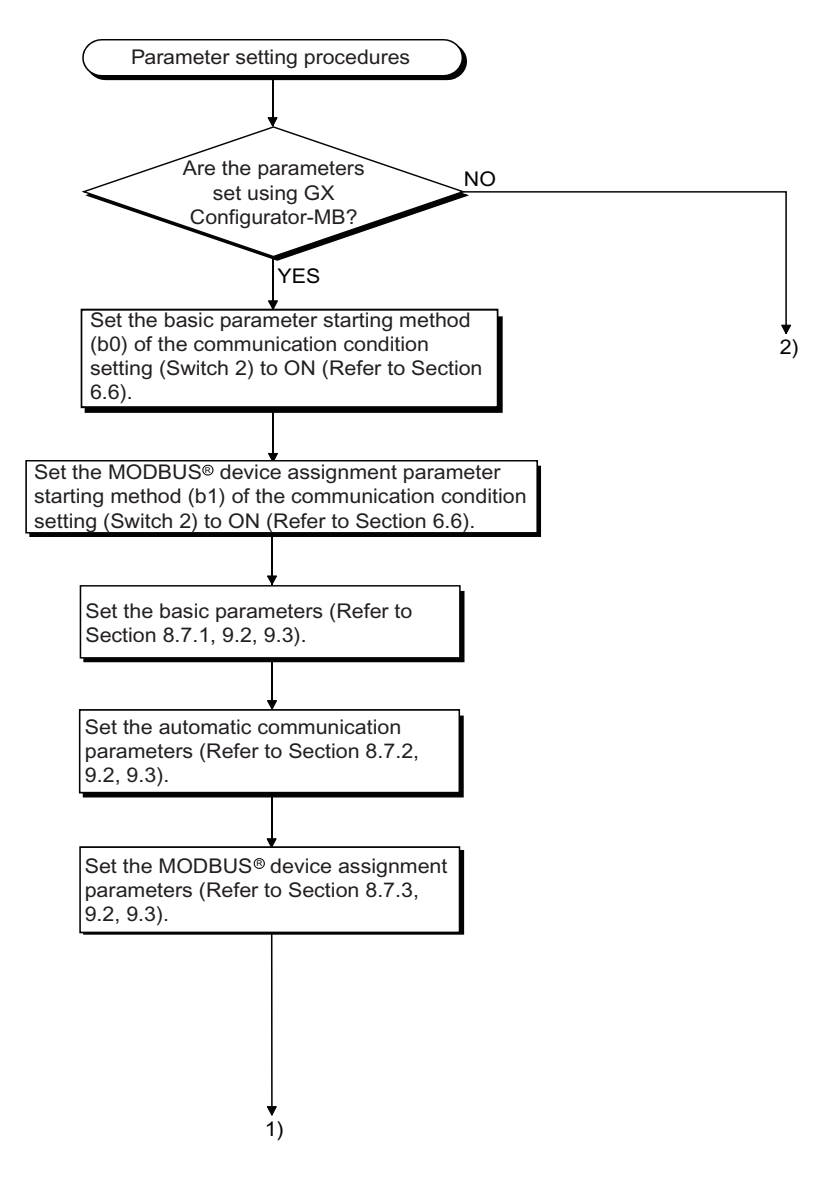

7

## 7 PARAMETER SETTING

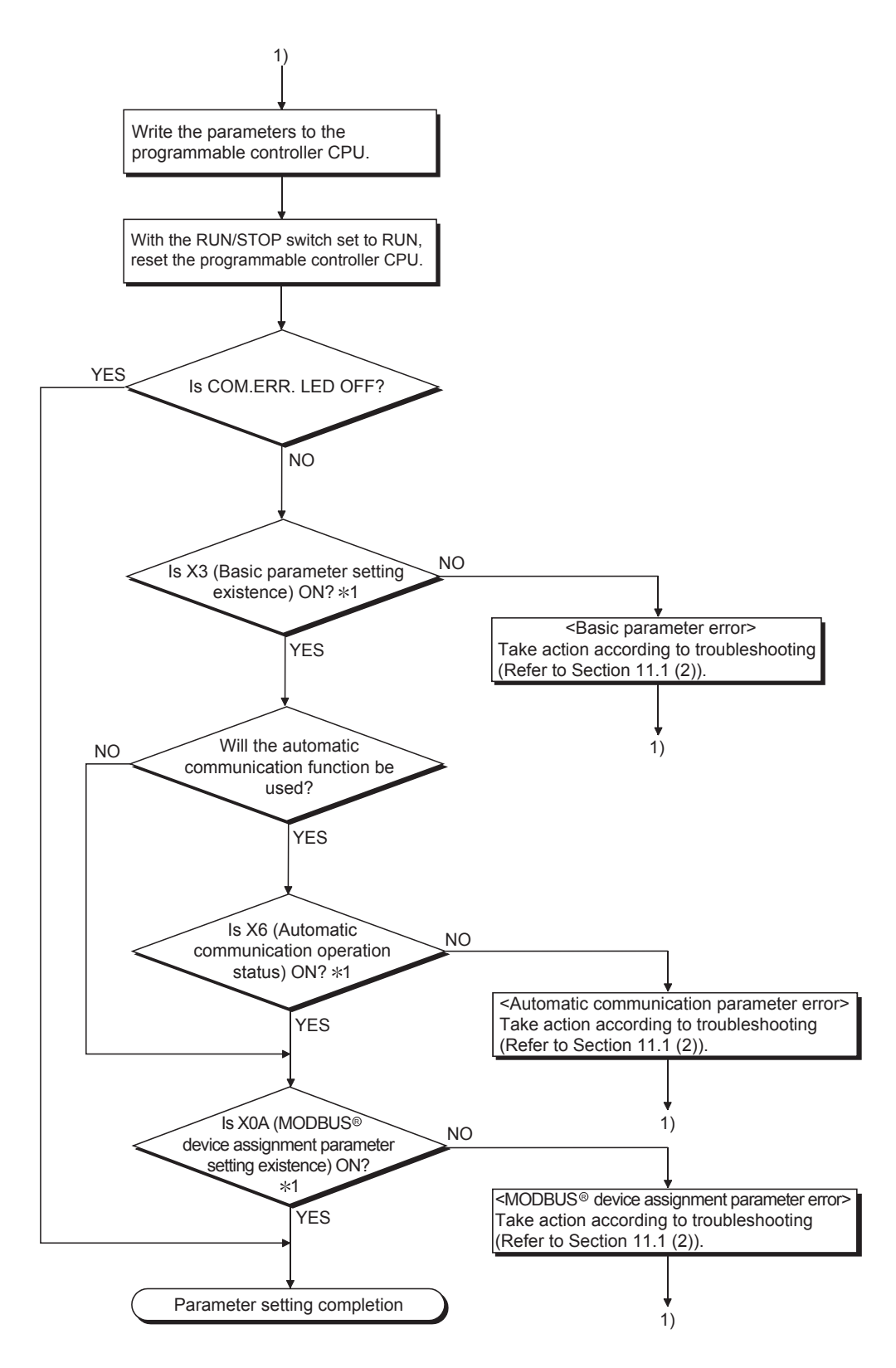

\*1: The X signal status can be confirmed using GX Configurator-MB. (Refer to Section 8.6.)

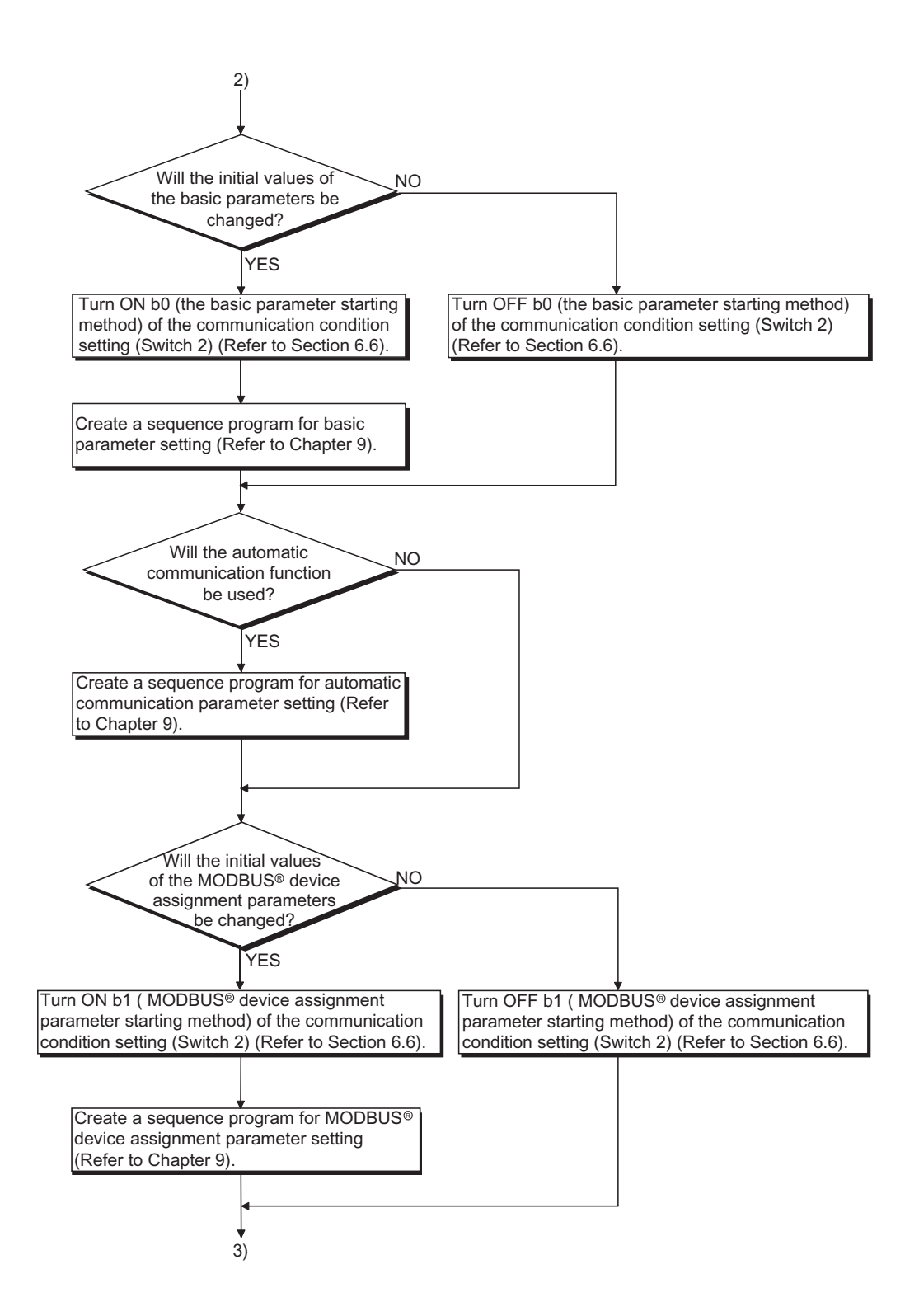

# 7 PARAMETER SETTING

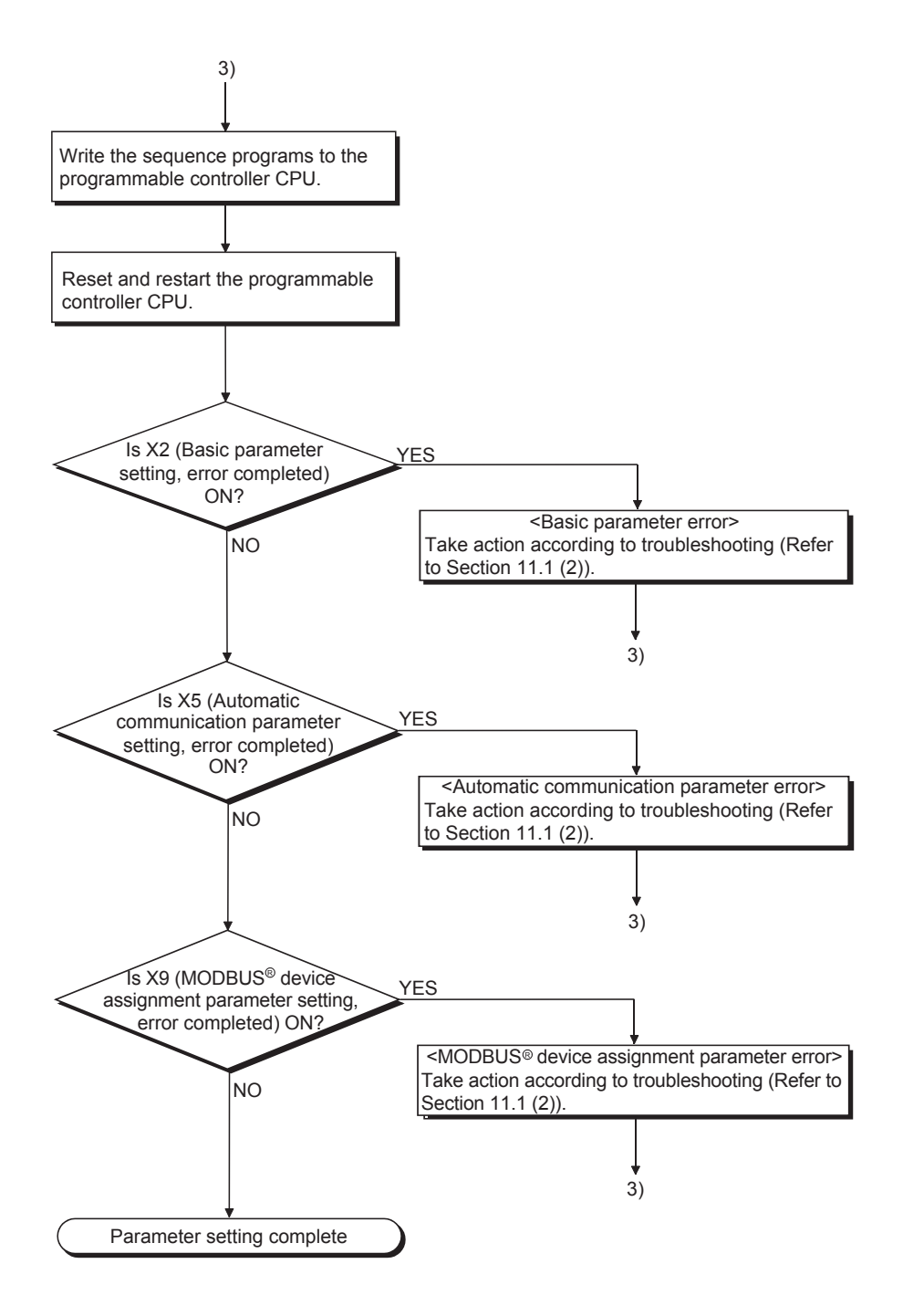

## 7.2 Basic Parameters

## 7.2.1 Basic parameters details

The basic parameters are classified into the following three types.

| Address        |             | Parameter Name                     |                                | Setting Range    | Initial Value |
|----------------|-------------|------------------------------------|--------------------------------|------------------|---------------|
| 0000н          |             | TCP ULP timer value                |                                | 2 40 2400        | 60            |
| (0)            |             | Set time = set value $	imes$ 500   | 2 10 2400                      | 60               |               |
| 0001н          |             | TCP zero window timer valu         | e                              | 2 to 2400        | 20            |
| (1)            |             | Set time = set value $\times$ 500  | Oms                            | 2 10 2400        | 20            |
| 0002н          |             | TCP resend timer value             |                                | 2 to 2400        | 20            |
| (2)            | monitoring  | Set time = set value $\times$ 500  | Oms                            | 2 10 2400        | 20            |
| 0003н          | timer       | TCP end timer value                |                                | 2 to 2400        | 40            |
| (3)            | unici       | Set time = set value $\times$ 500  | Oms                            | 2 10 2400        | 40            |
| 0004н          |             | IP reassembly timer value          |                                | 1 to 2300        | 10            |
| (4)            |             | Set time = set value $\times$ 500  | Oms                            | 1 10 2399        | 10            |
| 0005н          |             | Split reception monitoring tin     | ner value                      | 2 to 2400        | 60            |
| (5)            |             | Set time = set value $\times$ 500  | Oms                            | 2 10 2 400       | 00            |
| 0006н          |             | KeenAlive                          |                                | 0: Not used      | 1             |
| (6)            |             |                                    | 1: Used                        | 1                |               |
| 0007н          |             | KeepAlive start timer value        | 1 to 32767                     | 1200             |               |
| (7)            | KeenAlive   | Set time = set value $	imes$ 500ms |                                | 1 10 021 01      | 1200          |
| 0008н          |             | KeepAlive interval timer valu      | KeepAlive interval timer value |                  | 20            |
| (8)            |             | Set time = set value $\times$ 500  | Oms                            | 110 02101        | 20            |
| 0009н          |             | KeepAlive resend count             |                                | 1 to 10          | 3             |
| (9)            |             |                                    |                                |                  | <u> </u>      |
| 000Ан          |             | Router relay function              |                                | 0: Not used      | 0             |
| (10)           |             |                                    |                                | 1: Used          |               |
| 000Bн to 000Cн |             | Subnet mask pattern                |                                | С000000н to      | FFFFFF00H     |
| (11 to 12)     |             |                                    |                                | FFFFFFCH         |               |
| 000Dн to 000Eн |             | Default router IP address          |                                | Refer to Section | 0000000н      |
| (13 to 14)     |             |                                    |                                | 7.2.2 (3) (c)    |               |
| 000Fн          | Routing     | Number of routers set              |                                | 0 to 8           | 0             |
| (15)           | information | Router information 1               |                                |                  |               |
| 0010н to 0011н |             |                                    |                                | Refer to Section | 0000000н      |
| (16 to 17)     |             |                                    |                                | 7.2.2 (3) (e)    |               |
| 0012н to 0013н |             |                                    | Router IP address              |                  | 0000000н      |
| (18 to 19)     |             |                                    |                                | 7.2.2 (3) (f)    |               |
| 0014н to 002Fн |             | Router information 2 to 8          | (Same as router inform         | nation 1)        |               |
| (20 to 47)     |             |                                    | ,                              |                  |               |

## (1) TCP/UDP/IP setting

|               |                                                       | 5             |               |
|---------------|-------------------------------------------------------|---------------|---------------|
| Address       | Parameter Name                                        | Setting Range | Initial Value |
| 0030н<br>(48) | Number of TCP connections for GX Developer connection | 0 to 8        | 1             |

## (2) GX Developer connection information setting

# (3) MODBUS® /TCP setting

| Address                        | Parameter Name                                                            |                                                | Setting Range                     | Initial Value |
|--------------------------------|---------------------------------------------------------------------------|------------------------------------------------|-----------------------------------|---------------|
| 0110н<br>(272)                 | Local slave station port No.                                              | 1 to 4999,<br>5020 to<br>65535 <sup>(*1)</sup> | 502                               |               |
| 0111н<br>(273)                 | Target slave port No. for automatic communica                             | 1 to 65535 <sup>(*1)</sup>                     | 502                               |               |
| 0114н<br>(276)                 | CPU response monitoring timer value<br>Set time = set value $	imes$ 500ms | 1 to 2400                                      | 10                                |               |
| 0115н to 0116н<br>(277 to 278) |                                                                           | IP address                                     | Refer to Section<br>7.2.4 (4) (b) | 0000000н      |
| 0117н<br>(279)                 | Preferred hode specification 1                                            | Number of<br>connections                       | 0 to 64                           | 0             |
| 0118н to 01D4н<br>(280 to 468) | Preferred node specification 2 to 64                                      | (Same as Preferred not                         | de specification 1)               |               |

\*1: When specifying a value of 32768 (8000H) or more in a sequence program, set the value in hexadecimal.

## 7.2.2 TCP/UDP/IP setting

- (1) TCP/UDP/IP monitoring timer
  - (a) TCP ULP timer value
    - Set the ACK monitoring time for opening TCP connection and sending data. If no ACK has been received from the target device for a predetermined period of time, the connection is forcibly closed.
    - 2) No setting is required when the default value is used.
  - (b) TCP zero window timer value
    - 1) The window indicates the receive buffer on the receiving side.
    - When the receive buffer on the receiving side becomes full (window size = 0), data transmission is held until the receive buffer has free space.

In such a case, the sender sends a window check packet to the receiver according to the TCP zero window timer value to check whether data can be received or not.

- 3) No setting is required when the default value is used.
- (c) TCP resend timer value
  - Set the resend time for the case where ACK is not returned when TCP connection is opened and TCP data are transmitted. This timer is also used for the time for resending an ARP request in the case where a response is not returned in reply to the sent ARP request. (ARP is resent at the TCP resend timer value/2.)
  - 2) No setting is required when the default value is used.
- (d) TCP end timer value
  - When TCP connection is closed from the local station, the local station sends FIN to the target device, and receives ACK and then FIN from the target device. Set the monitoring time for which the station will wait for FIN from the target device.
  - If FIN is not received from the target device when the TCP end timer is expired, RST is sent to the target device, forcing the connection to close.
  - 3) No setting is required when the default value is used.
- (e) IP reassembly timer value
  - 1) In data communications, a block of data may be split into segments on an IP level due to the send/receive station buffer limitations.
  - 2) Set the time for waiting for the next split data segment in the case where the QJ71MT91 receives and restores the split data.
  - 3) No setting is required when the initial value is used.

## (f) Split reception monitoring timer value

- 1) Set the time from the receipt of the first message segment until the receipt of the last message segment in the case where messages split on a TCP/UDP level are received.
- 2) No setting is required when the default value is used.

# REMARK

(1) Specify the QJ71MT91 side timer values that will satisfy the following conditions.

| • | Automatic<br>communication response<br>monitoring timer value   | *1<br>≧ | Split reception<br>monitoring<br>timer value | ≧ | TCP ULP<br>timer<br>value | ≧ | TCP end<br>timer<br>value | ≧ | TCP<br>resend<br>timer value | ) > [ | IP<br>reassembly<br>timer value |   |
|---|-----------------------------------------------------------------|---------|----------------------------------------------|---|---------------------------|---|---------------------------|---|------------------------------|-------|---------------------------------|---|
| • | Response monitoring<br>timer value for dedicated<br>instruction | *2<br>≧ | Split reception<br>monitoring<br>timer value | ≧ | TCP ULP<br>timer<br>value | ≧ | TCP end<br>timer<br>value | ≧ | TCP<br>resend<br>timer value | ) >   | IP<br>reassembly<br>timer value | ) |

- \*1: Automatic communication response monitoring timer value is a response monitoring timer value for the automatic communication function. Refer to Section 7.3 for details.
- \*2: Refer to Section 10.2 or 10.3 for details.

When making communication between two QJ71MT91s, perform the same settings to both modules.

(2) Specify the target device side timer values that will satisfy the following conditions.

If the timer values are not as indicated below, communication errors, such as send time-out, may occur frequently.

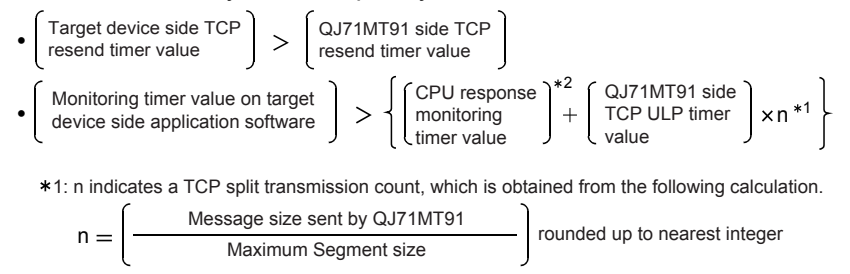

\*2: Refer to Section 7.3 for the CPU response monitoring timer value.

(Example 1) TCP split transmission count for communication on the same line The Maximum Segment size is 1460 bytes on the same line (with no router relayed) and the TCP split transmission count is as described below.

When QJ71MT91 send message size  $\leq$  1460 bytes, n = 1 When 1460 bytes < QJ71MT91 send message size, n = 2

- (Example 2) TCP split transmission count for communication on the other line The Maximum Segment size is a minimum of 536 bytes on the other line (e.g. via a dial-up router) and the TCP split transmission count is as described below. When QJ71MT91 transmission message size ≤ 536 bytes, n = 1 When 536 bytes < QJ71MT91 transmission message size ≤ 1072 bytes, n = 2 When 1072 bytes < QJ71MT91 transmission message size ≤ 1608 bytes, n = 3
- (3) When a communication error occurs due to noise, etc., change the setting to increase the retry count. The retry count is determined by the following expression.

(In the case of the default value, 2 = (60 / 20) - 1)

|   | Retry |     | ſ | TCP ULP timer value    |   |     | ] |
|---|-------|-----|---|------------------------|---|-----|---|
| • | count | = 1 | l | TCP resend timer value | J | - 1 | ſ |

# (2) KeepAlive function

- (a) KeepAlive
  - 1) Set whether the KeepAlive function will be used or not.

| Setting name | Setting                        |
|--------------|--------------------------------|
| Not used     | KeepAlive function is not used |
| Used         | KeepAlive function is used     |

- 2) No setting is required when the default value is used.
- (b) KeepAlive start timer value
  - 1) Set the time interval from the stop of communication with the target device to the start of alive check for the TCP connection opened with KeepAlive valid.
  - 2) No setting is required when the default value is used.
- (c) KeepAlive interval timer value
  - 1) Set the alive recheck interval time for the case that no response from the target device can be received through the TCP connection opened with KeepAlive valid.
  - 2) No setting is required when the default value is used.
- (d) KeepAlive resend count
  - Set how many times the KeepAlive check message will be resent to the target device when no response can be received through the TCP connection opened with KeepAlive valid.
  - 2) No setting is required when the default value is used.

# (3) Routing information

- (a) Router relay function
  - Set whether the router relay function will be used or not. The router relay function is not needed when the QJ71MT91 communicates with the target device on the same Ethernet (the subnet address of the IP address is the same).
  - 2) The router relay function allows communication with devices on other Ethernets via routers and gateways.(The router relay function does not mean a function with which the QJ71MT91 acts as a router.)
  - 3) One default router and a maximum of any eight routers can be set for the router relay function.
- (b) Subnet mask pattern
  - 1) Set the subnet mask. \*1 (Setting range: C0000000н to FFFFFFCн) Consult the network administrator for the setting.
  - 2) When not using the subnet mask, set any of the following table values according to the class.

| Class   | Mask value        |
|---------|-------------------|
| Class A | <b>FF000000</b> н |
| Class B | FFFF0000H         |
| Class C | FFFFF600H         |

\*1 Networks constructed by Ethernet include small-scaled network systems where multiple devices are connected to one Ethernet, and medium- and large-scaled network systems where multiple small-scaled networks are connected by routers, etc.

The subnet mask logically divides one network, where many devices are connected, into multiple sub-networks to facilitate administration.

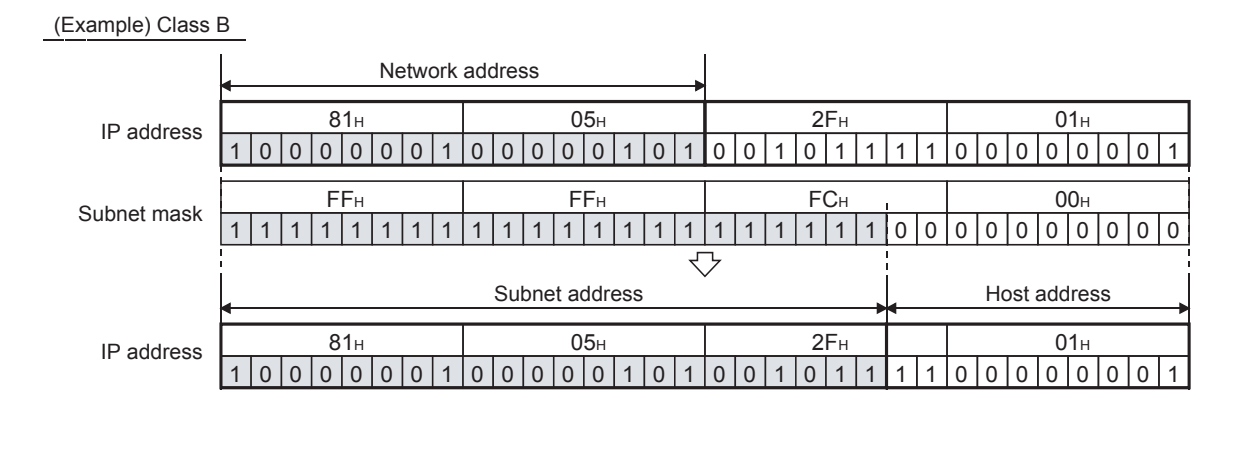

POINT
(1) All devices on the same sub-network must have common subnet masks.
(2) When not administrated by the sub-network, the connected devices need not have subnet masks. (Set the network address of the corresponding class.)

## (c) Default router IP address

Set the IP address of the router (default router) to be used when the QJ71MT91 communicates with the target device on another Ethernet via other than the router specified in the router information (refer to (e) below). Set the value that satisfies the following conditions.

- Condition 1: The IP address class is any of A, B and C.
- Condition 2: The subnet address of the default router is the same as that of the local station QJ71MT91.
- Condition 3: The host address bits are not all "0" or all "1".

## POINT

The default router is used for communication if the corresponding subnet address does not exist in the router information (refer to (e) below) at data transmission.

- (d) Number of routers set
  - Set the number of routers (within the allowable range) according to (e) Subnet address and (f) Router IP address below when the QJ71MT91 communicates with the target device on another Ethernet via other than the default router.
  - 2) Set the necessary number of subnet addresses and router IP addresses to the areas of (e) and (f) below.
- (e) Router information: Subnet address
  - Set the network address (\*1) or subnet address (\*2) of the target device when the QJ71MT91 communicates with the target device on another Ethernet via other than the default router.
     Set the value that satisfies the following conditions.
     Condition 1: The IP address class is any of A, B and C.
     Condition 2: All the host address bits are "0".
  - 2) Set the router information in order, starting from the first target device.
  - \*1 Set the network address of the target device when the class (network address) of the local station QJ71MT91 differs from that of the target device.
  - \*2 Set the subnet address of the target device when the class (network address) of the local station QJ71MT91 is the same as that of the target device.

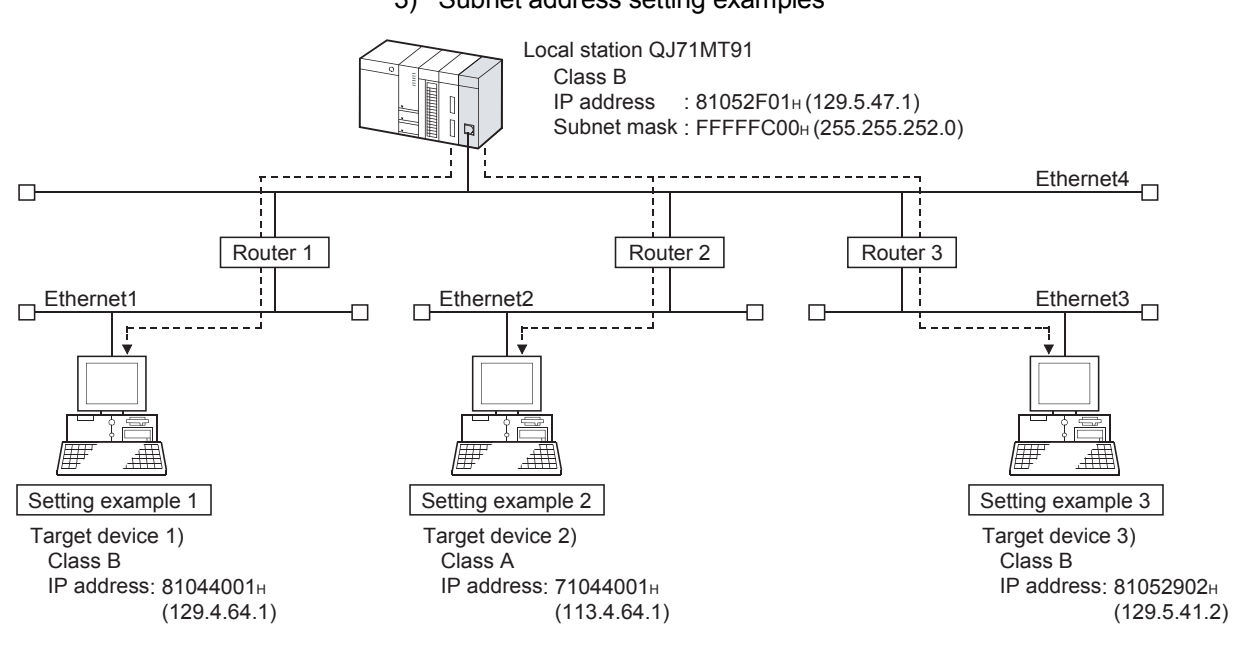

#### 3) Subnet address setting examples

(Setting example 1) When the network addresses of the local station QJ71MT91 and target device differ

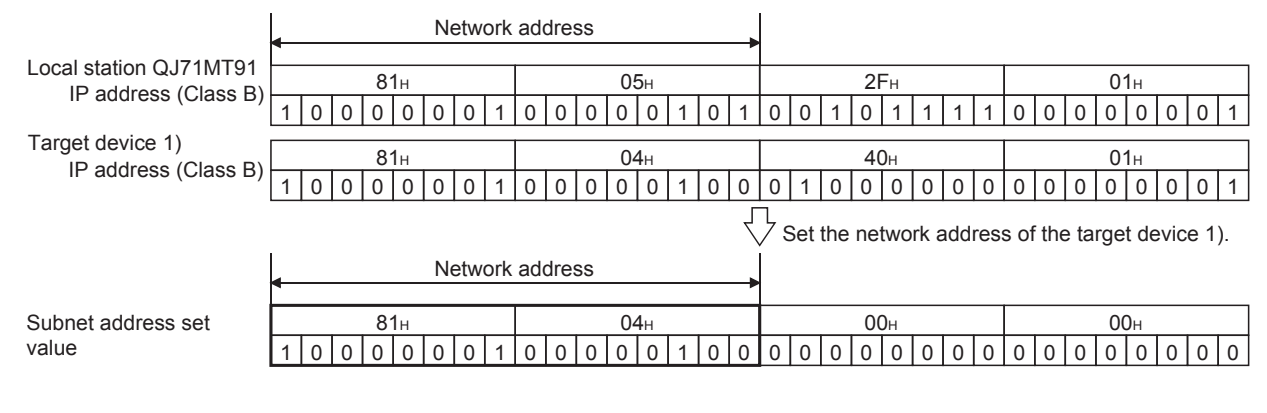

#### (Setting example 2) When the classes of the local station QJ71MT91 and target device differ

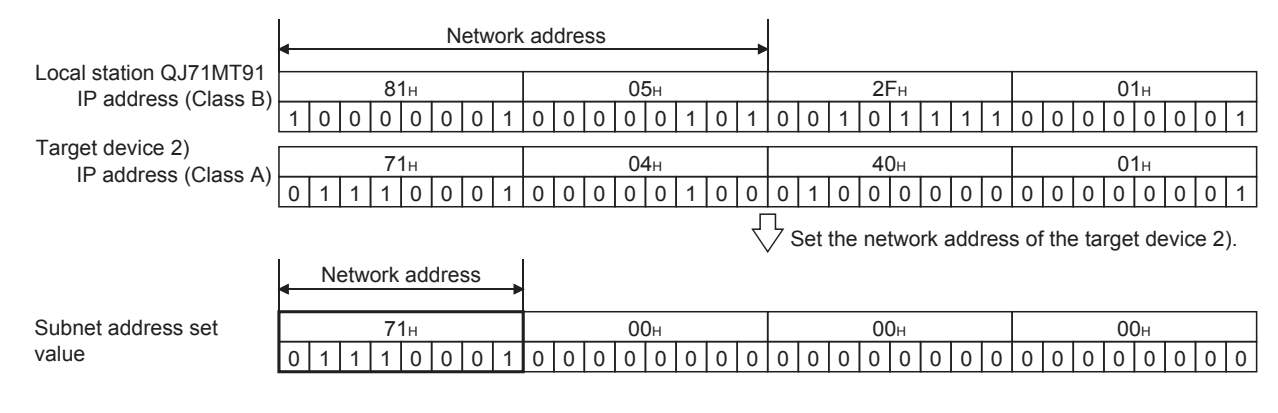

(Setting example 3) When the network addresses of the local station QJ71MT91 and target device are the same

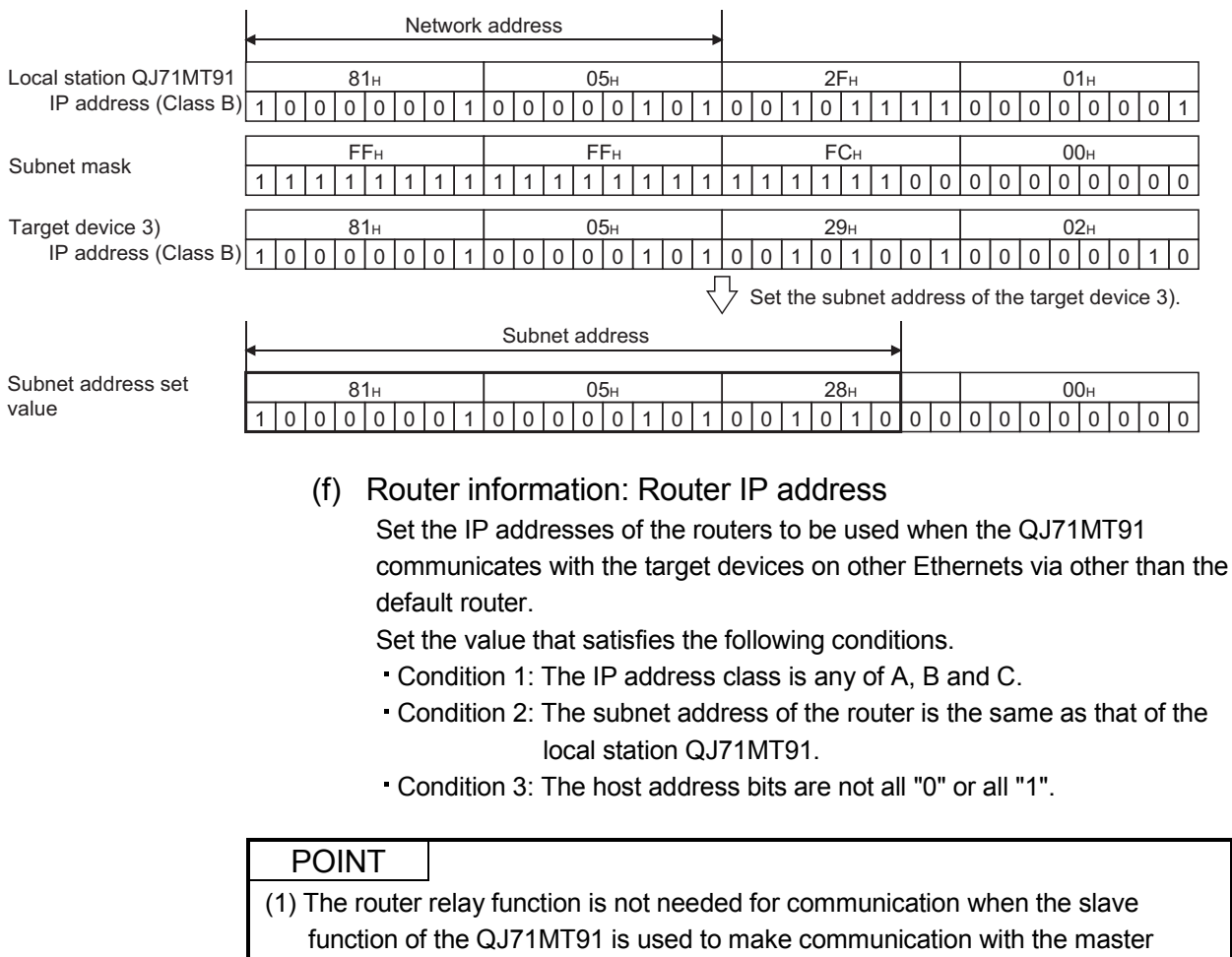

device on another Ethernet.

(2) The router relay function is not needed in a system that uses the Proxy router.
# 7.2.3 GX Developer connection information setting

- (1) Number of TCP connections for GX Developer connection
  - (a) TCP connections for GX Developer connection represents connections for connecting GX Developer using the TCP protocol.
     Set the desired number to the Number of TCP connections for GX Developer connection.
  - (b) TCP connections for GX Developer connection are handled as preferred connections.
  - (c) When GX Developer is connected using the UDP protocol, no setting is required for the Number of TCP connections for GX Developer connection.

# 7.2.4 MODBUS®/TCP setting

(1) Local slave station port No.

Set the port No. on the QJ71MT91 side for receiving a request message from the master using the slave function of the QJ71MT91.

#### POINT

- (1) The specifications of the MODBUS<sup>®</sup> /TCP protocol define that "502" should be used as the port No. for the slave.
- In this setting, the default value is "502" and normally need not be changed.
- (2) When specifying a value of 32768 (8000H) or more in a sequence program, set the value in hexadecimal.
- (2) Target slave port No. for automatic communication function Set the target slave port No. for issuing a request message using the automatic communication function (master function) of the QJ71MT91.

#### POINT

(1) The specifications of the MODBUS<sup>®</sup> /TCP protocol define that "502" should be used as the port No. for the slave.

In this setting, the default value is "502" and normally need not be changed. (2) When specifying a value of 32768 (8000H) or more in a sequence program, set

the value in hexadecimal.

- (3) CPU response monitoring timer value
  - (a) When the QJ71MT91 receives a request message from the master and the programmable controller CPU starts its processing, the QJ71MT91 waits for the response from the programmable controller CPU. The time allowed for the QJ71MT91 to wait is set by the CPU response monitoring timer value.

This timer allows the QJ71MT91 to cancel the wait status on the master side when a response to the master is not available due to an error occurred in the programmable controller CPU.

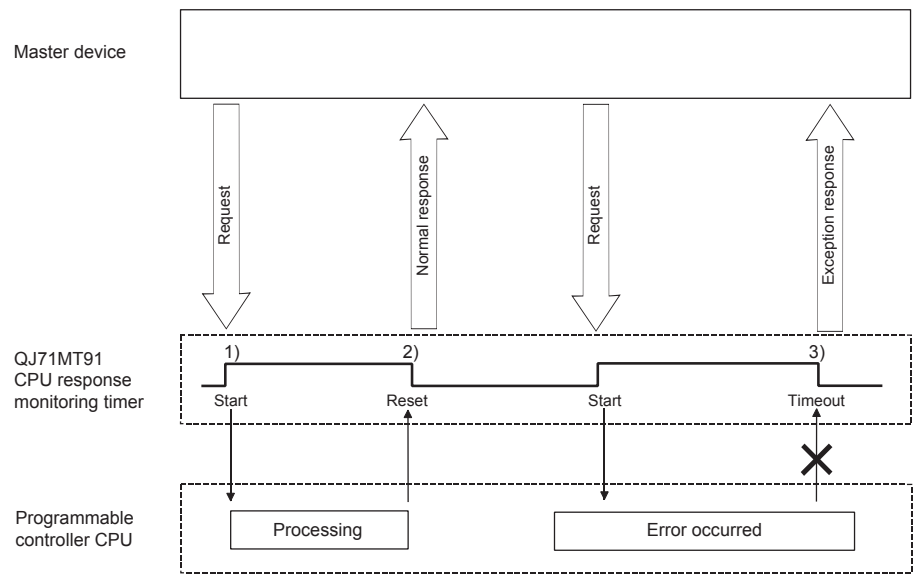

- (b) The QJ71MT91 starts the CPU response monitoring timer when it receives a request message from the master. (1) in the figure) The CPU response monitoring timer monitors the programmable controller CPU processing until the QJ71MT91 starts sending a response message to the master. (2) in the figure)
- (c) When the CPU response monitoring timer reaches the preset time, the QJ71MT91 performs the following processings. (3) in the figure)
  - 1) Issues the error code: 7380н. \*1
  - 2) Issues the exception code: 04H to the master side. \*2
    - \*1: Refer to Section 11.3.3 for details of the error code.
    - \*2: Refer to Section 11.3.2 for details of the exception code.

#### POINT

When the CPU response monitoring timer value is "0ms", the QJ71MT91 waits until the programmable controller CPU completes processing. (Limitless waiting)

- (4) Preferred node specification
  - (a) Relationship between preferred node specification and TCP connection opening and closing
    - 1) The QJ71MT91 opens and closes TCP connections automatically.
    - 2) The QJ71MT91 can open up to 64 TCP connections simultaneously.
    - Before opening a new TCP connection in addition to already open 64 TCP connections, the QJ71MT91 automatically closes the TCP connection that has not communicated for the longest time among the non-communicating ones.

At this time, the TCP connections with the target devices specified as the preferred nodes are not closed.

- If the number of TCP connections used by the QJ71MT91 exceeds 64, specify the preferred nodes for the target devices that must keep the TCP connections open.
- 5) Up to 64 preferred nodes can be specified.
- (b) Preferred node specification: IP address
  - 1) Set the IP address of the target device to be specified for the preferred node.
  - Set the value that satisfies the following conditions. Condition 1: The IP address class is any of A, B and C. Condition 2: The host address bits are not all "0" or all "1".
- (c) Preferred node specification: TCP connection
  - 1) Specify the number of TCP connections used for communication with the specified preferred nodes.
  - Set the value that satisfies the following condition. (Preferred node specification 1: TCP connection + ... + preferred node specification 64: TCP connection) + number of TCP connections for GX Developer connection ≤ 64

#### POINT

It is not necessary to use the preferred node specification when the total number of TCP connections used by the QJ71MT91 is not more than 64.

# 7.3 Automatic Communication Parameters

# 7.3.1 Automatic communication parameters details

| Address                            | Parameter Name                                  |                                                             |                                                              | Setting Range                                                                                                    | Default<br>Value |  |  |
|------------------------------------|-------------------------------------------------|-------------------------------------------------------------|--------------------------------------------------------------|----------------------------------------------------------------------------------------------------|------------------|--|--|
| 0200н to<br>0201н<br>(512 to 513)  |                                                 | Targe                                                       | et station IP address                                        | Refer to (1) in this section.<br>(00000000H: Automatic communication<br>parameter not set)                                                                                                    | 0000000н         |  |  |
| 0202н<br>(514)                     | Mor                                             |                                                             | ule ID                                                       | 0 to 255<br>Target device<br>1) MODBUS <sup>®</sup> /Serial<br>0: Broadcast<br>1 to 247: MODBUS <sup>®</sup> /Serial device<br>station No.<br>2) MODBUS <sup>®</sup> /TCP: 255                                                            | 255              |  |  |
| 0203н<br>(515)                     |                                                 | Repe<br>Set ti                                              | eat interval timer value ime = set value $	imes$ 10ms        | 0 to 65535                                                                                                    | 0                |  |  |
| 0204н<br>(516)                     | Resp<br>Set t                                   |                                                             | ponse monitoring timer value time = set value $\times$ 500ms | 0,2 to 2400<br>When the set value is 0, the QJ71MT91<br>operates at 60 (30s).                                                                                                    | 0                |  |  |
| 0205н<br>(517)                     | Automatic<br>communication<br>parameter 1       | Type specification of the target MODBUS <sup>®</sup> device |                                                              | 0000н: Not specified<br>0100н: Read coils<br>0200н: Read discrete inputs<br>0400н: Read input registers<br>0500н: Read holding registers<br>0001н: Write coils<br>0005н: Write multiple registers<br>0505н: Read/Write multiple registers | 0000н            |  |  |
| 0206н<br>(518)                     |                                                 | бг                                                          | Head buffer memory address                                   | 1000н to 1FFFн                                                                                                    | 0000н            |  |  |
| 0207н<br>(519)                     |                                                 | ead settin                                                  | Target MODBUS <sup>®</sup> device head number                | 0 to 65535 (*1)                                                                                                    | 0                |  |  |
| 0208н<br>(520)                     |                                                 | Re                                                          | Access points (*2)                                           | 0 to 2000                                                                                                    | 0                |  |  |
| 0209н<br>(521)                     |                                                 | бu                                                          | Head buffer memory address                                   | 3000н to 3FFFн                                                                                                    | 0000н            |  |  |
| 020Ан<br>(522)                     | te settir                                       |                                                             | Target MODBUS <sup>®</sup> device head number                | 0 to 65535 (*1)                                                                                                    | 0                |  |  |
| 020Bн<br>(523)                     |                                                 | W                                                           | Access points (*2)                                           | 0 to 1968                                                                                                    | 0                |  |  |
| 020Cн to<br>04FFн<br>(524 to 1279) | Automatic<br>communication<br>parameter 2 to 64 | (Sam                                                        | (Same as in automatic communication parameter 1)             |                                                                                                    |                  |  |  |

\*1: When specifying a value of 32768 (8000<sub>H</sub>) or more in a sequence program, set the value in hexadecimal.

\*2: The setting range and default value of the access points change depending on the target MODBUS<sup>®</sup> device type. Refer to (8) in this section.

- (1) Target station IP address
  - (a) Set the IP address of the target slave device.
  - (b) When the target slave device is on another Ethernet and an access is to be made via a router, set the router relay function of the basic parameter to "1: Used" and set the routing information of the basic parameter. Refer to Section 7.2 for the routing information.
  - (c) Set the value that satisfies the following conditions.
     Condition 1: The IP address class is any of A, B and C.
     Condition 2: The host address bits are not all "0" or all "1".
- (2) Module ID
  - (a) Set the module ID when specifying the slave connected to the other line, such as a line using the MODBUS<sup>®</sup> Serial protocol.
  - (b) The module ID is embedde into a request message to be sent to a target slave device.

Refer to Section 4.2 for the frame specifications of the request message.

- (3) Repeat interval timer value
  - (a) The repeat interval timer value represents the time from when the QJ71MT91 receives a response message from the slave until it sends a next message to the slave.
  - (b) Overlap of send and receive processings may cause delay and take more time than the interval time set to the repeat interval timer.
  - (c) When the repeat interval timer value is 0, the QJ71MT91 will issue a next request message immediately after it has received a response message from the slave.
  - (d) The accuracy of the repeat interval timer is "0 to -10ms".
- (4) Response monitoring timer value
  - (a) The response monitoring timer value represents the time from when the QJ71MT91 issues a request message to the slave until it receives a response message from the slave.
  - (b) If the QJ71MT91 does not receive a response message from the slave before the response monitoring timer expires, it judges the target slave as faulty.

When an error status occurs, the corresponding automatic communication operation status storage area in the buffer memory turns on in the QJ71MT91.

Also, the error code is stored in the automatic communication error code storage area.

Refer to Section 11.3.1 for details of the automatic communication operation status storage area and automatic communication error code storage area.

(c) When the response monitoring timer value is 0, the QJ71MT91 operates at "60" (30s).

# (5) Type specification of the target MODBUS<sup>®</sup> device (a) Set the type of the read/write target MODBUS<sup>®</sup> device.

| <u>b15</u>  | b8     | b7 b0                              |
|-------------|--------|------------------------------------|
| Read target |        | Write target                       |
| Set Value   | Targ   | et MODBUS <sup>®</sup> Device Type |
| 00н         | Not sp | pecified                           |
| 01н         | Coil   |                                    |
| 02н         | Input  |                                    |
| 04н         | Input  | register                           |
| 05н         | Holdir | ng register                        |

#### (b) Setting range

The following table gives the combinations of read and write targets available for the target MODBUS<sup>®</sup> device type setting. Any other combinations are not available.

| Тур       | e Specification of the Targe | loound Eurotian Code |    |                               |
|-----------|------------------------------|----------------------|----|-------------------------------|
| Set value | Read target                  | Write target         |    | Issued Function Code          |
| 0100н     | Coil                         |                      | 01 | Read coils                    |
| 0200н     | Input                        |                      |    | Read discrete inputs          |
| 0400н     | Input device                 | Not specified (1)    | 04 | Read input registers          |
| 0500н     | Holding register             |                      |    | Read holding registers        |
| 0001н     | Not on original (*4)         | Coil                 | 15 | Write multiple coils          |
| 0005н     | Not specified ("1)           | Holding register     | 16 | Write multiple registers      |
| 0505н     | Holding register (*2)        | Holding register     | 23 | Read/Write multiple registers |

\* 1: To perform only read or write, set "0" to each of the following:

- Head buffer memory address
- Target MODBUS<sup>®</sup> device head number
- Access points
- \* 2: Reading and writing can be performed simultaneously with one instruction only when 0505н (Read/write multiple registers) is set.
- (6) Head buffer memory address (Read setting/Write setting)
  - (a) As the head buffer memory address, specify the head address of the buffer memory that will store the data read from or written to the slave.
  - (b) The head buffer memory address must not be duplicated in the automatic communication parameters 1 to 64. Set different head buffer memory addresses to each of the automatic communication parameters.

# (7) Target MODBUS<sup>®</sup> device head number (Read setting/Write setting)

- (a) As the target MODBUS<sup>®</sup> device head number, specify the head number of the read or write target MODBUS<sup>®</sup> device.
- (b) As the target MODBUS<sup>®</sup> device head number, set "(last 5 digits of actual device number) - 1". Example: Set "17" when the head number of the holding register is 400018.
- (c) When specifying a value of 32768 (8000H) or more in a sequence program, set the value in hexadecimal.

#### (8) Access points (Read setting/Write setting)

- (a) Set the number of points to be written to the MODBUS<sup>®</sup> device and the number of points to be read from the MODBUS<sup>®</sup> device.
- (b) The access points change depending on the type specification of the target MODBUS<sup>®</sup> device.

| Type Spe  | cification of the Target | Access Points Setting Range |                   |                      |
|-----------|--------------------------|-----------------------------|-------------------|----------------------|
| Set value | Read target              | Write target                | Points to be read | Points to be written |
| 0100н     | Coil                     |                             | 1 to 2000 points  | _                    |
| 0200н     | Input                    | Not aposified               | 1 to 2000 points  | _                    |
| 0400н     | Input register           | Not specified               | 1 to 125 points   | _                    |
| 0500н     | Holding register         |                             | 1 to 125 points   | —                    |
| 0001н     | Natorestind              | Coil                        | _                 | 1 to 1968 points     |
| 0005н     | Not specified            | Holding register            |                   | 1 to 123 points      |
| 0505н     | Holding register         | Holding register            | 1 to 125 points   | 1 to 121 points      |

#### POINT

In the access to the bit device (coil/input) of the slave, the fraction bits are handled as described below.

1) Bit device read

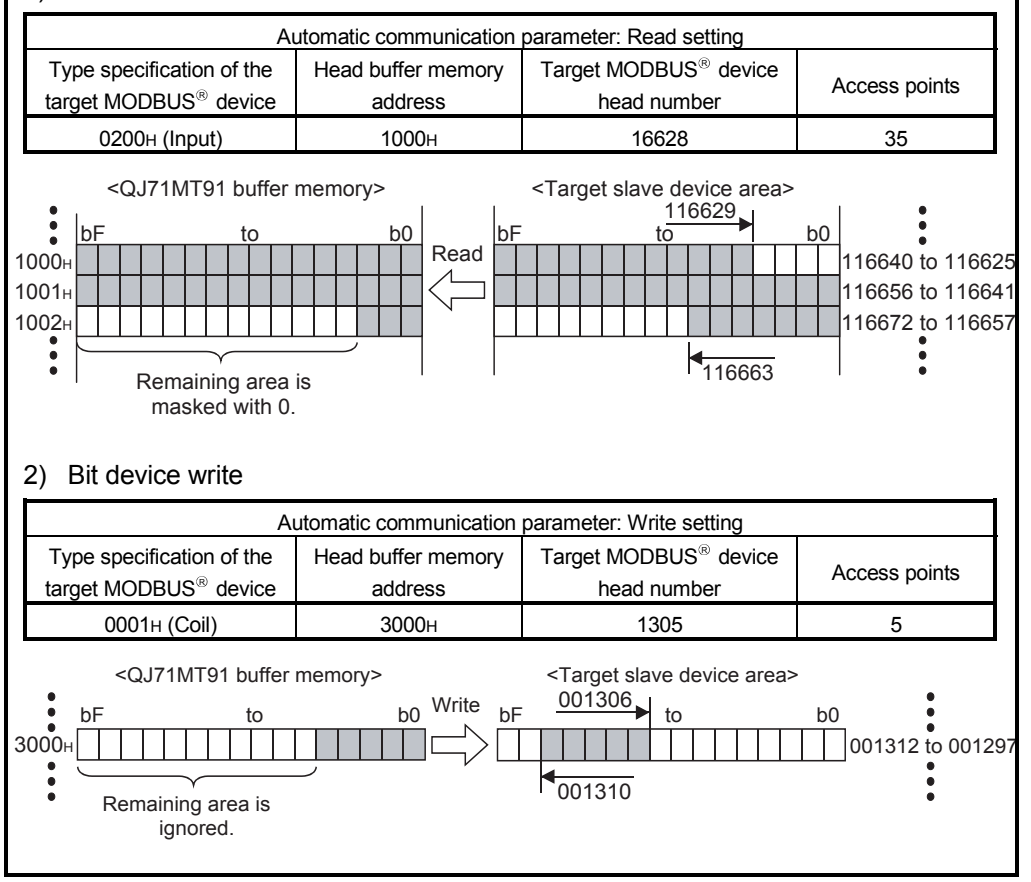

# 7.4 MODBUS<sup>®</sup> Device Assignment Parameters

Using MODBUS<sup>®</sup> device assignment parameters, the MODBUS<sup>®</sup> devices are correlated with the programmable controller CPU device memory. This allows direct access from the MODBUS<sup>®</sup> compatible master device to the programmable controller CPU device memory.

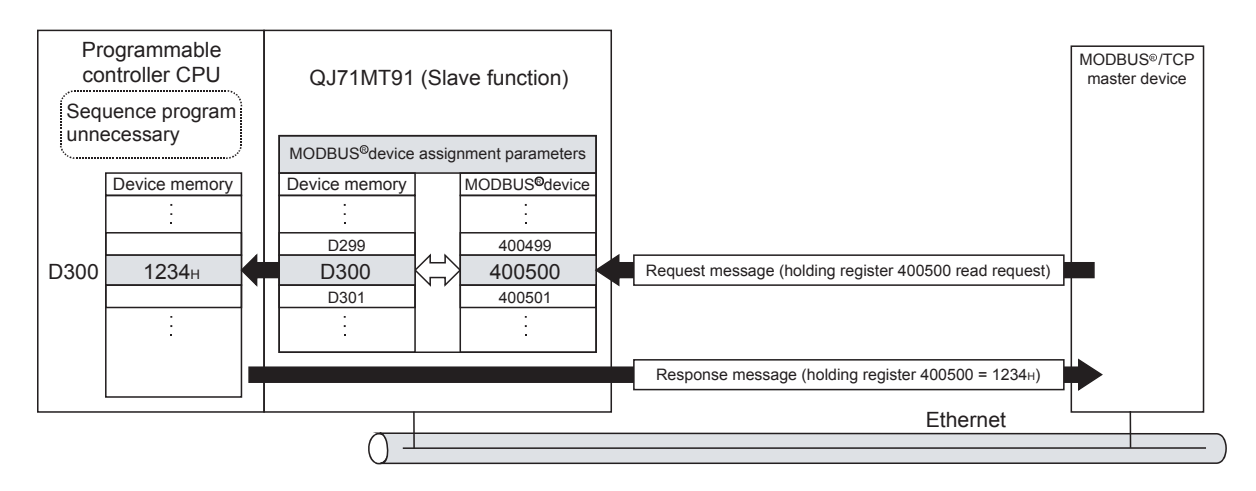

| Programmable controller CPU device | MODBUS <sup>®</sup> device | MODBUS® device assignment     |
|------------------------------------|----------------------------|-------------------------------|
|                                    | 0                          | parameter setting example     |
|                                    |                            |                               |
| M1201                              | 3500                       | Coil assignment 1             |
| 2500                               | 003500                     | Device code M(0090H)          |
| M4700                              | 004000                     | Head device number 1201       |
|                                    | 004000                     | Assignment points 3500        |
| M8191                              |                            |                               |
|                                    | 8192                       | Coil assignment 2             |
|                                    |                            | Device code Y(009DH)          |
|                                    |                            | Head device number 0          |
|                                    | 012191                     | Head coil number 3999         |
| 8192                               |                            | Assignment points 8192        |
|                                    |                            |                               |
|                                    |                            | Coil assignment 3             |
|                                    |                            | Device code L(0092H)          |
| Latch relay (L) 5                  |                            | Head coil number 64999        |
|                                    | <b>065000</b>              | Assignment points 5           |
|                                    | 065004                     |                               |
|                                    | 065536                     |                               |
|                                    |                            |                               |
|                                    |                            |                               |
| L8191                              |                            |                               |
| Special register (SD)              | Holding register           |                               |
| SDU                                | 400001                     | Holding register appignment 1 |
|                                    | 401000                     |                               |
| 3D2047                             | 402900                     | Head device number 0          |
| Data register (D)                  | 2048                       | Head holding register 1999    |
|                                    | 404047                     | Assignment points 2048        |
| D999                               |                            |                               |
|                                    |                            | Holding register assignment 2 |
| D6000                              |                            |                               |
|                                    | 430000                     | Head device number 0          |
| 6288                               | 6288                       | Head holding register 0       |
| D12287                             |                            | Assignment points 1000        |
|                                    | 436287                     |                               |
|                                    |                            | Holding register assignment 3 |
|                                    |                            |                               |
|                                    |                            | Head device number 6000       |
|                                    |                            | Head holding register 29999   |
|                                    | 465536                     | Assignment points 6288        |
|                                    |                            |                               |
|                                    |                            |                               |
|                                    |                            |                               |

[Schematic image of MODBUS® device assignment parameter setting]

# 7.4.1 MODBUS<sup>®</sup> device sizes

The MODBUS® devices available for the QJ71MT91 are given in the following table.

| MODBUS <sup>®</sup> Device Type | Read/Write | Access Points       | MODBUS <sup>®</sup> Device Number              |
|---------------------------------|------------|---------------------|------------------------------------------------|
| Coil                            | Read/Write | 65536 points        | 000001 to 065536                               |
| Input                           | Read       | 65536 points        | 100001 to 165536                               |
| Input register                  | Read       | 65536 points        | 300001 to 365536                               |
| Holding register                | Read/Write | 65536 points        | 400001 to 465536                               |
| Extended file register          | (*1)       | 4184064 points (*2) | File number: 0 to 418 (*2)<br>600000 to 609999 |

\*1: The availability of extended file register read/write depends on that of the file register (ZR) read/write to the programmable controller CPU. For example, if the file register (ZR) is stored on a Flash card, the extended file register is

read only because the file register (ZR) is read only.

For details, refer to the QCPU user's manual (explanation, program fundamentals).

\*2: The maximum access points and maximum file number of the extended file register depend on the file register (ZR) assignment size of the programmable controller CPU. For details, refer to the QCPU user's manual (explanation, program fundamentals).

\*3: Refer to Section 7.4.4 for the extended file register assignment.

# 7.4.2 MODBUS® device assignment parameters details

| Address                          |                     | Parameter Nam                          | Setting Range                   | Default<br>Value                                                 |      |  |
|----------------------------------|---------------------|----------------------------------------|---------------------------------|------------------------------------------------------------------|------|--|
| 0900н<br>(2304)                  |                     |                                        | Device code                     | 0000н: Device code not assigned<br>Other than 0000н: Device code |      |  |
| 0901н<br>(2305)                  |                     |                                        | Head device number              | 0000н to FFFFн                                                   | (*4) |  |
| 0902н<br>(2306)                  | Coil                |                                        | Head coil number                | 0000н to FFFFн                                                   | (*1) |  |
| 0903н<br>(2307)                  |                     |                                        | Assignment points               | 0000н to FFFFн                                                   |      |  |
| 0904н to 093Fн<br>(2308 to 2367) |                     | Coil assignment 2 to 16                | (Same as in coil assign         | ment 1)                                                          |      |  |
| 0940н<br>(2368)                  |                     |                                        | Device code                     | 0000н: Device code not assigned<br>Other than 0000н: Device code |      |  |
| 0941н<br>(2369)                  |                     | Input assignment 1                     | Head device number              | 0000н to FFFFн                                                   | (*1) |  |
| 0942н<br>(2370)                  | Input               | input assignment 1                     | Head input number               | 0000н to FFFFн                                                   |      |  |
| 0943н<br>(2371)                  |                     |                                        | Assignment points               | 0000н to FFFFн                                                   |      |  |
| 0944н to 097Fн<br>(2372 to 2431) |                     | Input assignment 2 to 16               | (Same as in input assig         | nment 1)                                                         |      |  |
| 0980н<br>(2432)                  |                     |                                        | Device code                     | 0000н: Device code not assigned<br>Other than 0000н: Device code |      |  |
| 0981н<br>(2433)                  |                     | Input register                         | Head device number              | 0000н to FFFFн                                                   |      |  |
| 0982н<br>(2434)                  | Input register      | assignment 1                           | Head input register<br>number   | 0000н to FFFFн                                                   | (1)  |  |
| 0983н<br>(2435)                  |                     |                                        | Assignment points               | 0000н to FFFFн                                                   |      |  |
| 0984н to 09BFн<br>(2436 to 2495) |                     | Input register<br>assignment 2 to 16   | (Same as in input regis         | ter assignment 1)                                                |      |  |
| 09C0н<br>(2496)                  |                     |                                        | Device code                     | 0000н: Device code not assigned<br>Other than 0000н: Device code |      |  |
| 09C1н<br>(2497)                  | Holding<br>register | Holding register                       | Head device number              | 0000н to FFFFн                                                   | (*1) |  |
| 09C2н<br>(2498)                  |                     | assignment 1                           | Head holding register<br>number | 0000н to FFFFн                                                   | (1)  |  |
| 09C3н<br>(2499)                  |                     |                                        | Assignment points               | 0000н to FFFFн                                                   |      |  |
| 09C4H to 09FFH<br>(2500 to 2559) |                     | Holding register<br>assignment 2 to 16 | (Same as in holding req         | egister assignment 1)                                            |      |  |

\*1: When the intelligent function switch 2 - MODBUS<sup>®</sup> device assignment parameter starting method (Bit 1) setting is "Start with the default parameters" (OFF), the default assignment parameters are used. The default parameter values are displayed on the MODBUS<sup>®</sup> device assignment parameter setting screen of GX Configurator-MB.

Refer to Section 7.4.3 for the default assignment parameters.

#### POINT

With the intelligent function module switch, turn ON the MODBUS® device assignment parameter starting method. (Refer to Section 6.6) If this switch is set to OFF, the operation will proceed based on the default assignment parameters. (Refer to Section 7.4.3)

# (1) Device codes

- (a) Set the device codes for the programmable controller CPU devices and QJ71MT91 buffer memory area assigned to the MODBUS® devices.
- (b) The device codes have different setting ranges depending on the MODBUS<sup>®</sup> devices.

Refer to the following table for the device code setting ranges.

|                                 | Device Name   |               |                   |                    | Assignable MODBUS <sup>®</sup> Device |       |                |                  |                           |
|---------------------------------|---------------|---------------|-------------------|--------------------|---------------------------------------|-------|----------------|------------------|---------------------------|
| Classification                  |               |               | Device<br>Symbol  | Device<br>Code(*5) | Coil                                  | Input | Input register | Holding register | Extended file<br>register |
| Internal system device          | Special rel   | ay            | SM(*3)            | 0091н              | 0                                     | 0     |                |                  |                           |
| Internal system device          | Special rec   | gister        | SD(*3)            | 00А9н              |                                       |       | 0              | 0                |                           |
|                                 | Input         |               | X(*3)             | 009Сн              | 0                                     | 0     |                |                  |                           |
|                                 | Output        |               | Y(*3)             | 009Dн              | 0                                     | 0     |                |                  |                           |
|                                 | Internal rel  | ау            | M(*3)             | 0090н              | 0                                     | 0     |                |                  |                           |
|                                 | Latch relay   | ,             | L                 | 0092н              | 0                                     | 0     |                |                  |                           |
|                                 | Annunciato    | or            | F                 | 0093н              | 0                                     | 0     |                |                  |                           |
|                                 | Edge relay    |               | V                 | 0094н              | 0                                     | 0     |                |                  |                           |
|                                 | Link relay    |               | B(*3)(*4)         | 00А0н              | 0                                     | 0     |                |                  |                           |
|                                 | Data register |               | D(*3)(*6)         | 00А8н              |                                       |       | 0              | 0                |                           |
|                                 | Link register |               | W(*3)(*4)<br>(*6) | 00В4н              |                                       |       | 0              | 0                |                           |
|                                 | Timer         | Coil          | TC                | 00С0н              | 0                                     | 0     |                |                  |                           |
| Internal user device            |               | Contact       | TS                | 00C1н              | 0                                     | 0     |                |                  |                           |
|                                 |               | Current value | TN                | 00С2н              |                                       |       | 0              | 0                |                           |
|                                 |               | Coil          | SC                | 00С6н              | 0                                     | 0     |                |                  |                           |
|                                 | Retentive     | Contact       | SS                | 00С7н              | 0                                     | 0     |                |                  |                           |
|                                 | timer         | Current value | SN                | 00С8н              |                                       |       | 0              | 0                |                           |
|                                 |               | Coil          | CC                | 00СЗн              | 0                                     | 0     |                |                  |                           |
|                                 | Counter       | Contact       | CS                | 00С4н              | 0                                     | 0     |                |                  |                           |
|                                 |               | Current value | CN                | 00С5н              |                                       |       | 0              | 0                |                           |
|                                 | Link specia   | al relay      | SB(*3)            | 00А1н              | 0                                     | 0     |                |                  |                           |
|                                 | Link specia   | al register   | SW(*3)            | 00В5н              |                                       |       | 0              | 0                |                           |
|                                 | Step relay    |               | S                 | 0098н              | 0                                     | 0     |                |                  |                           |
| Direct device                   | Direct inpu   | t             | DX                | 00А2н              | 0                                     | 0     |                |                  |                           |
| Direct device                   | Direct outp   | ut            | DY                | 00АЗн              | 0                                     | 0     |                |                  |                           |
| Index register                  | Index regis   | ter           | Z                 | 00ССн              |                                       |       | 0              | 0                |                           |
|                                 |               |               | R                 | 00AFн              |                                       |       | 0              | 0                |                           |
| File register                   | ⊢ile registe  | ۲             | ZR(*1)            | 00В0н              |                                       |       |                |                  | 0                         |
| QJ71MT91 buffer memory (*2)(*3) | User free a   | area          |                   | <b>F000</b> н      |                                       |       | 0              | 0                |                           |

\*1: The device assigned to the extended file register is fixed to the file register (ZR).

Refer to Section 7.4.4 for the extended file register.

\*2: Refer to Section 7.4.5 for device assignment to the QJ71MT91 buffer memory.

\*3: Only this device is supported when the QJ71MT91 is mounted on a MELSECNET/H remote I/O station. An error will occur if an access request is received from the MODBUS<sup>®</sup> /TCP master with any other device assigned.

\*4: Corresponds to LB and LW on a MELSECNET/H remote I/O station.

- \*5: When setting with GX Configurator-MB, input the head device.
- \*6: The extended data register D65536 and higher area and extended link register W10000 and higher area cannot be allocated as input register or holding register.
  - Use file register (ZR) specification instead. For file register (ZR) specification of extended data register or extended link register, refer to the QCPU User's Manual (Function Explanation, Program Fundamentals). Use Read file record (FC: 20) or Write file record (FC: 21) in the above case.

#### (2) Head device number

As the head device number, set the head device number of the programmable controller CPU device memory or the head address of the QJ71MT91 buffer memory to be assigned to the MODBUS<sup>®</sup> device.

- (3) Head MODBUS<sup>®</sup> device number (Head coil number/Head input number/Head input register number/Head holding register number)
  - (a) As the head MODBUS<sup>®</sup> device number, set the head number of the MODBUS<sup>®</sup> device of the assignment target QJ71MT91.
  - (b) Use the following expression to find the set value of the head MODBUS<sup>®</sup> device number.
     Head MODBUS<sup>®</sup> device number = Last 5 digits of MODBUS<sup>®</sup> device number to be set 1

Example: Set "5139" when the MODBUS® device number is 105140.

(c) The head MODBUS<sup>®</sup> device number must not be duplicated in assignment 1 to 16.

Set different head MODBUS® device numbers.

The slave function of the QJ71MT91 is inactive if any of the device number settings are dupplicated.

#### (4) Assignment points

As the assignment points, set the device points of the programmable controller CPU CPU device memory or QJ71MT91 buffer memory to be assigned to the MODBUS<sup>®</sup> device.

#### POINT

The QJ71MT91 sends an exception response to the master if the master requests access to a device outside the programmable controller CPU range or to outside the user free area of the QJ71MT91 buffer memory.

# 7.4.3 Default assignment parameters

As the MODBUS<sup>®</sup> device assignment parameters, default assignment parameters are available as initial values.

To use the default assignment parameters, Bit 1 of the communication condition setting (switch 2) of the intelligent function module switches must be set to OFF. Refer to Section 6.6 for details of the intelligent function module switches. The following shows how the MODBUS<sup>®</sup> devices are assigned by the MODBUS<sup>®</sup> device assignment parameters and the default assignment parameter values set to the QJ71MT91 buffer memory.

#### [Assignment of MODBUS® devices by default assignment parameters]

| Coil<br>(000001 to 065536)             |        | Input<br>(100001 to 165536) |        | Input register<br>(300001 to 365536) |        | Holding register<br>(400001 to 465536) |         |
|----------------------------------------|--------|-----------------------------|--------|--------------------------------------|--------|----------------------------------------|---------|
| Î                                      | 000001 | 1                           | 100001 |                                      | 300001 | ſ                                      | 400001  |
| Y<br>8192 (0 to 1FFF)                  |        | X<br>8192 (0 to 1FFF)       |        |                                      |        |                                        |         |
|                                        |        |                             |        |                                      |        | 12288 (a. L. 10007)                    |         |
| Coil assignment 1                      | 008192 | Input assignment 1          | 108192 |                                      |        | (0 to 12287)                           |         |
| м                                      |        |                             |        |                                      |        |                                        |         |
| 8192 (0 to 8191)                       |        |                             |        |                                      |        | Holding register assignment 1          | 412288  |
| Coil assignment 2                      | 016384 |                             |        |                                      |        |                                        |         |
| (Empty)                                |        |                             |        |                                      |        | (Empty)                                |         |
| 1 2048 (a. SM                          | 020481 |                             |        |                                      |        |                                        |         |
| Coil assignment 3                      | 022528 |                             |        |                                      |        | SD<br>2048 (0 to 2047)                 | 420481  |
|                                        | 022529 |                             |        |                                      |        | Holding register assignment 2          | 422528  |
| L<br>8192 (0 to 8191)                  |        |                             |        |                                      |        | 4096 User free area                    |         |
| Coil oppignment 4                      | 030720 |                             |        |                                      |        | Holding register assignment 3          | 426624  |
|                                        | 030721 |                             |        |                                      |        | (Empty)                                |         |
| B<br>8192 (0 to 1555)                  |        |                             |        |                                      |        | Î                                      | 430721  |
|                                        |        |                             |        |                                      |        | W<br>8192 (0 to 1555)                  |         |
| Coil assignment 5                      | 038912 |                             |        | (Empty)                              |        |                                        |         |
| 2048 (0 to 2047)                       | 036913 | (Empty)                     |        |                                      |        | Holding register assignment 4          | 438912  |
|                                        | 040961 |                             |        |                                      |        | (Empty)                                |         |
| Coil assignment 7                      | 043008 |                             |        |                                      |        | SW<br>2048 (0 to 7FF)                  | 440961  |
| 2048 (0 to 2047)                       | 043009 |                             |        |                                      |        | Holding register assignment 5          | 443008  |
|                                        | 045057 |                             |        |                                      |        |                                        |         |
| S S                                    |        |                             |        |                                      |        | (Empty)                                |         |
| 0192 (0 to 1FFF)                       |        |                             |        |                                      |        |                                        |         |
| Coil assignment 9                      | 053248 |                             |        |                                      |        | A                                      |         |
| 2048 (0 to 2047)<br>Coil assignment 10 | 053249 |                             |        |                                      |        | 2048 (0 to 2047)                       | 453249  |
| TS<br>2048 (0 to 2047)                 | 055297 |                             |        |                                      |        |                                        | 433230  |
| Coil assignment 11                     | 057344 |                             |        |                                      |        | (Empty)                                |         |
| 2048 (0 to 2047)                       | 057345 |                             |        |                                      |        | 2048 (0 to 2047)                       | 457345  |
| SS 2048 (0 to 2047)                    | 059393 |                             |        |                                      |        |                                        | +55552  |
| Coil assignment 13                     | 061440 |                             |        |                                      |        | (Empty)                                |         |
| 2048 (0 to 2047)<br>Coil assignment 14 | 063488 |                             |        |                                      |        | 2048 (0 to 2047)                       | 461441  |
| CS<br>2048 (0 to 2047)                 | 063489 |                             |        |                                      |        |                                        | -100400 |
| Coil assignment 15                     | 065536 |                             | 165536 |                                      | 365536 | (Empty)                                | 465536  |

|                                     | DeffenManage   | Default Assignment Parameter Setting Items |      |             |                    |            |  |  |
|-------------------------------------|----------------|--------------------------------------------|------|-------------|--------------------|------------|--|--|
| Assignment Name                     | Buffer Memory  | Device code<br>(Device symbol)             |      | Head device | Head MODBUS®       | Assignment |  |  |
|                                     | Address        |                                            |      | number      | device number (*1) | points     |  |  |
| Coil assignment 1                   | 0900н to 0903н | 009Dн                                      | (Y)  | 0000н       | 0                  | 8192       |  |  |
| Coil assignment 2                   | 0904н to 0907н | 0090н                                      | (M)  | 0000н       | 8192               | 8192       |  |  |
| Coil assignment 3                   | 0908н to 090Вн | 0091н                                      | (SM) | 0000н       | 20480              | 2048       |  |  |
| Coil assignment 4                   | 090Сн to 090Fн | 0092н                                      | (L)  | 0000н       | 22528              | 8192       |  |  |
| Coil assignment 5                   | 0910н to 0913н | 00А0н                                      | (B)  | 0000н       | 30720              | 8192       |  |  |
| Coil assignment 6                   | 0914н to 0917н | 0093н                                      | (F)  | 0000н       | 38912              | 2048       |  |  |
| Coil assignment 7                   | 0918н to 091Вн | <b>00А1</b> н                              | (SB) | 0000н       | 40960              | 2048       |  |  |
| Coil assignment 8                   | 091Сн to 091Fн | 0094н                                      | (V)  | 0000н       | 43008              | 2048       |  |  |
| Coil assignment 9                   | 0920н to 0923н | 0098н                                      | (S)  | 0000н       | 45056              | 8192       |  |  |
| Coil assignment 10                  | 0924н to 0927н | 00С0н                                      | (TC) | 0000н       | 53248              | 2048       |  |  |
| Coil assignment 11                  | 0928н to 092Вн | 00C1н                                      | (TS) | 0000н       | 55296              | 2048       |  |  |
| Coil assignment 12                  | 092Сн to 092Fн | 00С6н                                      | (SC) | 0000н       | 57344              | 2048       |  |  |
| Coil assignment 13                  | 0930н to 0933н | <b>00С7</b> н                              | (SS) | 0000н       | 59392              | 2048       |  |  |
| Coil assignment 14                  | 0934н to 0937н | 00C3н                                      | (CC) | 0000н       | 61440              | 2048       |  |  |
| Coil assignment 15                  | 0938н to 093Вн | 00C4н                                      | (CS) | 0000н       | 63488              | 2048       |  |  |
| Coil assignment 16                  | 093Сн to 093Fн | 0000н                                      | _    | 0000н       | 0                  | 0          |  |  |
| Input assignment 1                  | 0940н to 0943н | 009Сн                                      | (X)  | 0000н       | 0                  | 8192       |  |  |
| Input assignment 2 to 16            | 0944н to 097Fн | 0000н                                      | _    | 0000н       | 0                  | 0          |  |  |
| Input register assignment 1 to 16   | 0980н to 09BFн | 0000н                                      | _    | 0000н       | 0                  | 0          |  |  |
| Holding register assignment 1       | 09C0н to 09C3н | 00А8н                                      | (D)  | 0000н       | 0                  | 12288      |  |  |
| Holding register assignment 2       | 09C4н to 09C7н | 00А9н                                      | (SD) | 0000н       | 20480              | 2048       |  |  |
| Holding register assignment 3       | 09C8н to 09CBн | F000H                                      | _    | 5000н       | 22528              | 4096       |  |  |
| Holding register assignment 4       | 09CCн to 09CFн | 00B4н                                      | (W)  | 0000н       | 30720              | 8192       |  |  |
| Holding register assignment 5       | 09D0н to 09D3н | 00B5н                                      | (SW) | 0000н       | 40960              | 2048       |  |  |
| Holding register assignment 6       | 09D4н to 09D7н | 00C2H                                      | (TN) | 0000н       | 53248              | 2048       |  |  |
| Holding register assignment 7       | 09D8н to 09DBн | 00C8H                                      | (SN) | 0000н       | 57344              | 2048       |  |  |
| Holding register assignment 8       | 09DCн to 09DFн | 00C5н                                      | (CN) | 0000н       | 61440              | 2048       |  |  |
| Holding register assignment 9 to 16 | 09E0H to 09EEH | 0000H                                      | _    | 0000H       | 0                  | 0          |  |  |

[Set values of default assignment parameters]

\*1: Use the following expression to find the set value of the head MODBUS<sup>®</sup> device number.

Head MODBUS® device number = Last 5 digits of MODBUS® device number to be set - 1

#### POINT

The programmable controller CPU device range varies depending on the programmable controller CPU.

(Refer to QCPU User's Manual (Function Explanation, Program Fundamentals)) Depending on the programmable controller CPU, some of the default assignment parameter range may not be usable.

In such a case, observe either of the following not to access the devices outside the allowable range.

- Set the MODBUS<sup>®</sup> device assignment parameters.(Refer to Section 7.4) Make the setting within the allowable programmable controller CPU device range.
- Do not access any device outside the allowable range when using the default assignment parameters.

# 7.4.4 MODBUS<sup>®</sup> extended file register assignment

(1) MODBUS<sup>®</sup> extended file register assignment

The MODBUS<sup>®</sup> extended file register assignment to the programmable controller CPU CPU is fixed to the file register (ZR).

The MODBUS<sup>®</sup> extended file register is assigned to the file register (ZR) of the programmable controller CPU as shown below.

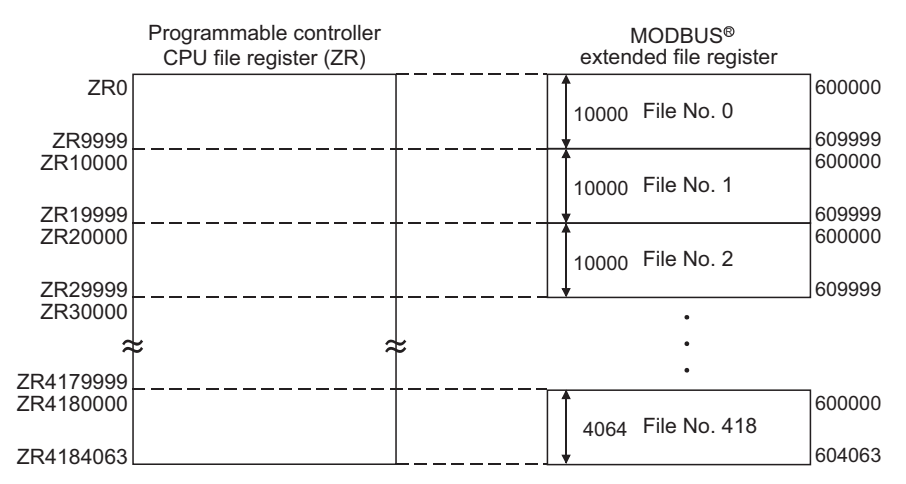

# (2) Out-of-bounds read/write request

The QJ71MT91 sends an exception response when the master makes a request to the programmable controller CPU on the QJ71MT91-mounted station to read from or write to a nonexistent file register (ZR).

For the file register (ZR), refer to the QCPU user's manual (explanation, program fundamentals).

# (3) MODBUS<sup>®</sup> extended file register size

The MODBUS® extended file register size depends on the file register (ZR) size set to the programmable controller CPU on the QJ71MT91-mounted station. For details, refer to the QCPU user's manual (explanation, program fundamentals).

# POINT

Even if the slave (QJ71MT91) receives Write File Record (FC:21) when the programmable controller CPU's file register (ZR) is read-only (for example, when stored on a Flash card), it will issue a normal response. In this case, however, the action for Write File Record is not performed.

To write to the extended file register, check that the programmable controller CPU's file register (ZR) is writable or not in advance.

# 7.4.5 QJ71MT91 buffer memory assignment

(1) QJ71MT91 buffer memory assignment The QJ71MT91 can assign the MODBUS<sup>®</sup> devices to the QJ71MT91 buffer memory.

By making this assignment, access to the MODBUS  $^{\mbox{\tiny (B)}}$  devices will not be influenced by the sequence scan.

This enables the QJ71MT91 to respond faster to the master.

# (2) To assign the QJ71MT91 buffer memory to the MODBUS® device

- (a) When using the MODBUS<sup>®</sup> device assignment parameter When setting the MODBUS<sup>®</sup> device assignment parameter, set F000<sup>H</sup> for the device code. (Refer to Section 7.4.2)
- (b) When using the default assignment parameter Use any of the MODBUS<sup>®</sup> device, 422529 to 426624. (Refer to Section 7.4.3)
- (3) MODBUS<sup>®</sup> device assignment range The following QJ71MT91 buffer memory addresses can be assigned to the MODBUS<sup>®</sup> devices.

| Buffer Memory Address | Size | Name           | Auto Refresh Setting |
|-----------------------|------|----------------|----------------------|
| 5000н to 5FFFн        | 4096 | User free area | Available            |

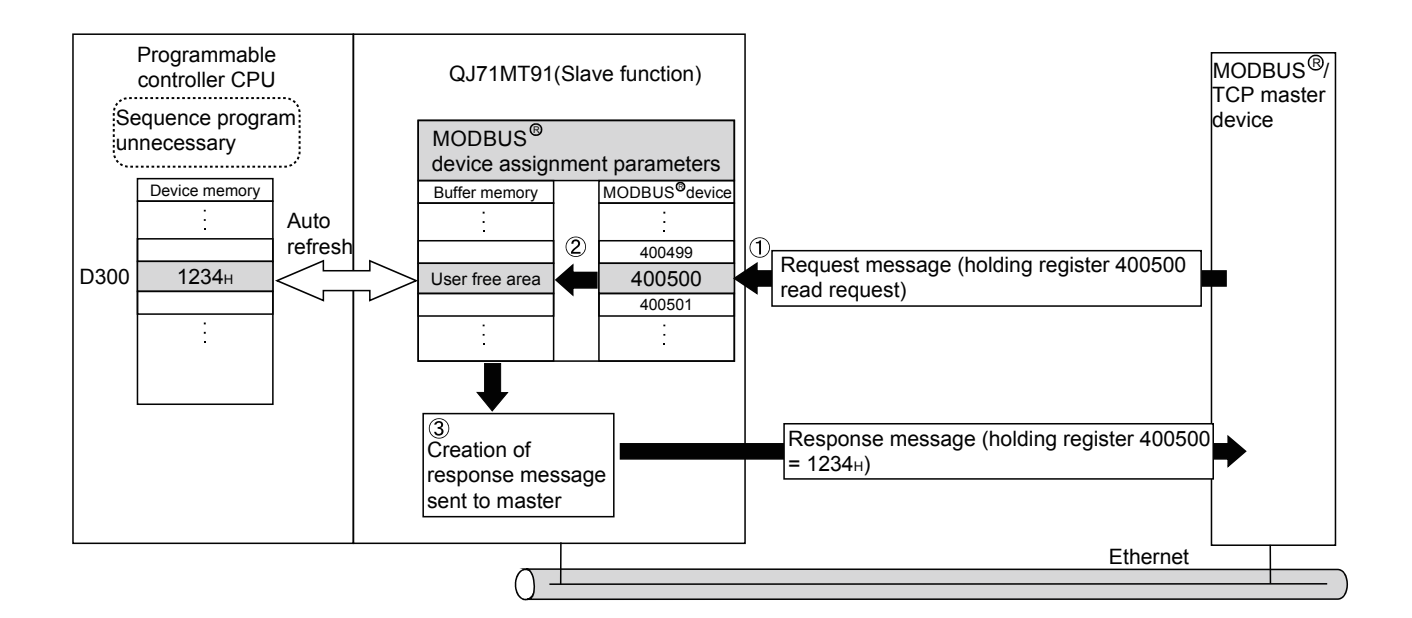

- 1) The QJ71MT91 receives a "holding register 400500 read" request message from the master.
- The QJ71MT91 reads data from its own buffer memory according to the value set to the MODBUS<sup>®</sup> device assignment parameter.
   Faster processing is executed as access is not influenced by the sequence scan.
- 3) The QJ71MT91 creates a response message and sends it to the master.

#### POINT

The programmable controller CPU device memory value can be stored in the QJ71MT91 buffer memory, and the QJ71MT91 buffer memory value can be stored in the programmable controller CPU device memory. Data can be stored by either of the following:

• Automatic refresh setting on GX Configurator-MB (Refer to Section 8.5)

- Transfer using intelligent function module devices (Un\G□)
- (Refer to QCPU User's Manual (Function Explanation, Program Fundamentals))

# 8 UTILITY PACKAGE (GX Configurator-MB)

GX Configurator-MB is a tool designed to support sequence program creation necessary for the parameter setting, auto refresh, and monitor/test of the QJ71MT91.

# 8.1 Functions of the Utility Package

| Item                 | Description                                                                                                    | Reference section |
|----------------------|----------------------------------------------------------------------------------------------------|-------------------|
| Initial setting      | <ol> <li>The following items that require initial setting.         <ul> <li>Basic parameters</li> <li>Automatic communication parameters</li> <li>MODBUS<sup>®</sup> device assignment parameters</li> </ul> </li> <li>The initially set data are registered to the CPU module parameters, and automatically written to the QJ71MT91 when the CPU module enters the RUN status.</li> </ol>                                                                                                    | Section 8.4       |
| Auto refresh setting | <ol> <li>The QJ71MT91's buffer memory is configured for automatic refresh.         <ul> <li>Automatic communication function buffer input area</li> <li>Automatic communication function buffer output area</li> <li>Automatic communication operation status storage area</li> <li>User free area</li> </ul> </li> <li>The data of the QJ71MT91 buffer memory areas set for auto refresh are automatically read from/written to the specified devices when the END instruction of the CPU module is executed.</li> </ol> | Section 8.5       |
| Monitor/test         | <ul> <li>(1) Monitor/test</li> <li>The buffer memory and I/O signals of the QJ71MT91 are monitored or tested.</li> <li>Various setting status, module status</li> <li>X/Y Monitor/test</li> <li>Basic/MODBUS<sup>®</sup> device assignment parameter status</li> <li>Automatic communication status</li> <li>Error log</li> <li>Communication status</li> <li>PING test</li> </ul>                                                                                                    | Section 8.6       |

# The following table lists the GX Configurator-MB functions.

#### 8.2 Installing and Uninstalling the Utility Package

For how to install or uninstall the utility package, refer to "Method of installing the MELSOFT Series" included in the utility package.

#### 8.2.1 Handling precautions

The following explains the precautions on using the GX Configurator-MB.

#### (1) For safety

Since GX Configurator-MB is add-in software for GX Developer, read "Safety Precautions" and the basic operating procedures in the GX Developer Operating Manual.

#### (2) About installation

GX Configurator-MB is add-in software for GX Developer Version 4 or later. Therefore, GX Configurator-MB must be installed on the personal computer that has already GX Developer Version 4 or later installed.

#### (3) Screen error of Intelligent function module utility

Insufficient system resource may cause the screen to be displayed inappropriately while using the Intelligent function module utility. If this occurs, close the Intelligent function module utility, GX Developer (program, comments, etc.), and other applications, and then start GX Developer and Intelligent function module utility again.

#### (4) To start the Intelligent function module utility

- (a) In GX Developer, select "QCPU (Q mode)" for PLC series and specify a project.
   If any PLC series other than "QCPU (Q mode)" is selected, or if no project is specified, the Intelligent function module utility will not start.
- (b) Multiple Intelligent function module utilities can be started. However, [Open parameters] and [Save parameters] operations under [Intelligent function module parameter] are allowed for one Intelligent function module utility only. Only the [Monitor/test] operation is allowed for the other utilities.
- (5) Switching between two or more Intelligent function module utilities When two or more Intelligent function module utility screens cannot be displayed side by side, select a screen to be displayed on the top of others using the task bar.

Start MELSOFT series GX D... 🖉 Intelligent function m... 🖉 Intelligent function m...

(6) Number of parameters that can be set in GX Configurator-MB When multiple intelligent function modules are mounted, the number of parameter settings must not exceed the following limit.

| When intelligent function modules | Maximum number of parameter settings |                      |  |
|-----------------------------------|--------------------------------------|----------------------|--|
| are installed to:                 | Initial setting                      | Auto refresh setting |  |
| Q00J/Q00/Q01CPU                   | 512                                  | 256                  |  |
| Q02/Q02H/Q06H/Q12H/Q25HCPU        | 512                                  | 256                  |  |
| Q02PH/Q06PH/Q12PH/Q25PHCPU        | 512                                  | 256                  |  |
| Q12PRH/Q25PRHCPU                  | 512                                  | 256                  |  |
| Q02UCPU                           | 2048                                 | 1024                 |  |
| Q03UD/Q04UDH/Q06UDH/              | 4096                                 | 2048                 |  |
| Q13UDH/Q26UDH/Q03UDE/             |                                      |                      |  |
| Q04UDEH/Q06UDEH/Q13UDEH/          |                                      |                      |  |
| Q26UDEHCPU                        |                                      |                      |  |
| MELSECNET/H remote I/O station    | 512                                  | 256                  |  |

For example, if multiple intelligent function modules are installed to the MELSECNET/H remote I/O station, configure the settings in GX Configurator so that the number of parameter settings for all the intelligent function modules does not exceed the limit of the MELSECNET/H remote I/O station.

Calculate the total number of parameter settings separately for the initial setting and for the auto refresh setting.

The number of parameters that can be set for one module in GX Configurator-MB is as shown below.

| Target module | Initial setting | Auto refresh setting |
|---------------|-----------------|----------------------|
| QJ71MT91      | 3 (Fixed)       | 5 (Max.)             |

Example) Counting the number of parameter settings in Auto refresh setting

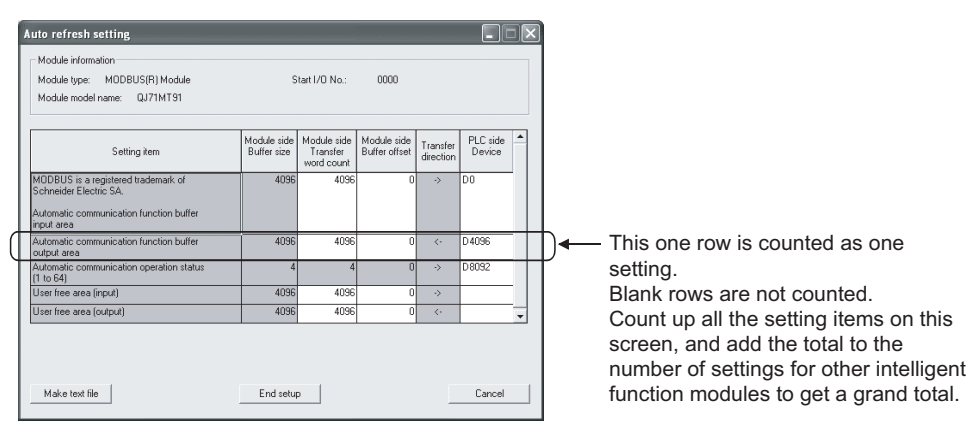

# 8.2.2 Operating environment

This section explains the operating environment of the personal computer that runs GX Configurator-MB.

|                      | Item                           | Description                                                                                                    |  |  |
|----------------------|--------------------------------|----------------------------------------------------------------------------------------------------|--|--|
| Installation         | (Add-in) target * <sup>1</sup> | Add-in to GX Developer Version 4 (English version) or later. * <sup>2</sup>                                                                                                    |  |  |
| Computer             |                                | Windows <sup>®</sup> -based personal computer                                                                                                    |  |  |
|                      | CPU                            | Refer to the next page "Operating system and performance required for personal                                                                                                    |  |  |
|                      | Required memory                | computer".                                                                                                    |  |  |
| Hard disk            | For installation               | 65 MB or more                                                                                                    |  |  |
| space * <sup>3</sup> | For operation                  | 10 MB or more                                                                                                    |  |  |
| Display              |                                | 800 $	imes$ 600 dots or more resolution $^{*4}$                                                                                                    |  |  |
| Operating s          | ystem                          | <ul> <li>Microsoft<sup>®</sup> Windows<sup>®</sup> 95 Operating System (English version)</li> <li>Microsoft<sup>®</sup> Windows<sup>®</sup> 98 Operating System (English version)</li> <li>Microsoft<sup>®</sup> Windows<sup>®</sup> Millennium Edition Operating System (English version)</li> <li>Microsoft<sup>®</sup> Windows<sup>®</sup> Morkstation Operating System Version 4.0 (English version)</li> <li>Microsoft<sup>®</sup> Windows<sup>®</sup> 2000 Professional Operating System (English version)</li> <li>Microsoft<sup>®</sup> Windows<sup>®</sup> XP Professional Operating System (English version)</li> <li>Microsoft<sup>®</sup> Windows<sup>®</sup> XP Professional Operating System (English version)</li> <li>Microsoft<sup>®</sup> Windows<sup>®</sup> XP Home Edition Operating System (English version)</li> <li>Microsoft<sup>®</sup> Windows Vista<sup>®</sup> Home Basic Operating System (English version)</li> <li>Microsoft<sup>®</sup> Windows Vista<sup>®</sup> Home Premium Operating System (English version)</li> <li>Microsoft<sup>®</sup> Windows Vista<sup>®</sup> Business Operating System (English version)</li> <li>Microsoft<sup>®</sup> Windows Vista<sup>®</sup> Ultimate Operating System (English version)</li> <li>Microsoft<sup>®</sup> Windows Vista<sup>®</sup> Enterprise Operating System (English version)</li> </ul> |  |  |

\*1: Install GX Configurator-MB in GX Developer Version 4 or higher in the same language. GX Developer (English version) and GX Configurator-MB (Japanese version) cannot be used in combination, and GX Developer (Japanese version) and GX Configurator-MB (English version) cannot be used in combination.

\*2: GX Configurator-MB is not applicable to GX Developer Version 3 or earlier.

\*3: At least 15GB is required for Windows  $\mathsf{Vista}^{\scriptscriptstyle{(\! R)\!}}$  .

\*4: Resolution of 1024  $\times$  768 dots or more is recommended for Windows Vista  $^{\scriptscriptstyle (\! 8\!)}$  .

| Operating system                                                  | Performance required for personal compute |               |  |
|-------------------------------------------------------------------|-------------------------------------------|---------------|--|
|                                                                   | CPU                                       | Memory        |  |
| Windows <sup>®</sup> 95 (Service Pack 1 or later)                 | Pentium <sup>®</sup> 133MHz or more       | 32MB or more  |  |
| Windows <sup>®</sup> 98                                           | Pentium <sup>®</sup> 133MHz or more       | 32MB or more  |  |
| Windows <sup>®</sup> Me                                           | Pentium <sup>®</sup> 150MHz or more       | 32MB or more  |  |
| Windows NT <sup>®</sup> Workstation 4.0 (Service Pack 3 or later) | Pentium <sup>®</sup> 133MHz or more       | 32MB or more  |  |
| Windows <sup>®</sup> 2000 Professional                            | Pentium <sup>®</sup> 133MHz or more       | 64MB or more  |  |
| Windows <sup>®</sup> XP Professional                              | Pentium <sup>®</sup> 300MHz or more       | 128MB or more |  |
| Windows <sup>®</sup> XP Home Edition                              | Pentium <sup>®</sup> 300MHz or more       | 128MB or more |  |
| Windows Vista <sup>®</sup> Home Basic                             | Pentium <sup>®</sup> 1GHz or more         | 1GB or more   |  |
| Windows Vista <sup>®</sup> Home Premium                           | Pentium <sup>®</sup> 1GHz or more         | 1GB or more   |  |
| Windows Vista <sup>®</sup> Business                               | Pentium <sup>®</sup> 1GHz or more         | 1GB or more   |  |
| Windows Vista <sup>®</sup> Ultimate                               | Pentium <sup>®</sup> 1GHz or more         | 1GB or more   |  |
| Windows Vista <sup>®</sup> Enterprise                             | Pentium <sup>®</sup> 1GHz or more         | 1GB or more   |  |

| <b>O</b>         |               |                 |          |          |
|------------------|---------------|-----------------|----------|----------|
| Operating system | and performan | ce required for | personal | computer |
|                  |               |                 |          |          |

# POINT

The functions shown below are not available for Windows<sup>®</sup> XP and Windows Vista<sup>®</sup>. If any of the following functions is attempted, this product may not operate normally. Start of application in Windows<sup>®</sup> compatible mode Fast user switching Remote desktop Large fonts (Details setting of Display Properties) Also, 64-bit version Windows<sup>®</sup> XP and Windows Vista<sup>®</sup> are not supported.
Use a USER authorization or higher in Windows Vista<sup>®</sup>.

# 8.3 Utility Package Operation

# 8.3.1 Common utility package operations

(1) Control keys

Special keys that can be used for operation of the utility package and their applications are shown in the table below.

| Key                                       | Application                                                                                                    |
|-------------------------------------------|----------------------------------------------------------------------------------------------------|
| Esc                                       | Cancels the current entry in a cell.<br>Closes the window.                                                                        |
| Tab                                       | Moves between controls in the window.                                                                                             |
| Ctrl                                      | Used in combination with the mouse operation to select multiple cells for test execution.                                         |
| Delete                                    | Deletes the character where the cursor is positioned.<br>When a cell is selected, clears all of the setting contents in the cell. |
| Back Space                                | Deletes the character where the cursor is positioned.                                                                             |
| $ \  \  \  \  \  \  \  \  \  \  \  \  \ $ | Moves the cursor.                                                                                                    |
| Page Up                                   | Moves the cursor one page up.                                                                                                    |
| Page Down                                 | Moves the cursor one page down.                                                                                                   |
| Enter                                     | Completes the entry in the cell.                                                                                                  |

#### (2) Data created with the utility package

The following data or files that are created with the utility package can be also handled in GX Developer. Figure 8.1 shows respective data or files are handled in which operation.

#### <Intelligent function module parameter>

(a) Initial settings and auto refresh settings are saved in an intelligent function module parameter file in a project created with GX Developer.

| Pro | oject  |                                         |
|-----|--------|-----------------------------------------|
|     | — Prog | ram                                     |
|     | — Para | meter                                   |
|     |        | — PLC parameter                         |
|     |        | — Network parameter                     |
|     |        | — Intelligent function module parameter |
|     |        |                                         |

- (b) Steps 1) to 3) shown in Figure 8.1 are performed as follows:
  - 1) From GX Developer, select:
    - $[Project] \rightarrow [Open \ project]/[Save]/[Save as]$
  - On the intelligent function module selection screen of the utility, select: [Intelligent function module parameter] → [Open parameters]/[Save parameters]
  - 3) From GX Developer, select:
    - [Online]  $\rightarrow$  [Read from PLC]/[Write to PLC]  $\rightarrow$  "Intelligent function module parameter"

Alternatively, from the intelligent function module selection screen of the utility, select:

 $[Online] \rightarrow [Read from PLC]/[Write to PLC]$ 

# <Text files>

A text file can be created by clicking the Make text file button on the initial setting, Auto refresh setting, or Monitor/Test screen.

The text files can be utilized to create user documents.

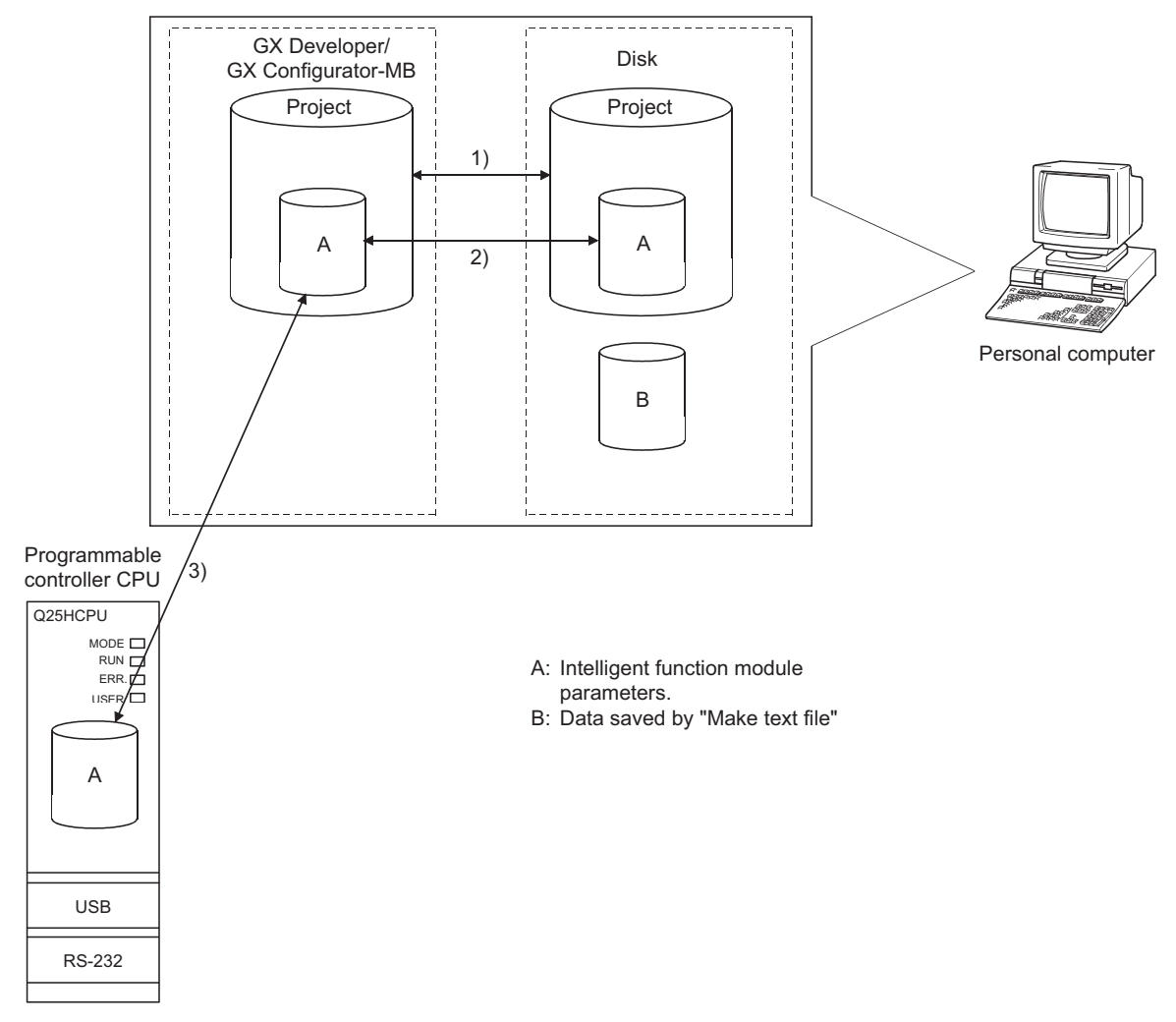

Figure 8.1 Correlation chart for data created with the utility package

#### 8.3.2 Operation overview

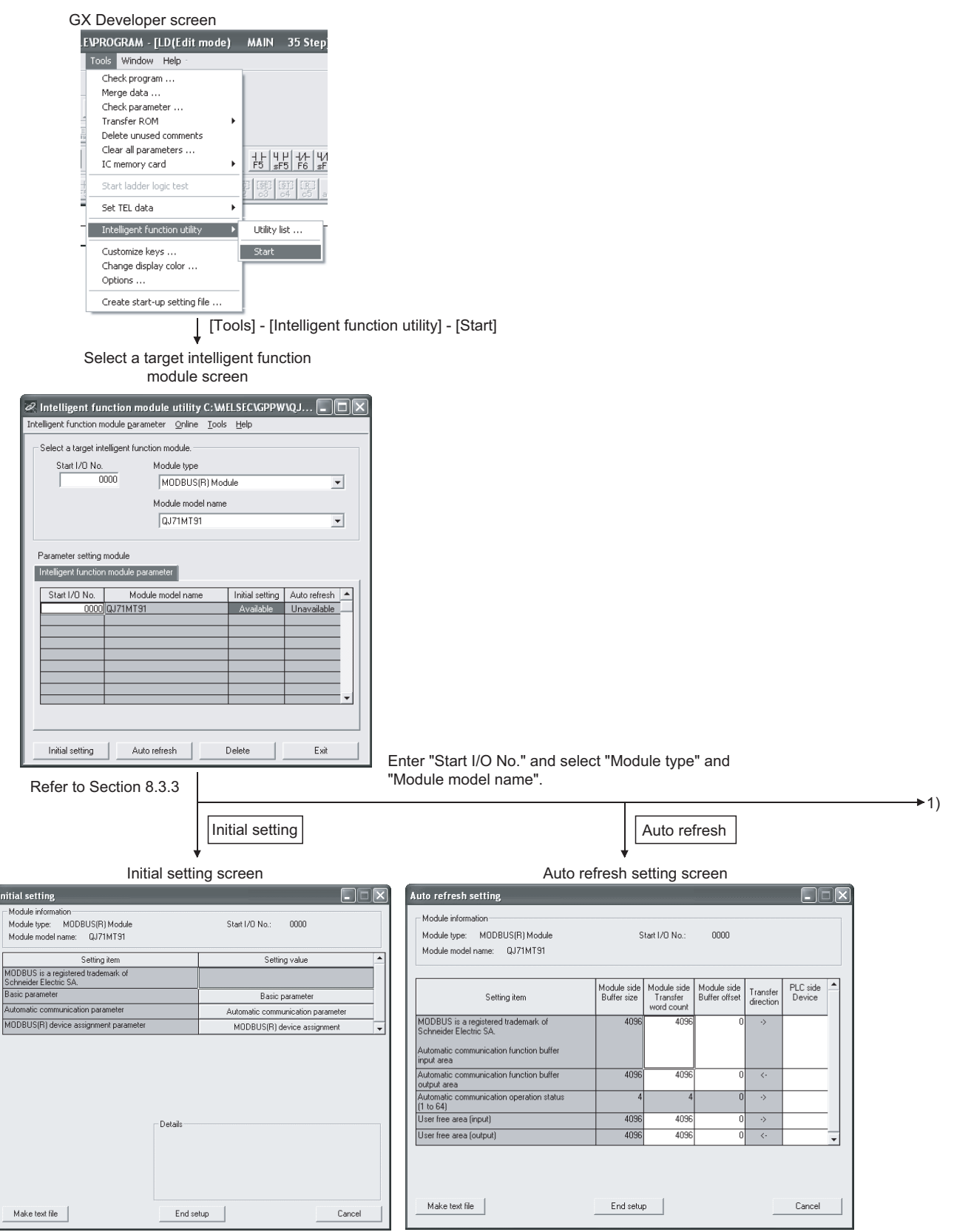

Refer to Section 8.4

Refer to Section 8.5

| 1) —                                                                                                    |                                                                                                    |                                                        | [Online] -                             | [Monitor/T            | est]       |
|----------------------------------------------------------------------------------------------------|----------------------------------------------------------------------------------------------------|--------------------------------------------------------|----------------------------------------|-----------------------|------------|
|                                                                                                    | Select                                                                                                    | monitor/te                                             | st module :                            | screen                |            |
|                                                                                                    | Select monitor/t                                                                                                    | est module                                             |                                        |                       | <          |
|                                                                                                    | Select monitor/te:                                                                                                    | st module<br>Module typ<br>MODBL<br>Module mo<br>QJ71M | oe<br>JS(R) Module<br>odel name<br>[91 | v<br>V                |            |
|                                                                                                    | Module implemen                                                                                                    | tation status                                          |                                        |                       |            |
|                                                                                                    | Start I/O No.<br>0000                                                                                                    | Mo<br>QJ71MT91                                         | dule model name                        |                       |            |
|                                                                                                    |                                                                                                    |                                                        |                                        |                       |            |
|                                                                                                    |                                                                                                    |                                                        |                                        |                       |            |
|                                                                                                    | Monitor/Test                                                                                                    |                                                        |                                        | Exit                  |            |
|                                                                                                    |                                                                                                    |                                                        | Select the monitored                   | module to<br>/tested. | be         |
|                                                                                                    |                                                                                                    | Monitor/T                                              | est screen                             |                       |            |
| Monitor/Test<br>Module informati<br>Module type:<br>Module model na                                                 | on<br>MODBUS(R) Module<br>ame: QJ71MT91                                                                                                    | Start I/O                                              | No.: 0000                              |                       |            |
| MODBUS is a reg<br>Schneider Electric<br>Switch 1: Operatio<br>Switch 2: Commun<br>Basic parameter<br>MODBUS(R) der | Setting item<br>jstered trademark of<br>; SA.<br>an mode setting status<br>nication condition setting status<br>starting method<br>vice assignment parameter starting | Online<br>Default paramete<br>Default paramete         | rrent value<br>r                       | Setting va            | ilue       |
| Online change e<br>Send frame spec<br>Switch 3,4: Local<br>Module READY                                             | nable/disable<br>cification<br>station IP address setting status                                                                                                    | Disable<br>Ethernet(V2.0)<br>Accessible                | 192.1.0.254                            |                       |            |
| Write to<br>module<br>Read from<br>module                                                                           | Save file Current value display Load file Make text file                                                                                                    |                                                        | Cannot execute test                    |                       | Monitoring |
|                                                                                                    | Stop monitor                                                                                                    | Execute jest                                           |                                        |                       | Close      |

Refer to Section 8.6

# 8.3.3 Starting the Intelligent function module utility

#### [Operating procedure]

Intelligent function module utility is started from GX Developer. [Tools]  $\rightarrow$  [Intelligent function utility]  $\rightarrow$  [Start]

[Setting Screen]

| 🖉 Intelligent fur      | nction module           | utility        | C:WE          | LSEC\GPPW       | /vQJ 🔳       |   |
|------------------------|-------------------------|----------------|---------------|-----------------|--------------|---|
| Intelligent function m | odule <u>p</u> arameter | <u>O</u> nline | <u>T</u> ools | <u>H</u> elp    |              |   |
| -Select a target int   | elligent function m     | odule. —       |               |                 |              |   |
| Start I/O No.          | Mod                     | ule type       |               |                 |              |   |
| 0                      | 000 M                   | ODBUS(P        | R) Modu       | le              | •            | • |
|                        | Mod                     | ule mode       | Iname         |                 |              |   |
|                        | Q                       | I71MT91        |               |                 | •            | • |
|                        |                         |                |               |                 |              |   |
| Parameter setting      | module                  |                |               |                 |              |   |
| Intelligent function   | n module paramete       | r 📄            |               |                 |              |   |
| Start I/O No.          | Module mo               | del name       |               | Initial setting | Auto refresh |   |
| 0000                   | QJ71MT91                |                |               | Available       | Unavailable  |   |
|                        |                         |                |               |                 |              |   |
|                        |                         |                |               |                 |              |   |
|                        |                         |                |               |                 |              |   |
|                        |                         |                |               |                 |              |   |
|                        |                         |                |               |                 |              | - |
|                        |                         |                |               |                 |              |   |
|                        |                         |                |               |                 |              |   |
| Initial setting        | Auto refres             | sh             | D             | elete           | Exit         |   |

[Explanation of items]

(1) Activation of other screens

Following screens can be displayed from the intelligent function module utility screen.

- (a) Initial setting screen
   "Start I/O No."<sup>\*1</sup> → "Module type" → "Module model name" →
   Initial setting
- (b) Auto refresh setting screen "Start I/O No."  $^{*1} \rightarrow$  "Module type"  $\rightarrow$  "Module model name"  $\rightarrow$ Auto refresh
- (c) Select monitor/test module screen [Online]  $\rightarrow$  [Monitor/Test]
- \*1: Enter the start I/O No. in hexadecimal.

#### (2) Command buttons

Delete Deletes the initial setting and auto refresh setting of the selected module.

Exit Closes this screen.

| 🖉 Intelligent function module                               | e utility | C:\ |
|-------------------------------------------------------------|-----------|-----|
| Intelligent function module parameter                       | Online    | То  |
| Open parameters<br>Close parameters                         | Ctrl+0    | ł   |
| Save parameters<br>Delete parameters                        | Ctrl+S    | м   |
| Open FB support parameters<br>Save as FB support parameters |           | 91  |
| Exit                                                        |           |     |

| ent function module        | utility      | C:WE                | LSECV   |
|----------------------------|--------------|---------------------|---------|
| unction module parameter   | Online       | Tools               | Help    |
| t function module paramete | Moni<br>Read | tor/Tes<br>d from P | t<br>LC |

(a) File menu

Intelligent function module parameters of the project opened by GX Developer are handled.

[Open parameters] : Reads a parameter file.

| [Close parameters]  | : Closes the parameter file. If any data are modified, a |
|---------------------|----------------------------------------------------------|
|                     | dialog asking for file saving will appear.               |
| [Save parameters]   | : Saves the parameter file.                              |
| [Delete parameters] | : Deletes the parameter file.                            |

| -      | • | -             | •       |
|--------|---|---------------|---------|
| [Exit] |   | : Closes this | screen. |

| (b) | Online menu     |                                                                       |
|-----|-----------------|-----------------------------------------------------------------------|
|     | [Monitor/Test]  | : Activates the Select monitor/test module screen.                    |
|     | [Read from PLC] | : Reads intelligent function module parameters from the CPU module.   |
|     | [Write to PLC]  | : Writes intelligent function module parameters to the<br>CPU module. |

# POINT

- (1) Saving intelligent function module parameters in a file Since intelligent function module parameters cannot be saved in a file by the project saving operation of GX Developer, save them on the shown module selection screen.
- (2) Reading/writing intelligent function module parameters from/to a programmable controller using GX Developer
  - (a) Intelligent function module parameters can be read from and written into a programmable controller after having been saved in a file.
  - (b) Set a target programmable controller CPU in GX Developer
     [Online] → [Transfer Setup]
     Only use the control CPU for the QJ71MT91 to write the intelligent function module parameters for a multiple CPU system to the programmable controller.
  - (c) When the QJ71MT91 is mounted on a MELSECNET/H remote I/O station, [Read from PLC] and [Write to PLC] must be performed from GX Developer.
- (3) Checking the required utility
  While the start I/O is displayed on the Intelligent function module utility setting screen, "\*" may be displayed for the model name.
  This means that the required utility has not been installed or the utility cannot be started from GX Developer.
  Check the required utility, selecting [Tools] [Intelligent function utility] [Utility list...] in GX Developer.

# 8.4 Initial Setting

# [Purpose]

Set parameters on the initial setting screen.

This setting eliminates the need for parameter setting by sequence programs.

The initial setting are as follows.

- Basic parameters
- Automatic communication parameters
- MODBUS<sup>®</sup> device assignment parameters

# [Operating procedure]

```
"Start I/O No." \rightarrow "Module type" \rightarrow "Module model name" \rightarrow Initial setting
```

# [Setting Screen]

| Initial setting                                                                    |                                   |
|------------------------------------------------------------------------------------|-----------------------------------|
| Module information<br>Module type: MODBUS(R) Module<br>Module model name: QJ71MT91 | Start I/O No.: 0000               |
| Setting item                                                                       | Setting value                     |
| MODBUS is a registered trademark of<br>Schneider Electric SA.                      |                                   |
| Basic parameter                                                                    | Basic parameter                   |
| Automatic communication parameter                                                  | Automatic communication parameter |
| MODBUS(R) device assignment parameter                                              | MODBUS(R) device assignment       |
| – Details ––                                                                       |                                   |
| Make text file End s                                                               | Cancel                            |

# [Explanation of items]

(1) Parameter settings

Select a button under the Setting value, and set the parameters on the corresponding screen.

- Basic parameter setting (refer to Section 8.7.1)
- Automatic communication parameter setting (refer to Section 8.7.2)
- MODBUS® device assignment parameter setting (refer to Section 8.7.3)

#### (2) Command buttons

| Make text file | Creates a file containing the screen data in text file format. |
|----------------|----------------------------------------------------------------|
| End setup      | Saves the set data and ends the operation.                     |
| Cancel         | Cancels the setting and ends the operation.                    |

#### POINT

| (1) | When parameters are set on the initial setting screen, Basic parameter setting |
|-----|--------------------------------------------------------------------------------|
|     | existence (X3) turns on after the programmable controller CPU is in RUN        |
|     | status.                                                                        |

(2) The initial settings are stored as the intelligent function module parameters. After the intelligent function module parameters have been written to the programmable controller CPU, the initial setting is updated when the programmable controller is powered ON from OFF or the programmable controller CPU is reset (with the programmable controller CPU's RUN/STOP switch set to RUN). If the QJ71MT91 is mounted on a MELSECNET/H remote I/O station, the initial

settings become effective when the remote I/O station, the initial notifying the status change (from STOP to RUN) of the remote master station's programmable controller CPU.

At this time, do not write data to the buffer memory using a sequence program and do not manipulate Y-signals until Basic parameter setting existence (X) turns on.

- (3) If the initial setting data are written using a sequence program, the initial setting values are written when the CPU module switches from STOP to RUN status. Therefore, perform programming so that the initial setting will be reexecuted in the sequence program.
- (4) The parameter setting by sequence program has priority over the parameter setting by initial setting when both of them are used.

# 8.5 Auto Refresh Setting

### [Purpose]

Make this setting to store the QJ71MT91 buffer memory data into the specified devices of the programmable controller CPU or to store the programmable controller CPU device data into the QJ71MT91 buffer memory automatically.

#### [Operating procedure]

"Start I/O No."  $\rightarrow$  "Module type"  $\rightarrow$  "Module model name"  $\rightarrow$  Auto refresh

#### [Setting screen]

| Auto refresh setting                                                                                                   |                            |                                       |                              |                       |                    |   |
|----------------------------------------------------------------------------------------------------|----------------------------|---------------------------------------|------------------------------|-----------------------|--------------------|---|
| Module information<br>Module type: MODBUS(R) Module<br>Module model name: QJ71MT91                                     | S                          | tart I/O No.:                         | 0000                         |                       |                    |   |
| Setting item                                                                                                    | Module side<br>Buffer size | Module side<br>Transfer<br>word count | Module side<br>Buffer offset | Transfer<br>direction | PLC side<br>Device |   |
| MODBUS is a registered trademark of<br>Schneider Electric SA.<br>Automatic communication function buffer<br>input area | 4096                       | 4096                                  | 0                            | ->                    |                    | - |
| Automatic communication function buffer<br>output area                                                                 | 4096                       | 4096                                  | 0                            | <-                    |                    | - |
| Automatic communication operation status<br>(1 to 64)                                                                  | 4                          | 4                                     | 0                            | ->                    |                    |   |
| User free area (input)                                                                                                 | 4096                       | 4096                                  | 0                            | ->                    |                    |   |
| User free area (output)                                                                                                | 4096                       | 4096                                  | 0                            | <-                    |                    | - |
| Make text file                                                                                                    | End setu                   |                                       |                              |                       | Cancel             |   |

# [Explanation of items]

# (1) Display data

(a) Setting items

| Setting Item                                       | Buffer memory<br>address | Reference section |
|----------------------------------------------------|--------------------------|-------------------|
|                                                    | 4096 to 8191             |                   |
|                                                    | (1000н to 1FFFн)         |                   |
| Automotic communication function buffer output and | 12288 to 16383           | Section 5.2.1     |
|                                                    | (3000н to 3FFFн)         | Section 5.2.1     |
| Automatic communication energian status (1 to 64)  | 3104 to 3107             |                   |
|                                                    | (0C20н to 0C23н)         |                   |
|                                                    | 20480 to 24575           | Ocation 7.4.5     |
| User free area (input/output)                      | (5000н to 5FFFн)         | Section 7.4.5     |

- (b) Display items
  - Module side Buffer size Displays the buffer memory size of the setting item.
  - Module side Transfer word count Displays the number of words to be transferred.
  - Module side buffer offset
     Displays the offset value of the buffer memory data to be transferred.
  - Transfer direction

     -" indicates that data are written from the device to the buffer memory.

"- >" indicates that data are load from the buffer memory to the device.

5) PLC side Device

Enter a CPU module side device that is to be automatically refreshed. Applicable devices are X, Y, M, L, B, T, C, ST, D, W, R and ZR. When using bit devices X, Y, M, L or B, set a number that can be divided by 16 points (examples: X10, Y120, M16, etc.). Also, buffer memory data are stored in a 16-point area, starting from

the specified device number. For example, if X10 is entered, data are stored in X10 to X1F.

The devices available for MELSECNET/H remote I/O modules are X, Y, M, B, D and W.

# (2) Command buttons

| Make text file | Creates a file containing the screen data in text file format. |
|----------------|----------------------------------------------------------------|
| End setup      | Saves the set data and ends the operation.                     |
| Cancel         | Cancels the setting and ends the operation.                    |

#### POINT

(1) The auto refresh settings are stored in an intelligent function module parameter file.

After the intelligent function module parameters have been written to the programmable controller CPU, the automatic refresh setting is updated when the programmable controller is powered ON from OFF or the programmable controller CPU is reset (with the programmable controller CPU's RUN/STOP switch set to RUN).

(2) The auto refresh settings cannot be changed from the sequence programs. However, processing equivalent to auto refresh can be added using the FROM/TO instruction in the sequence program.

## 8.6 Monitor/Test

# [Monitor/Test Purpose]

From this screen, start the monitoring or test of the operating status, I/O signals, parameter setting status, automatic communication status, error log, communication status of the QJ71MT91 and perform PING test.

# [Operating procedure]

```
Select monitor/test module screen \rightarrow "Start I/O No. *" \rightarrow "Module type" \rightarrow "Module model name" \rightarrow Monitor/Test
```

\*: Enter the start I/O No. in hexadecimal.

The screen can also be started from System monitor of GX Developer Version 6 or later.

Refer to the GX Developer Operating Manual for details.

# [Monitor/Test Screen]

| ٨                                                                                   | lonitor/Test                                                                                                    |                     |               |
|-------------------------------------------------------------------------------------|----------------------------------------------------------------------------------------------------|---------------------|---------------|
| Module information<br>Module type: MODBUS(R) Module                                 |                                                                                                    | Start I/D No.: 0000 |               |
|                                                                                     | Setting item                                                                                                    | Current value       | Setting value |
|                                                                                     | MODBUS is a registered trademark of<br>Schneider Electric SA.                                                      | Contrik Yoko        |               |
|                                                                                     | Switch 1: Operation mode setting status                                                                            | Online              |               |
| Switch 2: Communication condition setting status<br>Basic parameter starting method |                                                                                                    | Default parameter   |               |
|                                                                                     | MODBUS(R) device assignment parameter starting<br>method                                                           | Default parameter   |               |
|                                                                                     | Online change enable/disable                                                                                       | Disable             |               |
| Send frame specification                                                            |                                                                                                    | Ethernet(V2.0)      |               |
|                                                                                     | Switch 3,4: Local station IP address setting status                                                                | 192.1.0.254         |               |
|                                                                                     | Module READY                                                                                                    | Accessible          |               |
|                                                                                     | Flash ROM setting       Write to<br>module     Save file       Bread from<br>module     Load file   Make text file | Cannot execute test | Monitoring    |
|                                                                                     | Start monitor Stop monitor E                                                                                       | xecute <u>t</u> est | Close         |

# [Monitor/Test Items]

| Monitor/Test Items                                         |                |                                              | Buffer memory<br>address                                                                                                    | Reference section                |             |
|------------------------------------------------------------|----------------|----------------------------------------------|----------------------------------------------------------------------------------------------------|----------------------------------|-------------|
|                                                            | Switch 1       | Operation mode setting status                |                                                                                                    | 0С00н<br>(3072)                  |             |
| Intelligent<br>function<br>module switch<br>setting status | Switch 2       | Communication<br>condition setting<br>status | Basic parameter starting method<br>MODBUS <sup>®</sup> device assignment<br>parameter starting method<br>Online change enable/disable<br>Send frame specification | 0С01н<br>(3073)                  | Section 6.6 |
|                                                            | Switch<br>3, 4 | Local station IP address setting status      |                                                                                                    | 0C02н to 0C03н<br>(3074 to 3075) |             |
| Module READY                                               |                |                                              | _                                                                                                    | Section 11.1                     |             |
| Watch dog timer error                                      |                |                                              |                                                                                                    |                                  |             |

| Monitor/Test Items                                                |               | Buffer memory<br>address                   | Reference<br>section |                |
|-------------------------------------------------------------------|---------------|--------------------------------------------|----------------------|----------------|
| Module status                                                     | LED ON status | INIT. status<br>OPEN status<br>ERR. status | 0С05н<br>(3077)      | Section 11.2   |
| COM. ERR. LED OFF request (*1)                                    |               |                                            |                      | Section 11.4.1 |
| X/Y Monitor/test (*2)                                             |               | _                                          | Section 8.6.1        |                |
| Basic/MODBUS <sup>®</sup> device assignment parameter status (*2) |               |                                            | _                    | Section 8.6.2  |
| Automatic communication status (*2)                               |               |                                            | _                    | Section 8.6.3  |
| Error log (*2)                                                    |               |                                            | _                    | Section 8.6.4  |
| Communication status (*2)                                         |               | _                                          | Section 8.6.5        |                |
| PING test (*2)                                                    |               |                                            | _                    | Section 8.6.6  |

\*1: For the COM. ERR. OFF request, select the corresponding request in the Setting value column.

Refer to Section 11.4.1 for details.

\*2: To move to each sub screen, click the button in the Setting value column.

# [Specifications common to Monitor and Test screens (including sub screens)]

The following explains the specifications common to respective screens.

#### (1) Display data

Setting item : Displays I/O signals and buffer memory names. Current value : Monitors the I/O signal states and present buffer memory values. Setting value : Enter or select the data to be written by test operation.

#### (2) Command buttons

| Current value display      | Displays the current value of the item selected.<br>(This is used to check the text that cannot be |
|----------------------------|----------------------------------------------------------------------------------------------------|
|                            | displayed in the current value field. However, in                                                  |
|                            | this utility package, all items can be displayed in                                                |
|                            | the display fields).                                                                               |
| Make text file             | Creates a file containing the screen data in text file                                             |
|                            | format.                                                                                            |
| Start monitor Stop monitor | Selects whether or not to monitor current values.                                                  |
| Execute test               | Performs a test on the selected items. To select                                                   |
|                            | more than one item, select them while holding                                                      |
|                            | down the Ctrl key.                                                                                 |
| Close                      | Closes the screen that is currently open and                                                       |
|                            | returns to the previous screen.                                                                    |
# 8 UTILITY PACKAGE (GX Configurator-MB)

# MELSEC-Q

[Monitor/Test screen - Sub screen shift]

| monitori reat                                                                                                    |                                                                                                    |               | Basic/MODBUS(R) device assignment param                                                                                                    | eter status                                                                                                    |                 |
|----------------------------------------------------------------------------------------------------|----------------------------------------------------------------------------------------------------|---------------|----------------------------------------------------------------------------------------------------|----------------------------------------------------------------------------------------------------|-----------------|
| Module information                                                                                                    |                                                                                                    |               | Module information                                                                                                    |                                                                                                    |                 |
| Hadde was NODRUG(R) Madda                                                                                                    | Sheet L/O May 00000                                                                                                    |               | Module tupe: MODBUS(B) Module                                                                                                    | Start I/O No - 0000                                                                                                    |                 |
| Module (ype: MUDBUS(H) Module                                                                                                    | Star 1/0 No.: 0000                                                                                                    |               | module (ype. mobibio 5(ri) module                                                                                                    | Startivo No                                                                                                    |                 |
| Module model name: QJ71MT91                                                                                                    |                                                                                                    |               | Module model name: QJ71MT91                                                                                                    |                                                                                                    |                 |
|                                                                                                    |                                                                                                    |               |                                                                                                    |                                                                                                    |                 |
| Setting item                                                                                                    | Current value                                                                                                    | Setting value | Setting item                                                                                                    | Current value                                                                                                    | Setting value   |
| MODBUS is a registered trademark of<br>Schweider Electric Så                                                                                                    |                                                                                                    |               | Basic parameter setting existence                                                                                                    | Parameters set                                                                                                    |                 |
| Switch 1: Operation mode setting status                                                                                                    | Online                                                                                                    |               | MODBUS(R) device assignment parameter                                                                                                    | Parameters set                                                                                                    |                 |
| Switch 2: Communication condition setting status                                                                                                    | Default parameter                                                                                                    |               | setting existence                                                                                                    |                                                                                                    |                 |
| Basic parameter starting method                                                                                                    |                                                                                                    |               | MODBUS(R) device assignment parameter                                                                                                    | 0000                                                                                                    |                 |
| MUDBUS(H) device assignment parameter starting<br>method                                                                                                    | Default parameter                                                                                                    |               | MODBUS(B) device assignment parameter                                                                                                    |                                                                                                    |                 |
| Online change enable/disable                                                                                                    | Disable                                                                                                    |               | setting result storage area                                                                                                    |                                                                                                    |                 |
| Send frame specification                                                                                                    | Ethernet(V2.0)                                                                                                    |               | Elitor, device type                                                                                                    |                                                                                                    |                 |
| Switch 3,4: Local station IP address setting status                                                                                                    | 192.1.0.254                                                                                                    |               | Error, assigned group No.                                                                                                    |                                                                                                    | ·               |
| Module HEAD1                                                                                                    | Accessible                                                                                                    | •             |                                                                                                    |                                                                                                    | •               |
| Flash ROM setting                                                                                                    | Details                                                                                                    |               | Flash ROM setting                                                                                                    | Details                                                                                                    | 14 2            |
| Write to<br>module Save file Durrent value<br>display                                                                                                    |                                                                                                    | Monitoring    | Write to<br>module Save file display                                                                                                    |                                                                                                    | Monitoling      |
|                                                                                                    | Cannot execute test                                                                                                    |               | Read from                                                                                                    | Cannot execute test                                                                                                    |                 |
| module Load file Make text file                                                                                                    |                                                                                                    |               | module Load file Make text file                                                                                                    |                                                                                                    |                 |
|                                                                                                    |                                                                                                    |               |                                                                                                    |                                                                                                    |                 |
|                                                                                                    |                                                                                                    |               |                                                                                                    |                                                                                                    |                 |
|                                                                                                    |                                                                                                    |               |                                                                                                    |                                                                                                    |                 |
| Start monitor                                                                                                    | Eventetert                                                                                                    | Chre          | Start monitor                                                                                                    | Everytelet                                                                                                    | Close           |
|                                                                                                    | Processing Trans                                                                                                    |               |                                                                                                    | to the source growth                                                                                                    |                 |
|                                                                                                    |                                                                                                    |               |                                                                                                    | <b>A</b>                                                                                                    |                 |
|                                                                                                    |                                                                                                    |               | Refer to Section                                                                                                    | 1862                                                                                                    |                 |
|                                                                                                    |                                                                                                    |               |                                                                                                    | Decis/MO                                                                                                    | DDUC(D) device  |
|                                                                                                    |                                                                                                    |               |                                                                                                    | Dasic/iviO                                                                                                    | DBUS(R) device  |
|                                                                                                    |                                                                                                    |               |                                                                                                    |                                                                                                    |                 |
|                                                                                                    |                                                                                                    |               |                                                                                                    |                                                                                                    |                 |
|                                                                                                    |                                                                                                    |               |                                                                                                    |                                                                                                    |                 |
|                                                                                                    |                                                                                                    |               |                                                                                                    |                                                                                                    | `               |
|                                                                                                    |                                                                                                    |               |                                                                                                    |                                                                                                    |                 |
|                                                                                                    | X/Y Mor                                                                                                    | itor/test     |                                                                                                    | Automatic                                                                                                    | communication   |
|                                                                                                    | X/Y Mor                                                                                                    | nitor/test    |                                                                                                    | Automatic                                                                                                    | c communication |
|                                                                                                    | X/Y Mor                                                                                                    | itor/test     |                                                                                                    | Automatic                                                                                                    | c communication |
|                                                                                                    | X/Y Mor                                                                                                    | itor/test     |                                                                                                    | Automatic                                                                                                    | c communication |
| X/Y Monitor/test                                                                                                    | X/Y Mor                                                                                                    | nitor/test    | Automatic communication status                                                                                                    | Automatic                                                                                                    | c communication |
| X/Y Monitor/Rest                                                                                                    | X/Y Mor                                                                                                    | nitor/test    | Automatic communication status                                                                                                    | Automatic                                                                                                    | c communication |
| X/Y Monitor/frest                                                                                                    | X/Y Mor                                                                                                    | itor/test     | Automatic communication status                                                                                                    | Automatic                                                                                                    | c communication |
| X/Y Monitor/Nest<br>Module type: MODBUS(R) Module                                                                                                    | Start I/O No: 0000                                                                                                    | nitor/test    | Automatic communication status<br>Module information<br>Module type: MODBUS(FI) Module                                                                                                    | Start I/O No.: 0000                                                                                                    | c communication |
| X/Y Monitor/Test<br>Module infomation<br>Module type: MDDBUS(R) Module<br>Module model name: QJ/TINT91                                                                                                    | Stati/O No: 0000                                                                                                    | iitor/test    | Automatic communication status<br>Module information<br>Module type: MODBUS(R) Module<br>Module model name: QJ71M191                                                                                                    | Stet 1/0 No.: 0000                                                                                                    | c communication |
| X/Y Monitor/Lest<br>Module information<br>Module type: MODBUS(R) Module<br>Module model name: QJ/TIMT31                                                                                                    | X/Y Mor<br>Start //O No: 0000                                                                                                    | nitor/test    | Automatic communication status<br>Module information<br>Module type: MODBUS(R) Module<br>Module model name: QJ71MTS1                                                                                                    | Stert J/0 No.: 0000                                                                                                    | c communication |
| XYY Monitor/Nest<br>Module Information<br>Module type: MODBUS(R) Module<br>Module model name 0J/71M191<br>Setting item                                                                                                    | Start I/O No.: 0000                                                                                                    | nitor/test    | Automatic communication status<br>Module information<br>Module type: MODBUS(R) Module<br>Module model name: QJ71M131<br>Setting Rem                                                                                                    | Stat I/O No: 0000                                                                                                    | c communication |
| X/Y Monitor/Rest<br>Module information<br>Module type: MODBUS(F) Module<br>Module model name: QJ71MT91<br>Setting item<br>X000 Module READY                                                                                                    | Start /O No: 0000                                                                                                    | nitor/test    | Automatic communication status<br>Module information<br>Module kype: MODBUS(R) Module<br>Module model name: QJ7IMT91<br>Setting kem<br>Automatic communication operation ratius                                                                                                    | Stet I/O No: 0000                                                                                                    | c communication |
| X/Y Monitor/Nest<br>Module tytomation<br>Module type: MDDBUS(R) Module<br>Module model name: QJ/71MT91<br>Setting item<br>X002 Module REAPY<br>X003 Basic parameter setting: nomally completed                                                                                                    | Stat I/O No: 0000                                                                                                    | nitor/test    | Automatic communication status<br>Module type: MODBUS(F) Module<br>Module model name: QJ71MT91<br>Setting item<br>Automatic communication operation indus<br>Automatic communication operation indus                                                                                                    | Stet I/0 No.: 0000                                                                                                    | c communication |
| X/Y Monitor/Nest<br>Module infomation<br>Module type: MODBUS(R) Module<br>Module model name: QJ/71M1'91<br>Setting item<br>\$200 Module FEADY<br>\$200 Module FEADY<br>\$200 Back parameter setting, mmake completed<br>\$202 Back parameter setting, mmake completed<br>\$202 Back parameter setting, mmake completed<br>\$202 Back parameter setting, mmake completed<br>\$202 Back parameter setting, make parameters                                                                                                    | Start //D No:: 0000                                                                                                    | nitor/test    | Automatic communication status Module information Module information Module model name: Qu71M131 Setting item Automatic communication parameter enter code atorage area Automatic communication parameter enter code                                                                                                    | Start //O No.: 0000                                                                                                    | c communication |
| X/Y Monitor/test<br>Module tytemation<br>Module tyte: MODBUS(R) Module<br>Module model name: QJ/TIMT91<br>Setting item<br>X000 Module FEADY<br>X017 Baic parameter setting: encocompleted<br>X023 Baic parameter setting: encocompleted<br>X023 Baic parameter setting: encocompleted<br>X023 Baic parameter setting: encocompleted<br>X023 Baic parameter setting: encocompleted<br>X023 Baic parameter setting: encocompleted<br>X023 Baic parameter setting: encocompleted<br>X023 Baic parameter setting: encocompleted<br>X023 Baic parameter setting: encocompleted<br>X023 Baic parameter setting: encocompleted<br>X023 Baic parameter setting: encocompleted<br>X023 Baic parameters setting: encocompleted<br>X024 Baic parameters setting: encocompleted<br>X024 Baic parameters setting: encoco | Start /O. No.: 0000                                                                                                    | itor/test     | Automatic communication status Module information Module type: MODBUS(R) Module Module model name: Qu71M151 Setting teem Automatic communication parameter enter code arcoage area Automatic communication parameter setting result arcoage area                                                                                                    | Steet J/D No.: 0000                                                                                                    | c communication |
| X/Y Monitor/test           Module information           Module type:         MDDBUS(R) Module           Module model name:         QJ71M191           Setting item         X000 Module READY           X010 Module READY         Setting nem           X010 Module READY         X010 Setting nemetries retifing, normally completed           X012 Basic parameter setting, normally completed         X012 Basic parameters retifing, normally completed           X013 Basic parameter setting, normally completed         X014 Automatic communication parameter                                                                                                    | Start //O No: 0000  Current volue  Accessible  OFF  OFF  OFF  OFF  Term Term Term Term Term Term Term Ter                                                                                                    | itor/test     | Automatic communication status Module type: MDDBUS(R) Module Module type: MDDBUS(R) Module Module model name: QJ7(M191 Setting item Automatic communication operation ratios Automatic communication parameter rescole storage area Automatic communication parameter result                                                                                                    | Start I/O No: 0000                                                                                                    | C communication |
| X/Y Monitor/test Module infomation Module infomation Module pipe: MODBUS(P) Module Module model name: QJ71M191 Setting Rem S000 Module FBADY S000 Module FBADY S000 Module FBAD S000 Module FBAD S0                                                                                                 | Start //D No.: 0000                                                                                                    | nitor/test    | Automatic communication status Module information Module information Module model name: QJ71M131 Setting Item Automatic communication parameter setting result atorage area Automatic communication parameter setting result atorage area Automatic communication status request Automatic communication status request                                                                                                    | Stat //0 No.: 0000  Current value  Stopped  Not requested Not requested Not req Not requested Not requested Not requested Not requested Not re | C communication |
| X/Y Monitor/test Module information Module type: MDDBUS(R) Module Module type: MDDBUS(R) Module Module note in an equivalence of the setting information Setting internet Setting internet Module Module M                                                                                                  | Start /O No.: 0000  Current value  Current value  C | itor/test     | Automatic communication status Module information Module type: MODBUS(R) Module Module model name: Qu71MT91 Setting hem Automatic communication operation status Automatic communication parameter setting result stronge area Automatic communication parameter setting result automatic communication into request Automatic communication into request Automatic communication into request Automatic communication into request Automatic communication into request Automatic communication into request Automatic communication into request Automatic communication into request Automatic communication into request Automatic communication into request Automatic communication into request Automatic communication into request Automatic communication into request                                                                                                    | Start I/O No.: 0000  Start I/O No.: 0000  Current value  Stopped 0000 Not requested Not requested Not req Not requested Not requested Not requ | C communication |
| X/Y Monitor/test Module information Module information Module information Module information Module model name QU71M191 Setting intem X00 Module READY X01 Baits parameter setting, normally completed X012 Baits parameter setting, nerv completed X012 Baits parameter setting, nerv completed X                                                                                                  | Start I/O No: 0000                                                                                                    | nitor/test    | Automatic communication status Module information Module information Module type: MODBUS(FI) Module Module model name: QJ71M131 Setting item Automatic communication parameter antic code atorage area Automatic communication status request Automatic communication status request Automatic communication status request Automatic communication status request Automatic communication status request Automatic communication status request Automatic communication status request Automatic communication status request Automatic communication status request Automatic communication status request Automatic communication status request Automatic communication status request Automatic communication status request Automatic communication status Automatic communication status Automatic communication status                                                                                                    | Stat I/O No.: 0000  Stat I/O No.: 0000  Current value  Stopped 0000 Not requested Not requested Not requested 0000 Not requested 0000 0000 0000 0000 0000 0000 0000 0                                                                                                    | C communication |
| X/Y Monitor/test Module information Module information Module information Module proc. MODBUS(P) Module Module model name: QJ/71M191 S001Module READY 2001Bailer parameter setting - non-completed 2003Bailer parameter setting- non-completed 2003Bailer parameter setting- non-completed 2003Bailer parameter 2003Bailer parameter                                                                                                 | Start //D No: 0000  Start //D No: 0000  Current value Accessible OFF Parameters set OFF OFF Stopped No error OFF Stopped No error OFF                                                                                                    | itor/test     | Automatic communication status Module information Module information Module type: MODBUS(R) Module Module model name: QJ/71MT91 Setting item Automatic communication operation status Automatic communication parameter setting result autoget execution information status request Automatic communication statu request Automatic communication statu request Automatic communication statu request Automatic communication statu request Automatic communication statu request Automatic communication statu request Automatic communication statu request Automatic communication statu request Automatic communication statu request Automatic communication statu request Automatic communication status request Automatic communication status request Automatic communication s | Stat //0 No: 0000  Current value  Stopped  Current value  Stopped  Not requested Not requested Not mauseried Notimation  Not mauseried Notimation  Notimation  Not | C communication |
| X/Y Monitor/test Module information Module type: MODBUS(R) Module Module type: MODBUS(R) Module Module model name: QJ71M191 Setting item S000 Module READY S000 Module READY S                                                                                                 | Start I/D No: 0000  Start I/D No: 0000  Current value Accessable OFF OFF OFF OFF Stopped No enco OFF Details                                                                                                    | itor/test     | Automatic communication status Module type: MODBUS(F) Module Module type: MODBUS(F) Module Module model name: QJ71M191 Setting Item Automatic communication parameter setting result automatic communication parameter setting result automatic communication parameter setting result automatic communication stat request Automatic communication stat request Automatic communication statement Automatic communication statement Automatic communication Automatic communication Automatic communication Automatic communication Automatic communication Automatic communication Automatic communication Automatic communication Automatic communication Automatic communication Automatic communicat | Start J/D No: 0000  Start J/D No: 0000  Current value Stopped 0000 Not requested Not requested Not requested 0000 Not requested 0000 Not requested | C communication |
| XYY Monitor/Yest Module infomation Module infomation Module proc. MODBUS(R) Module Module model name: QJ71MT91 Setting tem S000 Module FRADY S000 Module FRADY S000 Module FRA                                                                                                 | Start //O No: 0000                                                                                                    | itor/test     | Automatic communication status Module information Module information Module type: MODBUS(R) Module Module model name: Qu71M191 Setting item Automatic communication operation status Automatic communication operation status Automatic communication status request Automatic communication status request Automatic communication status request Automatic communication status request Automatic communication status request Automatic communication status request Automatic communication status request Automatic communication status request Automatic communication status request Automatic communication status request Parameters 1 Automatic communication error code storage area Flash RDM setting VMP10 Communication Current value                                                                                                    | Stet I/O No: 0000 Current value Stopped O000 Not requested Not requested Not requested O000 Details Details                                                                                                    | C communication |
| X/Y Monitor/Lest           Module information           Module type:         MDDBUS(R) Module           Module model name:         QU71MT91           Setting item         Setting item           2000 Module READY         Setting item           2010 Back parameter setting, nor completed         Setting item           2020 Module READY         Setting item           2020 Module ready parameter setting, nor completed         Setting item           2020 Automatic completed         Setting item           2030 Automatic communication spearenter<br>setting, normaly completed         Setting item           2030 Automatic communication spearenter<br>setting, setting device assignment parameter<br>setting, setting         Currert value<br>display           2030 MODEUS[R] divice assignment parameter<br>setting.         Setting         Currert value<br>display                                                                                                    | Start //D No: 0000                                                                                                    | itor/test     | Automatic communication status           Module information           Module information           Module model name:         QUTIMTS1           Setting item           Automatic communication parameter enter code<br>stronge area           Automatic communication parameter enter code<br>stronge area           Automatic communication parameter setting result<br>stronge area           Automatic communication tate registent<br>Automatic communication tate registent<br>aturanage area           Automatic communication operation<br>status stronge area           Automatic communication state registent<br>status stronge area           Automatic communication state registent<br>status stronge area           Automatic communication state registent<br>status stronge area           Automatic communication state stronge area           Automatic communication state stronge area           Automatic communication state stronge area           Automatic communication state state<br>stronge area           Automatic communication state state<br>stronge area           Automatic communication state<br>stronge area           Automatic communication state<br>stronge area           Automatic communication state<br>stronge area                                                                                                    | Start J/D No.: 0000 Start J/D No.: 0000 Start J/D No.: 0000 Current value Stopped 0000 Not requested Normal Details Current value Current value Normal Current value Current value Curre | C communication |
| XYY Monitor/Nest Module Infomation Module Infomation Module Infomation Module Module (U/17M191 Setting Item S000 Module READY S000 Module READY S000 Module                                                                                                  | Start I/D No: 000  Start I/D No: 000  Current value Accessible OFF OFF OFF OFF OFF OFF OFF Carrent value Carrent value Carrent v | itor/test     | Automatic communication status           Module information           Module information           Module information           Module information           Module information           Module information           Automatic communication operation ratious           Automatic communication parameter rest code stronge area           Automatic communication parameter rest code stronge area           Automatic communication stor request           Automatic communication stor request           Automatic communication stor request           Automatic communication stor request           Automatic communication stor request           Parameters         Automatic communication stor request           Parameter Stronge area         Current value display area           Vine to Save tata         Current value display           Parameter from to cons         Unit area                                                                                                    | Stat I/O No: 0000  Stat I/O No: 0000  Current value Stopped 0000 Not requested Not requested Not requested 0000 Details Carnot execute test                                                                                                    | C communication |
| X/Y Monitor/test Module information Module information Module information Module proc. MODBUS(P) Module Module model name. QJ/71M191 Setting tem StotModule READY StotMark Eating tem StotModule READY StotMark Eating tem StotMark Eating tem StotMar                                                                                                 | Stat I/O No: 0000  Stat I/O No: 0000  Current value  Accessible  OFF OFF OFF OFF OFF OFF OFF Carront execute test Carront execute test                                                                                                    | itor/test     | Automatic communication status         Module information         Module information         Module model name:       QU71MT91         Setting tem         Automatic communication parameter enter code<br>stronge area         Automatic communication parameter enter code<br>stronge area         Automatic communication parameter setting result<br>stronge area         Automatic communication is tell request<br>Automatic communication setting result<br>stronge area         Automatic communication setting result<br>stronge area         Automatic communication setting result<br>stronge area         Automatic communication setting<br>stronge area         Automatic communication setting<br>stronge area         Automatic communication setting<br>stronge area         Automatic communication setting<br>stronge area         Automatic communication<br>status stronge area         Automatic Communication setting<br>stronge area         Automatic Communication setting<br>stronge area         Automatic Communication setting<br>stronge area         Automatic Communication setting<br>stronge area         Automatic Communication setting<br>stronge area         Automatic Communication<br>stronge area         Automatic Communication<br>stronge area         Automatic Communication<br>stronge area         Automatic Communication<br>stronge area         Automatic Communication<br>stronge area <td< td=""><td>Stat J/D No: 0000  Stat J/D No: 0000  Current value Stopped  Not requested Not requested Not requested Not requested Carront esecute test</td><td>C communication</td></td<>                                                                                                    | Stat J/D No: 0000  Stat J/D No: 0000  Current value Stopped  Not requested Not requested Not requested Not requested Carront esecute test                                                                                                    | C communication |
| X/Y Monitor/test Module information Module type: MODBUS(R) Module Module type: MODBUS(R) Module Module model name: QJ71M191 Setting term S000 Module READY S000 Module READY S                                                                                                 | Start I/O No: 0000  Start I/O No: 0000  Current value Accessable OFF OFF OFF Stopped Ne error OFF Carront execute test Carront execute test                                                                                                    | itor/test     | Automatic communication status Module information Module type: MODBUS(P) Module Module type: MODBUS(P) Module Module model name: U/J1M191 Setting Item Automatic communication parameter setting result stratege see Automatic communication parameter setting result stratege see Automatic communication start request Automatic communication start request Automatic communication | Start I/D No: 0000 Start I/D No: 0000 Current value Stopped 0000 Not requested Normal 0000 Carrent secure test Carrent secure test                                                                                                    | C communication |
| XYY Monitor/test Module infomation Module infomation Module infomation Module infomation Module model name QJ/TIMT91  Setting item S200 Module READY S201 Busic parameter setting, remo completed S202 Busic parameter setting, remo completed S203 Busic parameter setting, remo completed S203 Busic parameter setting, remo completed S203 Busic parameter setting, remo completed S203 Busic parameter setting, remo completed S203 Busic parameter S204 Module READY S203 Busic parameter S204 Module READY S204 Module READY S                                                                                                 | Start I/O No: 0000  Start I/O No: 0000  Current value Accessible OFF OFF OFF OFF OFF OFF OFF Carront execute test Carront execute test                                                                                                    | itor/test     | Automatic communication status         Module information         Module information         Module type:       MODBUS(FI) Module         Module information       QUTINT31         Setting item       Automatic communication goeration status         Automatic communication goeration status       Automatic communication goeration status         Automatic communication parameter enter code storage area       Automatic communication status request         Automatic communication status request       Automatic communication status request         Automatic communication status request       Automatic communication status         Parameters 1 Automatic communication status storage area       Automatic communication stora request         Parameters 1 Automatic communication stora request       Automatic communication stora request         Flash RDM setting       Current value display         Module to Save title       Make text title         Module to Save title       Make text title                                                                                                    | Stat I/O No: 0000  Stat I/O No: 0000  Current value Stopped 0000 Not requested Not requested Not requested Current value Current value Current | C communication |
| X/Y Monitor/test Module information Module type: MDDBUS(R) Module Module type: MDDBUS(R) Module Module model name: QJ71MT91 Setting item S000 Module READY S000 Module READY S                                                                                                 | Start //D No: 0000                                                                                                    | itor/test     | Automatic communication status         Module information         Module information         Module model name:       QUTINTS1         Sating item         Automatic communication operation status         Automatic communication parameter ever code         Automatic communication parameter setting result<br>storage area         Automatic communication parameter setting result         Automatic communication parameter setting result         Automatic communication speared         Automatic communication speared      <                                                                                                    | Stat I/O No: 0000 Stat I/O No: 0000 Current value Stopped 0000 Not requested Normal 0000 Not requested 0000 Not requested 0000 Not requested 0000 Current execute test Carront execute test                                                                                                    | C communication |
| X/Y Monitor/test Module information Module information Module information Module information Module information Module READY Statistics Setting intem Statistics Statistics Statistics Module READY Statistics Statistics Statistics Module READY Statistics Statistics Statistics Statistics Completed Statistics Completed Statistics Completed Completed Statistics Completed Completed Complet                                                                                                 | Start I/D No: 000  Start I/D No: 000  Current value Accessible OFF OFF OFF OFF OFF OFF Carrent execute test Carrent execute test Exercise test                                                                                                    | itor/test     | Automatic communication status         Module information         Module information         Module information         Module information         Module information         Module information         Automatic communication genation ratus         Automatic communication parameter rest code storage area         Automatic communication parameter rest roc ode storage area         Automatic communication stor request         Automatic communication is top request         Automatic communication is top request         Automatic communication is top request         Automatic communication is top request         Automatic communication is top request         Parameters       Automatic communication is top request         Parameters       Automatic communication is top request         Parameters       Automatic communication is top request         Parameters       Automatic communication is top request         Parameters       Automatic communication is top request         Parameters       Automatic communication is top request         Parameters       Automatic communication error code storage area         United from Land file       Current value display         Make toot file       Make toot file                                                                                                    | Stat I/O No: 0000  Stat I/O No: 0000  Current value  Stopped 0000 Not requested Not requested Not requested Current value Current value Curren | C communication |

Refer to Section 8.6.1

Refer to Section 8.6.3

| Module information       Module type:     MODBUS/RI/ Module     Start //D No:     0000       Module model mane:     0/7/11/131         Setting item     Current value     Setting value       The error log in displayed in order of the Satest error.     0       Number of error occured     0       Number of error occured     0       Toget iP address     0.0.0.0       Taget error ocde     0       Taget error ocde     0       Excurption code     0       Taget error ocde     0       Taget err                                                                                                    |
|----------------------------------------------------------------------------------------------------|
| Module type:       Module model name:       QUTIMT9         Image: Another or Councerd the latest enco.       Image: Another or Councerd the latest enco.       Image: Another or Councerd the latest enco.         Number deforms counced       0       Image: Another or Councerd the latest enco.       Image: Another or Councerd the latest enco.         Number deforms counced       0       Image: Another or Councerd the latest enco.       Image: Another or Councerd the latest enco.         Number deforms counced       0       Image: Another or Councerd the latest enco.       Image: Another or Councerd the latest enco.         Number deforms counced       0       Image: Another or Councerd the latest enco.       Image: Another or Councerd the latest enco.         Number deforms counced       0       Image: Another or Councerd the latest enco.       Image: Another or Councerd the latest enco.         No.1 Dealed enco code       0       Image: Another or Councerd the latest enco.       Image: Another or Councerd the latest enco.         Flack FOUN encode       Image: Another or Councerd the latest encole       Image: Another or Councerd the latest encole       Image: Another or Councerd the latest encole         Vision or Councerd       Image: Another or Councerd the latest encole       Image: Another or Councerd the latest encole       Image: Another or Councerd the latest encole         Stort monther       Image: Another or Councerd the latest encole       Image: Ano                                                                                                    |
| Model podel nondel name:     U/T M 51       Model model name:     U/T M 51       The enorologi displayed in oxids of the latest error:     O       Nucleo of an orologi displayed in oxids of the latest error:     O       Nucleo of an orologi displayed in oxids of the latest error:     O       Nucleo of an orologi displayed in oxids of the latest error:     O       Nucleo of an orologi displayed in oxids of the latest error:     O       Nucleo of an orologi displayed in oxids of the latest error:     O       Nucleo of an orologi displayed in oxids of the latest error:     O       Nucleo orologi displayed in oxids of the latest error:     O       House at attain post No.     O       Taget divide port No.     O       Taget divide port No.     O       Displayed error oxide     O       Flash RDM tealing     Ourner value       Marke tool file     O       Marke tool file     O       Rescription     Load file       Marke tool file     O       Stat montoring     Carron t execute test                                                                                                    |
| Module model name:     QJ7/IMT91       Setting item     Current value       The end non code     0       Nonber defense occured     0       Nonber defense occured     0       Exception code     0       Exception code     0       Function code     0       Taget IP address     0.0.0.0       Taget IP address     0.0.0.0       Real regin     Carnot execute test       Maile text Rie     Maile text Rie       Stet monbor     Step monikar                                                                                                    |
| Setting item     Current value       The entrol tog is diplayed in order of the latest entror.     0       Non be derive accode     0       No.1 Detailed mera code     0       Exception code     0       Function code     0       Load table port No.     0       No.2 Detailed mera code     0       No.2 Detailed mera code     0       Load table port No.     0       No.2 Detailed mera code     0       Scattmonde     0       Scattmonde     0       Exception code     0       Function code     0       Exception code     0       Function code     0       Exception code     0       Exception code     0       Function code     0       Exception code     0       Function code     0       Exception code     0       Carrior excute test     0       Monitoring     Carrior execute test                                                                                                    |
| Setting item     Current value       The encode of the latest enco.     0       Number of encode     0       Exception code     0       Exception code     0       Function code     0       Local station pot No.     0       Taget IP address     0.0.0.0       Taget IP address     0.0.0.0       Taget IP address     0.0.0.0       Taget IP address     0.0.0.0       Taget IP address     0.0.0.0       Function code     0       Exception code     0       Exception code     0       Exception code     0       Function code     0       Exception code     0       Carnot execute test     Montoxing       Read from     Carnot execute test       Stat monbor     Stat monbor                                                                                                    |
| The entrol big is digibled in order of the latest enror.     Culter's value       Number of entrol accured     0       No.1 Detailed area code     0000       Exception code     0       Function code     0       Load station port No.     0       Taget device port No.     0       No.2 Detailed enror code     0       Exception code     0       Taget device port No.     0       No.2 Detailed enror code     0       Exception code     0       Exception code     0                                                                                                    |
| The end of an adjusted out of of a least with.     0       Nuch of end out of of a least with.     0       No T extering out adjusted out of a least with.     0       Rest of a least with out of a least with.     0       Function code     0       Function code     0       Stot montion     Execu                                                                                                    |
| No.1 Detailed ence code     0000       Exception code     0       Function code     0       Load station por No.     0       No.2 Detailed ence code     0000       Exception code     0       No.2 Detailed ence code     0000       Exception code     0       Plank ROM setting     Details       Marke text file     Details       Marke text file     Carrent value dirplo       Exception code     0       Padd from Load file     Marke text file                                                                                                    |
| Exception code     0       Function code     0       Load Halon port No.     0       1 aget divice cont No.     0       Taget divice cont No.     0       B 2 Detailed error code     0000       Exception code     0       Plank DM setting     0       Fash RDM setting     Carriot execute test       Marke too file     0       Best from     Load file       Stat monthing     Execute test                                                                                                    |
| Function code     0       Lood station port No.     0       Taget IP address     0.0.0.0       Taget Reverse port No.     0       No.2 Detailed end code     0       Exception code     0       Flash Edwards     0       Flash Edwards     0       Make tool file     0       Stat monitor     Step monitor                                                                                                    |
| Load Italian pot No.     0       Target Paddess     0.000       Target Ance pot No.     0       No.2 Detaile more code     0000       Exception code     0       Function code     0       Participant Code     0       Make text file     Details       Make text file     Carnot execute text       Statt montor     Step monitor                                                                                                    |
| Target Prodess     0.0.00       Target Verse port No.     0       No 2 Detailed error code     0       Exception code     0       Function code     0       Parket Row reling     Oneret while<br>display       Read from<br>module     Save frie<br>display       Read from<br>module     Save frie<br>display       Stat monthar     Step monthar                                                                                                    |
| Laget device port No.     U       No.2 Details correct     000       Exception code     0       Function code     0       Plash ROM setting<br>module     Correct value<br>digitor       Read from<br>module     Load file       Make text file     Carnot execute test       Statt montor     Step monitor                                                                                                    |
| Place default end Code     Dodo       Exception code     0       Function code     0       Fash RDM setting     Ourner value       module     Save file       Read film     Load file       Make text file     Cannot execute test       Statt montor     Step monitor                                                                                                    |
| Function code     0       Flash RDM setting<br>module     Ourner value<br>digstay       Paed from<br>module     Correct value<br>digstay       Beed from<br>module     Load file       Make text file     Cannot execute test       Start montor     Step monitor       Execute jest     Correct                                                                                                    |
| Flash FOM setting     Current value       Wite to<br>module     Save file       Red from<br>module     Load file       Make text file     Carnot execute test       Statt montor     Step monitor       Execute test     Core                                                                                                    |
| Fisht montor     Step monitor     Step monitor     Execute test                                                                                                    |
| Wet by Save Ite     Currer value dialogy     Montoring       Read from Load Ite     Make text file     Cannot execute text       Statt montor     Step monitor     Execute text                                                                                                    |
| Rest from<br>model         Load (re<br>model         Make ted file         Darmot execute test           Stat monitor         Step monitor         Execute test                                                                                                    |
| Bread from<br>module     Load Tre       Make text Rie       Stat monitor       Stat monitor       Exercute gest       Obset                                                                                                    |
| Stat montor         Step montor           Execute (ext         Close                                                                                                    |
| Start monitor Step monitor Execute gest Close                                                                                                    |
| Start monitor Step monitor Execute (est Cose                                                                                                    |
| Start monitor Stop monitor Execute test Close                                                                                                    |
| Start monitor Stop monitor Execute test Done                                                                                                    |
| and marked and and and and and and and and and an                                                                                                    |
|                                                                                                    |
|                                                                                                    |
| Pater to Section 8.6.4.                                                                                                    |
|                                                                                                    |
| Error log                                                                                                    |
|                                                                                                    |
|                                                                                                    |
|                                                                                                    |
| ·                                                                                                    |
|                                                                                                    |
| Communication status   PING test                                                                                                    |
|                                                                                                    |
|                                                                                                    |
| ¥                                                                                                    |
| Communication status PING test                                                                                                    |
|                                                                                                    |
| Module information Module information                                                                                                    |
| Module type: MDDBUS(R) Module Start I/D No.: 0000 Module Start I/D No.: 0000                                                                                                    |
|                                                                                                    |
|                                                                                                    |
| Module model name: QJ71MT91 Module model name: QJ71MT91                                                                                                    |
| Module model name: QJ71MT91 Module model name: QJ71MT91                                                                                                    |
| Module model name:         QJ/7IMT31           Setting item         Current value           Setting item         Current value                                                                                                    |
| Module model name:         QJ/TIMTS1           Setting item:         Current value         Setting item:         Current value         Setting item:         Current value         Setting item:         Current value         Setting value         Setting item:         Current value         Setting value         Setting item:         Setting item:         Current value         Setting value         Setting value                                                                                                    |
| Module model name:         QJ71MT91           Setting item         Current value         Setting value         Image: Setting item         Current value         Setting item         Current value         Setting item         Current value         Setting value         Setting item         Current value         Setting value         Setting item         Current value         Setting value         Setting value         Communication filme check:         2         Communication filme check:         2         Communication filme check:         2         Communication filme check:         2         Communication filme check:         2         Communication filme check:         2         Communication filme check:         2         Communication filme check:         2         Communication filme check:         Communication filme check:                                                                                                    |
| Module model name:     QJ/TIMTS1       Setting item     Current value       Pip Papekte reception discarded<br>due to sum Holes enter     O       Current value     Setting value       Communication time checks     2       Transmission count     4       Padears     00.00.00.00.00                                                                                                    |
| Module model name:     QJ/71MT91       Setting tem     Current value       PIP packet sception count     0       Count of IP packet sception discarded<br>due to tum check entri     0       Total number of setTIP packets     0 0000       Total number of setTIP packets     00000                                                                                                    |
| Module model name:     QJ7/IMT91       Image: Setting later:     Current value     Setting value       Image: Display to exception disorded due to stim check mit display     Image: Display to exception display to exception disp                                                                                                    |
| Module model name:     QJ/TIMTS1       Setting item     Current value       PiP posket recording on discarded<br>due to un method exercing poskets     O       Total number of setting poskets     0       Simultaneous:     1       Simultaneous:     0       During their model on out of the poskets     0       Simultaneous:     0       During their model on out of the poskets     0       Simultaneous:     0       During their model on out of the poskets     0       During their model out out of the poskets     0       During their model out out of the poskets     0       During their model out out of the their model out out out out out out out out out out                                                                                                    |
| Model model rame:     QJ7/IMT31       Image: Setting lem:     Current value:     Setting value:       Image: Setting lem:     Current value:     Setting value:       Concr of IP packet reception count     Current value:     Setting value:       Total number of service Packet reception count     Current value:     Setting value:       Smultereux threads reception count     Current value:     Setting value:       Total number of service Packet reception count     Current value:     Setting value:       Smultereux threads reception count     Current value:     Current value:     Setting value:       Total number of service Packet reception count     Current value:     Current value:     Setting value:       Convert CHDP packet reception count     Current value:     Current value:     Setting value:       Convert CHDP packet reception count     Current value:     Current value:     Current value:       Convert CHDP packet reception count     Current value:     Current value:     Current value:       Convert CHDP packet reception count     Current value:     Current value:     Current value:       Convert CHDP packet reception count     Current value:     Current value:     Current value:       Convert CHDP packet reception count     Current value:     Current value:     Current value:       Convert CHDP packet reception count     Current v                                                                                                    |
| Module model name:     QJ7/IMT91       Setting item     Current value     Setting value       PIP packet reception discarded<br>due to sum check error     0       Total number of sert IP packets     0       Courrent Value     0       Total number of sert IP packets     0       Courrent Value     0       Courrent Value     0                                                                                                    |
| Module model name:     QJ/71MT51         Setting team     Current value     Setting value         Pip Paycet reception count     0          Court of IP paycet reception discarded<br>due to num check ensor     0     0          Total number of sert IP paycets       0       0          Total number cereption count       0       00.00          Total number cereption count       0       0          Total number of sert IP paycets       0       0          Court of ILMP paycet reception count       0       0          Court of ILMP paycet reception count       0       0          Court of ILMP paycet reception count       0       0          Total number of sert IIP paycets       0       0          Total number of ent ILMP paycets       0       0          Total number of of ICMP paycet reception count       0       0          Total number of ent ILMP paycets       0       0       0          Total number of ent ILMP paycets       0       0       0          Total number of ent ILMP paycets       0       0       0          Total number of ILMP paycets       0       0       0          Total number of ILMP p                                                                                                    |
| Model model name:     QJ7/IMT31         Setting item:     Current value     Setting value         IP peaket reception discarded<br>due to sum checks entri<br>Out of Um peakets     Current value     Setting value         Total number of setting peakets<br>due to sum checks entri<br>Out of Um peakets     Out of Um peakets     Out of Um peakets     Out of Um peakets         Total number of setting peakets<br>due to sum checks entri<br>Out of Um peakets     Out of Um peakets     Out of Um peakets     Out of Um peakets     Out of Um peakets         Court of ICMP peakets reception discarded<br>due to sum check entri<br>Out of Um peakets     OFF     Peakets     Out of Um<br>peakets           Total number of ICMP peakets       O       Out of Um peakets       O       Out of Um peakets       O           Total number of ICMP opekets       O       Out of Um peakets       O       Out of Um peakets           Total number of ICMP opekets       O       Out of Um peakets       O       Out of Um peakets           Total number of ICMP opekets       O       Out of Um peakets       Out of Um peakets       Out of Um peakets           Total number of ICMP opekets engels in cocceeds       Out of Um peakets       Out of Um peakets                                                                                                    |
| Modele model name:     QJ7/IMTS1       Setting item     Current value     Setting value       Pip packet reception discarded<br>due to un medicate reception discarded<br>due to un medicate received<br>due to un medicate received<br>due to un medicate received<br>due to un medicate received<br>due to un medicate received<br>due to un medicate received<br>due to un medicate received<br>due to un medicate received<br>due to un medicate received<br>due to un due to un due to un due<br>to un due to un due to un due<br>to un due to un due<br>to un due to un due<br>to un due to un due<br>to un due to un due<br>to un due to un due<br>to un due to un due<br>to un due to un due<br>to un due to un due<br>to un due to un due<br>to un due<br>to un due to un due<br>to un due<br>to un |
| Model model rame:     QJ7/JMT31       Image: Product reception count     Image: Product reception count       Image: Product reception count     Image: Product reception count       Count of IP product reception documbed.     Image: Product reception count       Total number of seri IP product reception count     Image: Product reception count       Count of IP product reception count     Image: Product reception count       Total number of seri IP product reception count     Image: Product reception count       ICMP TotAl reception count     Image: Product reception count       ICMP TotAl reception count     Image: Product reception count       ICMP TotAl reception count     Image: Product reception count       ICMP TotAl reception count     Image: Product reception count       ICMP TotAl reception count     Image: Product reception count       ICMP TotAl reception count     Image: Product reception count       ICMP TotAl reception count     Image: Product reception reception       ICMP TotAl reception count     Image: Product reception reception       Total runber of ICMP Product reception count     Image: Product reception reception       Total runber of ICMP Product reception count     Image: Product reception reception       Total runber of ICMP Product reception count     Image: Product reception       Total runber of ICMP Product reception count     Image: Product reception       Total runber of ICMP Product r                                                                                                    |
| Model model name:     QJ7IMT31       Setting item     Current value     Setting value       Pip packet reception coard     0       Court of IP packet     0       Total number of cert Papaket reception coard     0       Court of the packet reception coard     0       Court of Card of Card of the court of the packet reception coard     0       Court of Card of Card of the court of the packet reception coard     0       Court of Card of Card of the court of Card of Card of Card number of Card of Card number of Card of Card number of Card of Card number of Card of Card number of Card of Card number of Card of Card of Card number of Card of Card of Card number of Card of Card number of Card of Card of Card number of Card of Card number of Card number of Card of Card of Card number of Card number of Card number of Card of Card number of Card of Card number of Card number of Card number of Card number of Card of Card number of Card number o                                                                                                    |
| Model model rame:     QJ7/IMT31       Image: Setting lem:     Current value     Setting value       Image: Setting lem:     Current value     Setting value       Control IP packet reception disorded<br>due to sum detection count     Current value     Setting value       Total number of set IP packet reception disorded<br>due to sum detection count     0       Simulamout in number of set IP packet reception disorded<br>due to sum detection count     0       Count rubber of set IP packet reception disorded<br>due to sum detection count     0       Count rubber of set IP packet reception disorded<br>due to sum detection count     0       Count rubber of the packet reception disorded<br>due to sum detection count     0       Count rubber of the packet reception disorded<br>due to sum detection count     0       Total number of LMP packet reception disorded<br>due to sum detection count     0       Total number of LMP packet reception disorded<br>due to sum detection count     0       Total number of LMP packet reception disorded<br>due to sum detection count     0       Total number of LMP packet reception disorded<br>due to sum detection count     0       Total number of LMP packet reception disorded<br>due to sum detection count     0       Total number of LMP packet reception disorded<br>due to sum detection count     0       Total number of LMP packet reception disorded<br>due to sum detection     0       Total number of LMP packet reception disorded<br>due to sum detection     0                                                                                                    |
| Model model name:     QJ7/IMT51       Setting item     Current value     Setting value       Pip packet reception discarded<br>due to sum check error     0       Total number of IP packets     0       Total number of setting packets     0       Courrent Value     Setting value       Courrent Value     Setting value       Total number of setting packets     0       Courrent Value     O       Courrent Value     Setting value       Courrent Value     O       Courrent Value     O       Courrent Value     O       Courrent Value     O       Courrent Value     O       Courrent Value     O       Courrent Value     O       Courrent Value     O       Courrent Value     O       Courrent Value     O       Courrent Value     O       Courrent Value     O       Total number of IDMP packet reception discarded<br>due to uncheck error     O       Courrent Value     O       Total number of IDMP packet reception second     O       Courrent Value     O       Total number of IDMP packet reception second     O       Total number of IDMP packet reception second     O       Total number of IDMP packet receptin second     O       Courr                                                                                                    |
| Modele model name:     Bu/TMTS1       Image: Setting lam:     Current value:     Setting value:       Image: Setting lam:     Current value:     Setting value:       Image: Setting lam:     Current value:     Setting value:       Total number of lam: Reschion result     0       Smulternoot interview     0       Total number of setting packets     0       Court of IMP packet reception occurt     0       Court of IMP packets     0       Court of IMP packets     0       Total number of setting packets     0       Total number of IMP packets     0       Total number of IMP packets     0       Total num                                                                                                    |
| Model model name:     QJ/TMT31       Image: Seting tem     Current value     Seting value       Image: Seting tem     Current value     Seting value       Image: Seting tem     Current value     Seting value       Convol of IP packet sceppion disorded<br>due to sum check error     0     4       Total number of set IP packet sceppion disorded<br>due to sum check error     0     0       Convol (MDP packet sceppion disorded<br>due to sum check error     0     0       Total number of IMP packet sceppion disorded<br>due to sum check error     0     0       Total number of IMP packet sceppion disorded<br>due to sum check error     0     0       Total number of IMP packet sceppion disorded<br>due to sum check error     0     0       Total number of IMP packet sceppion disorded<br>due to sum check error     0     0       Total number of IMP packet sceppion disorded<br>due to sum check error     0     0       Total number of IMP exclose reput error     0     0       Total number of IMP exclose reput error     0     0       Total number of IMP exclose reput error     0     0       Total number of IMP exclose reput error     0     0       Total number of IMP exclose reput error     0     0       Total number of IMP exclose reput error     0     0       Total number of IMP exclose reput error     0     0                                                                                                    |
| Model model name:     QJ/TMT31       Setting item     Current value       Pip Packet reception coard     0       Gate for unched externel     0       Total number of territip packet reception coard     0       Total number of setting packet reception coard     0       Court of IP packet reception coard     0       Total number of setting packet reception coard     0       Court of IP packet reception coard     0       Court of IP packet reception coard     0       Court of IP packet reception coard     0       Court of IP packet reception coard     0       Court of IP packet reception coard     0       Court of IP packet reception coard     0       Total number of IDMP packet reception coard     0       Total number of IDMP packet reception coard     0       Total number of IDMP packet reception coard     0       Total number of IDMP packet reception coard     0       Total number of IDMP packet reception coard     0       Total number of IDMP packet reception coard     0       Total number of IDMP packet reception coard     0       Total number of IDMP packet reception coard     0       Total number of IDMP packet reception coard     0       Total number of IDMP packet reception coard     0       Total number of IDMP packet reception coard     0 </td                                                                                                    |
| Model model rame:     QJ7JMT91       Image: Setting tem     Current value     Setting value       IP packet reception occurd     0       Control IP packet reception occurd     0       Total number of setting packets     0       Simulareous transitions end effection occurd     0       Control IP packet reception occurd     0       Control IP packet reception occurd     0       Control IP packet reception occurd     0       Control IP packet reception occurd     0       Control IP packet reception occurd     0       Control IP packet reception occurd     0       Control IP packet reception occurd     0       Control IP packet reception occurd     0       Control IP packet reception occurd     0       Control IP packet reception occurd     0       Control IP packet reception occurd     0       Control IP packet reception occurd     0       Control IP packet reception occurd     0       Total number of IPP backet reception occurd     0       Total number of IPP backet reception occurd     0       Total number of IPP backet reception occurd     0       Total number of IPP backet reception occurd     0       Total number of IPP backet reception occurd     0       Packet Secondon recurd     0       Control IPP backet reception for c                                                                                                    |
| Model model name:     QJ7/IMT91       Image: Setting item     Current value     Setting value       Image: Setting item     Current value     Setting value       Image: Setting item     Current value     Setting value       Image: Setting item     Current value     Setting value       Image: Setting item     Current value     Setting value       Image: Setting item     Current value     Setting value       Image: Setting item     Current value     Setting value       Image: Setting item     Current value     Setting value       Image: Setting item     Current value     Setting value       Image: Setting item     O     Setting item       Image: Setting item     O     Setting item       Image: Setting item     O     Setting item       Image: Setting item     O     Setting item       Image: Setting item     O     Setting item       Image: Setting item     O     Setting item       Image: Setting item     O     Setting item       Image: Setting item     O     Setting item       Image: Setting item     O     Setting item       Image: Setting item     O     Setting item       Image: Setting item     O     Setting item       Image: Setting item     Image: Setting item                                                                                                    |
| Model model name:       QJ71MT31         Image: Setting tem       Current value       Setting value         Image: Setting tem       Current value       Setting value         Convol OIP packet reception count       0         Total number of exert P packet reception count       0         Setting tem:       0.0000         Total number of exert P packet reception count       0         Count of IVP packet reception count       0         Count of IVP packet reception count       0         Count of IVP packet reception count       0         Count of IVP packet reception count       0         Count of IVP packet reception count       0         Count of IVP packet reception count       0         Count of IVP packet reception count       0         Count of IVP packet reception count       0         Count of IVP packet reception count       0         Count of IVP packet reception count       0         Count of IVP packet reception count       0         Count of IVP packet reception count       0         Count of IVP packet reception count       0         Count of IVP packet reception count       0         Total runneed of IVP packet reception count       0         Count of IVP packet reception       0                                                                                                    |

Refer to Section 8.6.5

Refer to Section 8.6.6

#### 8.6.1 X/Y Monitor/test

#### [Monitor/Test Purpose]

Monitor I/O signals and performs tests on output signals.

# [Operating procedure]

Monitor/Test screen → X/Y Monitor/test

# [Monitor/Test Screen]

| (/Y Monitor/test                                                     |                     |               |
|----------------------------------------------------------------------|---------------------|---------------|
| Module information                                                   |                     |               |
| Module type: MODBUS(R) Module                                        | Start I/O No.: 0000 |               |
| Module model name: QJ71MT91                                          |                     |               |
| Setting item                                                         | Current value       | Setting value |
| X00:Module READY                                                     | Accessible          |               |
| X01:Basic parameter setting, normally completed                      | OFF                 |               |
| K02:Basic parameter setting, error completed                         | OFF                 |               |
| K03:Basic parameter setting existence                                | Parameters set      |               |
| K04:Automatic communication parameter<br>setting, normally completed | OFF                 |               |
| X05:Automatic communication parameter<br>setting, error completed    | OFF                 |               |
| K06:Automatic communication operation status                         | Stopped             |               |
| K07:Automatic communication error status                             | No error            |               |
| K08:MODBUS(R) device assignment parameter                            | OFF                 |               |
| Flash ROM setting                                                    | Details             |               |
| Write to Save file Current value display                             | Cannot everyte test | Monitoring    |
| Read from Load file Make text file                                   |                     |               |
|                                                                      |                     |               |
|                                                                      |                     |               |
| Start monitor Stop monitor                                           | Execute test        | Close         |

#### [Monitor/Test Items] (1) X: Input signals

| Monitor/Test Item                                                                | Buffer memory<br>address | Reference<br>section |
|----------------------------------------------------------------------------------|--------------------------|----------------------|
| X00: Module READY                                                                | _                        |                      |
| X01: Basic parameter setting, normally completed                                 | _                        |                      |
| X02: Basic parameter setting, error completed                                    | _                        |                      |
| X03: Basic parameter setting existence                                           | _                        |                      |
| X04: Automatic communication parameter setting, normally completed               | _                        |                      |
| X05: Automatic communication parameter setting, error completed                  | _                        |                      |
| X06: Automatic communication operation status                                    | _                        | Contian 2.2.1        |
| X07: Automatic communication error status                                        | _                        | Section 3.2.1        |
| X08: MODBUS <sup>®</sup> device assignment parameter setting, normally completed | _                        |                      |
| X09: MODBUS <sup>®</sup> device assignment parameter setting, error completed    | _                        |                      |
| X0A: MODBUS <sup>®</sup> device assignment parameter setting existence           | _                        |                      |
| X1B: COM. ERR. LED status                                                        | _                        |                      |
| X1C: PING test completed                                                         | _                        |                      |
| X1F: Watch dog timer error                                                       | _                        |                      |

# (2) Y: Output signals

To perform a test on output signals, select any item in the Setting value column and click the **Execute test** button.

| Monitor/Test Item                                                                               | Buffer memory<br>address | Reference<br>section |
|-------------------------------------------------------------------------------------------------|--------------------------|----------------------|
| Y01: Basic parameter setting request                                                            | _                        |                      |
| Y04: Automatic communication parameter setting request/automatic<br>communication start request | _                        |                      |
| Y06: Automatic communication stop request                                                       | _                        | Section 3.2.1        |
| Y08: MODBUS <sup>®</sup> device assignment parameter setting request                            | _                        |                      |
| Y1B: COM. ERR. LED OFF request                                                                  | _                        |                      |
| Y1C: PING test execution request                                                                | _                        |                      |

# 8.6.2 Basic/MODBUS<sup>®</sup> device assignment parameter status

#### [Monitor Purpose]

Monitor the setting status of the basic parameters and MODBUS<sup>®</sup> device assignment parameters.

#### [Operating procedure]

Monitor/Test screen → Basic/MODBUS(R) device

# [Monitor Screen]

| Basic/MODBUS(R) device assignment parameter status               |                     |                  |  |
|------------------------------------------------------------------|---------------------|------------------|--|
| Module information                                               |                     |                  |  |
| Module type: MODBUS(R) Module                                    | Start I/O No.: 0000 |                  |  |
| Madda and diaman 0171WT01                                        |                     |                  |  |
| Module model name: QJ71M131                                      |                     |                  |  |
| California                                                       | Consultantia        | Catilization (a) |  |
| Setting item                                                     | Current Value       | Setting Value    |  |
| Basic parameter setting existence                                | Parameters set      |                  |  |
| Basic parameter error code storage area                          | 0000                |                  |  |
| MODBUS(R) device assignment parameter<br>setting existence       | Parameters set      |                  |  |
| MODBUS(R) device assignment parameter<br>error code storage area | 0000                |                  |  |
| MODBUS(R) device assignment parameter                            | -                   |                  |  |
| Error, device type                                               |                     |                  |  |
| Error, assigned group No.                                        | 0                   |                  |  |
|                                                                  |                     | •                |  |
| Flash ROM setting                                                | Details             |                  |  |
| Write to Save file Current value                                 |                     | Monitoring       |  |
| display                                                          | Cannot execute test |                  |  |
| Read from<br>module Load file Make text file                     |                     |                  |  |
|                                                                  |                     |                  |  |
|                                                                  |                     |                  |  |
|                                                                  |                     |                  |  |
| Start monitor E                                                  | xecute <u>t</u> est | Close            |  |

### [Monitor Items]

| Monitor Item                                                            |                           | Buffer memory<br>address | Reference<br>section |
|-------------------------------------------------------------------------|---------------------------|--------------------------|----------------------|
| Basic parameter setting existence                                       | _                         | Section 11.3.1           |                      |
| Basic parameter error code storage area                                 |                           |                          | 0С10н<br>(3088)      |
| MODBUS® device assignment parameter setting                             | _                         |                          |                      |
| MODBUS <sup>®</sup> device assignment parameter error code storage area |                           |                          | 0С13н<br>(3091)      |
| MODBUS <sup>®</sup> device assignment parameter                         | Error, device type        | 0C14н<br>(3092)          |                      |
| setting result storage area                                             | Error, assigned group No. | 0С15н<br>(3093)          |                      |

# 8.6.3 Automatic communication status

#### [Monitor/Test Purpose]

Monitor the communication status of the automatic communication function.

# [Operating procedure]

Monitor/Test screen → Automatic communication

# [Monitor/Test Screen]

| Automatic communication status                                                                         |                     |                   |  |
|----------------------------------------------------------------------------------------------------|---------------------|-------------------|--|
| Module information<br>Module type: MDDBUS(R) Module Start I/O No.: 0000<br>Module model name: QJ71MT91 |                     |                   |  |
| Setting item                                                                                           | Current value       | Setting value     |  |
| Automatic communication operation status                                                               | Stopped             |                   |  |
| Automatic communication parameter error code<br>storage area                                           | 0000                |                   |  |
| Automatic communication parameter setting result<br>storage area                                       | 0000                |                   |  |
| Automatic communication start request                                                                  | Not requested       | Being requested 💌 |  |
| Automatic communication stop request                                                                   | Not requested       | Being requested 🔹 |  |
| Parameters 1 Automatic communication operation<br>status storage area                                  | Normal              |                   |  |
| Automatic communication error code<br>storage area                                                     | 0000                | •                 |  |
| Flash ROM setting                                                                                      | Details             |                   |  |
| Write to<br>module Save file Current value<br>display                                                  | Cannot execute test | Monitoring        |  |
| module Load file Make text file                                                                        |                     |                   |  |
| Start monitor Stop monitor Ex                                                                          | iecute <u>t</u> est | Close             |  |

#### [Monitor/Test Items]

| Monitor/Test Item                                             |                                                       | Buffer memory<br>address         | Reference<br>section |
|---------------------------------------------------------------|-------------------------------------------------------|----------------------------------|----------------------|
| Automatic communication operation status                      |                                                       | _                                | Section 5.2.1        |
| Automatic communication parameter error code storage area     |                                                       | 0С11н<br>(3089)                  |                      |
| Automatic communication parameter setting result storage area |                                                       | 0С12н<br>(3090)                  | Section 11.3.1       |
| Automatic communication start request (*1)                    |                                                       | _                                | This section         |
| Automatic communication stop request (*1)                     |                                                       | _                                | I his section        |
|                                                               | Automatic communication operation status storage area | 0C20н to 0C23н<br>(3104 to 3107) |                      |
| Parameter 1 to 64                                             | Automatic communication error code storage area       | 0C28н to 0C67н<br>(3112 to 3175) | Section 11.3.1       |

\*1: To test the automatic communication start request or automatic communication stop request, select the corresponding item in the Setting value column and click the Execute test button.

#### POINT

When conducting a test on the automatic communication start request or automatic communication stop request with "Being requested" set in the Setting value column, make sure that "Not requested" is displayed in the Current value column. When the current value is "Being requested", the test for "Being requested" setting cannot be performed.

If the current value is "Being requested", change it to "Not requested" and start the test.

#### 8.6.4 Error log

[Monitor Purpose]

Display the errors that occurred in the QJ71MT91.

Error logs are displayed in reverse chronological order (the latest error is displayed as No.1).

For details of the monitoring items, refer to Section 11.3.1 (8), (b) Number of error occurred and (d) Error log (error log 1 to 32).

#### [Operating procedure]

 $\fbox{Monitor/Test} screen \rightarrow \fbox{Error log}$ 

# [Monitor Screen]

| Module information         Module type:       MODBUS(R) Module         Setting item       Current value         Setting item       Current value         Setting item       Current value         Module error log is displayed in order of the latest error.       Image: Control of the latest error.         Number of errors occurred       0         No.1 Detailed error code       0         Exception code       0         Local station pont No.       0         Target IP address       0.0.00         Target IP address       0.0.00         No.2 Detailed error code       0         Function code       0         No.2 Detailed error code       0         Write tor       Save file         Write tor       Save file         Write tor       Save file         Monitoring       Cannot execute test                                                                                                    | Error log                                                |                     |               |
|----------------------------------------------------------------------------------------------------|----------------------------------------------------------|---------------------|---------------|
| Module type:       MODBUS(R) Module       Start I/O No::       0000         Module model name:       QJ71MT91         Image: The error log is displayed in order of the latest error.       Image: Current value       Image: Current value       Im | Module information                                       |                     |               |
| Module gipe     Indexest gipe     Indexest gipe       Module model name:     QJ71MT91         Image: Setting tem     Current value       Setting value         The error log is displayed in order of the latest error.         Number of errors occurred     0       No.1 Detailed error code     0       Exception code     0       Function code     0       Target IP address     0.0.0.0       Target Revice port No.     0       No.2 Detailed error code     0       Flash ROM setting     Current value       Write to save file     Current value       Write to save file     Monitoring       Make text file     Monitoring                                                                                                    | Module tupe: MODBLIS(B) Module                           | Start I/O No : 0000 |               |
| Module model name:     QJ71MT91       The error log is displayed in order of the latest error.     Image: Current value       Number of errors occurred     0       No.1 Detailed error code     0       Exception code     0       Local station port No.     0       Target IP address     0.0.0.0       Target device port No.     0       No.2 Detailed error code     0       Exception code     0       Function code     0       Voite to code     0       Flash ROM setting     Current value       Monitoring     Cannot execute test                                                                                                    | module gpc. mobboo(n) module                             | Star // 0 No 0000   |               |
| Setting item     Current value     Setting value       The error log is displayed in order of the latest error.     0       Number of errors accurred     0       No.1 Detailed error code     0       Exception code     0       Function code     0       Local station port No.     0       Target IP address     0.0.0.0       Target device port No.     0       No.2 Detailed error code     0       Exception code     0       Function code     0       No.2 Detailed error code     0       Function code     0       Function code     0       Function code     0       Exception code     0       Cannot execute test     Monitoring                                                                                                    | Module model name: QJ71MT91                              |                     |               |
| Setting item     Current value     Setting value       The error log is displayed in order of the latest error.     0       Number of errors occurred     0       No.1 Detailed error code     0       Exception code     0       Function code     0       Local station port No.     0       No.2 Detailed error code     0       Monitoring     0                                                                                                    |                                                          |                     |               |
| The error log is displayed in order of the latest error.     0       Number of errors occurred     0       No.1 Detailed error code     0       Exception code     0       Exception code     0       Local station port No.     0       Target IP address     0.0.0.0       Target device port No.     0       No.2 Detailed error code     0       Exception code     0       Target device port No.     0       No.2 Detailed error code     0       Exception code     0       Flash RDM setting     Current value displaye       Write to     Save file       Write to     Save file       Make text file     Monitoring                                                                                                    | Setting item                                             | Current value       | Setting value |
| Number of errors occurred     0       No.1 Detailed error code     0000       Exception code     0       Local station port No.     0       Target IP address     0.0.0.0       Target device port No.     0       No.2 Detailed error code     0       Exception code     0       Function code     0       Virite to service     0       Seve file     Current value display       Make text file     Monitoring                                                                                                    | The error log is displayed in order of the latest error. |                     |               |
| No.1 Detailed error code     0000       Exception code     0       Function code     0       Local station port No.     0       Target IP address     0.0.0.0       Target device port No.     0       No.2 Detailed error code     0       Exception code     0       Function code     0       Flash ROM setting     Current value display       Write to save file     Make text file                                                                                                    | Number of errors occurred                                | 0                   |               |
| Exception code     0       Function code     0       Local station port No.     0       Target IP address     0.0.0.0       Target device port No.     0       No.2 Detailed error code     0       Exception code     0       Flash ROM setting     Corrent Value<br>display       Write to<br>module     Sever file       Make text file     Monitoring                                                                                                    | No.1 Detailed error code                                 | 0000                |               |
| Function code     0       Local station port No.     0       Target IP address     0.0.0.0       Target device port No.     0       No.2 Detailed error code     00000       Exception code     0       Flash ROM setting     O       Write to Save file     Current value display       Read from Load file     Make text file                                                                                                    | Exception code                                           | 0                   |               |
| Local station port No.     0       Target IP address     0.0.0.0       Target Verice port No.     0       No.2 Detailed error code     00000       Exception code     0       Function code     0       Virite to save file     Current value display.       Read from Load file     Make text file                                                                                                    | Function code                                            | 0                   |               |
| Target IP address     UUUU       Target device port No.     0       No.2 Detailed error code     0       Exception code     0       Flash ROM setting     0       Write to<br>module     Save file       Bread from<br>module     Load file       Make text file     Make text file                                                                                                    | Local station port No.                                   | 0                   |               |
| I alget device port No.     U       No.2 Detailed error code     00000       Exception code     0       Flash ROM setting     0       Write to<br>module     Save file       Pead from<br>module     Load file       Make text file     Make text file                                                                                                    | l arget IP address                                       | 0.0.0.0             |               |
| With the setting     Current value display       Bead from Load file     Make text file                                                                                                    | Larget device port No.                                   | 0000                |               |
| Exception code     0       Function code     0       Virite to<br>module     Save file       Current value<br>display     Details       Monitoring<br>module     Current value<br>display       Make text file                                                                                                    | No.2 Detailed error code                                 | 0000                |               |
| Flash ROM setting     Details       Write to     Save file       Read from     Load file       Make text file     Cannot execute test                                                                                                    | Exception code                                           | 0                   |               |
| Flash HUM setting     Current value     Details       Write to<br>module     Save file     Current value     display       Read from<br>module     Load file     Make text file     Cannot execute test                                                                                                    |                                                          |                     |               |
| Write to<br>module     Save file     Current value<br>display     Monitoring       Read from<br>module     Load file     Make text file                                                                                                    | Flash RUM setting                                        | Details             | 11 S. 1       |
| Read from     Load file     Make text file     Cannot execute test                                                                                                    | Write to Save file Current value                         |                     | Monitoring    |
| Read from Load file Make text file                                                                                                    |                                                          | Cannot execute test |               |
|                                                                                                    | Read from Load file Make text file                       |                     |               |
|                                                                                                    |                                                          |                     |               |
|                                                                                                    |                                                          |                     |               |
|                                                                                                    |                                                          |                     |               |
|                                                                                                    |                                                          |                     |               |
|                                                                                                    |                                                          |                     |               |
| Start monitor Stop monitor Execute jest Close                                                                                                    | Start monitor Stop monitor E                             | xecute <u>t</u> est | Close         |

#### [Monitor Items]

| Monitor Item              |                        | Buffer memory<br>address | Reference<br>section |
|---------------------------|------------------------|--------------------------|----------------------|
| Number of errors occurred |                        | 0CFEн<br>(3326)          |                      |
| Error log 1 to 32         | Detailed error code    |                          |                      |
|                           | Exception code         |                          | Section 11 2 1       |
|                           | Function code          | 0D00н to 0DFFн           | Section 11.3.1       |
|                           | Local station port No. | (3328 to 3583)           |                      |
|                           | Target IP address      |                          |                      |
|                           | Target device port No. |                          |                      |

#### 8.6.5 Communication status

[Monitor Purpose]

Monitor the communication status by communication protocol.

#### [Operating procedure]

Monitor/Test screen → Communication status

# [Monitor Screen]

| Communication status                                               |                     |               |
|--------------------------------------------------------------------|---------------------|---------------|
| Module information                                                 |                     |               |
| Module type: MODBUS(R) Module                                      | Start 1/0 No.: 0000 |               |
| Module model name: 0J71MT91                                        |                     |               |
|                                                                    |                     |               |
| Setting item                                                       | Current value       | Setting value |
| IP IP packet reception count                                       | 0                   |               |
| Count of IP packet reception discarded<br>due to sum check error   | 0                   |               |
| Total number of sent IP packets                                    | 0                   |               |
| Simultaneous transmission error detection count                    | 0                   |               |
| ICMP ICMP packet reception count                                   | 0                   |               |
| Count of ICMP packet reception discarded<br>due to sum check error | 0                   |               |
| Total number of sent ICMP packets                                  | 0                   |               |
| Total number of ICMP echo request received                         | 0                   |               |
| Total number of ICMP echo reply sent                               | 0                   | •             |
| Flash ROM setting                                                  | Details             |               |
| Write to Save file Current value display                           | Cannot execute test | Monitoring    |
| Read from Load file Make text file                                 |                     |               |
|                                                                    |                     |               |
|                                                                    |                     |               |
| Start monitor Stop monitor Ex                                      | vecute <u>t</u> est | Close         |

# [Monitor Items]

| Monitor Item |                                                               | Buffer memory<br>address         | Reference<br>section |
|--------------|---------------------------------------------------------------|----------------------------------|----------------------|
| IP           | IP packet reception count                                     | 0E10н to 0E11н<br>(3600 to 3601) |                      |
|              | Count of IP packet reception discarded due to sum check error | 0E12н to 0E13н<br>(3602 to 3603) | 0 11 11 0 1          |
|              | Total number of sent IP packets                               | 0E14н to 0E15н<br>(3604 to 3605) | Section 11.3.1       |
|              | Simultaneous transmission error detection count               | 0E2Aн to 0E2Bн<br>(3626 to 3627) |                      |

| Monitor Item     |                                                                 | Buffer memory  | Reference      |  |
|------------------|-----------------------------------------------------------------|----------------|----------------|--|
|                  |                                                                 | address        | section        |  |
|                  | ICMP packet reception count                                     | 0E30н to 0E31н |                |  |
|                  |                                                                 | (3632 to 3633) |                |  |
|                  | Count of ICMP packet reception discarded due to sum check       | 0E32н to 0E33н |                |  |
|                  | error                                                           | (3634 to 3635) |                |  |
|                  | Total number of sent ICMP packets                               | 0E34н to 0E35н |                |  |
|                  |                                                                 | (3636 to 3637) |                |  |
| ICMP             | Total number of ICMP echo request received                      | 0E36н to 0E37н |                |  |
|                  |                                                                 | (3638 to 3639) | 639)           |  |
|                  | Total number of ICMP echo reply sent                            | 0E38н to 0E39н | Section 11.3.1 |  |
|                  |                                                                 | (3640 to 3641) |                |  |
|                  | Total number of ICMP acho request sont                          | 0ЕЗАн to 0ЕЗВн |                |  |
|                  |                                                                 | (3642 to 3643) |                |  |
|                  | Total number of ICMP actor ranky received                       | 0E3Cн to 0E3Dн | Section 11 3 1 |  |
|                  |                                                                 | (3644 to 3645) |                |  |
|                  | TCD packat reportion count                                      | 0E50н to 0E51н |                |  |
|                  |                                                                 | (3664 to 3665) |                |  |
| тор              | Count of TCD posket recention disported due to sum shock error  | 0E52н to 0E53н | 00000111.0.1   |  |
| 101              |                                                                 | (3666 to 3667) |                |  |
|                  | Tatal sumbar of cost TCD pockate                                | 0E54н to 0E55н |                |  |
|                  |                                                                 | (3668 to 3669) |                |  |
|                  | LIDD packet reportion count                                     | 0E70н to 0E71н |                |  |
|                  |                                                                 | (3696 to 3697) |                |  |
| חחו              | Count of LIDB packet reception discorded due to sum abook error | 0E72н to 0E73н |                |  |
| UDF              | Count of ODP packet reception discarded due to sum check enor   | (3698 to 3699) |                |  |
|                  | Total number of cont LIDD neckets                               | 0E74н to 0E75н |                |  |
|                  |                                                                 | (3700 to 3701) |                |  |
| Receive<br>error | Exercise even equat                                             | 0E84н to 0E85н |                |  |
|                  |                                                                 | (3716 to 3717) |                |  |
|                  |                                                                 | 0E86н to 0E87н |                |  |
|                  |                                                                 | (3718 to 3719) |                |  |
|                  |                                                                 | 0E88н to 0E89н |                |  |
|                  | CRC error count                                                 | (3720 to 3721) |                |  |

#### 8.6.6 PING test

#### [Monitor/Test Purpose]

Display the execution and result of a PING test. Refer to Section 11.5 for details.

#### [Operating procedure]

 $\boxed{\text{Monitor/Test}} \text{ screen} \rightarrow \boxed{\text{PING test}}$ 

# [Monitor/Test Screen]

| PING test                                                                                                    |                                                     |                 | - IX       |
|----------------------------------------------------------------------------------------------------|-----------------------------------------------------|-----------------|------------|
| Module information<br>Module type: MODBUS(R) Module<br>Module model name: QJ71MT91                                | Start 1/0 No.: 0000                                 |                 |            |
| Setting item                                                                                                    | Current value                                       | Setting value   | <b></b>    |
| Communication time check                                                                                          | 2                                                   |                 | 2          |
| Transmission count                                                                                                | 4                                                   |                 | 4          |
| IP address                                                                                                    | 0.0.0.0                                             | 0.0.0.0         |            |
| PING test execution request                                                                                       | Not requested                                       | Being requested | -          |
| PING test completed                                                                                               | OFF                                                 |                 |            |
| Result Execution result                                                                                           | 0000                                                |                 |            |
| Total packet transmission count                                                                                   | 0                                                   |                 |            |
| Success count                                                                                                    | 0                                                   |                 |            |
| Failure count                                                                                                    | 0                                                   |                 |            |
|                                                                                                    |                                                     |                 | •          |
| Flash ROM setting       Write to<br>module     Save file       Bead from<br>module     Load file   Make text file | Details<br>Decimal input<br>Setting range<br>2 - 60 |                 | Monitoring |
| Start monitor Stop monitor Ex                                                                                     | ecute <u>t</u> est                                  |                 | Close      |

#### [Monitor/Test Items]

|                             | Monitor/Test Item               |                 | Reference<br>section |
|-----------------------------|---------------------------------|-----------------|----------------------|
| Communication time check    |                                 | 0FE0н<br>(4064) |                      |
| Transmissi                  | on count                        | 0FE1н<br>(4065) |                      |
| IP address                  | IP address                      |                 | Section 115          |
| PING test execution request |                                 | _               |                      |
| PING test completed         |                                 | _               |                      |
|                             | Execution result                | 0FE4н<br>(4068) | 00010111.0           |
| Result                      | Total packet transmission count | 0FE5н<br>(4069) |                      |
|                             | Success count                   | 0FE6н<br>(4070) |                      |
|                             | Failure count                   | 0FE7н<br>(4071) |                      |

# 8.7 Parameter Setting Using GX Configurator-MB

#### 8.7.1 Basic parameters

#### [Purpose]

Set the basic parameters on the basic parameter screen.

# [Operating procedure]

Initial setting screen  $\rightarrow$  Basic parameter

#### [Setting screen]

| Basic parameter                                                                    |                                                     |               |
|------------------------------------------------------------------------------------|-----------------------------------------------------|---------------|
| Module information<br>Module type: MODBUS(R) Module<br>Module model name: QJ71MT91 | Start I/O 1                                         | No.: 0000     |
| Setting item                                                                       |                                                     | Setting value |
| TCP/UDP/IP setting<br>TCP ULP timer value(Units:500ms)                             |                                                     | 60            |
| TCP zero window timer value(Units:500ms)                                           |                                                     | 20            |
| TCP resend timer value(Units:500ms)                                                |                                                     | 20            |
| TCP end timer value(Units:500ms)                                                   |                                                     | 40            |
| IP reassembly timer value(Units:500ms)                                             |                                                     | 10            |
| Split reception monitoring timer value(Units:500m                                  | ns)                                                 | 60            |
| KeepAlive                                                                          | Used                                                | <b>•</b>      |
|                                                                                    | etails<br>ecimal input<br>Setting range<br>2 - 2400 |               |
| Make text file                                                                     | End setup                                           | Cancel        |

# [Setting items]

For the basic parameter setting, set the data format or setting range value of each item in the Setting value column, and click the End setup button to save the set values.

|             |             | Buffer memory                              | Reference                                                                                                    |                                                                                                    |
|-------------|-------------|--------------------------------------------|----------------------------------------------------------------------------------------------------|----------------------------------------------------------------------------------------------------|
|             |             |                                            |                                                                                                    | section                                                                                                    |
|             |             |                                            | 0000н                                                                                                    |                                                                                                    |
|             |             |                                            | (0)                                                                                                    |                                                                                                    |
|             |             |                                            | 0001н                                                                                                    |                                                                                                    |
|             |             | ICP zero window timer value                | (1)                                                                                                    |                                                                                                    |
|             |             |                                            | 0002н                                                                                                    |                                                                                                    |
|             | TCP/UDP/IP  | ICP resend timer value                     | (2)                                                                                                    |                                                                                                    |
|             | timor       |                                            | 0003н                                                                                                    |                                                                                                    |
|             | umer        | ICP end timer value                        | (3)                                                                                                    | 3)                                                                                                    |
|             |             |                                            | 0004н                                                                                                    |                                                                                                    |
|             |             | IP reassembly timer value                  | (4)                                                                                                    |                                                                                                    |
|             |             |                                            | 0005н                                                                                                    |                                                                                                    |
|             |             | Split reception monitoring timer value     | (5)                                                                                                    |                                                                                                    |
|             |             |                                            | 0006н                                                                                                    | <br>Section 7.2                                                                                                    |
|             |             | KeepAlive                                  | 0006н<br>(6)<br>0007н<br>(7)                                                                                                    |                                                                                                    |
|             |             |                                            | 0007н                                                                                                    |                                                                                                    |
|             |             | KeepAlive start timer value                | (7)                                                                                                    | 107н<br>( <u>7)</u><br>108н<br>(8) Соction 7.2                                                                                                    |
| IP setting  | KeepAlive   |                                            | 0008н                                                                                                    |                                                                                                    |
|             |             | KeepAlive interval timer value             | (8)                                                                                                    |                                                                                                    |
|             |             |                                            | 0009н<br>(9)                                                                                                    | Section 7.2                                                                                                    |
|             |             | KeepAlive resend count                     |                                                                                                    |                                                                                                    |
|             |             |                                            | 000Ан                                                                                                    |                                                                                                    |
|             |             | Router relay function                      | (1)         0002н         (2)         0003н         (3)         0004н         (4)         0005н         (5)         0006н         (6)         0007н         (7)         0008н         (8)         0009н         (9)         0000Ан         (10)         0000Ан         (10)         0000Ан         (10)         0000Ан         (11 to 12)         0000Ан         (13 to 14)         0000Fн         (15)         0010н to 002Fн         (16 to 47)                         |                                                                                                    |
|             |             |                                            | 000Вн to 000Сн                                                                                                    |                                                                                                    |
|             |             | Subnet mask pattern                        | (0)         0001н         (1)         0002н         (2)         0003н         (3)         0004н         (4)         0005н         (5)         0006н         (6)         0007н         (7)         0008н         (8)         0009н         (9)         0000Ан         (10)         0000Ан         (10)         0000Ан         (11 to 12)         0000Ан         (13 to 14)         000Fh         (15)         0010н to 002Fh         (16 to 47)         0030h         (48) |                                                                                                    |
|             | - <i>"</i>  |                                            | 000Dн to 000Eн                                                                                                    |                                                                                                    |
|             | Routing     | Default router IP address                  | (13 to 14)                                                                                                    | (4)         (4)         (0005н         (5)         0006h         (6)         0007h         (7)         0008h         (8)         0009h         (9)         000Ah         (10)         4 to 000Ch         1 to 12)         4 to 000Eh         3 to 14)         000Fh         (15)         4 to 002Fh         5 to 47) |
|             | Information |                                            | 000Fн                                                                                                    |                                                                                                    |
|             |             | Number of routers set                      | (15)                                                                                                    |                                                                                                    |
|             |             | Router information 1 to 8                  |                                                                                                    |                                                                                                    |
|             |             | Subnet address                             | 0010н to 002Fн                                                                                                    |                                                                                                    |
|             |             | Router IP address                          | (16 to 47)                                                                                                    |                                                                                                    |
| GX          |             |                                            |                                                                                                    |                                                                                                    |
| Developer   |             |                                            | 0020                                                                                                    |                                                                                                    |
| connection  | Number of T | CP connections for GX Developer connection | 0030н<br>(48)                                                                                                    |                                                                                                    |
| information |             |                                            |                                                                                                    |                                                                                                    |
| setting     |             |                                            |                                                                                                    |                                                                                                    |

| Setting Item           |             |                                                                             | Buffer memory<br>address       | Reference section                          |
|------------------------|-------------|-----------------------------------------------------------------------------|--------------------------------|--------------------------------------------|
| TCP/UDP/<br>IP setting |             | Local slave station port No.                                                | 0110⊦<br>(272)                 |                                            |
|                        |             | Target slave port No. for automatic communication function                  | 0111⊦<br>(273)                 | 1111н<br>273)<br>1114н Section 7.2<br>276) |
|                        | TCP setting | CPU response monitoring timer value                                         | 0114н<br>(276)                 |                                            |
|                        |             | Preferred node specification 1 to 64<br>IP address<br>Number of connections | 0115н to 01D4н<br>(277 to 468) |                                            |

#### 8.7.2 Automatic communication parameters

#### [Purpose]

Set the automatic communication parameters on the Automatic communication parameter screen.

#### [Operating procedure]

Initial setting screen → Automatic communication parameter

#### [Setting screen]

| utomatic communication parameter                                                   |                                         |
|------------------------------------------------------------------------------------|-----------------------------------------|
| Module information<br>Module type: MODBUS(R) Module<br>Module model name: QJ71MT91 | Start I/O No.: 0000                     |
| Setting item                                                                       | Setting value                           |
| Automatic communication parameter 1<br>Target station IP address                   | 0.0.0.0                                 |
| Module ID                                                                          | 255                                     |
| Repeat interval timer value(Units:10ms)                                            | 0                                       |
| Response monitoring timer value(Units:500ms)                                       | 0                                       |
| Type specification of the target MODBUS(R) device                                  | No select 🗸                             |
| Read setting<br>Head buffer memory address                                         | 0000                                    |
| Target MODBUS(R) device head number                                                | 0.                                      |
| Details<br>IP Addres:<br>Setting<br>0.0.00                                         | s input<br>1 range<br>- 255.255.255.254 |
| Make text file End s                                                               | setup Cancel                            |

#### [Setting items]

For the automatic communication parameter setting, set the data format or setting range value of each item in the Setting value column, and click the End setup button to save the set values.

| Setting Item                                       |                                                  |                                                | Buffer memory address           | Reference<br>section |
|----------------------------------------------------|--------------------------------------------------|------------------------------------------------|---------------------------------|----------------------|
|                                                    | Target station IP address                        |                                                | 0200н to 0201н                  |                      |
|                                                    | Targers                                          |                                                | (512 to 513)                    |                      |
|                                                    | Module I                                         | D                                              | 0202н                           |                      |
|                                                    | would                                            |                                                | (514)                           |                      |
|                                                    | Reneat i                                         | nterval timer value                            | 0203н                           |                      |
|                                                    | Переагі                                          |                                                | (515)                           |                      |
|                                                    | Pospons                                          | no monitoring timor value                      | 0204н                           |                      |
|                                                    | Respons                                          |                                                | (516)                           |                      |
|                                                    |                                                  | politication of the torget MODPUS® device      | 0205н                           |                      |
| Automatia                                          | Type spe                                         |                                                | (517)                           |                      |
|                                                    | Read                                             | Head buffer memory address                     | 0206н                           | Section 7.3          |
| parameter 1                                        |                                                  |                                                | (518)                           |                      |
| parameter                                          |                                                  |                                                | 0207н                           |                      |
|                                                    | setting                                          |                                                | (519) Section 7.                |                      |
|                                                    |                                                  | Access points                                  | 0208н                           |                      |
|                                                    |                                                  |                                                | (520)                           |                      |
|                                                    |                                                  | Head buffer memory address                     | 0209н                           |                      |
|                                                    |                                                  |                                                | (521)                           |                      |
|                                                    | Write                                            | Target MODBLIS <sup>®</sup> device head number | 020Ан                           |                      |
|                                                    | setting                                          |                                                | (522)                           |                      |
|                                                    |                                                  | A second points                                | 020Вн                           |                      |
|                                                    | Access points                                    | (523)                                          |                                 |                      |
| Automatic<br>communication<br>parameter 2 to<br>64 | (Same as in automatic communication parameter 1) |                                                | 020Cн to 04FFн<br>(524 to 1279) |                      |

#### POINT

After the automatic communication parameters have been written to the programmable controller CPU, the automatic communication function is operated when the programmable controller is powered ON from OFF or the programmable controller CPU is reset (with the programmable controller CPU's RUN/STOP switch set to RUN).

# 8.7.3 MODBUS<sup>®</sup> device assignment parameters

#### [Purpose]

Set the MODBUS<sup>®</sup> device assignment parameters on the MODBUS<sup>®</sup> device assignment parameter screen.

#### [Operating procedure]

Initial setting screen  $\rightarrow$  MODBUS(R) device assignment

# [Setting screen]

| MODBUS(R) device assignment parameter                                              |                     |
|------------------------------------------------------------------------------------|---------------------|
| Module information<br>Module type: MODBUS(R) Module<br>Module model name: QJ71MT91 | Start I/O No.: 0000 |
| Setting item                                                                       | Setting value       |
| Coil assignment 1 Device                                                           | YO                  |
| Head coil number<br>(Specify "Actual device No1".)                                 | 0                   |
| Assignment points                                                                  | 8192                |
| Coil assignment 2 Device                                                           | мо                  |
| Head coil number<br>(Specify "Actual device No1".)                                 | 8192                |
| Assignment points                                                                  | 8192                |
| Coil assignment 3 Device                                                           | SMO                 |
| Details<br>Device inp<br>Setting<br>SM<br>×                                        | out<br>range        |
| Make text file End s                                                               | setup Cancel        |

# [Setting items]

For the MODBUS<sup>®</sup> device assignment parameter setting, set the data format or setting range value of each item in the Setting value column, and click the End setup button to save the set values.

| Setting Item                     |                                                   | Buffer memory       | Reference      |                                                                                                    |
|----------------------------------|---------------------------------------------------|---------------------|----------------|----------------------------------------------------------------------------------------------------|
|                                  |                                                   |                     |                | Section                                                                                                    |
|                                  |                                                   | Device code         | (2304)         |                                                                                                    |
|                                  | Device                                            |                     | 0901H          |                                                                                                    |
|                                  |                                                   | Head device number  | (2305)         |                                                                                                    |
| Coil assignment 1                |                                                   |                     | 0902н          |                                                                                                    |
|                                  | Head coil number                                  |                     | (2306)         |                                                                                                    |
|                                  |                                                   |                     | 0903н          |                                                                                                    |
|                                  | Assignment points                                 |                     | (2307)         |                                                                                                    |
| Coil assignment 2 to             | (Sama an in coil accid                            | remont 1)           | 0904н to 093Fн |                                                                                                    |
| 16                               | (Same as in con assig                             |                     | (2308 to 2367) |                                                                                                    |
|                                  |                                                   | Device code         | 0940н          |                                                                                                    |
|                                  | Device                                            |                     | (2368)         |                                                                                                    |
|                                  | Device                                            | Head device number  | 0941н          |                                                                                                    |
| Input assignment 1               |                                                   |                     | (2369)         |                                                                                                    |
| input doolgrintent 1             | Head input number                                 |                     | 0942н          |                                                                                                    |
|                                  |                                                   |                     | (2370)         |                                                                                                    |
|                                  | Assignment points                                 |                     | 0943н          |                                                                                                    |
|                                  |                                                   |                     | (2371)         |                                                                                                    |
| Input assignment 2 to            | (Same as in input ass                             | signment 1)         | 0944н to 097Fн |                                                                                                    |
| 16                               | (Game as in input ass                             |                     | (2372 to 2431) | Section 7.4                                                                                                    |
|                                  |                                                   | Device code         | 0980н          | <u>(2372 to 2431)</u><br>0980н Section 7.4                                                                                                    |
|                                  | Device (*1)                                       |                     | (2432)         |                                                                                                    |
|                                  |                                                   | Head device number  | 0981н          |                                                                                                    |
| Input register                   |                                                   |                     | (2433)         |                                                                                                    |
| assignment 1                     | Head input register n                             | umber               | 0982н          |                                                                                                    |
|                                  |                                                   |                     | (2434)         | Section 7.4                                                                                                    |
|                                  | Assignment points                                 |                     | 0983н          | Зн                                                                                                    |
|                                  |                                                   |                     | (2435)         |                                                                                                    |
| Input register                   | (Samo as in input rog                             | istor assignment 1) | 0984н to 09BFн | Section 7.4                                                                                                    |
| assignment 2 to 16               | (Same as in input reg                             |                     | (2436 to 2495) |                                                                                                    |
|                                  |                                                   | Device code         | 09С0н          | (2370)<br>0943H<br>(2371)<br>0944H to 097FH<br>(2372 to 2431)<br>0980H<br>(2432)<br>0981H<br>(2433)<br>0982H<br>(2433)<br>0982H<br>(2434)<br>0983H<br>(2435)<br>0984H to 09BFH<br>(2436 to 2495)<br>09C0H<br>(2496)<br>09C1H<br>(2497) |
|                                  | Device (*1)                                       |                     | (2496)         |                                                                                                    |
| Holding register<br>assignment 1 |                                                   | Head davice number  | <b>09С1</b> н  |                                                                                                    |
|                                  |                                                   | Head device humber  | (2497)         |                                                                                                    |
|                                  | Hood bolding register                             | numbor              | 09С2н          |                                                                                                    |
|                                  | Tieau noiuing register                            | Tumber              | (2498)         |                                                                                                    |
|                                  | Assignment points                                 |                     | 09С3н          |                                                                                                    |
|                                  |                                                   |                     | (2499)         |                                                                                                    |
| Holding register                 | Jister (Sama ag in holding register aggignment 4) |                     | 09C4н to 09FFн |                                                                                                    |
| assignment 2 to 16               | (Same as in holding register assignment 1)        |                     | (2500 to 2559) |                                                                                                    |

\*1: QJ71MT91 buffer memory (user free area: 5000н to 5FFFн) setting When the MODBUS<sup>®</sup> device is the input register or holding register, the QJ71MT91 buffer memory (user free area) setting is available. For setting, enter a value as a hexadecimal constant as shown below.

Example) 5000н

Enter a value "H5000".

# 9 PROGRAMMING

#### 9.1 Parameter Setting

This chapter explains how to set parameters with sequence programs. When applying the following program examples to the actual system, make sure to examine the applicability and confirm that it will not cause system control problems. On-screen parameter setting for the QJ71MT91 is available by use of the utility package (GX Configurator-MB), reducing sequence programs. Refer to Chapter 8 for details of the utility package (GX Configurator-MB) operation method.

#### 9.1.1 Basic parameter setting

# (1) Basic parameter setting method

Make basic parameter setting in the following procedure.

- Store the parameters into the basic parameter area (address: 0000 H to 01D4H) of the buffer memory.
- 2) Turn on Basic parameter setting request (Y1).

# (2) I/O signals used for basic parameter setting

Use the following I/O signals for basic parameter setting.

| Signal | Signal Name                                 |
|--------|---------------------------------------------|
| X0     | Module READY<br>ON : Accessible             |
|        | OFF: Inaccessible                           |
|        | Basic parameter setting, normally completed |
| X1     | ON : Normally completed                     |
|        | OFF: -                                      |
|        | Basic parameter setting, error completed    |
| X2     | ON : Error completed                        |
|        | OFF: -                                      |
|        | Basic parameter settting existence          |
| X3     | ON : Parameters set                         |
|        | OFF: No parameters set                      |
|        | Basic parameter setting request             |
| Y1     | ON : Being requested                        |
|        | OFF: Not requested                          |

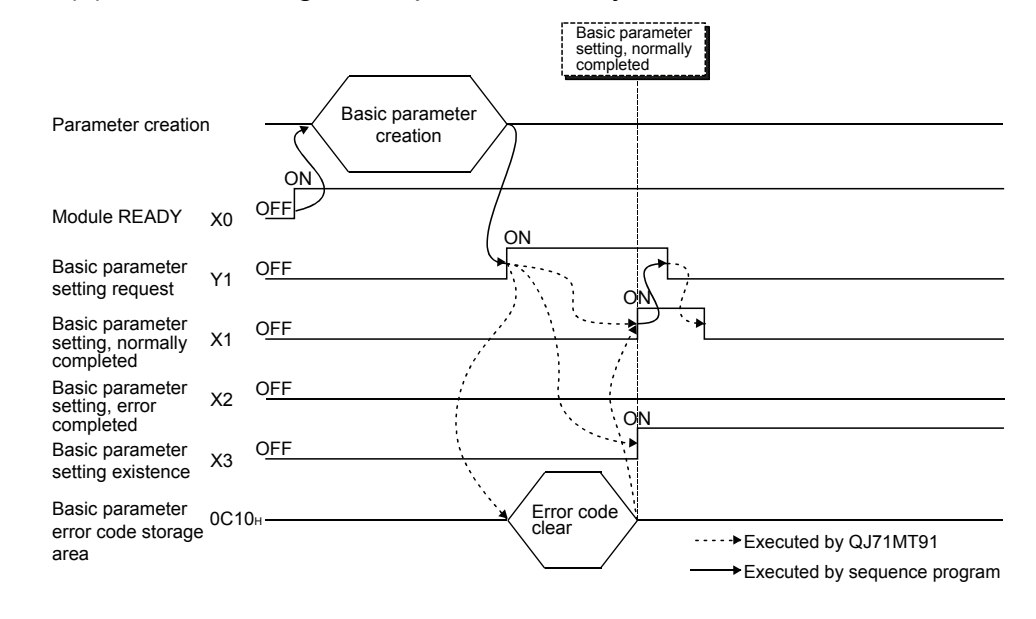

# (3) Timing charts for basic parameter setting(a) When setting is completed normally

#### (b) When setting is completed with an error

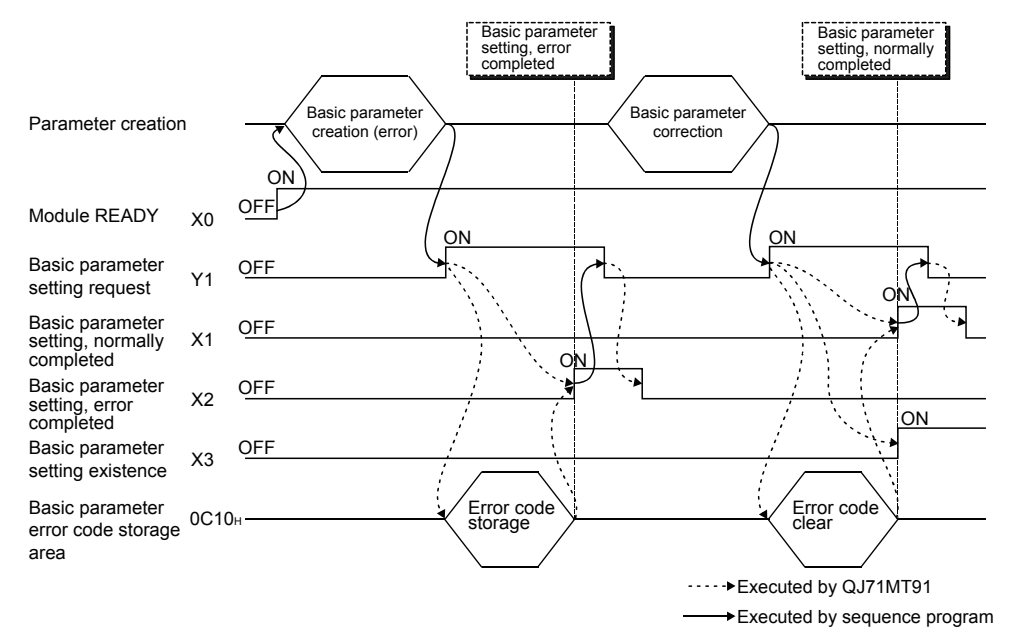

- (4) Precautions for basic parameter setting
  - (a) When setting the basic parameters with a sequence program, set the basic parameter starting method (b0) of the intelligent function module switch 2 (refer to Section 6.6) to ON (Start with the user-set parameters).
  - (b) Turn ON Basic parameter setting request (Y1) after Module READY (X0) has turned ON.
  - (c) After Basic parameter setting request (Y1) is turned ON to start the parameter setting processing, do not turn ON/OFF any other output signal (Y signal) until Basic parameter setting, normally completed (X1) or Basic parameter setting, error completed (X2) turns ON.
  - (d) When the basic parameter setting is completed with an error, an error code is stored into the basic parameter error code storage area (address: C10H (3088)) of the buffer memory.
     Check the stored error code, take corrective action, and make a parameter setting request again. Refer to Section 11.3 for details of the error code.
  - (e) Basic parameter setting existence (X3) turns ON when the default parameters exist.
  - (f) The basic parameter setting is not allowed in the offline mode (intelligent function module switch 1: 0001H).
     Set the basic parameters in the online mode (intelligent function module switch 1: 0000H).

# REMARK

Refer to Section 6.6.1 for details of whether each function can be executed or not depending on the basic parameter setting existence.

#### 9.1.2 Automatic communication parameter setting

- (1) Automatic communication parameter setting method Make automatic communication parameter setting in the following procedure.
  - 1) Store the parameters into the automatic communication parameter area (address: 0200H to 04FFH) of the buffer memory.
  - 2) Turn ON Automatic communication parameter setting request/automatic communication start request (Y4).
- (2) I/O signals for automatic communication parameter setting Use the following I/O signals for automatic communication parameter setting.

| Signal | Signal Name                                                   |
|--------|---------------------------------------------------------------|
|        | Module READY                                                  |
| X0     | ON : Accessible                                               |
|        | OFF: Inaccessible                                             |
|        | Basic parameter setting existence                             |
| X3     | ON : Parameter set                                            |
|        | OFF: No parameters set                                        |
|        | Automatic communication parameter setting, normally completed |
| X4     | ON : Normally completed                                       |
|        | OFF: -                                                        |
|        | Automatic communication parameter setting, error completed    |
| X5     | ON : Error completed                                          |
|        | OFF: -                                                        |
|        | Automatic communication operation status                      |
| X6     | ON : Operating                                                |
|        | OFF: Stopped                                                  |
|        | Automatic communication parameter setting request/automatic   |
|        | communication start request                                   |
| Y4     | ON : Parameter setting being requested/start being requested  |
|        | OFF: No parameter setting requested/no start requested        |

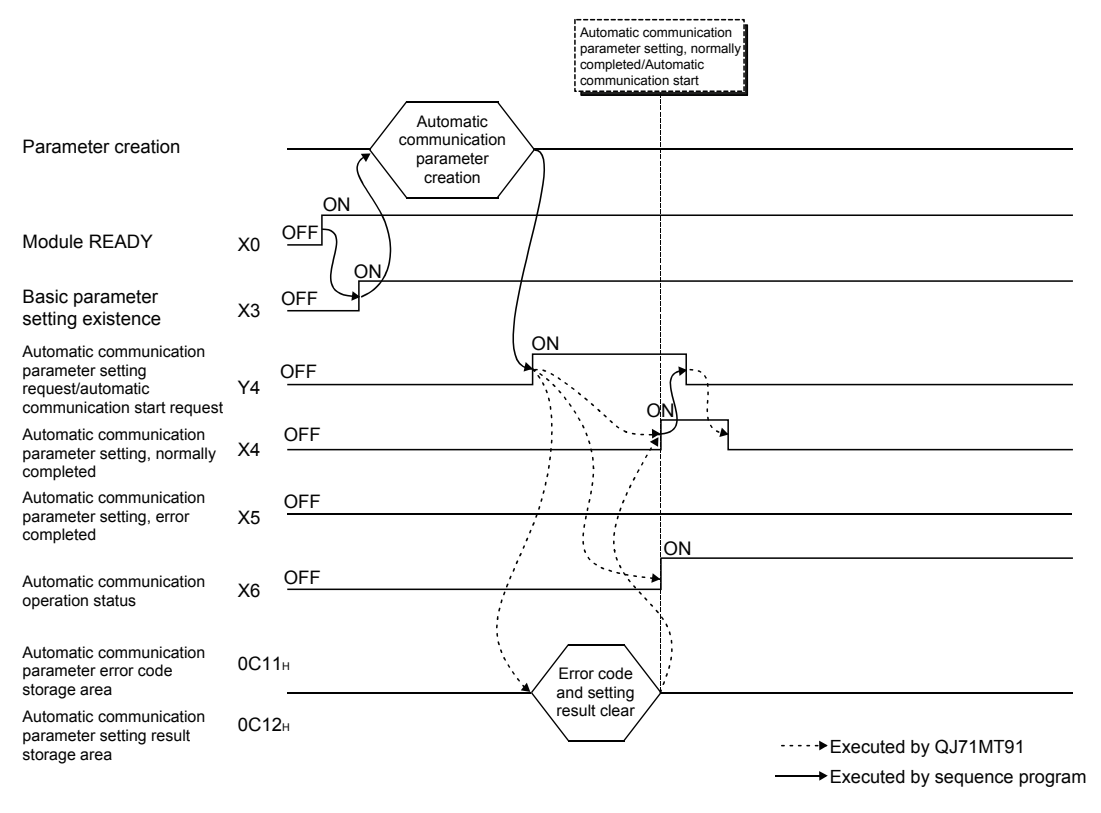

# (3) Timing charts for automatic communication parameter setting(a) When setting is completed normally

#### (b) When setting is completed with an error

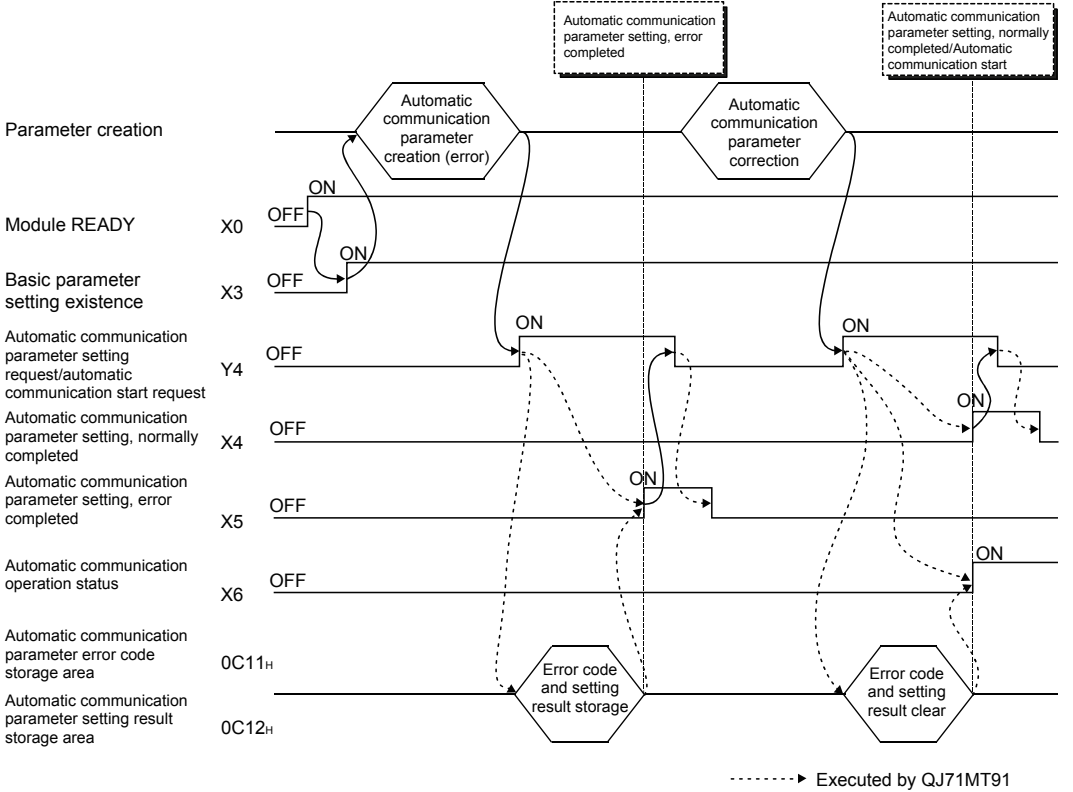

Executed by sequence program

- (4) Precautions for automatic communication parameter setting
  - (a) Turn ON Automatic communication parameter setting request/automatic communication start request (Y4) after Module READY (X0) and Basic parameter setting existence (X3) have turned ON.
  - (b) When the automatic communication parameter setting is completed with an error, the erroneous parameter is stored into the automatic communication parameter setting result storage area (address: 0C12H (3090)) of the buffer memory, and an error code is stored into the automatic communication parameter error code storage area (address: 0C11H (3089)). Identify the stored parameter, check its error code, take corrective action, and make a parameter setting request again. Refer to Section 11.3 for details of the error code.
  - (c) The QJ71MT91 does not clear the automatic communication function buffer input area (address: 1000H to 1FFFH (4096 to 8191)) and automatic communication function buffer output area (address: 3000H to 3FFFH (12288 to 16383)), which are used for write/read setting of the buffer memory, when the automatic communication function is started in the status of Automatic communication parameter setting, normally completed (X4). Clear them as necessary using a sequence program.
  - (d) The automatic communication parameter setting is not allowed in the offline mode (intelligent function module switch 1: 0001H).
     Set the automatic communication parameters in the online mode (intelligent function module switch 1: 0000H).

9.1.3 MODBUS® device assignment parameter setting

- (1) MODBUS<sup>®</sup> device assignment parameter setting method Make MODBUS<sup>®</sup> device assignment parameter setting in the following procedure.
  - 1) Store the parameters into the MODBUS<sup>®</sup> device assignment parameter area (address: 0900H to 09FFH) of the buffer memory.
  - 2) Turn ON MODBUS® device assignment parameter setting request (Y8).
- (2) I/O signals for MODBUS<sup>®</sup> device assignment parameter setting Use the following I/O signals for MODBUS<sup>®</sup> device assignment parameter setting.

| Signal | Signal Name                                                     |  |  |
|--------|-----------------------------------------------------------------|--|--|
|        | Module READY                                                    |  |  |
| X0     | ON : Accessible                                                 |  |  |
|        | OFF: Inaccessible                                               |  |  |
|        | Basic parameter setting existence                               |  |  |
| X3     | ON : Parameters set                                             |  |  |
|        | OFF: No parameters set                                          |  |  |
|        | MODBUS® device assignment parameter setting, normally completed |  |  |
| X8     | ON : Normally completed                                         |  |  |
|        | OFF: -                                                          |  |  |
|        | MODBUS® device assignment parameter setting, error completed    |  |  |
| X9     | ON : Error completed                                            |  |  |
|        | OFF: -                                                          |  |  |
|        | MODBUS® device assignment parameter setting existence           |  |  |
| XA     | ON : Parameters set                                             |  |  |
|        | OFF: No parameters set                                          |  |  |
|        | MODBUS® device assignment parameter setting request             |  |  |
| Y8     | ON : Being requested                                            |  |  |
|        | OFF: Not requested                                              |  |  |

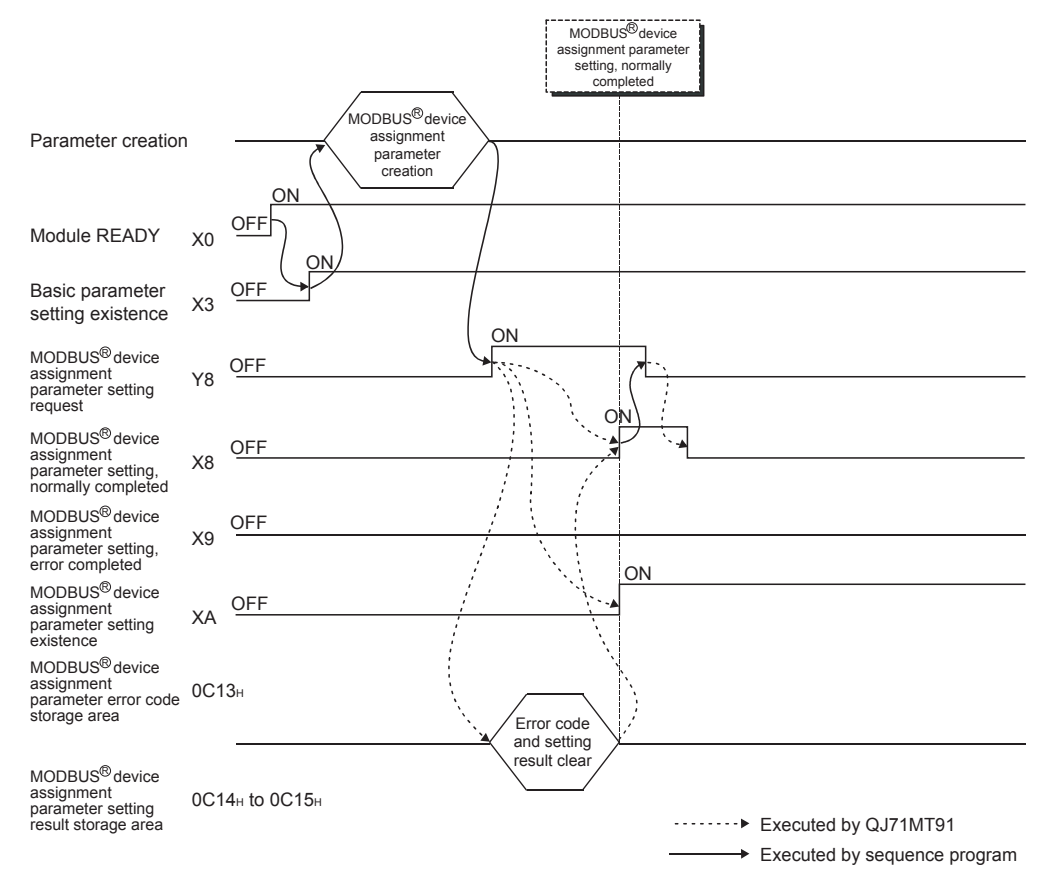

(3) Timing charts for MODBUS<sup>®</sup> device assignment parameter setting
 (a) When setting is completed normally

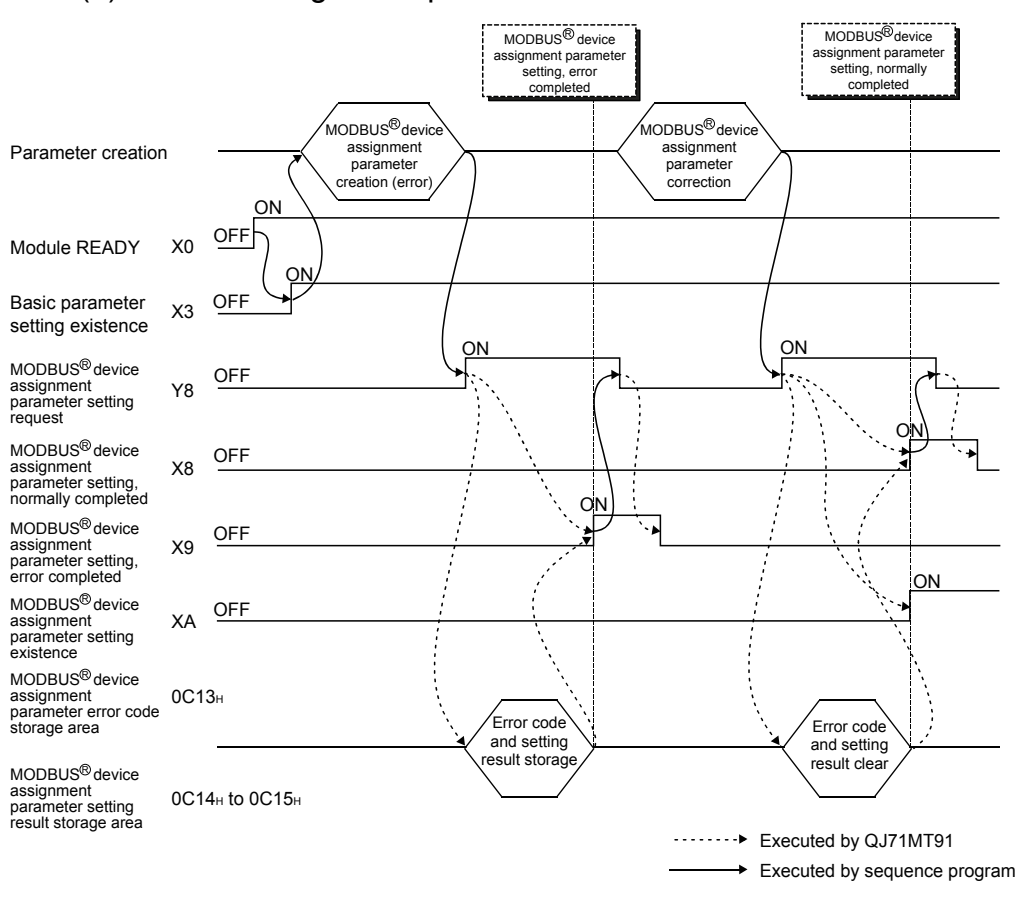

#### (b) When setting is completed with an error

9 - 9

- (4) Precautions for MODBUS<sup>®</sup> device assignment parameter setting
  - (a) When setting the MODBUS<sup>®</sup> device assignment parameters with a sequence program, set the MODBUS<sup>®</sup> device assignment parameter starting method of the intelligent function module switch setting (refer to Section 6.6) to ON (Start with the user-set parameters).
  - (b) Turn ON MODBUS<sup>®</sup> device assignment parameter setting request (Y8) after Module READY (X0) and Basic parameter setting existence (X3) have turned ON.
  - (c) When the MODBUS<sup>®</sup> device assignment parameter setting, error completed (X9) has turned ON, correct the corresponding parameter in the following procedure.
    - Refer to the MODBUS<sup>®</sup> device assignment parameter setting result storage area (address: 0C14H to 0C15H (3092 to 3093)) to identify the erroneous parameter.
    - Refer to the MODBUS<sup>®</sup> device assignment parameter error code storage area (address: 0C13H (3091)) to check the error details, and correct the parameter.
    - 3) Make a MODBUS<sup>®</sup> device assignment parameter setting request again. Refer to Section 11.3.1 for details of the MODBUS<sup>®</sup> device assignment parameter error code storage area and MODBUS<sup>®</sup> device assignment parameter setting result storage area.
  - (d) MODBUS<sup>®</sup> device assignment parameter setting existence (XA) turns ON also when the default parameters exist.
  - (e) The MODBUS<sup>®</sup> device assignment parameter setting is not allowed in the offline mode (intelligent function module switch 1: 0001H). Set the MODBUS<sup>®</sup> device assignment parameters in the online mode (intelligent function module switch 1: 0000H).
  - (f) The QJ71MT91 sends an exception response to the master if it receives a MODBUS<sup>®</sup> device data read/write request message from the master before the MODBUS<sup>®</sup> device assignment parameters are set normally.
  - (g) MODBUS<sup>®</sup> device assignment parameter setting via a sequence program can be made again at any time after power-up of the QJ71MT91.

# REMARK

Refer to Section 6.6.1 for details of whether each function can be executed or not depending on the MODBUS<sup>®</sup> device assignment parameter setting existence.

#### 9.2 Program Example for Normal System Configuration

- 9.2.1 System configuration and program conditions
  - (1) System configuration

A program will be explained as an example to realize the following specifications for the setting target QJ71MT91 (192.1.0.1).

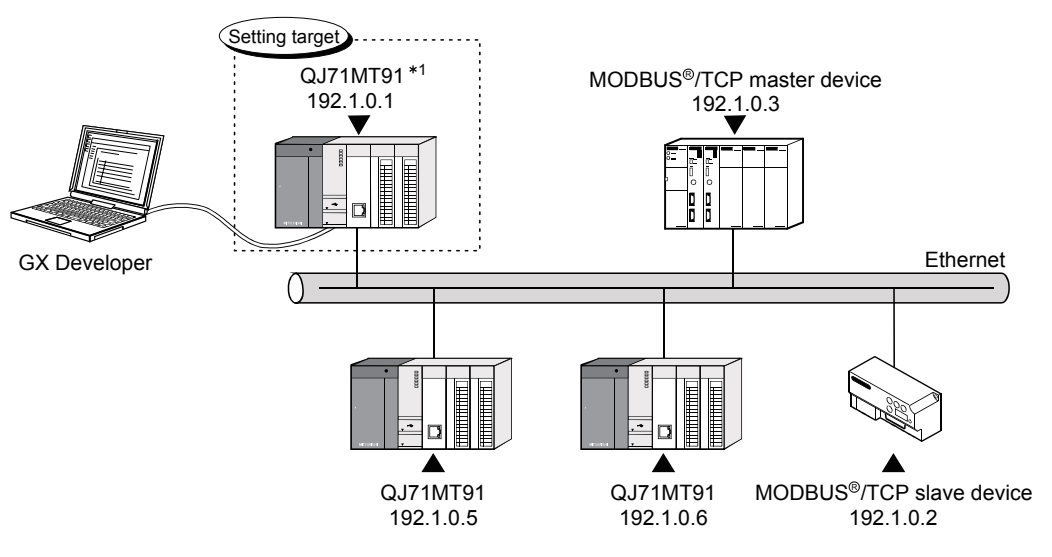

\*1: This QJ71MT91 is assumed to be mounted in Slot 0 of the base unit with the head I/O No. set to 0.

#### (a) Automatic communication function

The setting target QJ71MT91 (192.1.0.1) and MODBUS<sup>®</sup> /TCP slave device (192.1.0.2) communicate with each other using the automatic communication function.

Set automatic communication parameters to the setting target QJ71MT91.

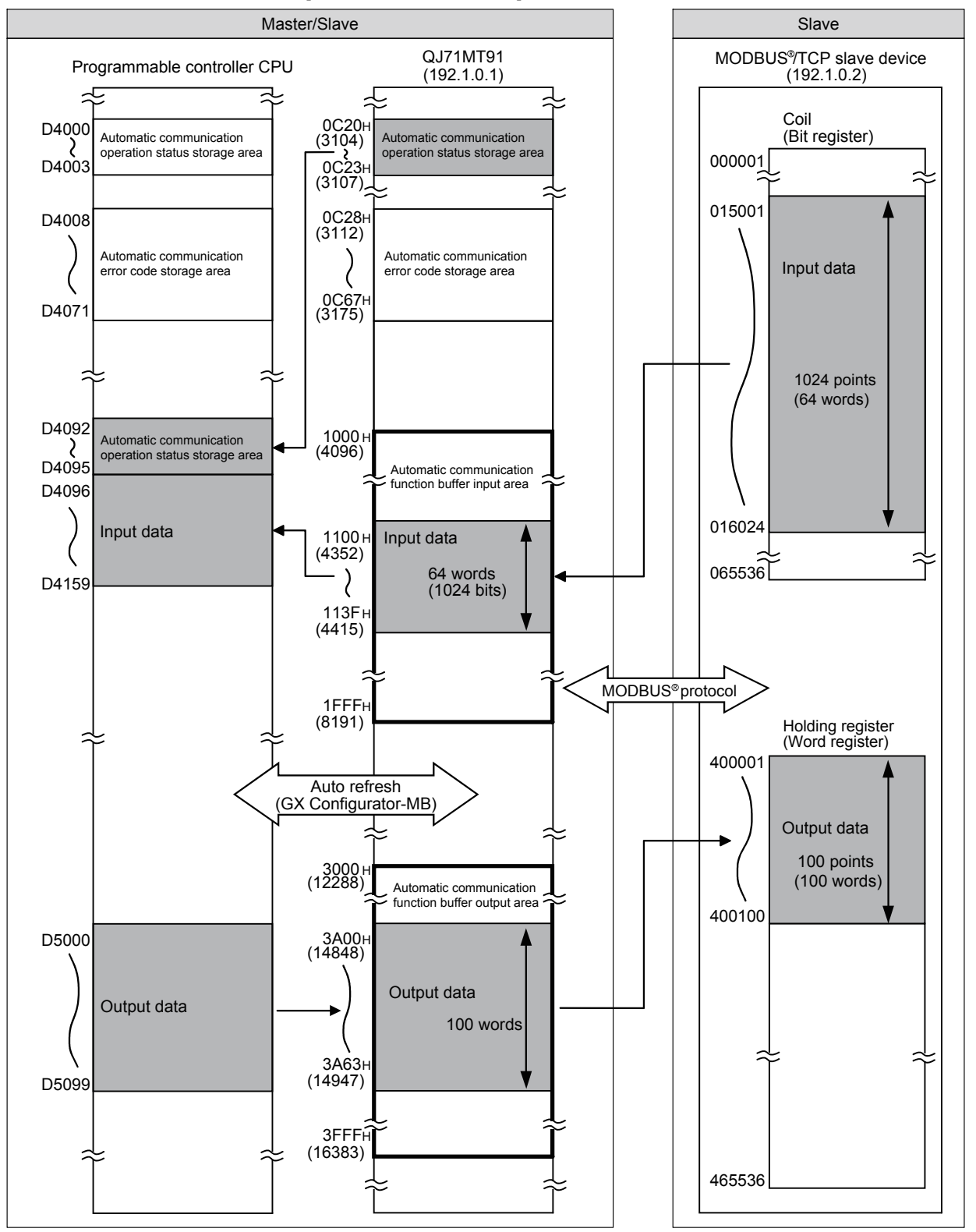

[Communication details]

# (b) MODBUS<sup>®</sup> device assignment function

The setting target QJ71MT91 (192.1.0.1) uses the MODBUS<sup>®</sup> device assignment function. Set the MODBUS<sup>®</sup> device assignment parameters to the setting target QJ71MT91.

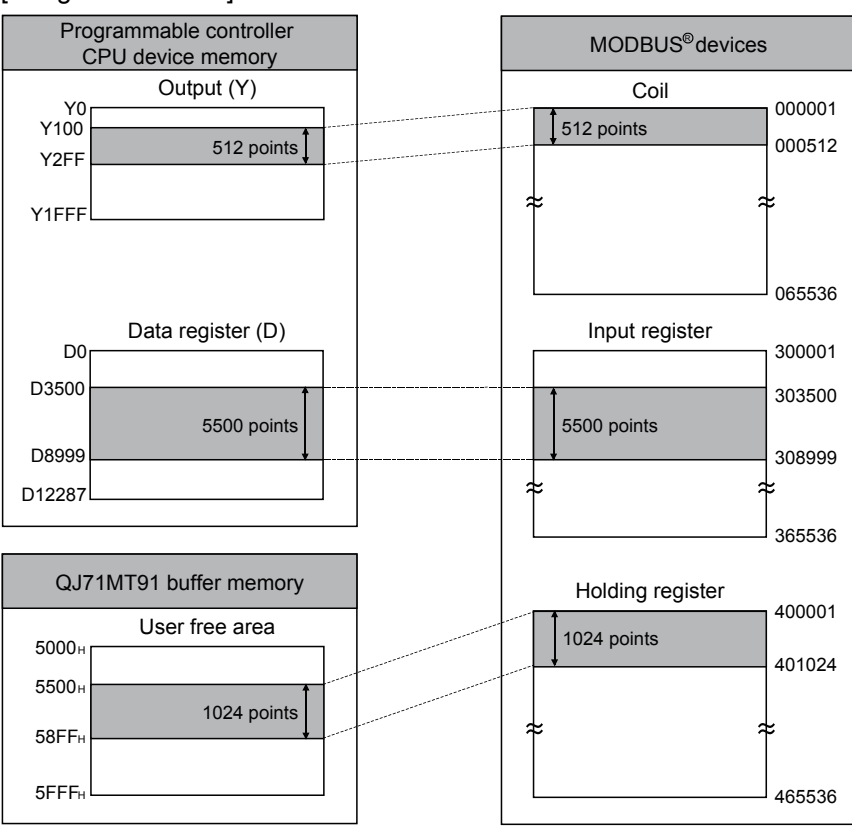

[Assignment details]

# (2) Parameter setting details

The following table gives the setting details of the parameters set in the program example.

(a) Basic parameters

| Setting Item             |                                     |                       | Buffer Memory Address       | Set Value       |  |
|--------------------------|-------------------------------------|-----------------------|-----------------------------|-----------------|--|
| TCP ULP timer value      |                                     |                       | 0000н (0)                   | 60 (30s)        |  |
|                          | TCP zero windov                     | v timer value         | 0001н (1)                   | 20 (10s)        |  |
| TCP/UDP/IP               | TCP resend time                     | r value               | 0002н (2)                   | 20 (10s)        |  |
| monitoring timer         | TCP end timer va                    | alue                  | 0003н (3)                   | 40 (20s)        |  |
|                          | IP reassembly tin                   | ner value             | 0004н (4)                   | 10 (5s)         |  |
|                          | Split reception m                   | onitoring timer value | 0005н (5)                   | 60 (30s)        |  |
|                          | KeepAlive                           |                       | 0006н (6)                   | 1 (Used)        |  |
|                          | KeepAlive start ti                  | mer value             | 0007н (7)                   | 1200 (600s)     |  |
| KeepAlive                | KeepAlive interva                   | al timer value        | 0008н (8)                   | 20 (10s)        |  |
|                          | KeepAlive resend                    | d count               | 0009н (9)                   | 3               |  |
|                          | Router relay fund                   | tion                  | 000Aн (10)                  | 0 (Not used)    |  |
|                          | Subnet mask pattern                 |                       | 000Du ta 000Cu (11 ta 12)   | FFFFF00H        |  |
|                          |                                     |                       |                             | (255.255.255.0) |  |
|                          | Default router IP address           |                       | 000Du to 000Eu (12 to 14)   | 0000000н        |  |
| Pouting information      |                                     |                       | 000DH 10 000EH (13 10 14)   | (0.0.0)         |  |
| Routing mornation        | Number of routers set               |                       | 000Fн (15)                  | 0               |  |
|                          | Router<br>information 1             | Subnet address        | 0010u to 0011u (16 to 17)   | 0000000н        |  |
|                          |                                     |                       |                             | (0.0.0)         |  |
|                          |                                     | Router IP address     | 0012u to 0013u (18 to 19)   | 0000000н        |  |
|                          |                                     |                       |                             | (0.0.0)         |  |
| GX Developer             | Number of TCP of                    | connectors for GX     |                             |                 |  |
| connection               | Developer conne                     | ction                 | 0030н (48)                  | 1               |  |
| information setting      |                                     |                       |                             |                 |  |
|                          | Local slave station port No.        |                       | 0110н (272)                 | 502             |  |
|                          | Target slave port No. for automatic |                       | 0111н (273)                 | 502             |  |
| MODBUS <sup>®</sup> /TCP | communication function              |                       |                             |                 |  |
| setting                  | CPU response monitoring timer value |                       | 0114н (276)                 | 10              |  |
| -                        | Preferred node                      | IP address            | 0115н to 0116н (277 to 278) | С0010002н       |  |
|                          | specification 1                     |                       | , ,                         | (192.1.0.2)     |  |
|                          | Number of connections               |                       | 0117н (279)                 | 2               |  |

| Setting Item                              |                                                                |                                                  | Buffer Memory Address       | Set Value                          |
|-------------------------------------------|----------------------------------------------------------------|--------------------------------------------------|-----------------------------|------------------------------------|
|                                           | Target station IP address                                      |                                                  | 0200н to 0201н (512 to 513) | C0010002н<br>(192.1.0.2)           |
|                                           | Module ID                                                      |                                                  | 0202н (514)                 | 255                                |
|                                           | Repeat interval                                                | timer value                                      | 0203н (515)                 | 1200(120s)                         |
| Automotio                                 | Response moni                                                  | toring timer value                               | 0204н (516)                 | 60(30s)                            |
| Automatic<br>communication<br>parameter 1 | Type specificati<br>MODBUS <sup>®</sup> dev                    | on of the target<br>ice                          | 0205н (517)                 | 0100⊦<br>(Read coils)              |
|                                           |                                                                | Head buffer memory address                       | 0206н (518)                 | 1100н                              |
|                                           | Read setting                                                   | Target MODBUS <sup>®</sup><br>device head number | 0207н (519)                 | 15000                              |
|                                           |                                                                | Access points                                    | 0208н (520)                 | 1024                               |
|                                           | Target station IP address                                      |                                                  | 020Cн to 020Dн (524 to 525) | C0010002⊦<br>(192.1.0.2)           |
|                                           | Module ID                                                      |                                                  | 020Ен (526)                 | 255                                |
|                                           | Repeat interval timer value                                    |                                                  | 020Fн (527)                 | 10(100ms)                          |
| Automotio                                 | Response monitoring timer value                                |                                                  | 0210н (528)                 | 60(30s)                            |
| Automatic<br>communication<br>parameter 2 | Type specification of the target<br>MODBUS <sup>®</sup> device |                                                  | 0211н <b>(529)</b>          | 0005н<br>(Write holding registers) |
|                                           | Write setting                                                  | Head buffer memory address                       | 0215н (533)                 | 3А00н                              |
|                                           |                                                                | Target MODBUS <sup>®</sup><br>device head number | 0216н (534)                 | 0                                  |
|                                           |                                                                | Access points                                    | 0217н (535)                 | 100                                |

(b) Automatic communication parameters

# (c) MODBUS<sup>®</sup> device assignment parameters

| Setting Item                     |                              | Buffer Memory Address | Set Value                   |
|----------------------------------|------------------------------|-----------------------|-----------------------------|
|                                  | Device code                  | 0900н (2304)          | 009D⊦<br>(Y: Output)        |
| Coil assignment 1                | Head device number           | 0901н (2305)          | 0100н                       |
|                                  | Head coil number             | 0902н (2306)          | 0 (000001)                  |
|                                  | Assignment points            | 0903н (2307)          | 512 (points)                |
| Input register<br>assignment 1   | Device code                  | 0980н (2432)          | 00A8⊦<br>(D: Data register) |
|                                  | Head device number           | 0981н (2433)          | 3500                        |
|                                  | Head input register number   | 0982н (2434)          | 3499 (303500)               |
|                                  | Assignment points            | 0983н (2435)          | 5500 (points)               |
|                                  | Device code                  | 09С0н (2496)          | F000⊦<br>(User free area)   |
| Holding register<br>assignment 1 | Head device number           | 09C1н (2497)          | 5500н                       |
|                                  | Head holding register number | 09С2н (2498)          | 0 (400001)                  |
|                                  | Assignment points            | 09C3н (2499)          | 1024 (points)               |

| (3) Dev | ices used | in | program |
|---------|-----------|----|---------|
|---------|-----------|----|---------|

| Device Name       |          | Device         | Application                                                                 |                                                     |  |
|-------------------|----------|----------------|-----------------------------------------------------------------------------|-----------------------------------------------------|--|
|                   |          | X0             | Module READY                                                                |                                                     |  |
|                   |          | X1             | Basic parameter setting, normally completed                                 |                                                     |  |
|                   |          | X2             | Basic parameter setting, error completed                                    |                                                     |  |
|                   |          | X3             | Basic parameter setting existence                                           |                                                     |  |
|                   | Input    | X4             | Automatic communica                                                         | tion parameter setting, normally completed          |  |
| 0 17414704        |          | X5             | Automatic communication parameter setting, error completed                  |                                                     |  |
|                   |          | X6             | Automatic communication operation status                                    |                                                     |  |
| inpuvoulpul       |          | X8             | MODBUS <sup>®</sup> device assignment parameter setting, normally completed |                                                     |  |
|                   |          | X9             | MODBUS <sup>®</sup> device assignment parameter setting, error completed    |                                                     |  |
|                   |          | Y1             | Basic parameter settin                                                      | ig request                                          |  |
|                   | Outrast  |                | Automatic communica                                                         | tion parameter setting request/automatic            |  |
|                   | Output   | ¥4             | communication start re                                                      | equest                                              |  |
|                   |          | Y8             | MODBUS <sup>®</sup> device ass                                              | signment parameter setting request                  |  |
| External input (o | command) | X20            | Parameter setting corr                                                      | nmand                                               |  |
|                   |          | Y40            | Automatic communica                                                         | tion parameter 1 communication error                |  |
| External output   |          | Y41            | Automatic communication parameter 2 communication error                     |                                                     |  |
|                   |          | D4000 to D4003 | Automatic communication operation status storage area (parameter 1 to 64)   |                                                     |  |
|                   |          | D4008 to D4071 | Automatic communication error code storage area (parameter 1 to 64)         |                                                     |  |
|                   |          | D4002 to D4005 | For outo rofroob                                                            | Automatic communication operation status storage    |  |
|                   |          | D4092 to D4095 |                                                                             | area (parameter 1 to 64)                            |  |
|                   |          | D4096 to D4159 |                                                                             | Automatic communication function buffer input area  |  |
|                   |          | D5000 to D5099 |                                                                             | Automatic communication function buffer output area |  |
|                   |          | D9001          | Basic parameter error code acquisition                                      |                                                     |  |
|                   |          | D9002          | Automatic communication parameter error code acquisition                    |                                                     |  |
| Data register     |          | D9003          | Automatic communication parameter setting result acquisition                |                                                     |  |
|                   |          | D9004          | MODBUS <sup>®</sup> device assignment parameter error code acquisition      |                                                     |  |
|                   |          | D9005          | MODBUS <sup>®</sup> device<br>assignment                                    | Error, device type                                  |  |
| Internal relay    |          | D9006          | parameter setting result acquisition                                        | Error, assigned group No.                           |  |
|                   |          | D9100          | Automatic                                                                   | Automatic communication parameter 1                 |  |
|                   |          | D9101          | communication error                                                         | Automatic communication parameter 2                 |  |
|                   |          | M1             | For automatic communication parameter setting command                       |                                                     |  |
|                   |          | M2             | For MODBUS <sup>®</sup> device                                              | assignment parameter setting command                |  |
|                   |          | M401           | Automatic                                                                   | For automatic communication parameter 1             |  |
|                   |          | M402           | normal                                                                      | For automatic communication parameter 2             |  |

(Continued on next page)

| Device Name                 | Device                    | Appli                                                              | cation                                 |  |
|-----------------------------|---------------------------|--------------------------------------------------------------------|----------------------------------------|--|
|                             | U0\G0 to U0\G19<br>U0\G48 |                                                                    |                                        |  |
|                             | U0\G272 to                | Basic parameter setting area                                       |                                        |  |
|                             | U0\G273                   | <b>J</b>                                                           |                                        |  |
|                             | U0\G276 to                |                                                                    |                                        |  |
|                             | U0\G279                   |                                                                    |                                        |  |
|                             | U0\G512 to                |                                                                    |                                        |  |
|                             | U0\G520                   |                                                                    |                                        |  |
|                             | U0\G524 to                | Automatic communication parameter s                                | setting area                           |  |
|                             | U0\G529                   |                                                                    | 5                                      |  |
|                             | U0\G533 to                |                                                                    |                                        |  |
|                             | U0\G535                   |                                                                    |                                        |  |
|                             | U0\G2304 to               |                                                                    |                                        |  |
|                             | U0\G2307                  |                                                                    |                                        |  |
|                             | U0\G2432 to               | MODBUS <sup>®</sup> device assignment parameter setting area       |                                        |  |
| Intelligent function module | U0\G2435                  | ······································                             | <b>3 1 1</b>                           |  |
| device                      | U0\G2496 to               |                                                                    |                                        |  |
|                             | U0\G2499                  |                                                                    |                                        |  |
|                             | U0\G3088                  | Basic parameter error code storag                                  | e area                                 |  |
|                             | U0\G3089                  | Automatic communication parameter error code storage area          |                                        |  |
|                             | U0\G3090                  | Automatic communication parameter setting result storage area      |                                        |  |
|                             | U0\G3091                  | MODBUS® device assignment parameter error code storage area        |                                        |  |
|                             | U0\G3092                  | MODBUS <sup>®</sup> device assignment                              | Error, device type                     |  |
|                             | U0\G3093                  | parameter setting result storage area                              | Error, assigned group No.              |  |
|                             | U0\G3104 to               | Automatic communication energian at                                | tatua ataraga arag (paramatar 1 ta 64) |  |
|                             | U0\G3107                  | Automatic communication operation status storage area (parame      |                                        |  |
|                             | U0\G3112 to               |                                                                    |                                        |  |
|                             | U0\G3175                  | Automatic communication error code storage area (parameter 1 to 64 |                                        |  |
|                             | U0\G4096 to<br>U0\G8191   | Automatic communication function buffer input area                 |                                        |  |
|                             | U0\G12288 to<br>U0\G16383 | Automatic communication function buf                               | fer output area                        |  |

#### 9.2.2 Program using utility package

- (1) Intelligent function module switch setting
  - Set the intelligent function module switches by clicking <u>Switch setting</u> on <<I/O assignment>> of GX Developer.

For the program example, set intelligent function module switches as described below.

| Intelligent Function<br>Module Switch | Setting Details                                                                                                    | Set Value |  |
|---------------------------------------|----------------------------------------------------------------------------------------------------|-----------|--|
| Switch 1                              | No need to set (initial value (online))                                                                                                    | ĺ         |  |
| Switch 2                              | <ol> <li>Basic parameter starting method<br/>Start with the user-set parameters (b0: 1)</li> <li>MODBUS<sup>®</sup> device assignment parameter starting method<br/>Start with the user-set parameters (b1: 1)</li> <li>Online change enable/disable setting<br/>Online change enabled (b2: 1)</li> <li>Send frame specification<br/>Data are sent in Ethernet (V2.0)-compliant frame (b3: 0)</li> </ol> | 0007н     |  |
| Switch 3                              | Set the (upper half) of the IP address                                                                                                    | С001н     |  |
| Switch 4                              | Set the (lower half) of the IP address                                                                                                    |           |  |

#### (2) Parameter setting

Set the parameters from the [Initial setting] screen of GX Configurator-MB.

(a) Basic parameters

Set the basic parameters on the [Basic parameter] screen. Set the values shown in Section 9.2.1 (2) (a).

| Basic parameter                                        |                     |  |  |
|--------------------------------------------------------|---------------------|--|--|
| Module information                                     |                     |  |  |
| Module type: MODBUS(R) Module                          | Start I/O No.: 0000 |  |  |
| Module model name: QJ71MT91                            |                     |  |  |
| Setting item                                           | Setting value       |  |  |
| TCP/UDP/IP setting<br>TCP ULP timer value(Units:500ms) | 60                  |  |  |
| TCP zero window timer value(Units:500ms)               | 20                  |  |  |
| TCP resend timer value(Units:500ms)                    | 20                  |  |  |
| TCP end timer value(Units:500ms)                       | 40                  |  |  |
| IP reassembly timer value(Units:500ms)                 | 10                  |  |  |
| Split reception monitoring timer value(Units:500ms)    | 60                  |  |  |
| KeepAlive                                              | Used 🗸 🚽            |  |  |
| Details<br>Decimal input<br>Setting range<br>2 · 2400  |                     |  |  |
| Make text file End se                                  | Cancel              |  |  |

# POINT When the basic parameter screen is displayed, it shows the initial values.
### (b) Automatic communication parameters

Set the automatic communication parameters on the [Automatic communication parameter] screen.

Set the values shown in Section 9.2.1 (2) (b).

| Automatic communication parameter                                                      |                     |
|----------------------------------------------------------------------------------------|---------------------|
| │ Module information │<br>Module type: MODBUS(R) Module<br>Module model name: QJ71MT91 | Start I/O No.: 0000 |
| Setting item                                                                           | Setting value       |
| Automatic communication parameter 1<br>Target station IP address                       | 192.1.0.2           |
| Module ID                                                                              | 255                 |
| Repeat interval timer value(Units:10ms)                                                | 1200                |
| Response monitoring timer value(Units:500ms)                                           | 60                  |
| Type specification of the target MODBUS(R) device                                      | Read coils 🗸 🗸      |
| Read setting<br>Head buffer memory address                                             | 1100                |
| Target MODBUS(R) device head number                                                    | 15000               |
| Details<br>IP Address<br>Setting r<br>0.0.0.0                                          | input<br>ange       |
| Make text file End se                                                                  | Cancel              |

# (c) MODBUS<sup>®</sup> device assignment parameters

Set the MODBUS<sup>®</sup> device assignment parameters on the [MODBUS(R) device assignment parameter] screen.

Set the values shown in Section 9.2.1 (2) (c).

| Module information                                 |                                                          |            |                |           |     |
|----------------------------------------------------|----------------------------------------------------------|------------|----------------|-----------|-----|
| Module type: MODBUS(R) Module                      |                                                          |            | Start I/O No.: | 0000      |     |
| Module model name: QJ71MT91                        |                                                          |            |                |           |     |
| Setting item                                       |                                                          |            | Sett           | ing value |     |
| Coil assignment 1 Device                           |                                                          | Y100       |                |           |     |
| Head coil number<br>(Specify "Actual device No1".) |                                                          |            |                |           | (   |
| Assignment points                                  |                                                          |            |                |           | 512 |
| Coil assignment 2 Device                           |                                                          |            |                |           |     |
| Head coil number<br>(Specify "Actual device No1".) |                                                          |            |                |           | l   |
| Assignment points                                  |                                                          |            |                |           | I   |
| Coil assignment 3 Device                           |                                                          |            |                |           |     |
|                                                    | Details<br>Device inpr<br>Setting r<br>SM<br>X<br>Y<br>M | ut<br>ange |                |           | ×   |
|                                                    |                                                          |            |                |           |     |

### POINT

When the MODBUS<sup>®</sup> device assignment parameter screen is displayed, it shows the initial values. Delete unnecessary initial values.

## (3) Auto refresh setting

Make auto refresh setting from the Auto refresh setting screen of GX Configurator-MB.

Set the following items for the program example.

| Setting Item                                        | Module side<br>Transfer word count | Module side<br>Buffer offset | PLC side<br>Device |
|-----------------------------------------------------|------------------------------------|------------------------------|--------------------|
| Automatic communication function buffer input area  | 64                                 | 256(100н)                    | D4096              |
| Automatic communication function buffer output area | 100                                | 2560(A00н)                   | D5000              |
| Automatic communication operation status            | _                                  | _                            | D4092              |

| Auto refresh setting                                                                                                   |                            |                                       |                              |                       |                    |   |
|----------------------------------------------------------------------------------------------------|----------------------------|---------------------------------------|------------------------------|-----------------------|--------------------|---|
| Module information<br>Module type: MODBUS(R) Module<br>Module model name: QJ71MT91                                     | S                          | tart I/O No.:                         | 0000                         |                       |                    |   |
| Setting item                                                                                                    | Module side<br>Buffer size | Module side<br>Transfer<br>word count | Module side<br>Buffer offset | Transfer<br>direction | PLC side<br>Device |   |
| MDDBUS is a registered trademark of<br>Schneider Electric SA.<br>Automatic communication function buffer<br>input area | 4096                       | 64                                    | 256                          | ->                    | D4096              |   |
| Automatic communication function buffer<br>output area                                                                 | 4096                       | 100                                   | 2560                         | <.                    | D5000              |   |
| Automatic communication operation status<br>(1 to 64)                                                                  | 4                          | 4                                     | 0                            | ->                    | D4092              | - |
| User free area (input)                                                                                                 | 4096                       | 4096                                  | 0                            | ->                    |                    |   |
| User free area (output)                                                                                                | 4096                       | 4096                                  | 0                            | <-                    |                    | - |
| Make text file                                                                                                    | End setu                   | Þ                                     |                              |                       | Cancel             |   |

### (4) Automatic communication function

For a program example for error code acquisition at an automatic communication error, refer to <<Handling of automatic communication error>> in (5).

### POINT

The automatic communication error code can be monitored on the "Automatic communication status" screen of GX Configurator-MB.

## (5) Program example

<< Processing for normal automatic communication: For automatic communication parameter 1>>

| < <pre>relations of the second second</pre> | ocessing                                | for norm                                           | al autom                                    | natic com | munication  | : For autom | atic comm | unication | paramet      | er 1>> |          | 1                                                                                                    |           |
|----------------------------------------------------------------------------------------------------|-----------------------------------------|----------------------------------------------------|---------------------------------------------|-----------|-------------|-------------|-----------|-----------|--------------|--------|----------|----------------------------------------------------------------------------------------------------|-----------|
|                                                                                                    | X0<br>Module<br>READY                   | X6<br>Automatic<br>communic<br>operation           | D4092. 0                                    |           |             |             |           |           | —[MC         | N1     | M401     | ] When automatic communicat parameter 1 is normal                                                                                    | ion       |
| N1 -                                                                                                    | _ <b>M4</b> 01                          | Pro                                                | gram for                                    | normal a  | automatic c | ommunicati  | on parame | eter 1    |              | —Гиск  | N1       | 7                                                                                                    |           |
| < <pre>relations of the second second</pre> | ocessina                                | for norm                                           | al autom                                    | natic com | munication  | : For autom | atic comm | unication | paramet      | er 2>> |          | -1                                                                                                    |           |
|                                                                                                    | X0<br>Module<br>READY                   | X6<br>Automatic<br>communic<br>operation           | D4092. 1                                    |           |             |             |           |           | [MC          | N2     | M402     | ] When automatic communicat<br>parameter 2 is normal                                                                                 | ion       |
|                                                                                                    |                                         |                                                    |                                             |           |             |             |           |           |              |        |          |                                                                                                    |           |
| N2 ]                                                                                                    | <u> </u> N402                           | Pro                                                | gram for                                    | normal a  | automatic c | ommunicati  | on parame | eter 2    |              |        |          |                                                                                                    |           |
| l                                                                                                    |                                         |                                                    |                                             |           |             |             |           |           |              | -EMCR  | N2       | Э                                                                                                    |           |
| < <ha< td=""><td>Nodling of<br/>X0<br/>Module A<br/>READY c</td><td>X6<br/>X6<br/>Mutomatic<br/>omm.<br/>peration<br/>tatus</td><td>X7<br/>Automatic<br/>comm.<br/>error<br/>status</td><td>unicatior</td><td>n error&gt;&gt;</td><td></td><td></td><td>—[BMOV</td><td>U0\<br/>G3104</td><td>D4000</td><td>K72</td><td>Acquires automatic<br/>communication operation stat<br/>and automatic communication<br/>error code at automatic<br/>communication error.</td><td>tus<br/>า</td></ha<>                                                                                                    | Nodling of<br>X0<br>Module A<br>READY c | X6<br>X6<br>Mutomatic<br>omm.<br>peration<br>tatus | X7<br>Automatic<br>comm.<br>error<br>status | unicatior | n error>>   |             |           | —[BMOV    | U0\<br>G3104 | D4000  | K72      | Acquires automatic<br>communication operation stat<br>and automatic communication<br>error code at automatic<br>communication error. | tus<br>า  |
|                                                                                                    |                                         |                                                    |                                             | D4000. 0  |             |             |           |           |              | -[set  | Y40      | Turns ON External output (Y2<br>when automatic communicati<br>parameter 1 is invalid.                                                | i0)<br>on |
|                                                                                                    |                                         |                                                    |                                             |           |             |             |           |           | [mov         | D4008  | D9100    | automatic communication<br>parameter 1 is invalid.                                                                                   |           |
|                                                                                                    |                                         |                                                    |                                             | D4000.1   |             |             |           |           |              | [SET   | Y41      | J Turns ON External output (Y4<br>when automatic communicati<br>parameter 2 is invalid.                                              | 1)<br>on  |
|                                                                                                    |                                         |                                                    | ~~                                          |           |             |             |           |           | [MOV         | D4009  | D9101    | Acquires error code when<br>automatic communication<br>parameter 2 is invalid.                                                       |           |
|                                                                                                    |                                         |                                                    | Automatic<br>comm.<br>error                 |           |             |             |           |           |              | [rst   | Y40      | Turns OFF External output<br>(Y40) when automatic<br>communication is normal.                                                        |           |
|                                                                                                    |                                         |                                                    | D4092. 0                                    |           |             |             |           |           |              | -[rst  | D4000. 0 | Turns OFF automatic<br>communication operation stat<br>for automatic communication<br>parameter 1 (D4000.0).                         | tus       |
|                                                                                                    |                                         |                                                    | X7<br>Automatic<br>comm.                    |           |             |             |           |           |              | [rst   | Y41      | Turns OFF External output<br>(Y41) when automatic<br>communication is normal.                                                        |           |
|                                                                                                    |                                         |                                                    | D4092. 1                                    |           |             |             |           |           |              | [RST   | D4000. 1 | Turns OFF automatic<br>communication operation stat<br>for automatic communication<br>parameter 2 (D4000 1)                          | tus       |
|                                                                                                    |                                         |                                                    |                                             |           |             |             |           |           |              |        | -[END    | ]                                                                                                    |           |

## 9.2.3 Program without using utility package

- (1) Intelligent function module switch setting
  - Set the intelligent function module switches by clicking Switch setting on <<I/O assignment>> of GX Developer.

For the program example, set intelligent function module switches as described below.

| Intelligent Function<br>Module Switch | Setting Details                                                                                                    | Set Value                     |
|---------------------------------------|----------------------------------------------------------------------------------------------------|-------------------------------|
| Switch 1                              | No need to set (initial value (online))                                                                                                    | İ                             |
| Switch 2                              | <ol> <li>Basic parameter starting method<br/>Start with the user-set parameters (b0: 1)</li> <li>MODBUS<sup>®</sup> device assignment parameter starting method<br/>Start with the user-set parameters (b1: 1)</li> <li>Online change enable/disable setting<br/>Online change enabled (b2: 1)</li> <li>Send frame specification<br/>Data are sent in Ethernet (V2.0)-compliant frame (b3: 0)</li> </ol> | 0007н<br>(*1)<br>(*2)<br>(*3) |
| Switch 3                              | Set the (upper half) of the IP address                                                                                                    | С001н                         |
| Switch 4                              | Set the (lower half) of the IP address                                                                                                    | <b>0001</b> н                 |

\*2: Set 0005H to start with the default MODBUS<sup>®</sup> device assignment parameters.

\*3: Set 0004H to start with the default basic and MODBUS® device assignment parameters.

### (2) Parameter setting

Set the parameters using a sequence program.

Parameter setting can be omitted under the following conditions.

| Devementer                                          | Parameter Setting Omitting Condition                                            |                                                                                                    |  |  |  |  |  |
|-----------------------------------------------------|---------------------------------------------------------------------------------|----------------------------------------------------------------------------------------------------|--|--|--|--|--|
| Parameter                                           | Condition                                                                       | Setting method                                                                                                    |  |  |  |  |  |
| Basic parameters                                    | Use the default parameters. (*1)                                                | With the intelligent function module switch 2,<br>set the basic parameter starting method (bit<br>0) to "0: Start with the default parameters".<br>(Refer to (1) in this section.)                        |  |  |  |  |  |
| Automatic communication<br>parameters               | Do not use the automatic communication function (master function).              | No need to set.                                                                                                    |  |  |  |  |  |
| MODBUS <sup>®</sup> device assignment<br>parameters | Use the default parameters. (*2)                                                | With the intelligent function module switch 2, set the MODBUS <sup>®</sup> device assignment parameter starting method (bit 1) to "0: Start with the default parameters". (Refer to (1) in this section.) |  |  |  |  |  |
|                                                     | Do not use the MODBUS <sup>®</sup> device assignment function (slave function). | No need to set.                                                                                                    |  |  |  |  |  |

\*1: To utilize the basic parameters with the initial values (refer to Section 7.2.1), it is recommended to use the default parameters.

\*2: When the device assignment of the CPU is not changed, it is recommended to use the default parameters.

- Basic parameters
   For a program example of the basic parameters, refer to <<Basic parameter setting>> in (5).
- (b) Automatic communication parameters For a program example of the automatic communication parameters, refer to <<Automatic communication parameter setting>> in (5).
- (c) MODBUS<sup>®</sup> device assignment parameters For a program example of the MODBUS<sup>®</sup> device assignment parameters, refer to <<MODBUS device assignment parameter setting>> in (5).
- (3) Auto refresh setting

For the processing equivalent to the auto refresh setting (GX Configurator-MB), refer to <<Refresh processing>> in (5).

- (4) Automatic communication function
  - (a) For a program example for normal automatic communication, refer to << Processing for normal automatic communication >> in (5).
  - (b) For a program example for error code acquisition at an automatic communication error, refer to <<Handling of automatic communication error>> in (5).

(5) Program example

| < <basic parameter="" setting<="" th=""><th>&gt;&gt;</th><th></th><th></th><th></th><th></th></basic> | >>     |          |                 |             |                                                            |
|----------------------------------------------------------------------------------------------------|--------|----------|-----------------|-------------|------------------------------------------------------------|
| X20 X0<br>Parameter Module<br>setting READY<br>command                                                |        | [MOVP    | K60             | UO\<br>GO   | TCP ULP timer value                                        |
|                                                                                                    |        | [MOVP    | K20             | UO\<br>G1   | ] TCP zero window timer value                              |
|                                                                                                    |        | [MOVP    | K20             | U0\<br>G2   | TCP resend timer value                                     |
|                                                                                                    |        | [MOVP    | K40             | UO\<br>G3   | TCP end timer value                                        |
|                                                                                                    |        | [MOVP    | K10             | UO\<br>G4   | IP reassembly timer value                                  |
|                                                                                                    |        | [MOVP    | K60             | UO\<br>G5   | Split reception monitoring timer value                     |
|                                                                                                    |        | [MOVP    | K1              | UO\<br>G6   | KeepAlive                                                  |
|                                                                                                    |        | ——[MOVP  | K1200           | UO\<br>G7   | KeepAlive start timer value                                |
|                                                                                                    |        | [MOVP    | K20             | U0\<br>G8   | } KeepAlive interval timer value                           |
|                                                                                                    |        | [MOVP    | К3              | UO\<br>G9   | KeepAlive resend count                                     |
|                                                                                                    |        | [MOVP    | ко              | U0\<br>G10  | Router relay function                                      |
|                                                                                                    | [DMOVF | HOFFFFF  | <sup>7</sup> 00 | UO\<br>G11  | ] Subnet mask pattern                                      |
|                                                                                                    |        |          | HO              | UO\<br>G13  | Default router IP address                                  |
|                                                                                                    |        | ——[MOVP  | КО              | UO\<br>G15  | Number of routers set                                      |
|                                                                                                    |        | [DMOVP   | HO              | UO\<br>G16  | Subnet address                                             |
|                                                                                                    |        | [DMOVP   | HO              | UO\<br>G18  | Router IP address                                          |
|                                                                                                    |        | [MOVP    | K1              | UO\<br>G48  | Number of TCP connections for GX Developer connection      |
|                                                                                                    |        | [MOVP    | K502            | U0\<br>G272 | Local slave station port No.                               |
|                                                                                                    |        | [MOVP    | K502            | UO\<br>G273 | Target slave port No. for automatic communication function |
|                                                                                                    |        | ——[MOVP  | K10             | UO\<br>G276 | CPU response monitoring timer value                        |
|                                                                                                    | [DMOVF | H0C00100 | 002             | UO\<br>G277 | Preferred node specification 1<br>(IP address)             |
|                                                                                                    |        | [MOVP    | K2              | UO\<br>G279 | Preferred node specification 1 (Number of connections)     |
|                                                                                                    |        |          | [SET            | Y1          | Turns ON Basic parameter setting request (Y1).             |

## 9 PROGRAMMING

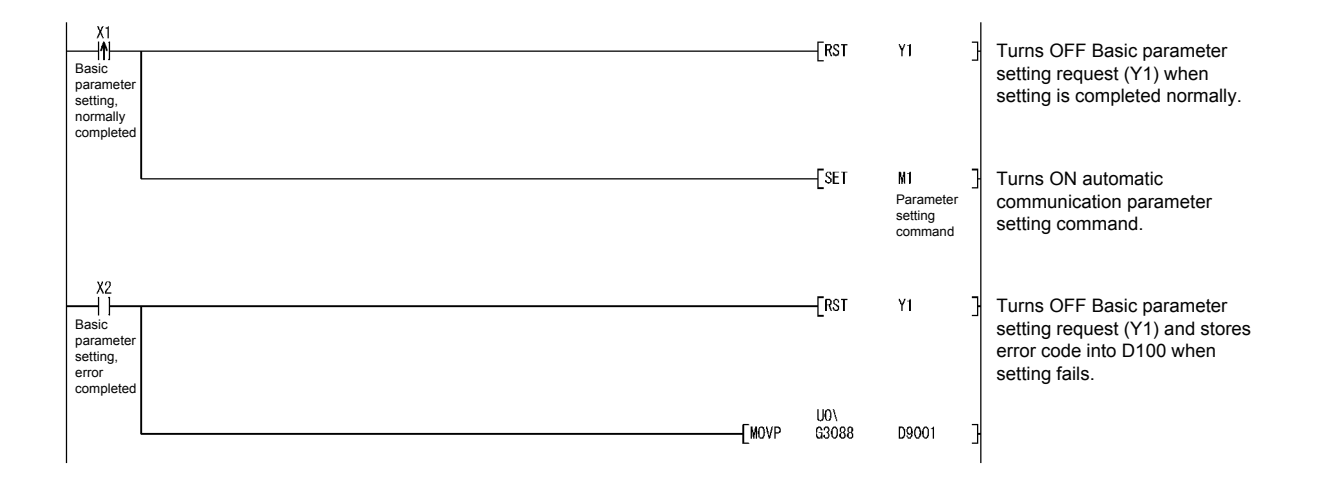

| omatic communica                  | tion param           | neter set          | ting>>                                                                                                    |                              |        |          |              |                                 | 1            |                                                               |
|-----------------------------------|----------------------|--------------------|----------------------------------------------------------------------------------------------------|------------------------------|--------|----------|--------------|---------------------------------|--------------|---------------------------------------------------------------|
| M1 XO                             | X3                   | X6                 |                                                                                                    |                              | [EMOVP | но       | U0\<br>6512  | H300                            | 7            |                                                               |
| Parameter Module<br>setting READY | Basic<br>parameter   | Automatic<br>comm. |                                                                                                    |                              |        | ΠO       | 0512         | 1000                            | cor          | nmunication parameter setting                                 |
| command                           | setting<br>existence | operation status   |                                                                                                    |                              |        |          |              |                                 | are          | а.                                                            |
|                                   |                      |                    | Automat                                                                                                    | tic communication            |        |          |              | 110)                            | -+           |                                                               |
|                                   |                      |                    | paramet                                                                                                    | ter 1 <read coils=""></read> | [DMOVP | H0C00100 | 02           | G512                            | ] Tar        | get station IP address                                        |
|                                   |                      |                    |                                                                                                    |                              |        |          | K255         | UO\<br>G514                     | ∃ Мо         | dule ID                                                       |
|                                   |                      |                    |                                                                                                    |                              |        | L        |              | UO\                             | 1            |                                                               |
|                                   |                      |                    |                                                                                                    |                              |        | [MOVP    | K1200        | G515                            | ] Re         | peat interval timer value                                     |
|                                   |                      |                    |                                                                                                    |                              |        | -[MOVP   | K60          | UO\<br>G516                     | ] Re         | sponse monitoring timer value                                 |
|                                   |                      |                    |                                                                                                    |                              |        |          | H100         | U0\<br>6517                     |              | e specification of the target                                 |
|                                   |                      | ,                  |                                                                                                    |                              |        |          | moo          |                                 | MC           | DBUS <sup>®</sup> device                                      |
|                                   |                      |                    |                                                                                                    |                              |        | -[MOVP   | H1 100       | G518                            | ] He         | ad buffer memory address                                      |
|                                   | Read se              | etting {           |                                                                                                    |                              |        | -[MOVP   | K15000       | UO\<br>G519                     | ] Tar        | get MODBUS <sup>®</sup> device head                           |
|                                   |                      |                    |                                                                                                    |                              |        | Francis  |              | UO\                             | nur          | nber                                                          |
|                                   |                      | (                  |                                                                                                    | <u> </u>                     |        |          | K1024        | G520                            |              | cess points                                                   |
|                                   |                      |                    | Automat<br>paramet                                                                                                    | tic communication ter 2      | [DMOVP | H0C00100 | 02           | 00\<br>G524                     | ] Tar        | get station IP address                                        |
|                                   |                      |                    | <write h<="" td=""><td>olding registers&gt;</td><td></td><td></td><td>K255</td><td>U0\<br/>6526</td><td>ТМо</td><td>dule ID</td></write> | olding registers>            |        |          | K255         | U0\<br>6526                     | ТМо          | dule ID                                                       |
|                                   |                      |                    |                                                                                                    |                              |        | Luon     | ALCO .       | UO1                             |              |                                                               |
|                                   |                      |                    |                                                                                                    |                              |        | -[MOVP   | K10          | G527                            | ] Re         | peat interval timer value                                     |
|                                   |                      |                    |                                                                                                    |                              |        | -[MOVP   | K60          | U0\<br>G528                     | ] Re         | sponse monitoring timer value                                 |
|                                   |                      |                    |                                                                                                    |                              |        | ENOVE    | UE           | U0\                             |              | a specification of the target                                 |
|                                   |                      |                    |                                                                                                    |                              |        | [MOAb    | нэ           | G529                            | MC           | DBUS <sup>®</sup> device                                      |
|                                   |                      | (                  |                                                                                                    |                              |        | -[MOVP   | H3A00        | G533                            | ] He         | ad buffer memory address                                      |
|                                   | Write se             | etting {           |                                                                                                    |                              |        |          | ко           | U0\<br>G534                     | 7 Tar        | get MODBUS <sup>®</sup> device head                           |
|                                   |                      |                    |                                                                                                    |                              |        | _        |              | UO\                             | nur          | nber                                                          |
|                                   |                      | l                  |                                                                                                    | l                            |        | -[MOVP   | K100         | G535                            |              | cess points                                                   |
|                                   |                      |                    |                                                                                                    |                              |        |          | -[SET        | Y4                              | ] cor<br>req | nmunication parameter setting<br>uest/automatic communication |
|                                   |                      |                    |                                                                                                    |                              |        |          | -[RST        | M1                              | ] Tur        | ns OFF automatic                                              |
|                                   |                      |                    |                                                                                                    |                              |        |          |              | Parameter<br>setting<br>command | cor          | nmand.                                                        |
| X4                                |                      |                    |                                                                                                    |                              |        |          | Грет         | VA                              | 7            |                                                               |
| Automatic                         |                      |                    |                                                                                                    |                              |        |          | —[кэт        | ¥4                              | cor          | nmunication parameter setting                                 |
| comm.<br>parameter<br>setting     |                      |                    |                                                                                                    |                              |        |          |              |                                 | sta          | rt request (Y4) when setting is                               |
| normally<br>completed             |                      |                    |                                                                                                    |                              |        |          |              |                                 | COI          | npieted normally.                                             |
|                                   |                      |                    |                                                                                                    |                              |        |          | -[set        | M2<br>Parameter                 | ] Tur        | ns ON MODBUS <sup>®</sup> device                              |
|                                   |                      |                    |                                                                                                    |                              |        |          |              | setting<br>command              | cor          | nmand.                                                        |
|                                   |                      |                    |                                                                                                    |                              |        |          |              |                                 |              |                                                               |
| X5                                |                      |                    |                                                                                                    |                              |        |          | _[RST        | ¥4                              | ] Tur        | ns OFF Automatic                                              |
| Automatic<br>comm.                |                      |                    |                                                                                                    |                              |        |          |              |                                 | req          | nmunication parameter setting<br>uest/automatic communication |
| parameter<br>setting,<br>error    |                      |                    |                                                                                                    |                              |        |          |              |                                 | Sta<br>COC   | le and parameter setting result                               |
| completed                         |                      |                    |                                                                                                    |                              |        |          | UO\<br>63099 | 00002                           | n write      | En selling ialis.                                             |
|                                   |                      |                    |                                                                                                    |                              |        | -[muvr   | 10/          | DBOOZ                           |              |                                                               |
|                                   |                      |                    |                                                                                                    |                              |        | [MOVP    | G3090        | D9003                           | ]            |                                                               |
| •                                 |                      |                    |                                                                                                    |                              |        |          |              |                                 | 1            |                                                               |

| M2<br>Parameter<br>setting<br>command                      | X0<br>Module<br>READY | X3<br>Basic<br>parameter<br>setting<br>existence |          |                        | [FMOVP | HC    | G2304        | HOFF                                  | Initializes MODBUS <sup>®</sup> device assignment parameter setti area.                                                                                     |
|------------------------------------------------------------|-----------------------|--------------------------------------------------|----------|------------------------|--------|-------|--------------|---------------------------------------|----------------------------------------------------------------------------------------------------|
|                                                            |                       | -                                                | For coil | assignment 1           |        | [MOVP | H9D          | U0\<br>G2304                          | ] Device code                                                                                                    |
|                                                            |                       | -                                                |          |                        |        | [MOVP | H100         | U0\<br>62305                          | Head device number                                                                                                    |
|                                                            |                       | -                                                |          |                        |        | [MOVP | ко           | U0\<br>G2306                          | } Head coil number                                                                                                    |
|                                                            |                       | -                                                |          |                        |        | [MOVP | K512         | U0\<br>G2307                          | Assignment points                                                                                                    |
|                                                            |                       | -                                                | For inp  | ut register assignment | 1      | [MOVP | HOA8         | U0\<br>G2432                          | ] Device code                                                                                                    |
|                                                            |                       | -                                                |          |                        |        | [MOVP | K3500        | UO\<br>G2433                          | Head device number                                                                                                    |
|                                                            |                       | -                                                |          |                        |        | [MOVP | K3499        | U0\<br>G2434                          | Head input register number                                                                                                    |
|                                                            |                       | -                                                |          |                        |        | [MOVP | K5500        | UO\<br>G2435                          | Assignment points                                                                                                    |
|                                                            |                       | -                                                | For hol  | ding register assignme | nt 1   | [MOVP | HOF000       | UO\<br>G2496                          | <br>} Device code                                                                                                    |
|                                                            |                       | -                                                |          |                        |        | [MOVP | H5500        | UO\<br>G2497                          | Head device number                                                                                                    |
|                                                            |                       |                                                  |          |                        |        | [MOVP | КО           | U0\<br>G2498                          | Head holding register numb                                                                                                    |
|                                                            |                       | -                                                |          |                        |        | [MOVP | K1024        | UO\<br>G2499                          | Assignment points                                                                                                    |
|                                                            |                       | -                                                |          |                        |        |       | —[set        | Y8                                    | Turns ON MODBUS <sup>®</sup> devic<br>assignment parameter setti<br>request (Y8).                                                                           |
|                                                            |                       | l                                                |          |                        |        |       | [rst         | M2<br>Parameter<br>setting<br>command | Turns OFF MODBUS <sup>®</sup> devi<br>assignment parameter setti<br>command.                                                                                |
| X8<br>MODBUS<br>device parar<br>setting, norm<br>completed | meter<br>nally        |                                                  |          |                        |        |       | [rst         | Y8                                    | Turns OFF MODBUS <sup>®</sup> devi<br>assignment parameter setti<br>request (Y8) when setting is<br>completed normally.                                     |
| X9<br>MODBUS<br>device<br>parameter<br>setting,<br>error   |                       |                                                  |          |                        |        |       | [rst         | Y8                                    | Turns OFF MODBUS <sup>®</sup> devi<br>assignment parameter setti<br>request (Y8) and stores err<br>code and parameter setting<br>result when setting fails. |
| completed                                                  |                       |                                                  |          |                        |        | [MOVP | U0\<br>G3091 | D9004                                 | J                                                                                                    |
| -                                                          |                       |                                                  |          |                        |        | [MOVP | U0\<br>G3092 | D9005                                 | 3                                                                                                    |
|                                                            |                       |                                                  |          |                        |        | -     | U0\          |                                       |                                                                                                    |

## 9 PROGRAMMING

| < <refre< th=""><th>sh proce</th><th>ssing: Au</th><th>itomatic c</th><th>ommunio</th><th>ation function buffer input a</th><th>rea&gt;&gt;</th><th></th><th></th><th></th><th> </th><th>1</th></refre<>              | sh proce        | ssing: Au          | itomatic c         | ommunio    | ation function buffer input a | rea>>            |               |              |          |   | 1                                                               |
|----------------------------------------------------------------------------------------------------|-----------------|--------------------|--------------------|------------|-------------------------------|------------------|---------------|--------------|----------|---|-----------------------------------------------------------------|
|                                                                                                    | XO              | X6                 |                    |            |                               | Гвмоу            | UO\<br>64352  | D4006        | KGA      | ٦ | Defreehee outemetic                                             |
|                                                                                                    | 1 I<br>Module   | I I<br>Automatic   |                    |            |                               | Louio .          | 44002         | 04030        | 104      | 1 | communication function buffer                                   |
|                                                                                                    | READY           | communication s    | ation<br>tatus     |            |                               |                  |               |              |          |   | input area.                                                     |
|                                                                                                    |                 |                    |                    |            |                               |                  |               |              |          |   |                                                                 |
| < <proce< td=""><td>essing for</td><td>normal</td><td>automatic</td><td>commur</td><td>ication: For automatic comm</td><td>nunication parar</td><td>neter 1&gt;&gt;</td><td></td><td></td><td></td><td></td></proce<> | essing for      | normal             | automatic          | commur     | ication: For automatic comm   | nunication parar | neter 1>>     |              |          |   |                                                                 |
|                                                                                                    | XO              | X6                 | U0\G3104.          | 0          |                               |                  | Ewo           | NT           | M401     | ٦ | When automatic communication                                    |
|                                                                                                    | Module          | Automatic          | ×1                 |            |                               |                  |               | NT           | M401     | 1 | parameter 1 is normal                                           |
|                                                                                                    | READY           | communication s    | ation<br>tatus     |            |                               |                  |               |              |          |   | P                                                               |
| N1                                                                                                    | M401            |                    |                    |            |                               |                  |               |              |          |   |                                                                 |
| ]                                                                                                    | -               |                    |                    |            |                               |                  |               |              |          |   |                                                                 |
|                                                                                                    |                 | l                  | Program            | n for nori | nal automatic communicatio    | n parameter 1    |               |              |          |   |                                                                 |
|                                                                                                    |                 | l                  |                    |            |                               |                  | 1             | _            |          |   |                                                                 |
| I                                                                                                    |                 |                    |                    |            |                               |                  |               | [MCR         | N1       | 3 |                                                                 |
| < <proce< td=""><td>essing for</td><td>normal</td><td>automatic</td><td>commur</td><td>ication: For automatic comm</td><td>nunication parar</td><td>neter 2&gt;&gt;</td><td></td><td></td><td></td><td></td></proce<> | essing for      | normal             | automatic          | commur     | ication: For automatic comm   | nunication parar | neter 2>>     |              |          |   |                                                                 |
|                                                                                                    |                 | X6                 | U0\G3104.          | 1          |                               |                  |               | N2           | M402     | ٦ | When automatic communication                                    |
|                                                                                                    | 1 I<br>Module   | Automatic          | *                  |            |                               |                  | Luo           | M2           | MH02     | ٦ | parameter 2 is normal                                           |
|                                                                                                    | READY           | communication s    | ation<br>tatus     |            |                               |                  |               |              |          |   |                                                                 |
| N2                                                                                                    | - M402          |                    |                    |            |                               |                  |               |              |          |   |                                                                 |
| 11/2                                                                                                    | _ #402          |                    |                    |            |                               |                  |               |              |          |   |                                                                 |
|                                                                                                    |                 |                    | Program            | n for nor  | mal automatic communicatio    | n parameter 2    |               |              |          |   |                                                                 |
|                                                                                                    |                 | I                  | L                  |            |                               |                  |               | _            |          |   |                                                                 |
|                                                                                                    |                 |                    |                    |            |                               |                  |               | [MCR         | N2       | ] |                                                                 |
| < <hand< td=""><td>ling of au</td><td>tomatic o</td><td>communic</td><td>ation err</td><td>&gt;&gt;&gt;&gt;</td><td></td><td></td><td></td><td></td><td></td><td></td></hand<>                                        | ling of au      | tomatic o          | communic           | ation err  | >>>>                          |                  |               |              |          |   |                                                                 |
|                                                                                                    |                 | X6                 | X7                 |            |                               |                  | UO \<br>G3104 | D4000        | K72      | ٦ | Acquires automatic                                              |
|                                                                                                    | 1 I<br>Module   | Automatic          | Automatic          |            |                               | Lpmov            | 45104         | 04000        | K/2      | 1 | communication operation status                                  |
|                                                                                                    | READY           | comm.<br>operation | comm.<br>error     |            |                               |                  |               |              |          |   | and automatic communication                                     |
|                                                                                                    |                 | status             | status             |            |                               |                  |               |              |          |   | communication error.                                            |
|                                                                                                    |                 |                    |                    | D4000.0    |                               |                  |               |              |          |   | Turns ON External output (Y40)                                  |
|                                                                                                    |                 |                    |                    | ┝─┤┣─      |                               |                  |               | -[set        | Y40      | ] | when automatic communication                                    |
|                                                                                                    |                 |                    |                    |            |                               |                  |               |              |          |   | Acquires error code when                                        |
|                                                                                                    |                 |                    |                    |            |                               |                  | -[mov         | D4008        | D9100    | 3 | automatic communication                                         |
|                                                                                                    |                 |                    |                    | D4000.1    |                               |                  |               | _            |          |   | Turns ON External output (X41)                                  |
|                                                                                                    |                 |                    |                    |            |                               |                  |               | -LSET        | Y41      | ł | when automatic communication                                    |
|                                                                                                    |                 |                    |                    |            |                               |                  | -             |              |          | - | parameter 2 is invalid.                                         |
|                                                                                                    |                 |                    |                    |            |                               |                  | [wov          | D4009        | D9101    | ł | automatic communication                                         |
|                                                                                                    |                 |                    | X7                 |            |                               |                  |               | <b>F</b> =+= |          | - | parameter 2 is invalid.                                         |
|                                                                                                    |                 |                    | Automatic          |            |                               |                  |               | -LK21        | Y40      | 1 | Turns OFF External output (Y40)<br>when automatic communication |
|                                                                                                    |                 |                    | comm.<br>error     |            |                               |                  |               |              |          |   | is normal.                                                      |
|                                                                                                    |                 |                    | status             |            |                               |                  |               |              |          |   |                                                                 |
|                                                                                                    |                 |                    | 0003104            | 0          |                               |                  |               |              |          |   | Turns OFF automatic                                             |
|                                                                                                    |                 |                    |                    | 0          |                               |                  |               | -[rst        | D4000. 0 | ] | communication operation status                                  |
|                                                                                                    |                 |                    | X7                 |            |                               |                  |               |              |          |   | parameter 1 (D4000.0).                                          |
|                                                                                                    |                 |                    | ⊢ï⁄–               |            |                               |                  |               | [RST         | Y41      | ] | Turns OFF External output (Y41)                                 |
|                                                                                                    |                 |                    | Automatic<br>comm. |            |                               |                  |               |              |          |   | when automatic communication is normal.                         |
|                                                                                                    |                 |                    | error              |            |                               |                  |               |              |          |   |                                                                 |
|                                                                                                    |                 |                    |                    |            |                               |                  |               |              |          |   |                                                                 |
|                                                                                                    |                 |                    | U0\G3104.          | 1          |                               |                  |               |              | D4000 1  | ٦ | Turns OFF automatic                                             |
|                                                                                                    |                 |                    | <br>,              |            |                               |                  |               | L            | 5.500.1  | L | for automatic communication                                     |
| <-Refre                                                                                                    | sh proce        | ssing: Au          | itomatic c         | ommunio    | ation function buffer output  | area>>           |               | 110\         |          |   | parameter 2 (D4000.1).                                          |
|                                                                                                    | –Ĩ–             |                    |                    |            |                               | BMOV             | D5000         | G14848       | K100     | ] | Refreshes automatic                                             |
|                                                                                                    | Module<br>READY | Automatic<br>comm. |                    |            |                               |                  |               |              |          |   | communication function buffer<br>output area.                   |
|                                                                                                    |                 | operation          |                    |            |                               |                  |               |              |          |   |                                                                 |
|                                                                                                    |                 | 5/4/105            |                    |            |                               |                  |               |              | -FND     | ٦ |                                                                 |
|                                                                                                    |                 |                    |                    |            |                               |                  |               |              | L        | L |                                                                 |

### 9.3 Program Example for Use in MELSECNET/H Remote I/O Network

9.3.1 System configuration and program conditions

(1) System configuration

A program will be explained as an example to realize the following specifications for the setting target QJ71MT91 (192.1.0.1).

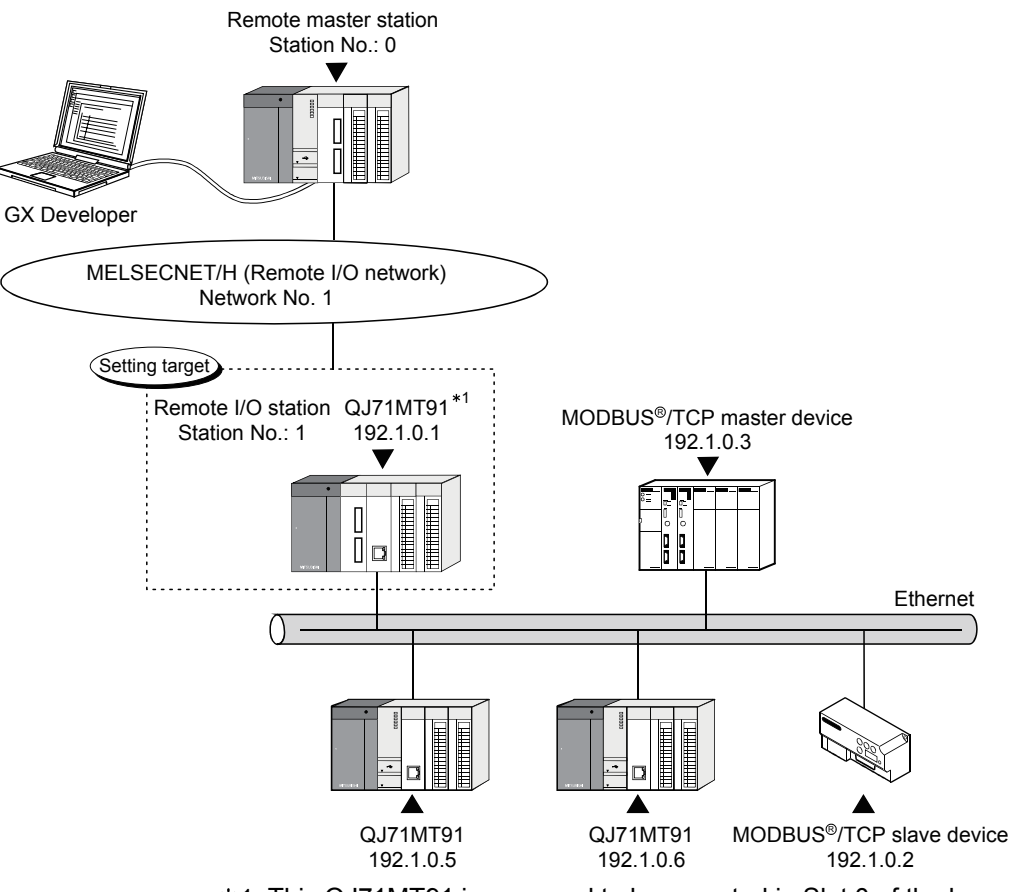

\*1: This QJ71MT91 is assumed to be mounted in Slot 0 of the base unit with the head I/O No. set to "0".

### (a) Automatic communication function

The setting target QJ71MT91 (192.1.0.1) and MODBUS® /TCP slave device (192.1.0.2) communicate with each other using the automatic communication function.

Set the automatic communication parameters to the setting target QJ71MT91.

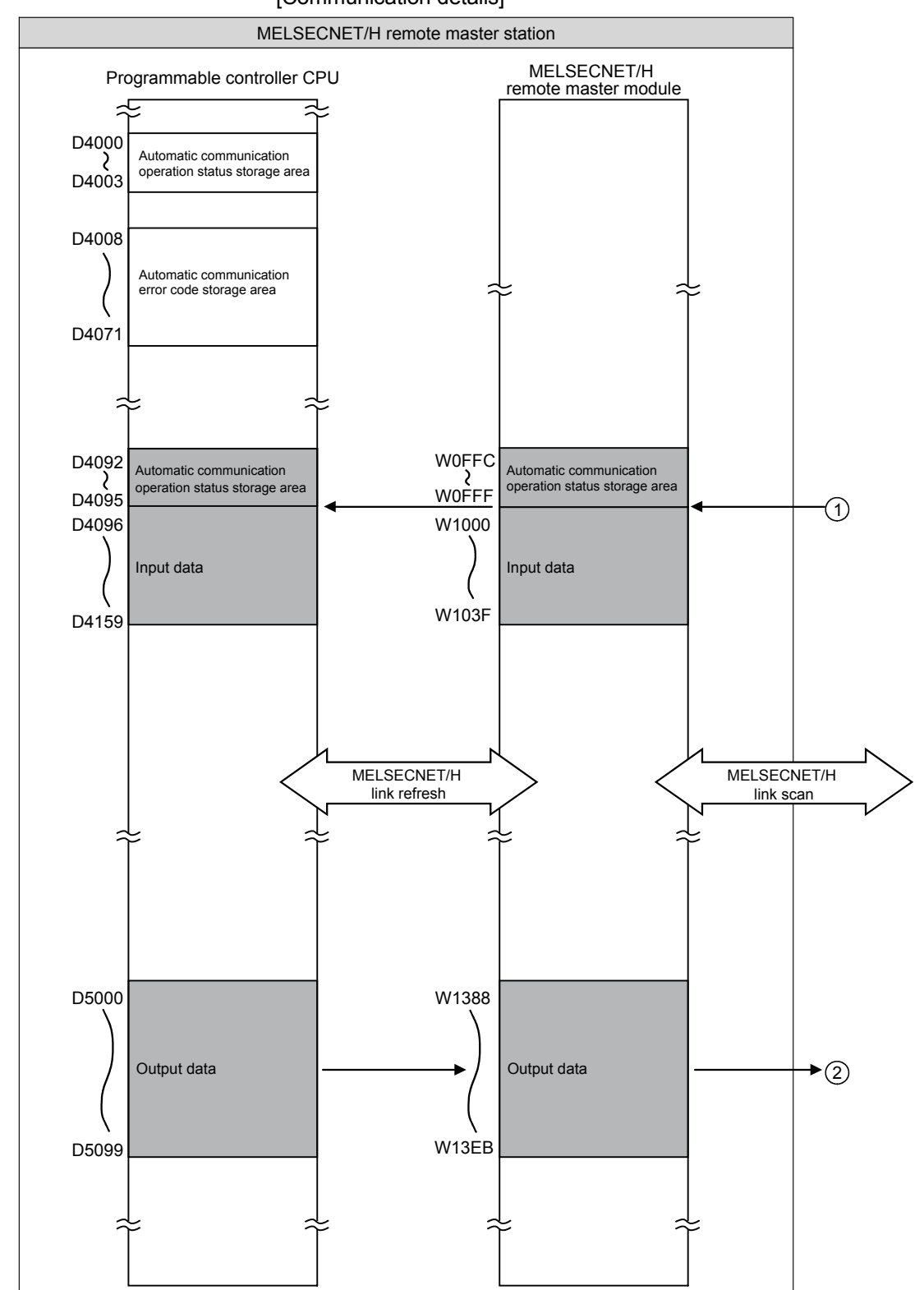

[Communication details]

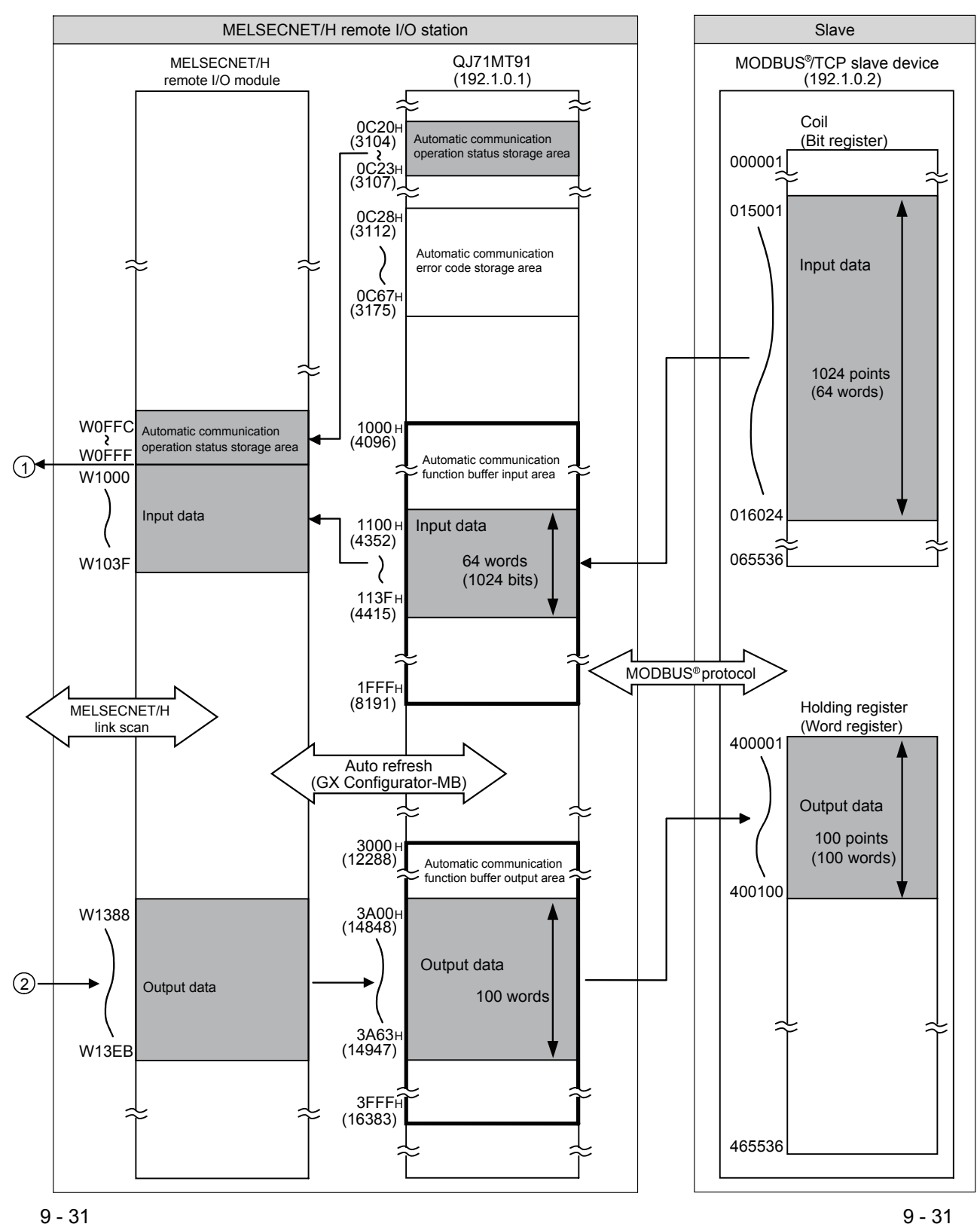

9 - 31

- (b) MODBUS<sup>®</sup> device assignment function The setting target QJ71MT91 (192.1.0.1) uses the MODBUS<sup>®</sup> device assignment function. Set the MODBUS<sup>®</sup> device assignment parameters to the setting target QJ71MT91. [Assignment details] Refer to Section 9.2.1 (1) (b) for the assignment details.
- (2) Parameter setting details
  - (a) Basic parameters Refer to Section 9.2.1 (2) (a) for the basic parameter setting details.
  - (b) Automatic communication parameters Refer to Section 9.2.1 (2) (b) for the automatic communication parameter setting details.
  - (c) MODBUS<sup>®</sup> device assignment parameters Refer to Section 9.2.1 (2) (c) for the MODBUS<sup>®</sup> device assignment parameter setting details.

| (3) Devices used in progra | am |
|----------------------------|----|
|----------------------------|----|

| Device Na                    | ame     | Device              |                                                                 | Applic                                              | cation                                            |  |  |  |
|------------------------------|---------|---------------------|-----------------------------------------------------------------|-----------------------------------------------------|---------------------------------------------------|--|--|--|
|                              |         | X1000               | Module READY                                                    |                                                     |                                                   |  |  |  |
|                              |         | X1001               | Basic parameter settin                                          | g, normally com                                     | pleted                                            |  |  |  |
|                              |         | X1002               | Basic parameter settin                                          | g, error complet                                    | ed                                                |  |  |  |
|                              |         | X1003               | Basic parameter set                                             | ting existence                                      |                                                   |  |  |  |
|                              | Input   | X1004               | Automatic communica                                             | tion parameter s                                    | etting, normally completed                        |  |  |  |
| 0 1741 4704                  |         | X1005               | Automatic communica                                             | tion parameter s                                    | etting, error completed                           |  |  |  |
| QJ71MT91                     |         | X1006               | Automatic communica                                             | tion operation st                                   | atus                                              |  |  |  |
| input/output                 |         | X1008               | MODBUS <sup>®</sup> device ass                                  | ignment parame                                      | eter setting, normally completed                  |  |  |  |
|                              |         | X1009               | MODBUS <sup>®</sup> device ass                                  | ignment parame                                      | eter setting, error completed                     |  |  |  |
|                              |         | Y1001               | Basic parameter setting request                                 |                                                     |                                                   |  |  |  |
|                              | Outrast | 2/100.1             | Automatic communication parameter setting request/automatic     |                                                     |                                                   |  |  |  |
| Output                       |         | Y1004               | communication start re                                          | equest                                              |                                                   |  |  |  |
|                              |         | Y1008               | MODBUS <sup>®</sup> device assignment parameter setting request |                                                     |                                                   |  |  |  |
| External input (command) X20 |         |                     | Parameter setting corr                                          | imand                                               |                                                   |  |  |  |
| External output Y40          |         |                     | Automatic communica                                             | tion parameter 1                                    | communication error                               |  |  |  |
| Y41                          |         | Automatic communica | tion parameter 2                                                | communication error                                 |                                                   |  |  |  |
| D0 to D19                    |         |                     |                                                                 |                                                     |                                                   |  |  |  |
|                              |         | D48                 | Basic parameter setting area                                    |                                                     |                                                   |  |  |  |
|                              |         | D272 to D273        | Dasic parameter settin                                          | y alea                                              |                                                   |  |  |  |
|                              |         | D276 to D279        |                                                                 |                                                     |                                                   |  |  |  |
|                              |         | D512 to D520        |                                                                 |                                                     |                                                   |  |  |  |
|                              |         | D524 to D529        | Automatic communication parameter setting area                  |                                                     |                                                   |  |  |  |
|                              |         | D533 to D535        |                                                                 |                                                     |                                                   |  |  |  |
|                              |         | D2304 to D2307      |                                                                 |                                                     |                                                   |  |  |  |
|                              |         | D2432 to D2435      | MODBUS <sup>®</sup> device ass                                  | ignment parame                                      | eter setting area                                 |  |  |  |
|                              |         | D2496 to D2499      |                                                                 |                                                     |                                                   |  |  |  |
|                              |         | D3088               | Basic parameter error                                           | code storage ar                                     | ea                                                |  |  |  |
|                              |         | D3089               | Automatic communica                                             | tion parameter e                                    | error code storage area                           |  |  |  |
| Data register                |         | D3090               | Automatic communica                                             | tion parameter s                                    | etting result storage area                        |  |  |  |
|                              |         | D3091               | MODBUS <sup>®</sup> device ass                                  | ignment parame                                      | eter error code storage area                      |  |  |  |
|                              |         | D3092               | MODBUS <sup>®</sup> device ass                                  | ignment                                             | Error, device type                                |  |  |  |
|                              |         | D3093               | parameter setting resu                                          | It storage area                                     | Error, assigned group No.                         |  |  |  |
|                              |         | D4000 to D4003      | Automatic communica                                             | tion operation st                                   | atus storage area (parameter 1 to 64)             |  |  |  |
|                              |         | D4008 to D4071      | Automatic communica                                             | tion error code s                                   | torage area (parameter 1 to 64)                   |  |  |  |
|                              |         | D4092 to D4095      |                                                                 | Automatic com                                       | munication operation status storage<br>r 1 to 64) |  |  |  |
|                              |         | D4096 to D4159      | For auto refresh                                                | Automatic communication function buffer input area  |                                                   |  |  |  |
|                              |         | D5000 to D5099      |                                                                 | Automatic communication function buffer output area |                                                   |  |  |  |
|                              |         | D9100               | Automatic                                                       | Automatic com                                       | munication parameter 1                            |  |  |  |
|                              |         | D9101               | communication error code                                        | Automatic communication parameter 2                 |                                                   |  |  |  |

(Continued on next page)

## 9 PROGRAMMING

| Device Name           | Device   |                                | Application                                                     |  |  |
|-----------------------|----------|--------------------------------|-----------------------------------------------------------------|--|--|
|                       | SB20     | Module status                  |                                                                 |  |  |
| Link special relay    | SB47     | Baton pass status (host)       |                                                                 |  |  |
|                       | SB49     | Host data link status          |                                                                 |  |  |
|                       | SW70.1   | Baton pass status of each      | n station                                                       |  |  |
| Link special register | SW74.1   | Cyclic transmission status     | s of each station                                               |  |  |
|                       | SW78.1   | Parameter communication        | n status of each station                                        |  |  |
| Timer                 | T0 to T4 | For interlock between loca     | al and other stations                                           |  |  |
|                       | M1       | For MC instruction             |                                                                 |  |  |
|                       | M10      |                                | REMTO instruction: For instruction completion                   |  |  |
|                       | M11      |                                | REMTO instruction: For instruction result                       |  |  |
|                       | M20      |                                | Basic parameter setting command                                 |  |  |
|                       | M30      |                                | REMFR instruction: For instruction completion                   |  |  |
|                       | M31      | For basic parameter            | REMFR instruction: For instruction result                       |  |  |
|                       | M40      | setting                        | Basic parameter setting command                                 |  |  |
|                       | M50      |                                | REMFR instruction: For instruction completion                   |  |  |
|                       | M51      |                                | REMFR instruction: For instruction result                       |  |  |
|                       | M60      |                                | REMFR instruction: For instruction completion                   |  |  |
|                       | M61      |                                | REMFR instruction: For instruction result                       |  |  |
|                       | 14400    |                                | Automatic communication parameter setting                       |  |  |
|                       | M100     |                                | command                                                         |  |  |
|                       | M101     |                                | REMTO instruction: For instruction completion                   |  |  |
|                       | M102     |                                | REMTO instruction: For instruction result                       |  |  |
|                       | M111     | parameter setting              | REMFR instruction: For instruction completion                   |  |  |
| Internal relay        | M112     |                                | REMFR instruction: For instruction result                       |  |  |
| internal relay        | M200     |                                | MODBUS <sup>®</sup> device assignment parameter setting command |  |  |
|                       | M201     | For MODBUS <sup>®</sup> device | REMTO instruction: For instruction completion                   |  |  |
|                       | M202     | assignment parameter           | REMTO instruction: For instruction result                       |  |  |
|                       | M211     | setting                        | REMFR instruction: For instruction completion                   |  |  |
|                       | M212     |                                | REMFR instruction: For instruction result                       |  |  |
|                       | M300     |                                | REMFR instruction: For instruction completion                   |  |  |
|                       | M301     |                                | REMFR instruction: For instruction result                       |  |  |
|                       | M310     | -                              | REMTO instruction: For instruction completion                   |  |  |
|                       | M311     |                                | REMTO instruction: For instruction result                       |  |  |
|                       | M320     | For automatic                  | REMFR instruction: For instruction completion                   |  |  |
|                       | M321     | communication function         | REMFR instruction: For instruction result                       |  |  |
|                       | M322     | ]                              | For normal processing                                           |  |  |
|                       | M330     | ]                              | REMFR instruction: For instruction completion                   |  |  |
|                       | M331     |                                | REMFR instruction: For instruction result                       |  |  |
|                       | M401     | Automatic                      | For automatic communication parameter 1                         |  |  |
|                       | M402     | communication normal           | For automatic communication parameter 2                         |  |  |

### 9.3.2 Program using utility package

- (1) Intelligent function module switch setting Set the intelligent function module switches by clicking Switch setting on <<I/O assignment>> of GX Developer. Refer to Section 9.2.2 (1) for the intelligent function module switches.
- (2) Parameter setting

- (a) Basic parameters Refer to Section 9.2.2 (2) (a) for the basic parameter setting.
- (b) Automatic communication parameters Refer to Section 9.2.2 (2) (b) for the automatic communication parameter setting.
- (c) MODBUS<sup>®</sup> device assignment parameters Refer to Section 9.2.2 (2) (c) for the MODBUS<sup>®</sup> device assignment parameter setting.
- (3) Auto refresh setting Make auto refresh setting from the Auto refresh setting screen of GX Configurator-MB.

Set the following items for the program example.

| Setting Item                                        | Module side<br>Transfer word count | Module side<br>Buffer offset | PLC side<br>Device |
|-----------------------------------------------------|------------------------------------|------------------------------|--------------------|
| Automatic communication function buffer input area  | 64                                 | <b>256(100</b> н)            | W1000              |
| Automatic communication function buffer output area | 100                                | <b>2560(А00</b> н)           | W1388              |
| Automatic communication operation status            | —                                  | _                            | W0FFC              |

| uto refresh setting<br>Module information<br>Module type: MODBUS(R) Module<br>Module model name: QJ71MT91              | S                          | itart I/O No.:                        | 0000                         |                       |                    |   |
|----------------------------------------------------------------------------------------------------|----------------------------|---------------------------------------|------------------------------|-----------------------|--------------------|---|
| Setting item                                                                                                    | Module side<br>Buffer size | Module side<br>Transfer<br>word count | Module side<br>Buffer offset | Transfer<br>direction | PLC side<br>Device |   |
| MODBUS is a registered trademark of<br>Schneider Electric SA.<br>Automatic communication function buffer<br>input area | 4096                       | 64                                    | 256                          | ->                    | W1000              |   |
| Automatic communication function buffer<br>output area                                                                 | 4096                       | 100                                   | 2560                         | <-                    | W1388              |   |
| Automatic communication operation status<br>[1 to 64]                                                                  | 4                          | 4                                     | 0                            | ->                    | WOFFC              |   |
| Jser free area (input)                                                                                                 | 4096                       | 4096                                  | 0                            | ÷                     |                    |   |
| Jser free area (output)                                                                                                | 4096                       | 4096                                  | 0                            | <-                    |                    | • |
| Make text file                                                                                                    | End setu                   | p                                     |                              |                       | Cancel             |   |

Set the parameters from the Initial setting screen of GX Configurator-MB.

### (4) Network parameter setting

Set the network parameters on "Network parameter" of GX Developer.

- 1) Network type : MNET/H (remote master)
- 2) Starting I/O No.
- : 0000н

: Online

- 3) Network No.
- :1
- 4) Total number of (slave) stations : 1
- 5) Mode
- 6) Network range assignment

XY setting

|             | M station -> R station |       |      |        |       | M station <- R station |        |       |      |        |       |      |   |
|-------------|------------------------|-------|------|--------|-------|------------------------|--------|-------|------|--------|-------|------|---|
| Station No. | Y                      |       | Y    |        |       | ×                      |        |       | ×    |        |       |      |   |
|             | Points                 | Start | End  | Points | Start | End                    | Points | Start | End  | Points | Start | End  |   |
| 1           | 32                     | 1000  | 101F | 32     | 0000  | 001F                   | 32     | 1000  | 101F | 32     | 0000  | 001F | - |
| 4           |                        |       |      |        |       |                        |        |       |      |        |       | ۱.   |   |

#### BW setting

|             | M stati | on -> R sta | ation | M stati | M station <- R station |     |        | M station -> R station |      |        | M station <- R station |      |   |
|-------------|---------|-------------|-------|---------|------------------------|-----|--------|------------------------|------|--------|------------------------|------|---|
| Station No. |         | В           |       | В       |                        | W   |        |                        | W    |        |                        |      |   |
|             | Points  | Start       | End   | Points  | Start                  | End | Points | Start                  | End  | Points | Start                  | End  |   |
| 1           |         |             |       |         |                        |     | 100    | 1388                   | 13EB | 68     | OFFC                   | 103F | Ŧ |
| 4           |         |             |       |         |                        |     |        |                        |      |        |                        | •    |   |

#### 7) Refresh parameters

|               |          |          | Link side |      |   |           |        | PLC side |      | * |
|---------------|----------|----------|-----------|------|---|-----------|--------|----------|------|---|
|               | Dev. nam | e Points | Start     | End  |   | Dev. name | Points | Start    | End  |   |
| Transfer SB   | SB       | 512      | 0000      | 01FF | + | SB        | 512    | 0000     | 01FF |   |
| Transfer SW   | SW       | 512      | 0000      | 01FF | + | SW        | 512    | 0000     | 01FF |   |
| Random cyclic | LB       |          |           |      | + | +         |        |          |      |   |
| Random cyclic | LW       |          |           |      | + | -         |        |          |      |   |
| Transfer1     | LW 🗣     | 8192     | 0000      | 1FFF | + | D 💌       | 8192   | 0        | 8191 |   |
| Transfer2     | LX 🗣     | 32       | 1000      | 101F | + | Χ 🔹       | 32     | 1000     | 101F |   |
| Transfer3     | LY 🚽     | 32       | 1000      | 101F | + | Υ 🔹       | 32     | 1000     | 101F |   |
| Transfer4     | -        |          |           |      | + | -         |        |          |      |   |
| Transfer5     | -        |          |           |      | + | •         |        |          |      |   |
| Transfer6     | -        |          |           |      | + | -         |        |          |      | • |

### (5) Automatic communication function

- (a) For a program example for normal automatic communication, refer to << Processing for normal automatic communication >> in (6) (b).
- (b) For a program example for error code acquisition at an automatic communication error, refer to <<Handling of automatic communication error>> in (6) (b).

### POINT

The automatic communication error code can be monitored on the "Automatic communication status" screen of GX Configurator-MB.

## (6) Program example

(a) Interlock program example for remote master station and remote I/O station

Provide interlocks depending on the link status of the remote master station (local station) and remote I/O station (other station).

The following example shows communication program interlocks using the link status (SB47, SB49) of the remote master station and the link status (SW70 bit 0, SW74 bit 0, SW78 bit 0) of the remote I/O station (station No. 1).

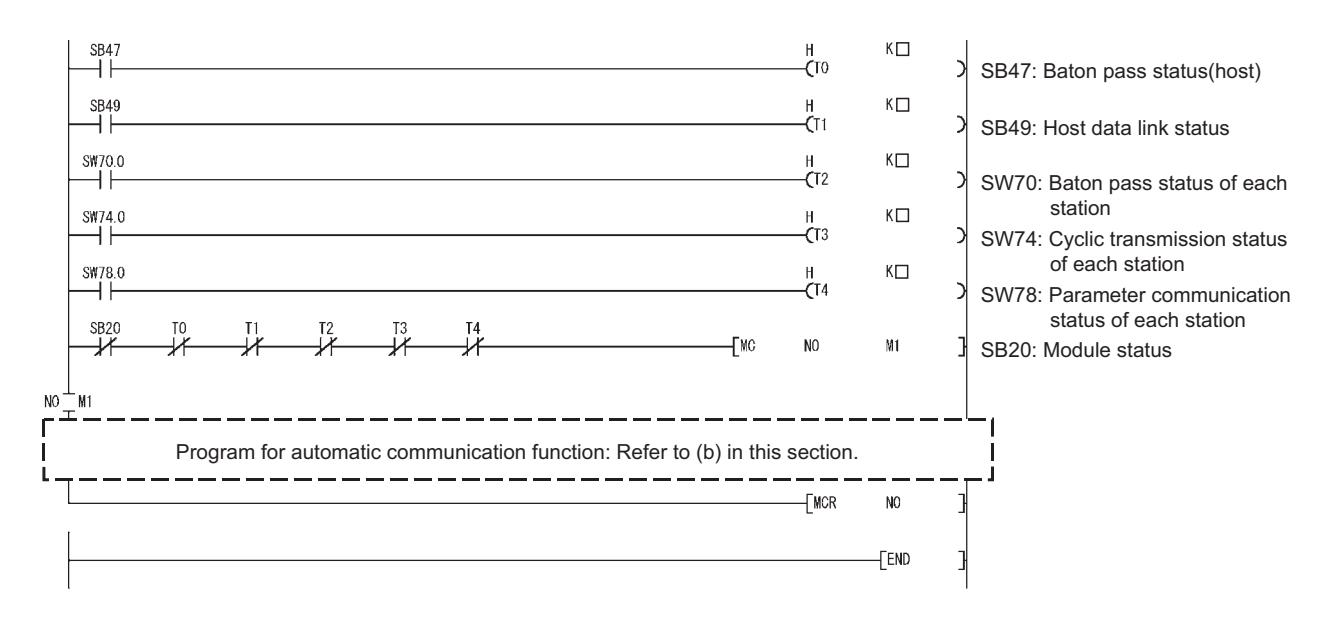

#### Set the following value in the timer constant $K\Box$ .

| Baton pass status<br>(T0, T2)  | (Sequence scan time $	imes$ 4) or more |
|--------------------------------|----------------------------------------|
| Cyclic transmission status     |                                        |
| Parameter communication status | (Sequence scan time $	imes$ 3) or more |
| (T1, T3, T4)                   |                                        |

Reason: To prevent control from stopping even if the network detects an instantaneous error due to a cable problem, noise or other condition. Note that " $\times$  4" and " $\times$  3" represent standard values.

### POINT

For details of the interlock program for the remote master station and remote I/O station of MLESECNET/H, refer to the "Q Corresponding MELSECNET/H Network System Reference Manual (Remote I/O Network)".

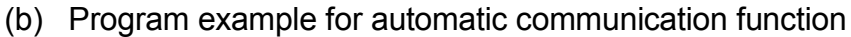

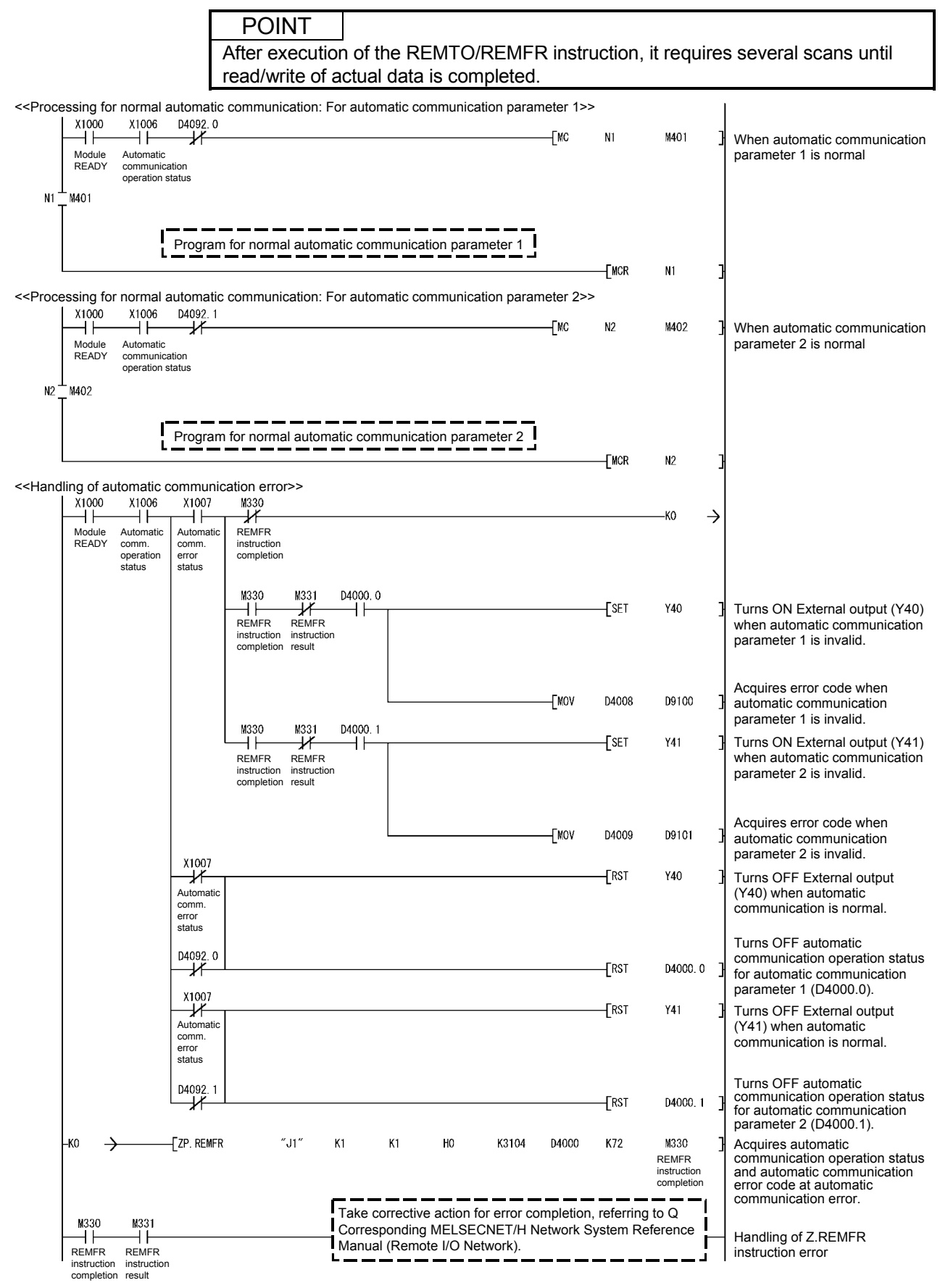

### 9.3.3 Program without using utility package

- Intelligent function module switch setting Set the intelligent function module switches by clicking Switch setting on <<I/O assignment>> of GX Developer. Refer to Section 9.2.3 (1) for the intelligent function module switches.
- (2) Parameter setting

Set the parameters using a sequence program.

Parameter setting can be omitted under the following conditions.

| Deremeter                                        | Parameter Se                                                                    | etting Omitting Condition                                                                                                    |
|--------------------------------------------------|---------------------------------------------------------------------------------|----------------------------------------------------------------------------------------------------|
| Parameter                                        | Condition                                                                       | Setting method                                                                                                    |
| Basic parameters                                 | Use the default parameters. (*1)                                                | With the intelligent function module switch 2, set<br>the basic parameter starting method (bit 0) to "0:<br>Start with the default parameters". (Refer to<br>Section 9.2.3 (1).)                |
| Automatic communication parameters               | Do not use the automatic<br>communication function (master<br>function).        | No need to set.                                                                                                    |
| MODBUS <sup>®</sup> device assignment parameters | Use the default parameters. (*2)                                                | With the intelligent function module switch 2, set the MODBUS <sup>®</sup> device assignment parameter starting method (bit 1) to "0: Start with the default parameters". (Refer to 9.2.3 (1).) |
|                                                  | Do not use the MODBUS <sup>®</sup> device assignment function (slave function). | No need to set.                                                                                                    |

\*1: To utilize the basic parameters with the initial values (refer to Section 7.2.1), it is recommended to use the default parameters.

\*2: When the device assignment of the CPU is not changed, it is recommended to use the default parameters.

### (a) Basic parameters

Execute Basic parameter setting request (Y1001) after writing the basic parameters to the buffer memory by the REMOTO instruction. For a program example for basic parameter setting, refer to <<Basic parameter setting>> in (6) (b) in this section.

(b) Automatic communication parameters

Execute Automatic communication parameter setting request (Y1004) after writing the automatic communication parameters to the buffer memory by the REMOTO instruction.

For a program example for automatic communication parameter setting, refer to <<Automatic communication parameter setting>> in (6) (b) in this section.

(c) MODBUS<sup>®</sup> device assignment parameters

Execute MODBUS<sup>®</sup> device assignment parameter setting request (Y1008) after writing the MODBUS<sup>®</sup> device assignment parameters to the buffer memory by the REMOTO instruction.

For a program example for MODBUS<sup>®</sup> device assignment parameter setting, refer to <<MODBUS device assignment parameter setting>> in (6) (b) in this section.

### (3) Network parameter setting

Set the network parameters on "Network parameter" of GX Developer.

- 1) Network type : MNET/H (remote master)
- 2) Starting I/O No.
- : **0000**н

: Online

3) Network No.

5) Mode

- : 1
- 4) Total number of (slave) stations : 1
- 6) Network range assignment
  - XY setting

|             | M station -> R station |       |      |        |       | M station <- R station |        |       |      |        | *     |      |   |
|-------------|------------------------|-------|------|--------|-------|------------------------|--------|-------|------|--------|-------|------|---|
| Station No. |                        | Y     |      |        | Y     |                        |        | X     |      |        | X     |      |   |
|             | Points                 | Start | End  | Points | Start | End                    | Points | Start | End  | Points | Start | End  |   |
| 1           | 32                     | 1000  | 101F | 32     | 0000  | 001F                   | 32     | 1000  | 101F | 32     | 0000  | 001F | - |
| 4           |                        |       |      |        |       |                        |        |       |      |        |       | •    |   |

#### 7) Refresh parameters

|               |           |        | Link side |      |   |           |        | PLC side |      | * |
|---------------|-----------|--------|-----------|------|---|-----------|--------|----------|------|---|
|               | Dev. name | Points | Start     | End  |   | Dev. name | Points | Start    | End  |   |
| Transfer SB   | SB        | 512    | 0000      | 01FF | + | SB        | 512    | 0000     | 01FF |   |
| Transfer SW   | SW        | 512    | 0000      | 01FF | + | SW        | 512    | 0000     | 01FF |   |
| Random cyclic | LB        |        |           |      | + | -         |        |          |      |   |
| Random cyclic | LW        |        |           |      | + | -         |        |          |      |   |
| Transfer1     | LX 🚽      | 32     | 1000      | 101F | + | Χ 💽       | 32     | 1000     | 101F |   |
| Transfer2     | LY 🚽      | 32     | 1000      | 101F | + | Υ 💽       | 32     | 1000     | 101F |   |
| Transfer3     | -         |        |           |      | + | -         |        |          |      |   |
| Transfer4     | -         |        |           |      | + | -         |        |          |      |   |
| Transfer5     | -         |        |           |      | + | -         |        |          |      |   |
| Transfer6     | -         |        |           |      | + | -         |        |          |      | • |

### (4) Refresh setting

For the processing equivalent to auto refresh setting (GX Configurator-MB), refer to <<Refresh processing>> in (6) (b).

### (5) Automatic communication function

- (a) For a program example for normal automatic communication, refer to << Processing for normal automatic communication>> in (6) (b).
- (b) For a program example for error code acquisition at an automatic communication error, refer to <<Handling of automatic communication error>> in (6) (b).

## (6) Program example

(a) Interlock program example for remote master station and remote I/O station

Provide interlocks depending on the link status of the remote master station (local station) and remote I/O station (other station).

The following example shows communication program interlocks using the link status (SB47, SB49) of the remote master station and the link status (SW70 bit 0, SW74 bit 0, SW78 bit 0) of the remote I/O station (station No. 1).

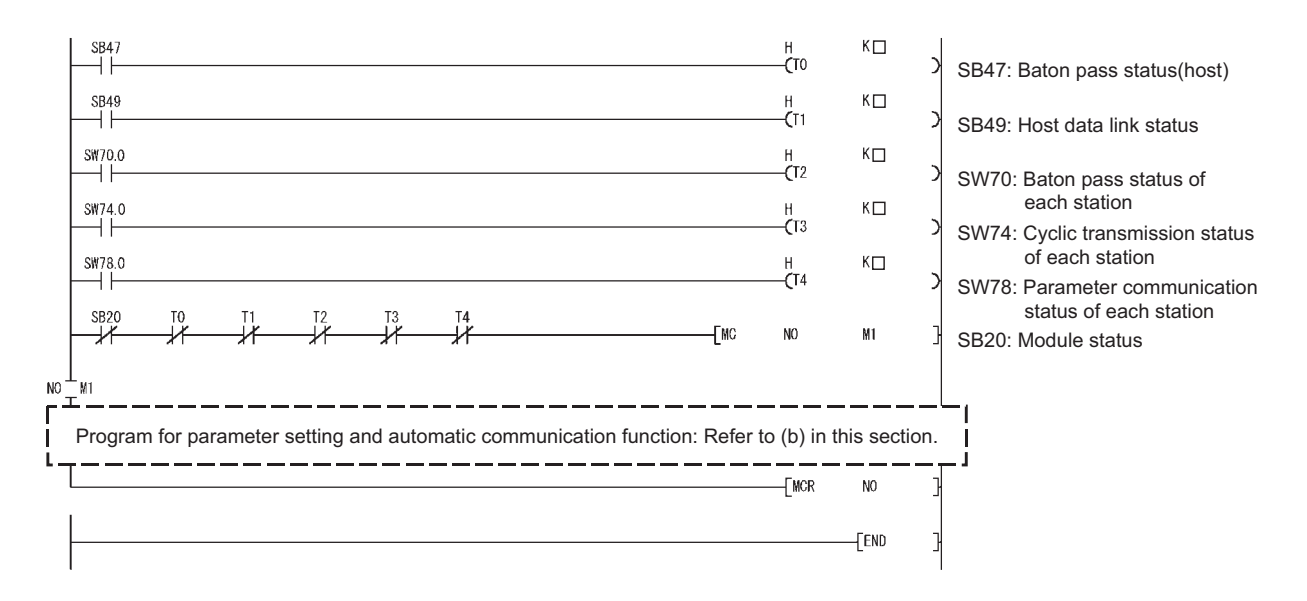

#### Set the following value in the timer constant $K\Box$ .

| Baton pass status<br>(T0, T2)  | (Sequence scan time $	imes$ 4) or more |
|--------------------------------|----------------------------------------|
| Cyclic transmission status     |                                        |
| Parameter communication status | (Sequence scan time $	imes$ 3) or more |
| (T1, T3, T4)                   |                                        |

Reason: To prevent control from stopping even if the network detects an instantaneous error due to a cable problem, noise or other condition. Note that " $\times$  4" and " $\times$  3" represent standard values.

### POINT

For details of the interlock program for the remote master station and remote I/O station of MLESECNET/H, refer to the "Q Corresponding MELSECNET/H Network System Reference Manual (Remote I/O Network)".

(b) Program example for parameter setting and automatic communication function

POINT After execution of the REMTO/REMFR instruction, it requires several scans until read/write of actual data is completed.

| ic parameter sett<br>X20 X1000<br>Parameter Modul<br>setting READ<br>command | ing>><br>)<br>e<br>Y |      |                   |                                    |                                     | (FMOVP                                  | НО                   | DO                      | H1D4                                      | } | Initializes basic parameter creation area.                                                            |
|------------------------------------------------------------------------------|----------------------|------|-------------------|------------------------------------|-------------------------------------|-----------------------------------------|----------------------|-------------------------|-------------------------------------------|---|----------------------------------------------------------------------------------------------------|
|                                                                              |                      |      |                   |                                    |                                     |                                         | [MOVP                | K60                     | DO                                        | ] | TCP ULP timer value                                                                                   |
|                                                                              |                      |      |                   |                                    |                                     |                                         | [MOVP                | K20                     | D1                                        | ] | TCP zero window timer val                                                                             |
|                                                                              |                      |      |                   |                                    |                                     |                                         | [MOVP                | K20                     | D2                                        | 3 | TCP resend timer value                                                                                |
|                                                                              |                      |      |                   |                                    |                                     |                                         | [MOVP                | K40                     | D3                                        | 3 | TCP end timer value                                                                                   |
|                                                                              |                      |      |                   |                                    |                                     |                                         | -[MOVP               | <b>K</b> 10             | D4                                        | 3 | IP reassembly timer value                                                                             |
|                                                                              |                      |      |                   |                                    |                                     |                                         | [MOVP                | K60                     | D5                                        | ] | Split reception monitoring t                                                                          |
|                                                                              |                      |      |                   |                                    |                                     |                                         | [MOVP                | <b>K</b> 1              | D6                                        | 3 | KeepAlive                                                                                             |
|                                                                              |                      |      |                   |                                    |                                     |                                         | [MOVP                | K1200                   | D7                                        | 3 | KeepAlive start timer value                                                                           |
|                                                                              |                      |      |                   |                                    |                                     |                                         | [MOVP                | K20                     | D8                                        | 3 | KeepAlive interval timer va                                                                           |
|                                                                              |                      |      |                   |                                    |                                     |                                         | -[MOVP               | K3                      | D9                                        | 3 | KeepAlive resend count                                                                                |
|                                                                              |                      |      |                   |                                    |                                     |                                         | [MOVP                | ко                      | D10                                       | 3 | Router relay function                                                                                 |
|                                                                              |                      |      |                   |                                    |                                     | [DMOVP                                  | HOFFFFF              | F00                     | D11                                       | 3 | Subnet mask pattern                                                                                   |
|                                                                              |                      |      |                   |                                    |                                     |                                         | -[DMOVP              | HO                      | D13                                       | 3 | Default router IP address                                                                             |
|                                                                              |                      |      |                   |                                    |                                     |                                         | [MOVP                | ко                      | D15                                       | 3 | Number of routers set                                                                                 |
|                                                                              |                      |      |                   |                                    |                                     |                                         | -EDMOVP              | HO                      | D16                                       | ] | Subnet address                                                                                        |
|                                                                              |                      |      |                   |                                    |                                     |                                         | -[DMOVP              | HO                      | D18                                       | 3 | Router IP address                                                                                     |
|                                                                              |                      |      |                   |                                    |                                     |                                         | [MOVP                | K1                      | D48                                       | ] | Number of TCP connection<br>GX Developer connection                                                   |
|                                                                              | ZP. REMTO            | ″J1″ | <b>K</b> 1        | <b>K</b> 1                         | HO                                  | KO                                      | DO                   | K49                     | M10<br>REMTO<br>instruction<br>completion | } | Transfers basic parameter<br>QJ71MT91 buffer memory                                                   |
| REMTO<br>instruction<br>completion                                           | O<br>tion            |      |                   |                                    |                                     |                                         |                      | [set                    | M20<br>Parameter<br>setting<br>command    | } | Turns ON Basic paramete<br>setting command (M200) v<br>ZP.REMTO instruction is<br>completed normally. |
|                                                                              | O                    |      | Tak<br>Cor<br>Mar | e correct<br>respondi<br>nual (Rer | ive actior<br>ng MELS<br>note I/O I | n for error c<br>ECNET/H I<br>Network). | ompletion<br>Network | n, referrin<br>System F | ng to Q<br>Reference                      |   | Handling of ZP.REMTO instruction error                                                                |

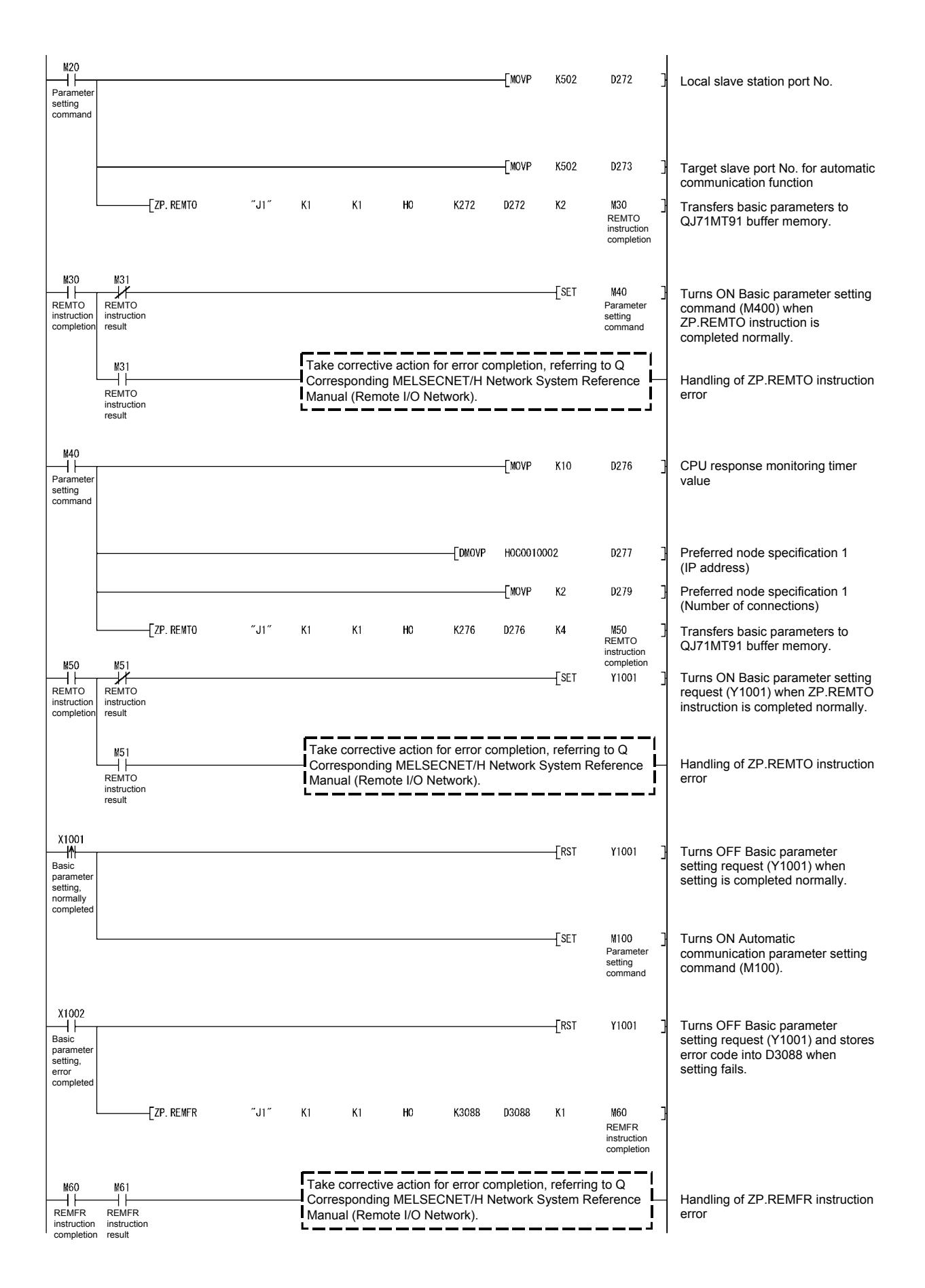

| M100<br>Parameter                          | X1000                                  | X1003<br>Basic       | X1006               | 1g                     |                                           | [FMOVP                       | HO                  | D512                     | H300                                       | Initializes automatic communication parameter setti                                                                                                    |
|--------------------------------------------|----------------------------------------|----------------------|---------------------|------------------------|-------------------------------------------|------------------------------|---------------------|--------------------------|--------------------------------------------|----------------------------------------------------------------------------------------------------|
| command                                    | INEADT                                 | setting<br>existence | operation<br>status |                        |                                           | -                            |                     |                          |                                            | area.                                                                                                    |
|                                            |                                        |                      |                     | Automatic parameter    | communication<br>1 <read coils=""></read> | [DMCVP                       | H0C0010             | 002                      | D512                                       | ] Target station IP address                                                                                                    |
|                                            |                                        |                      |                     |                        |                                           |                              | -[MOVP              | K255                     | D514                                       | ] Module ID                                                                                                    |
|                                            |                                        |                      |                     |                        |                                           |                              | -[MOVP              | K1200                    | D515                                       | ] Repeat interval timer value                                                                                                    |
|                                            |                                        |                      | ·                   |                        |                                           |                              | -[MOVP              | K60                      | D516                                       | ] Response monitoring timer va                                                                                                    |
|                                            |                                        |                      | (                   |                        | 1<br>1<br>1<br>1<br>1<br>1                |                              | -[MOVP              | H100                     | D517                                       | ] Type specification of the targe<br>MODBUS <sup>®</sup> device                                                                                                |
|                                            |                                        | Read se              | etting {            |                        | <br>                                      |                              | [MOVP               | H1 100                   | D518                                       | Head buffer memory address                                                                                                    |
|                                            |                                        |                      |                     |                        |                                           |                              | -[MOVP              | K15000                   | D519                                       | ] Target MODBUS <sup>®</sup> device hear<br>number                                                                                                    |
|                                            |                                        |                      | (                   |                        |                                           |                              | -[MOVP              | K1024                    | D520                                       | Access points                                                                                                    |
|                                            |                                        |                      |                     | Automatic<br>parameter | communication<br>r 2<br>Iding registers>  | [DMCVP                       | H0C0010             | 002                      | D524                                       | ] Target station IP address                                                                                                    |
|                                            |                                        |                      |                     |                        |                                           |                              | -[MOVP              | K255                     | D526                                       | } Module ID                                                                                                    |
|                                            |                                        |                      |                     |                        | <br> <br> <br> <br>                       |                              | -[MOVP              | K10                      | D527                                       | ] Repeat interval timer value                                                                                                    |
|                                            |                                        |                      |                     |                        |                                           |                              | -[MOVP              | K60                      | D528                                       | ] Response monitoring timer va                                                                                                    |
|                                            |                                        |                      | ·                   |                        |                                           |                              | -[MOVP              | H5                       | D529                                       | Type specification of the targe<br>MODBUS <sup>®</sup> device                                                                                                  |
|                                            |                                        |                      | ſ                   |                        | <br>                                      |                              | -[MOVP              | H3A00                    | D533                                       | } Head buffer memory address                                                                                                    |
|                                            |                                        | Write se             | etting {            |                        |                                           |                              | -[MOVP              | K0                       | D534                                       | ] Target MODBUS <sup>®</sup> device hean number                                                                                                    |
|                                            |                                        |                      | U                   |                        | i<br>!<br>!<br>!                          |                              | -[MOVP              | K100                     | D535                                       | Access points                                                                                                    |
|                                            |                                        |                      |                     |                        |                                           |                              |                     | —[rst                    | N100<br>Parameter<br>setting<br>command    | Turns OFF Automatic<br>communication parameter set<br>command (M100).                                                                                          |
|                                            |                                        |                      |                     |                        |                                           |                              |                     |                          | —КО -                                      | <i>&gt;</i>                                                                                                    |
| -ко →                                      |                                        | EZP. REMTO           |                     | ″J1″ K1                | K1 HO                                     | K512                         | D512                | K24                      | M101<br>REMTO<br>instruction<br>completion | Transfers automatic<br>communication parameters to<br>QJ71MT91 buffer memory.                                                                                  |
| M101<br>REMTO<br>instruction<br>completion | M102<br>REMTO<br>instruction<br>result | 1                    |                     |                        |                                           |                              |                     | [set                     | Y1004                                      | Turns ON Automatic<br>communication parameter se<br>request/automatic communica<br>start request (Y1004) when<br>ZP.REMTO instruction is<br>completed normally |
|                                            |                                        |                      |                     |                        | ake corrective ac<br>Corresponding ME     | tion for error of ELSECNET/H | ompletic<br>Network | on, referrir<br>System F | ig to Q<br>Reference                       | Handling of ZP.REMTO                                                                                                    |

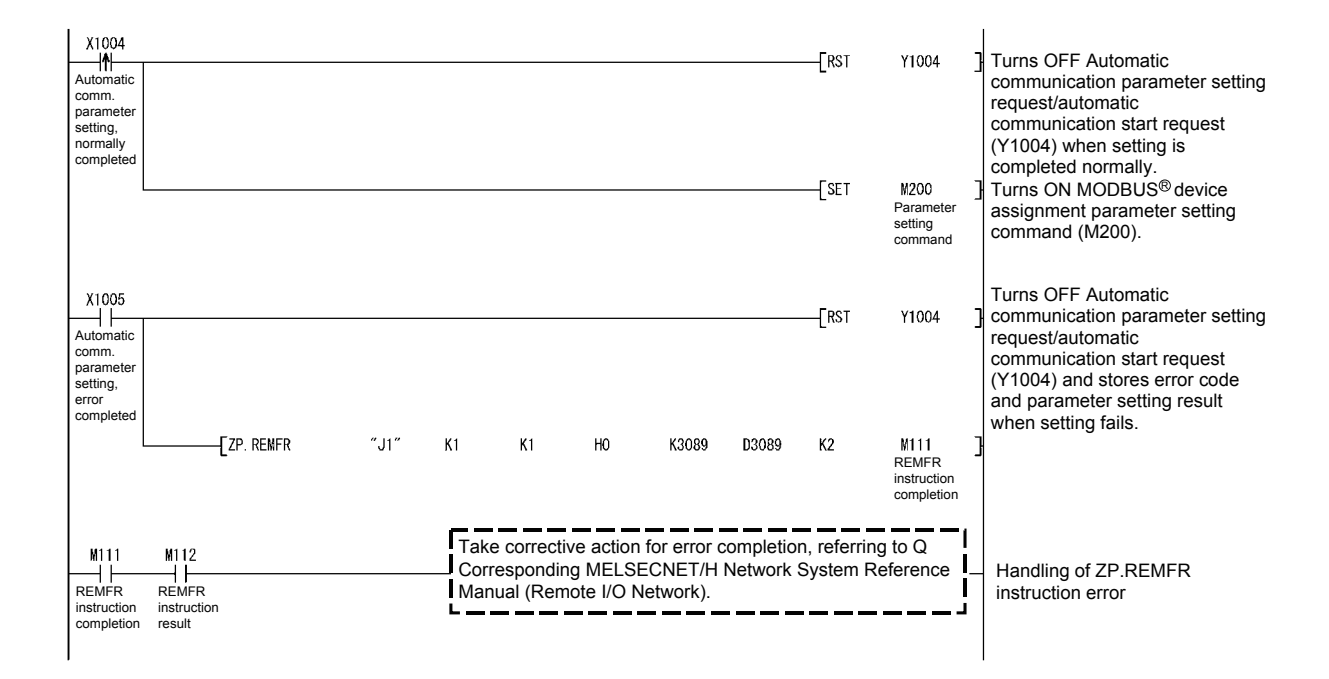

| Parameter Mo<br>setting RE<br>command  | dule Bas<br>ADY para<br>sett<br>exis | ic<br>ameter<br>ing<br>tence |            |                      | [FMOVP          | HO        | D2304                   | HOFF                                       | Initializes MODBUS <sup>®</sup> device<br>assignment parameter settir<br>area.                                        |
|----------------------------------------|--------------------------------------|------------------------------|------------|----------------------|-----------------|-----------|-------------------------|--------------------------------------------|----------------------------------------------------------------------------------------------------|
|                                        |                                      |                              | For coil a | assignment 1         |                 | [MOVP     | H9D                     | D2304                                      | ] Device code                                                                                                    |
|                                        |                                      |                              |            |                      |                 | [MOVP     | H100                    | D2305                                      | Head device number                                                                                                    |
|                                        |                                      |                              |            |                      |                 | [MOVP     | КО                      | D2306                                      | Head coil number                                                                                                    |
|                                        |                                      |                              |            | <br> <br> <br>       |                 | [MOVP     | K512                    | D2307                                      | Assignment points                                                                                                    |
|                                        |                                      |                              | For inpu   | t register assignmer | nt 1            | [MOVP     | HOA8                    | D2432                                      | ] Device code                                                                                                    |
|                                        |                                      |                              |            |                      |                 | [MOVP     | K3500                   | D2433                                      | Head device number                                                                                                    |
|                                        |                                      |                              |            |                      |                 | [MOVP     | K3499                   | D2434                                      | Head input register number                                                                                            |
|                                        |                                      |                              |            |                      |                 | [MOVP     | K5500                   | D2435                                      | ] Assignment points                                                                                                   |
|                                        |                                      |                              | For hold   | ing register assignm | nent 1          | [MOVP     | HOF000                  | D2496                                      | ] Device code                                                                                                    |
|                                        |                                      |                              |            |                      |                 | [MOVP     | H5500                   | D2497                                      | } Head device number                                                                                                  |
|                                        |                                      |                              |            |                      |                 | [MOVP     | КО                      | D2498                                      | ] Head holding register numb                                                                                          |
|                                        |                                      |                              |            | <br>                 |                 | -[MOVP    | K1024                   | D2499                                      | ] Assignment points                                                                                                   |
|                                        |                                      |                              |            |                      |                 |           | —[rst                   | M200<br>Parameter<br>setting<br>command    | ] Turns OFF MODBUS <sup>®</sup> devic<br>assignment parameter settin<br>command (M200).                               |
|                                        |                                      |                              |            |                      |                 |           |                         | —ко -                                      | <b>&gt;</b>                                                                                                    |
| ко —                                   | [ZP.                                 | REMTO                        | "J1" K1    | K1 HO                | K2304           | D2304     | K255                    | M201<br>REMTO<br>instruction<br>completion | ] Transfers MODBUS <sup>®</sup> device<br>assignment parameters to<br>QJ71MT91 buffer memory.                         |
| M201 M2<br>REMTO RE<br>instruction res | 02<br>Y<br>MTO<br>ruction<br>ult     |                              |            |                      |                 |           | [Set                    | Y1008                                      | Turns ON MODBUS <sup>®</sup> device<br>assignment parameter settir<br>request (Y1008) when<br>ZP.REMTO instruction is |
| M2                                     | .02                                  |                              | 1<br>I     | Take corrective act  | ion for error o | completio | n, referrin<br>System R | g to Q<br>eference                         | Completed normally.                                                                                                   |

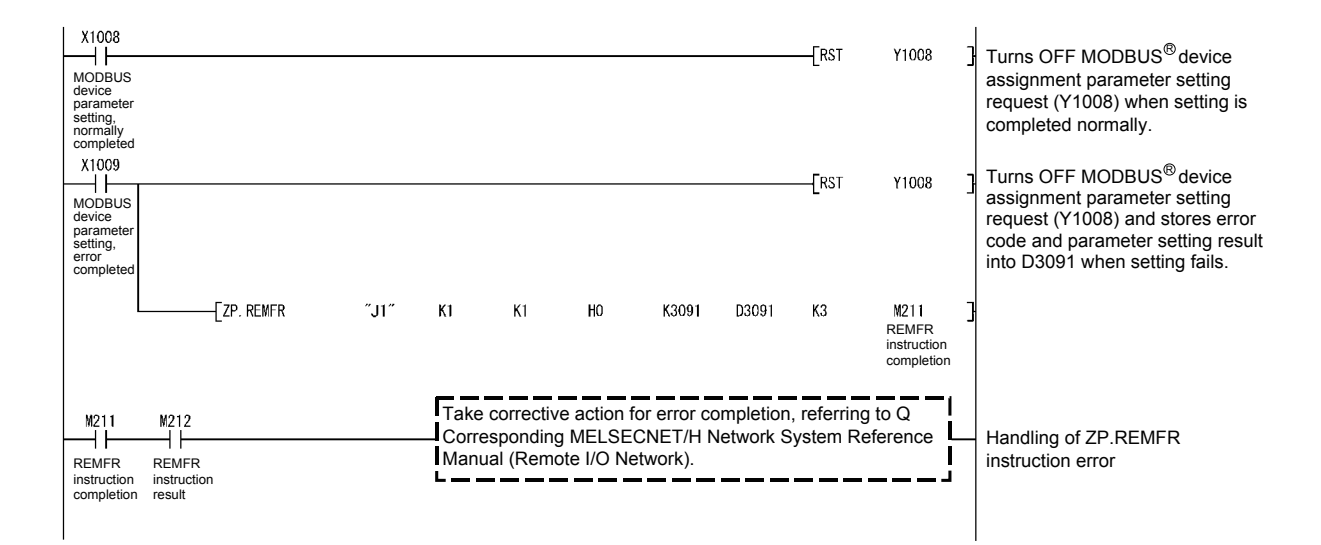

<<Refresh processing: Automatic communication function buffer input area>> X1000 X1006 -TZ. REMFR "J1" **K**1 HO K4352 D4096 K64 M300 Refreshes automatic ΗH K1 + +Module Automatic REMFR communication function buffer READY communication instruction input area. operation status completion Take corrective action for error completion, referring to Q M300 M301 Corresponding MELSECNET/H Network System Reference Handling of Z.REMFR + +┥┝ REMFR instruction REMFR Manual (Remote I/O Network). instruction error instruction completion result <<Refresh processing: Automatic communication operation status>> X1000 X1006 ΗĤ -[Z. REMFR "J1" HO K3104 D4092 K4 M320 ΗF K2 **K**1 Refreshes automatic Automatic communication operation status REMFR instruction completion Module READY communication operation status storage area. M320 M321 -**F**SET M322 Turns ON Normal processing ┥┝ -14 REMFR REMFR Normal processing command command (M322) after instruction instruction acquiring automatic completion result communication operation status storage area data. Take corrective action for error completion, referring to Q M321 Handling of Z.REMFR REMFR Corresponding MELSECNET/H Network System Reference instruction error Manual (Remote I/O Network). result X1000 Module READY Turns OFF Normal processing RST M322 command (M322) when Module READY (X1000) or Automatic Normal processing command communication operation status (X1006) is OFF. X1006 ∦ Automatic communication operation status << Processing for normal automatic communication: For automatic communication parameter 1>> X1006 M322 D4092.0 X1000 Module READY -[MC 1 N1 M401 When automatic communication ┥┝ + F Automatic Normal parameter 1 is normal comm. processing operation status command N1 M401 Program for normal automatic communication parameter 1 MCR N1 << Processing for normal automatic communication: For automatic communication parameter 2>> D4092.1 M322 X1000 X1006 When automatic communication +ΗH +-FMC N2 M402 Module Normal Automatic parameter 2 is normal READY comm. processing operation status command N2 M402 Program for normal automatic communication parameter 2 -FMCR N2

| < <handlii< th=""><th>ng of au</th><th>tomatic c</th><th>ommunica</th><th></th><th>&gt;&gt;</th><th></th><th></th><th></th><th></th><th></th><th></th><th></th><th></th><th></th></handlii<>                                                                      | ng of au                                  | tomatic c                                  | ommunica                              |                                    | >>                             |                           |                                    |                                     |                                    |                        |                           |                                            |                |                                                                                                    |
|----------------------------------------------------------------------------------------------------|-------------------------------------------|--------------------------------------------|---------------------------------------|------------------------------------|--------------------------------|---------------------------|------------------------------------|-------------------------------------|------------------------------------|------------------------|---------------------------|--------------------------------------------|----------------|----------------------------------------------------------------------------------------------------|
| -                                                                                                    | Module<br>READY                           | Automatic<br>comm.<br>operation            | Automatic<br>comm.<br>error           | REMFR<br>instruction<br>completion |                                |                           |                                    |                                     |                                    |                        |                           | —КО                                        | →              |                                                                                                    |
|                                                                                                    |                                           | status                                     | status                                | M330                               | M331                           | D4000_0                   |                                    |                                     |                                    |                        |                           |                                            |                |                                                                                                    |
|                                                                                                    |                                           |                                            | -                                     | REMFR<br>instruction<br>completion | REMFR<br>instruction<br>result |                           |                                    |                                     |                                    |                        | [SET                      | Y40                                        | ]              | Turns ON External output (Y40) when automatic communication parameter 1 is invalid.                                                   |
|                                                                                                    |                                           |                                            |                                       | M330                               | M331                           | <b>D4000</b> . 1          |                                    |                                     |                                    | [wov                   | D4008                     | D9100                                      | ]              | Acquires error code when automatic communication parameter 1 is invalid.                                                              |
|                                                                                                    |                                           |                                            |                                       | REMFR<br>instruction<br>completion | REMFR<br>instruction<br>result |                           |                                    |                                     |                                    |                        | {set                      | Y41                                        | ]              | Turns ON External output (Y41) when automatic communication parameter 2 is invalid.                                                   |
|                                                                                                    |                                           |                                            | X1007                                 |                                    |                                |                           |                                    |                                     |                                    | [mov                   | D4009                     | D9101                                      | ]              | Acquires error code when<br>automatic communication<br>parameter 2 is invalid.                                                        |
|                                                                                                    |                                           |                                            | Automatic<br>comm.<br>error<br>status |                                    |                                |                           |                                    |                                     |                                    |                        | [rst                      | Y40                                        | ]              | Turns OFF External output<br>(Y40) when automatic<br>communication is normal.                                                         |
|                                                                                                    |                                           |                                            | D4000. 0                              |                                    |                                |                           |                                    |                                     |                                    |                        | [rst                      | D4000. O                                   | }              | Turns OFF automatic<br>communication operation status<br>for automatic communication<br>parameter 1 (D4000 0)                         |
|                                                                                                    |                                           |                                            | Automatic<br>comm.<br>error<br>status |                                    |                                |                           |                                    |                                     |                                    |                        | [RST                      | Y41                                        | ]              | Turns OFF External output<br>(Y41) when automatic<br>communication is normal.                                                         |
|                                                                                                    |                                           |                                            | D4000. 1                              |                                    |                                |                           |                                    |                                     |                                    |                        | -[RST                     | D4000. 1                                   | ]              | Turns OFF automatic<br>communication operation status<br>for automatic communication<br>parameter 2 (D4000.1).                        |
| -                                                                                                    | ко —                                      | <b>`</b>                                   | -[ZP. REMFR                           | ,                                  | 'J1″                           | К3                        | K1                                 | HO                                  | K3104                              | D4000                  | K72                       | M330<br>REMFR<br>instruction<br>completior | ]              | Acquires automatic<br>communication operation status<br>and automatic communication<br>error code at automatic<br>communication error |
| -                                                                                                    | M330<br>REMFR<br>instruction<br>completio | M331<br>REMFR<br>instruction<br>n result   |                                       |                                    |                                | Take o<br>Corres<br>Manua | corrective<br>sponding<br>al (Remo | e action fo<br>MELSEC<br>te I/O Net | or error co<br>CNET/H N<br>twork). | ompletion<br>letwork S | , referring<br>system Ref | to Q<br>erence                             | <br> <br> <br> | Handling of Z.REMFR<br>instruction error                                                                                              |
| < <refres< td=""><td>h proce<br/>X1000</td><td>ssing: Aut<br/>X1006</td><td>tomatic co<br/>M310</td><td>mmunica</td><td>tion func</td><td>tion buff</td><td>er output</td><td>t area&gt;&gt;</td><td></td><td></td><td></td><td></td><td></td><td></td></refres<> | h proce<br>X1000                          | ssing: Aut<br>X1006                        | tomatic co<br>M310                    | mmunica                            | tion func                      | tion buff                 | er output                          | t area>>                            |                                    |                        |                           |                                            |                |                                                                                                    |
|                                                                                                    | Module<br>READY                           | Automatic<br>comm.<br>operation<br>status  | REMTO<br>instruction<br>completion    |                                    |                                |                           |                                    |                                     |                                    |                        |                           | —КО                                        | →              |                                                                                                    |
| -                                                                                                    | ко —                                      |                                            | -[ZP. REMTO                           | ,                                  | 'J1″                           | K4                        | K1                                 | HO                                  | K14848                             | D5000                  | K100                      | M310<br>REMTO<br>instruction<br>completion | 3              | Refreshes automatic<br>communication function buffer<br>output area.                                                                  |
| -                                                                                                    | M310<br>REMTO<br>instruction<br>completio | M311<br>REMTO<br>n instruction<br>n result |                                       |                                    |                                | Take o<br>Corres<br>Manua | corrective<br>sponding<br>al (Remo | e action fo<br>MELSEC<br>te I/O Net | or error co<br>CNET/H N<br>twork). | ompletion<br>letwork S | , referring<br>system Ref | to Q<br>erence                             |                | Handling of Z.REMTO instruction error                                                                                                 |

## **10 DEDICATED INSTRUCTIONS**

The dedicated instructions make programming easy for use of the intelligent function module functions.

### 10.1 Dedicated Instruction List and Available Devices

#### (1) Dedicated instruction list

The following table indicates a list of dedicated instructions supported by the QJ71MT91.

| Dedicated<br>Instruction | Description                                                                                | Reference    |
|--------------------------|--------------------------------------------------------------------------------------------|--------------|
| MBRW                     | Reads and writes the MODBUS <sup>®</sup> device data from and to the slave.                | Section 10.2 |
| MBREQ                    | Communicates with the slave in the request message format of any PDU (protocol data unit). | Section 10.3 |

#### Interlock for dedicated instruction execution

Execute the dedicated instruction with the I/O signals in the following status.

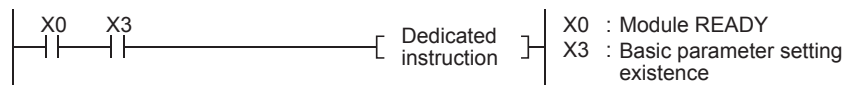

### POINT

Until completion of the dedicated instruction execution, do not change the data (control data, argument, etc.) specified for the dedicated instruction.

### (2) Available devices

The following devices are available for the dedicated instructions:

| Internal            | File register  |               |
|---------------------|----------------|---------------|
| Bit <sup>*1</sup>   | Word           | File register |
| X, Y, M, L, F, V, B | T, ST, C, D, W | R, ZR         |

\*1: Word device bit designation can be used as bit data.

Word device bit designation is done by designating Word device . Bit No. . (Designation of bit numbers is done in hexadecimal.)

For example, bit 10 of D0 is designated as D0.A.

However, there can be no bit designation for timers (T), retentive timers (ST) and counters (C).

### 10.2 Z(P).MBRW

With this instruction, the MODBUS  $^{\ensuremath{\$}}$  device data are read from and written to the slave.

|                                            |                     |                    |               |                | Usable    | Devices                     |       |               |       |       |        |  |  |  |
|--------------------------------------------|---------------------|--------------------|---------------|----------------|-----------|-----------------------------|-------|---------------|-------|-------|--------|--|--|--|
| Set Data                                   | Internal<br>(System | device<br>1, user) | File register | Link dire<br>J | ct device | Intelligent<br>function mod | ule I | ndex register | Cons  | stant | Others |  |  |  |
|                                            | Bit                 | Word               | File register | Bit            | Word      | device<br>U 🗌 \G 🗌          | ]     | Zn            | К, Н  | \$    | Others |  |  |  |
| (S1)                                       | _ O                 |                    |               | _              |           |                             |       |               |       |       |        |  |  |  |
| (D1)                                       | _                   |                    | 0             | _              |           |                             |       |               |       |       |        |  |  |  |
| (S2)                                       | —                   |                    | 0             |                |           |                             | _     |               |       |       |        |  |  |  |
| (D2)                                       |                     | 0                  |               |                |           |                             | _     |               |       |       |        |  |  |  |
| [Instruction symbol] [Execution condition] |                     |                    |               |                |           |                             |       |               |       |       |        |  |  |  |
|                                            | ZP.MBRW             |                    |               |                | ZP.I      | MBRW "Un"<br>*1             | (S1)  | (D1) (S2      | ) (D) | 2)    | $\neg$ |  |  |  |

\*1: If the originating station is a Basic model QCPU (function version B or later), or Universal model QCPU, "" (double quotation) of the first argument can be omitted.

### Set data

| Set data           | Setting                                                                                               | Setting Side *2 | Data Type   |  |
|--------------------|----------------------------------------------------------------------------------------------------|-----------------|-------------|--|
| "Un"               | Head I/O number of module<br>(00н to FEн: Upper 2 digits of the I/O number in 3-digit notation)       | User            |             |  |
| (S1)               | Head number of device where control data are stored                                                   | User, system    | BIN 16 bits |  |
| (D1) <sup>*3</sup> | Read data storing device                                                                              | System          |             |  |
| (S2) <sup>*3</sup> | Write data storing device                                                                             | User            |             |  |
| (D2)               | Device turned ON one scan on completion of the instruction (D2)+1 also turns ON for error completion. | System          | Bit         |  |

- \*2: The setting side is as described below.
  - User I bata are set by the user before dedicated instruction execution.
  - System : The programmable controller CPU stores the result of dedicated instruction execution.
- \*3: Specify a dummy device if "00H: No specification" is selected in the Type specification of the target MODBUS<sup>®</sup> device ((S1)+8).

The local device and program-based file register are not available as the devices used for set data.

## Control data

| Device           | Item                                                              | Set Data                                                                                                    | Setting<br>Range                                                     | Setting<br>Side <sup>*2</sup> |
|------------------|-------------------------------------------------------------------|----------------------------------------------------------------------------------------------------|----------------------------------------------------------------------|-------------------------------|
| (S1)+0           | Execution type                                                    | b15     to     b1     b0       0     to     0     1)   1) Close option (Bit 0) Set whether a TCP connection will be closed or not after instruction completion. O: TCP connection is not closed after instruction completion. 1: TCP connection is closed after instruction completion.                                                                                                    | 0, 1                                                                 | User                          |
| (S1)+1           | Complete condition                                                | A condition when instruction is completed is stored.<br>0: Normal completion<br>Other than 0: Error completion (error code)<br>Refer to Section 11.3.3 for details of the error code.                                                                                                    | _                                                                    | System                        |
| (S1)+2           | MODBUS <sup>®</sup><br>exception code                             | An exception code from the slave is stored.<br>0: Slave processing normally completed<br>Other than 0: Slave processing completed with an error (exception code)<br>Refer to Section 11.3.2 for details of the exception code.                                                                                                    | _                                                                    | System                        |
| (S1)+3<br>(S1)+4 | Target IP address                                                 | Set the IP address of the target slave.<br>IP address: <u>192</u> <u>1</u> <u>0</u> <u>2</u><br><u>b15</u> <u>b8</u> <u>b7</u> <u>b0</u> <u>b15</u> <u>b8</u> <u>b7</u> <u>b0</u>                                                                                                    | Refer to *1                                                          | User                          |
| (S1)+5           | Module ID                                                         | <(S1) + 4> <(S1) + 3> Set when a request message is sent to the slave without the MODBUS® /TCP interface via the MODBUS® serial gateway, etc. When the destination of the request message is the MODBUS® serial gateway, the set values are as described below. 0: Broadcast 1 to 247: Station number of MODBUS® serial slave *: Set "255" when the destination of the request message is the slave having the MODBUS® /TCP interface. | 0 to 255                                                             | User                          |
| (S1)+6           | Target slave port<br>No.                                          | Specify the port No. of the target slave.<br>0: Sent to No. 502<br>1 to 65535: Sent to the set port No.                                                                                                    | 0<br>1 to 65535<br>(*3)                                              | User                          |
| (S1)+7           | Response<br>monitoring timer<br>value                             | Specify the time for monitoring a response from the target device (slave). (500ms increments)<br>0: 60 (30s)<br>2 to 2400: Set value (Response monitoring timer value = set value × 500ms)                                                                                                    | 0<br>2 to 2400                                                       | User                          |
| (S1)+8           | Type specification<br>of the target<br>MODBUS <sup>®</sup> device | Specify the types of the read/write target MODBUS® devices.       "3         b15       b8       b7       b0         Read target       Write target       Write target         Set value       Target MODBUS® device type         00H       No specification         01H       Coil         02H       Input         04H       Input register         05H       Holding register         07H       Extended file register                | 0001н<br>0005н<br>0100н<br>0200н<br>0400н<br>0500н<br>0505н<br>0700н | User                          |

## 10 DEDICATED INSTRUCTIONS

| Device  |                      | Item                                                   | Set Data                                                                                                    | Setting<br>Range       | Setting<br>Side <sup>*2</sup>                                                                               |  |  |
|---------|----------------------|--------------------------------------------------------|----------------------------------------------------------------------------------------------------|------------------------|----------------------------------------------------------------------------------------------------|--|--|
| (S1)+9  |                      | Correspond-<br>ing file number                         | Specify the file number when the target MODBUS <sup>®</sup> device is the extended file register.                                                                                                    | 0 to 65535<br>(*3, *4) | User                                                                                                    |  |  |
| (S1)+10 |                      | Target<br>MODBUS <sup>®</sup><br>device head<br>number | Specify the head number of the read target MODBUS <sup>®</sup> device.<br>As the device head number, specify the lower 5 digits of "(actual device number) - 1".<br>(With the exception of the file number and device number of the extended file register)<br>(Example) Specify "31" when accessing the input 100032.                                                                                                    | 0 to 65535<br>(*3, *4) | User                                                                                                    |  |  |
|         | (S1)+11 Access point |                                                        | Set the read points of the MODBUS <sup>®</sup> device.<br>Use the following unit to set the access points.<br>Type specification of the target MODBUS <sup>®</sup> device Unit Access points that can be set                                                                                                    | 0 to 2000<br>(*4)      |                                                                                                    |  |  |
| (S1)+11 |                      | Access points                                          | 01н: Coil     Bit       02н: Input     Bit       04н: Input register     Refer to *6.       05н: Holding register     Word       07н: Extended file register                                                                                                    |                        | User                                                                                                    |  |  |
| (S1)+12 |                      | Read data<br>storage size                              | Set the word size of the read data stored in the argument (D1) and later.                                                                                                    | _                      | System                                                                                                    |  |  |
| (S1)+13 |                      | Correspond-<br>ing file number                         | Specify the file number when the target MODBUS <sup>®</sup> device is the extended file register.                                                                                                    | 0 to 65535<br>(*3, *5) | User                                                                                                    |  |  |
| (S1)+14 |                      | Target<br>MODBUS <sup>®</sup><br>device head<br>number | Specify the head number of the write target MODBUS <sup>®</sup> device.<br>As the device head number, specify the lower 5 digits of "(actual device number) - 1".<br>(With the exception of the file number and device number of the extended file register)<br>(Example) Specify "31" when accessing the input 400032.                                                                                                    | 0 to 65535<br>(*3, *5) | User                                                                                                    |  |  |
|         | -                    |                                                        |                                                                                                    |                        | Set the write points of the MODBUS <sup>®</sup> device.<br>Use the following unit to set the access points. |  |  |
|         | setting              |                                                        | Type specification of the target<br>MODBUS <sup>®</sup> device     Setting     Access points that can be set                                                                                                    | 0 to 1968              |                                                                                                    |  |  |
| (S1)+15 | Write                | Access points                                          | 01H: Coil     Bit       02H: Input     Bit       04H: Input register     Refer to *6.       05H: Holding register     Word                                                                                                    | (*5)                   | User                                                                                                    |  |  |
| (S1)+16 |                      | Write data<br>storage size                             | Set the word size of the write data stored in the argument (S2) and later.<br>Set "1" when performing read only.<br>When the access target MODBUS <sup>®</sup> device (type specification of the target<br>MODBUS <sup>®</sup> device) is "01H: Coil" or "02H: Input", pay attention to the following.<br>• Set the "access points/16 (rounded up to the nearest integer)".<br>• When the number of write points is a fraction, the excess area is ignored.<br>(Refer to (3) in POINT on the next page.) | 1 to 125               | User                                                                                                    |  |  |

\*1: Set the value that satisfies the following conditions.

Condition 1: The IP address class is any of A, B and C.

Condition 2: The host address bits are not all "0" or all "1".

- \*2: The setting side is as described below. User: Data are set by the user before dedicated instruction execution. System: The programmable controller CPU stores the result of dedicated instruction execution.
- \*3: When specifying a value of 32768 (8000H) or more in a sequence program, set the value in hexadecimal.

- \*4: Set "0" for the case of write only.
- \*5: Set "0" for the case of read only.
- \*6: The combinations of the read and write targets that can be set in the target MODBUS<sup>®</sup> device type setting and the setting ranges of the access points are as indicated in the following table.

| Туре          | e Specification of the Target N | MODBUS <sup>®</sup> Device |    |                               | Access Points Setting Range |             |  |
|---------------|---------------------------------|----------------------------|----|-------------------------------|-----------------------------|-------------|--|
| Set<br>values | Read target                     | Write target               |    | Function Code                 | Read points                 | Write point |  |
| 0100н         | Coil                            |                            | 01 | Read coils                    | 1 to 2000                   | _           |  |
| 0200н         | Input                           |                            | 02 | Read discrete inputs          | 1 to 2000                   | —           |  |
| 0400н         | Input register                  | No specification           | 04 | Read input registers          | 1 to 125                    | —           |  |
| 0500н         | Holding register                |                            | 03 | Read holding registers        | 1 to 125                    | —           |  |
| 0700н         | Extended file register          |                            | 20 | Read file record              | 1 to 124                    | —           |  |
| 0001н         |                                 | Coil                       | 15 | Write multiple coils          | —                           | 1 to 1968   |  |
| 0005н         | No specification                | Holding register           | 16 | Write multiple registers      | —                           | 1 to 123    |  |
| 0007н         |                                 | Extended file register     | 21 | Write file record             | —                           | 1 to 122    |  |
| 0505н         | Holding register                | Holding register           | 23 | Read/write multiple registers | 1 to 125                    | 1 to 121    |  |

- No combination setting other than the above is allowed for the type specification of the target MODBUS<sup>®</sup> device ((S1)+8).
- 2) Simultaneous execution of read and write with a single instruction is allowed only for 0505H (Read/Write Multiple Registers).
- Read file record (FC: 20) and Write file record (FC: 21) allows access to multiple areas in one communication, however, only one area is accessible in one communication when using this dedicated instruction.

### POINT

(1) When the close option setting of the execution type ((S1)+0) is "TCP connection is closed after instruction completion", TCP connection is closed after the dedicated instruction has been completed and the completion device (D2) has turned ON. If the dedicated instruction is executed again for the same target device during this TCP connection closing processing, it is completed with an error. When the execution interval of the dedicated instruction for the same target device is short, set the close option to "TCP connection is not closed after instruction completion". (2) Specify "(device number) - 1" as the device number. However, this does not apply to the file number and device number specified for the Read/write file record. (3) When access is made to the bit device (coil, input) of the slave, the fraction bit is handled as described below. [Read] When the read access points are 35 points <Read data storing device (D1)> <Target slave device area> to to Read D100 116640 to 116625 D101 116656 to 116641 D102 116672 to 116657 . Remaining area is masked by 0. [Write] When the write access points are 5 points <Write data storing device (S2)> bF to b0 Write bF Target slave device areasto to to b0 D300 122544 to 122529 Remaining area is ignored.
#### Function

- (1) MODBUS<sup>®</sup> device data are read from and written to the slave specified in the target IP address of the control data.
- (2) The processing used in the automatic communication function can be performed from a sequence program at any timing.
- A maximum of eight MBRW instructions can be executed simultaneously. Any instructions attempted in excess of the limit are ignored. Create a sequence program carefully so that the number of simultaneously executed MBRW instructions does not exceed 8.
- (4) The QJ71MT91 automatically opens a TCP connection with a target slave when this instruction is executed.
- (5) Whether TCP connection closing processing is performed or not can be selected in "Execution type ((S1)+0)" of the control data. When communication with the same target device is made frequently using the dedicated instruction, setting "TCP connection is not closed after instruction completion" saves the time required for TCP connection opening for the subsequent instruction execution.
- (6) Whether the MBRW instruction is being executed or not and whether it is completed normally or not can be confirmed in the MODBUS<sup>®</sup> exception code ((S1)+2), and the completion device (D2) and completion status indication flag ((D2)+1) specified in the set data.
  - (a) MODBUS<sup>®</sup> exception code Stores the exception code when the processing in the slave is completed with an error.
  - (b) Completion device (D2) Turns ON in the END processing of the scan where the MBRW instruction is completed, and turns OFF in the next END processing.

in the next END processing.

the MBRW instruction is completed, and turns OFF

 (c) Completion status indication device ((D2)+1) Turns ON/OFF depending on the status of the MBRW instruction completion. Normal completion: Remains OFF. Error completion : Turns ON in the END processing of the scan where

#### END END END END processing processing processing processing Sequence program Completion of MBRW ON instruction execution OFF MBRW instruction ON Completion device OFF Error (D2) ON completion Normal Completion status completion OFF indication device 1 scan (D2)+1

#### [Operation for MBRW instruction execution]

Error

- (1) When the dedicated instruction is completed with an error, the completion status indication device (D2)+1 turns ON and the error code is stored into the complete condition (S1)+1. When the processing in the slave is completed with an error, the exception code is stored into (S1)+2. According to the error code and exception code, check the error and take corrective action, referring to the following manual.
  <Error code>
  03E8H to 4FFFH : QCPU User's Manual (Hardware Design, Maintenance and Inspection)
  7300H or more : Section 11.3.3 in this manual
  <Exception code>
  Section 11.3.2 in this manual
- (2) If Basic parameter setting request (Y1) turns ON during execution of the MBRW instruction, the dedicated instruction is completed with an error.

### Program example

The following program is designed to read and write the device data in the holding register of the slave (IP address: 192.1.0.2).

When the I/O signals of the QJ71MT91 are X/Y00 to X/Y1F

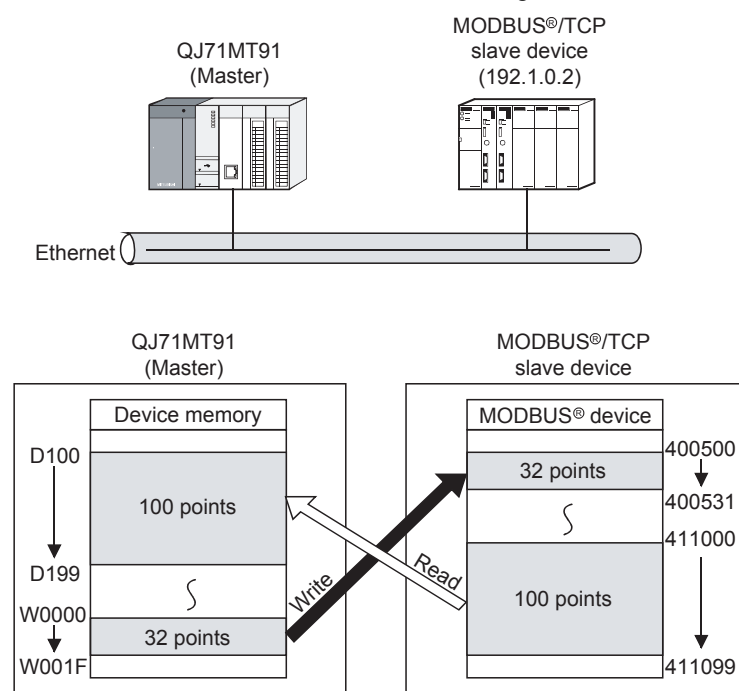

MELSEC-Q

| De         | X20                               | X0                                  | X3                                |                |             | [mov               | H1                | DO                                     | 3      | Execution type                                                 |
|------------|-----------------------------------|-------------------------------------|-----------------------------------|----------------|-------------|--------------------|-------------------|----------------------------------------|--------|----------------------------------------------------------------|
| in:<br>sta | struction<br>art<br>ommand        | READY                               | parameter<br>setting<br>existence |                |             |                    |                   |                                        |        |                                                                |
|            |                                   |                                     |                                   |                |             | [mov               | HO                | D1                                     | 3      | Clears the complete condition to 0.                            |
|            |                                   |                                     |                                   |                |             | [mov               | НО                | D2                                     | ]      | Clears the MODBUS <sup>®</sup> exception code to 0.            |
|            |                                   |                                     |                                   |                | [dmov       | H0C00100           | 02                | D3                                     | 3      | Target IP address                                              |
|            |                                   |                                     |                                   |                |             | [mov               | K255              | D5                                     | 3      | Module ID (Station No.)                                        |
|            |                                   |                                     |                                   |                |             | [mov               | HO                | D6                                     | 3      | Target slave port No.                                          |
|            |                                   |                                     |                                   |                |             | —[мол              | HO                | D7                                     | 3      | Response monitoring timer value                                |
|            |                                   |                                     |                                   |                |             | [mov               | H505              | D8                                     | ]      | Type specification of the target<br>MODBUS <sup>®</sup> device |
|            |                                   |                                     |                                   |                |             | -[mov              | КО                | D9                                     | 3      | Corresponding file number                                      |
|            |                                   |                                     |                                   |                |             | [mov               | K10999            | D10                                    | J      | Target MODBUS <sup>®</sup> device head<br>number               |
|            |                                   |                                     |                                   |                |             | [mov               | K100              | D11                                    | 3      | Access points                                                  |
|            |                                   |                                     |                                   |                |             | [mov               | KO                | D12                                    | 3      | Clears read data storage size to 0.                            |
|            |                                   |                                     |                                   |                |             | -[mov              | ко                | D13                                    | 3      | Corresponding file number                                      |
|            |                                   |                                     |                                   |                |             | [mov               | K499              | D14                                    | 3      | Target MODBUS <sup>®</sup> device head<br>number               |
|            |                                   |                                     |                                   |                |             | -[mov              | K32               | D15                                    | 3      | Access points                                                  |
|            |                                   |                                     |                                   |                |             | [mov               | K32               | D16                                    | 3      | Write data storage size                                        |
|            |                                   |                                     |                                   | —[Z. MBR\ "UO" | DO          | D100               | WO                | MO<br>MBRW<br>instructior<br>completed | E<br>E | Dedicated instruction (Z.MBRW)                                 |
| ME         | MO<br>BRW<br>struction<br>mpleted | M1<br>MBRW<br>instruction<br>result |                                   |                | ng program  | <br>n for norr<br> | <br>mal comp<br>  |                                        | _      |                                                                |
|            |                                   | M1<br>MBRW<br>instruction<br>result |                                   |                | sing progra | <br>m for err<br>  | <br>or comple<br> | <br>etion I                            |        |                                                                |
|            |                                   |                                     |                                   |                |             |                    |                   | -[END                                  | J      |                                                                |

## REMARK

The MODBUS<sup>®</sup> /TCP frames used in communication with the slave in this sample program are as shown below.

|                           |                             |                                       | Reque       | simes               | saye iu                      | innat (ivi                   | aster (           |                     | ii9i) →                              | Slave   | )                            |            |                   |                             |
|---------------------------|-----------------------------|---------------------------------------|-------------|---------------------|------------------------------|------------------------------|-------------------|---------------------|--------------------------------------|---------|------------------------------|------------|-------------------|-----------------------------|
| Function<br>code          |                             | · · · · · · · · · · · · · · · · · · · |             |                     |                              |                              | Da                | ata                 | ,<br>т                               | r<br>   |                              |            | г<br>             |                             |
| Function<br>code<br>(17н) | Read hea<br>register<br>(2A | ad holding<br>number<br>F7н)          | Read<br>(00 | points<br>n<br>64н) | Write hea<br>register<br>(01 | ad holding<br>number<br>F3н) | Write<br>r<br>(00 | points<br>n<br>20н) | Number<br>of bytes<br>m×2<br>(0040н) | Write d | evice data<br>1<br>00 value) |            | Write de<br>(W001 | evice data<br>m<br>F value) |
|                           | (H)                         | (L)                                   | (H)         | (L)                 | (H)                          | (L)                          | (H)               | (L)                 |                                      | (H)     | (L)                          |            | (H)               | (L)                         |
|                           |                             |                                       |             |                     |                              |                              |                   |                     | $\overline{}$                        |         | (Numbe                       | er of byte | es m×2)           |                             |
|                           |                             |                                       |             |                     |                              |                              |                   |                     |                                      |         |                              |            |                   |                             |

#### Request message format (Master (QJ71MT91) $\rightarrow$ Slave)

#### Response message format (Slave $\rightarrow$ Master (QJ71MT91))

| Function code          |                                 |                                         | Data | Ι   |                          |                     |
|------------------------|---------------------------------|-----------------------------------------|------|-----|--------------------------|---------------------|
| Function code<br>(17н) | Number of bytes<br>n×2<br>(С8н) | Read device data<br>1<br>(411000 value) |      | ••• | Read dev<br>n<br>(411099 | vice data<br>value) |
|                        |                                 | (H)                                     | (L)  |     | (H)                      | (L)                 |
|                        | (Number of bytes n x2)          |                                         |      |     |                          |                     |
|                        |                                 |                                         |      |     |                          | -                   |

### 10.3 Z(P).MBREQ

|                              | Usable Devices                    |      |               |                                            |      |                                |                |          |    |        |  |  |  |
|------------------------------|-----------------------------------|------|---------------|--------------------------------------------|------|--------------------------------|----------------|----------|----|--------|--|--|--|
| Set Data                     | Internal device<br>(System, user) |      | Filo register | Link direct device $J \Box \setminus \Box$ |      | Intelligent<br>function module | Index register | Constant |    | Othere |  |  |  |
|                              | Bit                               | Word |               | Bit                                        | Word | device<br>U 🗌 \G 🗌             | Zn             | К, Н     | \$ | Others |  |  |  |
| (S1)                         | _                                 |      | 0             |                                            |      |                                | _              |          |    |        |  |  |  |
| (S2)                         |                                   | - 0  |               |                                            |      |                                |                |          |    |        |  |  |  |
| (D1)                         | - 0                               |      |               | _                                          |      |                                |                |          |    |        |  |  |  |
| (D2)                         | 0                                 |      |               | _                                          |      |                                |                |          |    |        |  |  |  |
| (S1)<br>(S2)<br>(D1)<br>(D2) |                                   | 0    | 0<br>0<br>0   |                                            |      |                                |                |          |    |        |  |  |  |

With this instruction, a request message can be sent to the slave in any given PDU (protocol data unit) format.

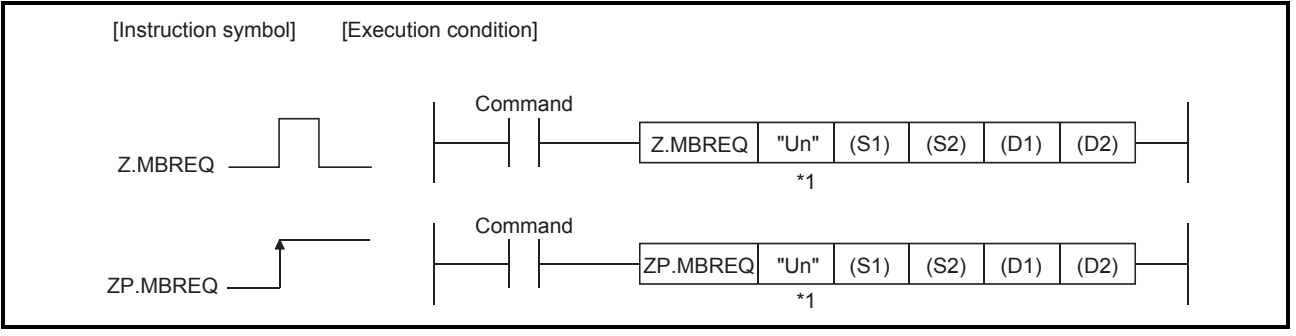

\*1: If the originating station is a Basic model QCPU (function version B or later), or Universal model QCPU, "" (double quotation) of the first argument can be omitted.

#### Set data

| Set data | Setting                                                                                               | Setting Side <sup>*2</sup> | Data Type   |
|----------|----------------------------------------------------------------------------------------------------|----------------------------|-------------|
| "Un"     | Head I/O number of module<br>(00н to FEн: upper 2 digits of the I/O number in 3-digit notation)       | User                       |             |
| (S1)     | (S1) Head number of device where control data are stored                                              |                            | BIN 16 bits |
| (S2)     | Request message storing head device                                                                   | User                       |             |
| (D1)     | Response message storing head device                                                                  | System                     |             |
| (D2)     | Device turned ON one scan on completion of the instruction (D2)+1 also turns ON for error completion. | System                     | Bit         |

\*2: The setting side is as described below.

- User: Data are set by the user before dedicated instruction execution.
- System: The programmable controller CPU stores the result of dedicated instruction execution.

The local device and program-based file register are not available as the devices used for set data.

### REMARK

Refer to Section 4.2 for details of the PDU (protocol data unit).

### 10 DEDICATED INSTRUCTIONS

#### Control data

| Device           | Item                                  | Set Data                                                                                                    | Setting<br>Range                                                                                                    | Setting<br>Side <sup>*2</sup>                                     |
|------------------|---------------------------------------|----------------------------------------------------------------------------------------------------|----------------------------------------------------------------------------------------------------|-------------------------------------------------------------------|
| (S1)+0           | Execution type                        | b15       to       b1       b0         0       to       0       1)         1) Close option (Bit 0)         Set whether a TCP connection will be closed or not after instruction completion.         0: TCP connection is not closed after instruction completion.         1: TCP connection is closed after instruction completion.                                                                                                    | 0, 1                                                                                                    | User                                                              |
| (S1)+1           | Complete condition                    | A condition when instruction is completed is stored.<br>0: Normal completion<br>Other than 0: Error completion (error code)<br>Refer to Section 11.3.3 for details of the error code.                                                                                                    | —                                                                                                    | System                                                            |
| (S1)+2           | -                                     | (Fixed value)                                                                                                    | 0                                                                                                    | User                                                              |
| (S1)+3<br>(S1)+4 | Target IP address                     | Set the IP address of the target slave.<br>IP address: <u>192</u> . <u>1</u> . <u>0</u> . <u>2</u><br><u>b15</u> <u>b8 b7</u> <u>b0</u> <u>b15</u> <u>b8 b7</u> <u>b0</u><br>$\leq(S1) + 4>$ $\leq(S1) + 3>$                                                                                                    | Refer to *1                                                                                                    | User                                                              |
| (S1)+5           | Module ID                             | Set when a request message is sent to the slave without the MODBUS <sup>®</sup> /TCP<br>interface via the MODBUS <sup>®</sup> serial gateway, etc.<br>When the destination of the request message is the MODBUS <sup>®</sup> serial gateway,<br>the set values are as described below.<br>0: Broadcast<br>1 to 247: Station number of MODBUS <sup>®</sup> serial slave<br>*: Set "255" when the destination of the request message is the slave having<br>the MODBUS <sup>®</sup> /TCP interface.                                                                                                    | 0 to 255                                                                                                    | User                                                              |
| (S1)+6           | Target slave port<br>No.              | Specify the port No. of the target slave.<br>0: Sent to No. 502<br>1 to 65535: Sent to the set port No.                                                                                                    | 0<br>1 to 65535<br>(*3)                                                                                                    | User                                                              |
| (S1)+7           | Response<br>monitoring timer<br>value | Specify the time for monitoring a response from the target device (slave). (500ms increments)<br>0: 60 (30s)<br>2 to 2400: Set value (Response monitoring timer value = Set value × 500ms)                                                                                                    | 0<br>2 to 2400                                                                                                    | User                                                              |
|                  |                                       | <ul> <li>*1: Set the value that satisfies the following conditions.<br/>Condition 1: The IP address class is any of A, B and C.<br/>Condition 2: The host address bits are not all "0" or all "1".</li> <li>*2: The setting side is as described below.<br/>User: Data are set by the user before dedicated instruction environment of System: The programmable controller CPU stores the result instruction execution.</li> <li>*3: When specifying a value of 32768 (8000H) or more in a seque the value in hexadecimal.</li> <li><u>POINT</u></li> <li>When the close option setting of the execution type ((S1)+0) is " closed after instruction completion", TCP connection is closed at instruction has been completed and the completion device (D2) If the dedicated instruction is executed again for the same target TCP connection closing processing, it is completed with an error When the execution interval of the dedicated instruction for the set is short, set the close option to "TCP connection is not closed after completion".</li> </ul> | execution.<br>c of dedicate<br>ence progra<br>TCP connec<br>fter the dedi<br>has turned (<br>t device duri<br>c.<br>same target<br>ter instructio | d<br>m, set<br>ction is<br>cated<br>DN.<br>ng this<br>device<br>n |

#### Request message storing devices

| Device                 | Item                           | Set Data                                                                                                    | Setting<br>Range            | Setting<br>Side <sup>*1</sup> |
|------------------------|--------------------------------|----------------------------------------------------------------------------------------------------|-----------------------------|-------------------------------|
| (S2)+0                 | Request message<br>size [byte] | Set the size of the request message to be sent in byte units.                                                                                                    | 1 to 253                    | User                          |
| (S2)+1<br>to<br>(S2)+n | Request message                | Set the contents (function code + data) of the request message to be sent.<br>(Example) When a request message to read the data of holding registers<br>440001 to 440002 is sent by Read holding registers (FC: 03)<br><pre> </pre> <pre> </pre> <pre> <!--</td--><td>As described<br/>on the left</td><td>User</td></pre> | As described<br>on the left | User                          |

\*1: The setting side is as described below.

User: Data are set by the user before dedicated instruction execution. System: The programmable controller CPU stores the result of dedicated instruction execution.

#### POINT

- (1) The request message data stored in the request message storing devices
   "(S2)+1 to (S2)+n" are sent in order of L (low-order) to H (high-order) bytes, starting at the lowest device number.
- (2) When the request message size is an odd number, the last high byte of the request message storing device is ignored. (The data are not sent.)

#### Response message storing devices

| Device                 | Item                               |                                                                                                    |                                                                                  | Set [                                                                                                    | Data                                                                  |                                                                        |         | Setting<br>Range            | Setting<br>Side <sup>*1</sup> |
|------------------------|------------------------------------|----------------------------------------------------------------------------------------------------|----------------------------------------------------------------------------------|----------------------------------------------------------------------------------------------------|-----------------------------------------------------------------------|------------------------------------------------------------------------|---------|-----------------------------|-------------------------------|
| (D1)+0                 | Response<br>message size<br>[byte] | Set the size of                                                                                                    | the received re                                                                  | esponse me                                                                                                    | ssage in b                                                            | yte units.                                                             |         | 0 to 253                    | System                        |
|                        |                                    | Set the content<br>(Example) Wh<br>rec<br><received resp<br="">Function code</received>                              | ts (function connen the respor<br>evived<br>ponse messag                         | de + data) of<br>nse message<br>ge frame>                                                                                                    | the receive with Rea                                                  | ved response message.<br>d holding registers (FC: 0                    | 3) is   |                             |                               |
|                        |                                    | Function code                                                                                                    | Number of read<br>bytes                                                          | Devi                                                                                                    | ce data<br>1                                                          | Device data<br>2                                                       |         |                             |                               |
|                        | Response<br>message                | 03н                                                                                                    | 03н                                                                              | 04 <sub>H</sub> *2                                                                                                    | 00н<br>(Receiv                                                        | 05н<br>ing order                                                       | 12н 34н |                             |                               |
|                        |                                    |                                                                                                    |                                                                                  | (H)                                                                                                    | (L)                                                                   | (H) (L)                                                                |         |                             | System                        |
| (D1)+1<br>to<br>(D1)+n |                                    | <contents stor<br="">&lt;(D1) + 0&gt;<br/>&lt;(D1) + 1&gt;<br/>&lt;(D1) + 2&gt;<br/>&lt;(D1) + 3&gt;</contents>      | ed in response<br>b15<br>00н<br>b15<br>04н<br>b15<br>05н<br>b15<br>34н<br>Receiv | e message s<br>b8 b7<br>00<br>b8 b7<br>00<br>b8 b7<br>00<br>b8 b7<br>11<br>contractions<br>b8 b7<br>00<br>b8 b7<br>00<br>b8 b7<br>00<br>b8 b7<br>00<br>b8 b7 | toring dev<br>b0<br>Бн<br>b0<br>Вн<br>b0<br>Dн<br>b0<br>2н<br>e order | ices and their order> Response message si (= 6 bytes) Response message | ize     | As described<br>on the left |                               |
|                        |                                    | (Response message is stored in order of low-<br>order to high-order bytes, starting at the lowest<br>device number.) |                                                                                  |                                                                                                    |                                                                       |                                                                        |         |                             |                               |

- \*1: The setting side is as described below. User: Data are set by the user before dedicated instruction execution. System: The programmable controller CPU stores the result of dedicated instruction execution.
- \*2: The number of read bytes is 4 from "2 (Read points)  $\times$  2 = 4".

#### POINT

- (1) The received response message data are stored in order of L (low-order) to H (high-order) bytes, starting at the lowest device number of the response message storing devices "(D1)+1 to (D1)+n".
- (2) When the response message size is an odd number, the last high byte of the response message storing device is overwritten by 0.

Function

- (1) To the slave specified by the Target IP address of the control data, the request message can be sent using any given PDU (protocol data unit) format.
- A maximum of eight MBREQ instructions can be executed simultaneously. Any instructions attempted in excess of the limit are ignored. Create a sequence program so that the number of simultaneously executed MBREQ instructions does not exceed 8.
- (3) The QJ71MT91 automatically opens a TCP connection with a target slave when this instruction is executed.
- (4) Whether TCP connection closing processing is performed or not can be selected in "Execution type ((S1)+0)" of the control data. When communication with the same target device is made frequently using the dedicated instruction, setting "TCP connection is not closed after instruction completion" saves the time required for TCP connection opening for the subsequent instruction execution.
- (5) Whether the MBREQ instruction is being executed or not and whether it is completed normally or not can be confirmed in the completion device (D2) and completion status indication device ((D2)+1) specified in the set data.
  - (a) Completion device (D2) Turns ON in the END processing of the scan where the MBREQ instruction is completed, and turns OFF in the next END processing.
  - (b) Completion status indication device ((D2)+1) Turns ON/OFF depending on the status of the MBREQ instruction completion.
     Normal completion: Remains OFF.
     Error completion : Turns ON in the END processing of the sca

Turns ON in the END processing of the scan where the MBREQ instruction is completed, and turns OFF in the next END processing.

### [Operation for MBREQ instruction execution]

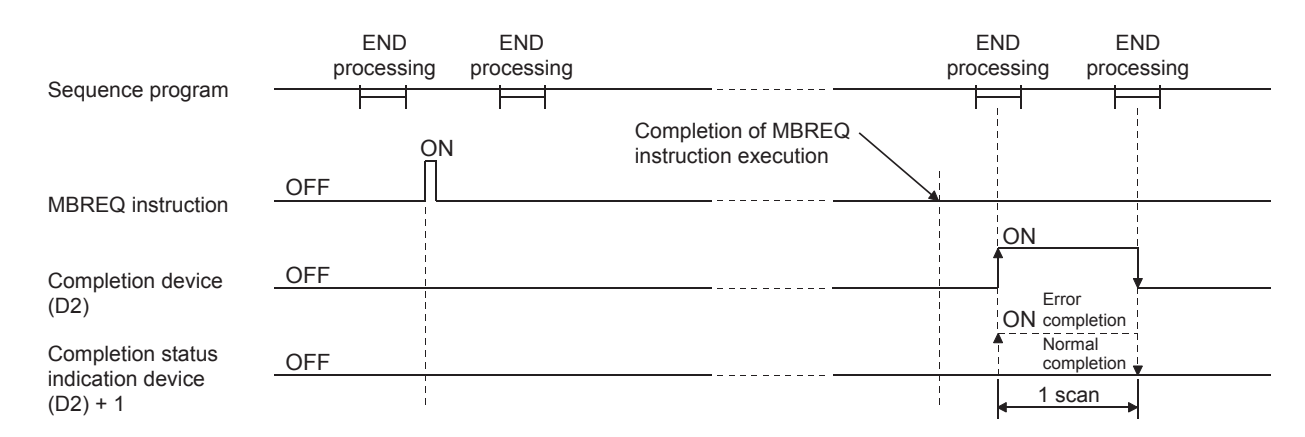

Error

(1) When the dedicated instruction is completed with an error, the completion status indication device (D2)+1 turns ON and the error code is stored into the complete condition (S1)+1.

According to the error code, check the error and take corrective action, referring to the following manual.

<Error code>

```
03E8н to 4FFFн : QCPU User's Manual (Hardware Design, Maintenance and
Inspection)
7300н or more : Section 11.3.3 in this manual
```

(2) If Basic parameter setting request (Y1) turns ON during execution of the MBREQ instruction, the dedicated instruction is completed with an error.

#### POINT

- In the case of the MBREQ instruction, exception codes and function codes are not stored in the Error log (address: 0CFEH to 0DFFH) of the buffer memory. Check the exception and function codes by the response message that is stored in the response message storage device.
   This instruction is completed normally even if the target slave device gives an
- (2) This instruction is completed normally even if the target size device gives an exception response. When the instruction is completed normally, check the highest-order bit of the function code in the response message to determine whether the response is normal or not. (For an exception response, the highest-order bit in the first byte of the receive data turns ON.) For an exception response, check the exception code (the second byte of the receive data) in the response message and take corrective action. (Refer to

Section 11.3.2.)

#### Program example

The following program is designed to send the request message to write the value ORmasked with 0008<sub>H</sub> to the holding register 400003 (Mask write register (FC: 22) of the slave (IP address: 192.1.0.2).

When the I/O signals of the QJ71MT91 are X/Y00 to X/Y1F

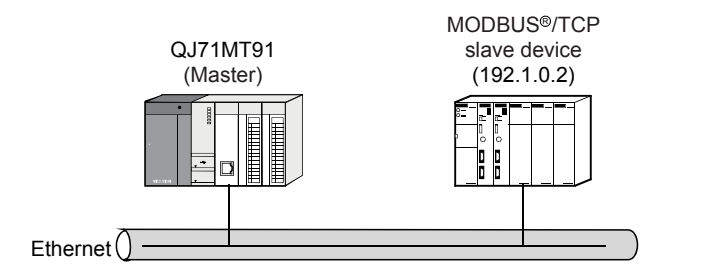

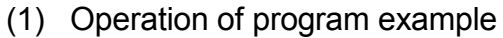

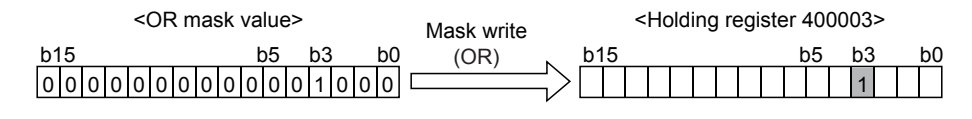

# (2) Frames sent and received by MBREQ instruction (a) Request message format (Master (QJ71MT91) → Slave)

| Function code        |                                           |     | Dat                             | а              |                                     |     |  |
|----------------------|-------------------------------------------|-----|---------------------------------|----------------|-------------------------------------|-----|--|
| Function code<br>16н | Target holding register number<br>00н 02н |     | AND mas<br>00н<br>Sending order | k value<br>00н | OR mask value<br>(0008н)<br>00н 08н |     |  |
| <b>▲</b>             | (H)                                       | (L) | (H)<br>7 bytes                  | (L)            | (H)                                 | (L) |  |

#### (b) Response message format <When completed normally>

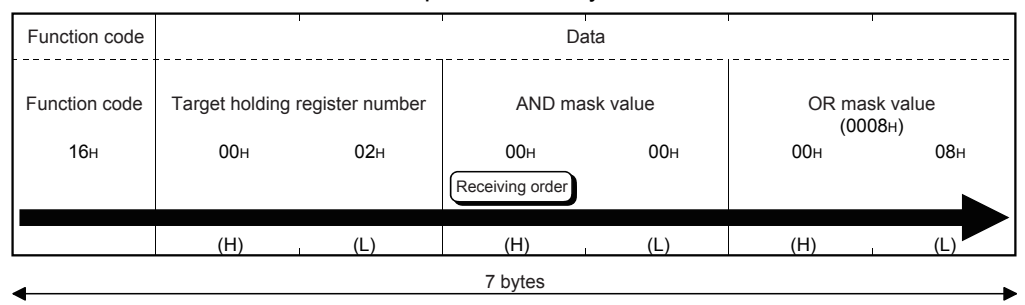

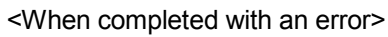

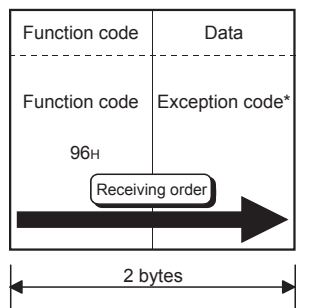

\*: Refer to Section 11.3.2 for details of the exception code.

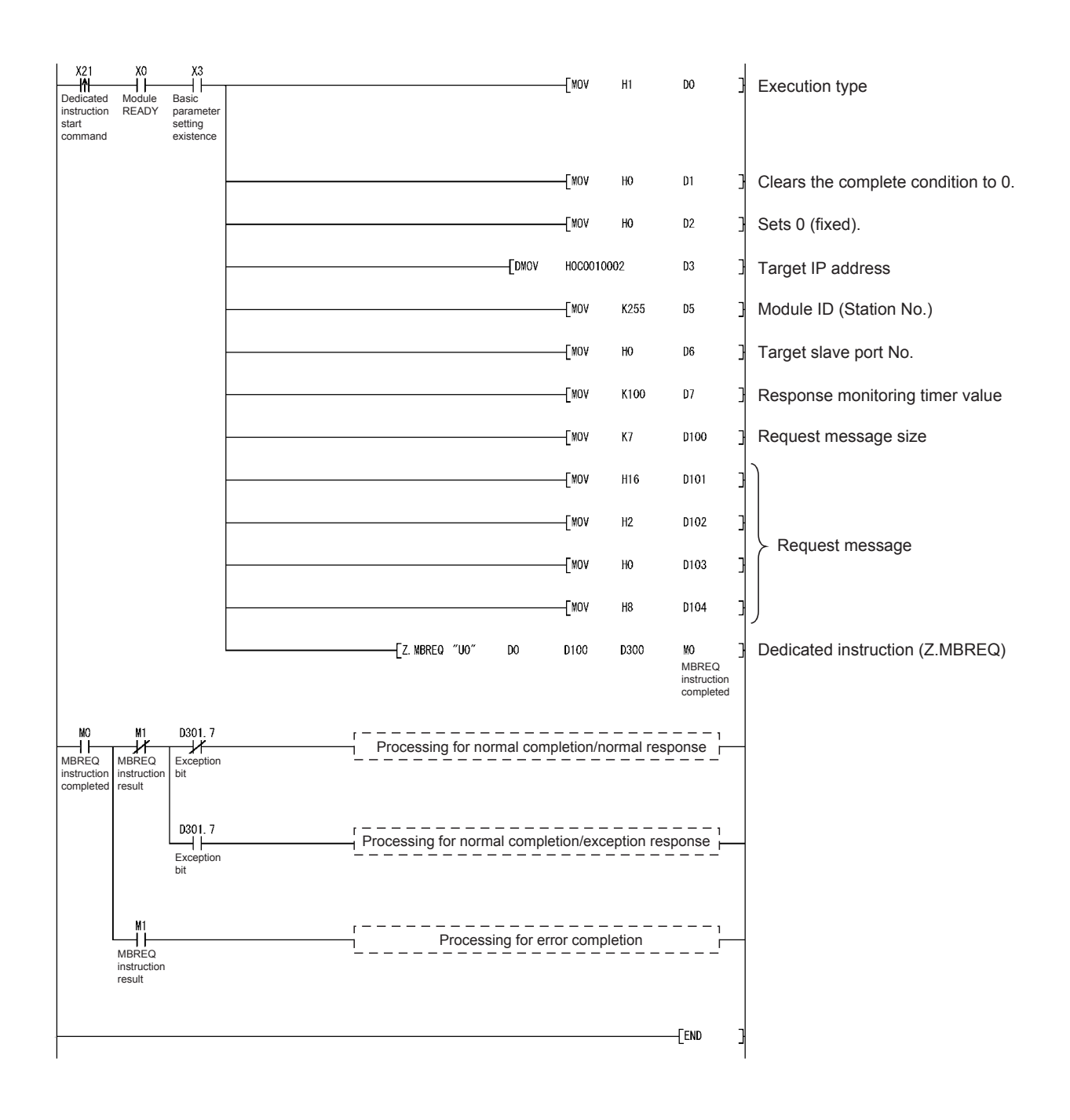

This chapter explains the error details and corrective actions.

### 11.1 Troubleshooting

11

| No. | Symptom                     | Check Item                                                                                                    | Corrective Action                                                                                                    | Reference<br>Section           |
|-----|-----------------------------|----------------------------------------------------------------------------------------------------|----------------------------------------------------------------------------------------------------|--------------------------------|
| 1   | RUN LED turned off.         | Check the mounting status of the QJ71MT91.                                                                                                    | Switch the power off and remount the QJ71MT91.                                                                                                    | Section 6.1                    |
|     |                             | Check the power supply capacity.                                                                                                    | Change the power supply module.                                                                                                    | Section 3.1                    |
|     |                             | Check the programmable controller CPU.                                                                                                    | If the programmable controller CPU is faulty, take corrective action according to the QCPU User's Manual (Hardware Design, Maintenance and Inspection).                                                                                                    | _                              |
|     |                             | Check for a watch dog timer error (X1F).                                                                                                    | <ul> <li>Reset the programmable controller<br/>CPU or power the programmable<br/>controller off and then on.</li> <li>If the problem still persists after<br/>resetting it again, the possible cause is<br/>a hardware fault. Perform a hardware<br/>test, and replace the QJ71MT91.</li> </ul> | _                              |
| 2   | ERR. LED turned<br>on.      | Check the intelligent function module<br>switch 1 (operation mode setting) value.<br>Check the intelligent function module<br>switch 2 (communication condition<br>setting) value.<br>Check the intelligent function module<br>switch 3, 4 (IP address setting) value. | Check the setting range of each<br>intelligent function module switch, and<br>correct the value.                                                                                                    | Section 6.6                    |
|     |                             | Check if the QJ71MT91 is not mounted with the A mode QCPU.                                                                                                    | Mount the QJ71MT91 with the Q mode QCPU.                                                                                                    | Section 2.1                    |
|     |                             | Check if the module is in the hardware or self-loopback test mode.                                                                                                    | <ul> <li>Restart the test after checking the<br/>mounting status of the QJ71MT91.</li> <li>If the ERR. LED turns on again, the<br/>possible cause is a hardware fault.<br/>Change the QJ71MT91.</li> </ul>                                                                                      | Section 6.5.1<br>Section 6.5.2 |
|     |                             | Refer to "RUN LED turned off."                                                                                                    |                                                                                                    | This section<br>(1)-1          |
| 3   | COM. ERR. LED<br>turned on. | Check if the basic parameter setting,<br>error completed (X2) is on.                                                                                                    | Refer to "Basic parameter setting, error completed (X2) turned on."                                                                                                    | This section (2)-3             |
|     |                             | Check if the automatic communication parameter setting, error completed (X5) is on.                                                                                                    | Refer to "Automatic communication<br>parameter setting, error completed (X5)<br>turned on."                                                                                                    | This section (2)-5             |

### (1) Troubleshooting of errors indicated by LEDs

| No. | Symptom                                                                                      | Check Item                                                                                              | Corrective Action                                                                                                    | Reference<br>Section                    |
|-----|----------------------------------------------------------------------------------------------|----------------------------------------------------------------------------------------------------|----------------------------------------------------------------------------------------------------|-----------------------------------------|
| 3   | COM. ERR. LED<br>turned on.                                                                  | Check if the MODBUS <sup>®</sup> device<br>assignment parameter setting, error<br>completed (X9) is on. | Refer to "MODBUS <sup>®</sup> device assignment<br>parameter setting, error completed (X9)<br>turned on."                                                                                                    | This section<br>(2)-6                   |
|     |                                                                                              | Check if the automatic communication<br>error status (X7) is on.                                        | Refer to the automatic communication<br>operation status storage area [0C20H to<br>0C23H], identify the parameter number<br>where the error occurred, confirm the<br>error code stored in the corresponding<br>automatic communication error code<br>storage area [0C28H to 0C67H] or the<br>exception code from the target slave,<br>and take corrective action.<br>Turn off the COM. ERR. LED. | Section 11.3.1                          |
|     |                                                                                              | When the dedicated instruction is used, check it for an error.                                          | Refer to "Dedicated instruction failed.".<br>Turn off the COM. ERR. LED.                                                                                                    | This section<br>(3)-2                   |
|     |                                                                                              | Check the error code in the error log.                                                                  | Take the corresponding corrective action.<br>Turn off the COM. ERR. LED.                                                                                                    | Section 11.3                            |
|     |                                                                                              | Refer to "Communication with target dev<br>parameter setting is completed.".                            | ice cannot be made even though each                                                                                                    | This section<br>(3)-6                   |
| 4   | INIT. LED does<br>not turn on.                                                               | Check the basic parameter setting.                                                                      | Set the basic parameters from GX<br>Configurator-MB or from the sequence<br>program.<br>In the setting of intelligent function                                                                                                    | Chapter 7<br>Chapter 8<br>Section 9.1.1 |
|     |                                                                                              |                                                                                                    | module switch 2 (communication<br>condition setting) - b0: Basic parameter<br>starting method, select "OFF: Start with<br>the default parameters".                                                                                                    | Section 6.6                             |
|     |                                                                                              | Check if the basic parameter setting,                                                                   | Refer to "Basic parameter setting, error                                                                                                    | This section                            |
| 5   | OPEN LED does<br>not turn on.<br>The SD LED does<br>not flicker during<br>data transmission. | error completed (X2) is on.<br>When using the automatic<br>communication function                       | Refer to "Automatic communication<br>parameter setting, error completed (X5)<br>turned on." or "Automatic<br>communication operation status (X6)<br>does not turn on.".                                                                                                    | (2)-3<br>This section<br>(2)-5, (2)-7   |
|     | The RD LED does                                                                              | When using dedicated instruction                                                                        | Refer to "Dedicated instruction is not executed.".                                                                                                    | This section<br>(3)-1                   |
|     | data reception.                                                                              | When using slave function                                                                               | Refer to "Slave function of QJ71MT91<br>does not return response message to<br>request message.".                                                                                                    | This section<br>(3)-3                   |
|     |                                                                                              | When using GX Developer connection                                                                      | Refer to "GX Developer cannot be connected.".                                                                                                    | This section<br>(3)-4                   |

11

| (2) | Troubleshooting | of errors | indicated | by X | ( signals |
|-----|-----------------|-----------|-----------|------|-----------|
|-----|-----------------|-----------|-----------|------|-----------|

| No.    | Symptom                                                                                              | Check Item                                                                                                    | Corrective Action                                                                                                    | Reference<br>Section         |
|--------|----------------------------------------------------------------------------------------------------|----------------------------------------------------------------------------------------------------|----------------------------------------------------------------------------------------------------|------------------------------|
| 1<br>2 | Module READY<br>(X0) turned off.<br>Watch dog timer<br>error (X1F) turned<br>on.                     | Refer to "RUN LED turned off.".                                                                                                    |                                                                                                    | This section<br>(1)-1        |
| 3      | Basic parameter<br>setting, error<br>completed (X2)<br>turned on.                                    | Refer to the basic parameter error code storage area (0C10 <sub>H</sub> ) and confirm the error code.                                                                                                    | Take the corresponding corrective action and retry.                                                                                                    | Section 7.2<br>Section 11.3  |
| 4      | Basic parameter<br>setting existence<br>(X3) does not turn                                           | Check if basic parameter setting has<br>been completed.                                                                                                    | Set the basic parameters from GX<br>Configurator-MB or from the sequence<br>program.                                                                                                    | Section 7.2<br>Section 9.1.1 |
|        | on.                                                                                                  |                                                                                                    | In the setting of intelligent function<br>module switch 2 (communication<br>condition setting) - b0: Basic parameter<br>starting method, select "OFF: Start with<br>the default parameters". | Section 6.6                  |
|        |                                                                                                    | Refer to the basic parameter error code storage area (0C10 <sub>H</sub> ) and confirm the error code.                                                                                                    | Take the corresponding corrective action and retry.                                                                                                    | Section 7.4<br>Section 11.3  |
| 5      | Automatic<br>communication<br>parameter setting,<br>error completed<br>(X5) turned on.               | Refer to the automatic communication<br>parameter error code storage area<br>(0C11H) and confirm the error code, and<br>refer to the automatic communication<br>parameter setting result storage area<br>(0C12H) and identify the parameter<br>number where the error occurred. | Take the corresponding corrective action and retry.                                                                                                    | Section 7.3<br>Section 11.3  |
| 6      | MODBUS <sup>®</sup> device<br>assignment<br>parameter setting,<br>error completed<br>(X9) turned on. | Confirm the error code in the MODBUS <sup>®</sup> device assignment parameter error code storage area.                                                                                                    | Take the corresponding corrective action and retry.                                                                                                    | Section 7.4<br>Section 11.3  |
| 7      | Automatic<br>communication<br>operation status<br>(X6) does not turn                                 | Check if the automatic communication function is active.                                                                                                    | Set the automatic communication<br>parameters and activate it from GX<br>Configurator-MB or from the sequence<br>program.                                                                    | Section 7.3<br>Section 9.1.2 |
|        | on.                                                                                                  | Check if the automatic communication parameter setting, error completed (X5) is on.                                                                                                    | Refer to "Automatic communication<br>parameter setting, error completed (X5)<br>turned on."                                                                                                  | This section<br>(2)-5        |
|        |                                                                                                    | Check if the INIT. LED is on.                                                                                                    | Refer to "INIT. LED does not turn on.".                                                                                                    | This section<br>(1)-4        |
|        |                                                                                                    | Check if the basic parameter setting,<br>error completed (X2) is on.                                                                                                    | Refer to "Basic parameter setting, error completed (X2) turned on."                                                                                                    | This section<br>(2)-3        |

| No. | Symptom                                                                         | Check Item                                                                                                    | Corrective Action                                                                                                    | Reference<br>Section         |
|-----|---------------------------------------------------------------------------------|----------------------------------------------------------------------------------------------------|----------------------------------------------------------------------------------------------------|------------------------------|
| 8   | Automatic                                                                       | Check the automatic communication                                                                                            | Restart the automatic communication                                                                                                    | Section 7.3                  |
|     | communication<br>operation status<br>(X6) turned off.                           | stop request.<br>Check whether the basic parameters<br>were re-set while the automatic<br>communication function was active. | tunction.<br>Restart the automatic communication<br>function after completing basic<br>parameter re-setting.                                                                                                    | Section 5.2.1                |
|     |                                                                                 | (The automatic communication is stopped when the basic parameters are re-set.)                                               |                                                                                                    | Section 7.3<br>Section 5.2.1 |
| 9   | Automatic<br>communication<br>error status (X7)<br>turned on.                   | Check if the communication with the target device is possible.                                                               | Check the Automatic communication<br>operation status storage area (0C20H to<br>0C23H) in the buffer memory and<br>identify the parameter number of the<br>error cause.<br>Take corrective actions according to the<br>error code currently stored in the<br>Automatic communication error code<br>storage area (0C28H to 0C67H) or the<br>exception code sent from the target<br>slave. | Section 11.3.1               |
| 10  | COM. ERR. LED<br>status (X1B)<br>turned on.                                     | Refer to "COM. ERR. LED turned on.".                                                                                         |                                                                                                    | This section<br>(1)-3        |
| 11  | MODBUS <sup>®</sup> device<br>assignment<br>parameter setting<br>existence (XA) | Check whether the slave function is used or not?                                                                             | When the slave function is not used, the MODBUS <sup>®</sup> device assignment parameter setting existence (XA) may be off.                                                                                                    | _                            |
|     | does not turn on.                                                               | Check if the MODBUS <sup>®</sup> device<br>assignment parameter setting has been<br>completed.                               | Set the MODBUS <sup>®</sup> device assignment parameters from GX Configurator-MB or from the sequence program.                                                                                                    | Section 7.4<br>Section 9.1.3 |
|     |                                                                                 |                                                                                                    | In the setting of intelligent function<br>module switch 2 (communication<br>condition setting) - b1: MODBUS®<br>device assignment parameter starting<br>method, select "OFF: Start with the<br>default parameters".                                                                                                    | Section 6.6                  |
|     |                                                                                 | Check if the MODBUS <sup>®</sup> device<br>assignment parameter setting, error<br>completed (X9) is on                       | Refer to "MODBUS <sup>®</sup> device assignment<br>parameter setting, error completed (X9)<br>turned on ".                                                                                                    | This section<br>(2)-6        |

| No. | Symptom                                             | Check Item                                                                                                    | Corrective Action                                                                                                    | Reference<br>Section                 |
|-----|-----------------------------------------------------|----------------------------------------------------------------------------------------------------|----------------------------------------------------------------------------------------------------|--------------------------------------|
| 1   | Dedicated<br>instruction is not                     | Check if the dedicated instruction is active.                                                                                                    | Start the dedicated instruction.                                                                                                    | _                                    |
|     | executed.<br>(Complete device<br>(D2) does not turn | Check whether the programmable<br>controller CPU is in the RUN status or<br>not.                                                                                                    | RUN the programmable controller CPU.                                                                                                    | _                                    |
|     | on.)                                                | While the dedicated instruction is<br>executed, the related starting contact<br>was turned on. (When a starting contact<br>is turned on with the related dedicated<br>instruction being executed, the start<br>instruction is ignored.) | Retry after the dedicated instruction is completed.                                                                                                    | _                                    |
|     |                                                     | Check whether more than the executable dedicated instructions (8 instructions) were started.                                                                                                    | Retry after the dedicated instructions being executed are completed.                                                                                                    | Chapter 10                           |
|     |                                                     | Check whether the dedicated instruction failed or not.                                                                                                    | Refer to "Dedicated instruction failed.".                                                                                                    | This section<br>(3)-2                |
|     |                                                     | Check whether the module is waiting for<br>a response from the target device with<br>the dedicated instruction already being<br>executed.                                                                                               | <ul> <li>Wait for the response monitoring timer<br/>to expire.</li> <li>Check the target device status.</li> <li>If an error occurs, refer to "Dedicated<br/>instruction failed.".</li> </ul> | Section 7.2<br>This section<br>(3)-2 |
| 2   | Dedicated instruction failed.                       | Check if the INIT. LED is on.                                                                                                    | Refer to "INIT. LED does not turn on.".                                                                                                    | This section<br>(1)-4                |
|     |                                                     | Confirm the error code or exception<br>code stored in the control data of the<br>dedicated instruction.                                                                                                    | Take the corresponding corrective action and retry.                                                                                                    | Chapter 10<br>Section 11.3           |
|     |                                                     | Check whether the target device supports the corresponding function code.                                                                                                    | <mbrw instruction=""><br/>Change the device type of the control<br/>data so that the function code supported<br/>by the target device is issued.</mbrw>                                       | Section 10.2                         |
|     |                                                     |                                                                                                    | <mbreq instruction=""><br/>Change the send data so that the<br/>function code supported by the target<br/>device is issued.</mbreq>                                                           | Section 10.3                         |
|     |                                                     | When the MBREQ dedicated instruction is used, check the created request message.                                                                                                    | Correct the request message and retry.                                                                                                    | Chapter 4<br>Section 10.3            |
|     |                                                     | Refer to "Communication with target devi<br>setting is completed.".                                                                                                    | ce cannot be made if each parameter                                                                                                    | This section<br>(3)-6                |

| (3) | Troubleshooting for other symptoms |  |
|-----|------------------------------------|--|
|     |                                    |  |

| No. | Symptom                              | Check Item                                                                                                    | Corrective Action                                                                                                    | Reference<br>Section   |
|-----|--------------------------------------|----------------------------------------------------------------------------------------------------|----------------------------------------------------------------------------------------------------|------------------------|
| 3   | Slave function of QJ71MT91 does      | Check if the INIT. LED is on.                                                                                                    | Refer to "INIT. LED does not turn on.".                                                                                   | This section<br>(1)-4  |
|     | not return<br>response<br>message to | Check if the MODBUS <sup>®</sup> device<br>assignment parameter setting existence<br>(XA) is on.                                                                                                    | Refer to "MODBUS <sup>®</sup> device assignment parameter setting existence (XA) does not turn on.".                      | This section<br>(2)-11 |
|     | request message.                     | Check whether the basic parameters<br>were re-set during reception of a request<br>message.<br>(The slave function stops when the basic<br>parameters are re-set.)                                                                                                    | Restart the automatic communication function after basic parameter re-setting is completed.                               | Section 7.2            |
|     |                                      | Check whether the QJ71MT91 has returned an exception code or not.                                                                                                    | Confirm the exception code and take corrective action.                                                                    | Section 11.3.2         |
|     |                                      | Refer to the error log area (0CFE <sub>H</sub> to 0DFF <sub>H</sub> ) and confirm the error code.                                                                                                    | Take the corresponding corrective action.                                                                                 | Section 11.3           |
|     |                                      | <ul> <li>Is the request message sent to the QJ71MT91 correct?</li> <li>Check the following for the message length.</li> <li>The application data unit length in Ethernet frame is 6 or more (From "Transaction ID" to "Message length" in MBAP header).</li> <li>The MBAP header length + 6 equals the application data unit length in Ethernet frame.</li> </ul> | Correct the request message issued by the master.                                                                         | Chapter 4              |
|     |                                      | Refer to "Communication with target devi<br>parameter setting is completed.".                                                                                                    | ce cannot be made even though each                                                                                        | This section<br>(3)-6  |
| 4   | GX Developer<br>cannot be            | Check if the INIT. LED is on.                                                                                                    | Refer to "INIT. LED does not turn on.".                                                                                   | This section<br>(1)-4  |
|     | connected.                           | When using the TCP protocol, check<br>whether the set number of TCP<br>connections for GX Developer<br>connection is 0 or not.                                                                                                    | Set the necessary number of TCP<br>connections for GX Developer<br>connection (0030H), and re-set the basic<br>parameter. | Section 7.2.3          |
|     |                                      | Check the GX Developer connection setup screen settings.                                                                                                    | Correct the GX Developer connection setup screen settings if it has a problem.                                            | _                      |
|     |                                      | Refer to "Communication with target devi<br>parameter setting is completed.".                                                                                                    | This section<br>(3)-6                                                                                                    |                        |
| 5   | Error log has<br>errors.             | Refer to the error log area (0CFEн to<br>0DFFн) and confirm the error code.                                                                                                    | Take the corresponding corrective action.                                                                                 | Section 11.3           |
|     |                                      | Refer to "Communication with target devi<br>parameter setting is completed.".                                                                                                    | ce cannot be made even though each                                                                                        | This section<br>(3)-6  |

| No. | . Symptom Check Item                                   |                                                                                                    | Corrective Action                                                                                                    | Reference<br>Section        |
|-----|--------------------------------------------------------|----------------------------------------------------------------------------------------------------|----------------------------------------------------------------------------------------------------|-----------------------------|
| 6   | Communication<br>with target device<br>cannot be made  | Check the local station IP address<br>(intelligent function module switch 3, 4)<br>setting.                                                                                                    | If necessary, correct the setting and reset the CPU.                                                                                                    | Section 6.6                 |
|     | even though each<br>parameter setting<br>is completed. | Check the intelligent function module<br>switch 2 (communication condition<br>setting) -b3: Send frame specification<br>selection.                                                                                                | If necessary, correct the setting and reset the CPU.                                                                                                    | Section 6.6                 |
|     |                                                        | Check the network cable connection.                                                                                                    | Connect the network cable correctly.                                                                                                    | Section 6.4                 |
|     |                                                        | Check the network cable specifications.                                                                                                    | Confirm the specifications of the used network cable.                                                                                                    | Section 3.1                 |
|     |                                                        | Check whether data has reached the target device.                                                                                                    | <ul> <li>Conduct a PING test to check the target device status and line status. If the data has not reached the target device, check the route and line status, and take corrective action if necessary.</li> <li>When data is sent via a router, check the routing information settings of the QJ71MT91 and target device.</li> </ul>                  | Section 7.2<br>Section 11.5 |
|     |                                                        | <ul> <li>Check the target device.</li> <li>Check for errors.</li> <li>Check whether the target device is ready for operation.</li> <li>Check whether the target device is attempting to communicate with the QJ71MT91.</li> </ul> | Take corrective action if the target device has any problem.                                                                                                    | _                           |
|     |                                                        | Check the line status.                                                                                                    | Correct the line status if it has any problem in traffic.                                                                                                    | _                           |
|     |                                                        | Check for any TCP connection<br>disconnected automatically by the<br>KeepAlive function.                                                                                                    | <ul> <li>Check that the target device is operating normally.</li> <li>Adjust the KeepAlive start timer value and KeepAlive interval timer value.</li> </ul>                                                                                                    | Section 5.4<br>Section 7.2  |
|     |                                                        | When the QJ71MT91 is the master,<br>check if the communication target device<br>is a MODBUS <sup>®</sup> /TCP slave device.                                                                                                    | Set a MODBUS <sup>®</sup> /TCP slave device as the communication target.                                                                                                    | _                           |
|     |                                                        | When the QJ71MT91 is a slave, check if<br>the communication target device is a<br>MODBUS <sup>®</sup> /TCP master device.                                                                                                    | Set a MODBUS <sup>®</sup> /TCP master device as the communication target device.                                                                                                    | _                           |
|     |                                                        | Check if the number of TCP connections connected simultaneously is within 64.                                                                                                    | <ul> <li>Retry as TCP connections may fail temporarily.</li> <li>TCP connections with the nodes not specified as preferred ones may be disconnected automatically when the connection resources become insufficient. Specify the nodes as preferred ones when necessary.</li> <li>Reduce the number of simultaneously connected connections.</li> </ul> | Section 3.1<br>Section 7.2  |

| No. | Symptom                                                                                                    | Check Item                                                                                                    | Corrective Action                                                                                                    | Reference<br>Section       |
|-----|----------------------------------------------------------------------------------------------------|----------------------------------------------------------------------------------------------------|----------------------------------------------------------------------------------------------------|----------------------------|
| 6   | Communication<br>with target device<br>cannot be made<br>even though each<br>parameter setting<br>is completed. | Check if the total number of TCP<br>connections specified for use with<br>preferred nodes is within 64.                              | As the connection resources are all<br>assigned to the preferred nodes, the<br>other nodes cannot communicate.<br>Delete the unnecessary preferred node<br>specifications.                                                                                                    | Section 7.2                |
| 7   | Communication<br>interval time with<br>the slave by the<br>automatic                                            | <ul><li>Check the target device.</li><li>Check for errors.</li><li>Check whether the target device is ready for operation.</li></ul> | Take corrective action if the target device has any problem.                                                                                                    | _                          |
|     | communication<br>function is longer                                                                             | Check the line status.                                                                                                    | Correct the line status if it has any problem in traffic.                                                                                                    | _                          |
|     | than time set to<br>the repeat interval<br>timer.<br>Dedicated                                                  | Check for any TCP connection<br>disconnected automatically by the<br>KeepAlive function.                                             | <ul> <li>Check that the target device is<br/>operating normally.</li> <li>Adjust the KeepAlive start timer value<br/>and KeepAlive interval timer value.</li> </ul>                                                                                                    | Section 5.4<br>Section 7.2 |
|     | instruction requires<br>a long time to be<br>completed.                                                         | Check if the number of TCP connections connected simultaneously is within 64.                                                        | <ul> <li>Retry as TCP connections may fail<br/>temporarily.</li> <li>TCP connections with the nodes not<br/>specified as preferred ones may be<br/>closed automatically when the<br/>connection resources become<br/>insufficient. Specify the nodes as<br/>preferred ones when necessary.</li> <li>Reduce the number of simultaneously<br/>connected connections.</li> </ul> | Section 3.1<br>Section 7.2 |
|     |                                                                                                    | Check whether the QJ71MT91 has issued two or more send requests concurrently.                                                        | If two or more send requests are issued,<br>long time is required as they are<br>processed in due order. Reduce the<br>QJ71MT91 loads.                                                                                                    | _                          |
|     |                                                                                                    | Check whether the target device requires a long time to respond.                                                                     | <ul> <li>Confirm the processing performance<br/>of the target device.</li> <li>If the target device has any problem,<br/>check and take corrective action.</li> </ul>                                                                                                    | _                          |
| 8   | QJ71MT91<br>responds slowly.                                                                                    | Check the specifications using the<br>processing time performance expression<br>of the QJ71MT91 slave function.                      | Reduce the processing time to within the range of the performance expression.                                                                                                    | Appendix 2                 |
|     |                                                                                                    | Check whether the QJ71MT91 has issued two or more send requests concurrently.                                                        | If two or more send requests are issued,<br>long time is required as they are<br>processed in due order. Reduce the<br>QJ71MT91 loads.                                                                                                    | _                          |
|     |                                                                                                    | Check the line status.                                                                                                    | Correct the line status if it has any problem in traffic.                                                                                                    | _                          |

| No. | Symptom                                                                                              | Check Item Corrective Action                                                                                                    |                                                                                                    | Reference<br>Section       |
|-----|----------------------------------------------------------------------------------------------------|----------------------------------------------------------------------------------------------------|----------------------------------------------------------------------------------------------------|----------------------------|
| 8   | QJ71MT91<br>responds slowly.                                                                         | When accessing the programmable<br>controller CPU device in the slave<br>function, check if access to the<br>programmable controller CPU from the<br>other modules and sequence program is<br>too often. | Reduce the programmable controller<br>CPU loads.                                                                                                    | _                          |
|     |                                                                                                    | Check for any TCP connection<br>disconnected automatically by the<br>KeepAlive function.                                                                                                    | <ul> <li>Check that the target device is operating normally.</li> <li>Adjust the KeepAlive start timer value and KeepAlive interval timer value.</li> </ul>                                                                                                    | Section 5.4<br>Section 7.2 |
|     |                                                                                                    | Check if the number of TCP connections connected simultaneously is within 64.                                                                                                    | <ul> <li>TCP connections may fail temporarily.<br/>Retry the connection.</li> <li>TCP connections with the nodes not<br/>specified as preferred ones may be<br/>closed automatically when the<br/>connection resources become<br/>insufficient. Reconnect and retry.<br/>Specify the nodes as preferred ones<br/>when necessary.</li> </ul> | Section 7.2                |
| 9   | Normal<br>communication is<br>not available after<br>replacement of<br>QJ71MT91 or<br>target device. | Check if the power was reapplied after<br>replacement of the QJ71MT91 or target<br>device.                                                                                                    | Reapply the power of the QJ71MT91 or<br>target device.<br>(When the target device has the<br>Ethernet address of the communication<br>target, continued communication may be<br>disabled since the Ethernet address<br>changed due to the replacement of the<br>QJ71MT91.)                                                                  | _                          |

### 11.2 Confirming QJ71MT91 Status

This section explains how to confirm the QJ71MT91 status.

| Method                                    | Reference Section |
|-------------------------------------------|-------------------|
| Monitor/Test screen of GX Configurator-MB | This section (1)  |
| System monitor screen of GX Developer     | This section (2)  |

 Monitoring/testing from GX Configurator-MB GX Configurator-MB has a Monitor/Test screen for the status display and test of the QJ71MT91.

Refer to Section 8.6 for the Monitor/Test screen.

(2) System monitor of GX Developer

The module status of the QJ71MT91 can be confirmed from the system monitor.

(a) When confirming the module status and error code on the Module's Detailed Information screen of the diagnostic function

[Starting Procedure]

 $\begin{array}{l} \text{GX Developer} \rightarrow [\text{Diagnostics}] \rightarrow [\text{System monitor}] \rightarrow \\ \hline \text{Module's Detailed Information} \end{array}$ 

| Module's Detailed Information                                                                                                    |                 |                                   |        |  |  |
|----------------------------------------------------------------------------------------------------|-----------------|-----------------------------------|--------|--|--|
| Module                                                                                                    |                 |                                   |        |  |  |
| Module Name                                                                                                    | QJ71MT91        | Product information 0601100000000 | IO - B |  |  |
| 1/O Address                                                                                                    | 0               |                                   |        |  |  |
| Implementation Position                                                                                                    | Main Base OSlot |                                   |        |  |  |
| Module Information                                                                                                    |                 |                                   |        |  |  |
| Module access                                                                                                    | Possible        | I/O Clear / Hold Settings         |        |  |  |
| Status of External Powe                                                                                                    | er Supply       | Noise Filter Setting              |        |  |  |
| Fuse Status                                                                                                    |                 | Input Type                        |        |  |  |
| Status of I/O Address V                                                                                                    | erify Agree     | Remote password setting status    |        |  |  |
| No.       Error Code       Present Error       7301       Image: Construct on the setting of the intelligent function module switch 1 (operation mode setting) is incorrect.         Image: Construct on the setting of the intelligent function module switch 1.       Present Error       Present Error |                 |                                   |        |  |  |
| H/W Information                                                                                                    | Start monitor   | Stop monitor                      | ose    |  |  |

[Display Data]

Module

The following data are displayed.

Module Name : Mounted module model name

I/O Address : Head I/O signal number of the target module Implementation Position

: Slot position where the module is mounted

- Product information : Product information
- \* The alphabet at the end of the production information indicates the function version of the module.

Function version of the QJ71MT91 is available from B.

(Example) The product information that ends with "B" indicates that the module is of function version B.

Module access

Displays Enable when Module READY (X0) is on and Watch dog timer error (X1F) is off.

- Status of I/O Address Verify

Displays whether the module parameter-set by the user matches the actually mounted module or not.

Error Display

Displays the 16 latest error codes stored in the error log area of the buffer memory.

Present Error

Displays the error code of the latest error.

Refer to Section 11.3 for the error code.

Error contents-Disposal

Displays the error contents and disposal for the error code selected in Error Display.

Display of the contents and disposal is available on GX Developer Version 8.29F or later.

(b) When confirming the LED status and switch setting status on the H/W Information screen of the diagnostics function

The H/W Information screen can be confirmed on GX Developer 8.29F or later.

#### [Starting Procedure]

 $\begin{array}{l} \text{GX Developer} \rightarrow [\text{Diagnostics}] \rightarrow [\text{System monitor}] \rightarrow \\ \hline \text{Module's Detailed Information} \rightarrow \hline \text{H/W Information} \end{array}$ 

| H/W Informa  | tion                                 |      |       |      |               |          |                | $\mathbf{\times}$ |
|--------------|--------------------------------------|------|-------|------|---------------|----------|----------------|-------------------|
| Module       |                                      |      |       |      |               |          | — Display forn | nat               |
| Module Name  | Module Name QJ71MT91 Product informa |      |       | tion | 060110000000  | 000 - B  | HEX            | C DEC             |
| H/W LED Info | rmation                              |      |       | Γ    | H/W SW Inform | ation    |                |                   |
| Item         | Value                                | Item | Value |      | Item          | Value    | Item           | Value             |
| INIT.        | 0001                                 |      |       |      |               |          | MODE           | 0000              |
| OPEN         | 0000                                 |      |       |      |               |          | SETTING        | 0000              |
| ERR.         | 0000                                 |      |       |      |               |          | IP ADD.H       | C001              |
| COM.ERR.     | 0000                                 |      |       |      |               |          | IP ADD.L       | OOFE              |
|              |                                      |      |       |      |               |          |                | 0000              |
|              |                                      |      |       |      |               |          |                |                   |
|              |                                      |      |       |      |               |          |                |                   |
|              |                                      |      |       |      |               |          |                |                   |
|              |                                      |      |       |      |               |          |                |                   |
|              |                                      |      |       |      |               |          |                |                   |
|              |                                      |      |       |      |               |          |                |                   |
|              |                                      |      |       |      |               |          |                |                   |
|              |                                      |      |       |      |               |          |                |                   |
|              |                                      |      |       |      |               |          |                |                   |
|              |                                      |      |       |      |               |          |                |                   |
|              |                                      |      |       |      |               |          |                |                   |
|              |                                      |      |       |      |               |          |                |                   |
|              |                                      |      |       |      |               |          |                |                   |
|              |                                      |      |       |      | Start monitor | Stop mor | nitor          | Close             |

#### [Display Data]

The QJ71MT91 data stored in the following buffer memory areas are displayed.

| Display Dat                      | а | Co                                       | Address                                           |             |
|----------------------------------|---|------------------------------------------|---------------------------------------------------|-------------|
| Left side of H/W LED Information |   | Module status: LED status (*1) (*2) (*3) |                                                   | 0С05н(3077) |
| (*1) (*2)                        |   |                                          |                                                   |             |
| Right side of H/W SW MODE        |   | Intelligent function                     | Switch 1: Operation mode setting status           | 0С00н(3072) |
| Information SETTING              |   | module switch (*4)                       | Switch 2: Communication condition setting status  | 0C01н(3073) |
| IP ADD.H                         |   |                                          | Switch 3: Local station IP address setting status | 0С02н(3074) |
| IP ADD.L                         |   |                                          | Switch 4: Local station IP address setting status | 0C03H(3075) |

#### \*1: LED status structure

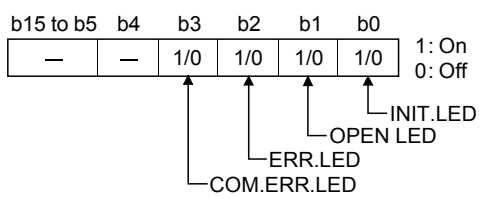

- \*2: Refer to Section 11.1 for troubleshooting of the H/W LED.
- \*3: Refer to Section 11.4 for how to turn off the COM. ERR. LED.
- \*4: Refer to Section 6.6 for details of the intelligent function module switches.

### 11.3 Error Codes

#### 11.3.1 Error code storage areas

| Error Type                        |                       | Storage Area                            | Address             |                |  |  |
|-----------------------------------|-----------------------|-----------------------------------------|---------------------|----------------|--|--|
| Parameter<br>error<br>information | Basic parameter       | Basic parameter error code stora        | ine area            | 0C10н          |  |  |
|                                   |                       |                                         |                     | (3088)         |  |  |
|                                   | Automatic             | Automatic communication param           | eter error code     | 0C11н          |  |  |
|                                   | communication         | storage area                            |                     | (3089)         |  |  |
|                                   | narameter             | Automatic communication param           | eter setting result | 0C12н          |  |  |
|                                   | parameter             | storage area                            |                     | (3090)         |  |  |
|                                   |                       | MODBUS <sup>®</sup> device assignment p | arameter error code | 0С13н          |  |  |
|                                   |                       | storage area                            |                     | (3091)         |  |  |
|                                   |                       | MODBUS <sup>®</sup> device assignment   | Error dovice type   | 0C14н          |  |  |
|                                   | paramotor             | noramotor softing result                | Ellor, device type  | (3092)         |  |  |
|                                   | parameter             | parameter setting result                | Error, assigned     | 0C15н          |  |  |
|                                   |                       |                                         | group No.           | (3093)         |  |  |
|                                   |                       | Automatic communication operat          | 0С20н to 0С23н      |                |  |  |
|                                   | Automotio             | area (parameter 1 to 64)                | (3104 to 3107)      |                |  |  |
|                                   | Automatic             | Automatic communication error of        | 0C28н to 0C67н      |                |  |  |
| Master                            | function              | (parameter 1 to 64)                     | (3112 to 3175)      |                |  |  |
| function                          |                       | Error log grog                          |                     | 0CFEн to 0DFFн |  |  |
|                                   |                       | Enoriogarea                             |                     | (3326 to 3583) |  |  |
|                                   | Dedicated instruction | Error log grog                          |                     | 0CFEн to 0DFFн |  |  |
|                                   | Dedicated instruction |                                         |                     | (3326 to 3583) |  |  |
| Slove function                    |                       | Error log groo                          |                     | 0CFEн to 0DFFн |  |  |
| Slave function                    |                       | Enoriogiarea                            |                     | (3326 to 3583) |  |  |
|                                   | connection            | Error log grog                          |                     | 0CFEн to 0DFFн |  |  |
| GX Developer                      | connection            |                                         |                     | (3326 to 3583) |  |  |
| Communication                     | a atatua              | Communication status of each a          | rataaal             | 0E10н to 0E8Fн |  |  |
| Communication                     | T Status              | Communication status of each pi         | 010001              | (3600 to 3727) |  |  |

#### (1) Basic parameter error code storage area

- (a) When an error occurs with the basic parameter setting request (Y1) ON, the corresponding error code is stored in this area.
- (b) The error code is stored when the basic parameter setting, error completed (X2) turns ON.
- (c) The error code is cleared when the basic parameter setting, normally completed (X1) turns ON.

- (2) Automatic communication parameter error code storage area
  - (a) When an error occurs with the automatic communication parameter setting request/automatic communication start request (Y4) ON, the corresponding error code is stored in this area.
  - (b) The error code is stored when the automatic communication parameter setting, error completed (X5) turns ON.
  - (c) The error code is cleared when the automatic communication parameter setting, normally completed (X4) turns ON.
- (3) Automatic communication parameter setting result storage area
  - (a) When an automatic communication parameter error occurs with the automatic communication parameter setting request/automatic communication start request (Y4) ON, the automatic communication parameter number corresponding to the error is stored in this area.
  - (b) The automatic communication parameter number is stored when the automatic communication parameter setting, error completed (X5) turns ON.
  - (c) The automatic communication parameter number is cleared when the automatic communication parameter setting, normally completed (X4) turns ON.
- (4) MODBUS<sup>®</sup> device assignment parameter error code storage area
  - (a) When a MODBUS<sup>®</sup> device assignment parameter error occurs while the MODBUS<sup>®</sup> device assignment parameter setting request (Y8) is ON, the corresponding error code is stored in this area.
  - (b) The error code is stored when the MODBUS<sup>®</sup> device assignment parameter setting, error completed (X9) turns ON.
  - (c) The error code is cleared when the MODBUS<sup>®</sup> device assignment parameter setting, normally completed (X8) turns ON.
- (5) MODBUS<sup>®</sup> device assignment parameter setting result storage area
  - (a) When a MODBUS<sup>®</sup> device assignment parameter error occurs with the MODBUS<sup>®</sup> device assignment parameter setting request (Y8) ON, the device type and assigned group No. of the error device is stored in this area.
  - (b) The device type and assigned group No. are stored when the the MODBUS<sup>®</sup> device assignment parameter setting, error completed (X9) turns ON.
  - (c) The device type and assigned group No. are cleared when the MODBUS<sup>®</sup> device assignment parameter setting, normally completed (X8) turns ON.
  - (d) The following values are stored to show the erroneous device type when the MODBUS<sup>®</sup> device assignment parameter setting, error completed (X9) is ON.

<Error devices and corresponding values>

- Coil : 0001н
- Input : 0002н
- Input register : 0004н
- Holding register : 0005н

#### (6) Automatic communication operation status storage area

- (a) The operation statuses of the automatic communication function are stored in bit format in correspondence with the automatic communication parameters 1 to 64.
  - 0: Operating normally (OFF) The case where the automatic communication parameters are not set is also included.
  - 1: Error occurred (ON)
- (b) The operation statuses are stored into the bit positions, from low-order to high-order bits, in order of the automatic communication parameters 1 to 64.

|                   | bF | bE | bD | bC | bB | bA | •••   | b5 | b4 | b3 | b2 | b1 | b0 |
|-------------------|----|----|----|----|----|----|-------|----|----|----|----|----|----|
| 0C20н             | 16 | 15 | 14 | 13 | 12 | 11 | • • • | 6  | 5  | 4  | 3  | 2  | 1  |
|                   |    |    |    |    |    |    |       |    |    |    |    |    |    |
| 0C21⊦             | 32 | 31 | 30 | 29 | 28 | 27 | •••   | 22 | 21 | 20 | 19 | 18 | 17 |
|                   |    |    |    |    |    |    |       |    |    |    |    |    |    |
| 0C22 <sub>H</sub> | 48 | 47 | 46 | 45 | 44 | 43 | •••   | 38 | 37 | 36 | 35 | 34 | 33 |
|                   |    |    |    |    |    |    |       |    |    |    |    |    |    |
| 0C23н             | 64 | 63 | 62 | 61 | 60 | 59 | •••   | 54 | 53 | 52 | 51 | 50 | 49 |
|                   |    |    |    |    |    |    |       |    |    |    |    |    |    |

The numbers indicate the automatic communication parameter numbers.

- (c) The operation status is set at the following timing.
  - 1) When a response message (error completion) is received from a slave. (Only the corresponding bit turns ON.)
  - 2) When a communication error occurs. (Only the corresponding bit turns ON.)
- (d) The operation status is cleared at the following timing.
  - 1) When a response message (normal completion) is received from a slave. (Only the corresponding bit turns ON.)
  - 2) When the automatic communication function stops. (All bits turn OFF.)
  - 3) When the power is turned off and then on again, or when the programmable controller CPU is reset. (All bits turn OFF.)
- Interlock with a target device The automatic communication operation status storage area can be used as an interlock signal for a target device error. Here is a program example.
  - Program condition
     The QJ71MT91 is mounted in slot 0 of the base unit with the head I/O No. set to "0" and the automatic communication parameter 1 is used.
  - 2) Program example

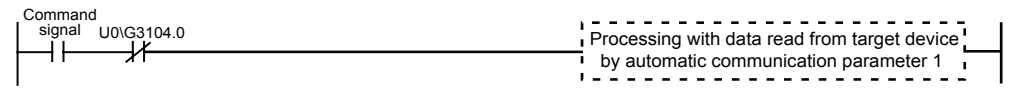

#### (7) Automatic communication function error code storage area

- (a) When an error occurs in the automatic communication function, the error code corresponding to the automatic communication parameter 1 to 64 is stored in this area.
- (b) When the automatic communication function operation status bit turns ON, the error code is stored into the corresponding area.
- (c) The automatic communication function error code storage area is not cleared.

The error code is overwritten when a new error occurs.

#### (8) Error log area

(a) Up to 32 latest errors are stored into the error log area as an error history.

| E                    | Error Log Area Name     | Address        |  |
|----------------------|-------------------------|----------------|--|
| Number of orrors of  | 0CFEH                   |                |  |
|                      |                         |                |  |
| Error log write poin | Error los unite acietas |                |  |
| Ending white point   | (3327)                  |                |  |
|                      | Error ando              | 0D00н          |  |
|                      | Ellor code              | (3328)         |  |
|                      | Execution code          | 0D01н          |  |
|                      | Exception code          | (3329)         |  |
|                      | Eurotion code           | 0D02н          |  |
| Error log 1          |                         | (3330)         |  |
|                      | Local station part No   | 0D03н          |  |
|                      | Local station port No.  | (3331)         |  |
|                      | Torget ID address       | 0D04н to 0D05н |  |
|                      | Target IP address       | (3332 to 3333) |  |
|                      | Target device part No   | 0D06н          |  |
|                      |                         | (3334)         |  |
| Error log 2 to 22 (a |                         | 0D08H to 0DFFH |  |
| EITOI IOg 2 to 32 (a |                         | (3336 to 3583) |  |

- (b) Number of errors occurred
  - 1) The number of errors entered into the error log is stored.
  - If 65536 or more errors have occurred, the count stops at FFFH (65535).
- (c) Error log write pointer

The number of the latest error log is stored.

- 0 : No error (no entry of error log)
- 1 to 32 : Error long number where the latest error log is entered

- (d) Error log (error log 1 to 32)
  - The error log area stores the 32 latest errors.
  - The error log area stores the errors in order of occurrence, starting from the error log 1.
  - If 33 or more errors have occurred, the error logs are overwritten, starting from the area of the error log 1.

|                        | Function                                                                                               |                                                                                                    |                                                       |                                  |                 |  |  |  |
|------------------------|----------------------------------------------------------------------------------------------------|----------------------------------------------------------------------------------------------------|-------------------------------------------------------|----------------------------------|-----------------|--|--|--|
| Contonto               | Master                                                                                                 | function                                                                                                    |                                                       |                                  |                 |  |  |  |
| Contents               | Automatic communication                                                                                | Dedicated instruction                                                                                            | Slave function                                        | connection                       | Others          |  |  |  |
| Error code             | Stores a code correspondent<br>request message from<br>assignment parameter<br>Refer to Section 11.3.3 | onding to the error occ<br>the master, at power-o<br>:<br>3 for the error codes.                                 | urred at any timing such a<br>on or when changing a M | as during proces<br>ODBUS® devic | ssing of a<br>æ |  |  |  |
| Exception code         | Stores an exception co<br>slave in reply to a requ<br>automatic communicat<br>dedicated instruction.   | When an error occurs<br>for a request from the<br>master, stores an<br>exception code returned<br>to the master. | Stores "0".                                           |                                  |                 |  |  |  |
| Function code          | Stores the function coo                                                                                | de with which the error                                                                                          | originated.                                           | Stores "0".                      |                 |  |  |  |
| Local station port No. | Stores the local station<br>Stores "0" for an error                                                    | oport No. at error occu                                                                                          | rrence.<br>P/UDP level, at power-on                   | or in paramete                   | r setting.      |  |  |  |
| Target IP address      | Stores an IP address of Stores "0" for an error                                                        | of the target station at e<br>occurred below the IP                                                              | error occurrence.<br>level, at power-on or in pa      | arameter setting                 | -<br>I.         |  |  |  |
| Target device port No. | Stores the port No. of t<br>Stores "0" for an error                                                    | the target station at error                                                                                      | or occurrence.<br>P/UDP level. at power-on            | or in paramete                   | r settina.      |  |  |  |

### (9) Communication status of each protocol

(a) The numbers of corresponding events of each protocol are stored.

|         | Error Name of Each Protocol                                          | Address        |
|---------|----------------------------------------------------------------------|----------------|
|         | IP nacket recention count                                            | 0E10н to 0E11н |
|         |                                                                      | (3600 to 3601) |
|         | Count of IP packet reception discarded due to sum check error        | 0E12н to 0E13н |
| IP      |                                                                      | (3602 to 3603) |
|         | Total number of sent IP nackets                                      | 0E14н to 0E15н |
|         |                                                                      | (3604 to 3605) |
|         | Simultaneous transmission error detection count                      | 0E2AH to 0E2BH |
|         |                                                                      | (3626 to 3627) |
|         | ICMP packet reception count                                          | 0E30н to 0E31н |
|         |                                                                      | (3632 to 3633) |
|         | Count of ICMP packet recention discarded due to sum check error      | 0E32н to 0E33н |
|         |                                                                      | (3634 to 3635) |
|         | Total number of sent ICMP packets                                    | 0E34н to 0E35н |
|         |                                                                      | (3636 to 3637) |
| ICMP    | Total number of ICMP echo request received                           | 0E36н to 0E37н |
| ICIVII  |                                                                      | (3638 to 3639) |
|         | Total number of ICMP acho ronly cont                                 | 0E38н to 0E39н |
|         |                                                                      | (3640 to 3641) |
|         | Total number of ICMP acho request sont                               | 0E3AH to 0E3BH |
|         |                                                                      | (3642 to 3643) |
|         | Total number of ICMP cobe ranky received                             | 0E3CH to 0E3DH |
|         |                                                                      | (3644 to 3645) |
|         | TCD pocket reception count                                           | 0E50н to 0E51н |
|         |                                                                      | (3664 to 3665) |
| тер     | Count of TCD position transmission disported due to sum shock arror  | 0E52н to 0E53н |
| ICF     | Count of TCP packet reception discarded due to sum check error       | (3666 to 3667) |
|         | Total number of cont TCD poskets                                     | 0E54н to 0E55н |
|         |                                                                      | (3668 to 3669) |
|         | LIDD posket recention count                                          | 0E70н to 0E71н |
|         | ODP packet reception count                                           | (3696 to 3697) |
| חחו     | Count of LIDD position transmission disconded due to sum sheet, summ | 0E72н to 0E73н |
| UDP     | Count of ODP packet reception discarded due to sum check error       | (3698 to 3699) |
|         | Total number of cont LIDD poskets                                    | 0E74н to 0E75н |
|         | Total number of sent ODP packets                                     | (3700 to 3701) |
|         | Franking among a sumt                                                | 0E84н to 0E85н |
|         | Framing error count                                                  | (3716 to 3717) |
| Receive | Ouerflew equipt                                                      | 0E86н to 0E87н |
| error   | Overnow count                                                        | (3718 to 3719) |
|         |                                                                      | 0E88н to 0E89н |
|         |                                                                      | (3720 to 3721) |

(b) When 2 words are exceeded, a count stops at FFFFFFFH (4294967295).

#### 11.3.2 Exception code list

An exception code is an error code commonly used for the MODBUS<sup>®</sup> protocols, which is embeded into a response message when the slave returns an exception response in reply to a request message from the master.

#### (1) When the QJ71MT91 is a master

When the QJ71MT91 (master) has received an exception code from the target device (slave), take corrective actions referring to the manual for the target device (slave).

#### (2) When the QJ71MT91 is a slave

When the target device (master) has received an exception code from the QJ71MT91 (slave), take corrective actions referring to the following.

(a) Exception code storage location If the processing in the slave results in error completion, the exception code can be confirmed in the error log area (address: CFEн to DFFн) of the buffer memory.

#### (b) Exception code list

The following is a list of exception codes used when the QJ71MT91 is a slave.

| Exception |                         | Description                                                                                                    | Corrective Action                                                                                                    |                                                                                                    |  |  |
|-----------|-------------------------|----------------------------------------------------------------------------------------------------|----------------------------------------------------------------------------------------------------|----------------------------------------------------------------------------------------------------|--|--|
| Code      | Endiname                | Description                                                                                                    | Target device (Master side)                                                                                                    | QJ71MT91 (Slave side)                                                                                                    |  |  |
| 01н       | Illegal function        | The slave (QJ71MT91) received an unsupported function code.                                                                                     | Confirm the function code<br>supported by QJ71MT91, and<br>review the request message to<br>be sent.                                                        | _                                                                                                    |  |  |
| 02н       | Illegal data<br>address | The specified address of the MODBUS <sup>®</sup> device is abnormal.                                                                            | Confirm the MODBUS <sup>®</sup> device<br>type and size supported by<br>QJ71MT91, and review the<br>specified address of the request<br>message to be sent. | _                                                                                                    |  |  |
| 03н       | lllegal data value      | The contents of the data part of the request message are abnormal.                                                                              | Review the data part of the request message.                                                                                                    | _                                                                                                    |  |  |
| 04н       | Slave device<br>failure | A fatal error occurred while the<br>slave (QJ71MT91) was<br>attempting to perform the<br>requested action and the<br>processing was impossible. | Review the data part of the request message.                                                                                                    | Remove the error factor in the QJ71MT91.<br>If the QJ71MT91 issued this code, confirm the error code stored in the error log area (Refer to Section 11.3.1 (8)) and take corrective action. |  |  |
| 05н       | Acknowledge             | As the slave is executing other<br>processing, a long duration of<br>time is required for completion<br>of the request message<br>processing.   | Not issued by the slave function o                                                                                                    | f the QJ71MT91.                                                                                                    |  |  |
| 06н       | Slave busy              | As the slave is executing other processing, the request message processing cannot be executed.                                                  | Retry after a little while.                                                                                                    | If the QJ71MT91 issued this<br>code, the number of<br>simultaneously acceptable<br>request message (64) is<br>exceeded.                                                                     |  |  |

| Exception | Error Nomo                  | Description                                                                                                    | Corrective Action                                 |                       |  |  |  |
|-----------|-----------------------------|----------------------------------------------------------------------------------------------------|---------------------------------------------------|-----------------------|--|--|--|
| Code      | Enormanie                   | Description                                                                                                    | Target device (Master side)                       | QJ71MT91 (Slave side) |  |  |  |
| 08н       | Memory parity<br>error      | In the slave, a parity error was detected at access to the extended file register.                                        |                                                   |                       |  |  |  |
| 0Ан       | Gateway unusable            | The gateway device (MODBUS <sup>®</sup> /TCP $\rightarrow$ MODBUS <sup>®</sup> serial protocol) is not available for use. | Not issued by the slave function of the QJ71MT91. |                       |  |  |  |
| 0Вн       | Gateway<br>response failure | No response is given from the slave device connected ahead of the gateway device.                                         | -                                                 |                       |  |  |  |

(3) Error code for error completion of processing in slave (QJ71MT91) If the processing in the slave (QJ71MT91) results in error completion, an exception code is stored into the buffer memory. In the QJ71MT91, an error code is also stored into the buffer memory to identify the cause in detail. The error code can be confirmed in the error log area (address: CFEH to DFFH) of the buffer memory.

### REMARK

- Refer to Section 11.3.1 (8) for details of the error log area.
- Refer to Section 11.3.3 for details of the error codes.

#### 11.3.3 Error code list

When an error occurs in any processing of the QJ71MT91, the error code is stored into its buffer memory.

This section explains the error details and corrective actions to be taken at error occurrence.

The "Occurrence" field of the following error code table indicates that each of the errors may occur when:

- 1) The programmable controller is powered ON or the basic parameters are set
- 2) Master function is on
- 3) Slave function is on
- 4) GX Developer connection function is on or
- 5) During PING test or unit test.

| Error               | Error Nomo                            | Error Nama                                                                                                    |          | Corrective Action                                                                                                    |   | Occurrenc |    |    |    |  |
|---------------------|---------------------------------------|----------------------------------------------------------------------------------------------------|----------|----------------------------------------------------------------------------------------------------|---|-----------|----|----|----|--|
| Code                | Enormanie                             | Description                                                                                                    |          | Corrective Action                                                                                                    |   | 2)        | 3) | 4) | 5) |  |
| 3E8н<br>to<br>4FFFн | Error code issue<br>CPU.              | d by programmable controller                                                                                                    | _        | Refer to the QCPU User's<br>Manual (Hardware Design,<br>Maintenance and Inspection).                                                                                                    | 0 | 0         | 0  | 0  | 0  |  |
| 7301 <sub>H</sub>   | Switch 1 error                        | The setting of the intelligent<br>function module switch 1<br>(operation mode setting) is<br>incorrect.                                                                                                    | ERR.     | Review the setting of the intelligent function module switch 1.                                                                                                    | 0 |           |    |    |    |  |
| 7302н               | Switch 2 error                        | The setting of the intelligent<br>function module switch 2<br>(communication condition<br>setting) is incorrect.                                                                                                    | ERR.     | Review the setting of the intelligent function module switch 2.                                                                                                    | 0 |           |    |    |    |  |
| 7303н               | Switch 3, 4<br>error                  | The setting of the intelligent<br>function module switch 3, 4 (IP<br>address setting) is incorrect.                                                                                                    | ERR.     | Review the setting of the intelligent function module switch 3, 4.                                                                                                    | 0 |           |    |    |    |  |
| 7305н               | Switch 5 error                        | The setting of the intelligent<br>function module switch 5 (not<br>used) is incorrect.                                                                                                    | ERR.     | Delete the setting of the intelligent function module switch 5.                                                                                                    | 0 |           |    |    |    |  |
| 7306н               | ROM check<br>error                    | An error was detected by the ROM check made at power-<br>on.                                                                                                    | ERR.     | It is a QJ71MT91 hardware fault.<br>Please consult your local<br>Mitsubishi service center or<br>representative, explaining a<br>detailed description of the<br>problem.                                                                                                    | 0 |           |    |    |    |  |
| 7307н               | RAM check<br>error                    | An error was detected by the RAM check made at power-on.                                                                                                    | ERR.     | It is a QJ71MT91, programmable<br>controller CPU or base unit<br>failure.<br>Please consult your local<br>Mitsubishi service center or<br>representative, explaining a<br>detailed description of the<br>problem.                                                                                                    | 0 |           |    |    |    |  |
| 730Ан               | Parameter<br>starting<br>method error | Parameter setting using GX<br>Configurator-MB was made to<br>the programmable controller<br>CPU while b0, b1 of the<br>intelligent function module<br>switch 2 (communication<br>condition setting) was preset to<br>"Start with the default<br>parameters". | COM.ERR. | <ul> <li>When using the default<br/>parameter setting, delete the<br/>QJ71MT91 parameters set to<br/>the programmable controller<br/>CPU.</li> <li>When starting the QJ71MT91<br/>with user setting parameters set<br/>from GX Configurator-MB or<br/>sequence program, turn ON b0,<br/>b1 of the intelligent function<br/>module switch 2.</li> </ul> | 0 |           |    |    |    |  |

| Error         |                                                                                    | Description                                                                                                    |          | Corrective Action                                                                                                    |    | Occurren |    | nce |    |  |
|---------------|------------------------------------------------------------------------------------|----------------------------------------------------------------------------------------------------|----------|----------------------------------------------------------------------------------------------------|----|----------|----|-----|----|--|
| Code          | Error Name                                                                         | Description                                                                                                    |          |                                                                                                    | 1) | 2)       | 3) | 4)  | 5) |  |
| 730Вн         | Parameter<br>starting<br>method error                                              | After power-on with parameters<br>preset by GX Configurator-MB,<br>before Basic parameter setting<br>existence (X3) turns on,<br>parameter settings were done<br>by any of the following:<br>• Basic parameter setting<br>request (Y1)<br>• Automatic communication<br>parameter setting request<br>/automatic communication<br>start request (Y4)<br>• MODBUS <sup>®</sup> device<br>assignment parameter setting<br>request (Y8) | COM.ERR. | When using parameters set by<br>GX Configurator-MB, do not make<br>parameter settings by Y-signals<br>before Basic parameter setting<br>existence (X3) turns on after<br>power-up. | 0  |          |    |     |    |  |
| 7310н         | Monitoring<br>timer setting<br>error                                               | Any of the monitoring timer<br>setting in the basic parameter<br>is incorrect.                                                                                                    | COM.ERR. | Review the monitoring timer setting.                                                                                                    | 0  |          |    |     |    |  |
| <b>7311</b> н | Preferred node<br>specification<br>setting error                                   | The setting of the preferred<br>node specification in the basic<br>parameter is incorrect.                                                                                                    | COM.ERR. | Review the setting of the preferred node specification.                                                                                                    | 0  |          |    |     |    |  |
| 7312н         | Subnet mask<br>pattern setting<br>error                                            | The setting of the subnet mask pattern in the basic parameter is incorrect.                                                                                                    | COM.ERR. | Review the setting of the subnet mask pattern.                                                                                                    | 0  |          |    |     |    |  |
| 7313н         | Default router<br>IP address<br>setting error                                      | The setting of the default router<br>IP address in the basic<br>parameter is incorrect.                                                                                                    | COM.ERR. | Review the setting of the default router IP address.                                                                                                    | 0  |          |    |     |    |  |
| 7314н         | Subnet<br>address setting<br>error                                                 | The setting of the subnet address in the basic parameter is incorrect.                                                                                                    | COM.ERR. | Review the setting of the subnet address.                                                                                                    | 0  |          |    |     |    |  |
| 7315н         | Router IP<br>address setting<br>error                                              | <ul> <li>The setting of the router IP<br/>address in the basic<br/>parameter is incorrect.</li> <li>The net ID of the local station<br/>differs from the net ID of the<br/>router IP address.</li> </ul>                                                                                                    | COM.ERR. | Review the setting of the router IP address.                                                                                                    | 0  |          |    |     |    |  |
| 7316н         | Number of<br>routers setting<br>error                                              | The setting of the number of<br>routers set in the basic<br>parameter is incorrect.                                                                                                    | COM.ERR. | Review the setting of the number of routers set.                                                                                                    | 0  |          |    |     |    |  |
| 7317н         | KeepAlive<br>setting error                                                         | The KeepAlive-related setting<br>in the basic parameter is<br>incorrect.                                                                                                    | COM.ERR. | Review the KeepAlive-related setting.                                                                                                    | 0  |          |    |     |    |  |
| 7318н         | Number of<br>TCP<br>connections for<br>GX Developer<br>connection<br>setting error | The setting of the number of TCP connections for GX Developer connection in the basic parameter is incorrect.                                                                                                    | COM.ERR. | Review the setting of the number<br>of TCP connections for GX<br>Developer connection.                                                                                             | 0  |          |    |     |    |  |
| 7319н         | Local slave<br>station port No.<br>error                                           | The setting of the local slave<br>station port No. in the basic<br>parameter is incorrect.                                                                                                    | COM.ERR. | Review the setting of the local slave station port No.                                                                                                    | 0  |          |    |     |    |  |

(Continued on next page)

| Error             | Emer News                                                                            | Description                                                                                                    |          | Operation Aption                                                                                                    |    | Oc | curre | nce |    |
|-------------------|--------------------------------------------------------------------------------------|----------------------------------------------------------------------------------------------------|----------|----------------------------------------------------------------------------------------------------|----|----|-------|-----|----|
| Code              | Error Name                                                                           | Description                                                                                                    | LIT LED  | Corrective Action                                                                                                    | 1) | 2) | 3)    | 4)  | 5) |
| 731Ан             | Number of TCP<br>connections setting<br>error                                        | The number of TCP<br>connections for GX<br>Developer connection or the<br>total number of TCP<br>connections set in the<br>preferred node specification<br>in the basic parameter is<br>greater than 64. | COM.ERR. | Review the setting of the<br>number of TCP connections for<br>GX Developer connection and<br>preferred node specification.                                                           | 0  |    |       |     |    |
| 731Bн             | Timer setting<br>magnitude<br>relationship error                                     | The magnitude relationships<br>between various monitoring<br>timer values and CPU<br>response monitoring timer<br>value set in the basic<br>parameters (Refer to Section<br>7.2.2 (1)) are incorrect.    | COM.ERR. | Review the settings of various<br>monitoring timer values and<br>CPU response monitoring timer<br>value.                                                                             | 0  |    |       |     |    |
| 7320н             | Port No. setting<br>error for automatic<br>communication<br>function                 | The setting of the port No. for<br>automatic communication<br>function in the basic<br>parameter is incorrect.                                                                                           | COM.ERR. | Review the setting of the port<br>No. for automatic<br>communication function.                                                                                                    | 0  |    |       |     |    |
| 7321 <sub>H</sub> | Target slave port<br>No. setting error for<br>automatic<br>communication<br>function | The setting of the target slave<br>port No. for automatic<br>communication function in the<br>basic parameter is incorrect.                                                                              | COM.ERR. | Review the setting of the target<br>slave port No. for automatic<br>communication function.                                                                                          | 0  |    |       |     |    |
| 7324н             | System area<br>setting error                                                         | Erroneous data have been<br>written to the system area<br>(0031 <sub>H</sub> to 00F1 <sub>H</sub> ) of the buffer<br>memory.                                                                             | COM.ERR. | Do not write data to the system<br>area (0031н to 00F1н) of the<br>buffer memory.                                                                                                    | 0  |    |       |     |    |
| 7327н             | CPU response<br>monitoring timer<br>setting error                                    | The setting of the CPU<br>response monitoring timer in<br>the basic parameter is<br>incorrect.                                                                                                    | COM.ERR. | Review the setting of the CPU response monitoring timer.                                                                                                    | 0  |    |       |     |    |
| 732Ан             | Basic parameter<br>setting failure                                                   | Failed in basic parameter<br>setting because the GX<br>Configurator-MB parameters<br>were being set at power-on.                                                                                         | COM.ERR. | When using GX Configurator-<br>MB, switch the power on and<br>then turn on Basic parameter<br>setting request (Y1) after Basic<br>parameter setting existence (X3)<br>has turned on. | 0  |    |       |     |    |
| <b>732E</b> н     | Port No. setting<br>error for dedicated<br>instruction                               | The setting of the port No. for dedicated instruction in the basic parameter is incorrect.                                                                                                    | COM.ERR. | Review the setting of the port<br>No. for dedicated instruction.                                                                                                    | 0  |    |       |     |    |
| 732Fн             | Dedicated<br>instruction<br>interruption                                             | The dedicated instruction<br>being executed was<br>interrupted by the basic<br>parameter setting.                                                                                                    | COM.ERR. | Perform the basic parameter setting after completion of the dedicated instruction.                                                                                                   | 0  |    |       |     |    |
| 7330н             | Device code error                                                                    | The device code value<br>specified in<br>MODBUS <sup>®</sup> device<br>assignment parameter is<br>incorrect                                                                                              | COM.ERR. | Review the setting of the device code.                                                                                                    |    |    | 0     |     |    |

(Continued on next page)
| Error             |                                                                      | Deceription                                                                                                    |          | Competitue Action                                                                                    |    | Ос | curre | nce |    |
|-------------------|----------------------------------------------------------------------|----------------------------------------------------------------------------------------------------|----------|----------------------------------------------------------------------------------------------------|----|----|-------|-----|----|
| Code              | Error Name                                                           | Description                                                                                                    | LIT LED  | Corrective Action                                                                                    | 1) | 2) | 3)    | 4)  | 5) |
| 7331н             | MODBUS <sup>®</sup> device<br>upper limit value<br>over error        | The head MODBUS <sup>®</sup> device<br>number + assignment points<br>in the MODBUS <sup>®</sup> device<br>assignment parameter<br>exceeds the maximum<br>(65535) of the<br>MODBUS <sup>®</sup> device. | COM.ERR. | Review the setting of the head MODBUS <sup>®</sup> device number and assignment points.              |    |    | 0     |     |    |
| 7332н             | MODBUS <sup>®</sup> device<br>assigned range<br>overlap error        | MODBUS <sup>®</sup> device ranges set<br>with the MODBUS <sup>®</sup> device<br>assignment parameters are<br>overlapped.                                                                               | COM.ERR. | Review the setting of the head MODBUS <sup>®</sup> device number and assignment points.              |    |    | 0     |     |    |
| 7333н             | Buffer memory<br>assigned range<br>error                             | The assigned range of the QJ71MT91 buffer memory set with the MODBUS <sup>®</sup> device assignment parameters exceeds the set range of the user free area.                                            | COM.ERR. | Review the setting of the head device number and assignment points.                                  |    |    | 0     |     |    |
| 7334 <sub>H</sub> | Device upper limit<br>value over error                               | The head device number +<br>assignment points in the<br>MODBUS <sup>®</sup> device<br>assignment parameter<br>exceeds the maximum<br>(65535) of the CPU device.                                        | COM.ERR. | Review the setting of the head device number and assignment points.                                  |    |    | 0     |     |    |
| 7340н             | Target<br>MODBUS <sup>®</sup> devic<br>e type<br>specification error | The setting of the target<br>MODBUS <sup>®</sup> device type<br>specification in the automatic<br>communication parameter is<br>incorrect.                                                             | COM.ERR. | Review the setting of the target MODBUS <sup>®</sup> device type specification.                      |    | 0  |       |     |    |
| 7343н             | Response                                                             | The setting of the response<br>monitoring timer in the<br>automatic communication<br>parameter is outside the<br>setting range.                                                                        | COM.ERR. | Review the setting of the response monitoring timer so that it falls within the setting range.       |    | 0  |       |     |    |
| 7344н             | monitoring timer<br>setting error                                    | The setting of the response<br>monitoring timer in the<br>automatic communication<br>parameter is less than the<br>setting of the split reception<br>monitoring timer value.                           | COM.ERR. | Make the response monitoring<br>timer greater than the split<br>reception monitoring timer<br>value. |    | 0  |       |     |    |
| 7345н             | Buffer memory<br>address overlap<br>error                            | The setting ranges of the<br>buffer memory in the<br>automatic communication<br>parameter overlap between<br>multiple parameters.                                                                      | COM.ERR. | Correct the overlapping buffer memory settings.                                                      |    | 0  |       |     |    |

| Error |                                                             | Description                                                                                                    |          | Corrective Action                                                                                    |    | Oco | currer | nce |    |
|-------|-------------------------------------------------------------|----------------------------------------------------------------------------------------------------|----------|----------------------------------------------------------------------------------------------------|----|-----|--------|-----|----|
| Code  | Error Name                                                  | Description                                                                                                    | LIT LED  | Corrective Action                                                                                    | 1) | 2)  | 3)     | 4)  | 5) |
| 7346н | Buffer memory<br>address range<br>error                     | The setting range of the<br>buffer memory in the<br>automatic communication<br>parameter is outside the<br>range of the automatic<br>communication function<br>buffer input/output area.                        | COM.ERR. | Correct the buffer memory setting outside the range.                                                 |    | 0   |        |     |    |
| 7347н | IP address setting<br>error                                 | The setting of the target IP<br>address set in the automatic<br>communication parameter or<br>dedicated instruction's control<br>data is incorrect.                                                             | COM.ERR. | Review the setting of the IP address.                                                                |    | 0   |        |     |    |
| 7348н | MODBUS <sup>®</sup> device<br>number setting<br>range error | The MODBUS <sup>®</sup> device range<br>of the read/write target set in<br>the automatic communication<br>parameter or dedicated<br>instruction's control data is<br>greater than the maximum<br>value (65536). | COM.ERR. | Review the setting range of the MODBUS <sup>®</sup> device.                                          |    | 0   |        |     |    |
| 7349н | MODBUS <sup>®</sup> device points setting error             | The MODBUS <sup>®</sup> device range<br>of the read/write target set in<br>the automatic communication<br>parameter or dedicated<br>instruction's control data is<br>outside the setting range.                 | COM.ERR. | Review the setting range of the MODBUS <sup>®</sup> device.                                          |    | 0   |        |     |    |
| 734Ан | Module ID setting<br>error                                  | The setting of the module ID<br>set in the automatic<br>communication parameter or<br>dedicated instruction's control<br>data is incorrect.                                                                     | COM.ERR. | Review the setting of the module ID.                                                                 |    | 0   |        |     |    |
| 734Вн | Execution type setting error                                | The setting of the execution<br>type set in the dedicated<br>instruction's control data is<br>incorrect.                                                                                                    | COM.ERR. | Review the setting of the execution type.                                                            |    | 0   |        |     |    |
| 734Сн | Response                                                    | The setting of the response<br>monitoring timer in the<br>dedicated instruction's control<br>data is outside the setting<br>range.                                                                              | COM.ERR. | Review the setting of the response monitoring timer so that it falls within the setting range.       |    | 0   |        |     |    |
| 734D⊦ | monitoring timer<br>setting error                           | The setting of the response<br>monitoring timer in the<br>dedicated instruction's control<br>data is less than the setting of<br>the split reception monitoring<br>timer value.                                 | COM.ERR. | Make the response monitoring<br>timer greater than the split<br>reception monitoring timer<br>value. |    | 0   |        |     |    |
| 734Ен | Write data storage size setting error                       | The setting of the write data<br>storage size in the dedicated<br>instruction's control data is<br>incorrect.                                                                                                   | COM.ERR. | Review the setting of the write data storage size.                                                   |    | 0   |        |     |    |

| Error             |                                                              | Description                                                                                                    |          | Corrective Action                                                                                                    |    | Осо | currer | nce |    |
|-------------------|--------------------------------------------------------------|----------------------------------------------------------------------------------------------------|----------|----------------------------------------------------------------------------------------------------|----|-----|--------|-----|----|
| Code              | Error Name                                                   | Description                                                                                                    |          | Corrective Action                                                                                                    | 1) | 2)  | 3)     | 4)  | 5) |
| 734Fн             | Request<br>message size<br>setting error                     | The request message size<br>specified in the argument<br>((S2)+0) of the MBREQ<br>instruction is incorrect.                                                                                            | COM.ERR. | Review the setting of the request message size.                                                                                                    |    | 0   |        |     |    |
| 7351 <b>⊦</b>     | Automatic<br>communication<br>function start<br>interruption | The start of the automatic<br>communication function was<br>interrupted due to the<br>processing of the basic<br>parameter setting.                                                                    | COM.ERR. | After turning ON the Automatic<br>communication parameter setting<br>request/Automatic communication<br>start request (Y4), do not turn ON<br>the Basic parameter setting<br>request (Y1) until the Automatic<br>communication operation status<br>(X6) turns ON. |    | 0   |        |     |    |
|                   |                                                              | The automatic communication<br>function was started or stopped<br>without the basic parameter<br>being set.                                                                                            | COM.ERR. | Start or stop the automatic<br>communication function with<br>Basic parameter setting existence<br>(X3) on.                                                                                                    |    | 0   |        |     |    |
| 7352н             | Basic<br>parameter not<br>set                                | The automatic communication<br>function was started when<br>parameter setting was being<br>made on GX Configurator-MB<br>at power-on.                                                                  | COM.ERR. | When using GX Configurator-MB,<br>switch the power on and then turn<br>on Automatic communication<br>parameter setting<br>request/Automatic communication<br>start request (Y4) after Basic<br>parameter setting existence (X3)<br>has turned on.                 |    | 0   |        |     |    |
| 7360н             | Exception<br>message<br>reception                            | When the automatic<br>communication function or<br>dedicated instruction is used,<br>the target slave device<br>returned an exception code in<br>reply to the request message<br>sent by the QJ71MT91. | COM.ERR. | <ul> <li>Refer to the exception code<br/>returned from the target slave<br/>device, and resolve the problem.</li> <li>Resolve the problem that<br/>occurred in the target slave<br/>device.</li> </ul>                                                            |    | 0   |        |     |    |
| 7361 <sub>H</sub> | Byte count<br>error                                          | In the automatic<br>communication function or<br>dedicated instruction, the<br>number of bytes in the received<br>response message is less or<br>more than necessary.                                  | COM.ERR. |                                                                                                    |    | 0   |        |     |    |
| 7362н             | Reference<br>number error                                    | The value of the reference<br>number in the response<br>message received by the<br>dedicated instruction is<br>incorrect.                                                                              | COM.ERR. | On the target slave side, check<br>whether the contents of the<br>returned response message are<br>correct or not.                                                                                                    |    | 0   |        |     |    |
| 7363н             | Protocol ID<br>error                                         | In the automatic<br>communication function or<br>dedicated instruction, the<br>protocol ID of the received<br>response message is other<br>than "0: MODBUS <sup>®</sup> protocol".                     | COM.ERR. |                                                                                                    |    | 0   |        |     |    |

| Error             |                                                                     | Description                                                                                                    |          | Corrective Action                                                                                                    |    | Oco | currer | nce |    |
|-------------------|---------------------------------------------------------------------|----------------------------------------------------------------------------------------------------|----------|----------------------------------------------------------------------------------------------------|----|-----|--------|-----|----|
| Code              | Enormanie                                                           | Description                                                                                                    |          | Corrective Action                                                                                                    | 1) | 2)  | 3)     | 4)  | 5) |
| 7365н             | Module ID<br>mismatch error                                         | In the automatic<br>communication function or<br>dedicated instruction, the<br>"module ID" in the MBAP<br>header of the received<br>response message does not<br>match the request message.                            | COM.ERR. |                                                                                                    |    | 0   |        |     |    |
| 7366н             | Function code<br>mismatch error                                     | In the automatic<br>communication function or<br>dedicated instruction, the<br>function code of the received<br>response message does not<br>match the request message.                                                | COM.ERR. | On the target slave side, check<br>whether the contents of the<br>returned response message are<br>correct or not.                                                            |    | 0   |        |     |    |
| 7367н             | Response<br>message<br>contents<br>mismatch error                   | In the automatic<br>communication function or<br>dedicated instruction, the<br>contents of the received<br>response message does not<br>match the request message.<br>(FC: 15, FC: 16, FC: 21)                         | COM.ERR. |                                                                                                    |    | 0   |        |     |    |
| 7370н             | Automatic<br>communication<br>function stop<br>request error        | The automatic communication<br>stop request (Y6) was made<br>with the automatic<br>communication function<br>stopped.                                                                                                  | COM.ERR. | When the automatic<br>communication function is<br>stopped, do not make the<br>automatic communication stop<br>request (Y6).                                                  |    | 0   |        |     |    |
| 7371н             | Automatic<br>communication<br>parameter<br>setting request<br>error | The automatic communication<br>parameter setting<br>request/automatic<br>communication start request<br>(Y4) was made with the<br>automatic communication<br>function ON.                                              | COM.ERR. | After stopping the automatic<br>communication function, make<br>the automatic communication<br>parameter setting<br>request/automatic<br>communication start request<br>(Y4). |    | 0   |        |     |    |
| 7378 <sub>H</sub> | Response                                                            | The response monitoring timer timed out in the automatic communication function.                                                                                                    | COM.ERR. | Conduct a PING test, etc. to<br>check whether the target device<br>exists or not.                                                                                             |    | 0   |        |     |    |
| 7379н             | timer time-out<br>error                                             | The response monitoring timer timed out in the dedicated instruction.                                                                                                    | COM.ERR. | <ul> <li>If an error has occurred in the target device, remove the error.</li> <li>Set a larger response monitoring timer value.</li> </ul>                                   |    | 0   |        |     |    |
| 737Ан             | Dedicated<br>instruction<br>execution<br>impossible                 | <ul> <li>Since the basic parameters<br/>have not yet been set, the<br/>dedicated instruction cannot<br/>be executed.</li> <li>The dedicated instruction<br/>cannot be executed due to<br/>the offline mode.</li> </ul> | COM.ERR. | <ul> <li>Execute the dedicated<br/>instruction after setting the basic<br/>parameters.</li> <li>Execute the dedicated<br/>instruction in the online mode.</li> </ul>          |    | 0   |        |     |    |
| 7380н             | CPU response<br>monitoring<br>timer time-out                        | The CPU response monitoring timer timed out in the slave function.                                                                                                    | COM.ERR. | <ul> <li>If an error has occurred in the<br/>programmable controller CPU,<br/>remove the error.</li> <li>Set a larger CPU response<br/>monitoring timer value.</li> </ul>     |    |     | 0      |     |    |
| 7381 <sub>H</sub> | Function code<br>error                                              | The request message of the function code not supported by the QJ71MT91 slave function was received.                                                                                                    | COM.ERR. | Confirm the function code<br>supported by the QJ71MT91<br>slave function, and review the<br>request message to be sent.                                                       |    |     | 0      |     |    |

| Error             | <b>E</b> N                     |                                                                                                    |          |                                                                                                    |    | Oc | currer | nce |    |
|-------------------|--------------------------------|----------------------------------------------------------------------------------------------------|----------|----------------------------------------------------------------------------------------------------|----|----|--------|-----|----|
| Code              | Error Name                     | Description                                                                                                    | LIT LED  | Corrective Action                                                                                                    | 1) | 2) | 3)     | 4)  | 5) |
| <b>7382</b> н     | Sub-code error                 | The request message of the sub-code not supported by the QJ71MT91 slave function was received.                                                                                                    | COM.ERR. | Confirm the sub-code supported<br>by the QJ71MT91 slave<br>function, and review the request<br>message to be sent.                                                                                                    |    |    | 0      |     |    |
| 7383н             |                                | The MODBUS <sup>®</sup> device<br>assignment parameters have<br>not been set for the<br>MODBUS <sup>®</sup> device specified<br>in the received request<br>message.<br>The MODBUS <sup>®</sup> device<br>assignment parameter setting<br>is in process.                                                    | COM.ERR. | <ul> <li>Set the MODBUS<sup>®</sup> device<br/>assignment parameters for the<br/>MODBUS<sup>®</sup> device specified in<br/>the received request message.</li> <li>Adjust the timing for the<br/>request message transmission<br/>on the master side so that<br/>communication is started after<br/>the MODBUS<sup>®</sup> device<br/>assignment parameter setting<br/>existence (XA) turns ON.</li> </ul> |    |    | 0      |     |    |
| 7384н             | MODBUS <sup>®</sup> device     | The range of the<br>MODBUS <sup>®</sup> device specified<br>in the received request<br>message is outside the<br>MODBUS <sup>®</sup> device<br>assignment parameter setting<br>range.                                                                                                    | COM.ERR. | Set the MODBUS <sup>®</sup> device<br>assignment parameter so that<br>the MODBUS <sup>®</sup> device specified<br>in the received request<br>message is within the range.                                                                                                    |    |    | 0      |     |    |
| 7385н             | specification enor             | The range of the MODBUS <sup>®</sup><br>device specified in the<br>received request message<br>exceeds the maximum value*<br>of the MODBUS <sup>®</sup> device.<br>*: The maximum value of the<br>extended file register is<br>"10000", and that of any<br>other MODBUS <sup>®</sup> device is<br>"65536". | COM.ERR. | Review the specified data of the MODBUS <sup>®</sup> device on the master side from which the request message was sent.                                                                                                    |    |    | 0      |     |    |
| 7386н             |                                | The access points of the MODBUS <sup>®</sup> device specified in the received request is greater than the maximum access points of the corresponding function.                                                                                                    | COM.ERR. | Review the specified data of the MODBUS <sup>®</sup> device on the master side from which the request message was sent.                                                                                                    |    |    | 0      |     |    |
| <b>7</b> 390⊦     | Byte count specification error | The write points of the received request message does not match the specified byte count.                                                                                                    | COM.ERR. | Review the specified data of the<br>write points and byte count on<br>the master side from which the<br>request message was sent.                                                                                                    |    |    | 0      |     |    |
| 7391 <sub>H</sub> | Received data size error       | The write device data size of<br>the received request<br>message does not match the<br>specified byte count.                                                                                                    | COM.ERR. | Review the specified data of the<br>write device data size and byte<br>count on the master side from<br>which the request message was<br>sent.                                                                                                    |    |    | 0      |     |    |
| <b>7</b> 392н     | Reference type<br>error        | The reference number value<br>specified in the received<br>request message (FC:20,<br>FC:21) is incorrect.                                                                                                    | COM.ERR. | Review the specified reference<br>number value on the master<br>side from which the request<br>message was sent.                                                                                                    |    |    | 0      |     |    |

| Error                |                        | Description                                                                                                    |          | Corrective Action                                                                                                    |    | Oc | currei | nce |    |
|----------------------|------------------------|----------------------------------------------------------------------------------------------------|----------|----------------------------------------------------------------------------------------------------|----|----|--------|-----|----|
| Code                 |                        | Description                                                                                                    |          | Corrective Action                                                                                                    | 1) | 2) | 3)     | 4)  | 5) |
| 7393 <sub>H</sub>    | Data unit error        | <ul> <li>The contents of the data unit<br/>in the received request<br/>message are incorrect.</li> <li>The size of the received<br/>request message is smaller<br/>than the minimum size or<br/>greater than the maximum<br/>size required for the relevant<br/>function code.</li> </ul> | COM.ERR. | Review the contents of the<br>request message on the master<br>side from which the request<br>message was sent.                                                                                                    |    |    | 0      |     |    |
| 7394н                | Online change<br>error | A write request message was received in an online change disable status.                                                                                                    | COM.ERR. | <ul> <li>While online change is disabled,<br/>do not issue a write request<br/>message.</li> <li>Turn ON b2 of the intelligent<br/>function module switch 2<br/>(communication condition<br/>setting) to enable the online<br/>change.</li> </ul>                                                                                                    |    |    | 0      |     |    |
| 7395 <b>⊦</b>        | MBAP header<br>error   | The contents of the MBAP header in the received request message are incorrect.                                                                                                    | COM.ERR. | Review the contents of the<br>request message on the master<br>side from which the request<br>message was sent.                                                                                                    |    |    | 0      |     |    |
| 7396н                | Slave function<br>busy | The QJ71MT91 received<br>request messages that exceed<br>the number of simultaneously<br>receivable request messages<br>(64).                                                                                                    | COM.ERR. | Retry after a little while on the master side from which the request message was sent.                                                                                                    |    |    | 0      |     |    |
| 739Сн<br>to<br>739Ен | System error           | The OS of the QJ71MT91<br>detected error.                                                                                                    | COM.ERR. | <ul> <li>Counter the problem in the following procedure.</li> <li>Check whether or not the QJ71MT91, power supply module and CPU module are mounted correctly on the base unit.</li> <li>Check whether or not the operating environment of the system is within the range of general specifications of the CPU module.</li> <li>Check whether the power capacity is sufficient or not.</li> <li>Check the QJ71MT91, CPU module and base unit to see if the hardware is normal according to the manual of each module.</li> <li>If the module is faulty, please contact your local Mitsubishi service center or representative for repair.</li> <li>If the problem cannot be resolved in the above steps, please consult your local Mitsubishi service center or representative, explaining a detailed description of the problem.</li> </ul> | 0  | 0  | 0      | 0   | 0  |

| Error             |                             | Description                                                                                                    |          | Corrective Action                                                                                                    |    | Oc | curre | nce |    |
|-------------------|-----------------------------|----------------------------------------------------------------------------------------------------|----------|----------------------------------------------------------------------------------------------------|----|----|-------|-----|----|
| Code              | Error Name                  | Description                                                                                                    | LIT LED  | Corrective Action                                                                                                    | 1) | 2) | 3)    | 4)  | 5) |
| <b>73</b> В1н     | PING test<br>setting error  | The settings (communication<br>time check, transmission<br>count, IP address) of the PING<br>test are incorrect.                             | COM.ERR. | Review the settings of the PING test.                                                                                                    |    |    |       |     | 0  |
| 73С0н             | RAM error                   | An error was detected in the RAM test.                                                                                                    | ERR.     | <ul> <li>Counter the problem in the following procedure.</li> <li>Check whether or not the QJ71MT91, power supply module and CPU module are mounted correctly on the base unit.</li> <li>Check whether or not the operating environment of the</li> </ul>                                                                                                |    |    |       |     | 0  |
| 73C1 <sub>H</sub> | ROM error                   | An error was detected in the ROM test.                                                                                                    | ERR.     | <ul> <li>system is within the range of<br/>general specifications of the<br/>CPU module.</li> <li>Check whether the power<br/>capacity is sufficient or not.</li> <li>Perform the test again.</li> <li>If the above does not solve the<br/>problem, a probable cause is a<br/>hardware error.</li> </ul>                                                 |    |    |       |     | 0  |
| 73С2н             | Self-loopback<br>test error | An error was detected in the self-loopback test.                                                                                             | COM.ERR. | criteck if the programmable<br>controller CPU and base unit<br>are normal referring to the<br>manual for each module.<br>Or, replace either of the<br>modules to check the operation.<br>In case of failure, please consult<br>your local Mitsubishi system<br>service center or representative,<br>explaining a detailed description<br>of the problem. |    |    |       |     | 0  |
| 73С8н             |                             | In the offline mode, parameters<br>were set by GX Configurator-<br>MB.                                                                       | COM.ERR. | In the offline mode, delete GX<br>Configurator-MB parameters set<br>in the programmable controller<br>CPU.                                                                                                    | 0  |    |       |     |    |
| 73C9н             | Offline mode                | In the offline mode, Basic<br>parameter setting request (Y1)<br>was turned on.                                                               | COM.ERR. | Do not turn on Basic parameter setting request (Y1) in the offline mode.                                                                                                    | 0  |    |       |     |    |
| 73САн             | error                       | In the offline mode, Automatic<br>communication parameter<br>setting request/Automatic<br>communication start request<br>(Y4) was turned on. | COM.ERR. | Do not turn on Automatic<br>communication parameter setting<br>request/Automatic<br>communication start request (Y4)<br>in the offline mode.                                                                                                    |    | 0  |       |     |    |
| <b>73CB</b> н     |                             | In the offline mode, Automatic<br>communication stop request<br>(Y6) was turned on                                                           | COM.ERR. | Do not turn on Automatic<br>communication stop request (Y6)<br>in the offline mode.                                                                                                    |    | 0  |       |     |    |

| Error |                                                | Description                                                                                                    |          | Corrective Action                                                                                                    |    | Oc | curre | nce |    |
|-------|------------------------------------------------|----------------------------------------------------------------------------------------------------|----------|----------------------------------------------------------------------------------------------------|----|----|-------|-----|----|
| Code  |                                                | Description                                                                                                    |          |                                                                                                    | 1) | 2) | 3)    | 4)  | 5) |
| 73ССн | Offline mode                                   | In the offline mode,<br>MODBUS <sup>®</sup> device<br>assignment parameter setting<br>request (Y8) was turned on.                             | COM.ERR. | Do not turn on MODBUS <sup>®</sup><br>device assignment parameter<br>setting request (Y8) in the offline<br>mode.                                                                                                    |    |    | 0     |     |    |
| 73CDH |                                                | In the offline mode, PING test<br>execution request (Y1C) was<br>turned on.                                                                   | COM.ERR. | Do not turn on PING test<br>execution request (Y1C) in the<br>offline mode.                                                                                                    |    |    |       |     | 0  |
| 73D0⊦ | Response<br>message                            | As the TCP connection was<br>cut off from the target device,<br>the slave function of the<br>QJ71MT91 could not send a<br>response message.   | COM.ERR. | <ul> <li>Check whether the operation<br/>status of the target device is<br/>normal or not.</li> <li>Check the line status for an<br/>error.</li> </ul>                                                                                                    |    |    | 0     |     |    |
| 73D1н | transmission<br>failure                        | As the TCP connection was<br>cut off from the target device,<br>the response message could<br>not be returned via GX<br>Developer connection. | COM.ERR. | <ul> <li>Check whether the operation<br/>status of the target device is<br/>normal or not.</li> <li>Check the line status for an<br/>error.</li> </ul>                                                                                                    |    |    |       | 0   |    |
| 73D2н | Preferred<br>connection<br>count over<br>error | TCP connections exceeding<br>the number preset in the<br>preferred node specification<br>was attempted to be<br>established.                  | COM.ERR. | <ul> <li>Increase the maximum number<br/>of TCP connections with the<br/>target node in the preferred<br/>node specification.</li> <li>Decrease the number of<br/>connections simultaneously<br/>used with the target node.</li> </ul>                                                                                                    |    | 0  | 0     | 0   |    |
| 73D3н | Response<br>message<br>transmission<br>failure | As the TCP connection was<br>cut off from the target device,<br>the response message via GX<br>Developer connection could<br>not be returned. | COM.ERR. | <ul> <li>Check whether the operation<br/>status of the target device is<br/>normal or not.</li> <li>Check the line status for an<br/>error.</li> </ul>                                                                                                    |    |    |       | 0   |    |
|       |                                                | The send/receive processing<br>was forcibly interrupted by the<br>basic parameter setting<br>processing.                                      | COM.ERR. | Perform the basic parameter setting processing after the send/receive processing is over.                                                                                                    | 0  | 0  | 0     | 0   |    |
| 73D4н |                                                | An error occurred in the TCP connection and the send/receive processing was forcibly interrupted.                                             | COM.ERR. | <ul> <li>Retry after a little while.</li> <li>Check whether the operation<br/>status of the target device is<br/>normal or not.</li> <li>Check the line status for an<br/>error.</li> </ul>                                                                                                    | 0  | 0  | 0     | 0   |    |
| 73D5н | Send/receive<br>processing<br>interruption     | As the TCP connection was being closed, the send/receive processing was interrupted.                                                          | COM.ERR. | <ul> <li>If this occurs at execution of the dedicated instruction, set "TCP connection is not closed after instruction completion" in the close option of the execution type.</li> <li>If the number of connections used exceeds the maximum (64), bring it within the range.</li> <li>Check whether the operation status of the target device is normal or not.</li> <li>Check the line status for an error.</li> <li>Retry after a little while.</li> </ul> | 0  | 0  | 0     | 0   |    |

| Error             |                                                   | Description                                                                                                    |          | Corrective Action                                                                                                    |    | Ос | curre | nce |    |
|-------------------|---------------------------------------------------|----------------------------------------------------------------------------------------------------|----------|----------------------------------------------------------------------------------------------------|----|----|-------|-----|----|
| Code              |                                                   | Description                                                                                                    |          |                                                                                                    | 1) | 2) | 3)    | 4)  | 5) |
| 73D6н             | Send/receive<br>processing<br>interruption        | The send/receive processing<br>was forcibly interrupted by the<br>basic parameter setting<br>processing.                                    | COM.ERR. | Perform the basic parameter<br>setting processing after the<br>send/receive processing is over.                                                                                                    | 0  | 0  | 0     | 0   |    |
| 73D7 <sub>H</sub> | Error during<br>close<br>processing               | Transmission through the<br>connection being closed was<br>attempted.                                                                       | COM.ERR. | <ul> <li>Retry after a little while.</li> <li>If this error occurs at execution<br/>of the dedicated instruction, set<br/>"TCP connection is not closed<br/>after instruction completion" in<br/>the close option of the control<br/>data.</li> </ul>                                                               |    | 0  | 0     | 0   |    |
| 73D8н             | Open failure                                      | Failed to open the TCP connection for the request message transmission.                                                                     | COM.ERR. | <ul> <li>Check whether the operation<br/>status of the target device is<br/>normal or not.</li> <li>Check the open status of the<br/>target device.</li> <li>Review the IP address, port No.<br/>setting and other parameters of<br/>the target device.</li> <li>Check the line status for an<br/>error.</li> </ul> |    | 0  | 0     | 0   |    |
| <b>73D9</b> н     |                                                   | Since the normal connection<br>resources were all being used,<br>a new TCP connection could<br>not be opened.                               | COM.ERR. | <ul> <li>Retry after a little while.</li> <li>Decrease the number of TCP connections used simultaneously.</li> </ul>                                                                                                    |    | 0  | 0     | 0   |    |
| 73DAH             | Alive check<br>failure<br>(KeepAlive<br>function) | Since the existence of the<br>target device could not be<br>confirmed by the KeepAlive<br>function, the TCP connection<br>was disconnected. | COM.ERR. | <ul> <li>Check whether the operation<br/>status of the target device is<br/>normal or not.</li> <li>Check the line status for an<br/>error.</li> </ul>                                                                                                    |    | 0  | 0     | 0   |    |
| 7400 <sub>H</sub> | Target device port No. error                      | The port number setting of the target device is erroneous.                                                                                  | COM.ERR. | Review the port number setting of the target device at the time of transmission.                                                                                                    |    | 0  | 0     | 0   |    |
| 7401 <sub>H</sub> | Target device<br>IP address<br>error              | The IP address setting of the target device is erroneous.                                                                                   | COM.ERR. | Review the IP address setting of the target device at the time of transmission.                                                                                                    |    | 0  | 0     | 0   | 0  |
| 7402H             | Open failure                                      | A TCP connection was not<br>established in the open<br>processing.                                                                          | COM.ERR. | <ul> <li>Check whether the operation<br/>status of the target device is<br/>normal or not.</li> <li>Check the open status of the<br/>target device.</li> <li>Review the IP address, port No.<br/>setting and other parameters of<br/>the target device.</li> <li>Check the line status for an<br/>error.</li> </ul> |    | 0  | 0     | 0   |    |
| 7403н             | Send error                                        | A send error occurred.                                                                                                    | COM.ERR. | <ul> <li>Check whether the operation<br/>status of the target device is<br/>normal or not.</li> <li>Check the line status for an<br/>error.</li> <li>As the line may be busy, retry<br/>after a little while.</li> <li>Hardware fault</li> </ul>                                                                    |    | 0  | 0     | 0   | 0  |

| Error             |                                                | Description                                                          |          | Corrective Action                                                                                                    |    | Oc | currei | nce |    |
|-------------------|------------------------------------------------|----------------------------------------------------------------------|----------|----------------------------------------------------------------------------------------------------|----|----|--------|-----|----|
| Code              | Error Name                                     | Description                                                          | LIT LED  | Corrective Action                                                                                                    | 1) | 2) | 3)     | 4)  | 5) |
| 7404 <sub>H</sub> |                                                | A receive error occurred.                                            | COM.ERR. | <ul> <li>Check whether the operation<br/>status of the target device is<br/>normal or not.</li> <li>Check the line status for an<br/>error.</li> <li>Hardware fault.</li> </ul>                                                                                                    |    | 0  | 0      | 0   | 0  |
| 7405н             | Receive error                                  | The internal receive buffer has no free space.                       | COM.ERR. | <ul> <li>Retry after a little while.</li> <li>Check whether the operation<br/>status of the target device is<br/>normal or not.</li> <li>Check the line status for an<br/>error.</li> <li>Hardware fault.</li> </ul>                                                                                                    |    | 0  | 0      | 0   | 0  |
| 7410н             | Send error                                     | A send error occurred.                                               | COM.ERR. | <ul> <li>Check whether the operation<br/>status of the target device is<br/>normal or not.</li> <li>Check the line status for an<br/>error.</li> <li>As the line may be busy, retry<br/>after a little while.</li> <li>Hardware fault.</li> </ul>                                                                                                    |    | 0  | 0      | 0   | 0  |
| 7420н             | Broadcast<br>address<br>specification<br>error | The broadcast address was<br>specified in TCP-based<br>transmission. | COM.ERR. | Review the IP address setting of the target device at the time of transmission.                                                                                                    |    | 0  |        | 0   |    |
| 7421 <b>⊦</b>     | Ethernet<br>address error                      | The Ethernet address of the target device is unknown.                | COM.ERR. | <ul> <li>Review the IP address of the target device at the time of transmission.</li> <li>Check whether the target device with the specified IP address exists on the line or not.</li> <li>Check whether the operation status of the target device is normal or not.</li> <li>Check the line status for an error.</li> <li>As the line may be busy, retry after a little while.</li> <li>Replace the target device with the one having the ARP function.</li> </ul> |    | 0  | 0      | 0   | 0  |
| 7422н             | IP check sum<br>error                          | A check sum error was detected in the IP protocol.                   | COM.ERR. | <ul> <li>Check whether the operation<br/>status of the target device is<br/>normal or not.</li> <li>Check the line status for an<br/>error.</li> </ul>                                                                                                    |    | 0  | 0      | 0   | 0  |

| Error          |                                | Description                                                                                                    |          | Compative Action                                                                                                    |    | Oc | currer | nce |    |
|----------------|--------------------------------|----------------------------------------------------------------------------------------------------|----------|----------------------------------------------------------------------------------------------------|----|----|--------|-----|----|
| Code           | Error Name                     | Description                                                                                                    |          | Corrective Action                                                                                                    | 1) | 2) | 3)     | 4)  | 5) |
| 7423н<br>7424н | •                              |                                                                                                    |          | <ul> <li>Review the setting of the router<br/>information.</li> <li>Check whether the router<br/>operates normally.</li> <li>Check the router</li> </ul>                                                                                                    |    |    |        |     |    |
| 7425н          |                                |                                                                                                    |          | communication path for any                                                                                                    |    |    |        |     |    |
| 7426н          |                                |                                                                                                    |          | Check the communication path                                                                                                    |    |    |        |     |    |
| <b>7427</b> н  | ICMP error<br>packet           | The error packet of ICMP was                                                                                                    | COM.ERR. | error.                                                                                                    |    | 0  | 0      | 0   | 0  |
| 7428н          | reception                      | received.                                                                                                    |          | Review the IP address of the<br>target device at the time of                                                                                                    |    |    |        |     |    |
| 7429н          |                                |                                                                                                    |          | transmission.  • Check whether the target device                                                                                                    |    |    |        |     |    |
| <b>742А</b> н  |                                |                                                                                                    |          | with the specified IP address exists on the line or not.                                                                                                    |    |    |        |     |    |
| <b>742В</b> н  |                                |                                                                                                    |          | <ul> <li>As the line may be busy, retry<br/>after a little while.</li> </ul>                                                                                                    |    |    |        |     |    |
| 742Сн          |                                |                                                                                                    |          | <ul> <li>Review the IP reassembly timer value of the target device.</li> </ul>                                                                                                    |    |    |        |     |    |
| 742DH          | Router relay<br>function error | <ul> <li>Without the routing<br/>information setting of the<br/>basic parameter, data were<br/>attempted to be sent to the<br/>target device that has a<br/>different IP address class or<br/>net ID.</li> <li>The routing information<br/>setting of the basic parameter<br/>is erroneous.</li> </ul> | COM.ERR. | <ul> <li>Review the IP address of the target device at the time of transmission.</li> <li>Review the setting of the routing information.</li> <li>Review the setting of the subnet mask pattern.</li> </ul>                                                              |    | 0  |        | 0   |    |
| <b>7440</b> н  | UDP check<br>sum error         | A check sum error was detected in the UDP protocol.                                                                                                    | COM.ERR. | <ul> <li>Check whether the operation<br/>status of the target device is<br/>normal or not.</li> <li>Check the line status for an<br/>error.</li> </ul>                                                                                                    |    |    |        | 0   |    |
| 7450н          | TCP ULP time-<br>out error     | <ul> <li>The TCP ULP timer timed out.</li> <li>ACK is not returned from the target device.</li> </ul>                                                                                                    | COM.ERR. | <ul> <li>Check whether the operation status of the target device is normal or not.</li> <li>Check the line status for an error.</li> <li>As the line may be busy, retry after a little while.</li> <li>Review the TCP ULP timer value of the basic parameter.</li> </ul> |    | 0  | 0      | 0   |    |
| 7451 <b>⊦</b>  | TCP check<br>sum error         | A check sum error was detected in the TCP protocol.                                                                                                    | COM.ERR. | <ul> <li>Check whether the operation<br/>status of the target device is<br/>normal or not.</li> <li>Check the line status for an<br/>error.</li> </ul>                                                                                                    |    | 0  | 0      | 0   |    |

| Error             |                                               | Description                                                                                                    |          | Corrective Action                                                                                                    |    | Oc | currei | nce |    |
|-------------------|-----------------------------------------------|----------------------------------------------------------------------------------------------------|----------|----------------------------------------------------------------------------------------------------|----|----|--------|-----|----|
| Code              | Enormanie                                     | Description                                                                                                    | LIL LED  | Corrective Action                                                                                                    | 1) | 2) | 3)     | 4)  | 5) |
| 7452н             | Connection not open                           | <ul> <li>Transmission was attempted<br/>using the connection not<br/>open.</li> <li>The connection used to send<br/>data was already closed.</li> </ul>                                                                                                    | COM.ERR. | <ul> <li>Check whether the operation<br/>status of the target device is<br/>normal or not.</li> <li>Check the line status for an<br/>error.</li> <li>Retry after a little while.</li> </ul>                                                                                                    |    | 0  | 0      | 0   |    |
| 7453н             |                                               | The connection being closed was used to send data.                                                                                                    |          | Retry after a little while.                                                                                                    |    |    |        |     |    |
| 7454 <sub>H</sub> | Connection<br>being closed                    | The connection not open was used to send data.                                                                                                    | COM.ERR. | Retry after a little while.                                                                                                    |    | 0  | 0      | 0   |    |
| 7455 <b>⊦</b>     | TCP receive<br>data size error                | The message greater than the TCP maximum size was received.                                                                                                    | COM.ERR. | <ul> <li>Check whether the operation<br/>status of the target device is<br/>normal or not.</li> <li>Check the line status for an<br/>error.</li> </ul>                                                                                                    |    | 0  | 0      | 0   |    |
| <b>7460</b> H     | TCP ULP time-<br>out error                    | As the TCP ULP timer timed<br>out, the TCP connection was<br>forcibly disconnected from the<br>local station.                                                                                                    | COM.ERR. | <ul> <li>Check whether the operation<br/>status of the target device is<br/>normal or not.</li> <li>Check the line status for an<br/>error.</li> <li>As the line may be busy, retry<br/>after a little while.</li> <li>Review the TCP ULP timer<br/>value of the basic parameter.</li> </ul>                                                                                                    |    | 0  | 0      | 0   |    |
| 7461 <sub>H</sub> | TCP<br>connection<br>forcibly<br>disconnected | The TCP connection was<br>disconnected forcibly from the<br>target device.<br>(This error may be ignored<br>when no problems arise from<br>this error.)                                                                                                    | COM.ERR. | <ul> <li>Check whether the operation<br/>status of the target device is<br/>normal or not.</li> <li>Check the line status for an<br/>error.</li> <li>As the line may be busy, retry<br/>after a little while.</li> </ul>                                                                                                    |    | 0  | 0      | 0   |    |
| <b>7462</b> ⊦     | TCP<br>connection<br>forcibly<br>disconnected | <ul> <li>The TCP connection was closed forcibly from the local station.</li> <li>The local station uses 64 or more TCP connections. Hence, the TCP connection was closed forcibly to maintain the TCP connections available for simultaneous opening under frequently opened and closed conditions. (This error may be ignored when no problems arise from this error.)</li> </ul> | COM.ERR. | <ul> <li>In the preferred node<br/>specification, specify the target<br/>device with which<br/>communication is made<br/>frequently.</li> <li>Decrease the number of TCP<br/>connections used<br/>simultaneously.</li> <li>Check whether the operation<br/>status of the target device is<br/>normal or not.</li> <li>Check the line status for an<br/>error.</li> <li>As the line may be busy, retry<br/>after a little while.</li> </ul> |    | 0  | 0      | 0   |    |
| <b>7463</b> н     | TCP protocol<br>error                         | As a TCP protocol error was detected, the TCP connection was closed forcibly.                                                                                                    | COM.ERR. | <ul> <li>Check whether the operation<br/>status of the target device is<br/>normal or not.</li> <li>Check the line status for an<br/>error.</li> </ul>                                                                                                    |    | 0  | 0      | 0   |    |
| <b>7471</b> ⊦     | UDP receive<br>data size error                | The message greater than the UDP maximum size was received.                                                                                                    | COM.ERR. | <ul> <li>Check whether the operation<br/>status of the target device is<br/>normal or not.</li> <li>Check the line status for an<br/>error.</li> </ul>                                                                                                    |    |    |        | 0   | 0  |

| Error                | Error Name                                    | Description                                                                                                    |          | Corrective Action                                                                                                    |    | Occurrence |    |    |    |
|----------------------|-----------------------------------------------|----------------------------------------------------------------------------------------------------|----------|----------------------------------------------------------------------------------------------------|----|------------|----|----|----|
| Code                 |                                               | Description                                                                                                    |          |                                                                                                    | 1) | 2)         | 3) | 4) | 5) |
| <b>7472</b> н        | IP address<br>setting error                   | The host address bits of the IP<br>address of the request<br>message transmission<br>destination are all "0" or all "1".                                | COM.ERR. | Correct the target IP address set<br>to the dedicated instruction's<br>control data or automatic<br>communication parameter.                                                                                                    |    | 0          | 0  | 0  |    |
| <b>7473</b> н        | Connection not open                           | <ul> <li>The connection not open was<br/>used to send data.</li> <li>The connection used to send<br/>data was already closed.</li> </ul>                | COM.ERR. | <ul> <li>Check whether the operation<br/>status of the target device is<br/>normal or not.</li> <li>Check the line status for an<br/>error.</li> <li>Retry after a little while.</li> </ul>                                                                                                    |    | 0          | 0  | 0  |    |
| 7474н<br>7475н       | TCP<br>connection<br>forcibly<br>disconnected | The TCP connection was<br>disconnected forcibly from the<br>target device.<br>(This error may be ignored<br>when no problems arise from<br>this error.) | COM.ERR. | <ul> <li>Check whether the operation<br/>status of the target device is<br/>normal or not.</li> <li>Check the line status for an<br/>error.</li> <li>As the line may be busy, retry<br/>after a little while.</li> </ul>                                                                                                    |    | 0          | 0  | 0  |    |
| 7480н<br>to<br>75FFн | System error                                  | The OS of the QJ71MT91<br>detected error.                                                                                                    | COM.ERR. | Counter the problem in the<br>following procedure.<br>• Check whether or not the<br>QJ71MT91, power supply<br>module and CPU module are<br>mounted correctly on the base<br>unit.<br>• Check whether or not the<br>operating environment of the<br>system is within the range of<br>general specifications of the<br>CPU module.<br>• Check whether the power<br>capacity is sufficient or not.<br>• Check the QJ71MT91, CPU<br>module and base unit to see if<br>the hardware is normal<br>according to the manual of each<br>module.<br>If the module is faulty, please<br>contact your local Mitsubishi<br>service center or representative<br>for repair.<br>• If the problem cannot be<br>resolved in the above steps,<br>please consult your local<br>Mitsubishi service center or<br>representative, explaining a<br>detailed description of the<br>problem. | 0  | 0          | 0  | 0  | 0  |

### REMARK

- (1) Refer to Section 11.3.1 for the error code storage areas.
- (2) Refer to Chapter 7 for details of the parameter setting ranges, etc.

#### 11.4 Turning Off the COM. ERR. LED

This section explains how to turn off the COM. ERR. LED of the QJ71MT91 when it is lit.

 Remove possible error cause before turning off the COM.ERR. LED. (Refer to Section 11.1, 11.3)

If not, the following operation will not turn off the COM.ERR. LED.

(2) The COM. ERR. LED turns on when an error occurs.

Once the COM. ERR. LED has turned on, it does not turn off automatically even if the status returns to normal.

Use the following method to turn off the COM. ERR. LED.

| Method                  | Reference Section |
|-------------------------|-------------------|
| From GX Configurator-MB | Section 11.4.1    |
| From sequence program   | Section 11.4.2    |

#### 11.4.1 From GX Configurator-MB

This section explains how to turn off the COM. ERR. LED from GX Configurator-MB.

(1) Display the Monitor/Test screen. (Refer to Section 8.6)

| Monitor/Test                                                                                                    |                     |                         |
|----------------------------------------------------------------------------------------------------|---------------------|-------------------------|
| Module information<br>Module type: MODBUS(R) Module<br>Module model name: QJ71MTS1                                                                      | Start I/O No.: 0000 |                         |
| Setting item                                                                                                    | Current value       | Setting value           |
| LED ON status<br>INIT, status                                                                                                    | Lit                 |                         |
| OPEN status                                                                                                    | Not lit             |                         |
| ERR. status                                                                                                    | Not lit             |                         |
| COM.ERR. status                                                                                                    | Not lit             |                         |
| COM.ERR.LED OFF request                                                                                                    | Not requested       | Not requested 👻         |
| X/Y Monitor/test                                                                                                    |                     | X/Y Monitor/test        |
| Basic/MODBUS(R) device assignment parameter<br>status                                                                                                   |                     | Basic/MODBUS(R) device  |
| Automatic communication status                                                                                                    |                     | Automatic communication |
| Error log                                                                                                    |                     | Error log 🗸 🗸           |
| Flash RDM setting     Current value       Write to<br>module     Save file     Current value       Read from<br>module     Load file     Make text file | Details             | Monitoring              |
| Start monitor Stop monitor Ex                                                                                                    | ecute <u>t</u> est  | Close                   |

(2) Turn off the COM. ERR. LED.

In the Setting value field of the "COM. ERR. LED OFF request", select "Being requested" and click the Execute test button.

| Monitor/Test                                                                            | _                                                 |                                                |
|-----------------------------------------------------------------------------------------|---------------------------------------------------|------------------------------------------------|
| Module information<br>Module type: MODBUS(R) Module<br>Module model name: QJ71MT91      | Start I/O No.: 0000                               |                                                |
| Setting item                                                                            | Current value                                     | Setting value                                  |
| INIT, status<br>OPEN status<br>ERR, status                                              | Not lit<br>Not lit                                |                                                |
| COM.ERR. status COM.ERR.LED OFF request X/Y Monitor/test                                | Lit<br>Not requested                              | Being requested                                |
| Basic/MUDBUS(R) device assignment parameter<br>status<br>Automatic communication status |                                                   | Basic/MODBUS(R) device Automatic communication |
| Error log<br>Flash ROM setting                                                          | Details                                           | Error log 🗸 🗸                                  |
| Write to Save file Current value display                                                | Select input                                      | Monitoring                                     |
| Dead from Load file Make text file                                                      | Setting range<br>Not requested<br>Being requested |                                                |
| Start monitor Stop monitor Ex                                                           | ecute test                                        | Close                                          |

(3) Confirm the COM. ERR. LED is turned off.

When the processing is completed, a "Completed." message appears. Confirm that the Current value field of "COM. ERR. status" has changed from "Lit" to "Not lit".

| Monitor/Test                                                                                                    |                                                                              |                         |
|----------------------------------------------------------------------------------------------------|------------------------------------------------------------------------------|-------------------------|
| Module information<br>Module type: MDDBUS(R) Module<br>Module model name: QJ71MT91                                 | Start I/D No.: 0000                                                          |                         |
| Setting item                                                                                                    | Current value                                                                | Setting value           |
| LED ON status<br>INIT. status                                                                                      | Lit                                                                          |                         |
| OPEN status                                                                                                    | Not lit                                                                      |                         |
| EBB status                                                                                                    | Not lit                                                                      |                         |
| COM.ERR. status                                                                                                    | Not lit                                                                      |                         |
| COM. PHR.LED OFF request                                                                                           | Being requested                                                              | Being requested 🔹       |
| X/Y Monitor/test                                                                                                   |                                                                              | X/Y Monitor/test        |
| status                                                                                                    |                                                                              | Basic/MODBUS(R) device  |
| Automatic communication status                                                                                     |                                                                              | Automatic communication |
| Error log                                                                                                    |                                                                              | Error log 🗸             |
| Flash RDM setting       Write to<br>module     S ave file       Read from<br>module     Load file   Make text file | Details<br>Select input<br>Setting range<br>Not requested<br>Being requested | Monitoring              |
| Start monitor Stop monitor                                                                                         | xecute test                                                                  | Close                   |

(4) Change the Current value field of the "COM. ERR. LED OFF request" back to "Not requested".

Because the "COM. ERR. LED OFF request" current value does not return to "Not requested" automatically after turn-off of the COM. ERR. LED, it must be manually returned to "Not requested" after the COM. ERR. LED has turned off. After confirming "Not lit", select "Not requested" in the "COM. ERR. LED OFF request" setting value field and click the Execute test button.

When the processing is completed, a "Completed." message appears.

| ٨ | Aonitor/Test                                                                                                    |                                                                              |                         |
|---|----------------------------------------------------------------------------------------------------|------------------------------------------------------------------------------|-------------------------|
|   | Module information                                                                                                    |                                                                              |                         |
|   | Module type: MODBUS(R) Module                                                                                                    | Start I/O No.: 0000                                                          |                         |
|   | Module model name: QJ71MT91                                                                                                    |                                                                              |                         |
|   | Setting item                                                                                                    | Current value                                                                | Setting value           |
|   | LED ON status<br>INIT. status                                                                                                    | Lit                                                                          |                         |
|   | OPEN status                                                                                                    | Not lit                                                                      |                         |
|   | ERR. status                                                                                                    | Not lit                                                                      |                         |
| h | COM ERR LED OFF segment                                                                                                    | Prine region to d                                                            | Networked               |
| Ľ | COM.EHH.LED OFF request                                                                                                    | being requested                                                              | Not requested           |
|   | Basic/MODBUS(R) device assignment parameter<br>status                                                                                 |                                                                              | Basic/MODBUS(R) device  |
|   | Automatic communication status                                                                                                    |                                                                              | Automatic communication |
|   | Error log                                                                                                    |                                                                              | Error log 🗸             |
|   | Flash ROM setting     Write to module     Save file     Current value display       Read from module     Load file     Make text file | Details<br>Select input<br>Setting range<br>Not requested<br>Being requested | Monitoring              |
|   | Start monitor Stop monitor Ex                                                                                                    | ecute test                                                                   | Close                   |

(5) Confirm the "COM. ERR. LED OFF request" current value.

The "COM. ERR. LED OFF request" current value must be as shown below. • "COM. ERR. LED OFF request" current value → "Not requested"

| Monitor/Test                                          |                     |                         |
|-------------------------------------------------------|---------------------|-------------------------|
| Module information                                    |                     |                         |
| Module type: MODBUS(R) Module                         | Start I/O No.: 0000 |                         |
| Module model name: QJ71MT91                           |                     |                         |
| Setting item                                          | Current value       | Setting value           |
| LED ON status<br>INIT. status                         | Lit                 |                         |
| OPEN status                                           | Not lit             |                         |
| ERR. status                                           | Not lit             |                         |
| COM ERR. status                                       | Notlit              |                         |
| COM.ERR.LED OFF request                               | Not requested       | Not requested           |
| XXY MonitorAtest                                      |                     | X/1 Monitor/test        |
| Basic/MODBUS(R) device assignment parameter<br>status |                     | Basic/MODBUS(R) device  |
| Automatic communication status                        |                     | Automatic communication |
| Error log                                             |                     | Error log 🗸             |
| Flash ROM setting                                     | Details             |                         |
| Write to Save file Current value<br>display           |                     | Monitoring              |
| Read from Load file Make text file                    | Select input        |                         |
| module                                                | Not requested       |                         |
|                                                       | Being requested     |                         |
|                                                       |                     |                         |
| Start monitor Stop monitor                            | ecute jest          | Close                   |

#### 11.4.2 Program example for use of sequence program

This section explains how to turn off the COM. ERR. LED from a sequence program.

Relationship between COM.ERR. LED and I/O signals
 Upon occurrence of a communication error, the COM.ERR. LED (COM.ERR. LED status (X1B): ON) on the front of the QJ71MT91 turns ON. (1) in the figure)
 (a) Turn ON the COM ERR. LED OFF request (V1D) to turn OFF the

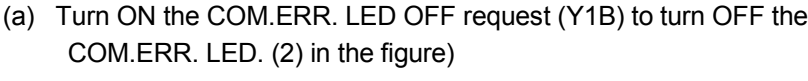

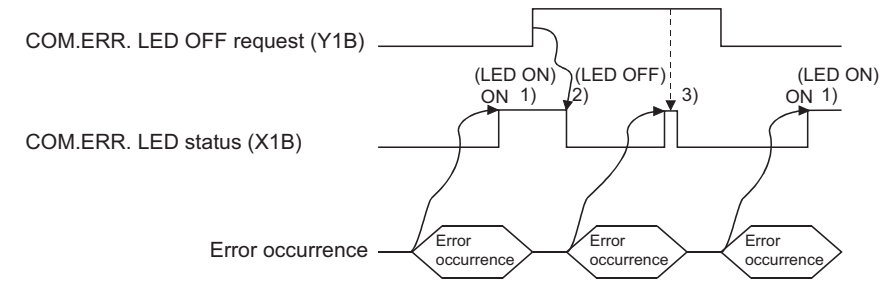

- (b) While the COM.ERR. LED OFF request (Y1B) is ON, OFF request processing is performed continuously. (3) in the figure)
- (c) The error information in the error log area of the buffer memory is not cleared (erased) by turning ON the COM.ERR. LED OFF request (Y1B).
- (2) Program conditions

In this program, COM. ERR. LED OFF request (Y1B) is turned on to turn off the COM. ERR. LED.

| Device Name              |        | Device | Application               |
|--------------------------|--------|--------|---------------------------|
|                          | lines  | X0     | Module READY              |
| QJ71MT91 input/output    | Input  | X1B    | COM. ERR. LED status      |
|                          | Output | Y1B    | COM. ERR. LED OFF request |
| External input (command) |        | X20    | COM. ERR. LED OFF command |

#### (3) Program example

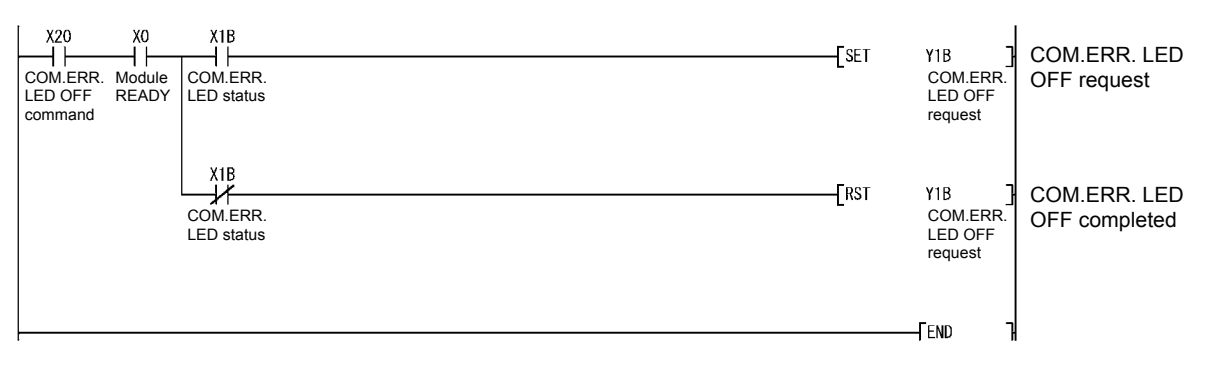

#### 11.5 Conducting PING Test to Check QJ71MT91 Connection

This section explains how to conduct a PING test in the QJ71MT91.

| Method                  | Reference Section |
|-------------------------|-------------------|
| From GX Configurator-MB | Section 11.5.1    |
| From sequence program   | Section 11.5.2    |

#### (1) PING test

- (a) A PING test checks whether the other QJ71MT91 or MODBUS<sup>®</sup> /CP device exists or not on Ethernet (same subnet address) where the QJ71MT91 is connected, or if a target device (personal computer) having the specified IP address exists or not.
- (b) Perform a PING test to check the following.
  - 1) Whether the QJ71MT91 is correctly connected to the other device on the line.
  - 2) Whether the basic parameter setting of the QJ71MT91 is correct.

#### (2) Buffer memory addresses used for PING test

The following buffer memory addresses are used for a PING test.

| Address                          | Par                                | ameter Name                        | Setting                                                                                                    | Setting Range                                                           | Default  |
|----------------------------------|------------------------------------|------------------------------------|----------------------------------------------------------------------------------------------------|-------------------------------------------------------------------------|----------|
| 0FE0н<br>(4064)                  | Communication time check           |                                    | Specify the waiting time for completion of the PING test. Set time = set value $\times$ 500ms                                                                               | 2 to 60                                                                 | 2        |
| 0FE1н<br>(4065)                  | 0FE1H<br>(4065) Transmission count |                                    | Specify the number of transmissions.                                                                                                    | 1 to 10                                                                 | 4        |
| 0FE2н to 0FE3н<br>(4066 to 4067) | IP address                         |                                    | Specify the IP address of the<br>PING test target device.                                                                                                    | Refer to *1                                                             | 0000000н |
| 0FE4∺<br>(4068)                  | PING test<br>execution<br>results  | Execution result                   | <ul> <li>The execution result of the<br/>PING test is stored.</li> <li>When completed with an<br/>error, the error code is stored.<br/>(Refer to Section 11.3.3)</li> </ul> | 0000н: Normal completion<br>0001н to : Error completion<br>(Error code) | 0000н    |
| 0FE5н<br>(4069)                  |                                    | Total packet<br>transmission count | The total packet transmission                                                                                                    | _                                                                       | _        |
| 0FE6н<br>(4070)                  |                                    | Success count                      | count, success count and failure count for the PING test                                                                                                    | _                                                                       | _        |
| 0FE7н<br>(4071)                  |                                    | Failure count                      | execution are stored.                                                                                                    | _                                                                       | _        |

\*1: Set the value that satisfies the following conditions.

Condition 1: The IP address class is any of A, B and C.

Condition 2: The host address bits are not all "0" or all "1".

#### 11.5.1 From GX Configurator-MB

This section explains how to conduct a PING test from GX Configurator-MB.

(1) Display the PING test screen. (Refer to Section 8.6)

| PING test                       |                     |                   |
|---------------------------------|---------------------|-------------------|
| Module information              |                     |                   |
| Module type: MODBUS(R) Module   | Start I/O No.: 0000 |                   |
| Module model name: QJ71MT91     |                     |                   |
| Setting item                    | Current value       | Setting value     |
| Communication time check        | 2                   | 2                 |
| Transmission count              | 4                   | 4                 |
| IP address                      | 0.0.0.0             | 0.0.0.0           |
| PING test execution request     | Not requested       | Being requested 🔹 |
| PING test completed             | OFF                 |                   |
| Result Execution result         | 0000                |                   |
| Total packet transmission count | 0                   |                   |
| Success count                   | 0                   |                   |
| Failure count                   | 0                   |                   |
|                                 |                     |                   |
|                                 |                     | -                 |
| Flash ROM setting               | Details             |                   |
| Write to Current value          |                     | Monitoring        |
| module Save ne display          |                     |                   |
| Bead from                       | Decimal input       |                   |
| module Load file Make text file | Setting range       |                   |
|                                 | 2.60                |                   |
|                                 |                     |                   |
|                                 |                     |                   |
|                                 | 1                   |                   |
| Start monitor Stop monitor Ex   | ecute test          | Close             |

(2) Set the PING test conditions.

Set the "Communication time check", "Transmission count" and "IP address" in the Setting value field, and click the Execute test button with the values selected.

| Module information         Module type:       MODBUS(R) Module         Setting item       Current value         Communication time check       2         Image: Communication time check       2         Image: Communication time check       2         Image: Communication time check       2         Image: Communication time check       2         Image: Communication time check       2         Image: Communication time check       2         Image: Communication time check       2         Image: Communication time check       2         Image: Communication time check       2         Image: Communication time check       2         Image: Communication time check       2         Image: Communication time check       3         Image: Communication time check       0         Transmission count       0         Result Execution result       0         Success count       0         Flash ROM setting       Current value         Monitoring       Make text file         Module       Cod file         Make text file       Close                                                                                                    | PING test                          |                       |                 | - IX       |
|----------------------------------------------------------------------------------------------------|------------------------------------|-----------------------|-----------------|------------|
| Module type:       MODBUS(R) Module       Start I/O No::       0000         Module model name:       QJ71MT91         Setting item       Current value       Setting value         Communication time check       2       2         Transmission count       4       4         IP address       0.010       1921.0.2         PING test execution request       Not requested       Being requested         PING test execution request       OFF       Ploto test completed         Result Execution request       0       0         Total packet transmission count       0       0         Flash ROM setting       Current value       Vite to one file         Write to module       Save file       Monitoring         Pladestring Load file       Make text file       Monitoring         Stat monitor       Stat monitor       Stat monitor       Close                                                                                                    | Module information                 |                       |                 |            |
| Module model name:     QJ7IMT91       Setting item     Current value     Setting value       Communication time check     2     2       Transmission count     0.0.00     192.1.0.2       PING test execution request     Not requested     Dering requested       PING test execution request     0.0.00     Total packet transmission count       Result Execution request     0     0       Total packet transmission count     0     0       Flash ROM setting     Current value     0       Write to<br>module     Save file     Monitoring       Write to<br>module     Load file     Make text file       Stat. monitor     Stop monitor     Execute test                                                                                                    | Module type: MODBUS(R) Module      | Start I/O No.: 0000   |                 |            |
| Setting item     Current value     Setting value       Communication time check     2     2       Transmission count     4     4       IP address     0.0.00     1921.0.2       PING test execution request     Not requested     Being requested       PING test execution request     0000       Total packet transmission count     0       Success count     0       Flash ROM setting     Current value       Write to<br>module     Current value       Write to<br>module     Current value       Write to<br>module     Save file       Make text file     IP Address input       Stat. monitor     Stop monitor       Execute test     Close                                                                                                    | Module model name: QJ71MT91        |                       |                 |            |
| Communication time check     2     2       Transmission count     4     4       IP address     0.000     192.1.0.2       PING test execution request     Not requested     0       PiNG test execution request     OFF     0000       Result Execution result     0     0       Total packet transmission count     0     0       Success count     0     0       Flash ROM setting     0     0       Write to<br>module     Current value<br>display     0       Pladdess input     Setting range     0.0.0.0 - 255.255.255.254                                                                                                    | Setting item                       | Current value         | Setting value   | <b>^</b>   |
| Transmission count     4     4       IP address     0.0.00     1921.0.2       PING test execution request     Not requested     0       PING test completed     OFF       Result Execution result     0       Total packet transmission count     0       Success count     0       Failure count     0       Vrite to     Save file       Write to     Save file       Make text file     IP Address input       Setting range     0.0.0.0 - 255.255.255.254                                                                                                    | Communication time check           | 2                     |                 | 2          |
| IP address     0.0.00     [1921.0.2       PING test execution request     Not requested     0 Eng requested       PING test completed     0 FF       Result Execution result     00000       Total packet transmission count     0       Success count     0       Failure count     0       Virite to     Save file       Make text file     0       Stat monitor     Stat monitor                                                                                                    | Transmission count                 | 4                     |                 | 4          |
| PING test execution request     Not requested       PING test completed     OFF       PING test completed     OFF       Result Execution result     0000       Total packet transmission count     0       Success count     0       Flake count     0       Flake R0M setting     0       Write to<br>module     Current value<br>display       Plead from<br>module     Load rile       Make text file     Setting range       0.0.0.0 - 255 255 255 254                                                                                                    | IP address                         | 0.0.0                 | 192.1.0.2       |            |
| PING text completed     OFF       Result Execution result     0       Total packet transission count     0       Success count     0       Fakure count     0       Fakure count     0       Flack BDM setting     0       Write to<br>module     Current value<br>display       Plead from<br>module     Current value<br>display       Stat monitor     Stop monitor    Execute test  Close                                                                                                    | PING test execution request        | Not requested         | Deing requested |            |
| Result Execution result     0000       Total packet transmission count     0       Success count     0       Failure count     0       Failure count     0       Vifile to<br>module     Save file       Write to<br>module     Save file       Make text file     IP Address input       Setting range     0       0.0.0.0 - 255 255.255.254                                                                                                    | PING test completed                | OFF                   |                 |            |
| Total packet transmission count     0       Success count     0       Failure count     0       Flash ROM setting     0       Write to<br>module     Save file       Pead from<br>module     Load file       Make text file     Setting range       0.0.0.0 - 255 255 254                                                                                                    | Result Execution result            | 0000                  |                 |            |
| Success count     0       Falure count     0       Flash ROM setting     V//ife to<br>module       V//ife to<br>module     Save file       Bead from<br>module     Load file       Make text file     Setting range       0.0.0 - 255.255.254                                                                                                    | Total packet transmission count    | 0                     |                 |            |
| Flash ROM setting     O       Flash ROM setting                                                                                                    | Success count                      | 0                     |                 |            |
| Flash R0M setting     Current value<br>display       Write to<br>module     Save file       Peed from<br>module     Load file       Make text file     Setting range       0.0.0.0 · 255 255 255 254                                                                                                    | Failure count                      | 0                     |                 |            |
| Flash ROM setting     Current value<br>display       Wife to<br>module     Save file       Bead from<br>module     Load file       Make text file     Setting range       0.0.0.0 · 255.255.255.254                                                                                                    |                                    |                       |                 | *          |
| Write to<br>module     Save file     Current value<br>display     Monitoring       Read from<br>module     Load file     Make text file     IP Address input       Setting range     0.0.0.0 · 255.255.255.254                                                                                                    | Flash ROM setting                  | Details               |                 |            |
| Module     Operating the second second | Write to Save file Current value   |                       |                 | Monitoring |
| Beed from module     Load file     Make text file       Setting range     0.0.0.0-255.255.255.254                                                                                                    | module display                     | IP Address input      |                 |            |
| Statt monitor         Stop monitor         Execute jest         Close                                                                                                    | Read from Load Fig. Make text Fig. |                       |                 |            |
| Start monitor Stop monitor Execute jest Close                                                                                                    | module Luciu ine Midice text ine   | Setting range         | DEA             |            |
| Start monitor Execute jest Close                                                                                                    |                                    | 0.0.0.0 * 200.200.200 | 1.204           |            |
| Stat monitor Execute jest Close                                                                                                    |                                    |                       |                 |            |
| Stat monitor Stop monitor Execute jest Close                                                                                                    |                                    |                       |                 |            |
| Start monitor Stop monitor Execute test Close                                                                                                    |                                    |                       |                 |            |
|                                                                                                    | Start monitor Stop monitor Ex      | (ecute test           |                 | Close      |

(3) Confirm the conditions set in (2).

When the processing is completed, a "Completed." message appears, and the data set in (2) are displayed in the Current value field. Redo the settings if changing the conditions.

| PING test                                                                          |                                        |                 |
|------------------------------------------------------------------------------------|----------------------------------------|-----------------|
| Module information<br>Module type: MODBUS(R) Module<br>Module model name: QJ71MT91 | Start I/O No.: 0000                    |                 |
| Setting item                                                                       | Current value                          | Setting value   |
| Transmission count                                                                 | 4                                      | 4               |
| PING test execution request<br>PING test completed                                 | Not requested                          | Being requested |
| Result Execution result<br>Total packet transmission count                         | 0000                                   |                 |
| Success count<br>Failure count                                                     | 0                                      |                 |
|                                                                                    |                                        | <b>•</b>        |
| Flash ROM setting<br>Write to<br>module Save file display                          | Details                                | Monitoring      |
| Read from Load file Make text file                                                 | Setting range<br>0.0.0.0 - 255.255.255 | i.254           |
| Start monitor Stop monitor                                                         | vecute test                            | Close           |

(4) Conduct a PING test.

Select "Being requested" in the "PING test execution request" setting value field, and click the Execute test button.

When the processing is completed, a "Completed." message appears and the PING test is executed.

| PING test                                                                          |                                  |                 | - DX       |
|------------------------------------------------------------------------------------|----------------------------------|-----------------|------------|
| Module information<br>Module type: MDDBUS(R) Module<br>Module model name: QJ71MT91 | Start I/O No.: 0000              |                 |            |
| Setting item                                                                       | Current value                    | Setting value   | <b></b>    |
| Communication time check                                                           | 2                                |                 | 2          |
| Transmission count                                                                 | 4                                |                 | 4          |
| IP address                                                                         | 192.1.0.2                        | 192.1.0.2       |            |
| PING test execution request                                                        | Being requested                  | Being requested | -          |
| PING test completed                                                                | PING test completed              |                 |            |
| Result Execution result                                                            | 0000                             |                 |            |
| Total packet transmission count                                                    | 4                                |                 |            |
| Success count                                                                      | 4                                |                 |            |
| Failure count                                                                      | 0                                |                 |            |
|                                                                                    |                                  |                 | -          |
| Flash ROM setting                                                                  | Details                          |                 |            |
| Write to Save file Current value                                                   |                                  |                 | Monitoring |
| Bead from                                                                          | Select input                     |                 |            |
| module Load file Make text file                                                    | Setting range                    |                 |            |
|                                                                                    | Not requested<br>Being requested |                 |            |
|                                                                                    | Deingrequested                   |                 |            |
|                                                                                    | 1                                |                 |            |
| Start monitor Stop monitor                                                         | ecute test                       |                 | Close      |

- (5) Check the status during PING test execution.
  - "PING test execution request" current value  $\rightarrow$  "Being requested"
  - "PING test completed" current value  $\rightarrow$  "OFF"

| P | ING test                                                                            |                                                   |                               | - IX       |
|---|-------------------------------------------------------------------------------------|---------------------------------------------------|-------------------------------|------------|
|   | Module information<br>Module type: MODBUS(R) Module<br>Module model name: QJ/71MT91 | Start I/O No.: 0000                               |                               |            |
|   | Setting item                                                                        | Current value                                     | Setting value                 | 2          |
|   | Transmission count                                                                  | 4                                                 |                               | 4          |
|   | IP address<br>PING test execution request<br>PING test completed                    | 192.1.0.2<br>Being requested<br>DFF               | 192.1.0.2<br>Eleing requested | -          |
|   | Result Execution result<br>Total packet transmission count<br>Success count         | 3                                                 | J                             |            |
|   | Failure count                                                                       | 0                                                 |                               |            |
|   | Flash ROM setting<br>Write to<br>module Save file Current value<br>display          | Details                                           |                               | Monitoring |
|   | Read from Load file Make text file                                                  | Setting range<br>Not requested<br>Being requested |                               | <u> </u>   |
|   | Start monitor Stop monitor                                                          | ecute jest                                        |                               | Close      |

- (6) Check the status when the PING test is completed.
  - "PING test execution request" current value  $\rightarrow$  "Being requested"
  - "PING test completed" current value  $\rightarrow$  "PING test completed"
  - "Result" current value  $\rightarrow$  Result is displayed for each.

| PING test                                                                          |                                                   |                 | - DX       |
|------------------------------------------------------------------------------------|---------------------------------------------------|-----------------|------------|
| Module information<br>Module type: MODBUS(R) Module<br>Module model name: QJ71MT91 | Start I/O No.: 0000                               |                 |            |
| Setting item                                                                       | Current value                                     | Setting value   |            |
| Communication time check                                                           | 2                                                 |                 | 2          |
| IP address                                                                         | 132102                                            | 192102          |            |
| PING test execution request                                                        | Being requested                                   | Being requested |            |
| PING test completed                                                                | PING test completed                               |                 |            |
| Result Execution result                                                            | 0000                                              |                 |            |
| Total packet transmission count                                                    | 4                                                 |                 |            |
| Success count                                                                      | 4                                                 |                 |            |
| Failure count                                                                      | U                                                 |                 |            |
|                                                                                    |                                                   |                 | •          |
| Flash ROM setting<br>Write to<br>module Save file Current value<br>display         | - Details                                         |                 | Monitoring |
| Read from Load file Make text file                                                 | Setting range<br>Not requested<br>Being requested |                 |            |
| Start monitor Stop monitor                                                         | xecute test                                       |                 | Close      |

(7) Change the "PING test execution request" current value back to "Not requested". Because the "PING test execution request" current value does not automatically return to "Not requested" on completion of the PING test, it must be manually changed to "Not requested" after the PING test is completed,.

Select "Not requested" in the "PING test execution request" setting field and click the Execute test button.

When the processing is completed, a "Completed." message appears.

| PING test                                                                     |                                                   |               | - IX       |
|-------------------------------------------------------------------------------|---------------------------------------------------|---------------|------------|
| Module information<br>Module type: MODBUS(R) Module                           | Start I/O No.: 0000                               |               |            |
| Setting item                                                                  | Current value                                     | Setting value |            |
| Communication time check Transmission count IR address                        | 4                                                 | 7971117       | 2          |
| PING test execution request<br>PING test completed<br>Pandh Execution request | Being requested<br>PING test completed            | Not requested |            |
| Total packet transmission count<br>Success count                              | 4                                                 |               |            |
| Failure count                                                                 | 0                                                 |               | •          |
| Flash ROM setting<br>Write to<br>module Save file Current value<br>display    | Details                                           |               | Monitoring |
| Read from Load file Make text file                                            | Setting range<br>Not requested<br>Being requested |               |            |
| Start monitor Stop monitor Ex                                                 | ecute test                                        |               | Close      |

- (8) Confirm the "PING test execution request" current value.
  - The "PING test execution request" current value must be as shown below.
  - "PING test execution request" current value  $\rightarrow$  "Not requested"
  - "PING test completed" current value  $\rightarrow$  "OFF"

| PING test                                | _                   |                 |
|------------------------------------------|---------------------|-----------------|
| Module information                       |                     |                 |
| Module type: MODBUS(R) Module            | Start 1/0 No.: 0000 |                 |
| Module model name: QJ71MT91              |                     |                 |
| Setting item                             | Current value       | Setting value   |
| Communication time check                 | 2                   | 2               |
| Transmission count                       | 4                   | 4               |
| IP address                               | 192.1.0.2           | 192.1.0.2       |
| PING test execution request              | Not requested       | Not requested 👻 |
| PING test completed                      | OFF                 |                 |
| Result Execution result                  | 0000                |                 |
| Total packet transmission count          | 4                   |                 |
| Success count                            | 4                   |                 |
| Failure count                            | 0                   |                 |
|                                          |                     | <b>•</b>        |
| - Flach BOM setting                      | - Details           |                 |
| Write to Save file Current value display |                     | Monitoring      |
|                                          | Select input        |                 |
| module Load file Make text file          | Setting range       |                 |
|                                          | Not requested       |                 |
|                                          | Being requested     |                 |
|                                          |                     |                 |
|                                          | 1                   |                 |
| Start monitor Stop monitor               | ecute test          | Close           |

#### 11.5.2 Program example for use of sequence program

This section explains how to perform a PING test from a sequence program.

- (1) Relationship between PING test and I/O signals
  - (a) Turn ON the PING test execution request (Y1C) to execute the PING test.(1) in the figure)

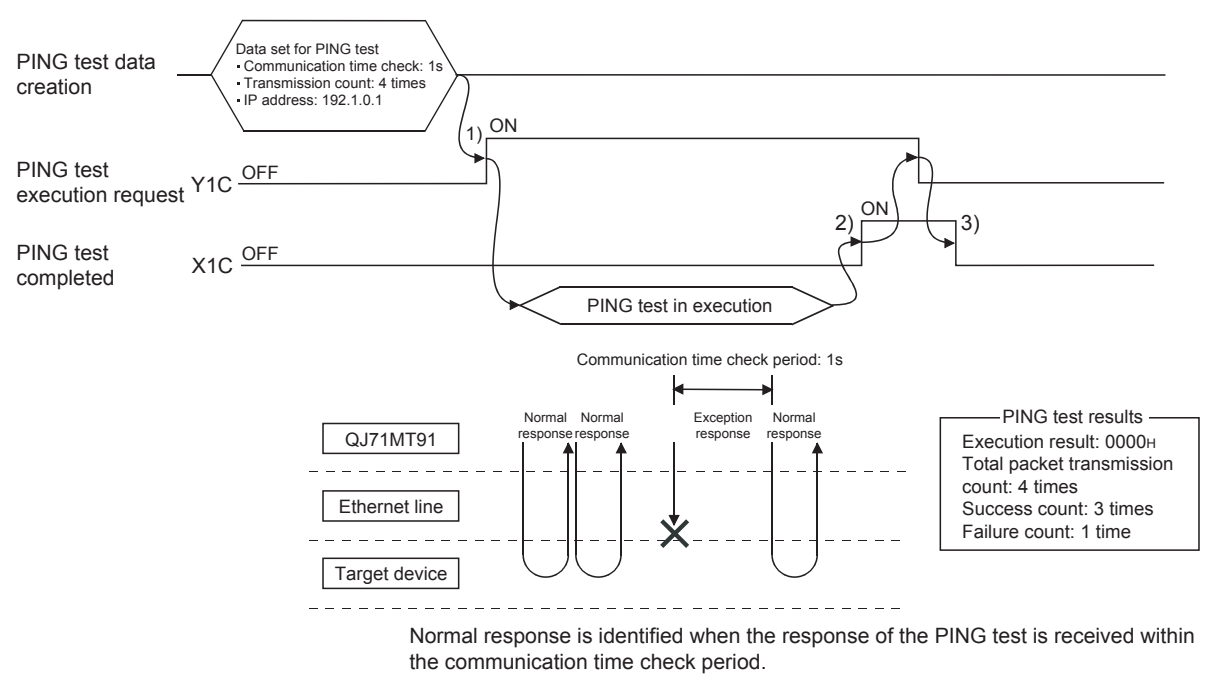

- (b) On completion of the PING test, the PING test completion (X1C) turns ON.(2) in the figure)
- (c) Turn OFF the PING test execution request (Y1C) to turn OFF the PING test completion (X1C). (3) in the figure)
- (2) Error completion of PING test
  - (a) The execution result of the PING test is stored into the execution result area (0FE5H).
     When error completion arises, the error code is stored.
     For the corrective actions to be taken at error completion, refer to Section 11.3.3
  - (b) If the basic parameter setting request (Y1) is turned ON during execution of the PING test, the PING test results in error completion.
  - (c) If the PING test is executed with the basic parameter setting request (Y1) ON, the PING test results in error completion.

#### (3) Program example

- An example of the PING test performed with a sequence program is given below.
- (a) System configuration

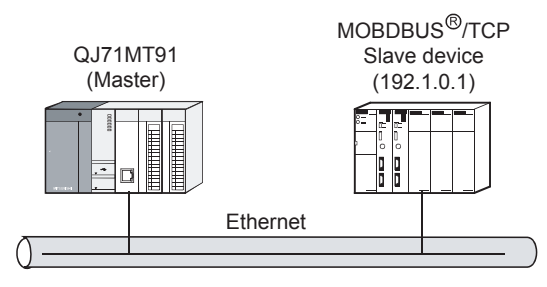

- \*1: The QJ71MT91 is mounted on Slot 0 of the base unit, and the head I/O No. is 0.
  - (b) Program conditions

This program executes a PING test when PING test execution request (Y1C) is turned on after the PING test conditions are set.

1) PING test condition settings

| Setting Item             | Buffer Memory Address         | Set Value                |
|--------------------------|-------------------------------|--------------------------|
| Communication time check | 0FE0н (4064)                  | 2<br>(1s)                |
| Transmission count       | 0FE1н (4065)                  | 4<br>(4 times)           |
| IP address               | 0FE2н to 0FE3н (4066 to 4067) | С0010001н<br>(192.1.0.1) |

2) Devices available for user

| Device Name               |        | Device      | Application                                 |  |
|---------------------------|--------|-------------|---------------------------------------------|--|
|                           |        | X0          | Module READY                                |  |
|                           | Input  | Х3          | Basic parameter setting existence           |  |
|                           |        | X1C         | PING test completed                         |  |
|                           | Output | Y1C         | PING test execution request                 |  |
| External input (command   | d)     | X20         | PING test execution command                 |  |
|                           |        | D10000      | For getting execution result                |  |
| Data register             |        | D10001      | For getting total packet transmission count |  |
| Data register             |        | D10002      | For getting success count                   |  |
|                           |        | D10003      | For getting failure count                   |  |
|                           |        | U0\G4064    | Communication time check                    |  |
|                           |        | U0\G4065    | Transmission count                          |  |
|                           |        | U0\G4066 to | ID address                                  |  |
| Intelligent function modu | le     | U0\G4067    |                                             |  |
| device                    |        | U0\G4068    | Execution result                            |  |
|                           |        | U0\G4069    | Total packet transmission count             |  |
|                           |        | U0\G4070    | Success count                               |  |
|                           |        | U0\G4071    | Failure count                               |  |

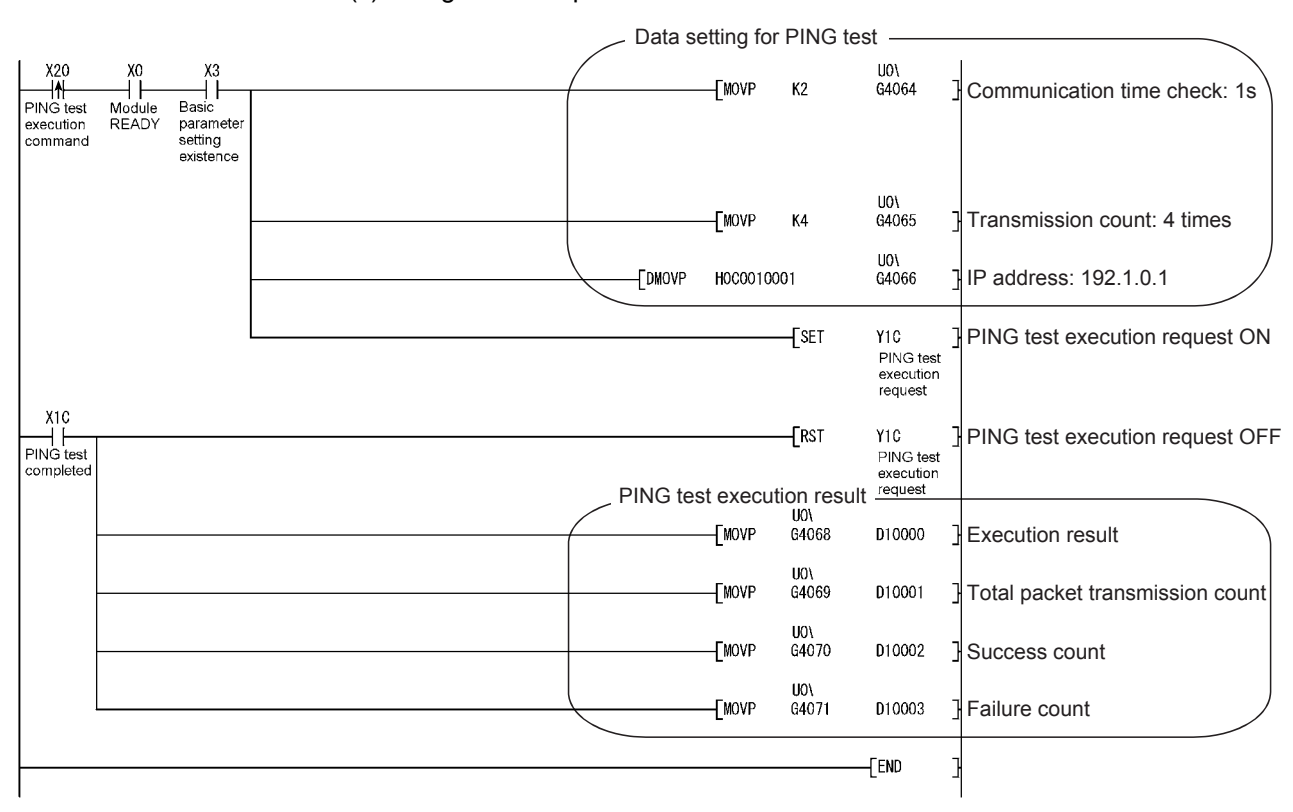

(c) Program example

## APPENDICES

Appendix 1 External Dimensions

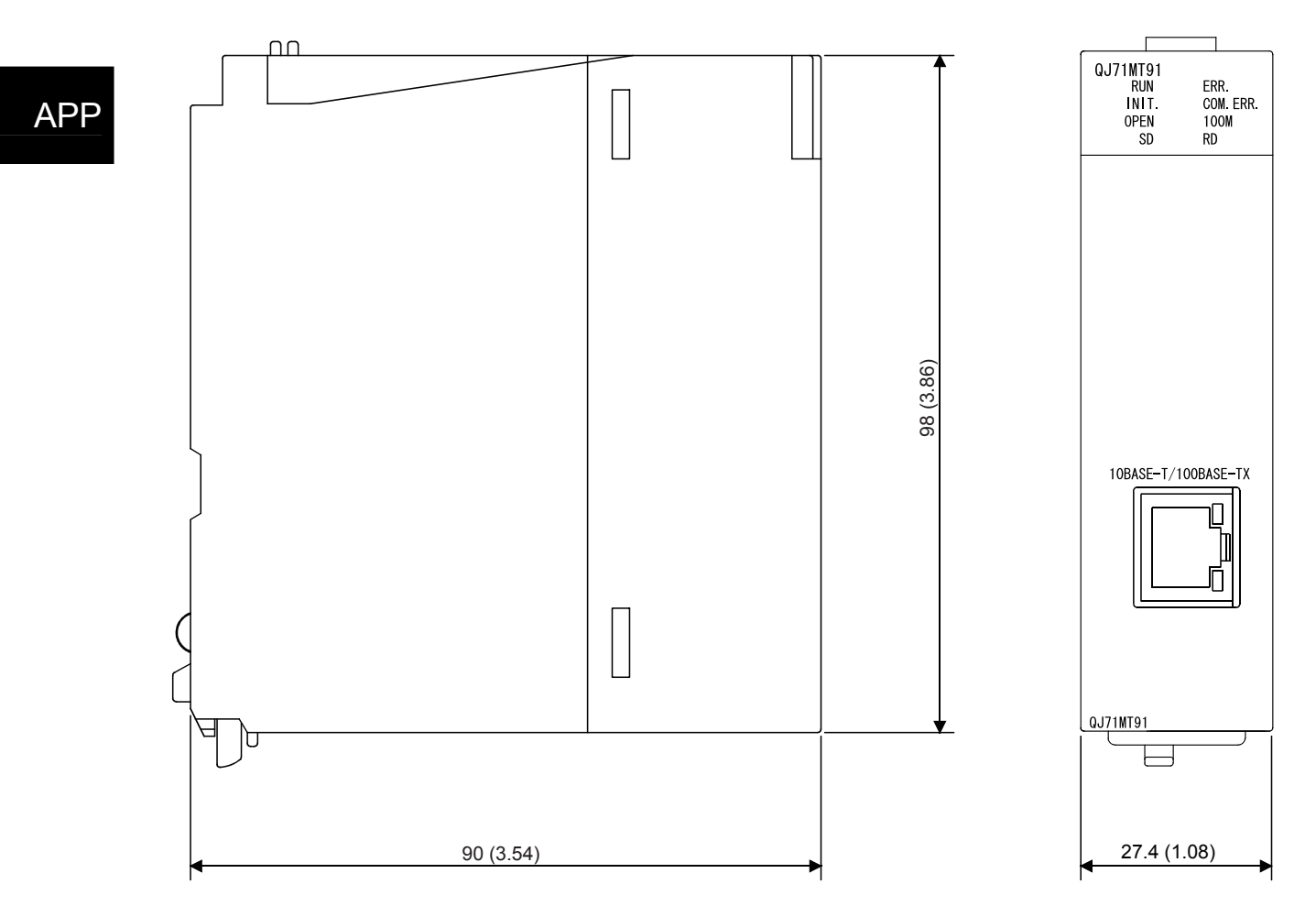

(Unit: mm (in.))

#### Appendix 2 Processing Time

This section explains the processing time of the QJ71MT91 by function. The processing time of the QJ71MT91 may become longer than that calculated in this section depending on the network load factor (line congestion), number of TCP connections used simultaneously, and GX Developer connection existence. Refer to the processing time calculated by the expression in this section when having the QJ71MT91 communicate with one target device using an already established TCP connection.

- (1) Master function performance
  - (a) Automatic communication function performance
    - 1) Automatic communication function communication time [Unit: ms]

The automatic communication function communication time is the time from when the repeat interval timer expires until the repeat interval timer is started again after completion of communication with the slave.

- Tac = 7 + Ts
- 2) Calculation items

| Setting Item | Description                                         | Unit |
|--------------|-----------------------------------------------------|------|
| Tac          | Automatic communication function communication time | ms   |
| Ts           | Target slave device processing time                 | ms   |

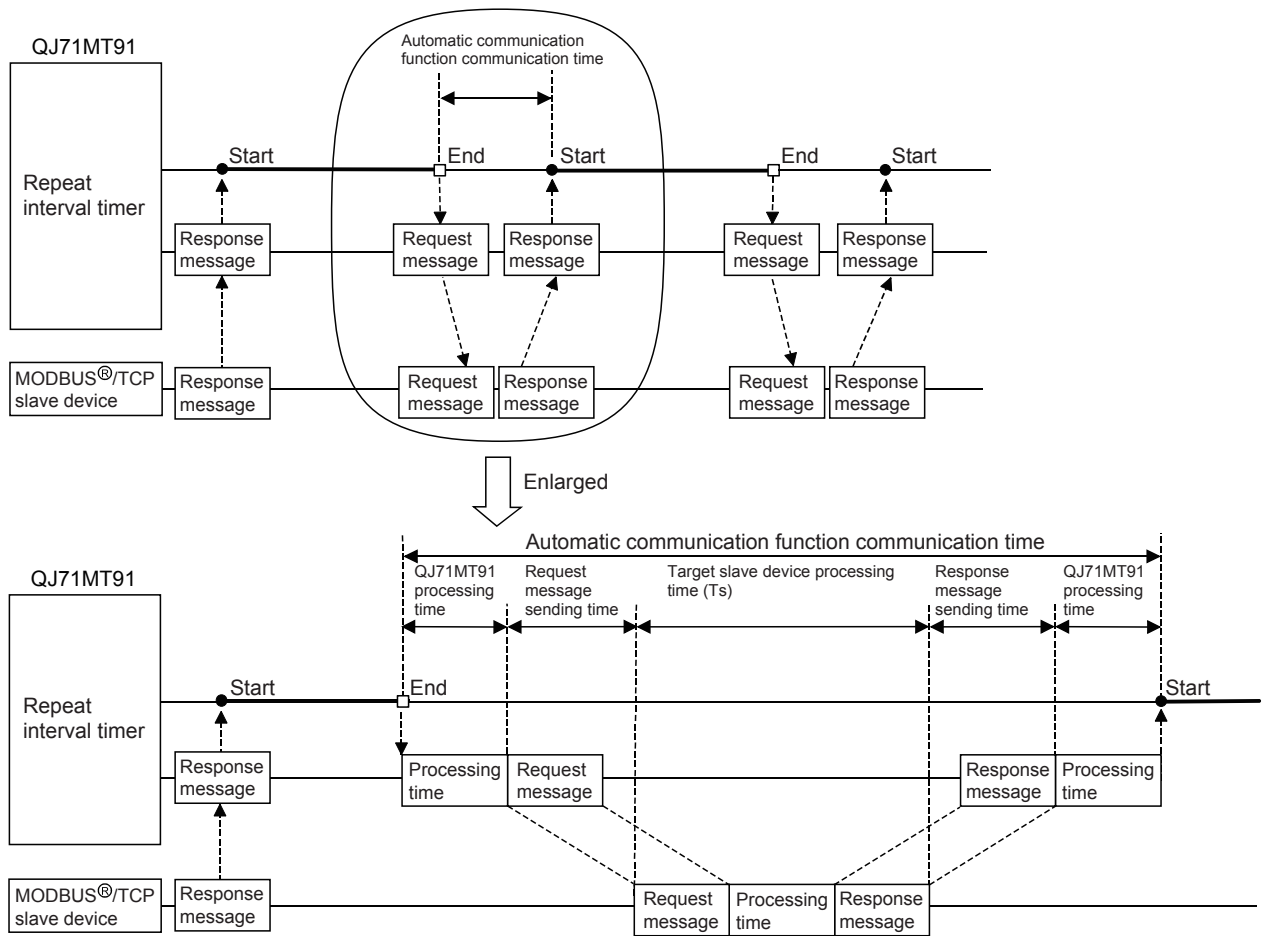

- (b) Dedicated instruction performance (MBRW/MBREQ instruction)
  - Dedicated instruction processing time [Unit: ms] The dedicated instruction processing time is the time from when the dedicated instruction is started until the completed device turns on. Trc = 7 + St + (St or Ts, whichever is greater)
  - 2) Calculation items

| Setting Item | Description                                         | Unit |
|--------------|-----------------------------------------------------|------|
| Trc          | Dedicated instruction processing time               | ms   |
| St           | Local station scan time                             | ms   |
| Ts           | Message processing time at destination slave device | ms   |

### (2) Slave function performance

- 1) Request message processing time [Unit: ms] The request message processing time is the time from when the QJ71MT91 receives a request message from the master until it sends a response message after completion of processing. Tsl =  $5 + 7 \times n1 + St \times n2$
- 2) Calculation items

| Setting Item | Description                                                                                  |                                                                                      |              |                                   | Unit |  |
|--------------|----------------------------------------------------------------------------------------------|--------------------------------------------------------------------------------------|--------------|-----------------------------------|------|--|
| Tsl          | Request messa                                                                                | Request message processing time                                                      |              |                                   |      |  |
| St           | Local station so                                                                             | can time                                                                             |              |                                   | ms   |  |
|              | Any of the following values is applied depending on the function code and assignment status. |                                                                                      |              |                                   |      |  |
|              | Function code                                                                                | When programmable<br>controller CPU device<br>is assigned When buffer r<br>is assign |              | When buffer memory<br>is assigned |      |  |
|              | 01                                                                                           | ,                                                                                    | 1            | 0                                 |      |  |
|              | 02                                                                                           | ,                                                                                    | 1            | 0                                 |      |  |
|              | 03                                                                                           | ,                                                                                    | 1            | 0                                 |      |  |
| n1           | 04                                                                                           | ,                                                                                    | 1            | 0                                 | —    |  |
|              | 05                                                                                           | ,                                                                                    | 1            | 0                                 |      |  |
|              | 06                                                                                           | ,                                                                                    | 1            | 0                                 |      |  |
|              | 15                                                                                           | ,                                                                                    | 1            | 0                                 |      |  |
|              | 16                                                                                           |                                                                                      | 1            | 0                                 |      |  |
|              | 20                                                                                           |                                                                                      | 1            | 0                                 |      |  |
|              | 21                                                                                           | 1                                                                                    |              | 0                                 |      |  |
|              | 22                                                                                           | 2                                                                                    |              | 0                                 |      |  |
|              | 23                                                                                           | 2 0                                                                                  |              | 0                                 |      |  |
|              | Any of the follo                                                                             | wing values                                                                          | is applied d | lepending on the                  |      |  |
|              | function code a                                                                              |                                                                                      |              |                                   |      |  |
|              | Function code                                                                                | When programmable<br>controller CPU device<br>is assigned                            |              | When buffer memory                |      |  |
|              |                                                                                              | Normal                                                                               | Worst        | is assigned                       |      |  |
|              |                                                                                              | case                                                                                 | case         |                                   |      |  |
|              | 01                                                                                           | 1                                                                                    | 2            | 0                                 |      |  |
| -            | 02                                                                                           | 1                                                                                    | 2            | 0                                 |      |  |
| n2           | 03                                                                                           | 1                                                                                    | 2            | 0                                 | —    |  |
|              | 04                                                                                           | 1                                                                                    | 2            | 0                                 |      |  |
|              | 05                                                                                           | 1                                                                                    | 2            | 0                                 |      |  |
|              | 06                                                                                           | 1                                                                                    | 2            | 0                                 |      |  |
|              | 15                                                                                           | 1                                                                                    | 2            | 0                                 |      |  |
|              | 16                                                                                           | 1                                                                                    | 2            | 0                                 |      |  |
|              | 20                                                                                           | 1                                                                                    | 2            | 0                                 |      |  |
|              | 21                                                                                           | 1                                                                                    | 2            | 0                                 |      |  |
|              | 22                                                                                           | 2                                                                                    | 4            | 0                                 |      |  |
|              | 23                                                                                           | 2                                                                                    | 4            | 0                                 |      |  |

#### Appendix 3 GX Developer Connection Setup Example

This section explains the setting of the GX Developer connection setup window when access is made from GX Developer to the programmable controller CPU via the QJ71MT91.

For details of GX Developer, refer to the GX Developer Operating Manual.

(1) Access route

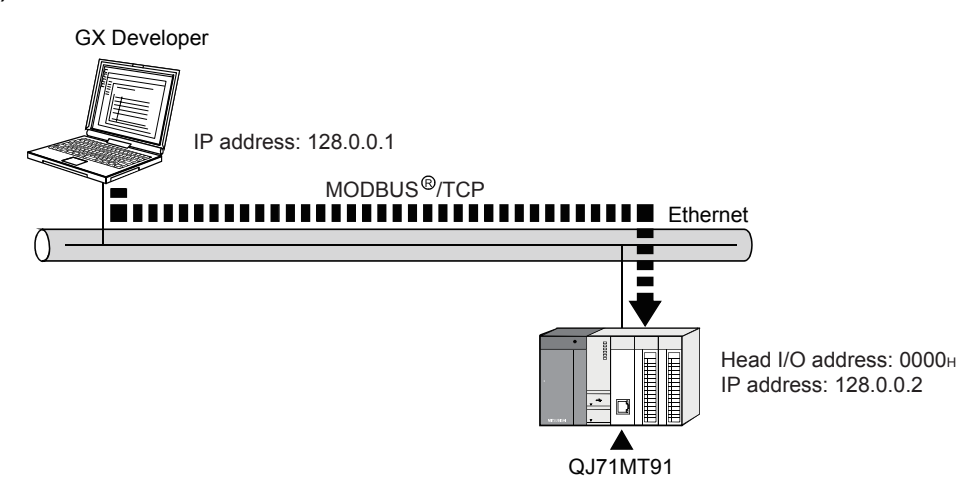

| Transfer Se      | tup 🔊                                                                              | $\mathbf{X}$                 |
|------------------|------------------------------------------------------------------------------------|------------------------------|
| PC side I/F      | Serial<br>USB NET/10(H) board board board board board                              | AF SSC<br>board net          |
|                  | Network No. 1 Station No. 1 Protocol                                               | TCP                          |
| PLC side I/F     | PLC CC IE Cont MNET(II) CC-Link Ethernet C24                                       | G4 Bus<br>module             |
|                  | Network No 1 Station No 1                                                          |                              |
|                  | Computer type QJ71E71 IP address / Host 0.0.0.0                                    |                              |
|                  | Routing parameter transfer method Automatic transfer method                        |                              |
| Other<br>station |                                                                                    | Connection channel list      |
|                  | No specification Other station(Single network) Other station(Co-existence network) | PLC direct coupled setting   |
|                  | Time out (Sec.) 30 Retry times 0                                                   | Connection test              |
| Network<br>route |                                                                                    |                              |
|                  | C24 CC IE Cont NET(II) CC-Link Ethernet                                            | PLC type                     |
|                  | NET/10(H) Multiple CPU setting                                                     | Detail                       |
|                  | Network No.   1 Station No.   1                                                    | Sustem image                 |
| Co-existence     | 9999                                                                               |                              |
| network route    |                                                                                    | Line Connected (Q/A6TEL,C24) |
|                  | L24 ULE Cont NET[II] CU-Link Ethernet<br>NET/10(H) Target PLC                      | ОК                           |
|                  | Accessing other station Not specified                                              | Close                        |

(2) Connection setup window

- (a) PC side I/F
  - 1) Select "Ethernet board" and double-click it to display the "PC side I/F Ethernet board setting" screen.
  - Set "Protocol" on the "PC side I/F Ethernet board setting" screen.
     Protocol • • Select "TCP" or "UDP".
  - 3) Since "Network No." and "Station No." are not used, leave them as displayed on the screen.

| PC side I/F                                                                                                    | Ethernet board setting                                        | $\times$   |
|----------------------------------------------------------------------------------------------------|---------------------------------------------------------------|------------|
| Network No.                                                                                                    | 1                                                             | ОК         |
| Station No.                                                                                                    | 1                                                             | Cancel     |
| This is the lay<br>execute the f                                                                                               | out setting layout for the Ethernet boar<br>ollowing setting. | rd. Please |
| Network No: Network No. of Ethernet unit set in parameter.<br>Station No.: Station No. that does not overlap on the same loop. |                                                               |            |
| Protocol                                                                                                    | TCP •                                                         |            |

- (b) PLC side I/F
  - 1) Select "Ethernet module" and double-click it to display the "PLC side I/F detailed setting of Ethernet module" screen.
  - 2) Set "PLC" and "IP address" on the "PLC side I/F detailed setting of Ethernet module" screen.
    - PLC •••••• Select "QJ71E71".
    - IP address • • Set the IP address of the QJ71MT91 to be connected.
    - IP input format • Select "DEC." or "HEX.".
  - 3) Since "Station No." and "Routing parameter transfer method" are not used, leave them as displayed on the screen.

| PLC side I/F detailed setting of Ethernet module            |        |  |  |
|-------------------------------------------------------------|--------|--|--|
| PLC QJ71E71                                                 | Cancel |  |  |
| Station No. 1                                               |        |  |  |
| IP address     I28 0 0 2     IP input format                | DEC.   |  |  |
| C Host Name                                                 |        |  |  |
| Routing parameter transfer method Automatic response system | •      |  |  |
|                                                             |        |  |  |

(c) Other station

Select "Other station (Single network)".

- (d) Network route
  - 1) Select "Ethernet" and double-click it to display the "Network communication route Detailed setting of Ethernet" screen.
  - Select "Access to Ethernet module set on PLC side I/F" on the "Network communication route Detailed setting of Ethernet" screen.

| Network communication route Detailed setting of Ether           | net 🗙  |
|-----------------------------------------------------------------|--------|
| Access to Ethernet module set on PLC side I/F                   | ОК     |
| O Other station in the same loop or access to multilevel system | Cancel |
| Network No 1 Station No                                         |        |

### INDEX

| [5] |
|-----|
|-----|

| [•]                               |        |
|-----------------------------------|--------|
| 5VDC internal current consumption | ı 3- 1 |

## [A]

| -                                         |                |
|-------------------------------------------|----------------|
| Access points                             | 7-22           |
| Applicable system                         | . 2- 1         |
| Assignment points                         | 7-28           |
| Auto refresh setting                      | 8-15           |
| Automatic communication status            | 8-24           |
| Automatic communication function          | . 5- 3         |
| Automatic communication function buffer   |                |
| areas                                     | . 5- 7         |
| Automatic communication function          |                |
| communication timeA                       | pp- 2          |
| Automatic communication function error    |                |
| code storage area1                        | 11-16          |
| Automatic communication function          |                |
| performanceA                              | pp- 2          |
| Automatic communication operation         |                |
| flowchart                                 | . 5- 6         |
| Automatic communication operation statu   | S              |
|                                           | . 5- 5         |
| Automatic communication operation statu   | S              |
| storage area1                             | 11-15          |
| Automatic communication start/stop timing | g              |
| chart                                     | . 5- 4         |
| Precautions for starting/stopping the     |                |
| automatic communication function          | . 5- 4         |
| Start and stop of automatic communicatio  | n<br>- o       |
|                                           | . 5- 3         |
| l arget slave port No. for automatic      | - 4-           |
|                                           | 7-17           |
| Automatic communication parameter error   |                |
| code storage area                         | 11-14          |
| Automatic communication parameter screer  | ا<br>م ع ع     |
| Automatic communication parameter acting  | 8-33           |
| Automatic communication parameter setting | }              |
| I/O aignala for potting                   | .9-4           |
| Softing mothed                            | .9-4           |
| Setting precautions                       | 06             |
| Timing charts for setting                 | .9-0           |
| Automatic communication parameter sotting | . <del>.</del> |
| result storage area                       | )<br> 1_1/     |
| Automatic communication parameters        | 7_10           |
| Automatic response function               | 5_10           |
| Automatic response function               | 5-10           |

| ſΕ | 31 |
|----|----|
| ь. |    |

| <u> </u>                               |       |
|----------------------------------------|-------|
| Basic parameter setting                | 9- 1  |
| I/O signals for setting                | 9- 1  |
| Setting method                         | 9- 1  |
| Setting precautions                    | 9- 3  |
| Timing charts for setting              | 9- 2  |
| Basic parameters                       | 7- 6  |
| Basic parameter error code storage are | а     |
|                                        | 11-13 |
| Basic parameter screen                 | 8-30  |
| Basic parameter starting method        | 6-12  |
| Basic/MODBUS® device assignment        |       |
| parameter status                       | 8-23  |
| Buffer memory                          | 3-4   |
| Buffer memory addresses used for PING  |       |
| test                                   | 11-41 |

## [C]

| Coil                                     | 7-25  |
|------------------------------------------|-------|
| Coil assignment 1                        | 7-26  |
| COM.ERR. LED turn-off                    | 11-37 |
| Common utility package operations        | 8-6   |
| Communication condition setting          | 6-12  |
| Communication status                     | 8-27  |
| Connection precautions                   | 6-6   |
| Connection to 10BASE-T/100BASE-TX        | 6-6   |
| Connection to Ethernet                   | 6-6   |
| Connector applicable for external wiring | 3- 1  |
| Control keys                             | 8-6   |
| CPU response monitoring timer value      | 7-17  |
| e. e respense mentemig americane         |       |

### [D]

| Data transmission rate                | 3- 1   |
|---------------------------------------|--------|
| Dedicated instructions                | 5-9    |
| Dedicated instruction list            | 10- 1  |
| Dedicated instruction performance     | App- 3 |
| Dedicated instruction processing time | App- 3 |
| MBREQ Instruction                     | 10-11  |
| MBRW Instruction                      | 10- 2  |
| Default assignment parameters         | 7-29   |
| Default router IP address             | 7-13   |
| Device code                           | 7-27   |
| Device symbol                         | 7-27   |
|                                       |        |

# Ind

| [E]                      |            |
|--------------------------|------------|
| Error code list          | 11-21      |
| Error code storage areas | 11-13      |
| Error codes              | 11-13      |
| Error log                | 8-26,11-16 |
| Error log area           | 11-16      |
| Error log write pointer  | 11-16      |
| Ethernet function        | 5- 1       |
| Exception code list      | 11-19      |
| Extended file register   | 7-25       |
| External dimensions      | App- 1     |

## [F]

| Features                                       | 1- 1 |
|------------------------------------------------|------|
| Fraction bits                                  | 7-22 |
| Frame specifications                           | 4- 3 |
| Application data                               | 4- 3 |
| Ethernet header                                | 4- 3 |
| FCS                                            | 4- 3 |
| IP header                                      | 4- 3 |
| MBAP header                                    | 4- 3 |
| Message length                                 | 4- 3 |
| MODBUS <sup>®</sup> /TCP application data unit | 4- 3 |
| MODBUS <sup>®</sup> application header         | 4- 3 |
| MODBUS® /TCP ADU                               | 4- 3 |
| Module ID                                      | 4- 3 |
| PDU                                            | 4- 3 |
| Protocol data unit                             | 4- 3 |
| Protocol ID                                    | 4- 3 |
| TCP header                                     | 4- 3 |
| Transaction ID                                 | 4- 3 |
| Function list                                  | 5- 1 |
| Function version                               | 2- 8 |
|                                                |      |

## [G]

| GX Configurator-MB                  | 8- 1   |
|-------------------------------------|--------|
| GX Developer                        |        |
| Accessible range                    | . 5-15 |
| GX Developer connection function    | . 5-15 |
| GX Developer connection information |        |
| setting                             | . 7-16 |
| GX Developer connection setup       | . 5-15 |
| GX Developer connection setup       |        |
| exampleA                            |        |
| Number of TCP connections for GX    |        |
| Developer connection                | . 7-16 |
| System monitor of GX Developer      | 11-10  |

## [H]

| -                             |      |
|-------------------------------|------|
| Handling precautions          | 6- 1 |
| Hardware test                 | 6- 8 |
| Head buffer memory address    | 7-21 |
| Head coil number              | 7-28 |
| Head device number            | 7-28 |
| Head holding register number  | 7-28 |
| Head input number             | 7-28 |
| Head input register number    | 7-28 |
| Head MODBUS® device number    | 7-28 |
| Holding register              | 7-25 |
| Holding register assignment 1 | 7-26 |

#### [I]

| I/O signals                                 | 3-2   |
|---------------------------------------------|-------|
| Indications of indicator LEDs               | 6-5   |
| Initial setting                             | .8-13 |
| Input                                       | .7-25 |
| Input assignment 1                          | .7-26 |
| Input register                              | .7-25 |
| Input register assignment 1                 | .7-26 |
| Intelligent function module parameters      | 8-7   |
| Intelligent function module switch setting  | .6-10 |
| Intelligent function module switch setting  |       |
| items                                       | .6-11 |
| Starting procedure for intelligent function |       |
| module switch setting screen                | .6-10 |
| IP address setting                          | .6-14 |
| IP reassembly timer value                   | 7- 8  |
|                                             |       |

## [K]

| KeepAlive function              | 5-12,7-11 |
|---------------------------------|-----------|
| KeepAlive interval timer value  | 7-11      |
| KeepAlive resend count          | 7-11      |
| KeepAlive start timer value     | 7-11      |
| Operation of KeepAlive function | 5-12      |
| To use KeepAlive function       | 5-12      |

#### [L] LED

| ΞD       |      |
|----------|------|
| 100M     | 6- 5 |
| COM.ERR. | 6- 5 |
| ERR      | 6- 5 |
| INIT     | 6- 5 |
| OPEN     | 6- 5 |
| RD       | 6- 5 |
| RUN      | 6- 5 |
|          |      |

| SD                          | 6- 5   |
|-----------------------------|--------|
| Local slave station port No | . 7-17 |

#### [M]

| Master function                                      | . 5- 1 |
|------------------------------------------------------|--------|
| Master function performanceA                         | pp- 2  |
| Max. number of modules                               | . 2- 1 |
| Maximum node-to-node distance                        | . 3- 1 |
| Maximum number of connections                        | . 3- 1 |
| Maximum number of parameter settings                 | . 8- 3 |
| Maximum segment length                               | . 3- 1 |
| MODBUS <sup>®</sup> device                           |        |
| MODBUS <sup>®</sup> device assignment function       | 5-11   |
| MODBUS <sup>®</sup> device assignment parameter      | •      |
| error code storage area                              | 11-14  |
| MODBUS <sup>®</sup> device assignment parameter      | •      |
| setting result storage area                          | 11-14  |
| MODBUS <sup>®</sup> device assignment parameter      | •      |
| starting method                                      | 6-13   |
| MODBUS <sup>®</sup> device assignment parameter      | S      |
|                                                      | 7-23   |
| MODBUS <sup>®</sup> device assignment parameter      | S      |
| details                                              | 7-26   |
| MODBUS <sup>®</sup> device sizes                     | 7-25   |
| MODBUS(R) device assignment paramet                  | er     |
| screen                                               | 8-35   |
| MODBUS <sup>®</sup> device assignment parameter      |        |
| setting                                              | . 9- 7 |
| I/O signals for setting                              | . 9- 7 |
| Setting method                                       | . 9- 7 |
| Setting precautions                                  | 9-10   |
| Timing charts for setting                            | . 9- 8 |
| MODBUS <sup>®</sup> extended file register assignmer | nt     |
|                                                      | 7-31   |
| MODBUS <sup>®</sup> extended file register size      | 7-31   |
| MODBUS® standard functions                           | . 4- 1 |
| Mask write register                                  | 4-19   |
| Read coils                                           | . 4- 6 |
| Read discrete inputs                                 | . 4- 7 |
| Read file record                                     | 4-15   |
| Read holding registers                               | . 4- 8 |
| Read input registers                                 | . 4- 9 |
| Read/Write multiple registers                        | 4-20   |
| Write file record                                    | 4-17   |
| Write multiple coils                                 | 4-12   |
| Write multiple registers                             | 4-14   |
| Write single coil                                    | 4-10   |
| Write single register                                | 4-11   |

| MODBUS <sup>®</sup> /TCP setting | 7-17 |
|----------------------------------|------|
| Module ID                        | 7-20 |
| Monitor/test                     | 8-17 |
| Multiple CPU system              | 2- 3 |

## [N]

| Network configuration               | 2- 4  |
|-------------------------------------|-------|
| Number of cascade connection stages | 3- 1  |
| Number of errors occurred           | 11-16 |
| Number of occupied I/O points       | 3- 1  |
| Number of routers set               | 7-13  |
| Number of routers that can be set   | 3- 1  |

## [O]

| Online change enable/disable setting | .6-13 |
|--------------------------------------|-------|
| Operating environment                | 8-4   |
| Operation mode setting               | .6-11 |

## [P]

| Parameter setting method7- 7                 | 1 |
|----------------------------------------------|---|
| Parameter setting procedures                 | 2 |
| Parameter types7- 7                          | 1 |
| Part names6-4                                | 4 |
| PDU formats4-4                               | 4 |
| Performance specifications3-                 | 1 |
| PING test                                    | 1 |
| Preferred node specification7-18             | 8 |
| Preferred node specification: IP address7-18 | 8 |
| Preferred node specification: TCP            |   |
| connection7-18                               | 8 |
| Pre-operational procedures and setting6-2    | 2 |
| Processing time App-2                        | 2 |
| Program example                              |   |
| Program example for use in normal            |   |
| system configuration9-1                      | 1 |
| Program example for use in MELSECNET/H       |   |
| remote I/O network9-29                       | 9 |
|                                              |   |

## [Q]

| QJ71MT91 | buffer | memory ass   | ignment | 7-32  |
|----------|--------|--------------|---------|-------|
| QJ71MT91 | status | confirmation | ۱       | 11-10 |

## [R]

| Relationship between COM.ERR. LED an   | ıd    |
|----------------------------------------|-------|
| I/O signals                            | 11-40 |
| Relationship between PING test and I/O |       |
| signals                                | 11-46 |
| Repeat interval timer value            | 7-20  |
|                                        |       |

| Request message format                | 4- 4   |
|---------------------------------------|--------|
| Request message processing timeA      | vpp- 4 |
| Response message format               | 4- 4   |
| Response monitoring timer value       | . 7-20 |
| Router information: Router IP address | . 7-15 |
| Router information: Subnet address    | . 7-13 |
| Router relay function                 | ,7-12  |
| To use router relay function          | . 5-14 |
| Routing information                   | . 7-12 |

### [S]

| -                                        |            |
|------------------------------------------|------------|
| Self-loopback test                       | 6- 9       |
| Send frame specification                 | .6-12,6-13 |
| Set values of default assignment para    | meters     |
|                                          | 7-30       |
| Slave function                           | 5- 1       |
| Slave function performance               | Арр- 4     |
| Software packages                        | 2- 3       |
| Software version                         | 2- 9       |
| Split reception monitoring timer value . |            |
| Starting the Intelligent function module | utility    |
|                                          | 8-11       |
| Subnet mask pattern                      |            |
| Switch 1                                 | 6-11       |
| Switch 2                                 | 6-12       |
| Switch 3                                 | 6-14       |
| Switch 4                                 | 6-14       |
| System configuration                     | 2- 1,2- 5  |
|                                          |            |

## [T]

| Target MODBUS® device head number 7-21   |  |  |
|------------------------------------------|--|--|
| Target station IP address                |  |  |
| TCP end timer value 7-8                  |  |  |
| TCP resend timer value 7-8               |  |  |
| TCP ULP timer value 7-8                  |  |  |
| TCP zero window timer value 7-8          |  |  |
| TCP/UDP/IP monitoring timer7-8           |  |  |
| TCP/UDP/IP setting 7-8                   |  |  |
| Text file 8-8                            |  |  |
| Transmission method 3-1                  |  |  |
| Troubleshooting 11-1                     |  |  |
| Troubleshooting for other symptoms 11-5  |  |  |
| Troubleshooting of errors indicated by   |  |  |
| LEDs 11- 1                               |  |  |
| Troubleshooting of errors indicated by X |  |  |
| signals 11-3                             |  |  |
| Type specification of the target MODBUS® |  |  |
| device 7-21                              |  |  |

## [U]

| Utility Package                   | 8- 1 |
|-----------------------------------|------|
| GX Configurator-MB functions      | 8- 1 |
| Installation of utility package   | 8- 2 |
| Uninstallation of utility package | 8-2  |
|                                   |      |
| [W]                               |      |
| Watch dog timer error             | 3- 3 |
| Weight                            | 3- 1 |
|                                   |      |

## [X]

| X/Y Monitor/test   | 8-21 |
|--------------------|------|
| X/ T WOIIIIOI/IESt |      |
### WARRANTY

Please confirm the following product warranty details before using this product.

#### 1. Gratis Warranty Term and Gratis Warranty Range

If any faults or defects (hereinafter "Failure") found to be the responsibility of Mitsubishi occurs during use of the product within the gratis warranty term, the product shall be repaired at no cost via the sales representative or Mitsubishi Service Company.

However, if repairs are required onsite at domestic or overseas location, expenses to send an engineer will be solely at the customer's discretion. Mitsubishi shall not be held responsible for any re-commissioning, maintenance, or testing onsite that involves replacement of the failed module.

#### [Gratis Warranty Term]

The gratis warranty term of the product shall be for one year after the date of purchase or delivery to a designated place.

Note that after manufacture and shipment from Mitsubishi, the maximum distribution period shall be six (6) months, and the longest gratis warranty term after manufacturing shall be eighteen (18) months. The gratis warranty term of repair parts shall not exceed the gratis warranty term before repairs.

#### [Gratis Warranty Range]

- (1) The range shall be limited to normal use within the usage state, usage methods and usage environment, etc., which follow the conditions and precautions, etc., given in the instruction manual, user's manual and caution labels on the product.
- (2) Even within the gratis warranty term, repairs shall be charged for in the following cases.
  - 1. Failure occurring from inappropriate storage or handling, carelessness or negligence by the user. Failure caused by the user's hardware or software design.
  - 2. Failure caused by unapproved modifications, etc., to the product by the user.
  - 3. When the Mitsubishi product is assembled into a user's device, Failure that could have been avoided if functions or structures, judged as necessary in the legal safety measures the user's device is subject to or as necessary by industry standards, had been provided.
  - 4. Failure that could have been avoided if consumable parts (battery, backlight, fuse, etc.) designated in the instruction manual had been correctly serviced or replaced.
  - 5. Failure caused by external irresistible forces such as fires or abnormal voltages, and Failure caused by force majeure such as earthquakes, lightning, wind and water damage.
  - 6. Failure caused by reasons unpredictable by scientific technology standards at time of shipment from Mitsubishi.
  - 7. Any other failure found not to be the responsibility of Mitsubishi or that admitted not to be so by the user.

#### 2. Onerous repair term after discontinuation of production

- (1) Mitsubishi shall accept onerous product repairs for seven (7) years after production of the product is discontinued. Discontinuation of production shall be notified with Mitsubishi Technical Bulletins, etc.
- (2) Product supply (including repair parts) is not available after production is discontinued.

#### 3. Overseas service

Overseas, repairs shall be accepted by Mitsubishi's local overseas FA Center. Note that the repair conditions at each FA Center may differ.

#### 4. Exclusion of loss in opportunity and secondary loss from warranty liability

Regardless of the gratis warranty term, Mitsubishi shall not be liable for compensation of damages caused by any cause found not to be the responsibility of Mitsubishi, loss in opportunity, lost profits incurred to the user by Failures of Mitsubishi products, special damages and secondary damages whether foreseeable or not, compensation for accidents, and compensation for damages to products other than Mitsubishi products, replacement by the user, maintenance of on-site equipment, start-up test run and other tasks.

#### 5. Changes in product specifications

The specifications given in the catalogs, manuals or technical documents are subject to change without prior notice.

#### 6. Product application

- (1) In using the Mitsubishi MELSEC programmable controller, the usage conditions shall be that the application will not lead to a major accident even if any problem or fault should occur in the programmable controller device, and that backup and fail-safe functions are systematically provided outside of the device for any problem or fault.
- (2) The Mitsubishi programmable controller has been designed and manufactured for applications in general industries, etc. Thus, applications in which the public could be affected such as in nuclear power plants and other power plants operated by respective power companies, and applications in which a special quality assurance system is required, such as for Railway companies or Public service purposes shall be excluded from the programmable controller applications.

In addition, applications in which human life or property that could be greatly affected, such as in aircraft, medical applications, incineration and fuel devices, manned transportation, equipment for recreation and amusement, and safety devices, shall also be excluded from the programmable controller range of applications.

However, in certain cases, some applications may be possible, providing the user consults their local Mitsubishi representative outlining the special requirements of the project, and providing that all parties concerned agree to the special circumstances, solely at the users discretion.

Microsoft, Windows, Windows NT, and Windows Vista are registered trademarks of Microsoft Corporation in the United States and other countries.

Pentium and Celeron are trademarks of Intel Corporation in the United States and other countries.

Ethernet is a registered trademarks of Xerox Corporation in the United States.

MODBUS is the registered trademark of Schneider Electric SA.

Other company names and product names used in this document are trademarks or registered trademarks of respective companies.

SPREAD

Copyright (c) 1996 FarPoint Technologies, Inc.

# MODBUS®/TCP Interface Module

## User's Manual

MODEL QJ71MT91-U-SY-E

1

MODEL CODE

13JR71

SH(NA)-080446ENG-F(0805)MEE

## MITSUBISHI ELECTRIC CORPORATION

HEAD OFFICE : TOKYO BUILDING, 2-7-3 MARUNOUCHI, CHIYODA-KU, TOKYO 100-8310, JAPAN NAGOYA WORKS : 1-14 , YADA-MINAMI 5-CHOME , HIGASHI-KU, NAGOYA , JAPAN

When exported from Japan, this manual does not require application to the Ministry of Economy, Trade and Industry for service transaction permission.